# テキストの使い方と学習方法

#### <u>はじめに</u>

パワーポイントは会議などでプレゼンテーション用の資料(企画書、提案書)などを作成す るためのアプリです。市販の本は、ある程度使える方が辞書代わりに使えるように作成されて いるのに対して、このテキストは、初心者の方が1つのプレゼンテーション用資料をコツコツ と最初から作成できるように、段階的に資料作成の流れに沿って説明しています。

#### <u>テキストの学習にあたって</u>

まず、このテキストを使っていただくために、必ず下記のことは約束してください。そうで ないと、せっかく今からテキストを進めていただいても、身に付かず、時間の無駄になってし まいます。

●「実際の操作内容」の部分だけ操作する。マークや説明をしっかり見る」

「完成例」は、今から取り組む操作の確認です。 これだけを見ながら操作ができるわけではありません。 このテキストは、覚えていただきたいことに、的を絞って説明していますので、テキスト 内のマークや説明を、最低1回は読むように心がけましょう。 (テキスト内のマークの説明は、次ページを参照してください。)

#### ●操作は必ず順番に! 1回は操作しましょう

生徒様の中には、ここはわかるから読み飛ばそうとされる方や、順番に書いてある操作を 何個か飛ばして進めようとする方がいらっしゃいますが、途中で操作がうまくいかず、大 幅にやり直すことになります。パソコンは1つボタンが違ったり、必要な操作を飛ばした り、1つ違う操作をするだけで全く違う結果になることがあります。1つ1つ丁寧に操作 しましょう。

#### ●わからないところをそのままにしない

パソコンを覚えるということは「家づくり」に似ています。1か所でもいい加減なところ があると欠陥住宅になり、家が倒壊するかもしれません。パソコンでもいい加減なところ を作らず、わからないところをそのままにしないで繰り返しやってみたり、説明を読んだ り、先生に聞いたりして学習し、各章ごとにある練習問題もしっかり取り組みましょう。

#### 登場人物紹介

このテキストには先生が1人と、若い方代表と中高年の方代表として生徒様が2人登場します。 この3人と一緒にテキストを楽しく進めていきましょう。

「私にもできるか不安だわ~。」

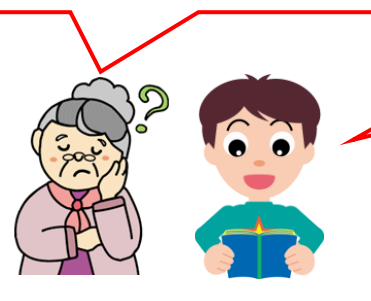

「パソコンって、用語が難しくて なかなか覚えられないんですよね。」

「大丈夫!このテキストどおり、丁寧に進めば、 楽しく覚えられるし、マスターすれば簡単な スライドが作れるようになります。」

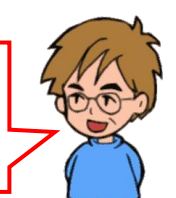

ウメさん 子供にパソコンを買って もらったのがきっかけ。 パソコンは全くの初心者 ケンちゃん 簡単なインターネット やメールはできるけど、 パソコンは苦手 くじら先生 「生徒さんに喜んでもらう、 満足してもらう」がモットー のパソコンの先生

### <u>テキスト内で使われているマークについて</u>

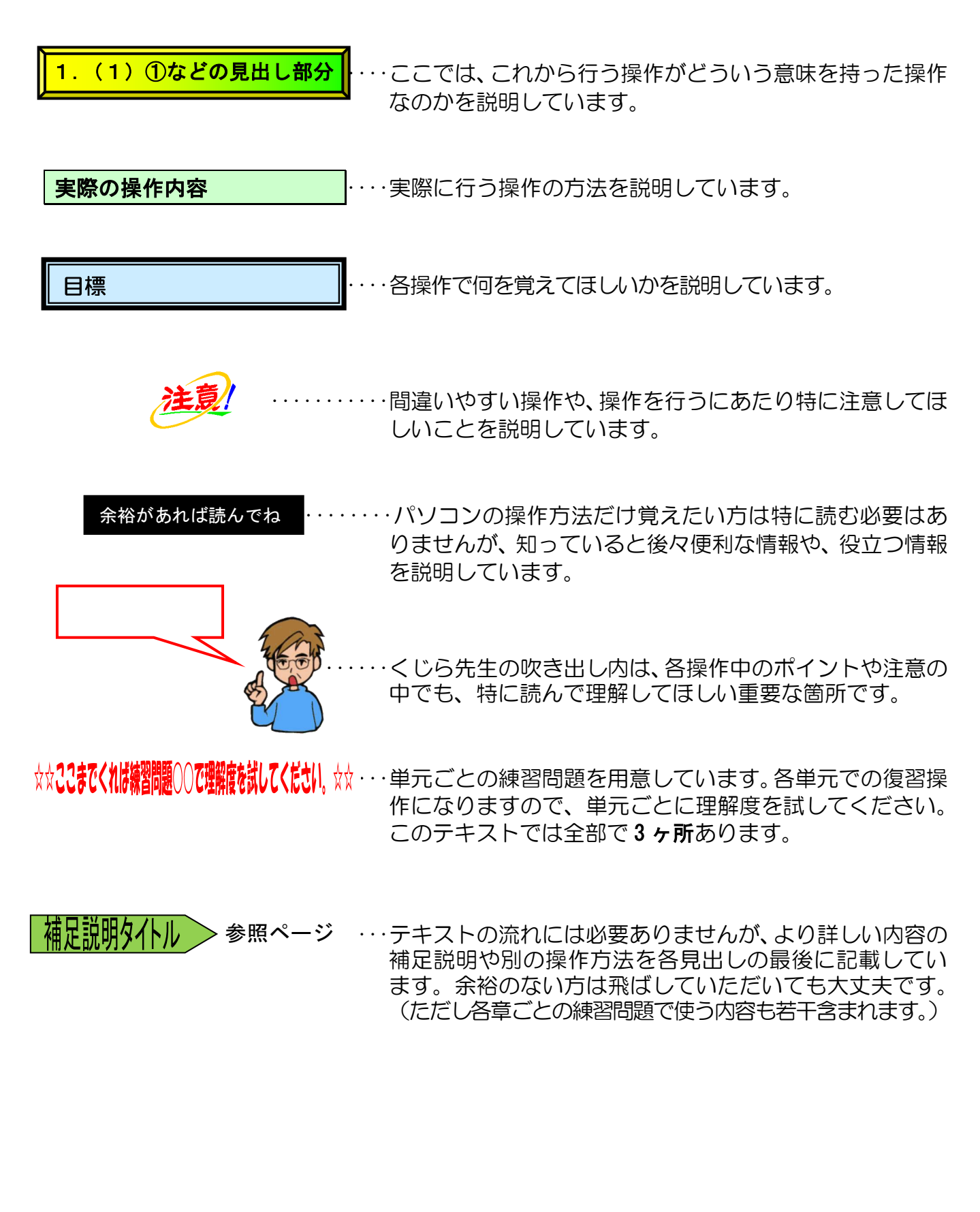

「クイックアクセスツールバー」に「新規作成」、「開く」、「クイック印刷」、「印刷プレビューと印刷」ボタンが追加されていることを前提としています。(クイックアクセスツールバーのボタンの追加と削除はパワーポイントのテキストの P235 に表記しています)

## <u>このテキスト内で作成する資料の完成例</u>

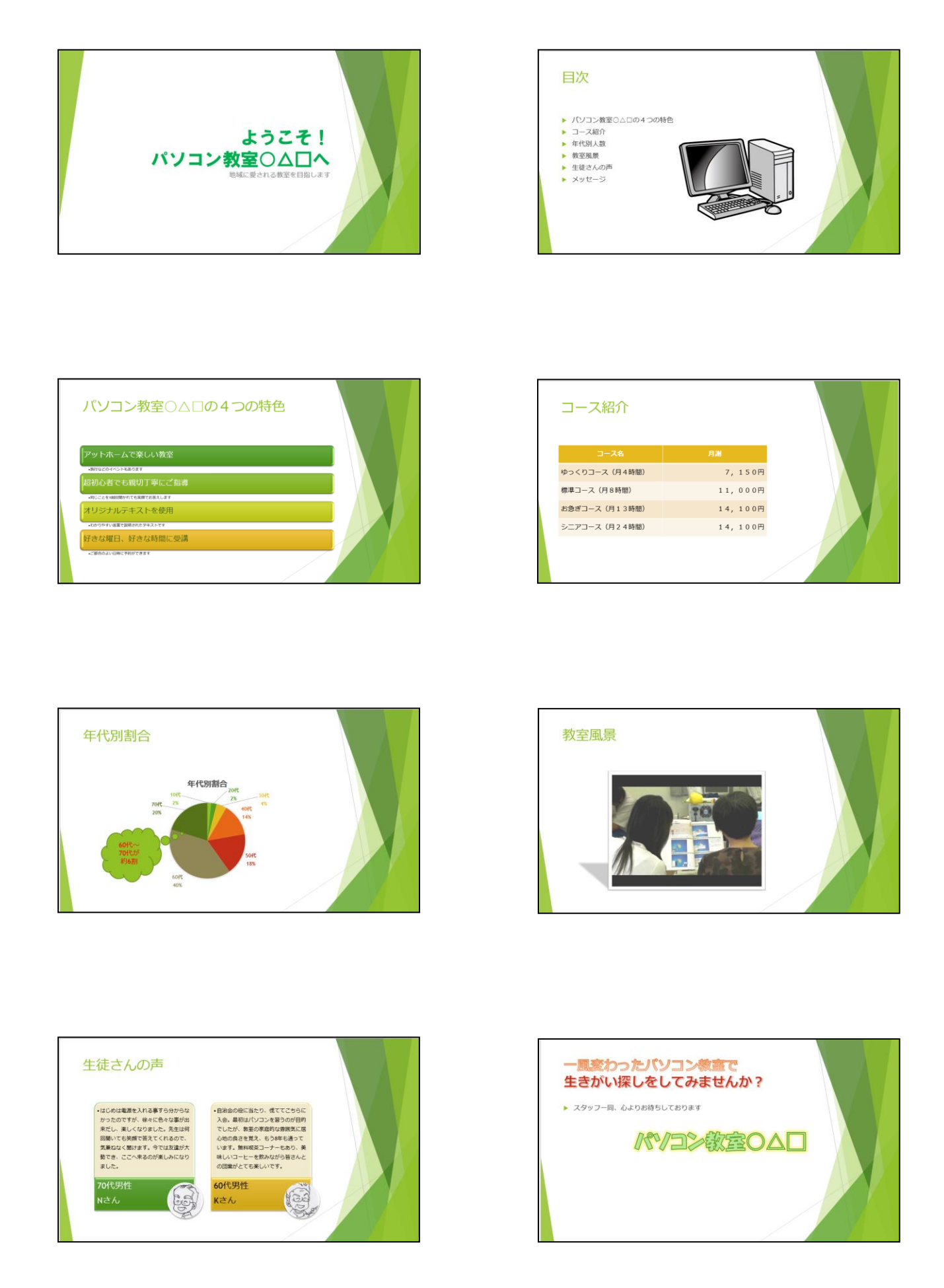

| 1. パワーポイントとは                                                                                                    |           |
|----------------------------------------------------------------------------------------------------|-----------|
| (1)パワーポイント(PowerPoint)でできること                                                                                                    | 2         |
| (2) パワーポイント (PowerPoint) で作成したいろいろな資料                                                                                                 |           |
| (3) テキストのあらすじ                                                                                                    |           |
|                                                                                                    |           |
| 2. パワーポイントを始める・パワーポイントを終了する                                                                                                    | 6         |
| (1)パワーポイント(PowerPoint)の起動                                                                                                    | 6         |
| (2)パワーポイント(PowerPoint)の終了                                                                                                    |           |
|                                                                                                    |           |
| 3. パワーポイント画面(ウィンドウ)の構成と名称                                                                                                    |           |
| (1)パワーポイント(PowerPoint)画面の名称                                                                                                    |           |
| (2)基本要素                                                                                                    |           |
| (3) 覚えておきたい名称の説明                                                                                                    |           |
| ① タイトルバー                                                                                                    |           |
| ② タブとリボン                                                                                                    |           |
| ③ ボタンとダイアログボックスによる設定                                                                                                    |           |
| ④ クイックアクセスツールバー                                                                                                    |           |
|                                                                                                    |           |
| 4. ノレセンテージョンの作成                                                                                                    |           |
| $(1) \int U U \nabla \nabla \nabla \nabla \nabla \nabla \nabla \nabla \nabla \nabla \nabla \nabla \nabla \nabla \nabla \nabla \nabla$ |           |
| <ol> <li>① ノレセンテージョンを開く</li></ol>                                                                                                    |           |
| 2) ノレセンテーンヨンを闭しる                                                                                                    |           |
|                                                                                                    |           |
| ① 利成ノレビノナーションワイントワを用くの プレッフォルダ、に立ちなしまする                                                                                               |           |
| ② プレゼンテーションの保存                                                                                                    | ، ے<br>۲۲ |
|                                                                                                    |           |
| <ul> <li>⑤ プレゼンテーションの上書き保存</li> </ul>                                                                                                 |           |
| ●<br>補足説明(その1)P37~P40                                                                                                    |           |
| <ul> <li>●P33 名前を付けて保存に関する補足説明</li> </ul>                                                                                             |           |
| <ul> <li>●P35 フォルダーに保存する方法</li> </ul>                                                                                                 | 38        |
| ●P35 ドキュメントに保存する方法                                                                                                    | 40        |
|                                                                                                    |           |
| 5. プレゼンテーションの編集                                                                                                    | 41        |
| (1) スライドの編集                                                                                                    |           |
| ① スライドの追加                                                                                                    |           |
| ② スライドの切り替え                                                                                                    |           |
|                                                                                                    | 40        |

目 次

|                                | ••••••••••••••••••••••••••••••••••••••• |
|--------------------------------|-----------------------------------------|
| ② スライドの切り替え                    |                                         |
| ③ スラ <mark>イ</mark> ド内の箇条書きの編集 |                                         |
| ④ スライドの順序の入れ替え                 |                                         |
| ⑤ アウトライン表示に切り替える               |                                         |
| ⑥ スライド内の項目の入れ替え                |                                         |
| ⑦ スライドー覧表示に切り替える               |                                         |
| ⑧ スライドの削除                      |                                         |
| ⑨ スライドのデザイン変更                  |                                         |
| ●補足説明(その2)P62~P65              |                                         |
| ●P44 文字を縦書きに入力する方法             | 62                                      |

| ●P49 行間を変更する方法                                                         |              |
|------------------------------------------------------------------------|--------------|
| ●P52 スライドの折りたたみと展開                                                     |              |
| ●P61 スライドを縦向きにする方法                                                     |              |
| ●P61 配色を変更する方法                                                         |              |
| (2)文字の書式設定                                                             |              |
| <ol> <li>フォント(文字の書体)の変更</li> </ol>                                     |              |
| ② フォントサイズ(文字の大きさ)の変更                                                   |              |
| ③ フォントの色(文字の色)の変更                                                      |              |
| ●補足説明(その3)P72                                                          |              |
| ●P72 文字を 1 行に収める方法                                                     |              |
|                                                                        |              |
| 6. プレゼンテーションの素材の編集                                                     |              |
| x = b = b<br>(1) Smort Art (1) $x = b$                                 | 74           |
| (「) SITIAL LAL LOJ博八                                                   |              |
| ① SmartArtの挿入                                                          |              |
| ② 図形の追加と削除                                                             | 78           |
| <ol> <li>         ・         ・         ・</li></ol>                      |              |
| x = - + r = +<br>④ SmortArt内にイラフトたほう                                   | 95           |
|                                                                        | 80           |
| <ul> <li>③ 図形の巴の友史</li> <li>⑥ 図形のフタイルの亦再</li> </ul>                    |              |
| <ul> <li>③ 図形のスタイルの支更</li> <li>⑦ 文字の涂りつぶしの色の亦再</li> </ul>              | 03           |
| <ul> <li>① 文子の至りついしのとの友史</li></ul>                                     | 95           |
| るマートアート                                                                |              |
| <ul><li>⑨ 箇条書き設定をSmartArtに変換</li></ul>                                 |              |
| (2)グラフの挿入                                                              |              |
| ① グラフの挿入                                                               |              |
| <ol> <li>グラフのデータラベルの設定</li></ol>                                       |              |
| ③ グラフのデータの編集                                                           |              |
| ④ グラフのスタイルの変更                                                          |              |
| ⑤ グラフに図形を追加                                                            |              |
| <ul><li>⑥ 図形内の文字の色を変更</li></ul>                                        |              |
| ●補足説明(その4)P127                                                         |              |
| ●P124 エクセルのグラフをスライドに挿入                                                 |              |
| (3) 表の挿入                                                               |              |
| ① 表の挿入                                                                 |              |
| <ol> <li>2 表の列幅の変更</li> <li>まった。</li> </ol>                            |              |
| <ul> <li>③ 表の行の局さの変更</li> <li>④ まのトリッカウマリの野常</li> </ul>                |              |
| <ul> <li>④ 表のセルの又字列の配置</li></ul>                                       |              |
|                                                                        |              |
| ● 補正説明(その5) P143                                                       |              |
| P[4] ビルを結合する力法                                                         |              |
| (4) オノノ1 ノ画像(1 ノスト)、 ノートアートの挿入                                         |              |
| <ul> <li>① オンライン画像(イ ノスト)の押入</li> <li>◎ オンライン画像(イラスト)のサイブ亦更</li> </ul> | 140          |
| <ul> <li>② オンライン画像(1 Jスト)のワイス変更</li> <li>③ オンライン画像(イラスト)の移動</li> </ul> |              |
| <ul> <li>③ カノノコノ回家 (コノスドノの物助</li> <li>④ ロードアートのほう</li> </ul>           | ICI ،        |
| <ul> <li>         ・・・・・・・・・・・・・・・・・・・・・・・・・・・・・</li></ul>              | UC ا<br>۱۶۵  |
| <ul> <li>● ノ 「ノ 」 のノオノ」の友丈</li> <li>⑥ ワードアートに文字の効里を設守</li> </ul>       | 109 I<br>161 |
| <ul> <li>● 補足説明(その6) P162~P161</li> </ul>                              | 101<br>162   |
|                                                                        |              |

| ●P150     | 図の圧縮の操作方法   |  |
|-----------|-------------|--|
| ●P151     | スマートガイドについて |  |
| ●P152     | グリッド線の表示方法  |  |
| (5) ビデオファ | ァイルの挿入      |  |
| ① ビデオフ    | ァイルの挿入      |  |
| ② ビデオフ    | ァイルの修整      |  |
| ③ ビデオフ    | ァイルのスタイルの変更 |  |
| ④ ビデオフ    | ァイルのトリミング   |  |
| ⑤ ビデオフ    | ァイルの再生      |  |

| 7. プレゼンテーションの実施                   |     |
|-----------------------------------|-----|
| (1) 画面切り替え効果の設定                   |     |
| (2)アニメーションの設定                     |     |
| ① アニメーション効果とは                     |     |
| ② アニメーション効果の設定                    |     |
| ③ アニメーションの追加                      |     |
| ④ アニメーション効果の速度の設定                 |     |
| ⑤ アニメーション効果のオプション(方向)の設定          | 194 |
| ⑥ アニメーション効果の順序の入れ替え               |     |
| ⑦ アニメーションをコピーする                   |     |
| ⑧ アニメーションのプレビュー                   |     |
| ●補足説明(その7)P204~P206               | 204 |
| ●P184 アニメーションの効果のオプション <u>…</u>   | 204 |
| ●P187 アニメーションに関する補足説明             | 205 |
| ●P189 アニメーションの軌跡に関する補足説明          | 205 |
| ●P193 タイミングに関する補足説明               | 205 |
| ●P193 グラフのアニメーションに関する補足説明         |     |
| (3)スライドショーの実行                     | 207 |
| ① スライドショー                         | 207 |
| ② リハーサル                           | 210 |
| ●補足説明(その8)P213~P2 <mark>21</mark> | 213 |
| ●P209 スライドショーの実行(その他の方法)          | 213 |
| ●P209 スライドショーの中断方法                | 213 |
| ●P209 スライドショーに関する補足説明             | 214 |
| ●P209 ナレーションを設定する方法               | 218 |
| ●P209 目的別スライドショー                  | 219 |
| ●P212 発表用ノートの作成                   |     |
| ●P212 パワーポイントの印刷                  |     |
| ●P212 プレゼンテーションをビデオに変換            | 221 |
|                                   |     |
|                                   |     |

| ◆ショートカットキーについての説明     |  |
|-----------------------|--|
| ◆スライドマスター             |  |
| ◆フォトアルバムの作成           |  |
| ◆ピン留め機能               |  |
| ◆パワーポイントでポスターを作成      |  |
| ◆クイックアクセスツールバーのカスタマイズ |  |
| ◆リボンの表示オプションの変更       |  |
| ◆テキストの手引き             |  |
| ◆索引                   |  |
|                       |  |

# 1. パワーポイントとは

パワーポイント (PowerPoint) は、企画書などを効率よく作成するためのアプリのことをいいます。

プレゼンテーションとは、情報伝達の手段の一種で、聴衆に対して情報、企画、提案を提示 して説明する行為を示します。(略してプレゼンとも呼称されます)

プレゼンテーションでは、「伝えたい情報」を「どのように伝えるか」が重要になってきます。 そこで必要となるのが、言葉による説明を補助する視覚的な資料です。

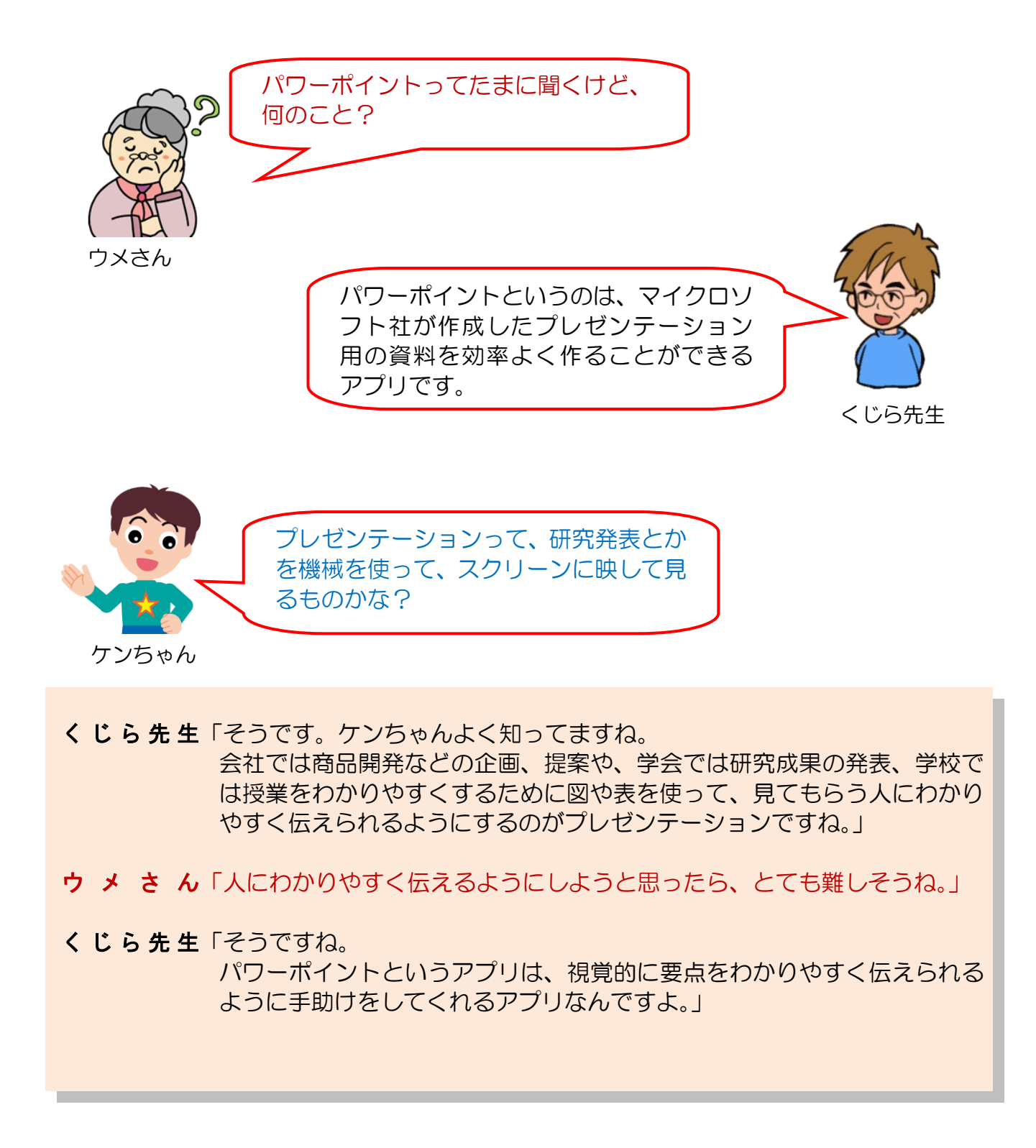

## (1) パワーポイント (PowerPoint) でできること

パワーポイント(PowerPoint)というアプリを利用すると、実際どのような資料 が作成できるのでしょうか?

パワーポイントを使うと、次のようなものが作成可能となります。

#### ◆ 企画書

営業の PR や、新商品発表など、さまざまなビジネスシーンで作成されます。

#### ◆ 報告書

営業報告書や、経営報告書、講習会の報告書、研究成果の発表のプレゼンテーションなども作成できます。

#### ◆ アルバム

アルバムを作って、紙芝居風のスライドショーを作ることができます。写真に 動きを入れたり、音楽なども入れることができるので、臨場感がでます。

#### ◆ 自分史

自分の歩んできた歴史を写真や文章などを入れて動きを入れたり音楽を入れて楽しむことができます。

#### ◆ 動画の編集

動画を挿入して動画の長さを調整するなど、直接編集ができます。

上に説明した資料の一例を見ただけでもパワーポイント(PowerPoint)では、 いろいろなものが作成できることが理解できたと思います。しかし、これらの ものを作成していくには、これから説明する内容をコツコツと地道に学んでい ただく必要があります。

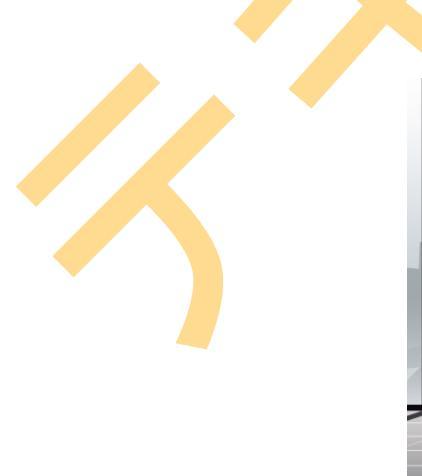

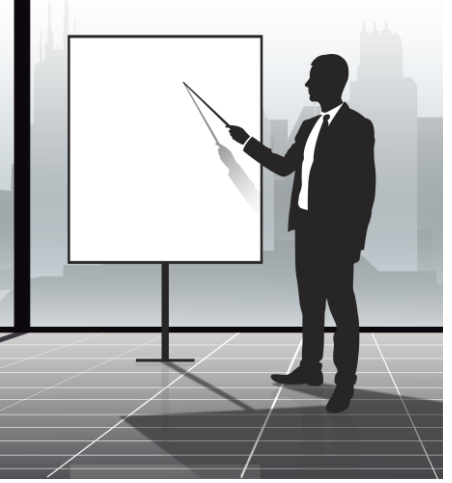

(2) パワーポイント(PowerPoint)で作成したいろいろな資料

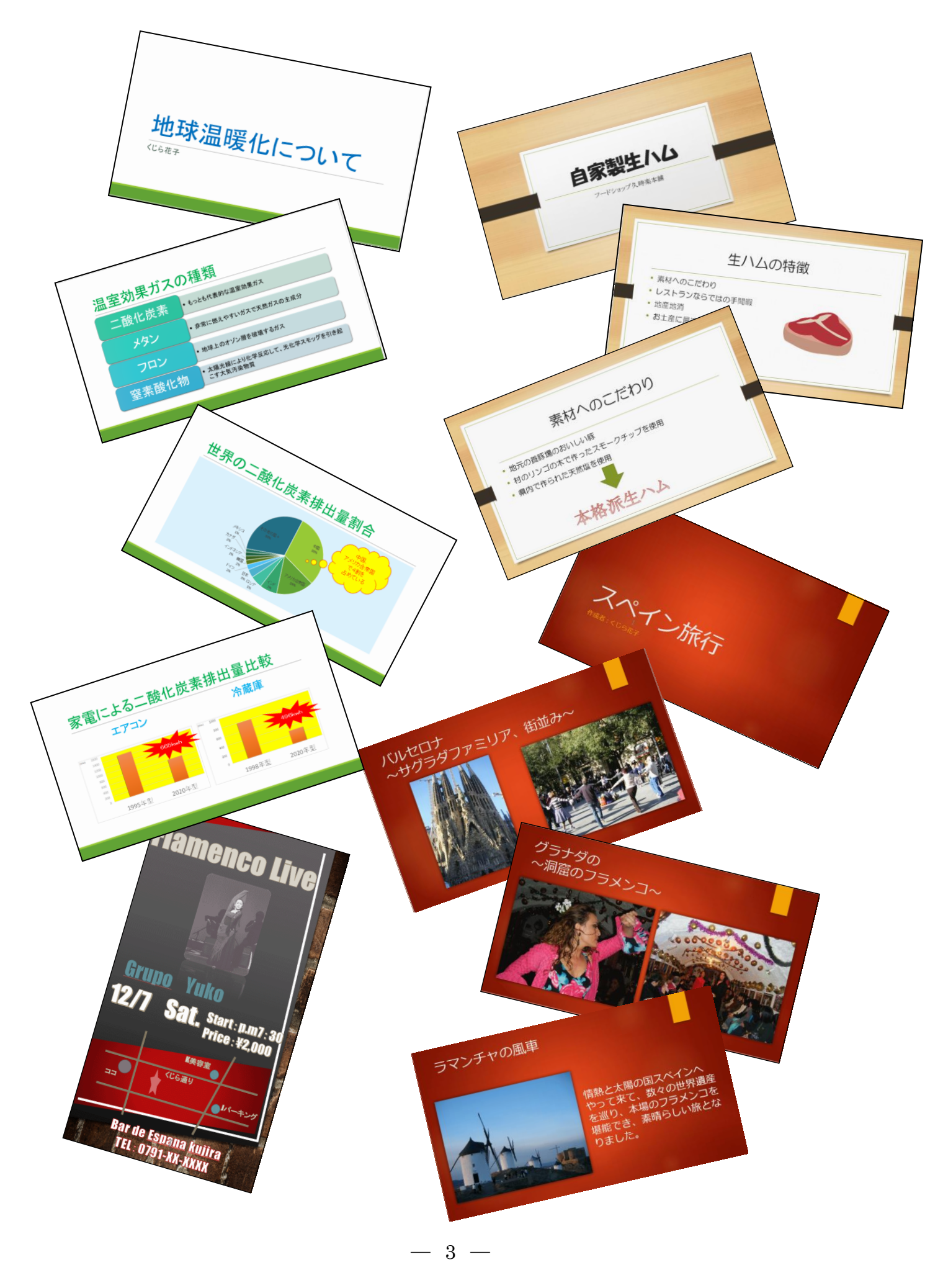

このテキストでは、「パソコン教室OAD」をアピールするための資料 8 枚を作成してい きます。

だんだん難しくなっていきますが、1つ1つの積み重ねでどんどん成果物を作り上げてい ただきます。このテキストを順に読み進めていただければ、その成果物を作り上げる過程 で、日常においてパワーポイントをお使いいただくために必要な機能を、自然に覚えてい ただけると思います。難しそうと思われるかもしれませんが、このテキストは中高年の方 のためにわかりやすく、やさしく説明していますから安心して読み進めていきましょう。 テキストを読み進めていただくうちに、どうしてこんな機能を覚えなければいけないの? と思われたら、目次とともにこのあらすじも読み直してください。

## ●テキストの流れ

いきなり成果物を作りはじめても、チンプンカンプン・・・ 順序立ててパワーポイントの仕組みや使い方を学びます。 2章以下の各章ごとの流れはこんな感じです。

2. パワーポイントを始める・パワーポイントを終了する

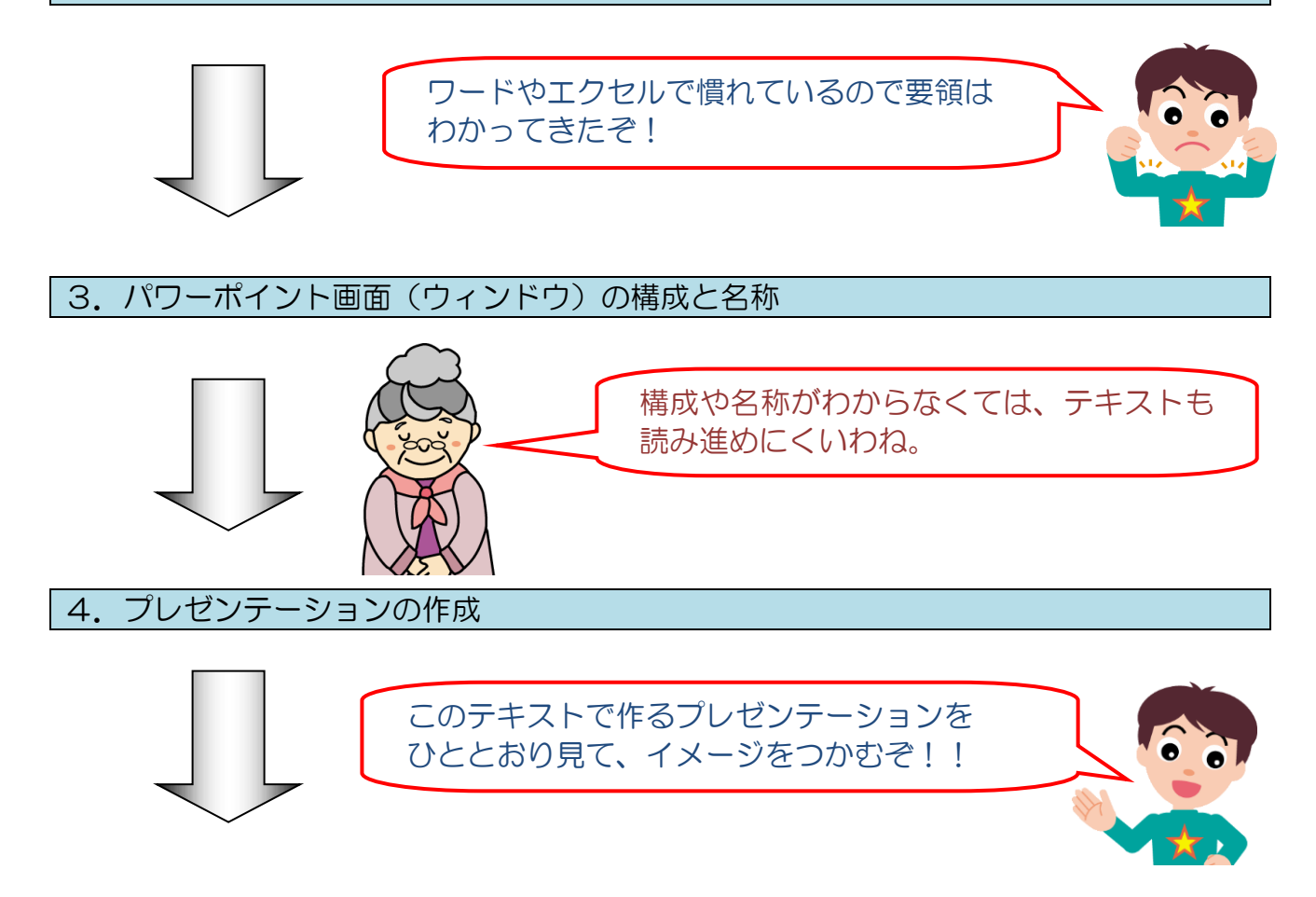

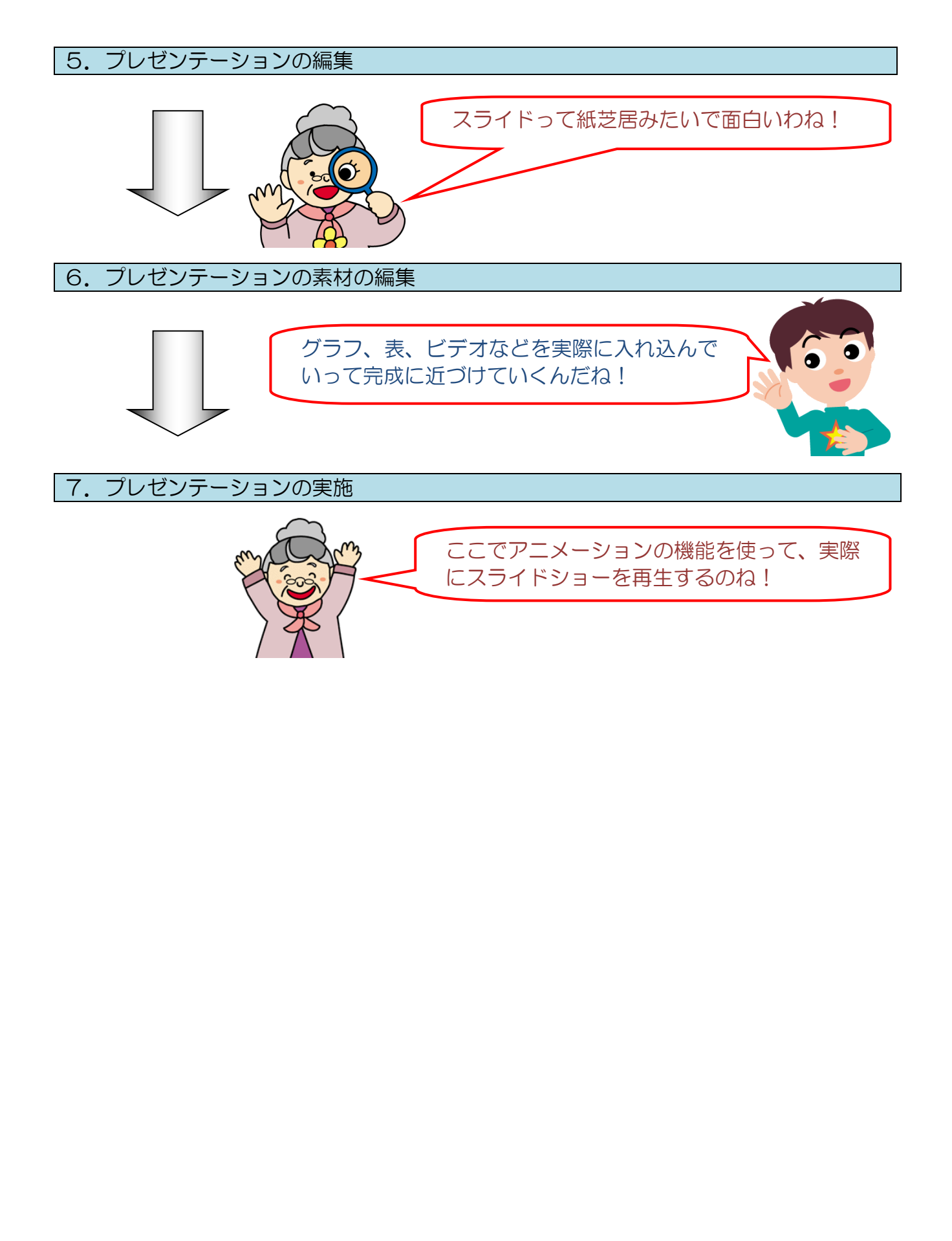

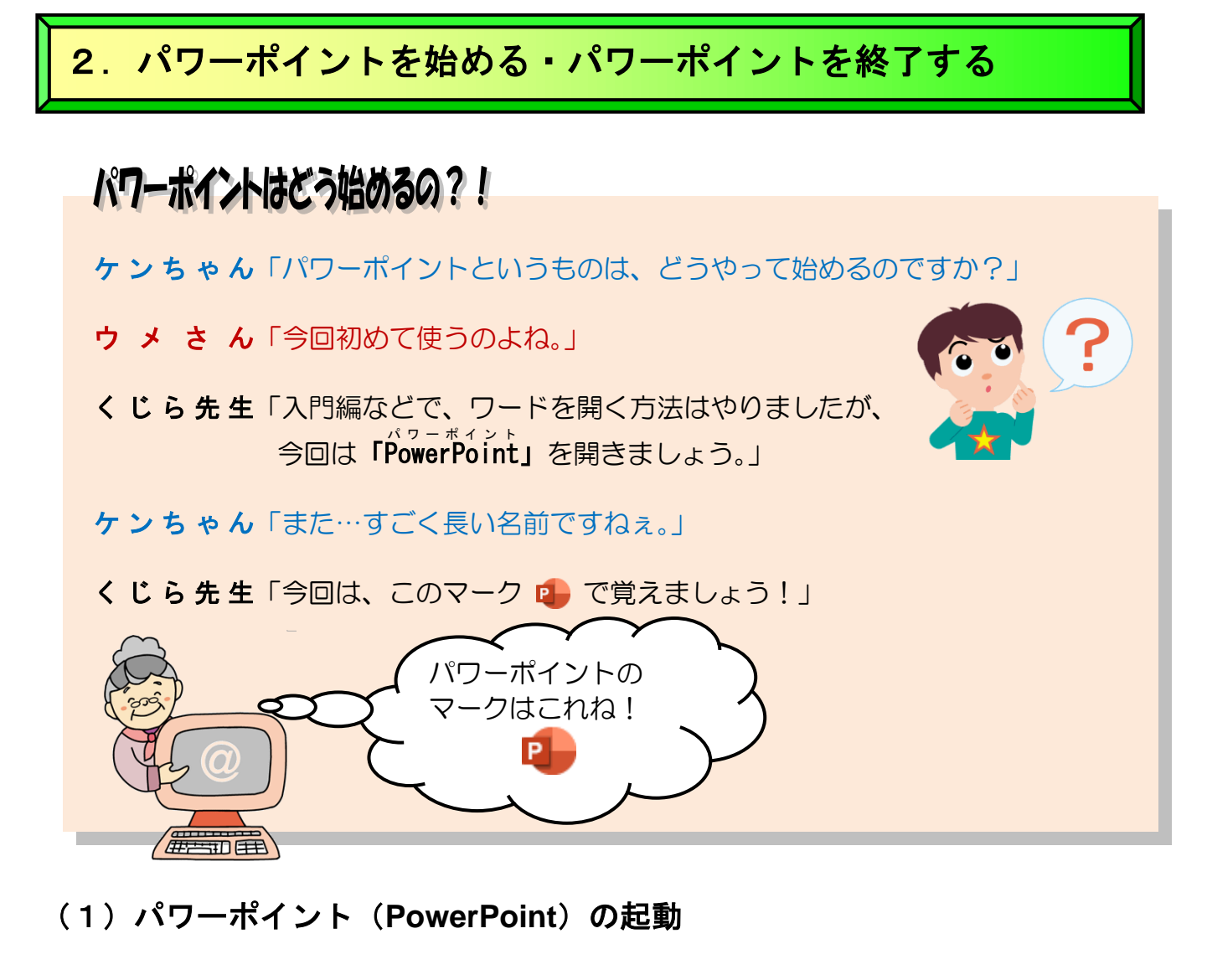

それでは、企画書などを作成できるアプリ(パワーポイント)を画面上に表示してみましょう。このようにアプリを動かして、画面上に表示することを「**起動する」**といいます。

◆パワーポイントを起動し、画面上に次のようなパワーポイントのウィンド ウを表示する方法をマスターしましょう。

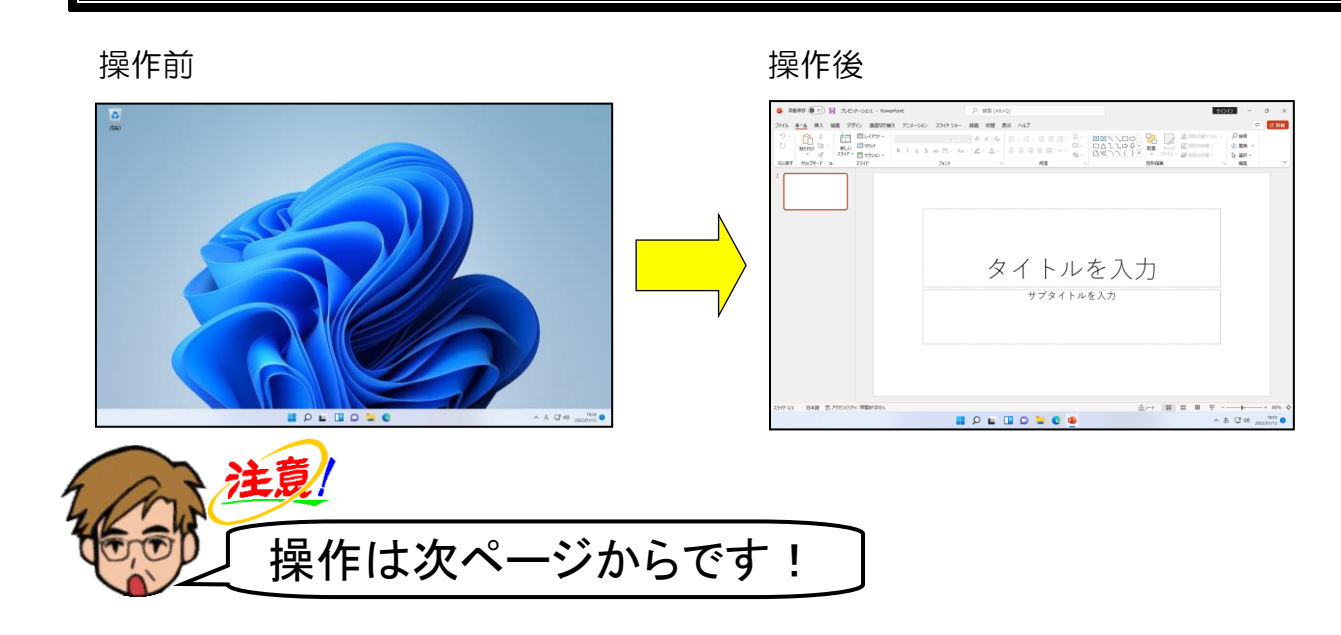

## 画面の左下端の <mark>--</mark> [スタート] ボタンにポイントし、クリックします。

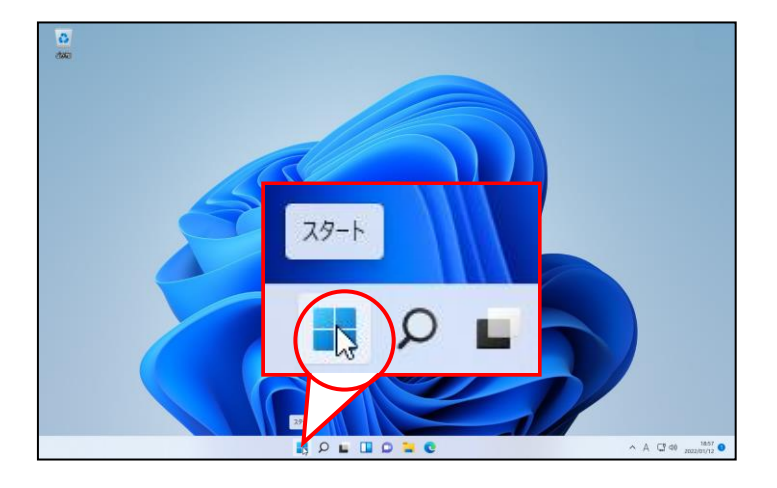

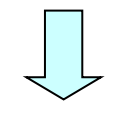

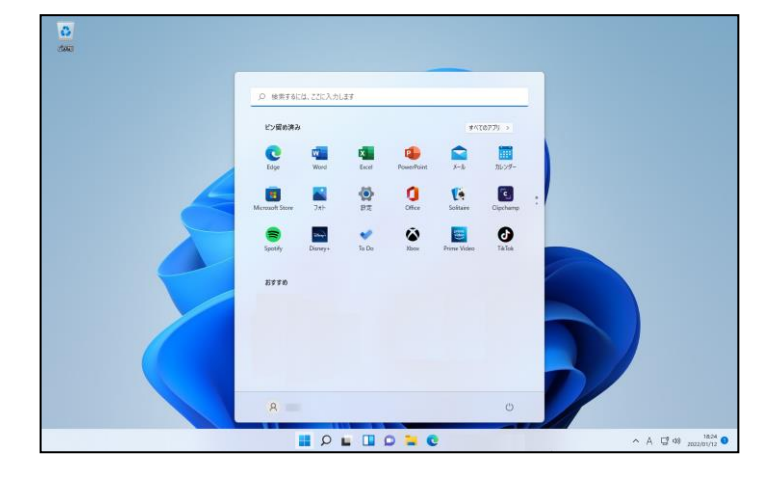

# [すべてのア<mark>プリ >] に</mark>ポイントし、クリックします。

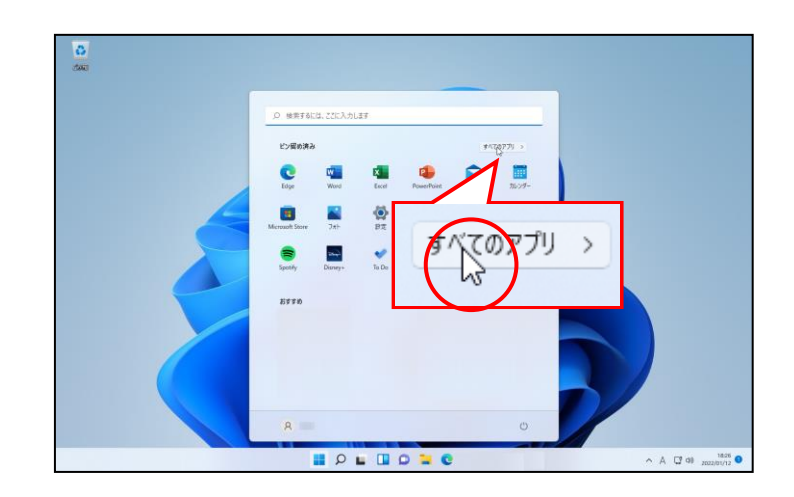

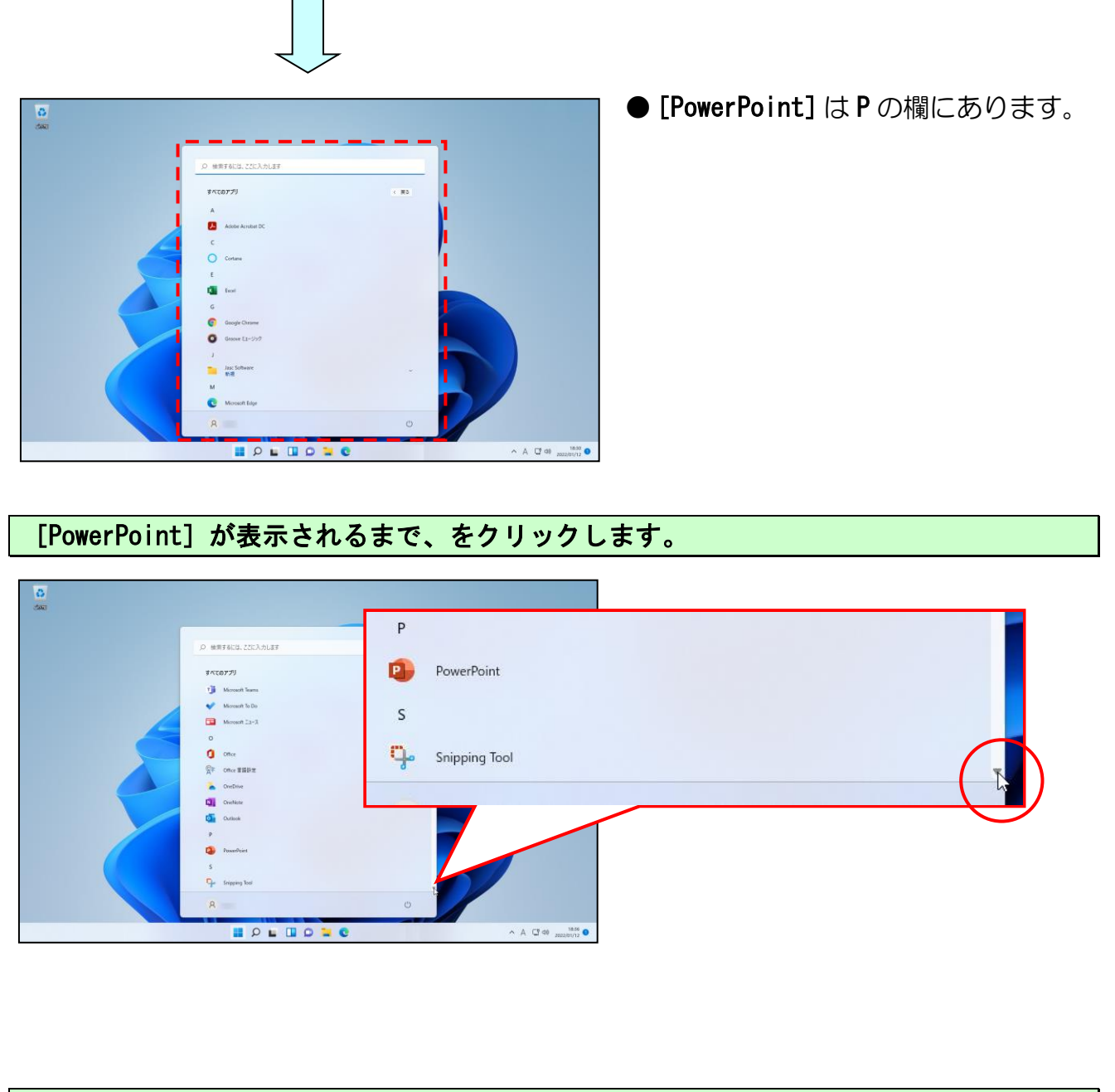

[PowerPoint] にポイントし、クリックします。

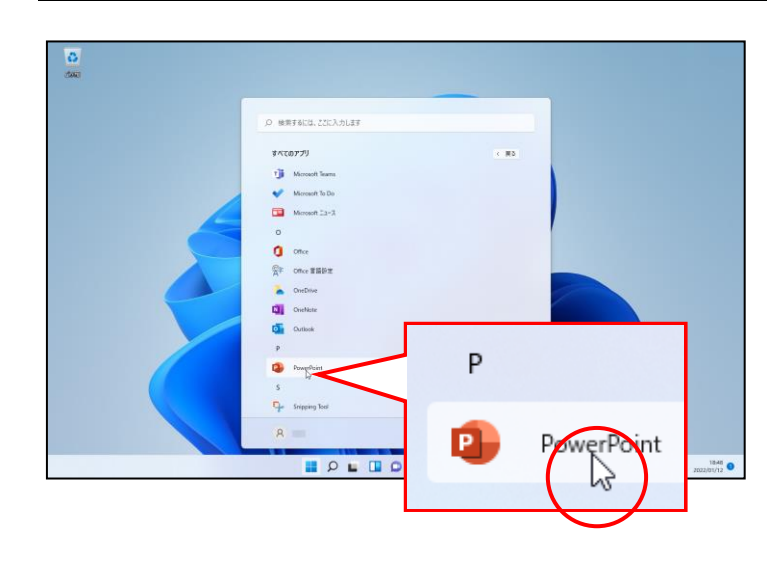

●クリックしてパワーポイントが起 動すると、タスクバーに 「PowerPoint」のボタンが表示され ます。

|                  |                    |                              | Power Point |       | ಅ ಎಂಗ್          | © 7 - Ø            |
|------------------|--------------------|------------------------------|-------------|-------|-----------------|--------------------|
| werPoint         | こんばんは              |                              |             |       |                 |                    |
| ŵ                | ~ 新規               | 1                            |             |       |                 |                    |
| *-5              |                    |                              | . 7500      | 7152  | - Marine        | A Loren Loren      |
| ۵                | 親しいびレセンテーション       | PowerPoint へようこそ             | TEOD        | 21-52 | 70-5it 70-5iy2a | アーバンモノクローム         |
| 8638             | -                  |                              |             |       |                 | €0807-7 →          |
|                  | ▶ 検索               |                              |             |       |                 |                    |
| RK               | 最近使ったアイテム ビン       | 留め 自分と共有                     |             |       |                 |                    |
|                  | 単近間いたスパシオーSetyは893 | なん。 第八  モタンタルモ ブルセンナーション 支参加 | LIT.        |       |                 | eadbook-to-s-so -t |
|                  |                    |                              |             |       |                 |                    |
|                  |                    |                              |             |       |                 |                    |
|                  |                    |                              |             |       |                 |                    |
|                  |                    |                              |             |       |                 |                    |
| 777775           |                    |                              |             |       |                 |                    |
| 74-1769<br>77540 |                    |                              |             |       |                 |                    |
|                  |                    |                              |             |       |                 |                    |
|                  |                    | 0                            |             | C 🕵   |                 | ^ A C 40           |

# [新しいプレゼンテーション] にポイントし、クリックします。

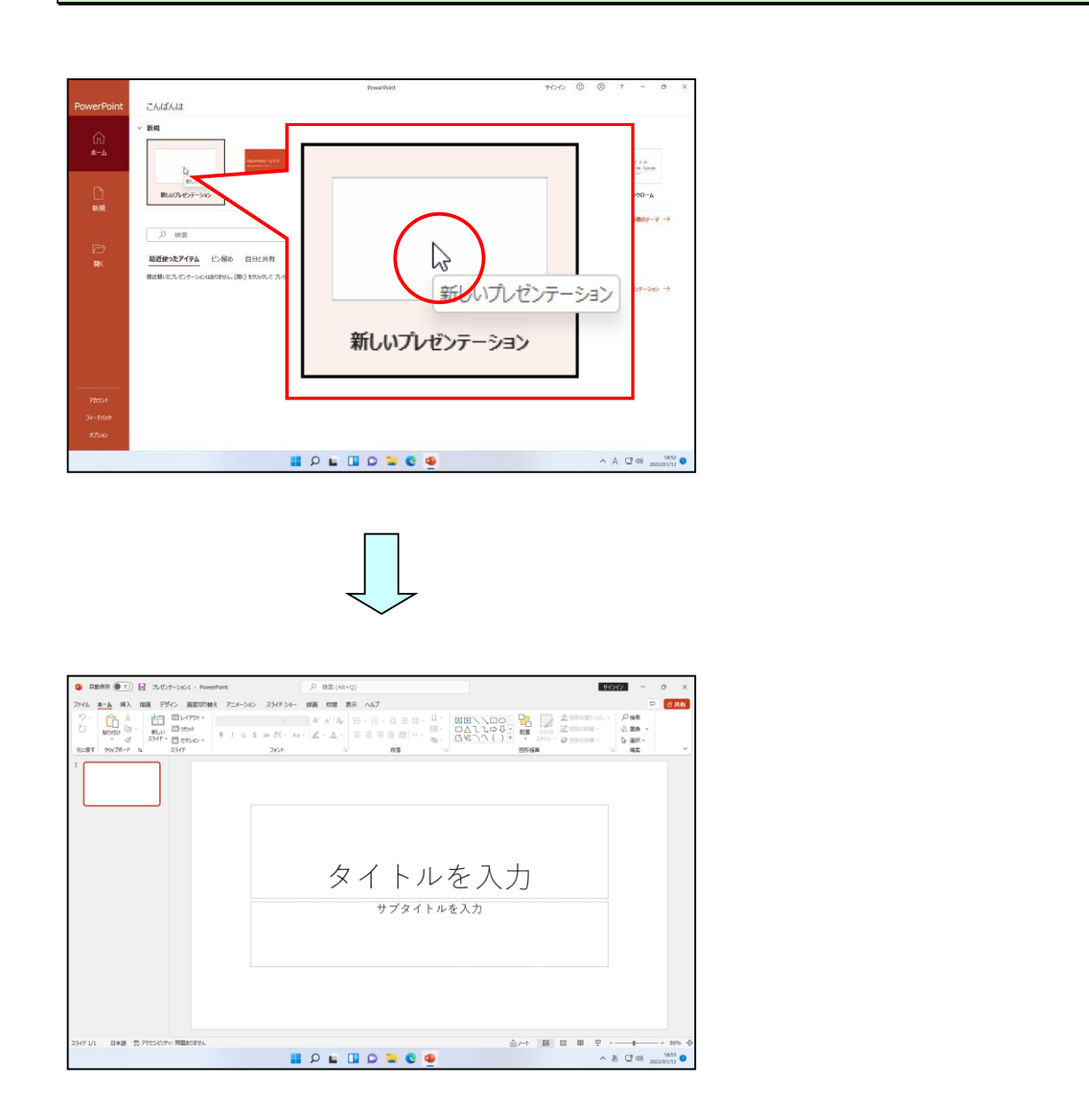

# (2) パワーポイント(PowerPoint)の終了

パワーポイントを終了しましょう。

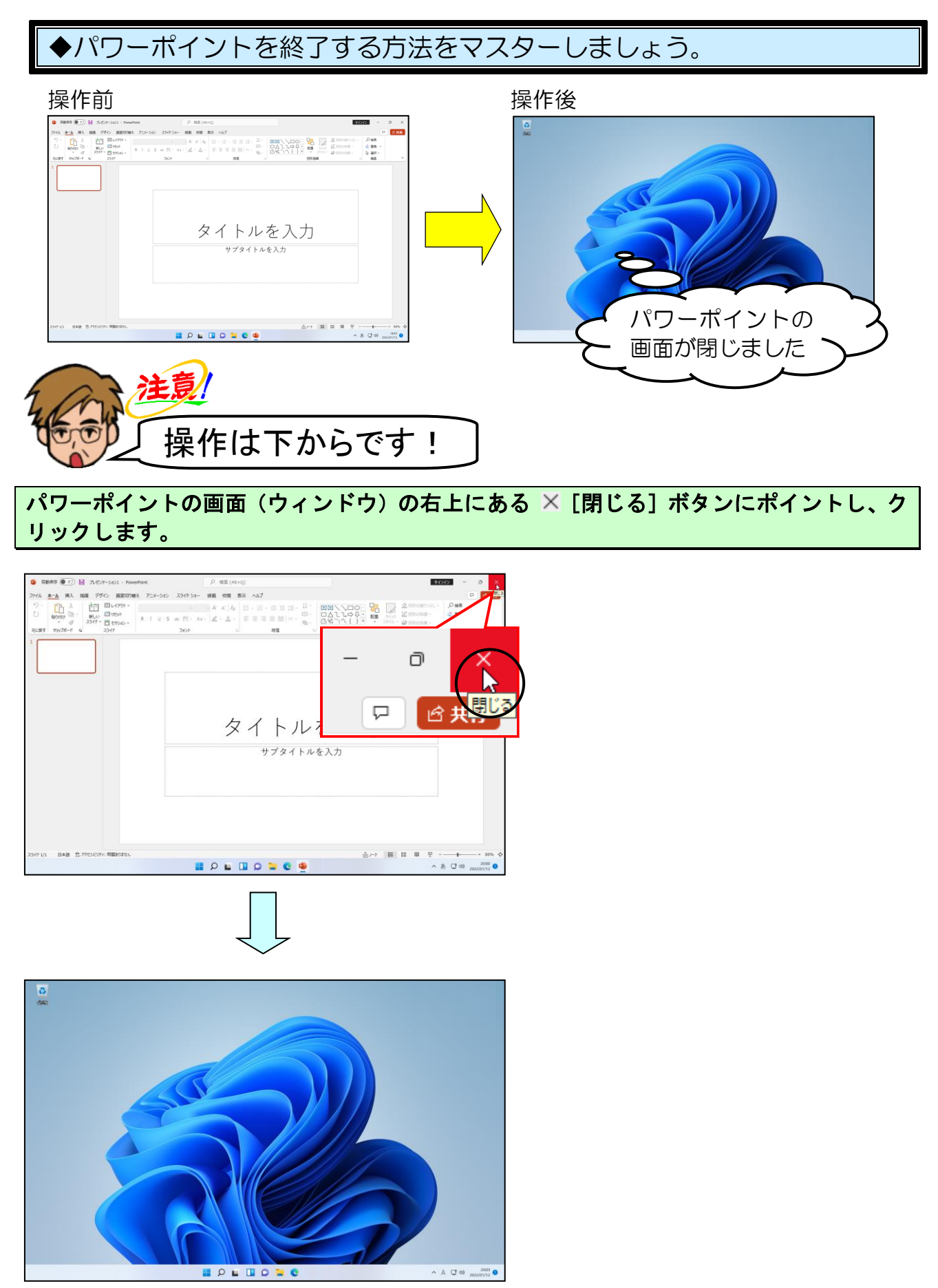

パワーポイントの画面(ウィンドウ)を終了するときに、下のような画面(ダイアログボ ックス)が表示される場合があります。

|                          | ×   |
|--------------------------|-----|
| Microsoft PowerPoint     |     |
| プレゼンテーション1 の変更内容を保存しますか? |     |
| 上書き保存(S) 保存しない(N) キャンセ   | il. |
|                          |     |

このメッセージは、パワーポイントを開いてから何か操作をした場合、閉じる時に表示されます。

[上書き保存(S)]
 パワーポイントの内容の保存作業に入ります。
 ※パソコンによっては[保存(S)]の場合もあります。

- [保存しない(N)] 表示されたプレゼンテーションは保存せずにパワーポイントが終了します。
- [キャンセル] パワーポイントを閉じる処理の取り消しとなり、編集画面に戻ります。 [キャンセル] では、パワーポイントを終了することができません。

# 3. パワーポイント画面(ウィンドウ)の構成と名称

## (1) パワーポイント(PowerPoint) 画面の名称

下に記載した画面の各部分には、それぞれ名前が付いています。このテキストではあまり 下のような名称は使わないつもりですが、パワーポイント(PowerPoint)をしっかりと マスターしたい方は、必ず名前と場所を覚えてください。

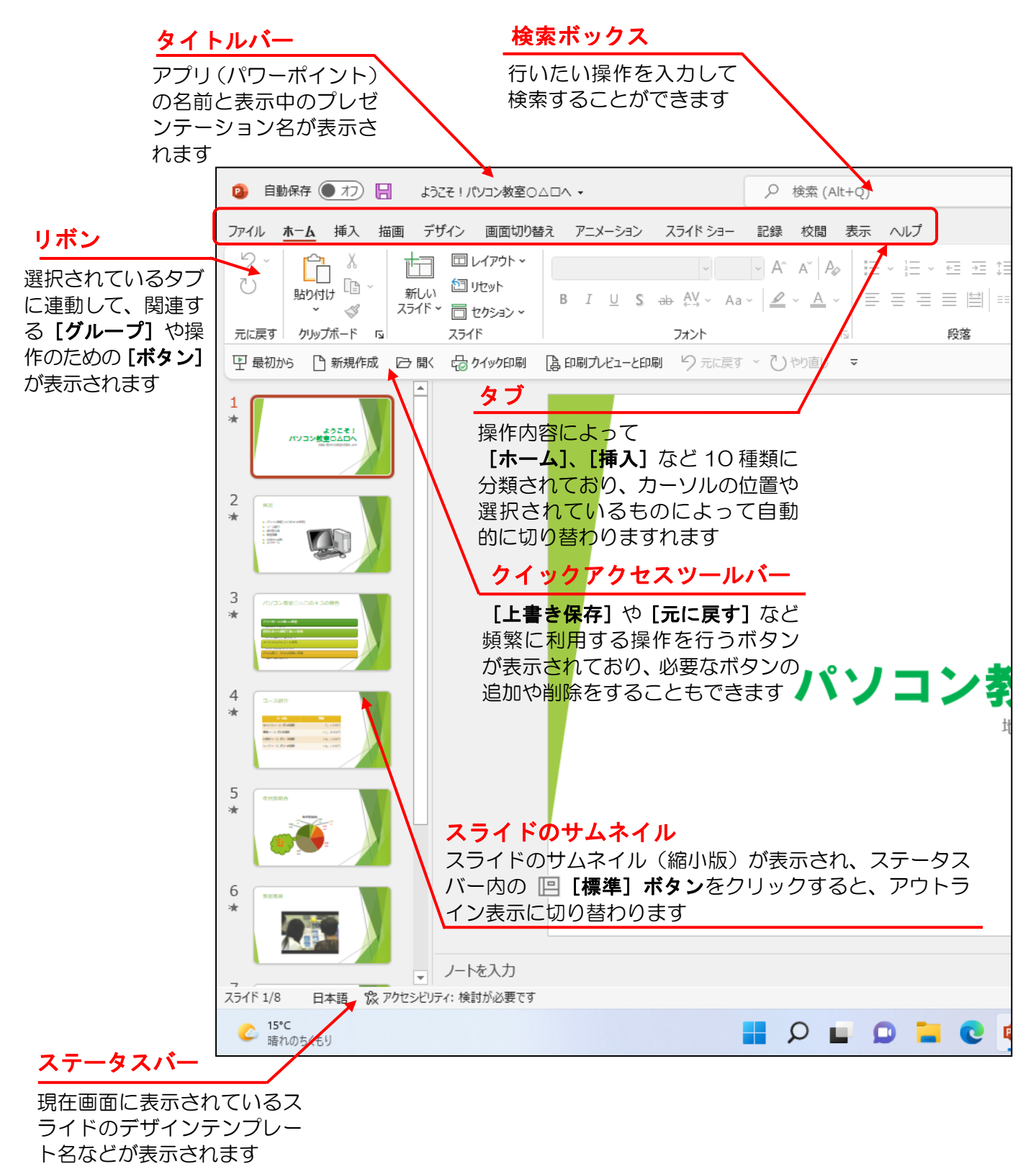

-12 -

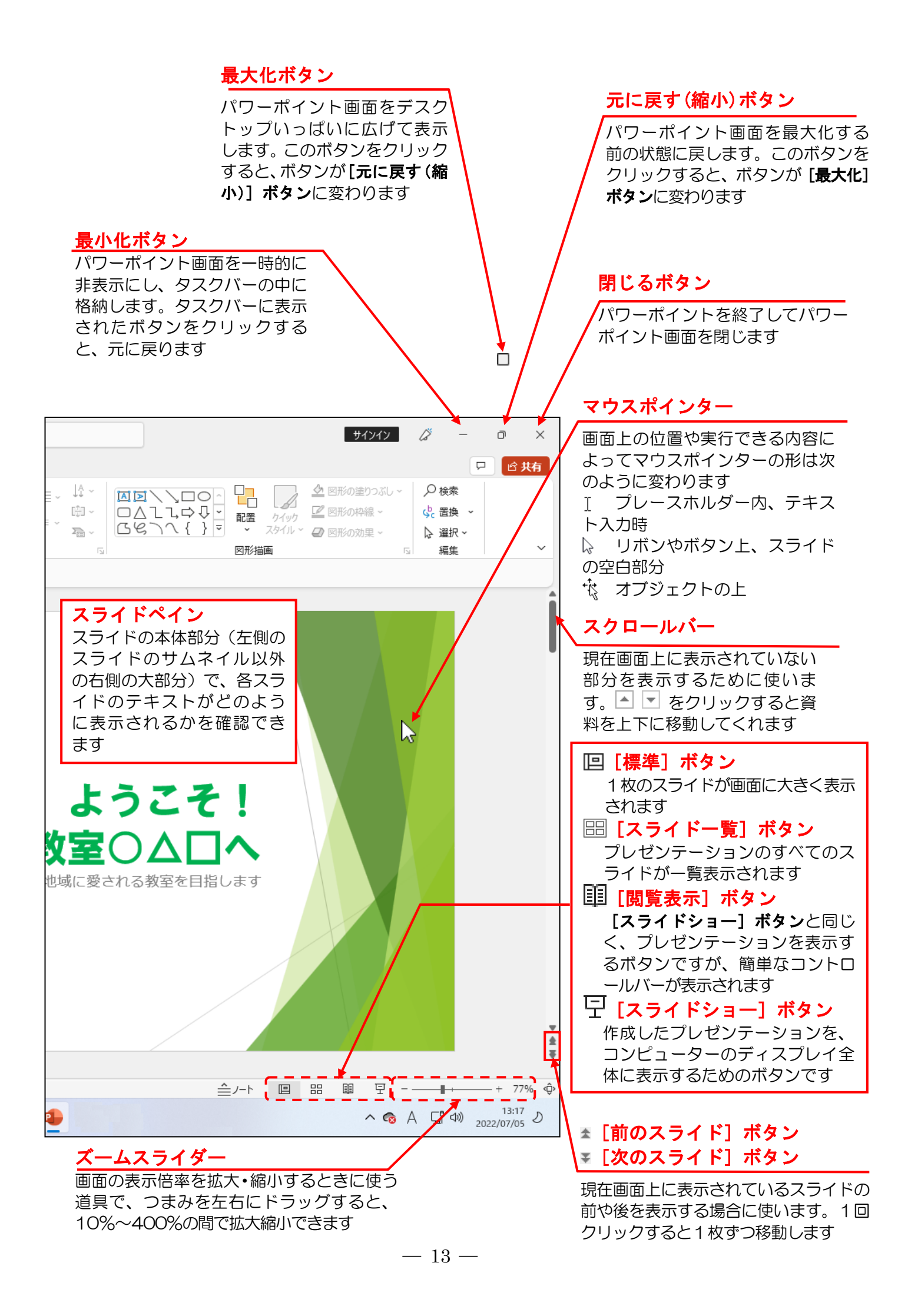

## (2) 基本要素

#### ■プレゼンテーション

パワーポイント(PowerPoint)では、ファイルのことを「プレゼンテーション」といいます。プレゼンテーションでは、コンピューターなどを利用して発表を行うためのデータと同時に、発表者だけが参照できるノートや会議中の議事録などを一括して管理できます。

#### ■スライド

プレゼンテーションは、何枚ものシートが重なってできています。そのシートのことを 「スライド」といいます。各スライドに、文字、図形、写真、絵などを配置します。

■オブジェクト

スライド内にある**文字、図形、写真**および絵などのことを「オブジェクト」といいます。 オブジェクトは、それぞれ自由な位置に配置できます。

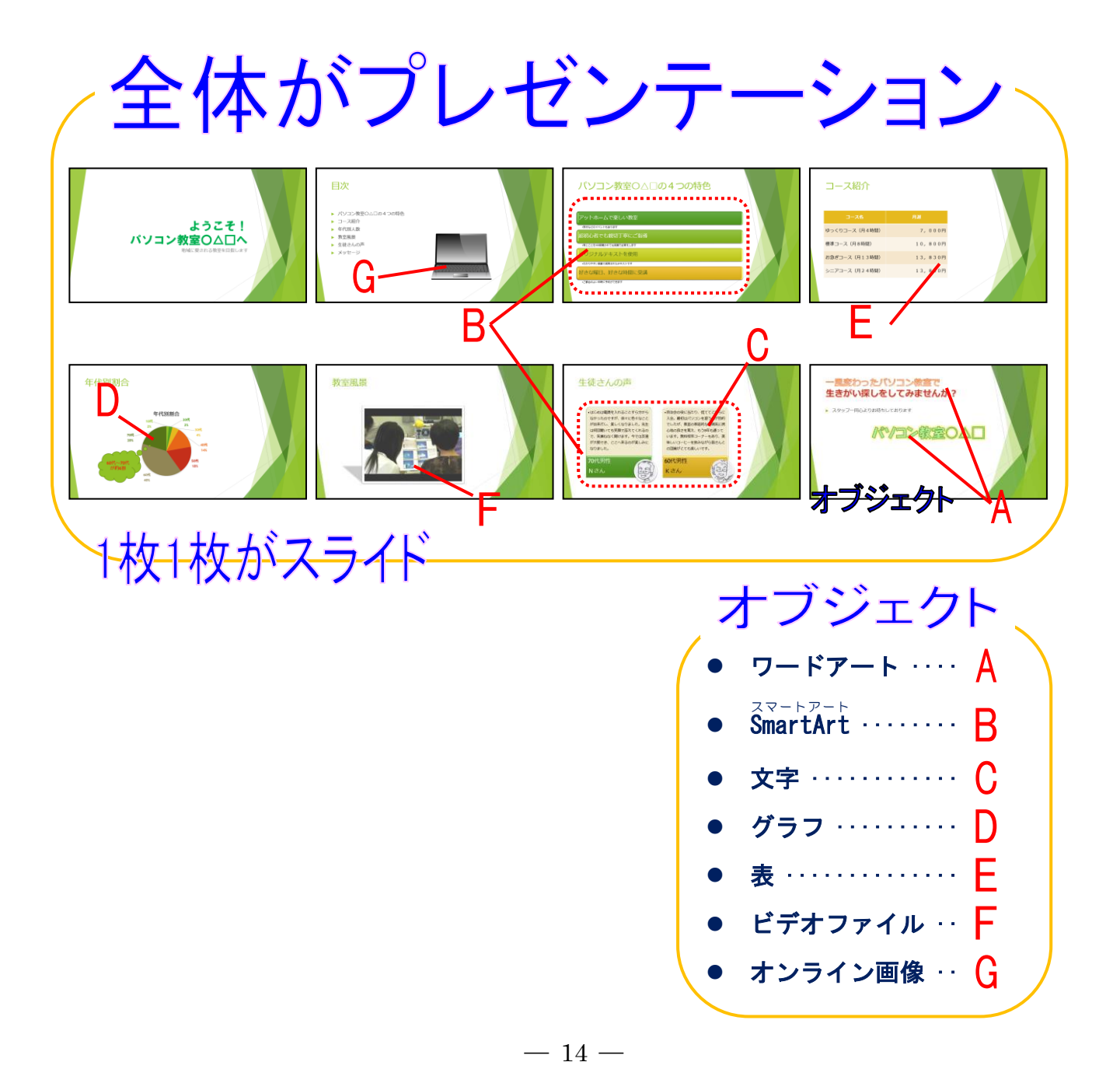

## (3) 覚えておきたい名称の説明

① タイトルバー

| • | 自動保存 🌘 オフ) 📙 プレゼンテーション1 - PowerPoint | サインイン | _ | D | × |
|---|--------------------------------------|-------|---|---|---|
|   | <b>∖</b> (A) <b>∖</b> (B)            |       |   |   |   |

(A) プレゼンテーションのタイトル

「プレゼンテーション 1」というパワーポイントのプレゼンテーションを編集中の 状態であることを示しています。

## (B) アプリのタイトル

「PowerPoint」というアプリを開いていますということを示しています。

タブ

② タブとリボン

| ③ 自動保存 ● オフ    ようこそ   パソコン教室○△□ヘ | 実験 ~                                                   |                                                                                                 |           |                                      | サインイン                                                                                                    | lä – | o ×  |
|----------------------------------|--------------------------------------------------------|-------------------------------------------------------------------------------------------------|-----------|--------------------------------------|----------------------------------------------------------------------------------------------------|------|------|
| ファイル ホーム 挿入 描画 デザイン 画面切り替え       | アニメーション スライドショー                                        | 記録 校閲 表示 ヘルプ                                                                                    |           |                                      |                                                                                                    |      | 2 共有 |
| ジ                                | -  <br>3 <i>I</i> <u>U</u> <b>S</b> ab A¥ ~ Aa<br>2#>1 | <ul> <li>A^ A^   A<sub>0</sub></li> <li>E ~  E ~ 3</li> <li>∠ ~ A ~ E = E</li> <li>N</li> </ul> | 西亚语。 ↓↓ 、 | ○○○○○○○○○○○○○○○○○○○○○○○○○○○○○○○○○○○○ | <ul> <li>              ● 図形の塗りつぶし ~      </li> <li>             ☑ 図形の枠線 ~         </li> <li>             ④ 図形の効果 ~         </li> </ul> | ● 検索 | v    |
|                                  |                                                        | リボン                                                                                             |           |                                      |                                                                                                    |      |      |

パワーポイント 2021 では、操作の種類によって基本的に12種類の「タブ」に分かれています。

## ■ [ファイル] タブ

12種類の「タブ」の中で一番左端にある [ファイル] タブは、その他の11つのタ ブと違ってクリックすると、下のようなBackstageビューが表示され、左側にメニュー が表示されます。

パワーポイントを使うにあたって「新しいプレゼンテーションウィンドウの表示」や 作成したプレゼンテーションの「保存」、保存したプレゼンテーションを「開く」、画 面に表示されたプレゼンテーションを「印刷」するなど、これからパワーポイントを 学習する方々に、最初にマスターしてほしい基本となる操作はすべてこの[ファイル] タブに入っていますので、よく覚えておきましょう。

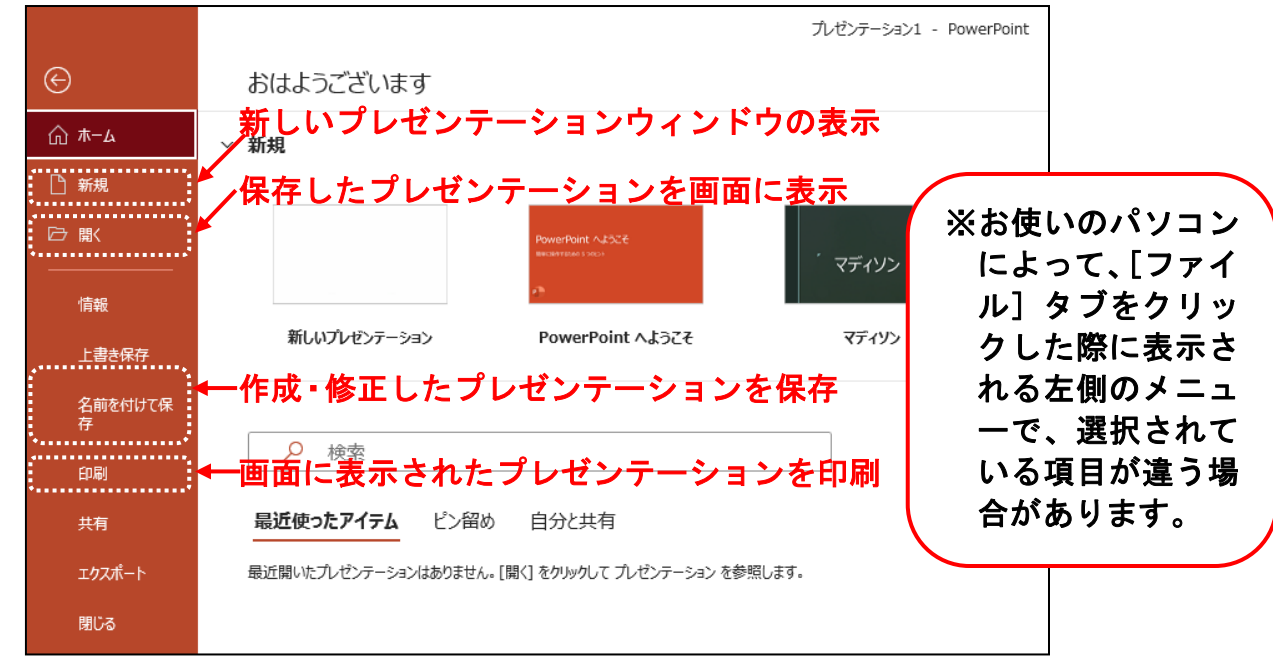

-15-

[ファイル] タブ以外の11個のタブをクリックすると、表示されるリボンの内容が 変わります。

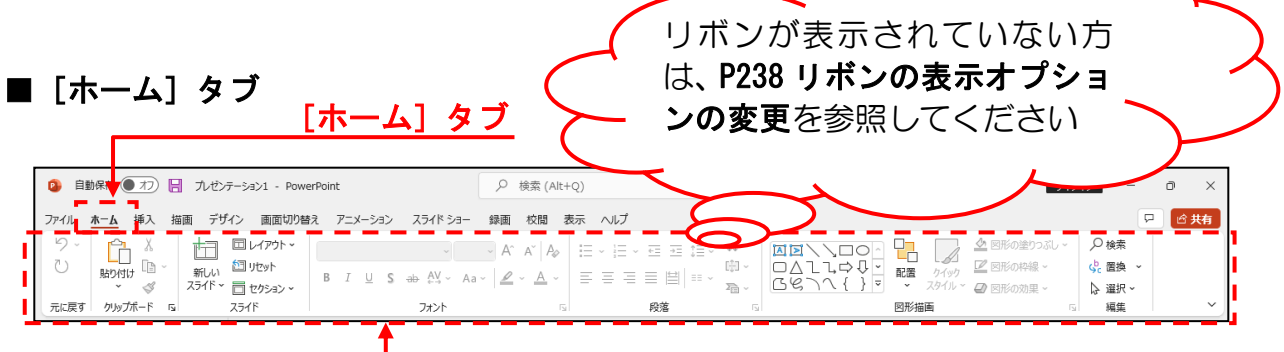

#### ■その他のタブ

上記では、**[ホーム] タブ**を紹介させていただきましたが、そのほかにもプレゼンテー ションのデザインを設定する **[デザイン] タブ**や、図や画像などを挿入するときに利 用する **[挿入] タブ**などいろいろなタブがあります。 さらに選択した部分のデータの種類により、自動的に追加されるタブもあります。 これはテキスト内で後ほど詳しく説明します。

リボン

#### ■グループとボタン

リボンの中にはさらに操作の種類によって細かく「グループ」という項目に分かれて います。下の例は、[ホーム] タブの [クリップボード] グループと [スライド] グ ループと [フォント] グループを表示した図です。グループ内の「ボタン」を使って 操作します。

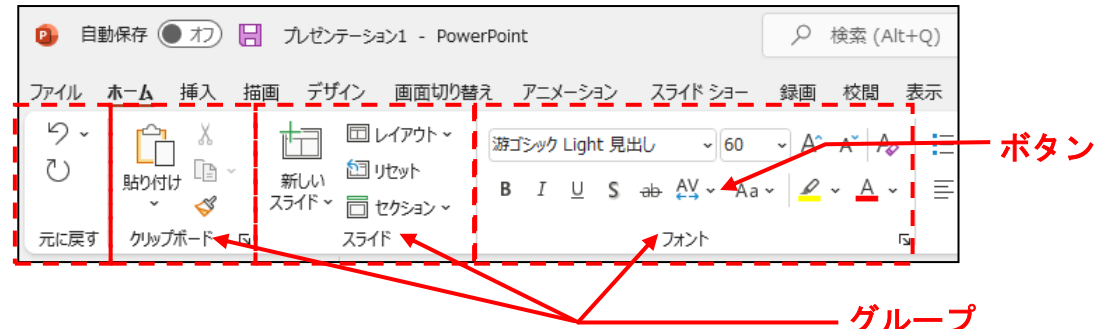

## ③ ボタンとダイアログボックスによる設定

一般的に「文字を大きくしたい」や「色を変えたい」などの操作は、上で説明した[ボ タン]を使って操作します。さらに細かい設定や操作をしたい場合は、ダイアログボッ クスから操作します。[グループ]内の右下に 『マークがある場合、『マークをクリッ クすると詳細設定を行うためのダイアログボックスが表示されます。

#### ■ [フ<mark>ォ</mark>ント] グループと [フォント] ダイアログボ<u>ックス</u>

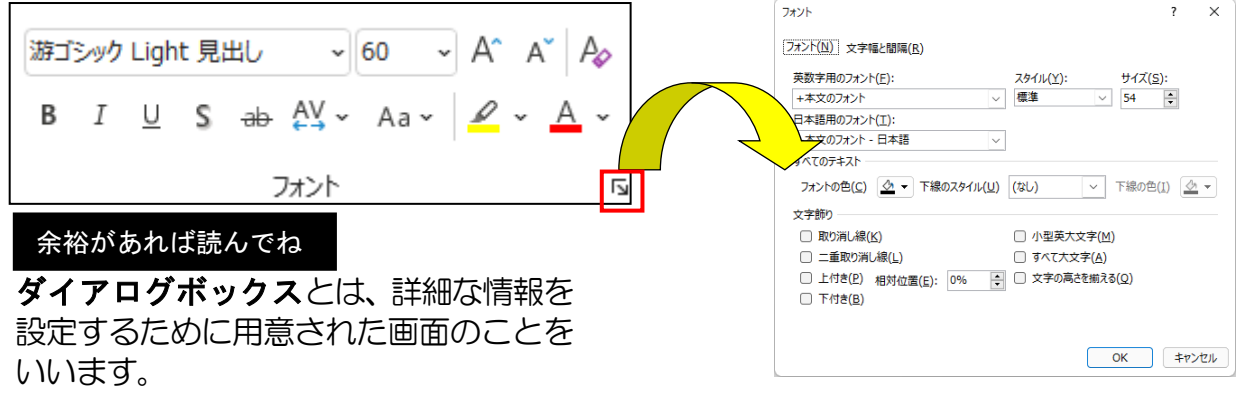

## ④ クイックアクセスツールバー

クイックアクセスツールバーは、その名の通りよく使う機能が登録されているバーです。 クイックアクセスツールバーそのものが表示されていなかったり、クイックアクセスツ ールバーにテキストと同じボタンが表示されていない場合、P235を操作してください。

| 早 最初から | 🎦 新規作成 | 뎡厭 | 🔓 クイック印刷 | 🔓 印刷プレビューと印刷 | 9 元に戻す ~ 🕐 やり直し | v |
|--------|--------|----|----------|--------------|-----------------|---|
|        |        |    |          |              |                 |   |
|        |        |    |          |              |                 |   |
|        |        |    |          |              |                 |   |
|        |        |    |          |              |                 |   |
|        |        |    |          |              |                 |   |
|        |        |    |          |              |                 |   |

4. プレゼンテーションの作成

ここでは、プレゼンテーションを作成する場合に基本となる**枠組みの作成、**作成したプレゼン テーションの保存方法、保存したプレゼンテーションの開き方と閉じ方などを説明します。

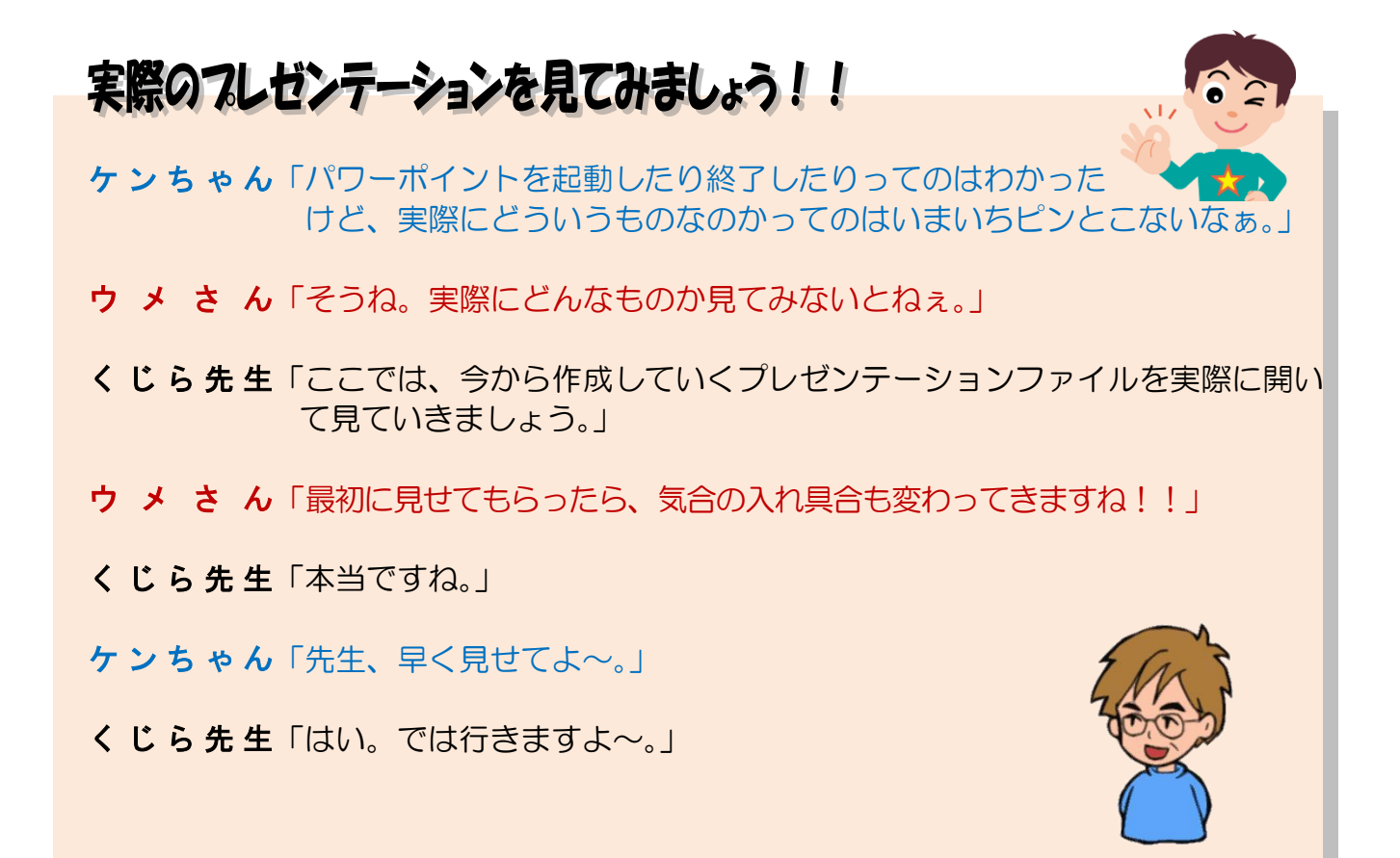

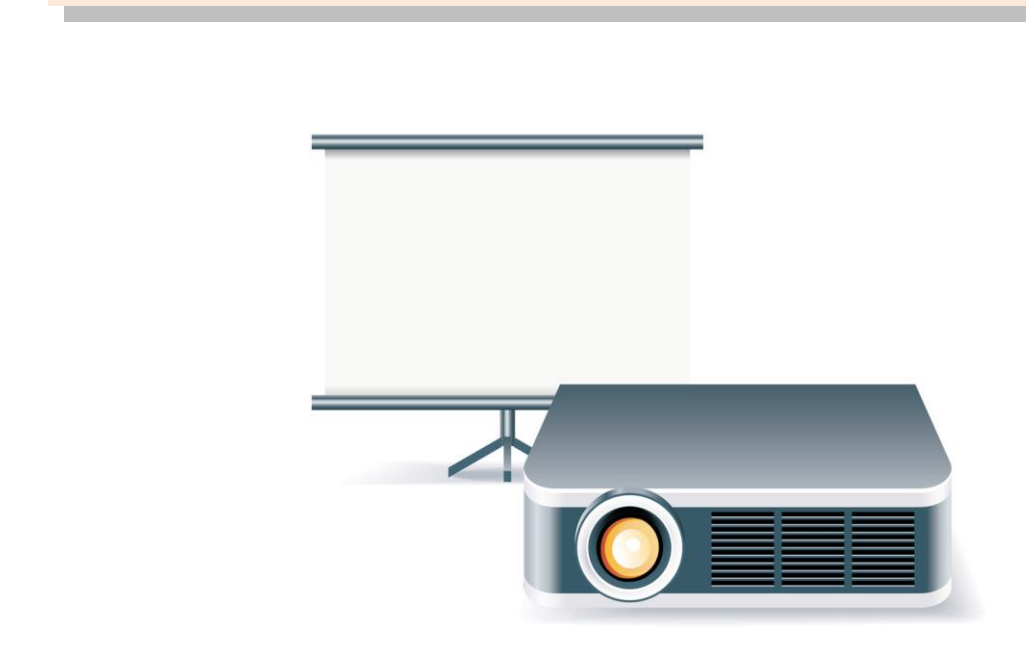

# (1) プレゼンテーションとは

パワーポイント(PowerPoint)というアプリを使って、いったいどのようなことができ るのか?ということが、これまでの説明でご理解いただけたと思いますが、具体的にパワ ーポイント(PowerPoint)がどのようなものなのかを説明していきます。今からこのテ キストを使ってみなさんが作っていく完成例をここで見ていきましょう。

# ① プレゼンテーションを開く

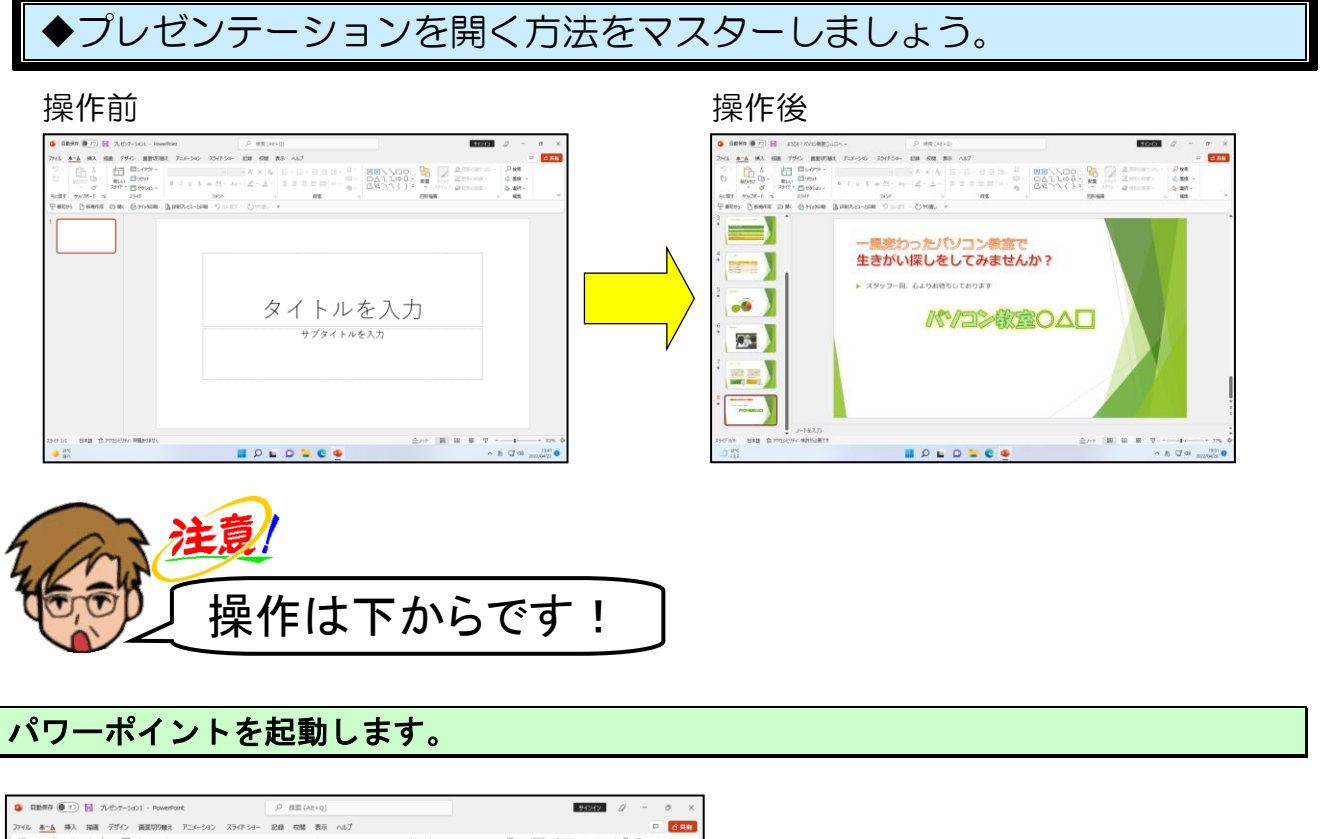

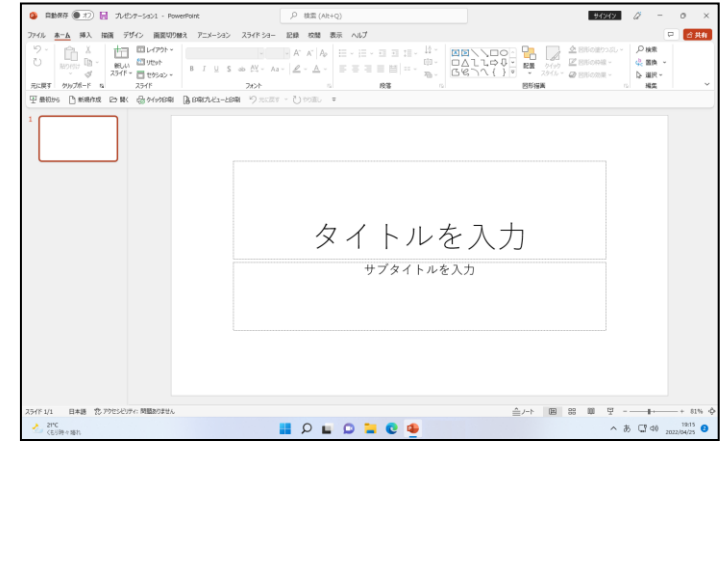

## リボンの下([クイックアクセス] ツールバー)にある 🗁 🗟 [開く] ボタンにポイントし、 クリックします。

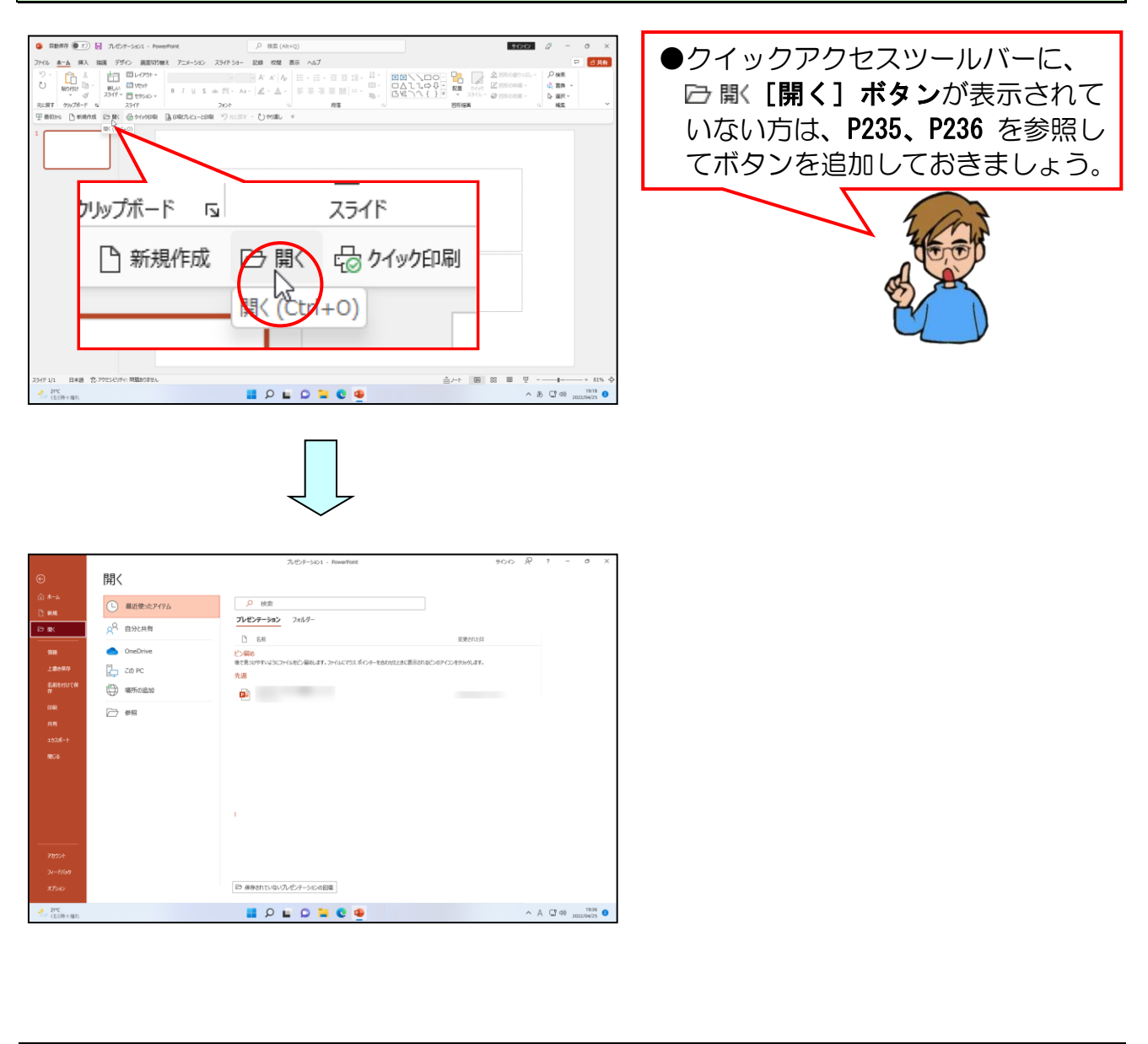

## [参照] にポイントし、クリックします。

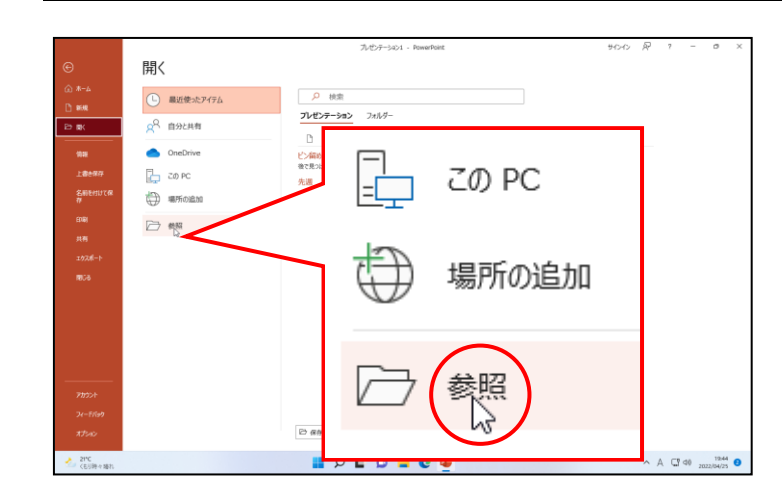

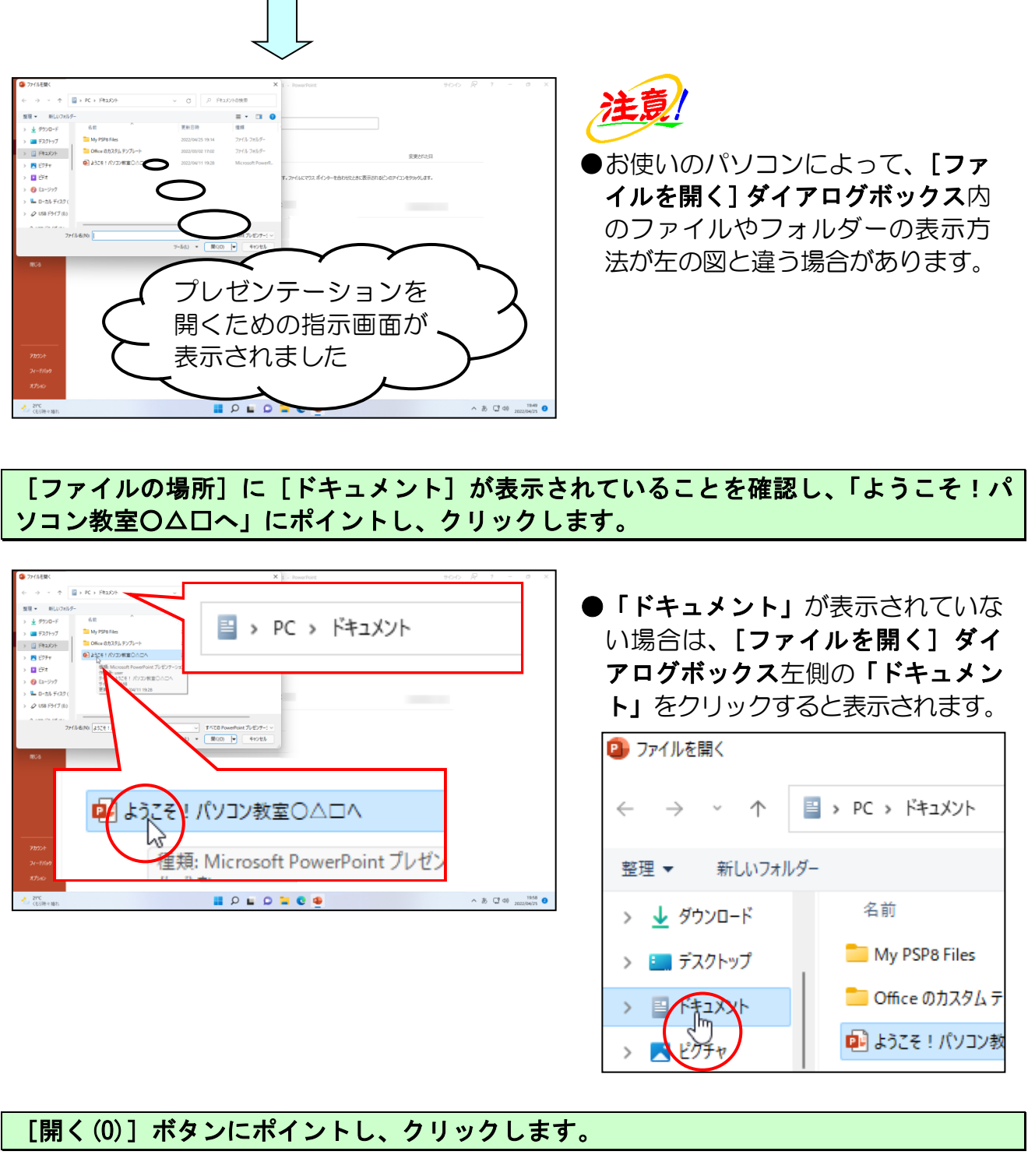

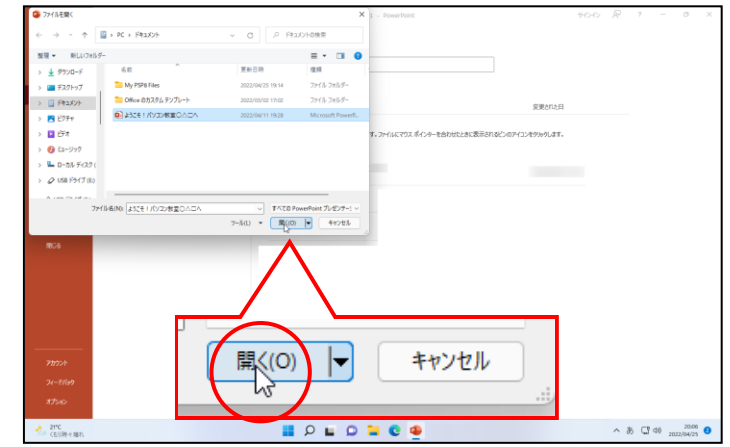

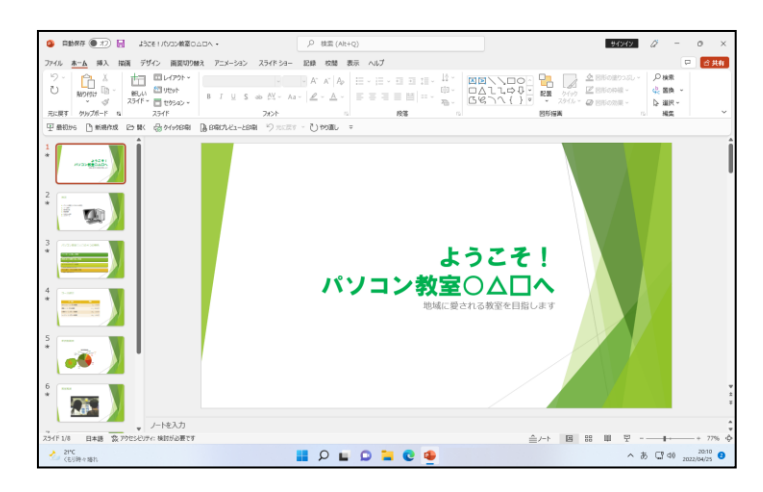

## 画面右下にある 🖓 [スライドショー] ボタンにポイントし、クリックします。

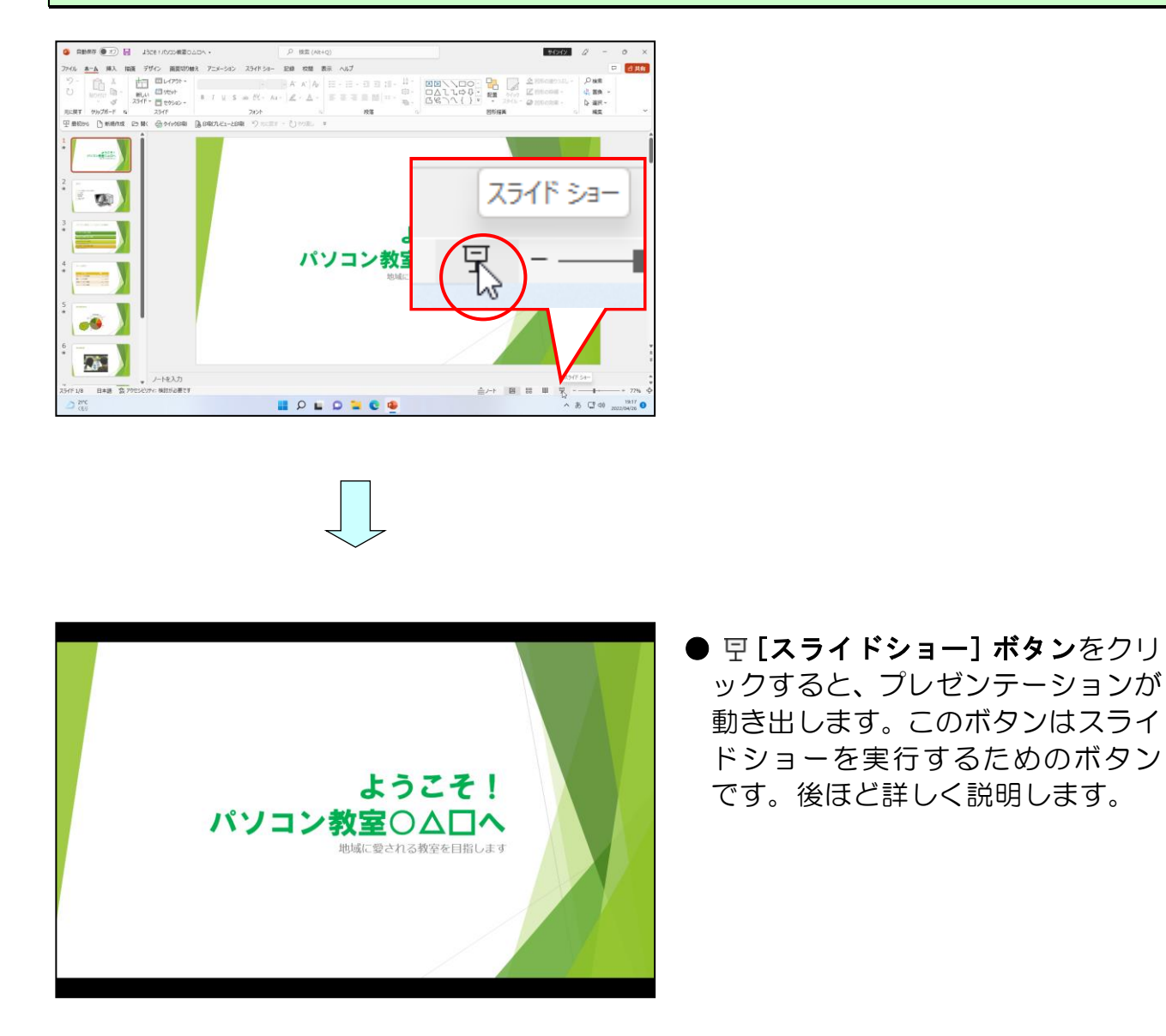

スライドショーが終了したら、スライド上の任意の場所をクリックします。

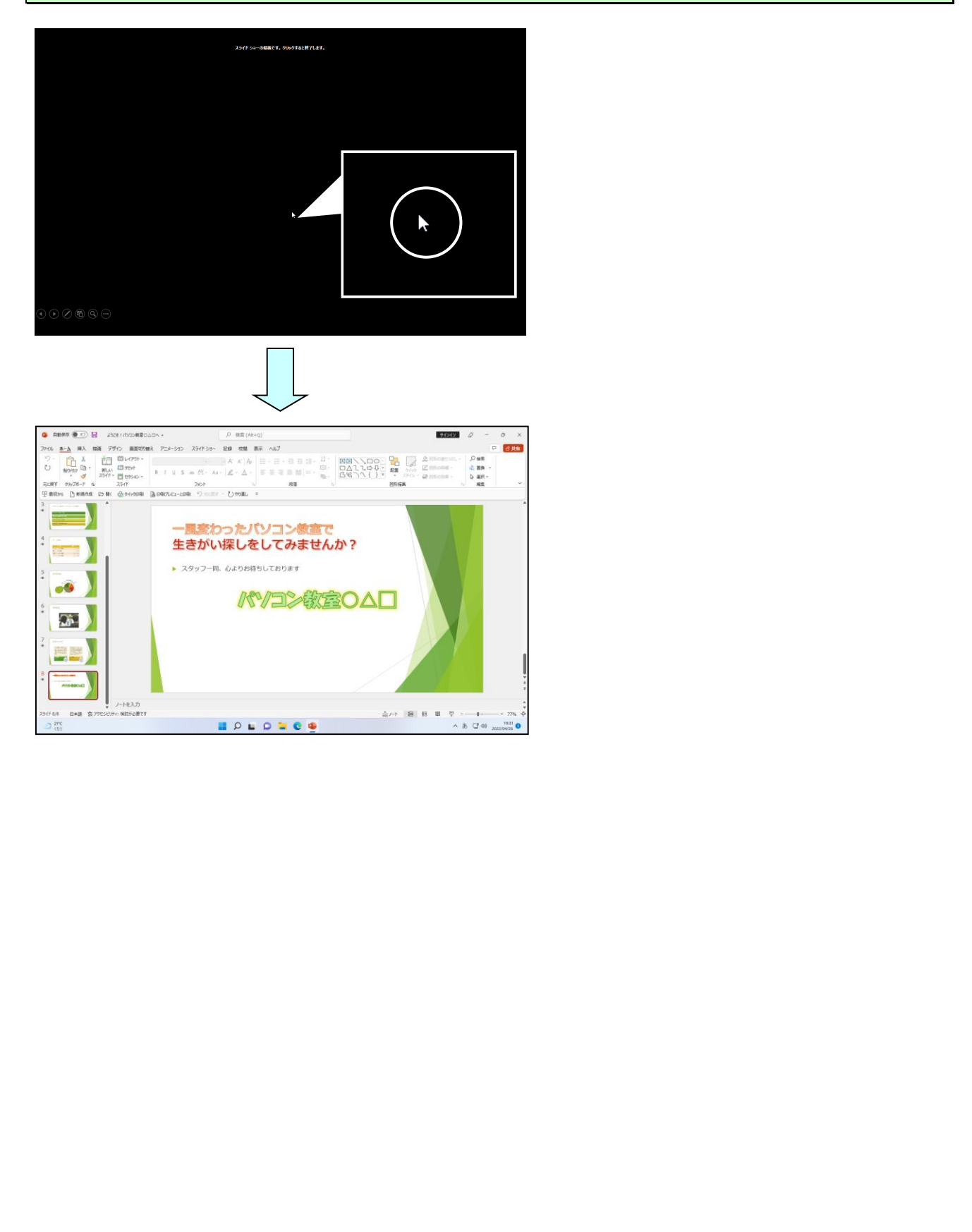

## ② プレゼンテーションを閉じる

ここでは、パワーポイントの画面は開いたままで、プレゼンテーションウィンドウだけ を閉じる方法を説明します。たとえば、1つのプレゼンテーションが完成して2つ目の プレゼンテーションを作成する必要がある場合に有効な方法です。一度パワーポイント を終了して再度パワーポイントを起動してもいいのですが、それでは時間がかかってし まいます。

それでは、先ほどのプレゼンテーションファイル「ようこそ!パソコン教室OADへ」 を閉じましょう。

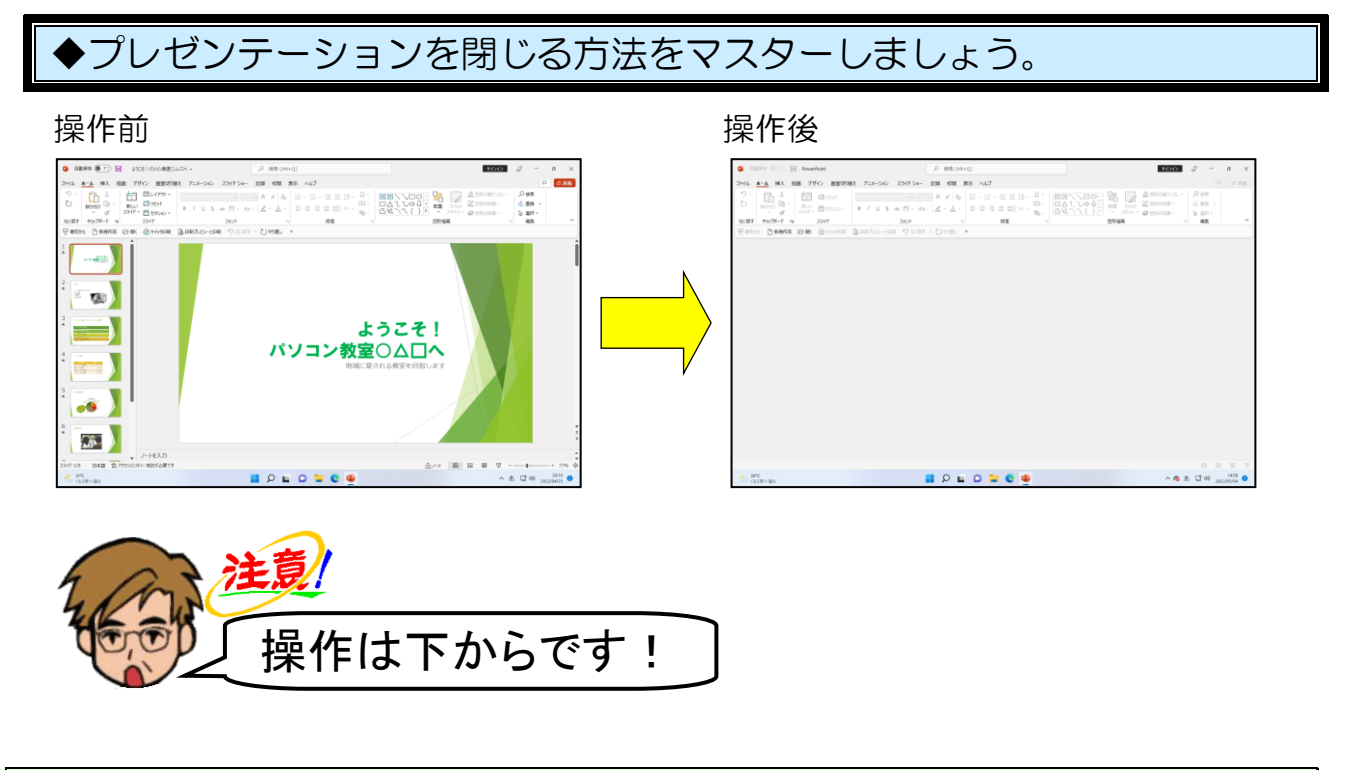

[ファイル] タブにポイントし、クリ<mark>ックします</mark>。

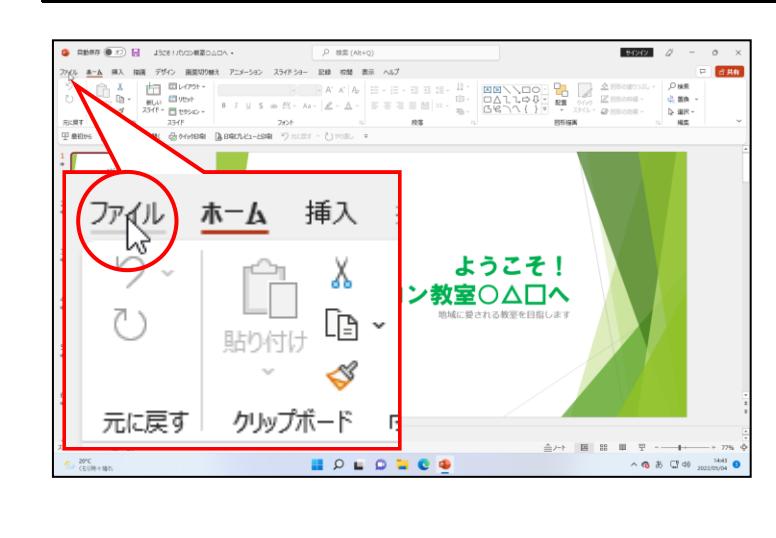

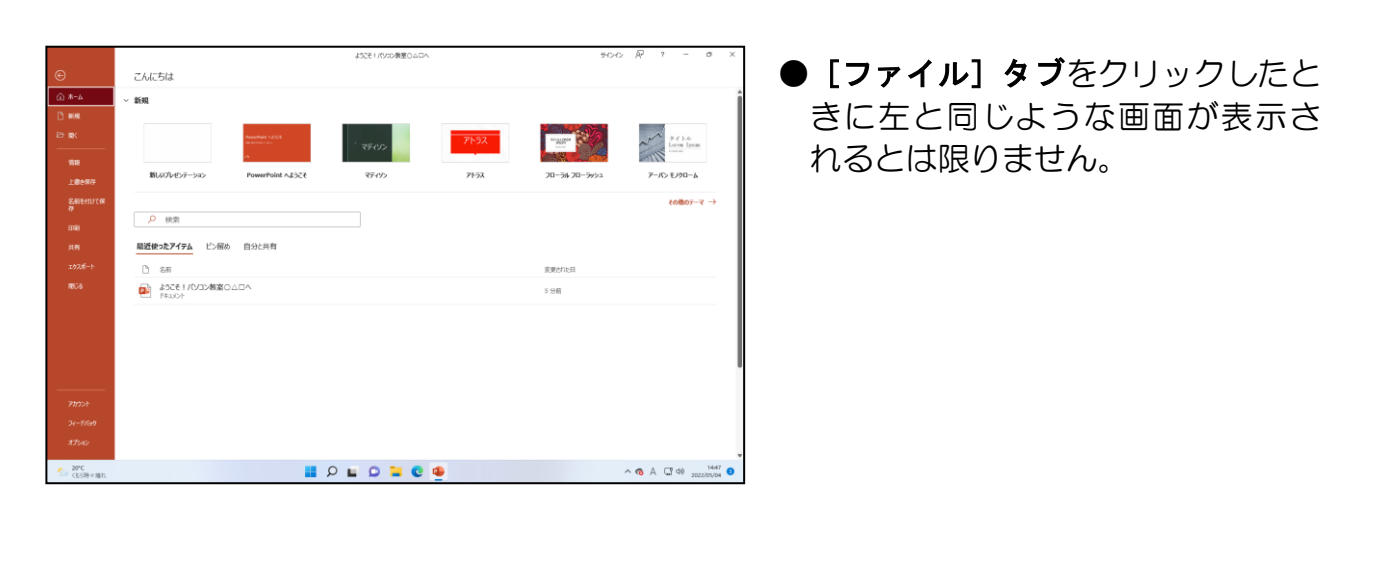

#### 表示されたメニューから [閉じる] にポイントし、クリックします。

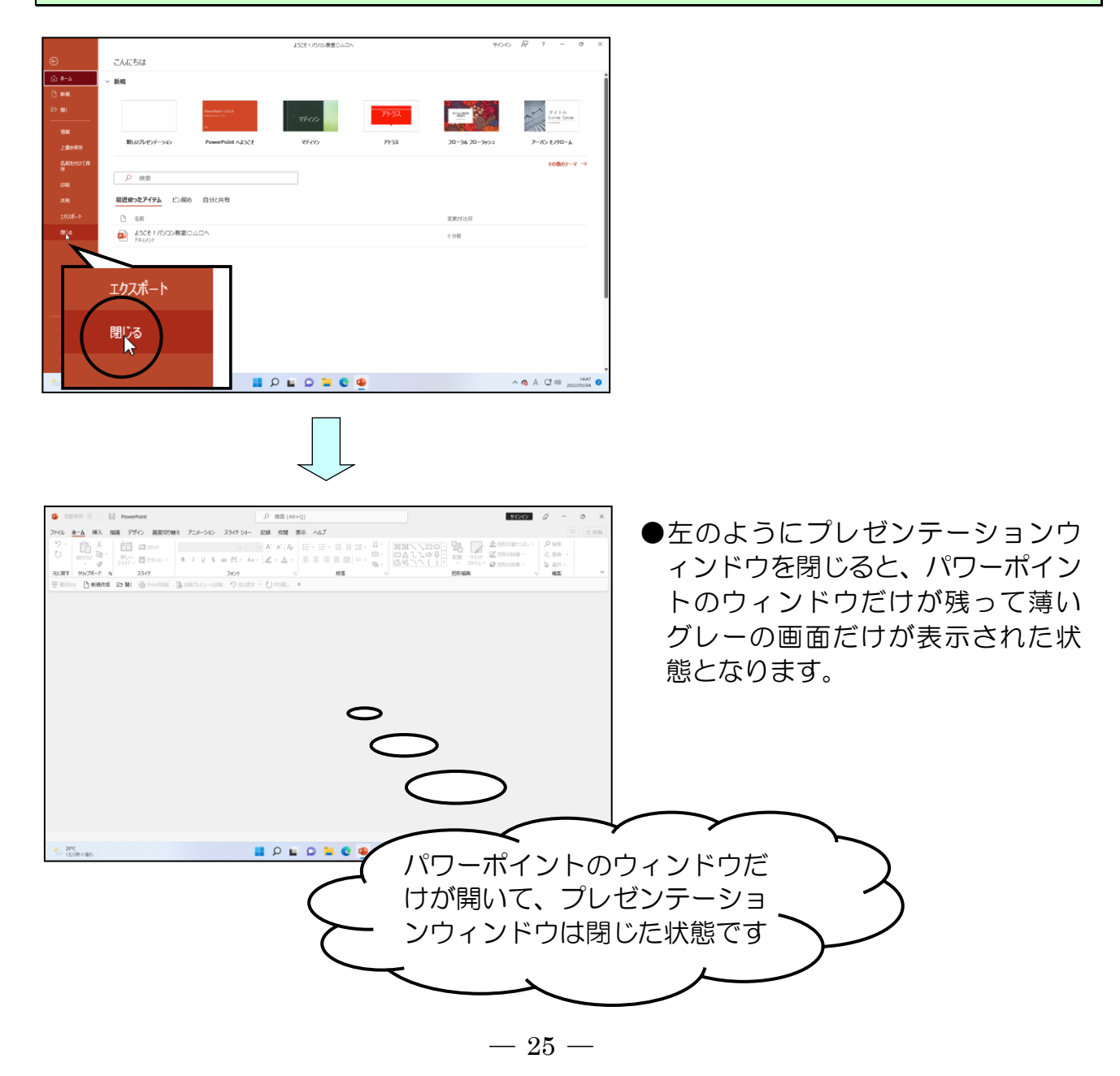

プレゼンテーションを行う場合、まず何を発表し、何を出席者に伝えたいのか整理する必要があります。

次にどのような順番で情報を提示し、何を強調するかなどのアイデアをまとめます。

# ① 新規プレゼンテーションウィンドウを開く

パワーポイント(PowerPoint)を起動した直後は、新規プレゼンテーションウィンドウを開く操作はしなくても、パワーポイント(PowerPoint)が勝手に新規のプレゼンテーションウィンドウを作成してくれています。しかし(1)の②で行ったようにプレゼンテーションウィンドウだけを閉じた場合や、編集中のプレゼンテーションとは別に、新たにプレゼンテーションウィンドウを開きたい場合もよくあります。

まず、(1)の②でプレゼンテーションウィンドウを閉じたのでパワーポイント (PowerPoint)画面はP26の左上(操作前の状態)のようになっているはずです。確認 しましょう。もし、P26の左上のようになっていない場合は、パワーポイント(PowerPoint) を起動して、プレゼンテーションウィンドウだけを閉じておきましょう。

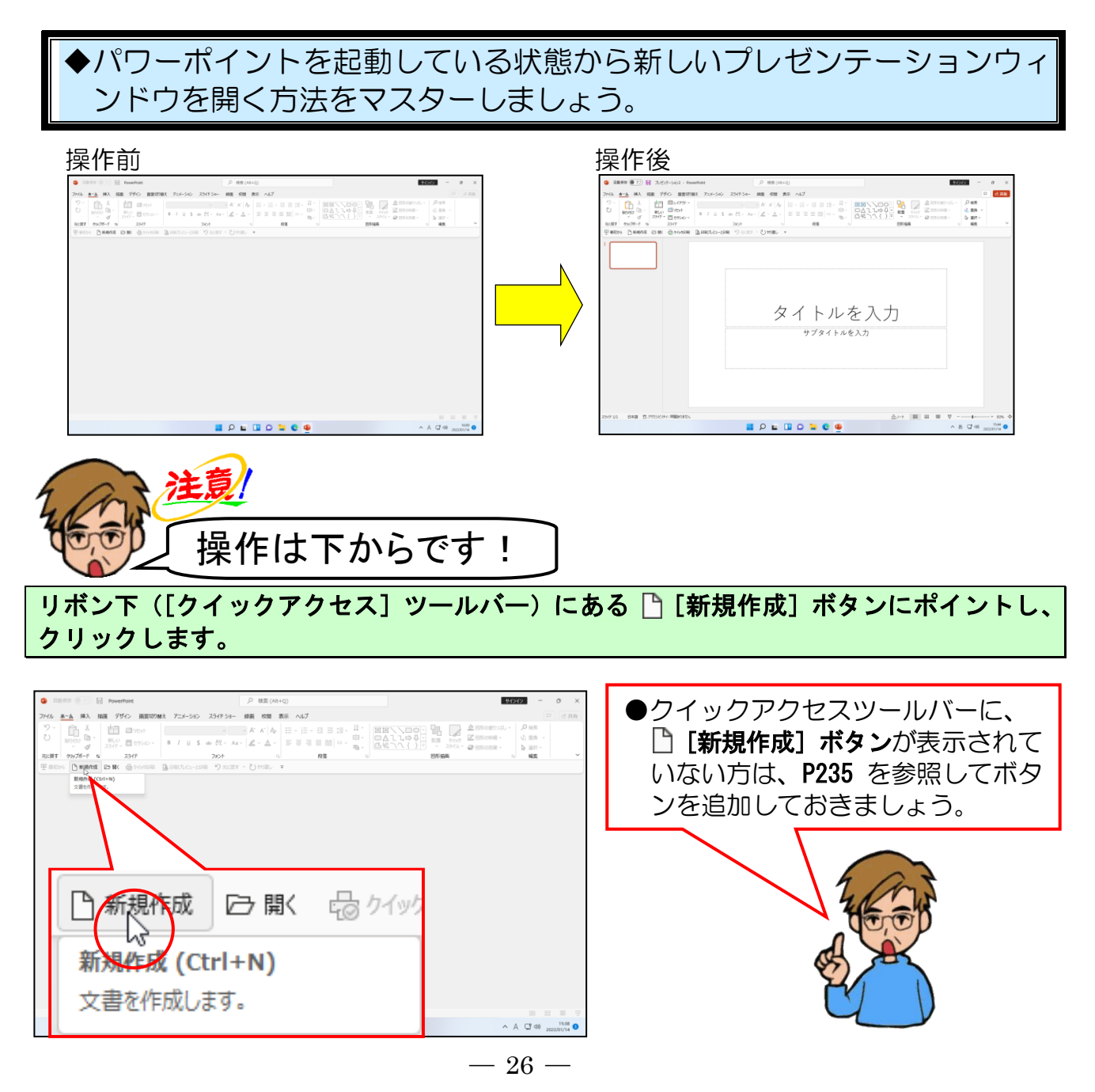

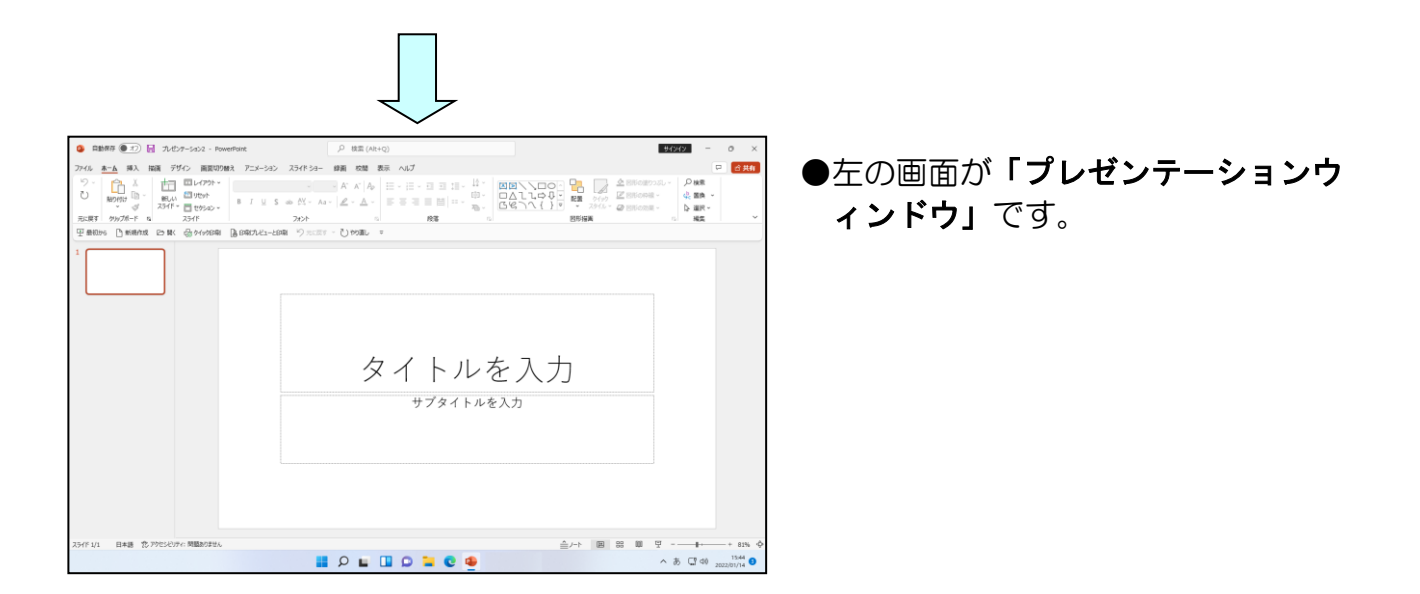

## ② プレースホルダーに文字を入力する

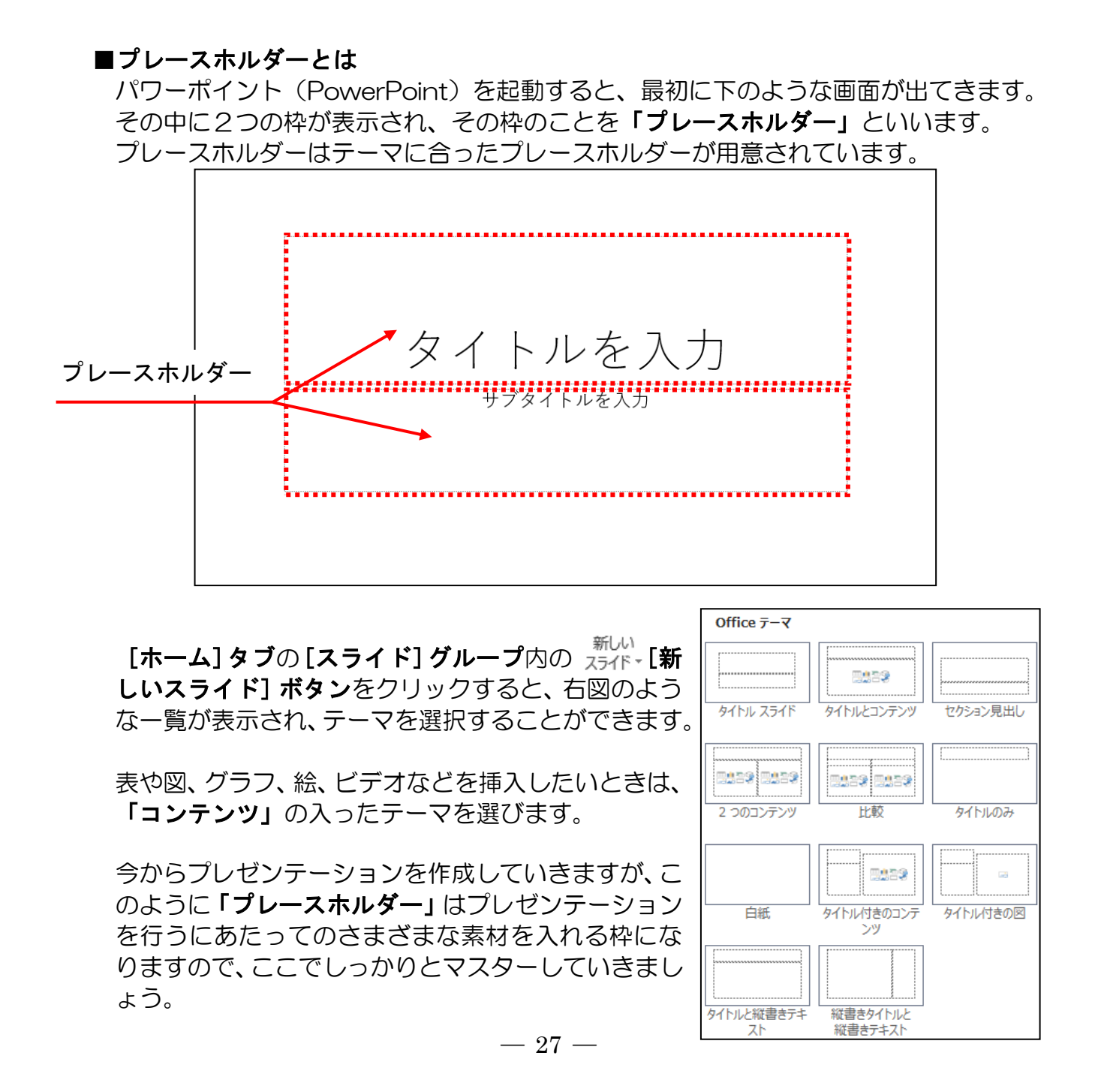

## 枠組みを1つ1つ作成していき、文字を入力していきましょう。

◆プレースホルダー内に文字を入力する方法をマスターしましょう。

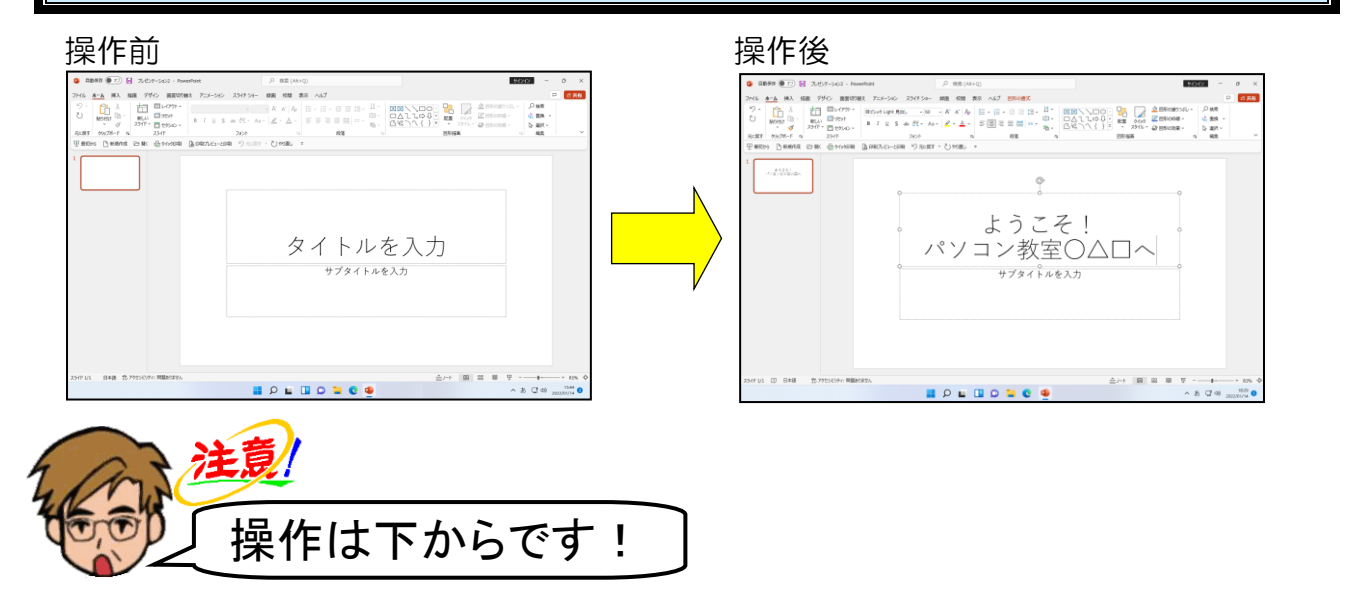

画面中央に表示された「タイトルを入力」のプレースホルダー内にマウスポインターを移 動し、クリックします。

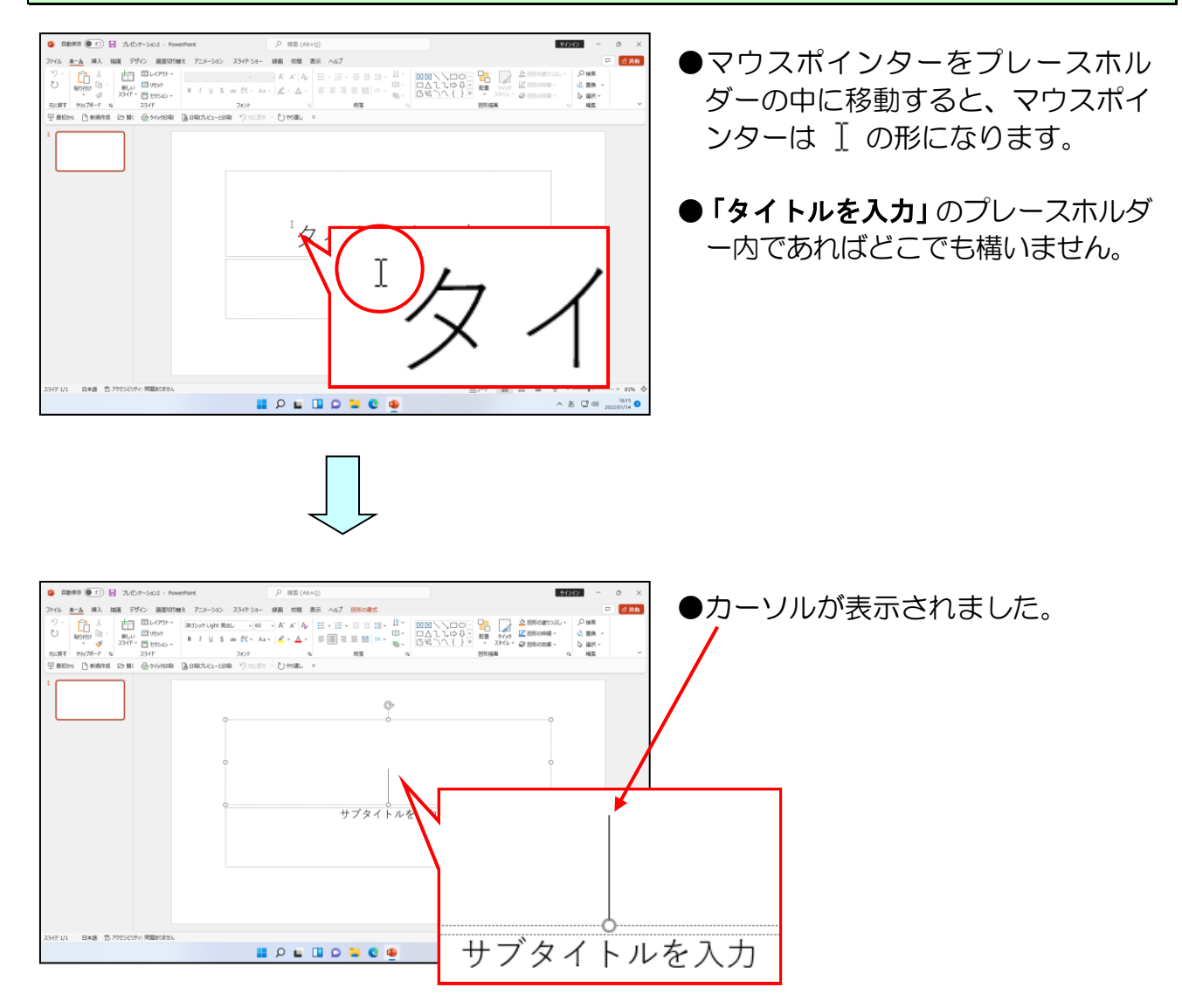
#### 「ようこそ!」と入力します。

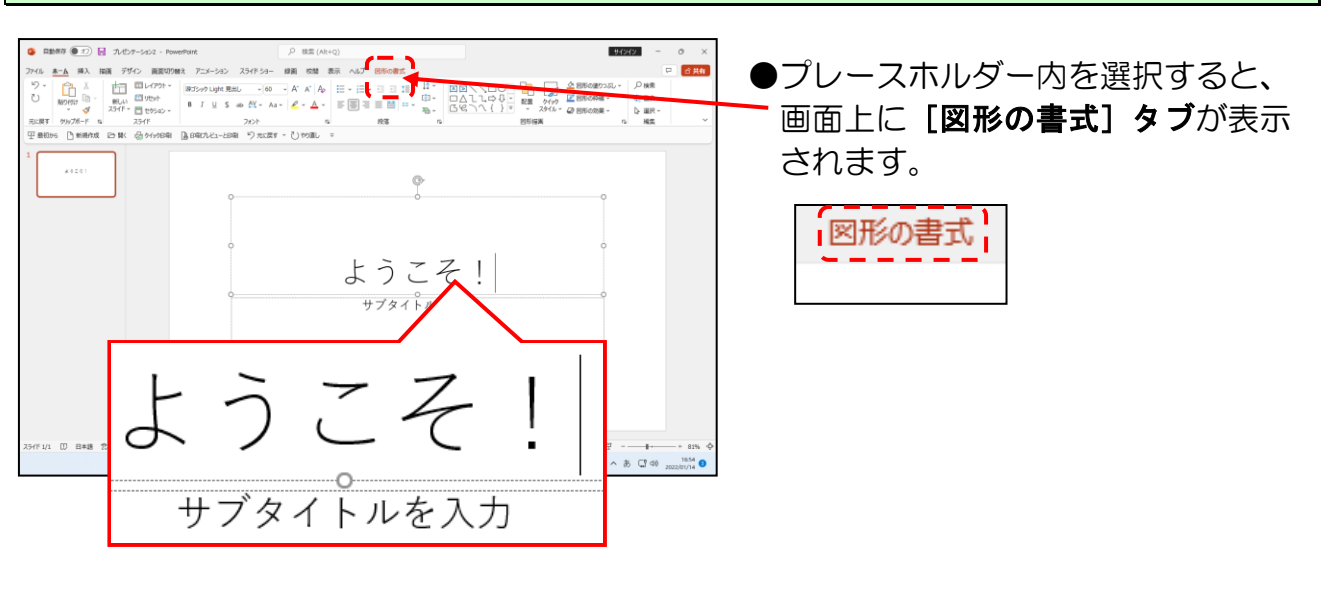

「ようこそ!」の「!」の後ろにカーソルがあることを確認し、[Enter] キーを押します。

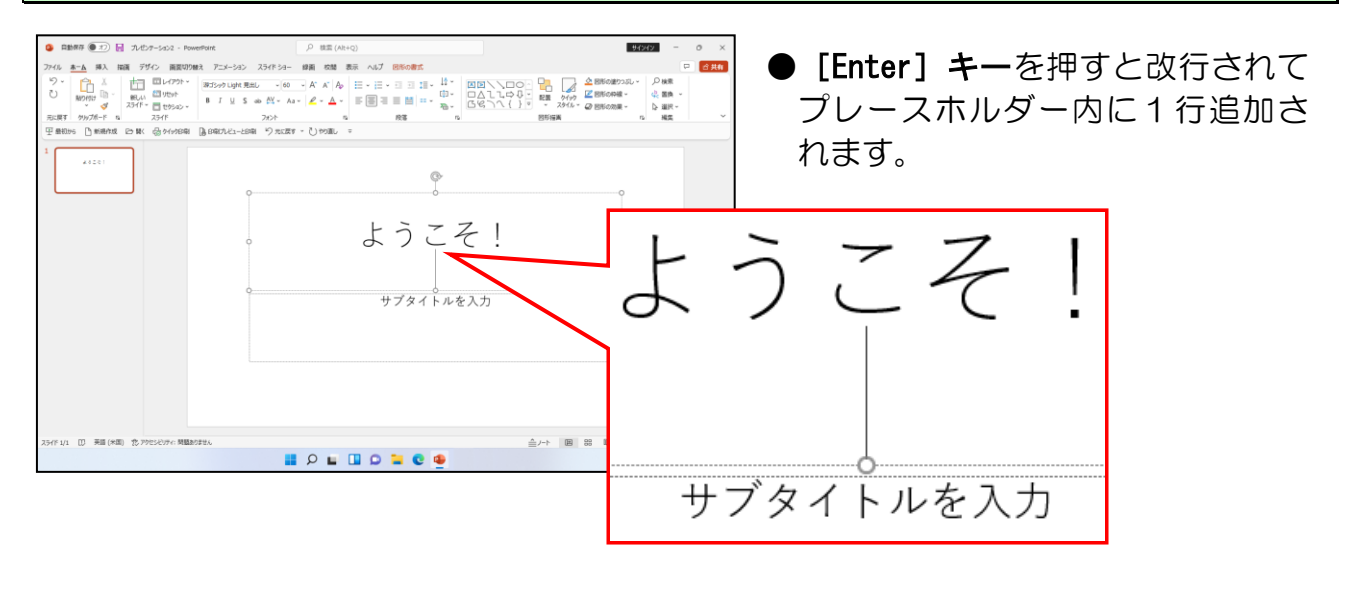

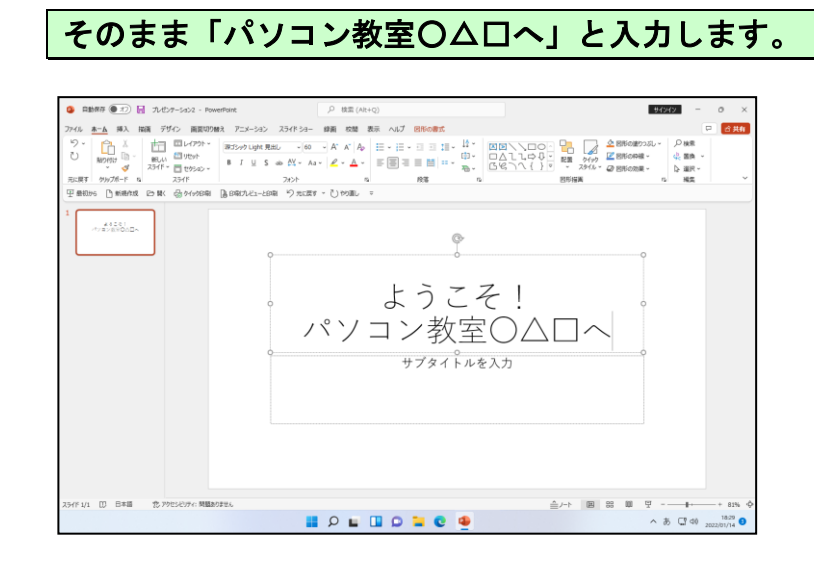

#### -29-

#### ③ プレゼンテーションの保存

#### ■ 保存操作の種類

入門編でも学習しましたが「保存」という操作は、画面上に表示されたプレゼンテーションの内容をUSBメモリー等に記憶させる操作をいいます。保存という操作には、「名前を付けて保存」と「上書き保存」の2種類の操作方法があります。

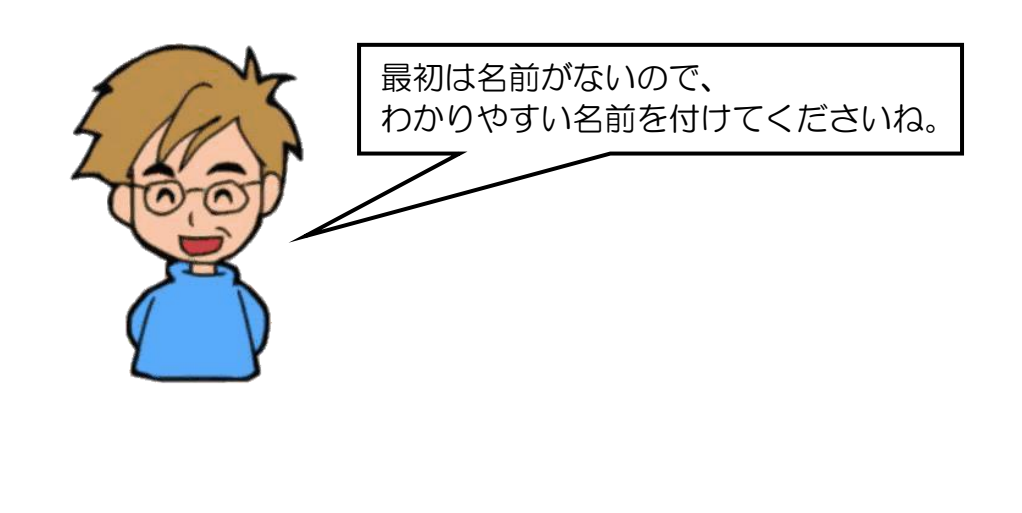

#### ■ 保存操作の意味

「名前を付けて保存」と「上書き保存」の違いは、次の表のとおりです。それぞれの意味をしっかりと理解しておかないと、せっかく作成して保存しておいたファイルが、うっかり同じ名前で保存してしまったために、消えてしまったということにもなりかねません。

| コマンド名<br>(命令) | 利用方法            | 内容(処理)                   |
|---------------|-----------------|--------------------------|
|               | ●新たにファイルを作成した場合 | ●新しく作成したファイルに名前          |
| 名前を           | ●保存していたファイルとは別に | を付けて保存します。               |
| 付けて保存         | ファイルを保存したい場合    | ●既存のファイルを <b>別の場所、</b> も |
|               |                 | しくは <b>別の名前</b> で保存します。  |
| トまきに方         | ●保存していたファイルを修正し | ●既存のファイルへの変更を保存          |
|               | て今の状態に置き換えたい場合  | して最新の状態に更新します。           |

※ 新しく作成したプレゼンテーションに対して、「上書き保存」を選択した場合、「名前を付けて保存」と同じ画面が表示されます。これは、パソコンが「このファイルには、まだ名前が付いていないので名前を付けてください。」といっている合図です。

また、「名前を付けて保存」を選択した場合に、同じ場所に同じ名前のファイルがすでに 存在する場合は、パソコンが「上書きしてもいいですか?」との問い合わせをしてくれ ます。

#### ④ USB メモリーに保存

ここでは、プレゼンテーションを「ようこそ!パソコン教室OADへ」という名前で、 USB メモリーに保存してみましょう。

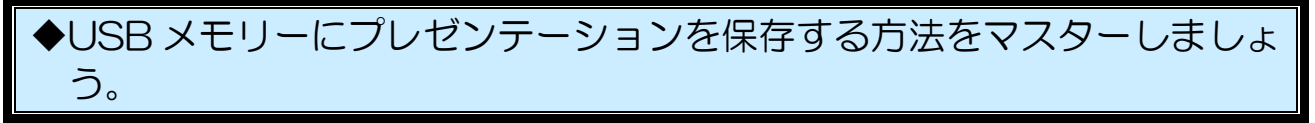

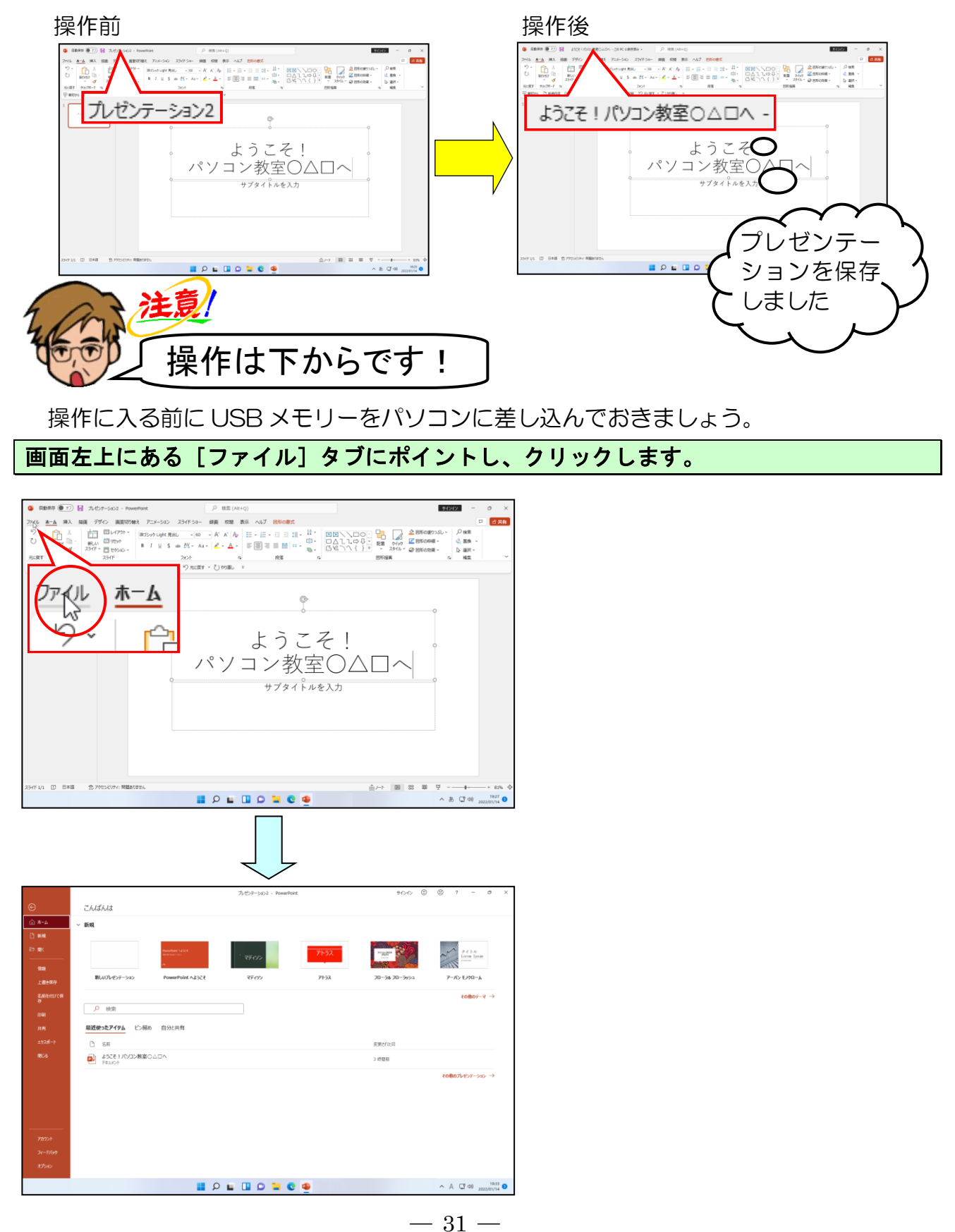

### [名前を付けて保存] にポイントし、クリックします。

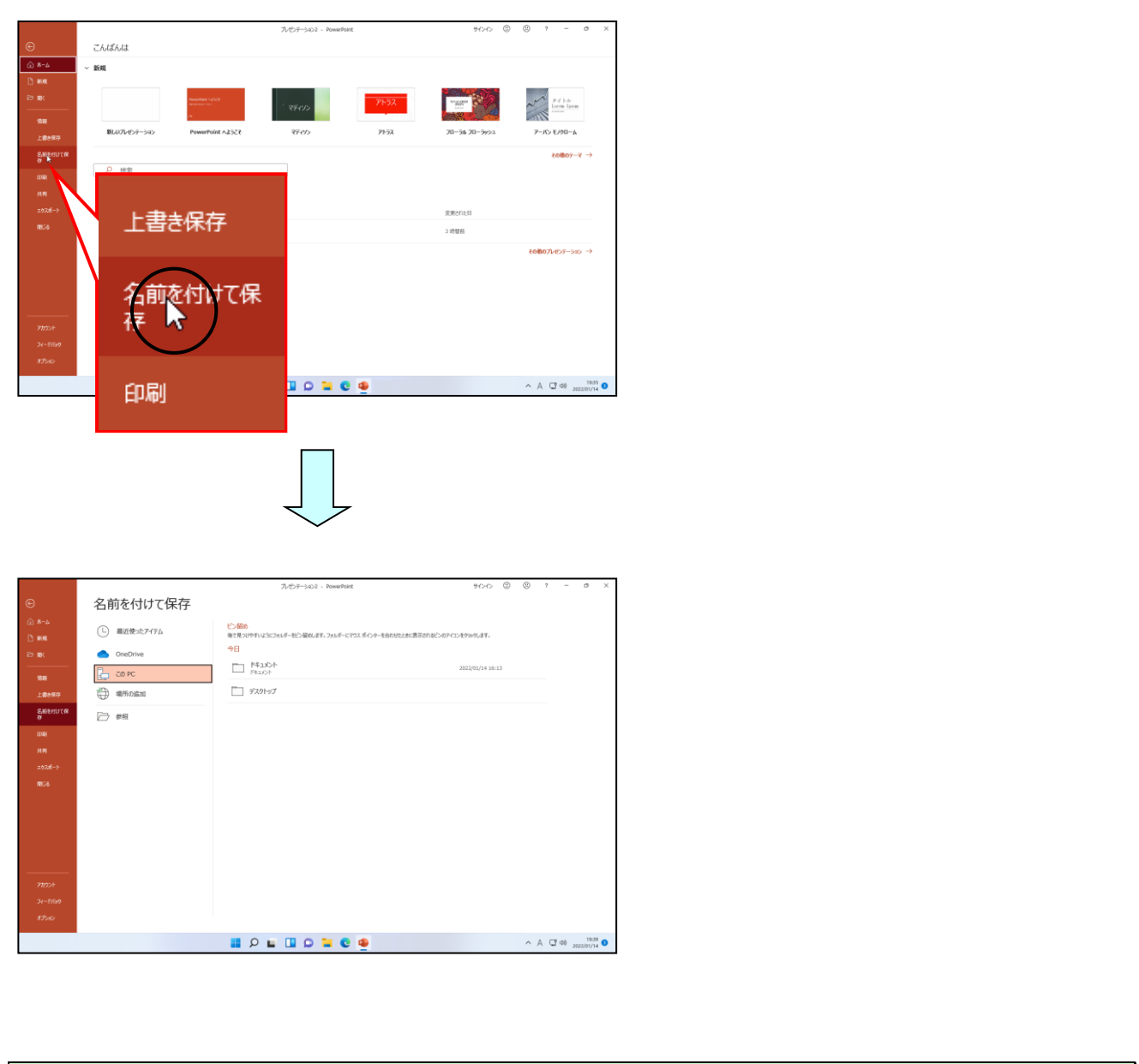

# [参照] にポイントし、クリックします。

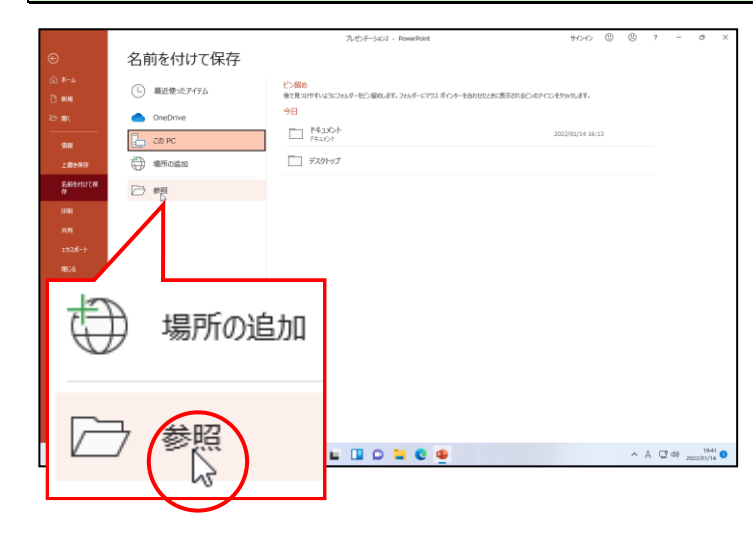

-32 -

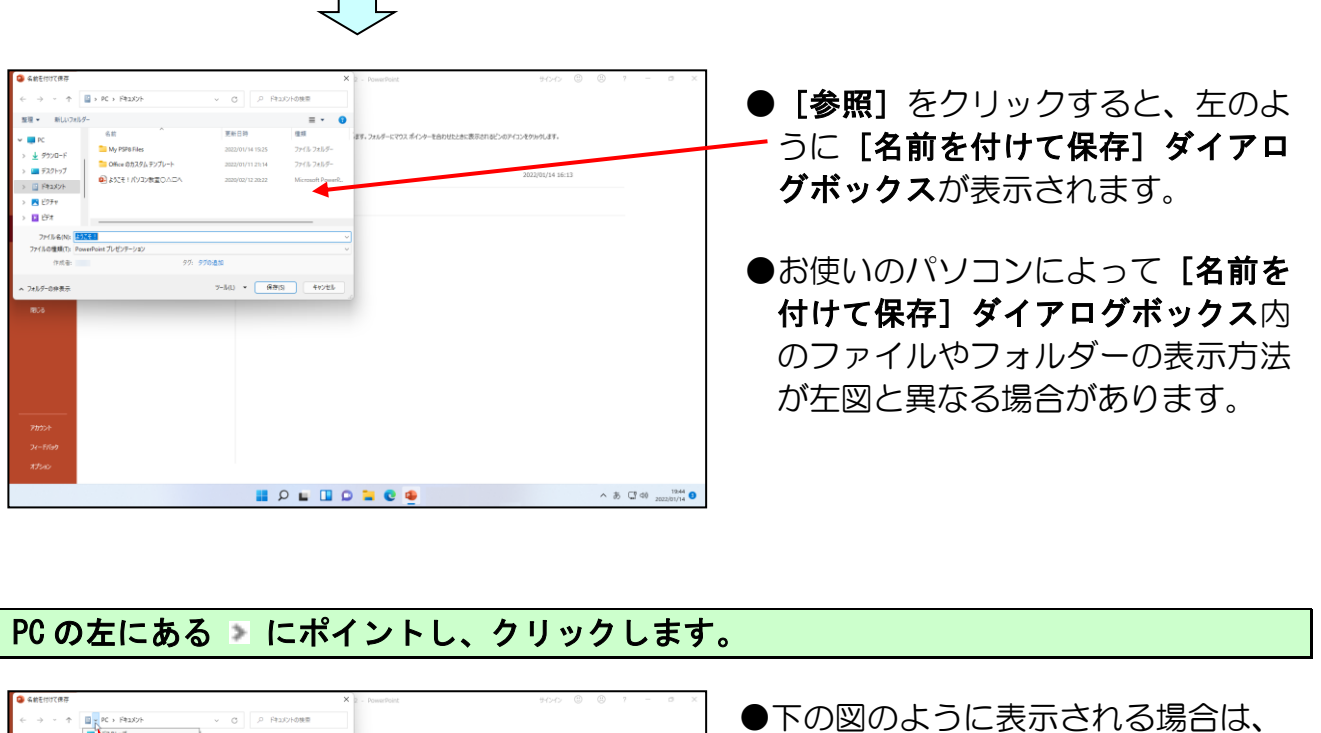

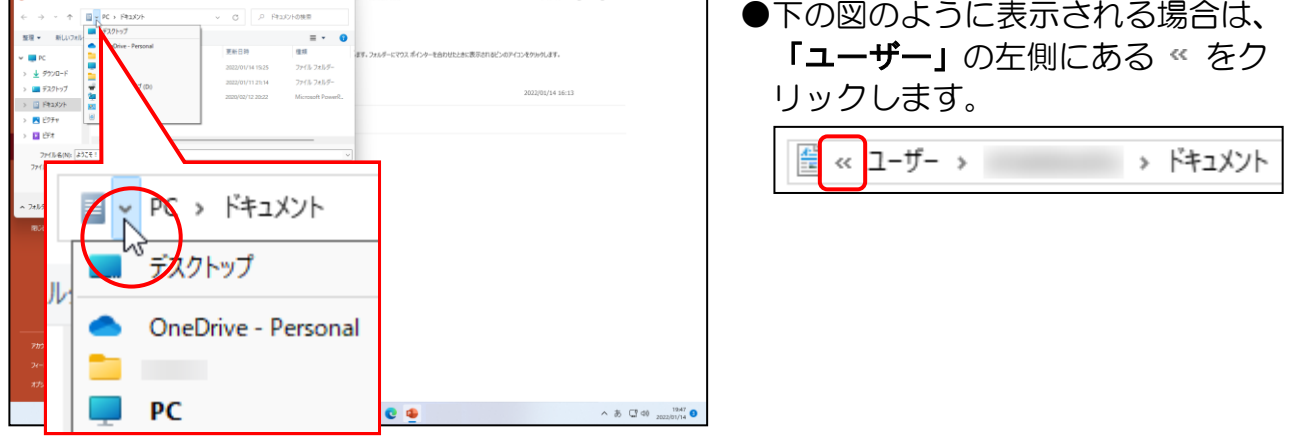

表示された一覧から [USB ドライブ(E:)] にポイントし、クリックします。

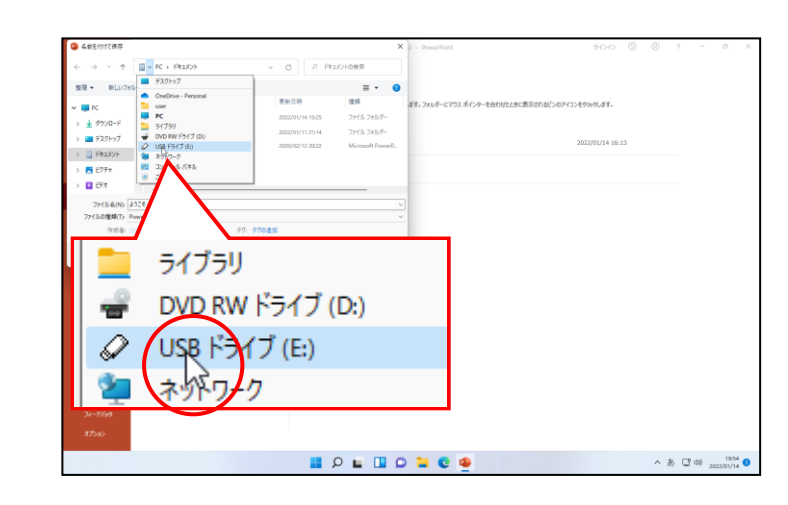

●お使いのパソコンによって、USB ドライブの後ろが「(E:)」とは限り ません。

名前を付けて保存に関する補足説明 >>> P37

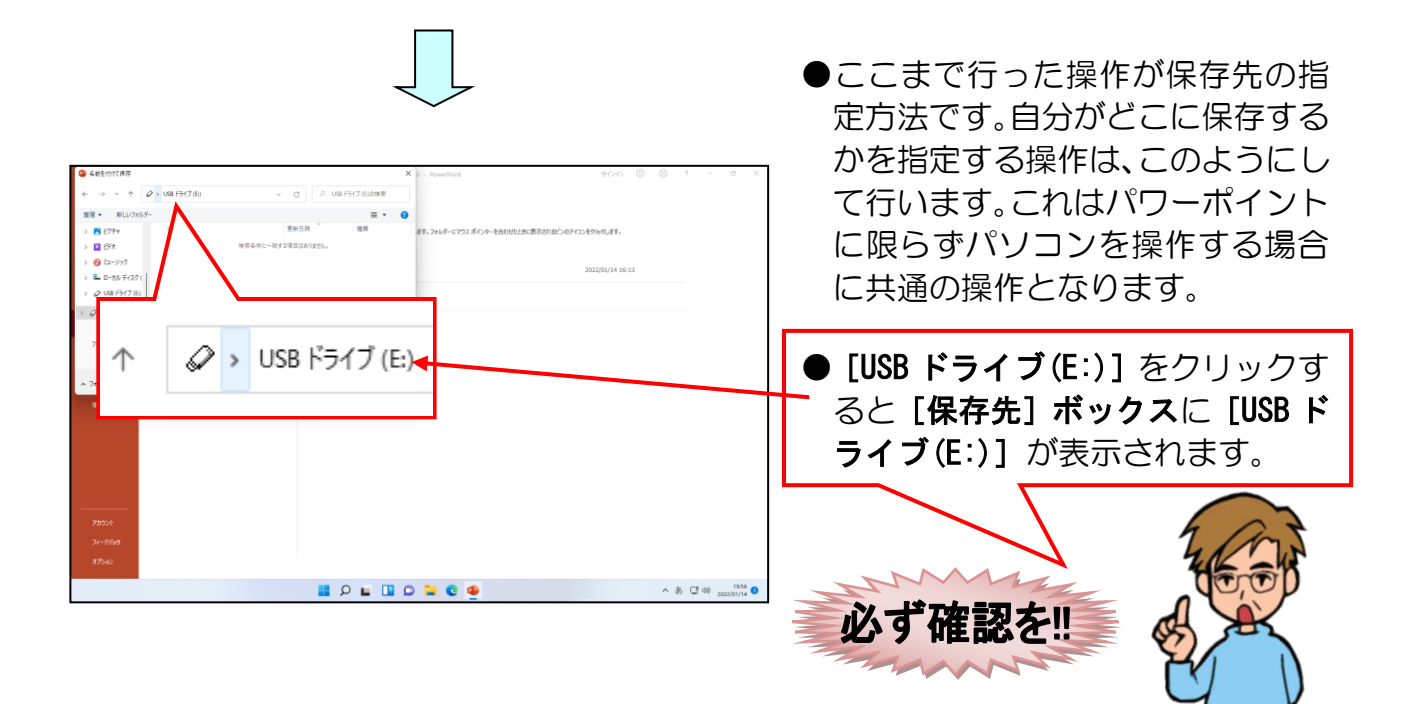

「ようこそ!」の後ろにマウスポインターを移動し、カーソルが表示されるまでクリックします。

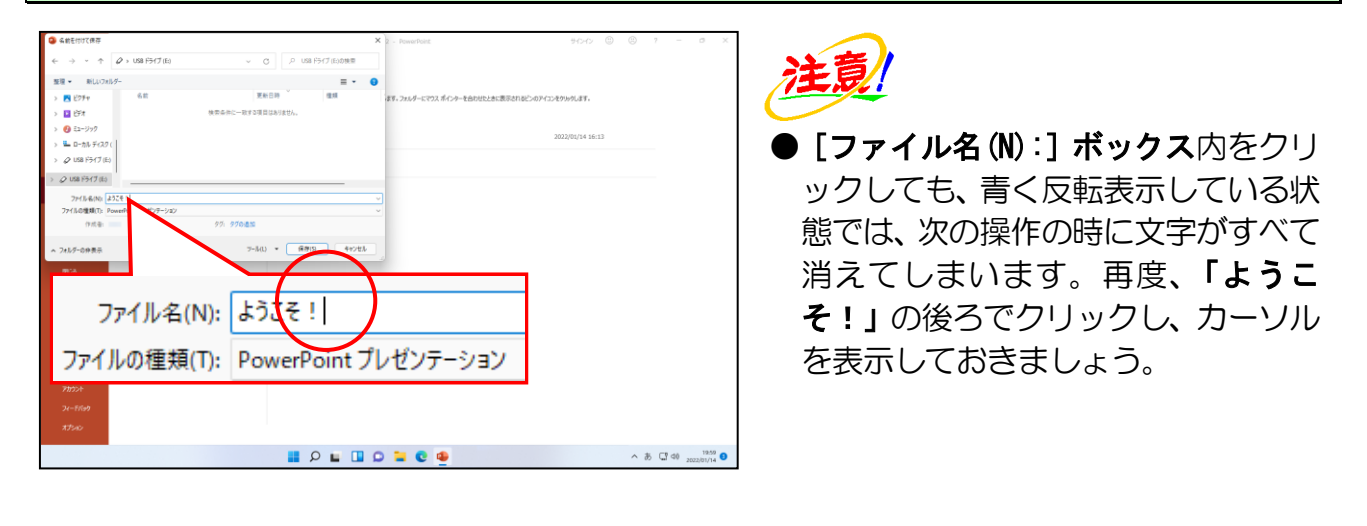

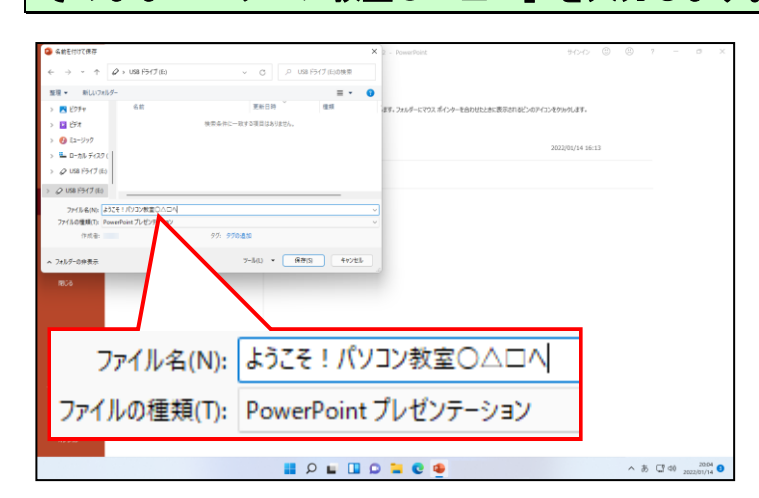

そのまま「パソコン教室〇〇〇〇へ」を入力します。

#### [名前を付けて保存]ダイアログボックスの右下にある[保存(S)]ボタンにポイントし、 クリックします。

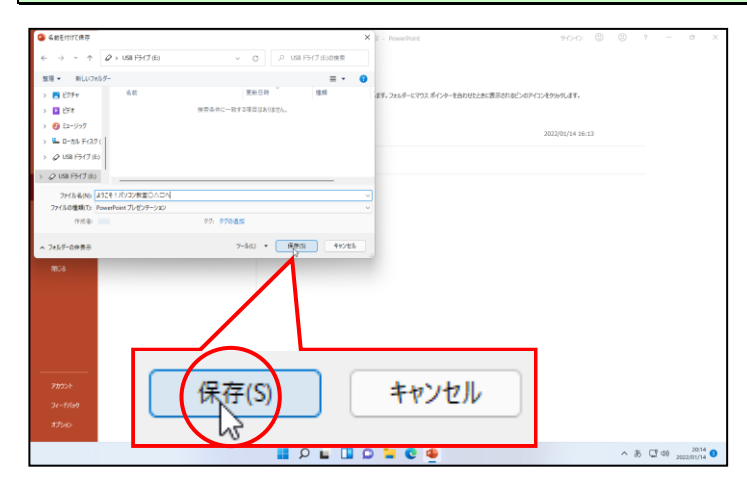

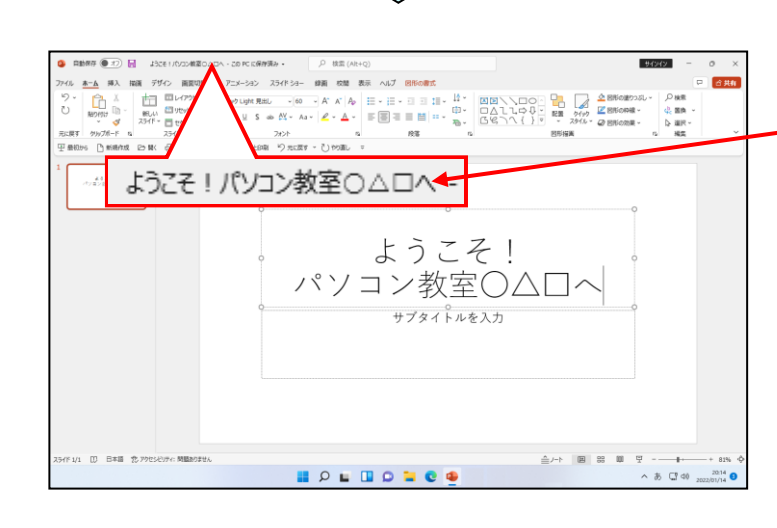

● [保存(S)] ボタンをクリックする
 一と、保存処理終了後、タイトルバーに「ようこそ!パソコン教室O
 △ロへ」の文字が表示されます。

# 注意

●保存中のマウスポインターは ○
 の状態になっています。マウスポインターが ○ の状態では他の
 操作を行うことができません。

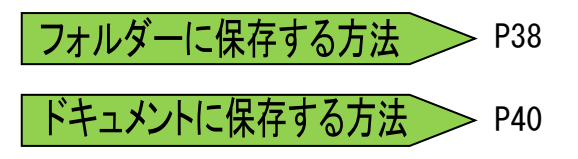

# ⑤ プレゼンテーションの上書き保存

すでに保存されている「ようこそ!パソコン教室OADへ」に内容を追加し、その後、上書き保存をしましょう。

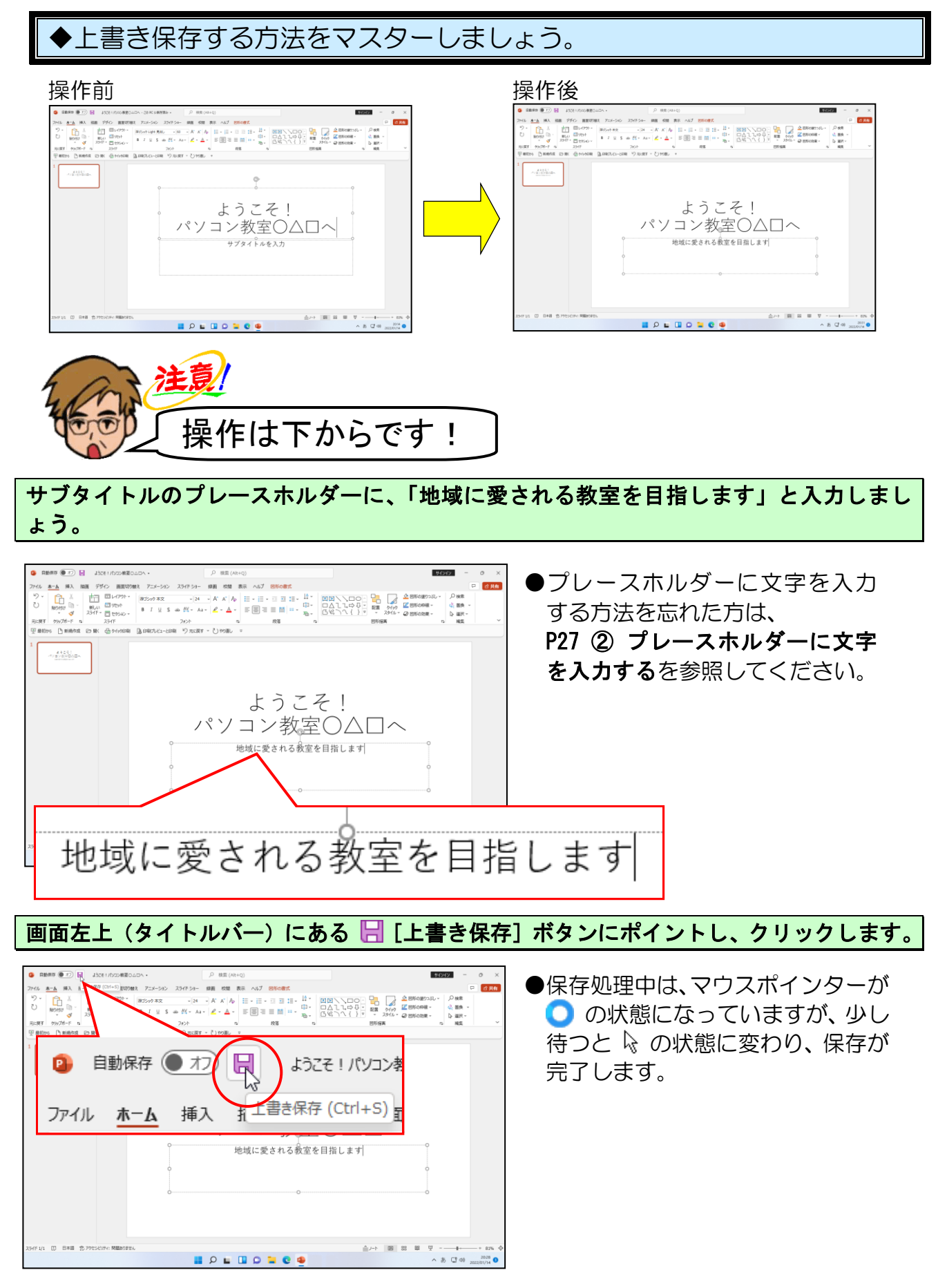

# ●補足説明(その1) P37~P40

#### ●P33 名前を付けて保存に関する補足説明

[名前を付けて保存] ダイアログボックスの左側に [USB ドライブ(E):] が表示されている場合は、そこをクリックすると、一度で USB メモリーが開かれます。

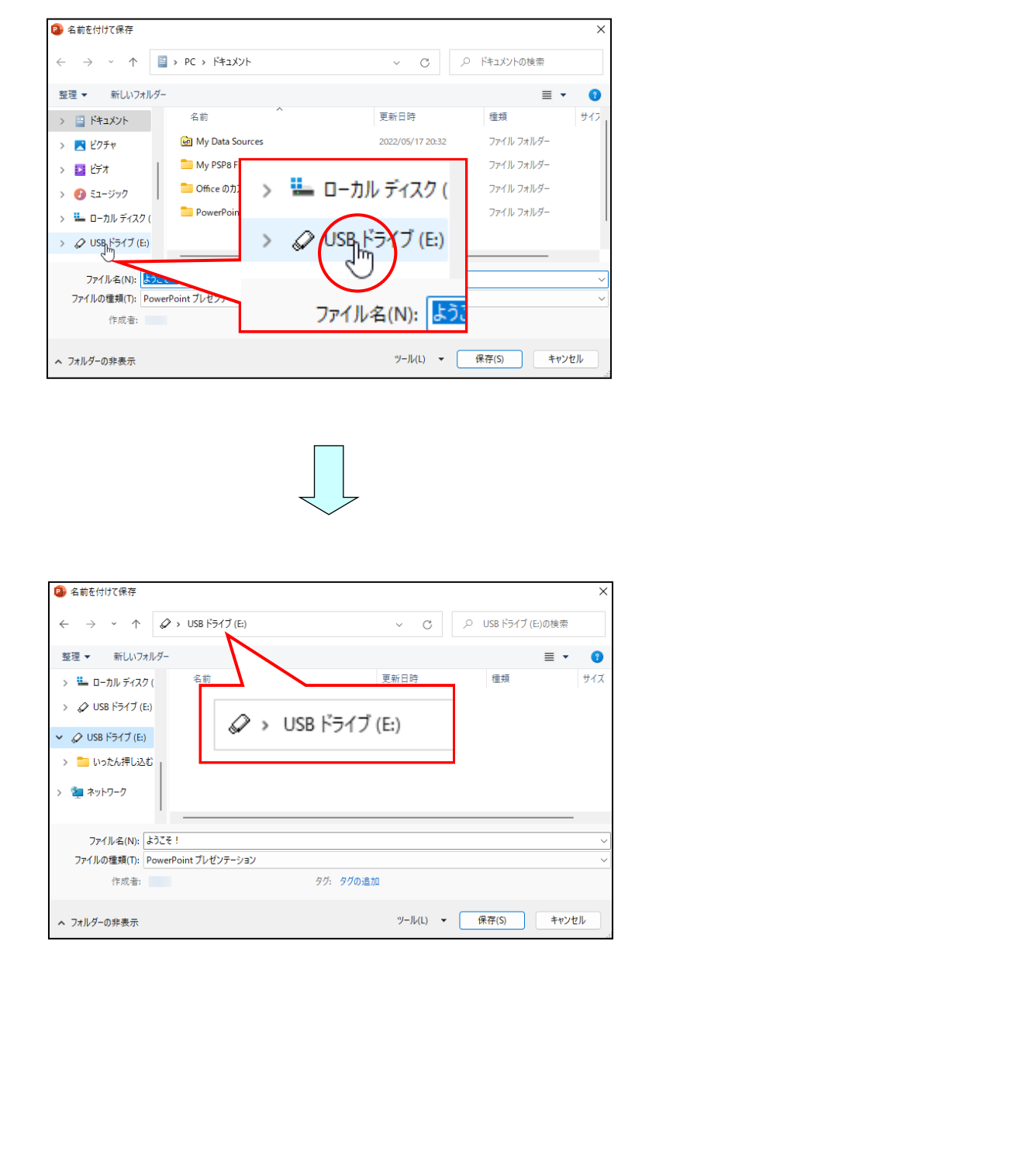

●P35 フォルダーに保存する方法

#### ■フォルダーの作成

ファイルを、フォルダーへ保存する場合の方法を説明します。

- 1 フォルダーへ保存したいファイルを開いておき、[ファイル] タブー [名前を付けて保存] で、フォルダーを作りたい保存場所を指定します。(下図では USB ドライブ)
- ② **[新しいフォルダー]** をクリックします。

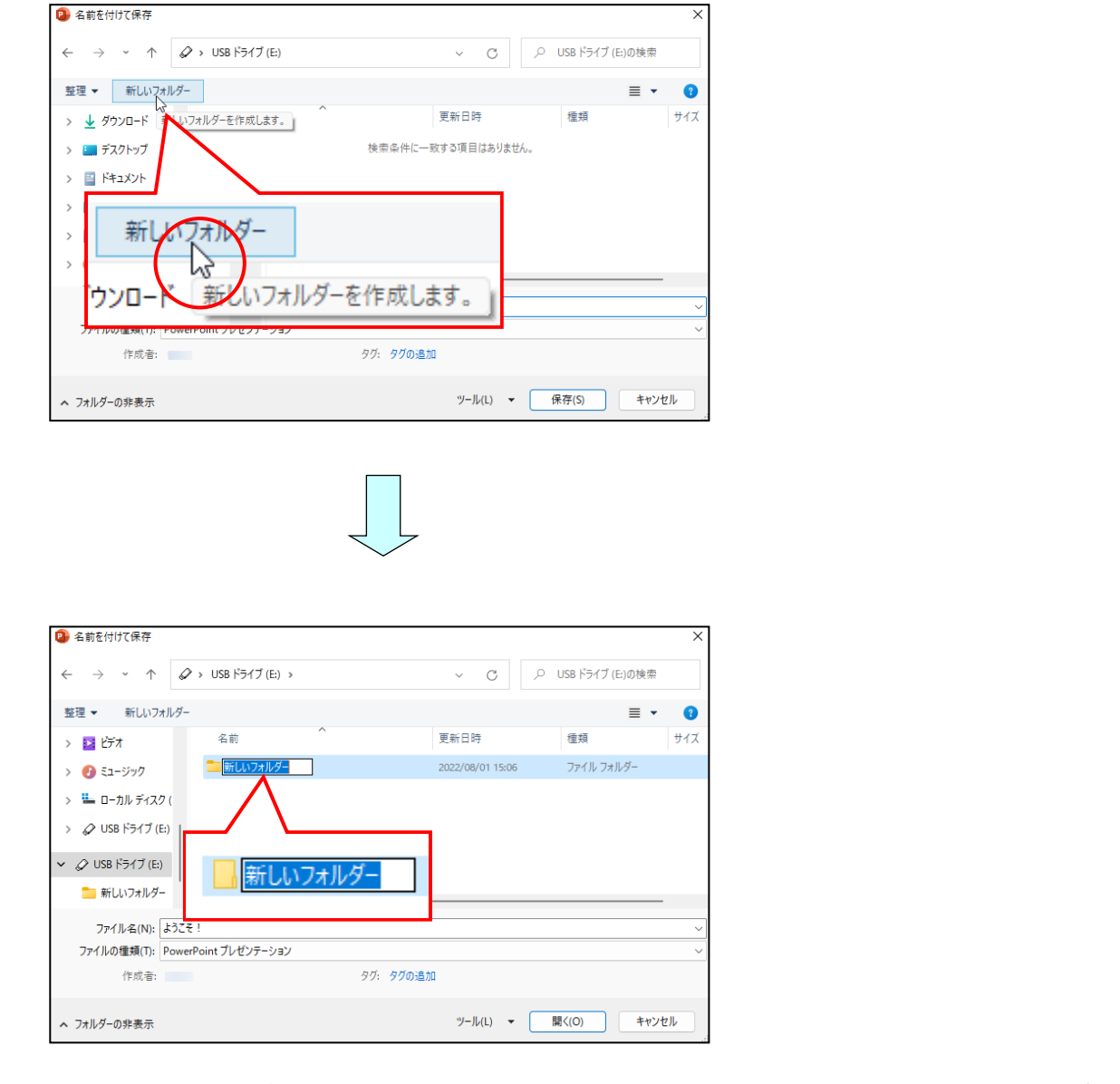

- 3 そのままフォルダーに付けたい名前を入力します。(次ページ上図では「パワーポイント」)
- ④ [Enter] キーを押して文字を確定します。
- ⑤ 再度 [Enter] キーを押してフォルダー名を確定します。

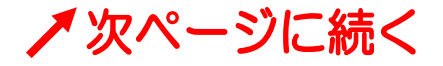

⑥ 作成したフォルダーが選択されていることを確認し、**[開く(0)] ボタン**をクリック します。

| 😰 名前を付けて保存                                                |               |                  |            | ×    |
|-----------------------------------------------------------|---------------|------------------|------------|------|
| $\leftarrow \rightarrow \ \cdot \ \uparrow \ \varnothing$ | USB ドライブ (E:) | ~ C              |            |      |
| 整理 ▼ 新しいフォルダー                                             |               |                  | ≣ ▪        | 3    |
| > 🛂 र्टन्त                                                | 名前 ^          | 更新日時             | 種類         | サイズ  |
| > 🕖 ミュージック                                                | こ パワーポイント     | 2022/08/01 15:06 | ファイル フォルダー |      |
| >                                                         | 📙 パワーポイント     |                  |            | -    |
| ファイル名(N): ようこそ!                                           |               |                  |            | ~    |
| ファイルの種類(T): PowerPo                                       | int プレゼンテーション |                  |            | ~    |
| 作 へ フォルダーの非                                               | ¥((0) ++v>t   |                  | 「(O) キャン   | 1211 |

⑦ ファイル名を「ようこそ!パソコン教室Oムロへ」に変更し、[保存(S)] ボタンに ポイントし、クリックします。

| 😰 名前を付けて保存                                                       |                                                       |
|------------------------------------------------------------------|-------------------------------------------------------|
| $\leftrightarrow$ $\rightarrow$ $\checkmark$ $\uparrow$ $\frown$ | USB ドライブ (E) > パワーポイント > C P パワーポイントの検索               |
| 整理 ▼ 新しいフォルダー                                                    |                                                       |
| > 🖬 1577                                                         | > USB ドライブ (E:) > パワーポイント <sup>#</sup> <sup>サイズ</sup> |
| > 🕖 ミュージック                                                       |                                                       |
| > 🏪 ローカル ディスク (                                                  |                                                       |
| > 🖉 USB ドライブ (E:)                                                |                                                       |
| ✓ Ø USB ドライブ (E:)                                                |                                                       |
| ニュ パワーポイント                                                       |                                                       |
| ファイル名(N): ようこそ!バ                                                 | ()コ)教室() △□/ ~                                        |
| ファイルの種類(T): PowerPoin                                            | nt ブレゼンテーション 🗸                                        |
| 作成者:                                                             | タヴ: タグの追加                                             |
| ~ フォル: 保存(                                                       | (5) キャンセル V-ル(L) · 保在(5) キャンセル                        |
|                                                                  |                                                       |

「ようこそ!パソコン教室Oムロへ」が、USB メモリーの中の「パワーポイント」 というフォルダーに保存されました。

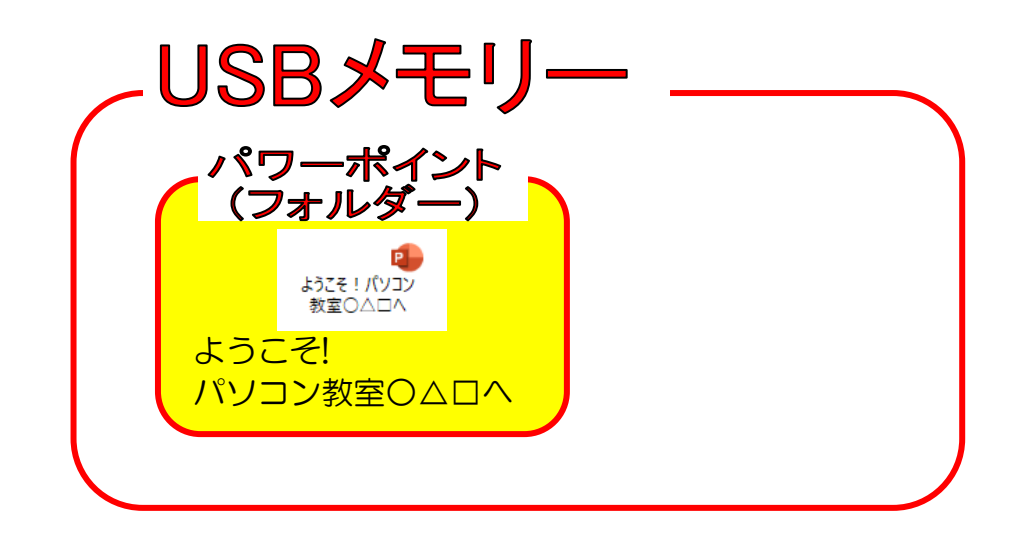

#### ●P35 ドキュメントに保存する方法

「ドキュメント」に保存する方法を説明します。

#### ■ドキュメントに保存する場合

### 表示された保存場所から「ドキュメント」にポイントし、クリックします。

| - → · ↑ 📮 > PC                                                                                                    | × C                                                                                            | の PCの検索                                                                                 |                                            |
|----------------------------------------------------------------------------------------------------|------------------------------------------------------------------------------------------------|-----------------------------------------------------------------------------------------|--------------------------------------------|
| 整理 ▼                                                                                                    |                                                                                                | ₽                                                                                       | 0                                          |
| ▶ PC                                                                                                    |                                                                                                |                                                                                         |                                            |
| > 🛓 ダウンロード                                                                                                    | デスクトップ                                                                                         |                                                                                         |                                            |
| > 🛄 デスクトップ                                                                                                    |                                                                                                |                                                                                         |                                            |
|                                                                                                    |                                                                                                |                                                                                         |                                            |
| > 🖪 ビクチャ<br>> 🔛 ビデオ > 🔀 ビクチャ                                                                                                    | 52-5997                                                                                        |                                                                                         |                                            |
| ファイル名(N): ようこそ!                                                                                                    |                                                                                                |                                                                                         | ~                                          |
| ファイルの種類(T): PowerPoint プレゼンテーション                                                                                                    |                                                                                                |                                                                                         | ~                                          |
| 作成者: タグ:                                                                                                    | タグの追加                                                                                          |                                                                                         |                                            |
|                                                                                                    | N. H.O.                                                                                        |                                                                                         | . to II                                    |
| ヽ フォルターの非表示                                                                                                    |                                                                                                | TR1F(3)                                                                                 |                                            |
|                                                                                                    |                                                                                                |                                                                                         |                                            |
| 名前を付けて保存                                                                                                    |                                                                                                |                                                                                         | ×                                          |
| <ul> <li>▲前を付けて保存</li> <li>← → ~ ↑ ■ &gt; PC &gt; ドキュメント</li> </ul>                                                                                                    | 、 PC 、 ドキュメント                                                                                  | ドキュメントの検索                                                                               | ×                                          |
| <ul> <li>▲前を付けて保存</li> <li>← → ~ ↑ □ &gt; PC &gt; ドキュメント</li> <li>整理 ▼ 新しいフォルダー</li> </ul>                                                                                                    | 、 PC 、 ドキュメント                                                                                  | ドキュメントの検索                                                                               | ×                                          |
| <ul> <li>A前を付けて保存</li> <li>← → ~ ↑ ■ &gt; PC &gt; ドキュメント</li> <li>整理 ▼ 新しいフォルダー</li> <li>A前</li> </ul>                                                                                                    | > PC > ドキュメント 更新日時                                                                             | ドキュメントの検索<br>重 ・<br>種類                                                                  | ×<br>3<br>947                              |
| <ul> <li>▲前を付けて保存</li> <li>← → ~ ↑ ■ &gt; PC &gt; ドキュメント</li> <li>整理 ▼ 新しいフォルダー</li> <li>・ ■ PC</li> <li>※ ダウンロード</li> </ul>                                                                                                    | <b>PC &gt; ドキュメント</b><br>更新日時<br>2022/05/17 20:32                                              | ドキュメントの検索<br>重<br>種類<br>ファイルフォルダー                                                       | ×<br>3<br>917                              |
| <ul> <li>▲前を付けて保存</li> <li>← → 、 ↑ ■ &gt; PC &gt; ドキュメント</li> <li>整理 ▼ 新しいフォルダー</li> <li>・ ■ PC</li> <li>※ ダウンロード</li> <li>※ ダウンロード</li> <li>※ ● デスクトッズ</li> </ul>                                                                                                    | <b>PC &gt; ドキュメント</b> 更新日時 2022/05/17 20:32 2022/07/12 14:41                                   | ドキュメントの検索<br>重 ▼<br>種類<br>ファイルフォルダー<br>ファイルフォルダー                                        | ×<br>3<br>サイフ                              |
| <ul> <li>名前を付けて保存</li> <li>← → 、 ↑ ■ 、 PC 、 ドキュメント</li> <li>整理 ▼ 新しいフォルダー</li> <li>※ ダウンロード</li> <li>※ ダウンロード</li> <li>※ ダウンロード</li> <li>※ デスクトップ</li> <li>○ Office のカスタム テンプレート</li> </ul>                                                                                                    | <b>PC 、ドキュメント</b><br>更新日時<br>2022/05/17 20:32<br>2022/07/12 14:41<br>2022/03/02 17:02          | ドキュメントの検索<br>重 ・<br>種類<br>ファイル フォルダー<br>ファイル フォルダー<br>ファイル フォルダー                        | ×<br>3<br>サイフ                              |
| <ul> <li>名前を付けて保存</li> <li>← → 、 ↑</li> <li>■ &gt; PC &gt; ドキュメント</li> <li>整理 ▼ 新しいフォルダー</li> <li>※ ダウンロード</li> <li>&gt; ※ ダウンロード</li> <li>※ ダウンロード</li> <li>※ アスクトップ</li> <li>○ My Data Sources</li> <li>※ My PSP8 Files</li> <li>○ Office のカスタム テンプレート</li> <li>● PowerPoint2019練習問題</li> </ul>                | <b>PC 、ドキュメント</b> 更新日時 2022/05/17 20:32 2022/07/12 14:41 2022/03/02 17:02 2022/07/08 15:43     | ドキュメントの検索<br>重 ・<br>種類<br>ファイルフォルダー<br>ファイルフォルダー<br>ファイルフォルダー<br>ファイルフォルダー              | ×<br>3<br>947                              |
| <ul> <li>名前を付けて保存</li> <li>会前を付けて保存</li> <li>空マ・ヘ・</li> <li>アC ・ ドキュメント</li> <li>整理 ・ 新しいフォルダー</li> <li>名前・</li> <li>空 My Data Sources</li> <li>My PSP8 Files</li> <li>○ Office のカスタム テンプレート</li> <li>○ PowerPoint2019練習問題</li> </ul>                                                                            | <b>PC &gt; ドキュメント</b> 更新日時 2022/05/17 20:32 2022/07/12 14:41 2022/03/02 17:02 2022/07/08 15:43 | ドキュメントの検索<br>重 ・<br>種類<br>ファイルフォルダー<br>ファイルフォルダー<br>ファイルフォルダー<br>ファイルフォルダー<br>ファイルフォルダー | ×<br>9<br>9472                             |
| <ul> <li>名前を付けて保存</li> <li></li></ul>                                                                                                    | <b>PC 、ドキュメント</b> 更新日時 2022/05/17 20:32 2022/07/12 14:41 2022/03/02 17:02 2022/07/08 15:43     | ドキュメントの検索<br>重類<br>ファイルフォルダー<br>ファイルフォルダー<br>ファイルフォルダー<br>ファイルフォルダー<br>ファイルフォルダー        | ×<br>917                                   |
| 名前を付けて保存<br>会 か へ か アクシャント<br>整理 マ 新しいフォルダー<br>整理 マ 新しいフォルダー<br>整理 マ 新しいフォルダー<br>の My Data Sources<br>My PSP8 Files<br>の Office のカスタムテンプレート<br>アクチャ<br>と ビクチャ<br>と ビアオ<br>ファイル名(N): ようこそ !<br>ファイルの確語(T): PowerPoint プレゼンテーション                                                                                   | <b>PC 、ドキュメント</b> 更新日時 2022/05/17 20:32 2022/07/12 14:41 2022/03/02 17:02 2022/07/08 15:43     | ドキュメントの検索<br>重 ・<br>種類<br>ファイルフォルダー<br>ファイルフォルダー<br>ファイルフォルダー<br>ファイルフォルダー              | ×<br>• • • • • • • • • • • • • • • • • • • |
| <ul> <li>名前を付けて保存</li> <li>→ ヘ ● ・ ヘ ● ・ ト・ドキュメント</li> <li>整理 ● 新しいフォルター</li> <li>2 ダウンロード</li> <li>デスクトッズ</li> <li>デスクトッズ</li> <li>ドキュメント</li> <li>ビジオ</li> <li>ファイル名(N): ようこそ!</li> <li>ファイルの種類(T): PowerPoint プレゼンテーション</li> <li>作成者: タグ:</li> </ul>                                                          | > PC 、 ドキュメント 更新日時 2022/05/17 20:32 2022/07/12 14:41 2022/03/02 17:02 2022/07/08 15:43         | ドキュメントの検索<br>重 ・<br>種類<br>ファイルフォルダー<br>ファイルフォルダー<br>ファイルフォルダー<br>ファイルフォルダー              | ×<br>9177                                  |
| <ul> <li>名前を付けて保存</li> <li>⇒ PC &gt; ドキュメント</li> <li>空 が かいフォルダー</li> <li>登理 ▼ 新しいフォルダー</li> <li>登 グウンロード</li> <li>デスクトップ</li> <li>デスクトップ</li> <li>デスクトップ</li> <li>ビクチャ</li> <li>ビクチャ</li> <li>ビクチャ</li> <li>ビデオ</li> <li>ファイル名(N): ようこそ!</li> <li>ファイルの種類(T): PowerPoint プレゼンテーション</li> <li>作成者: タグ:</li> </ul> | ・ PC      ・ ドキュメント                                                                             | ドキュメントの検索<br>重 ・<br>種類<br>ファイルフォルダー<br>ファイルフォルダー<br>ファイルフォルダー<br>ファイルフォルダー              | ×<br>9<br>917                              |

ドキュメントに保存したファイルを開く場合も同様にファイルの場所を指定します。

# 5. プレゼンテーションの編集

#### (1) スライドの編集

ここでは、プレゼンテーションを構成している1枚1枚のスライドを追加、削除、順序の入 れ替え、スライドのデザインを設定する方法や、スライド内の文字書式の設定、スライド内 の段落書式の設定などを説明します。

# スライドとは紙芝居の紙のようなもの!!

**ケンちゃん**「スライドっていうのはプレゼンテーションひとつひとつの元となるものなんだね!」

- くじら先生 「ケンちゃんその通り!発表用の1枚1枚のシートをスライドと いいます。わかりやすく言ったら、紙芝居のようなものですね。」
- ウメさん「紙芝居のように画面が次々と変わっていくのね。」
- くじら先生 「パワーポイントによる発表は、たくさんのスライドの画面を 切り替えながら発表していきます。では、早速スライドの さまざまな操作を勉強していきましょう!!」

#### ① スライドの追加

プレゼンテーションの作成途中で新しいアイデアが浮かび、新しくスライドを作成したいと思う場合があります。そのような時に、新しいスライドを自由に追加することができます。

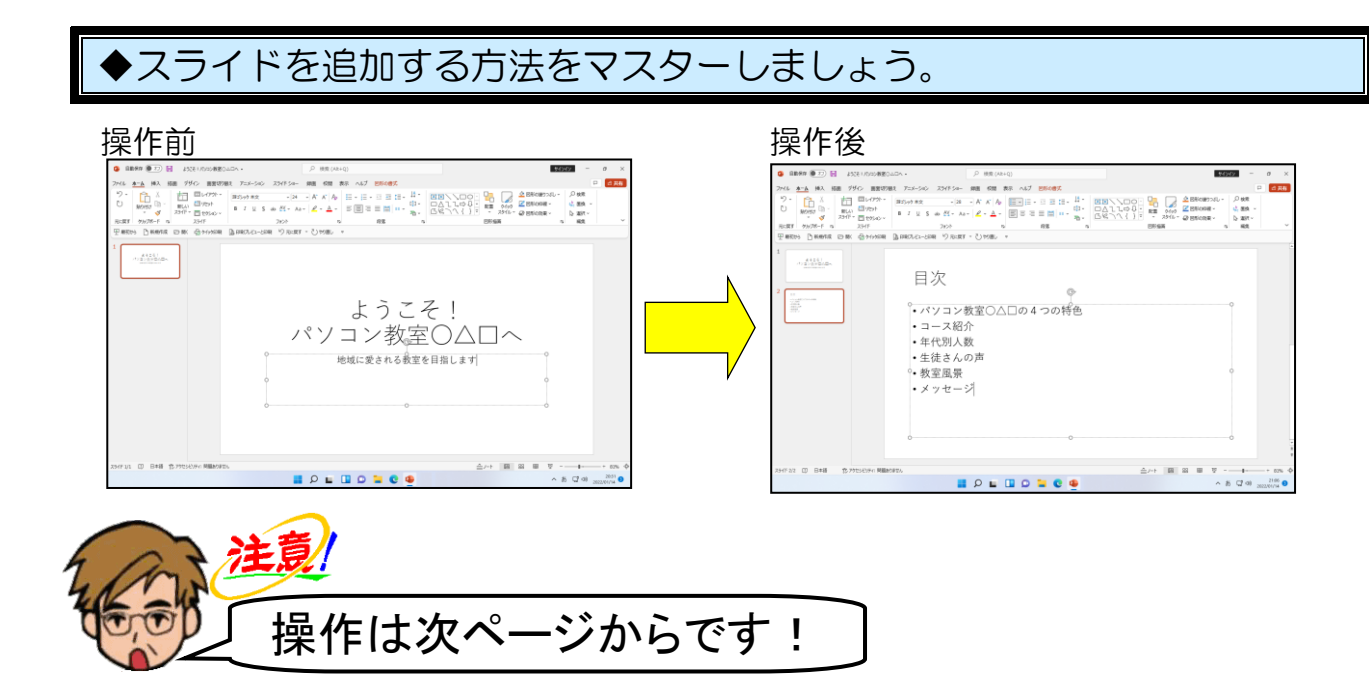

[ホーム] タブが選択されていることを確認し、[スライド] グループ内の 🛅 [新しいス ライド] ボタンにポイントし、クリックします。

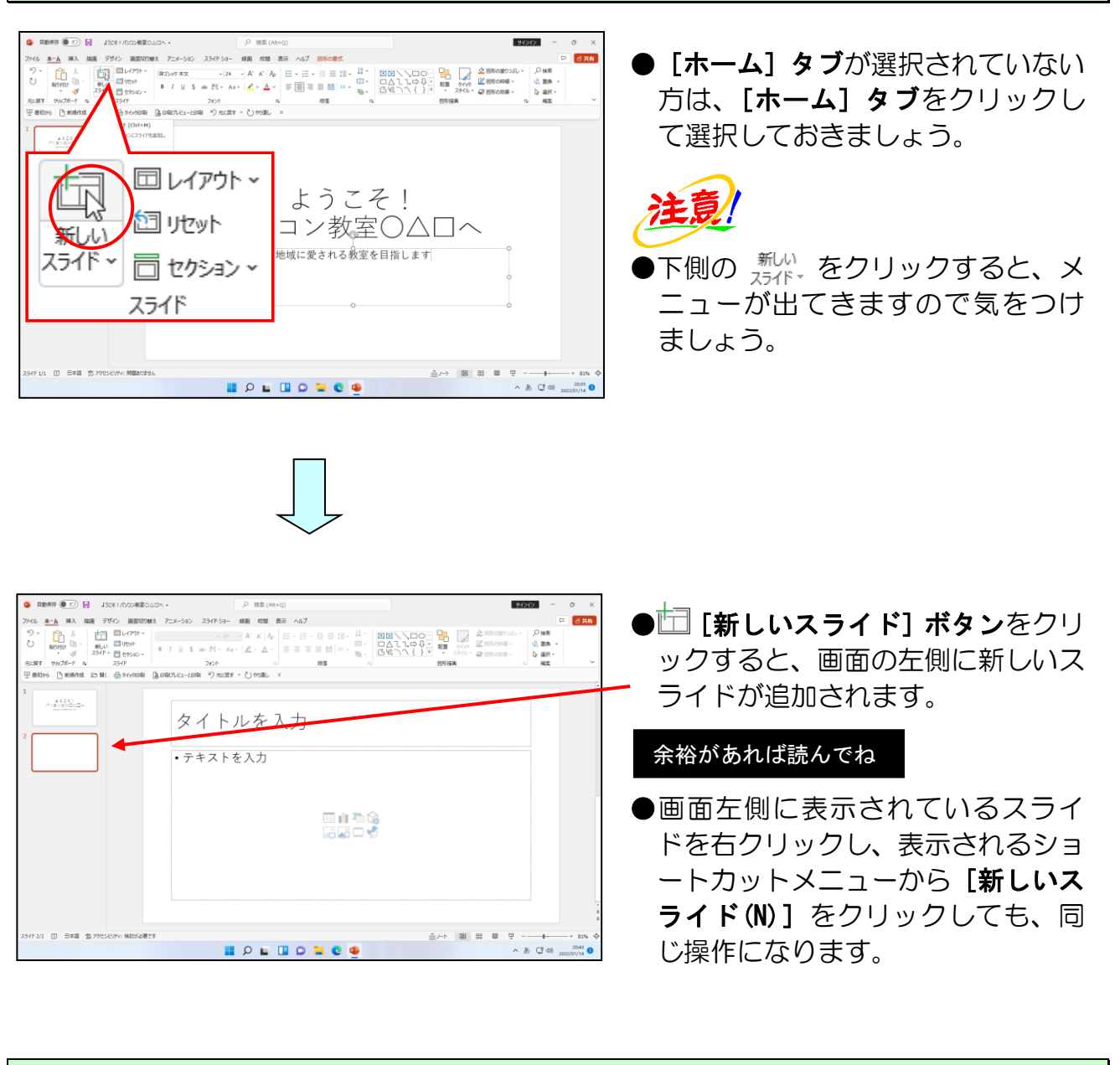

#### タイトルのプレースホルダーに、「目次」と入力します。

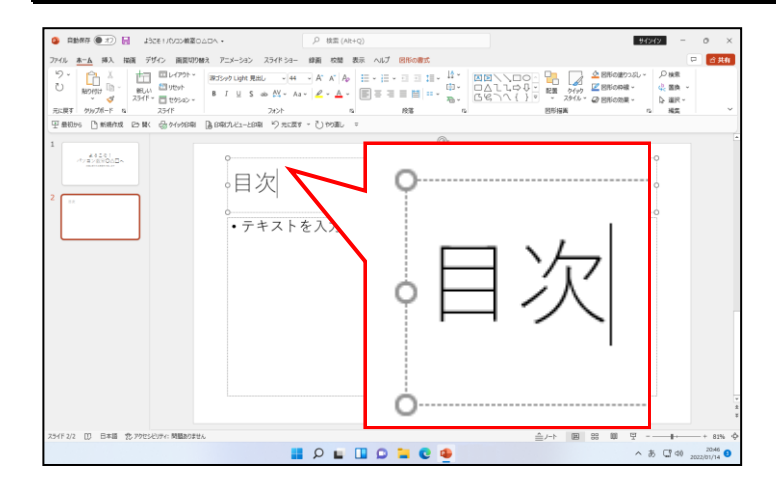

#### 「・」の後ろポイントし、そのままクリックしましょう。

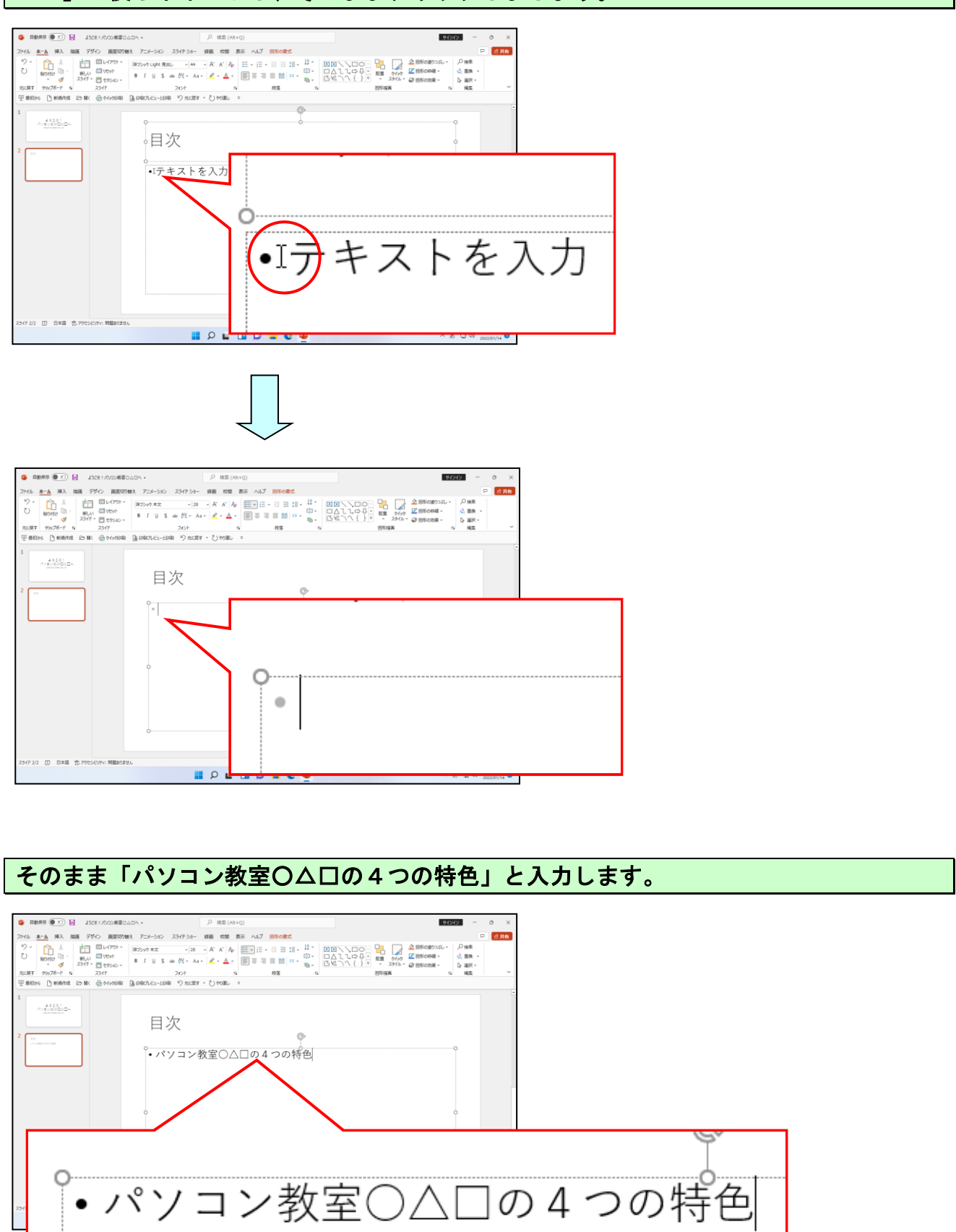

#### 「特色」の「色」の後ろにカーソルがあることを確認し、[Enter] キーを押します。

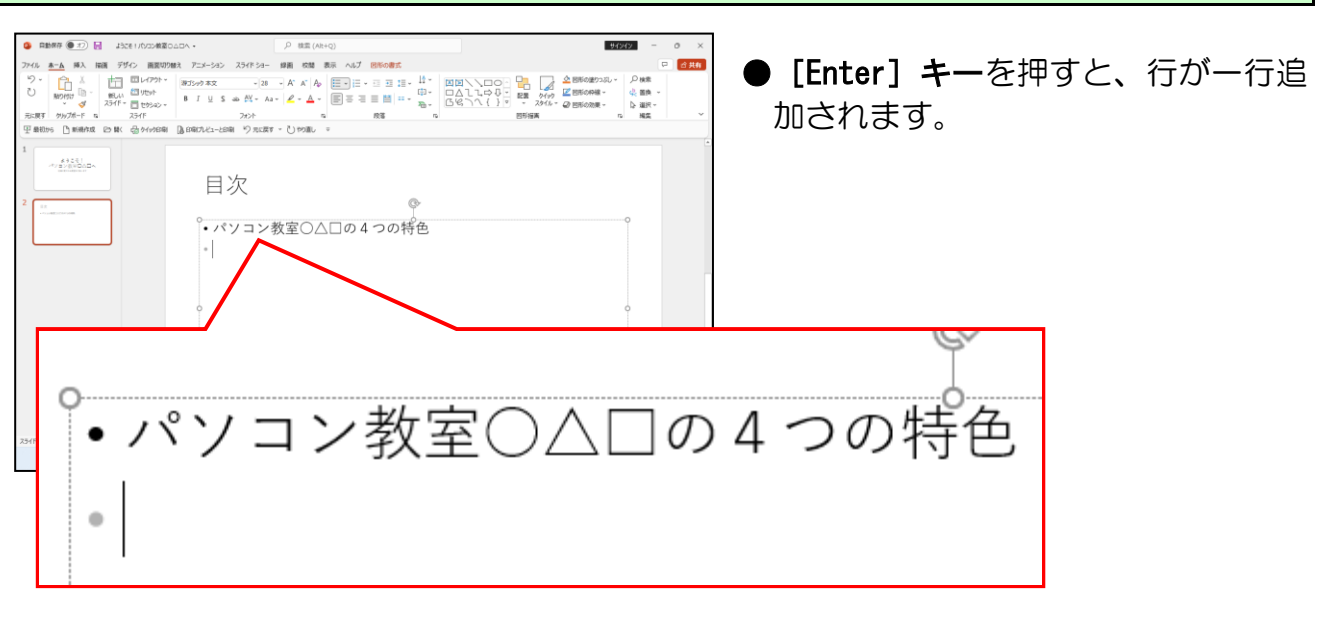

同様に、下図を参考に、文章を追加しましょう。

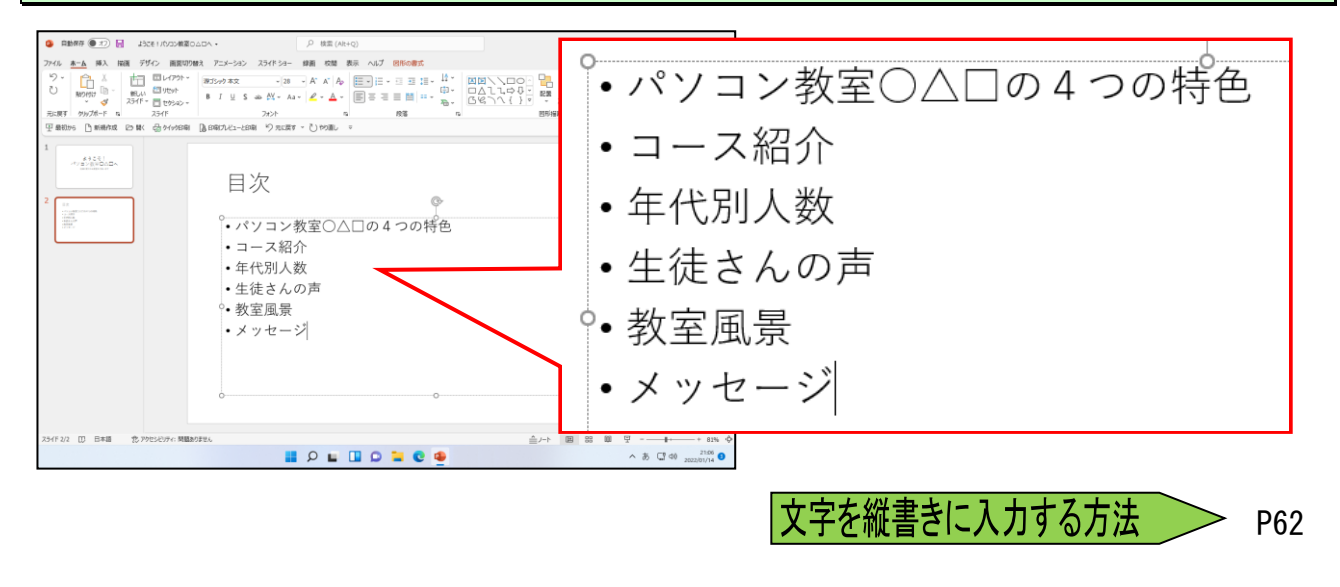

② スライドの切り替え

ここでは、2つ目のスライドから1つ目のスライドへ切り替えてみましょう。

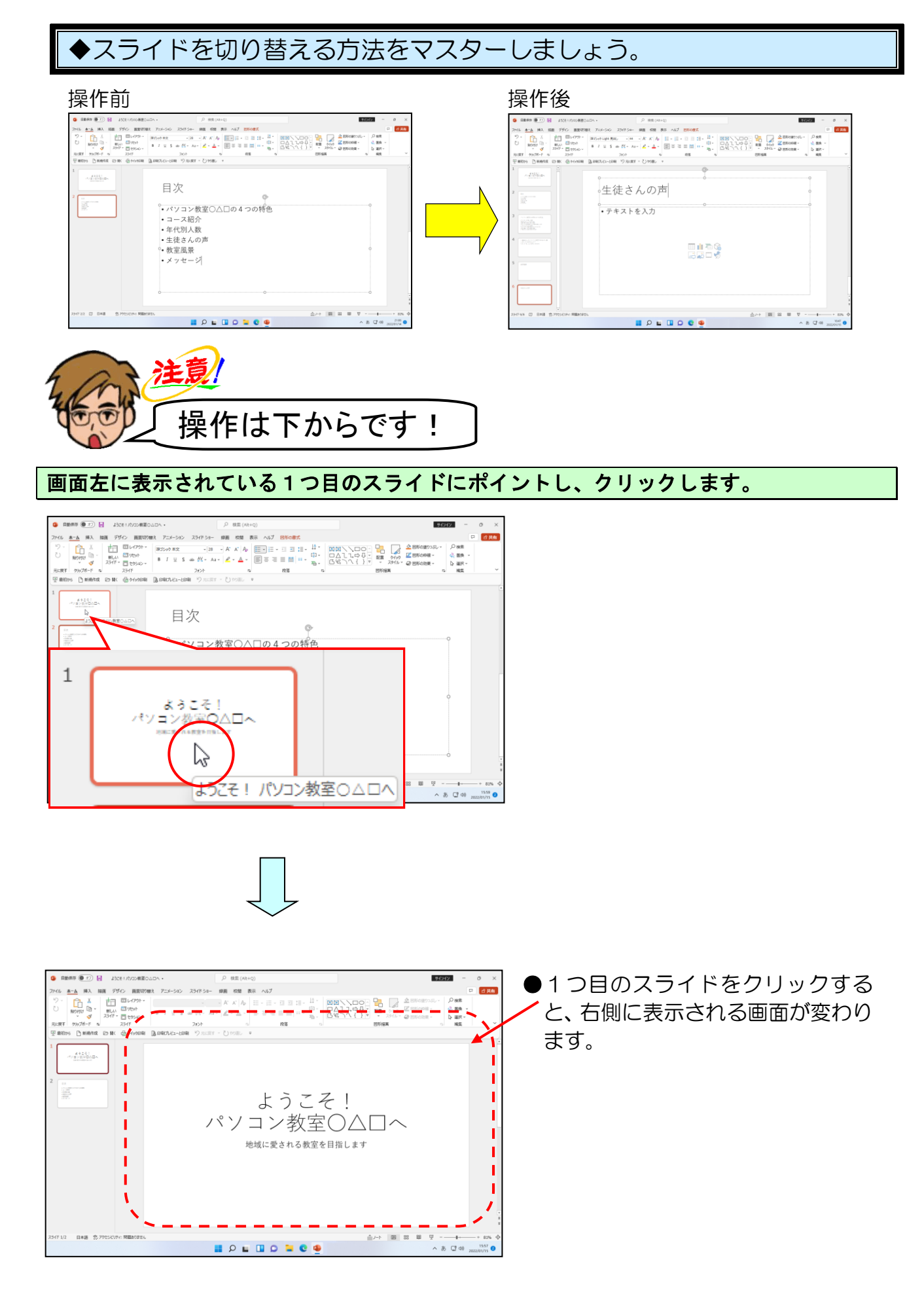

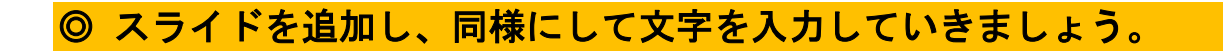

2つ目のスライドに切り替えて、新しいスライドを挿入します。

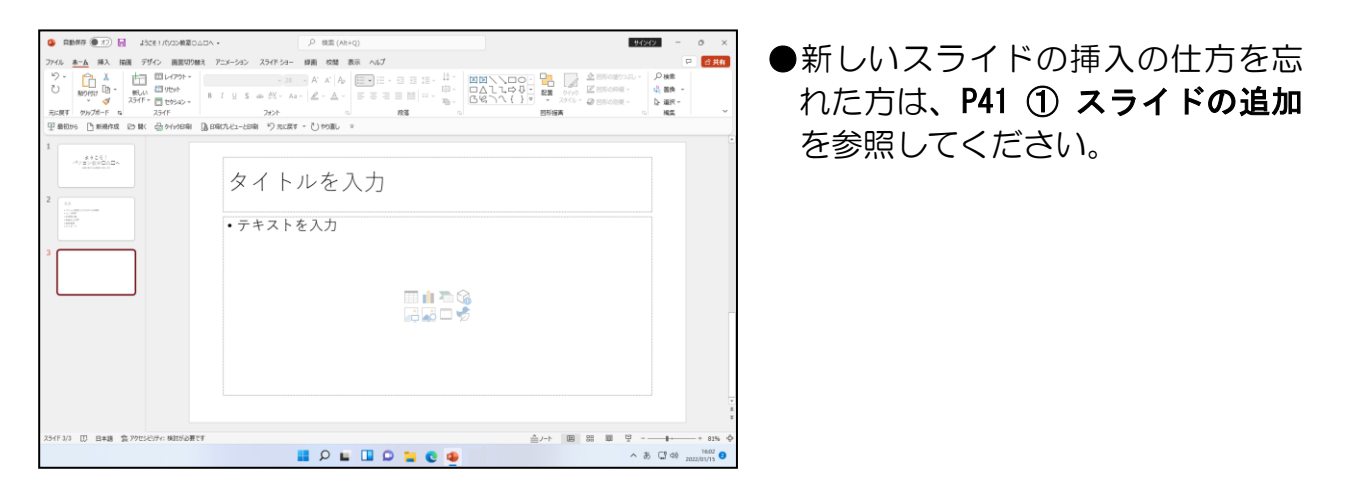

タイトルのプレースホルダーには「パソコン教室O△□の4つの特色」を入力し、コンテンツのプレースホルダーには、下図を参考に文章を入力しましょう。

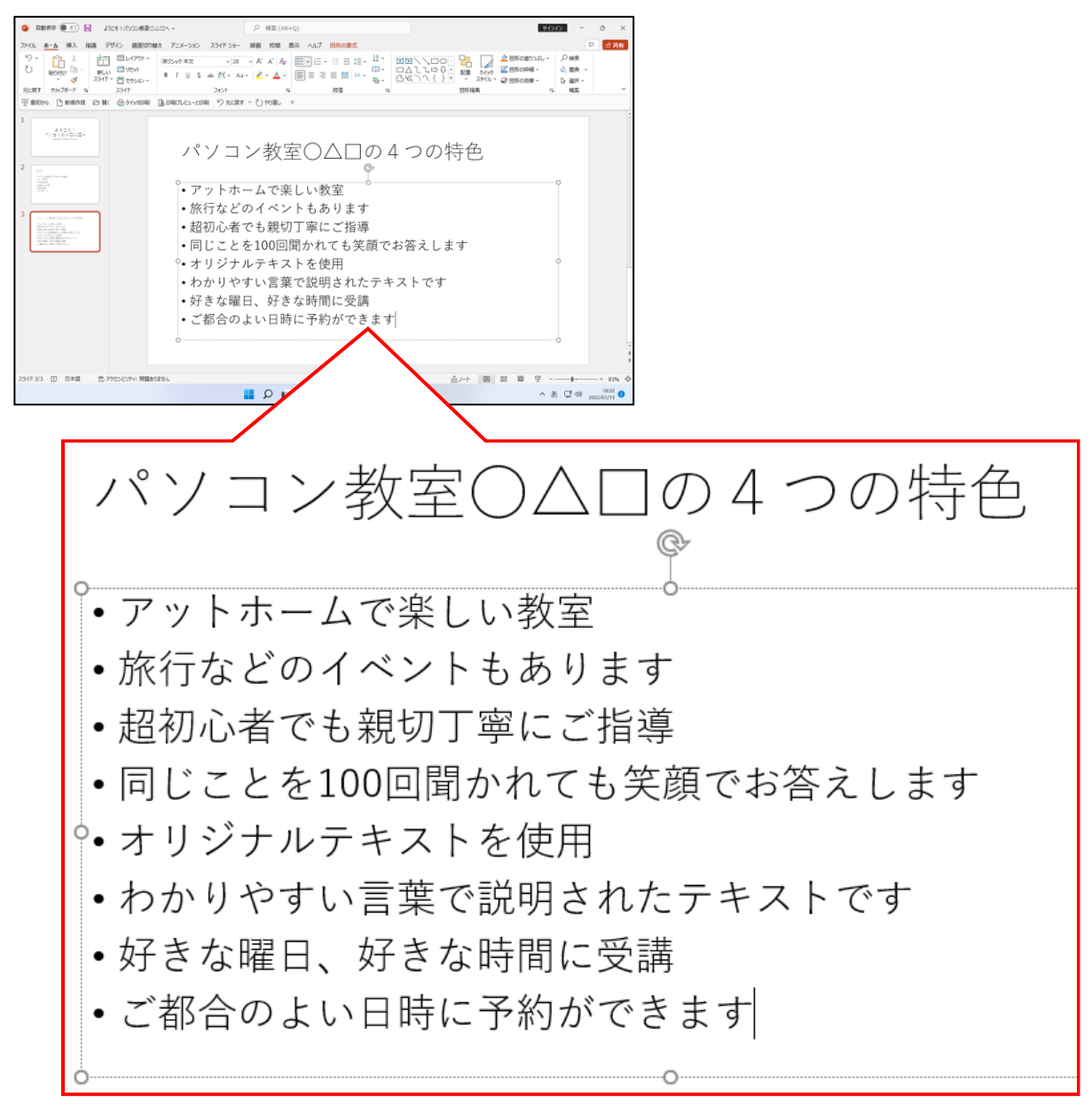

#### 新しいスライドを挿入し、タイトルのプレースホルダーとコンテンツのプレースホルダー に、下図を参考に文章を入力しましょう。

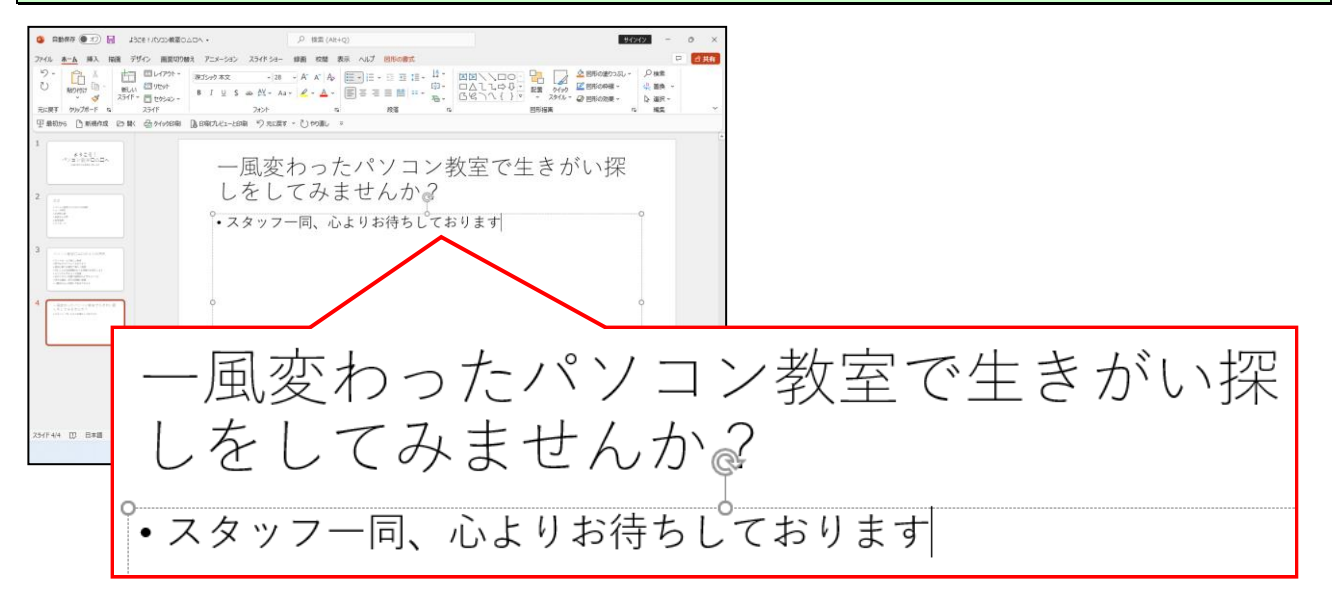

同様にして、5 枚目のスライドを挿入して、タイトルのプレースホルダーに「教室風景」 と入力しましょう。

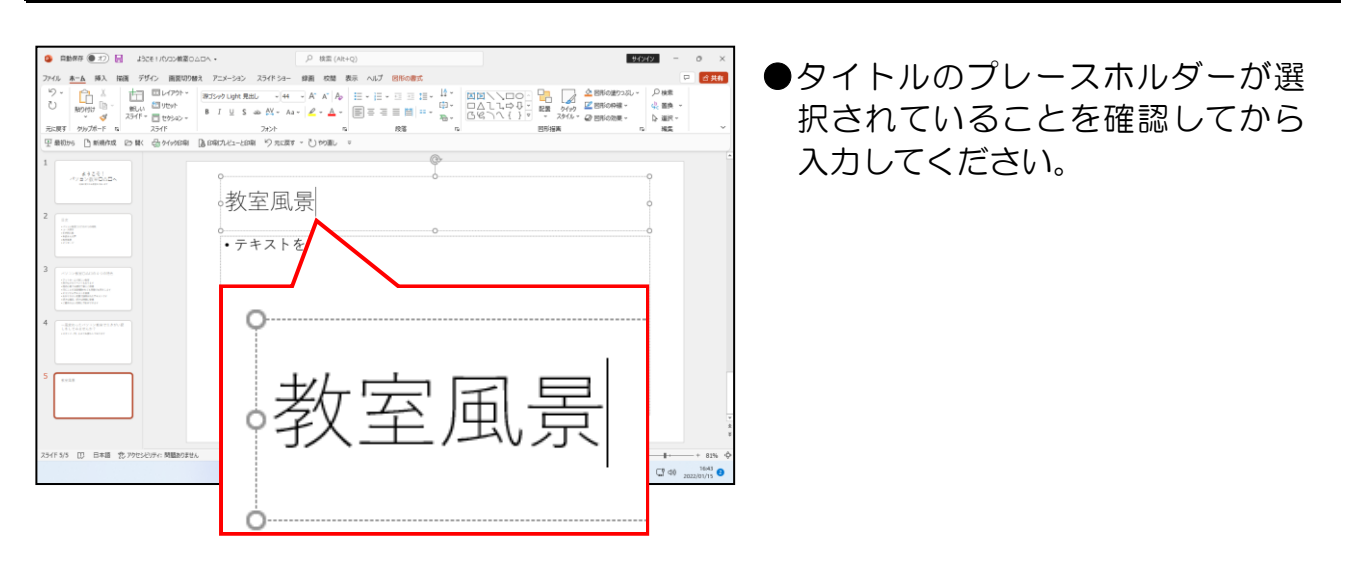

同様にして、6 枚目のスライドを挿入して、タイトルのプレースホルダーに「生徒さんの 声」と入力しましょう。

| Ο ΕΜΑΤΑ Φ.Τ.)         - Ο Χ           Φ ΕΜΑΤΑ Φ.Τ.)         - Ο Χ                                                                                                    | ●タイトルのプレーフホルダーが選 |
|----------------------------------------------------------------------------------------------------|------------------|
| アドル         日本         RA         #64         FFO         BROWNE         72-1-20         23-07-3-         #88         RA         #87         #87         #87         #87         #87         #87         #87         #87         #87         #87         #87         #87         #87         #87         #87         #87         #87         #87         #87         #87         #87         #87         #87         #87         #87         #87         #87         #87         #87         #87         #87         #87         #87         #87         #87         #87         #87         #87         #87         #87         #87         #87         #87         #87         #87         #87         #87         #87         #87         #87         #87         #87         #87         #87         #87         #87         #87         #87         #87         #87         #87         #87         #87         #87         #87         #87         #87         #87         #87         #87         #87         #87         #87         #87         #87         #87         #87         #87         #87         #87         #87         #87         #87         #87         #87         #87                                                                                                    | 一、していることを確認してから  |
| Tanna Dana ma Goorna Bantor-tan Datar - Done -                                                                                                    | 入力してください         |
|                                                                                                    | 人力してくたらい。        |
| 2。生徒さんの声                                                                                                    |                  |
|                                                                                                    |                  |
| <ul> <li>・テキストを入力</li> <li>・テキストを入力</li> </ul>                                                                                                    |                  |
| and the second second s |                  |
| 4 Percentage                                                                                                    |                  |
| 0                                                                                                    |                  |
|                                                                                                    |                  |
| 6 (marca)                                                                                                    |                  |
| レーチオンクロ                                                                                                    | ±                |
|                                                                                                    |                  |
|                                                                                                    |                  |
|                                                                                                    |                  |
|                                                                                                    |                  |

# ③ スライド内の箇条書きの編集

パワーポイント (PowerPoint) では段落ごとに階層を設定することができます。この階層のことを「レベル」といいます。

レベルを設定すると、後からプレゼンテーションを見直したときに構成がよりわかりや すくなります。箇条書きはレベルごとに書式が決められているので、レベルを変更する と書式が変わります。

ここでは、レベルを変更していきましょう。

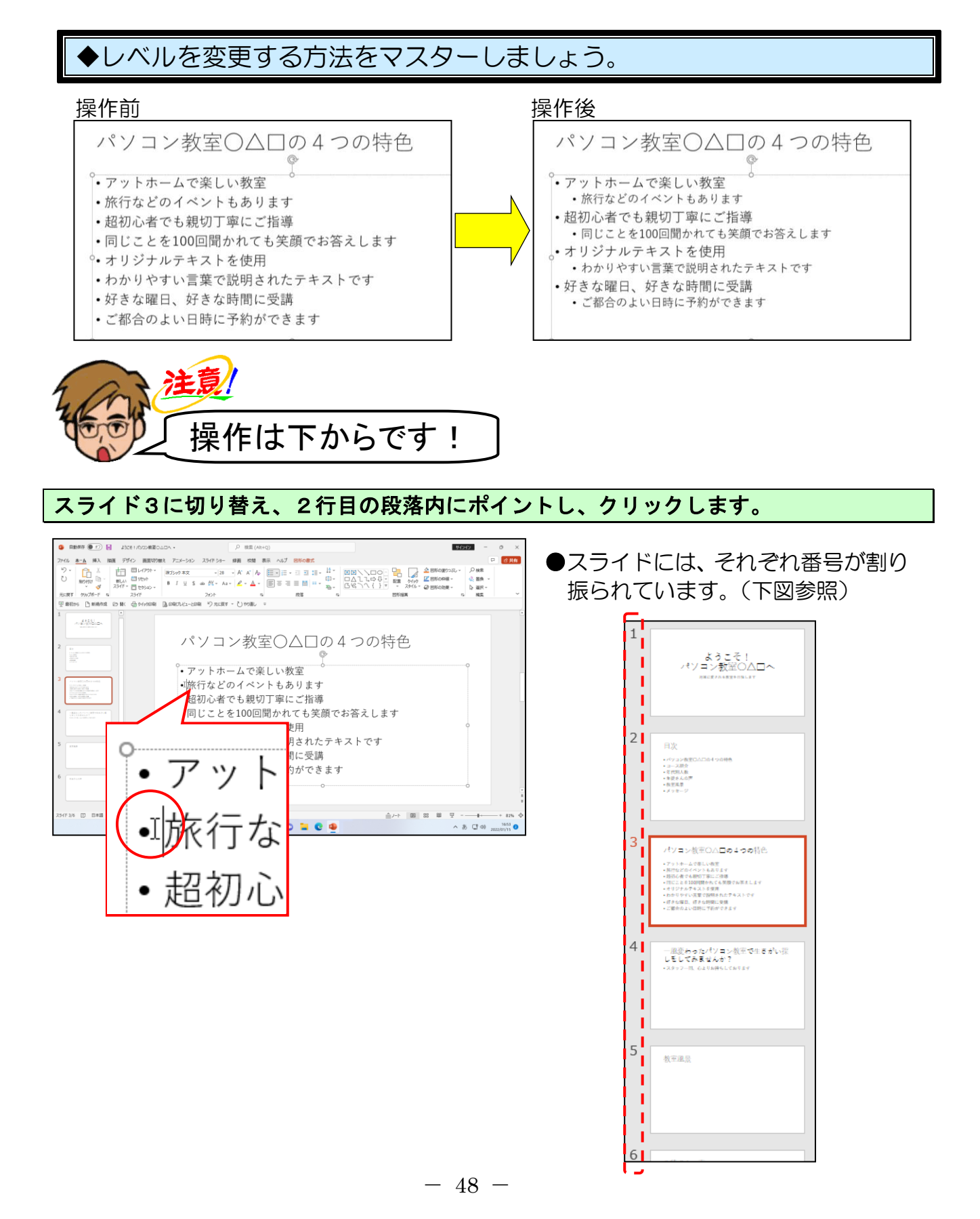

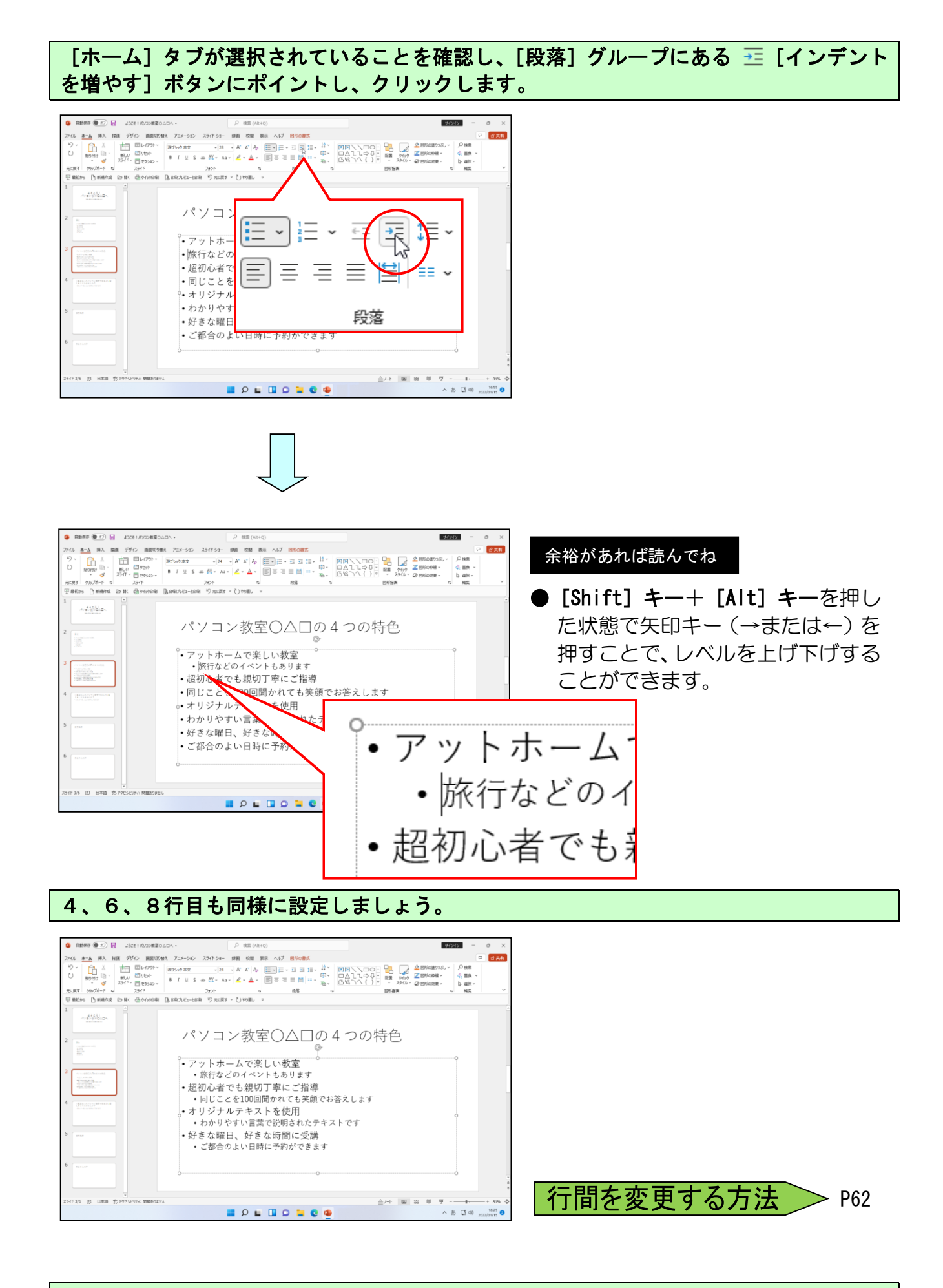

#### 次の操作のために、スライド4を表示しておきましょう。

# ④ スライドの順序の入れ替え

プレゼンテーションの作成途中で見直した時に、このスライドとこのスライドを入れ替え た方が話がつながるときがあります。そのような場合は、スライドアイコンをドラッグす ると、スライドの順番を簡単に入れ替えることができます。 4枚目のスライド「一風変わった~」を、一番最後に移動しましょう。

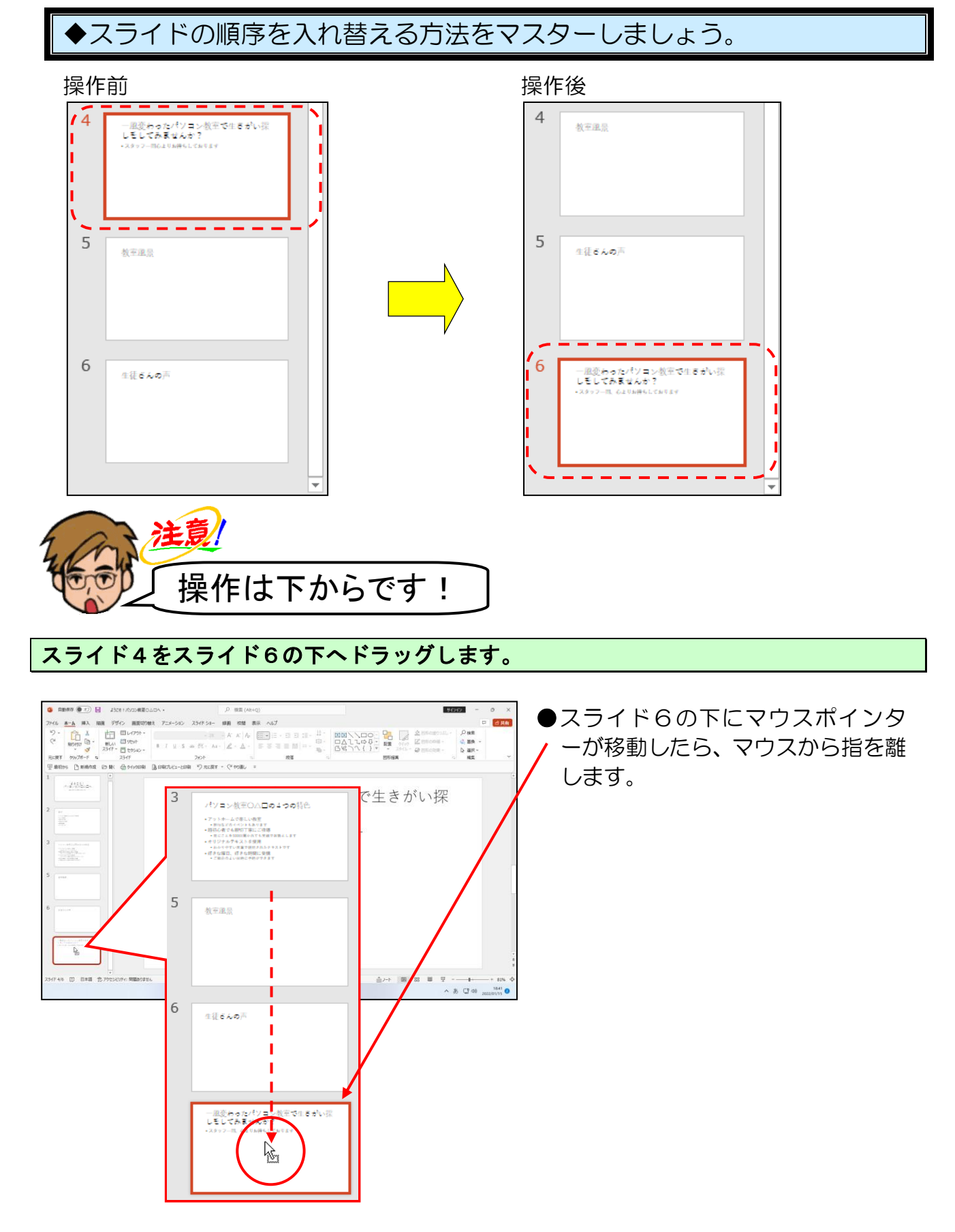

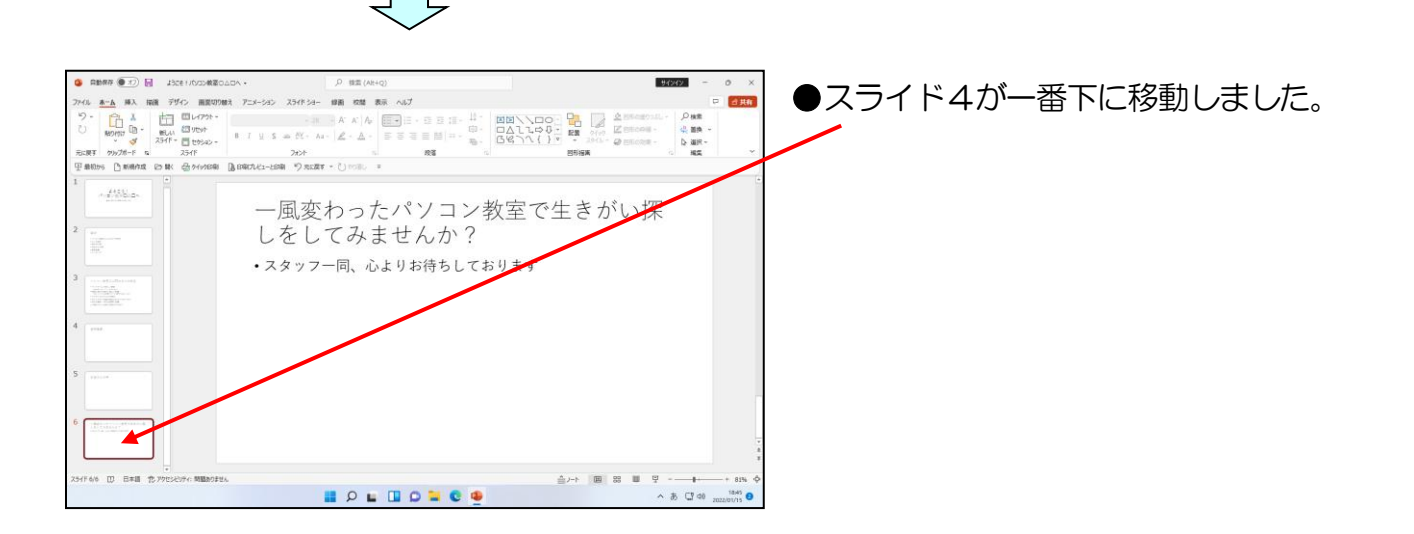

次の操作のために、スライド2を表示しておきましょう。

# ⑤ アウトライン表示に切り替える

アウトライン表示に切り替えると、スライドのタイトルや箇条書きのテキストのすべてが 表示されるので、プレゼンテーションの全体の流れを把握しやすくなります。 ここでは、アウトライン表示に切り替え、スライドの構成を確認してみましょう。

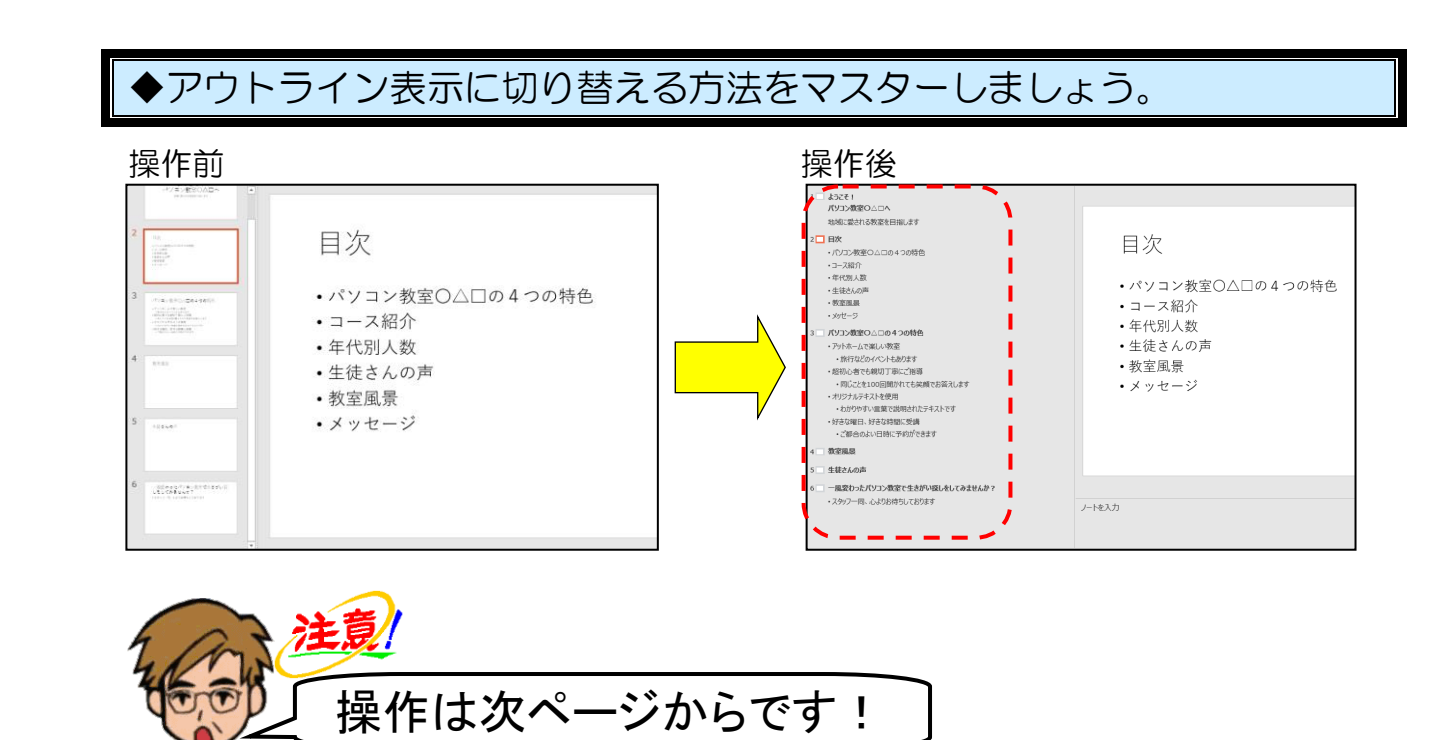

画面中央にある [表示] タブにポイントし、クリックします。

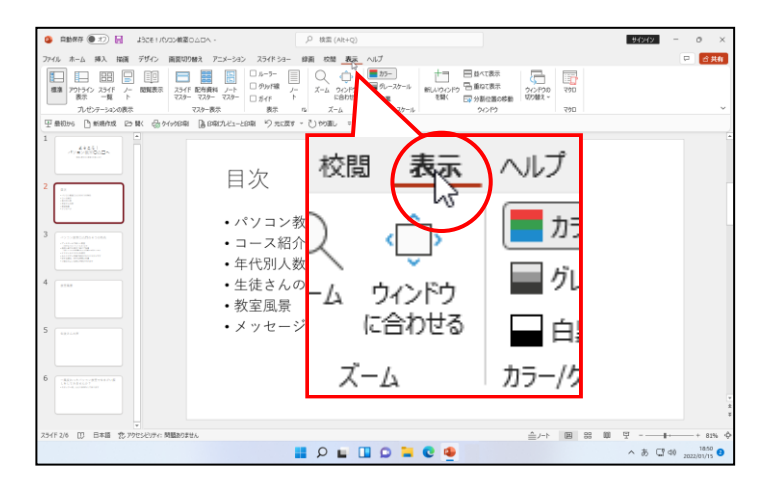

[プレゼンテーションの表示] グループ内の [\_\_ [アウトライン表示] ボタンにポイント し、クリックします。

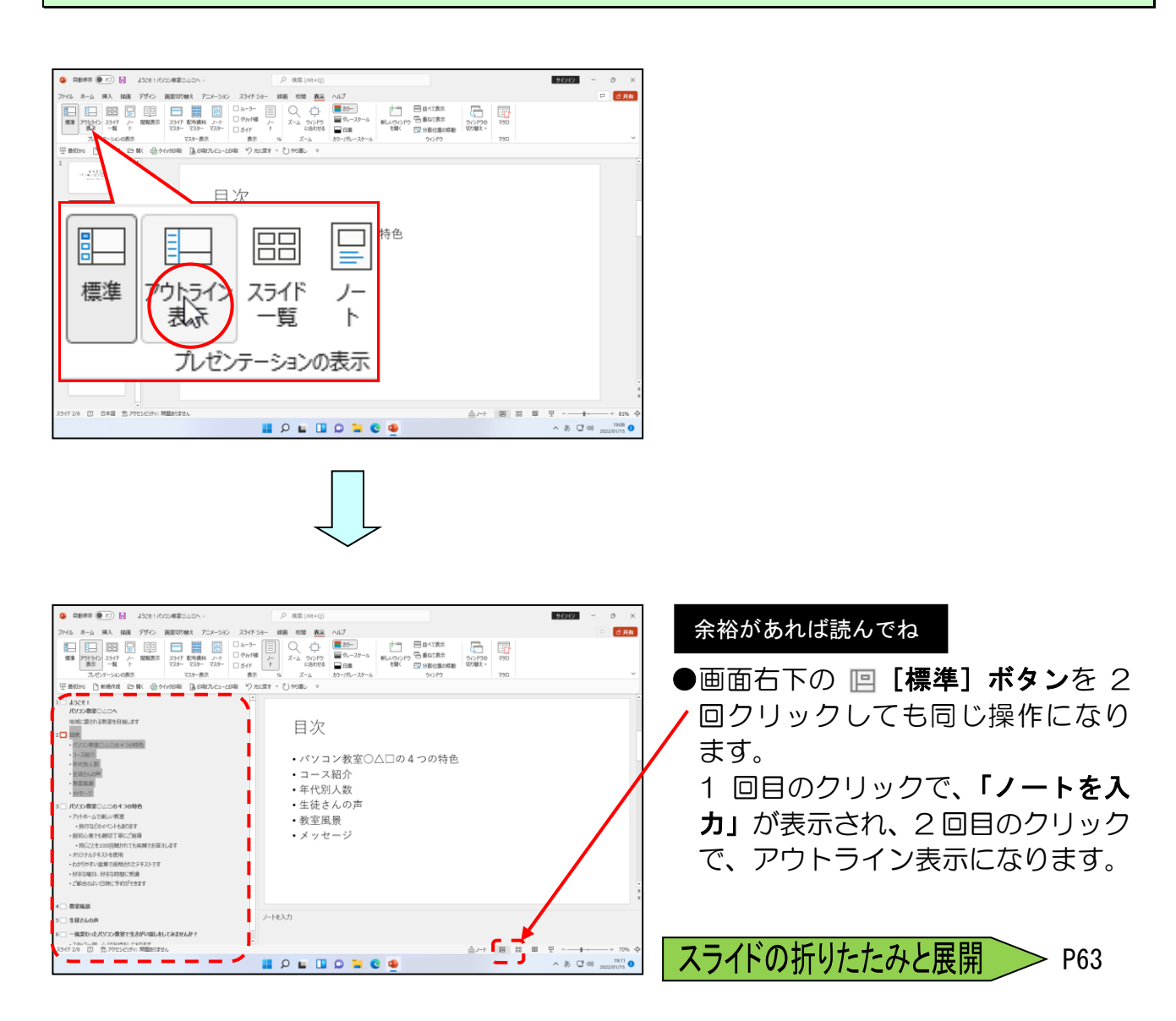

# ⑥ スライド内の項目の入れ替え

プレゼンテーションの作成途中で見直したときに、1つのスライドの中で、この項目と この項目を入れ替えたほうが話がつながると思うようなときがあります。そのような場合 は、アウトライン表示内の箇条書きテキストの項目の順番を入れ替えることができます。

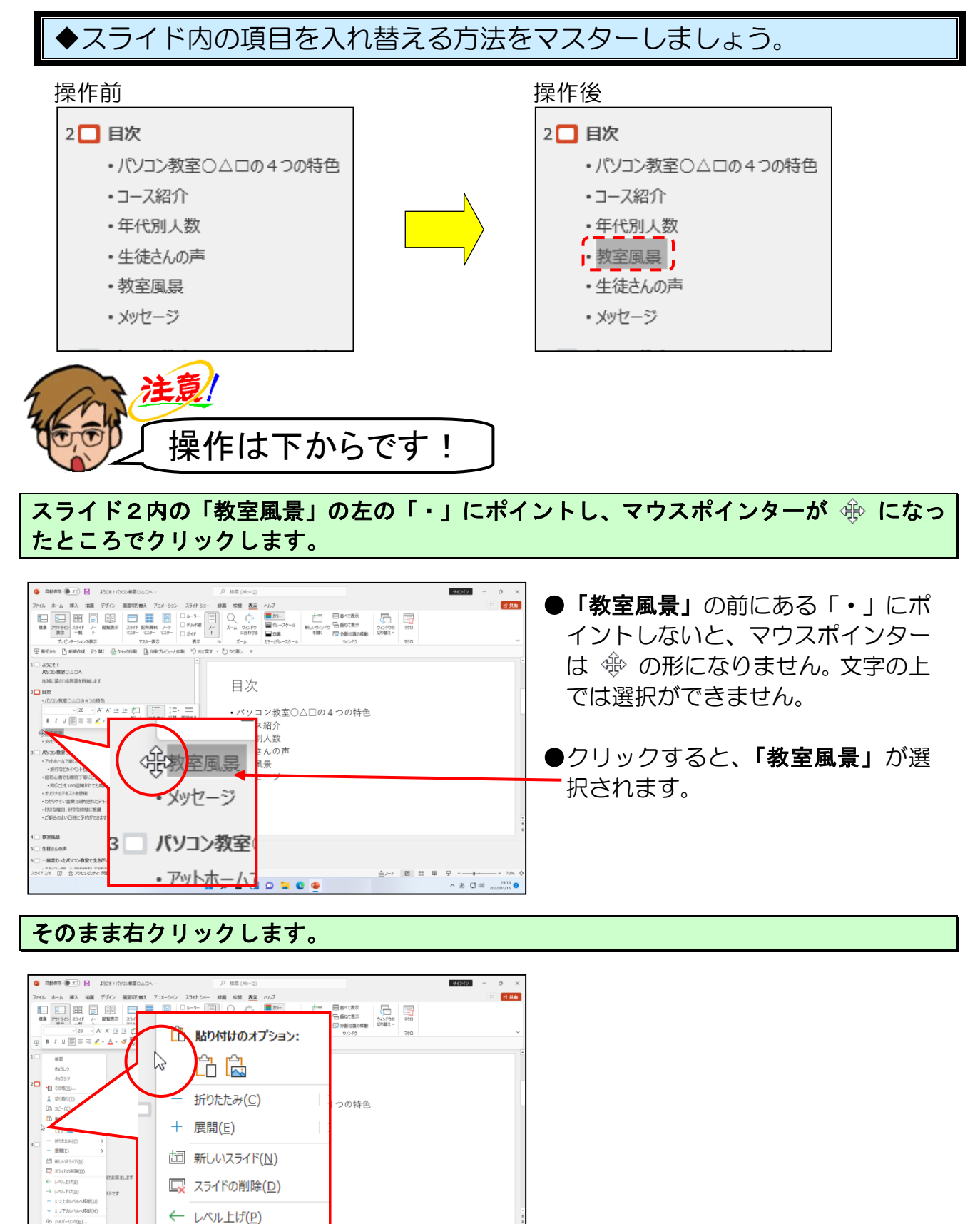

<sup>- 53 -</sup>

 $\rightarrow \nu \wedge \nu + F f(\underline{D})$ 

1つ上のレベルへ移動(U)
 ↓ 1つ下のレベルへ移動(M)

表示された一覧から、[1つ上のレベルへ移動(U)]にポイントし、クリックします。

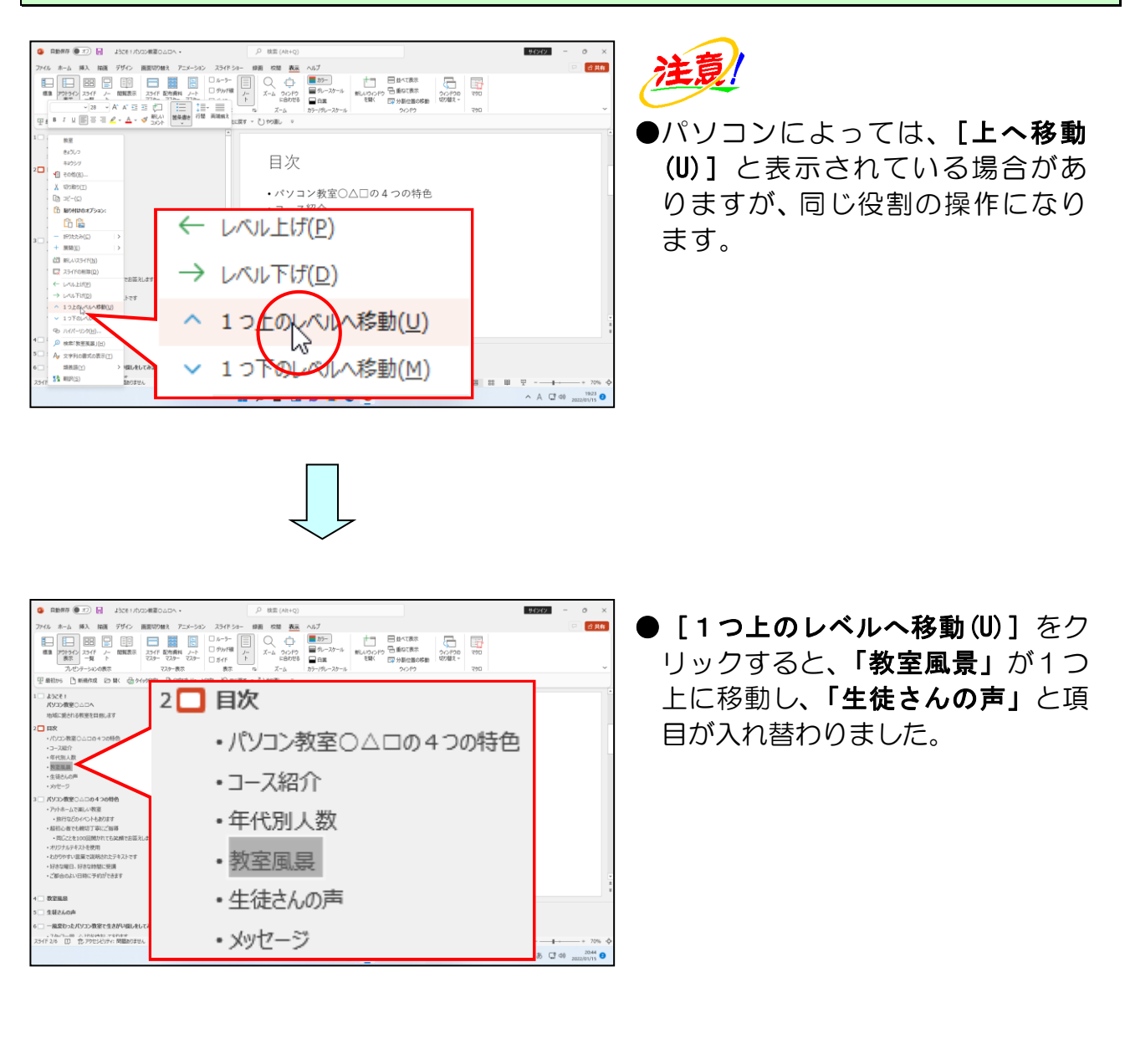

[表示] タブ<mark>が選択されて</mark>いることを確認し、[プレゼンテーションの表示] グループ内の

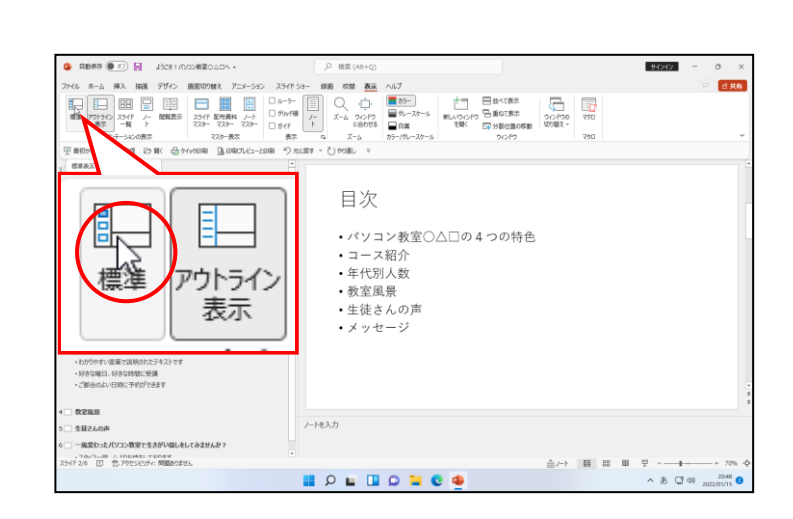

| Bases      D     Bases     D     Bases     D     Bases     D     Bases     D     Bases     D     Bases     D     D | <ul> <li>●アウトライン表示が、元のスライド</li> <li>のサムネイル(縮小)表示に戻りま</li> </ul> |
|----------------------------------------------------------------------------------------------------|-----------------------------------------------------------------|
| *******     *******     **********                                                                                                    |                                                                 |
| <ul> <li>4 ● 教室風景</li> <li>・ 生徒さんの声</li> <li>・ メッセージ</li> </ul>                                                                                                    | 余裕があれば読んでね<br>●両両右下の <b>同「博進</b> 】 <del>ぱ</del> 々、ちつ            |
| 6 2.2-14-λЛ<br>23-1730 2.4-14-λЛ<br>33-1730 2.4-14-λЛ                                                                                                    | ●画面石下の「白【標準】 木タンをク<br>リックしても同じ操作になります。                          |
|                                                                                                    |                                                                 |

次の操作のために、スライド1を表示しておきましょう。

⑦ スライドー覧表示に切り替える

プレゼンテーションの画面表示を、スライドー覧表示モードに変更しておくと、プレゼ ンテーション全体が確認でき、目的のスライドを選択しやすくなります。 ここでは画面を標準表示モードから、スライドー覧表示モードに切り替えてみましょう。

|                                                            |                                                    | • X<br>• 222<br>- 222 | #8 () ) () ように 11000 #80.000<br>1-6 #A New グジン NEW798A<br>() 1000 () 1000 () 10 | - 20 PC CSRV8A +<br>- 20 PC CSRV8A +<br>- 20 PC CSRV8 | NA7<br>■ 0-20-10<br>■ 0-20-10<br>■ 0-2                                                                                                    | - (50)<br>- (50)<br>- |
|------------------------------------------------------------|----------------------------------------------------|-----------------------|----------------------------------------------------------------------------------------------------|----------------------------------------------------------------------------------------------------|----------------------------------------------------------------------------------------------------|----------------------------------------------------------------------------------------------------|
|                                                            | ようこそ!<br>パソコン教室〇〇〇〇へ<br><sup>地域に変きれる教室を目前します</sup> |                       | ようこそ!<br>パワラン有面の口へ<br>Hosteristics.er                                                                                                    | 2<br>2<br>3                                                                                                    | -1/2 #/#204264.50#8<br>-1/22/24/25<br>-1/22/24/25<br>-1/22/24<br>-1/22/24<br>-1/22/2 |                                                                                                    |
| 6 <u>Этоника</u><br>. /-радо<br>хотик Ф вид р.700/м-йшина, |                                                    |                       | C BAB STOLOGY MEMORY.                                                                                                    | # ₽ ∎ O                                                                                                    | 0 🖬 🔮 👰                                                                                                    | 표 문 문<br>anti<br>아딘 A ^                                                                                                    |

# [表示] タブが選択されていることを確認し、[プレゼンテーションの表示] グループ内の 🔠 [スライドー覧] ボタンにポイントし、クリックします。

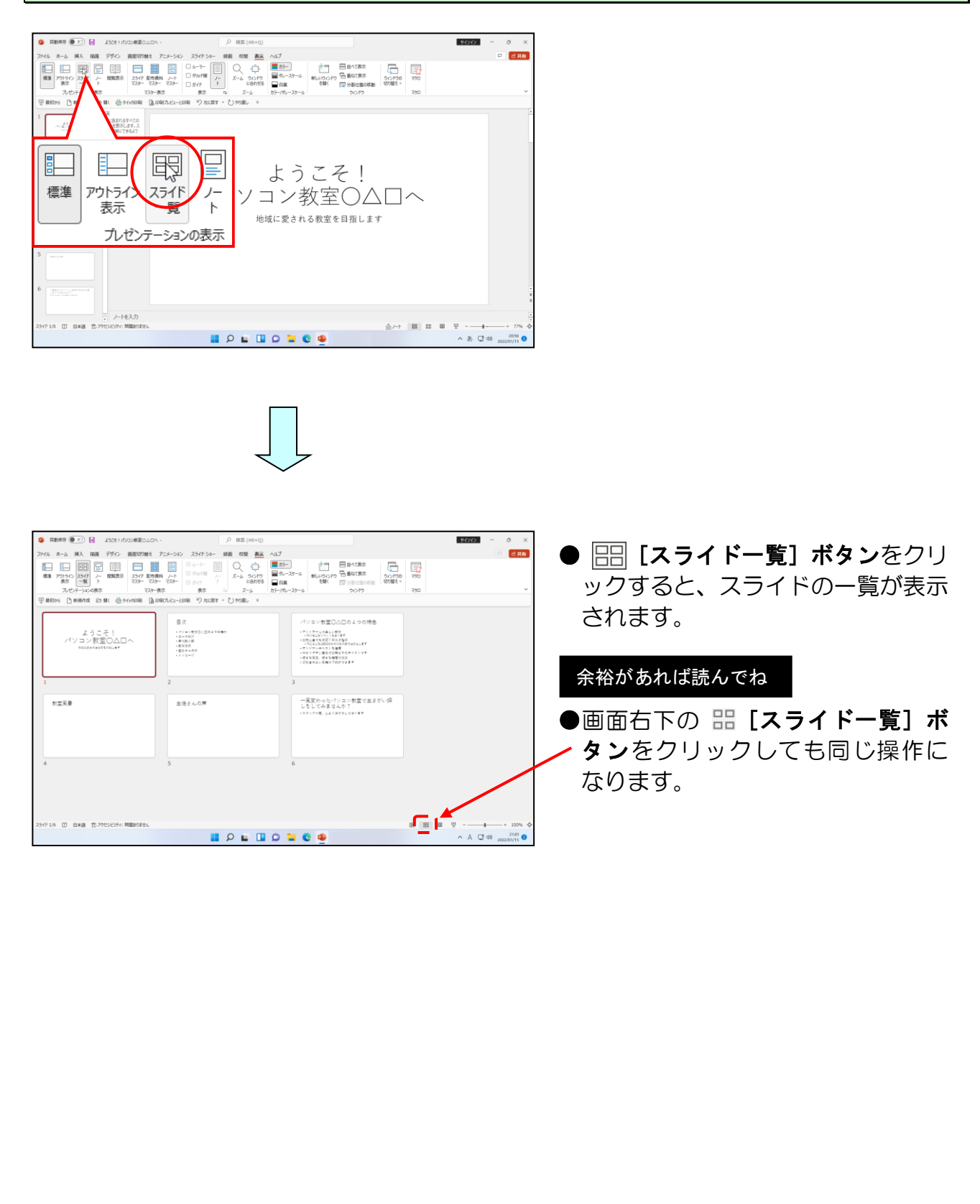

# ⑧ スライドの削除

プレゼンテーションを作成した後に、このスライドはいらないと思うことが出てくる場合があります。そのような場合も不要なスライドを簡単に削除することができます。 1枚目のスライド「ようこそ!パソコン教室OADへ」を削除してみましょう。

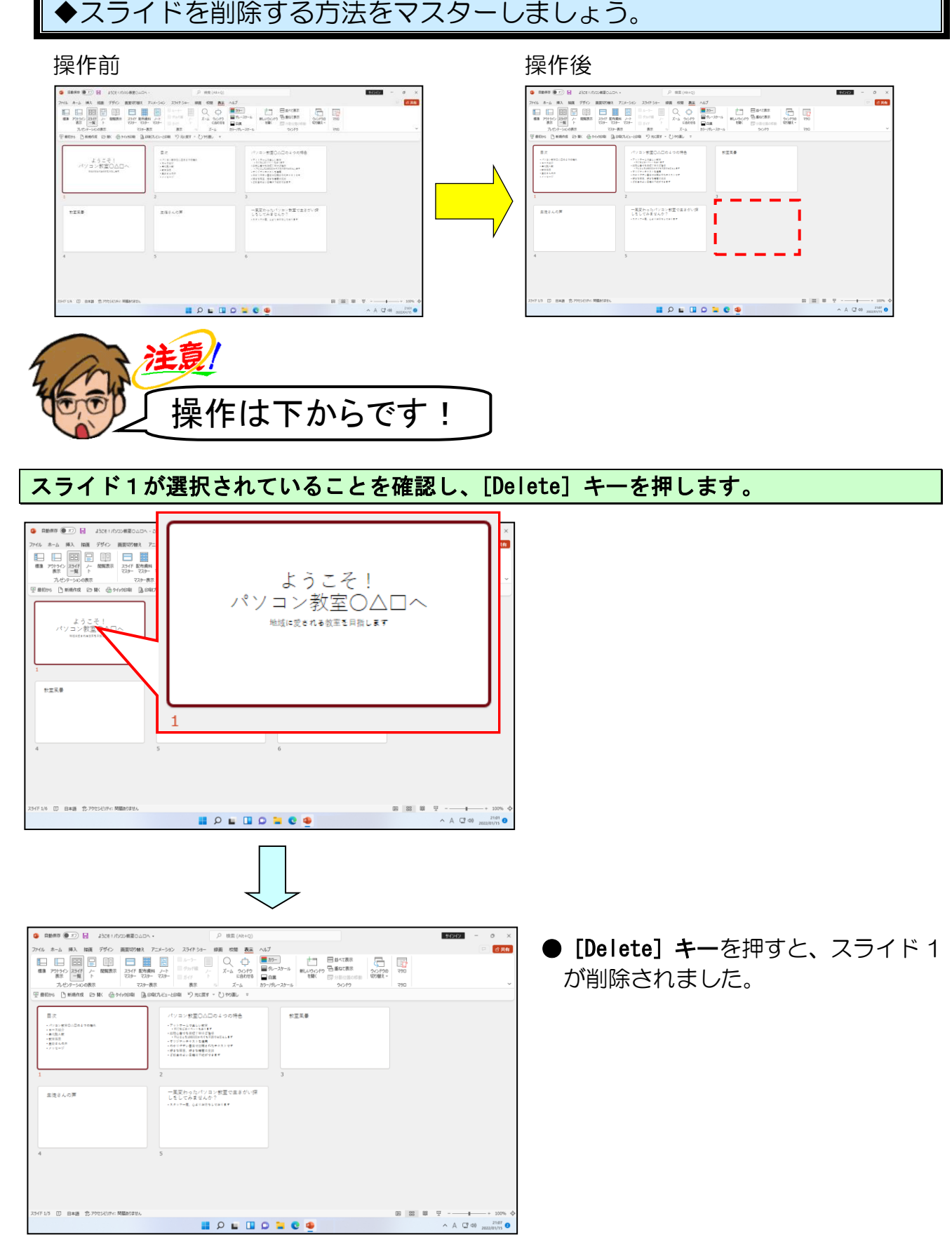

-57 -

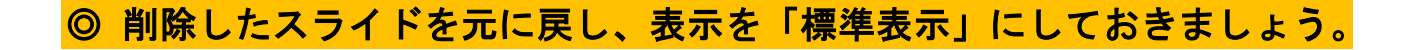

削除したスライドを元に戻すために、[クイックアクセス]ツールバーにある 沟 [元に戻 す]ボタンにポイントし、クリックします。

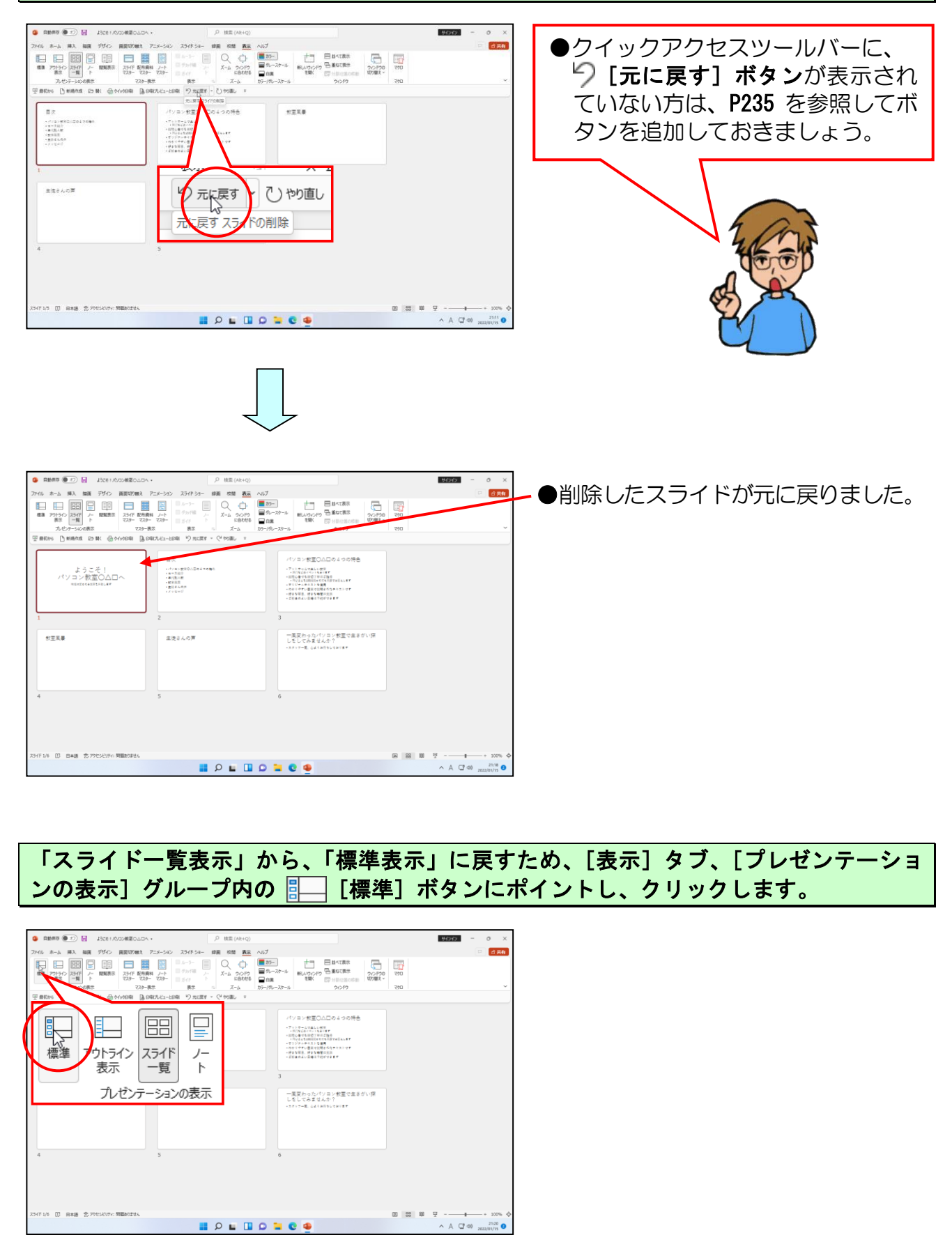

📕 🔎 🖬 💭 🐂 😋 🖷

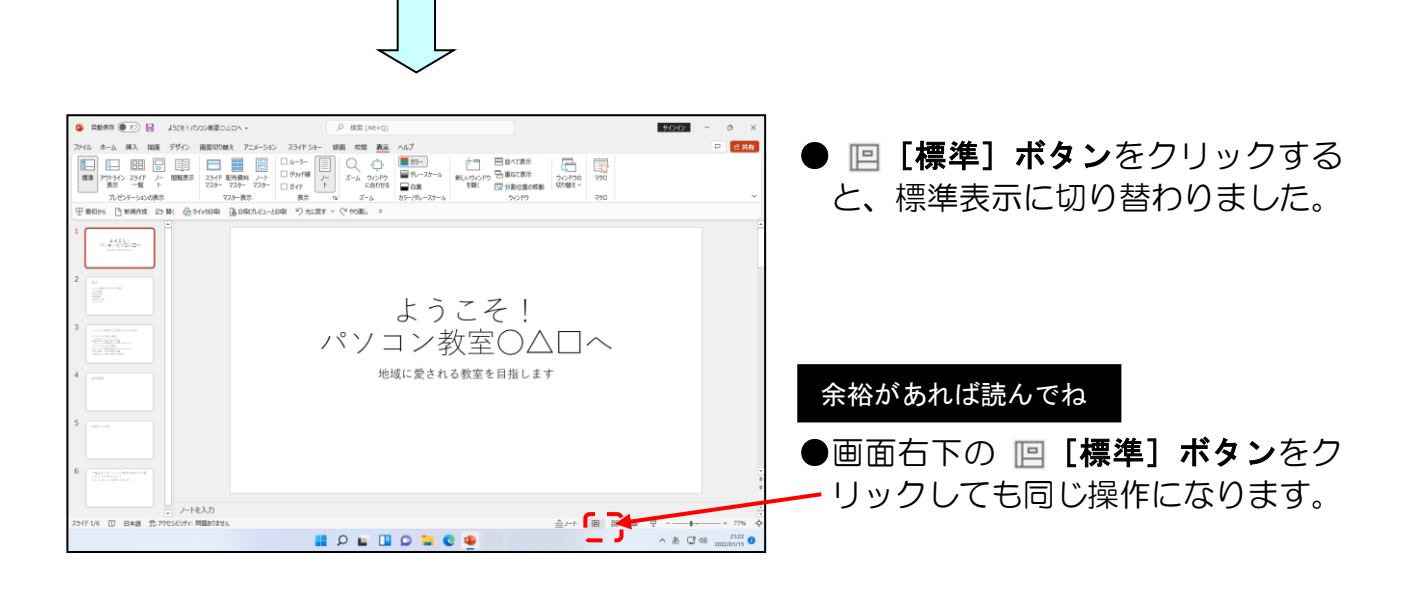

# ⑨ スライドのデザイン変更

パワーポイント(PowerPoint)には、スライドの背景のデザインや文字の書式などの サンプルが豊富に用意されており、このサンプルを「デザインテンプレート」といいます。 スライドのデザインなどを変更するには、[デザイン]タブを使います。

#### ■ [デザイン] タブ

| ファイル ホーム 挿入 描画 デザイ | イン 画面切り替え アニメーション スライドショー | - 記録 校閲 表示 ヘルプ 図の形式 |                                               |
|--------------------|---------------------------|---------------------|-----------------------------------------------|
| <u> 重あ</u> 重あ      |                           |                     | <ul> <li>イドの 背景の書</li> <li>ズ 、 式設定</li> </ul> |
|                    | テーマ                       | パリエーション             | ユーザー設定                                        |
|                    |                           |                     |                                               |

| 操作前                                       | 操作後                                                                |
|-------------------------------------------|--------------------------------------------------------------------|
|                                           | 1 1 1 1 1 1 1 1 1 1 1 1 1 1 1 1 1 1 1                              |
| * ようこそ!<br>パソコン教室〇〇〇〇へ<br>地域に変される税室を目落します | ↓<br>・<br>・<br>・<br>・<br>・<br>・<br>・<br>・<br>・<br>・<br>・<br>・<br>・ |
|                                           |                                                                    |
|                                           |                                                                    |

#### 画面左上にある [デザイン] タブにポイントし、クリックします。

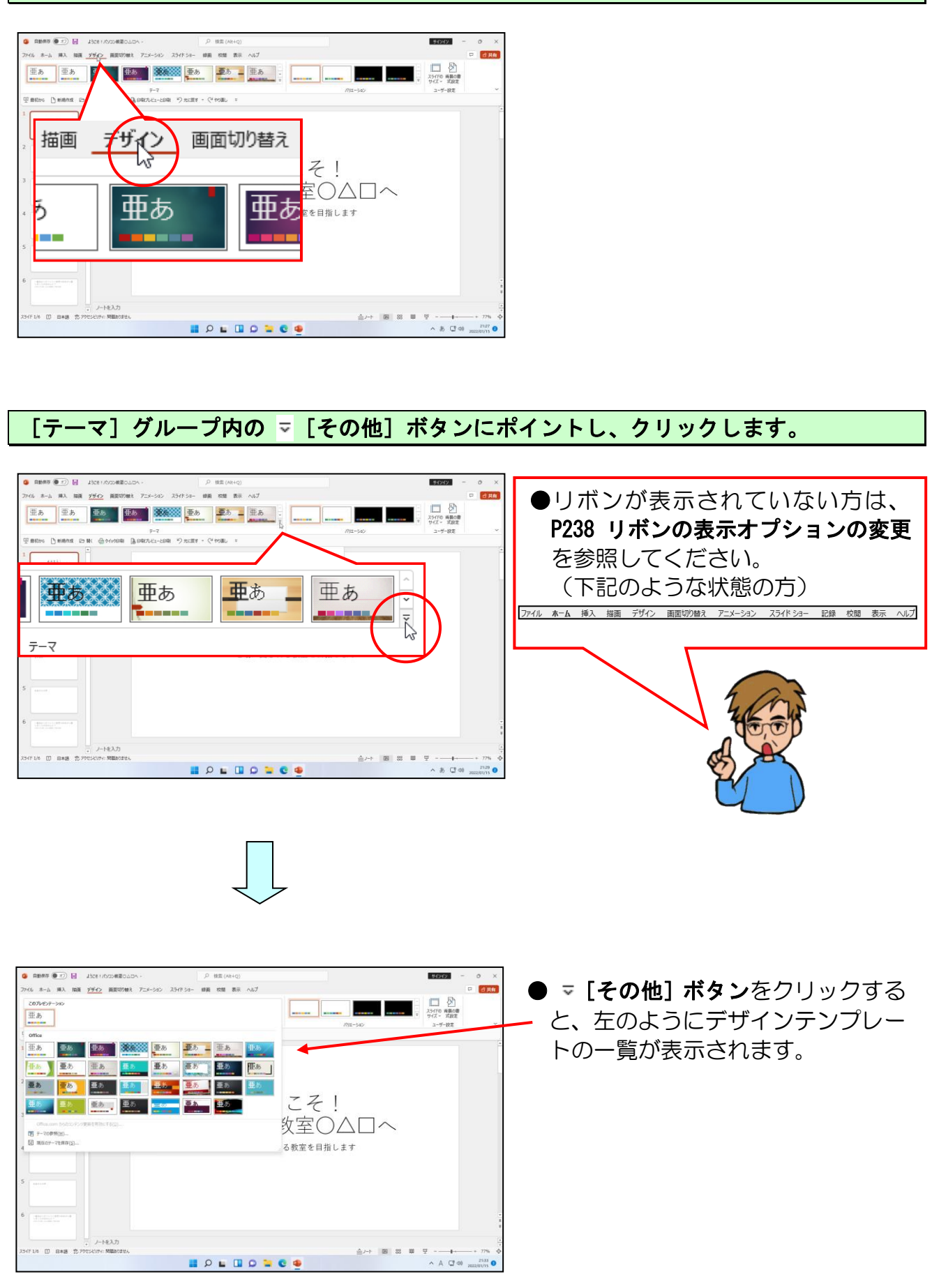

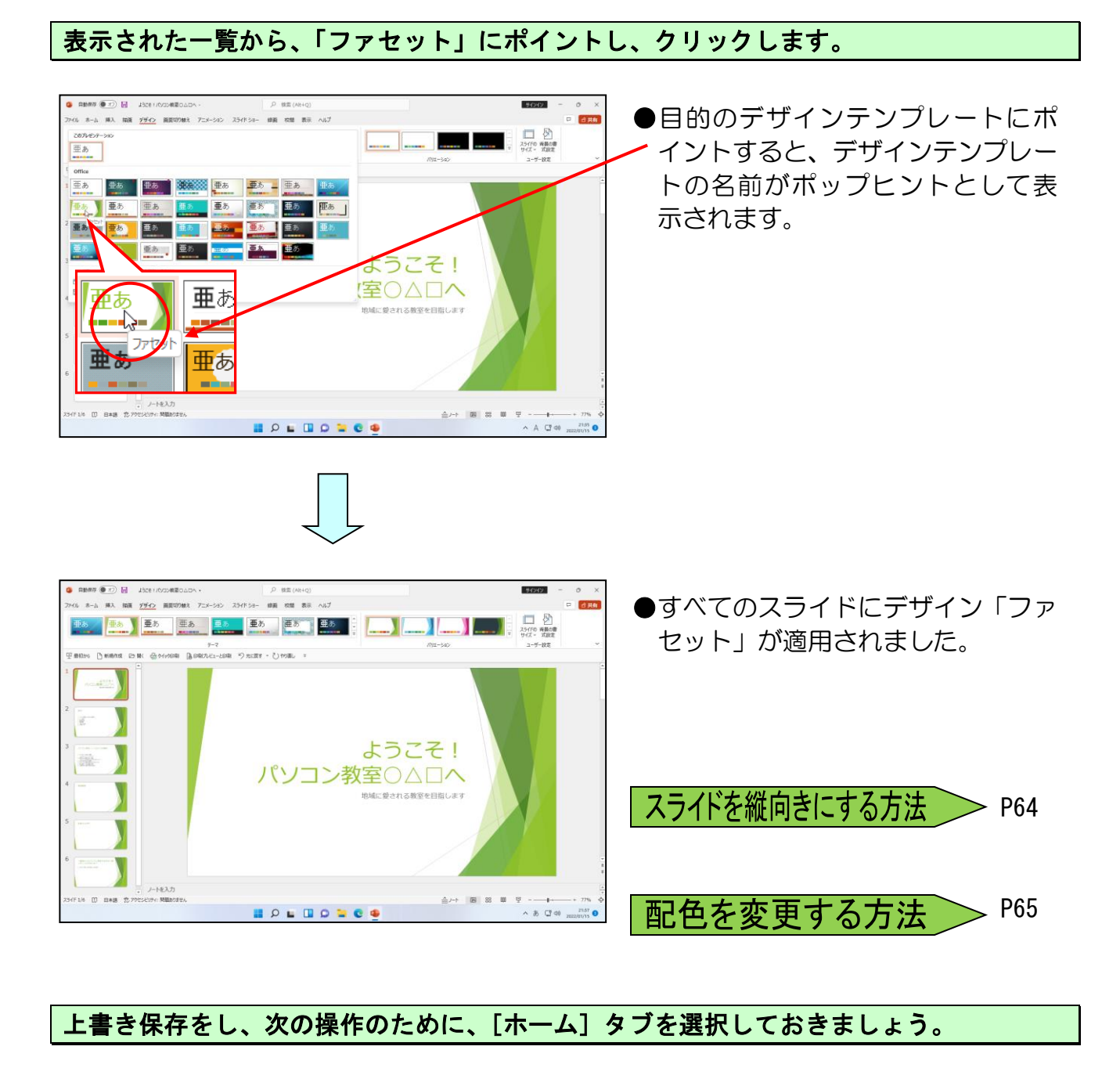

# ●補足説明(その2)P62~P65

#### ●P44 文字を縦書きに入力する方法

縦書きにしたいプレースホルダーをクリックして [ホーム] タブをクリックします。 [段落] グループ内の ↓ ~ [文字列の方向] ボタンをクリックし、下に表示される一覧よ り [縦書き(V)] をクリックします。

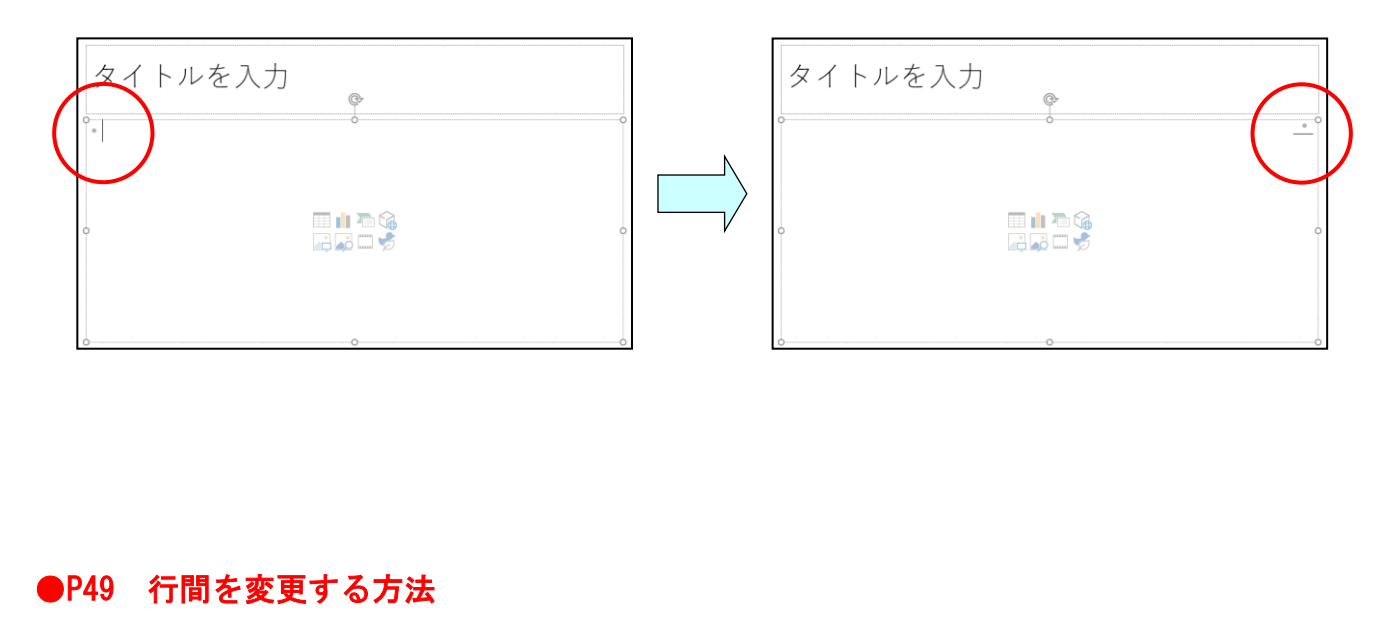

行と行の間隔のことを「行間」といいます。行間がつまっていたら、スライドも見にくい 場合があります。その場合は行間を広げることができます。箇条書きを使用している場合、 行間を調整するとバランスが良くなります。箇条書きの項目が少ない場合などに利用する と便利です。

行間を広げたい段落を選択、もしくは<mark>段</mark>落内にカーソルを移動します。

**[ホーム]タブの、[段落]グループ内の ‡≣ ~ [行間]ボタン**にポイントし、表示される 一覧から任意の行間をクリックします。

右下の図では、行間を「1.5」に広げています。

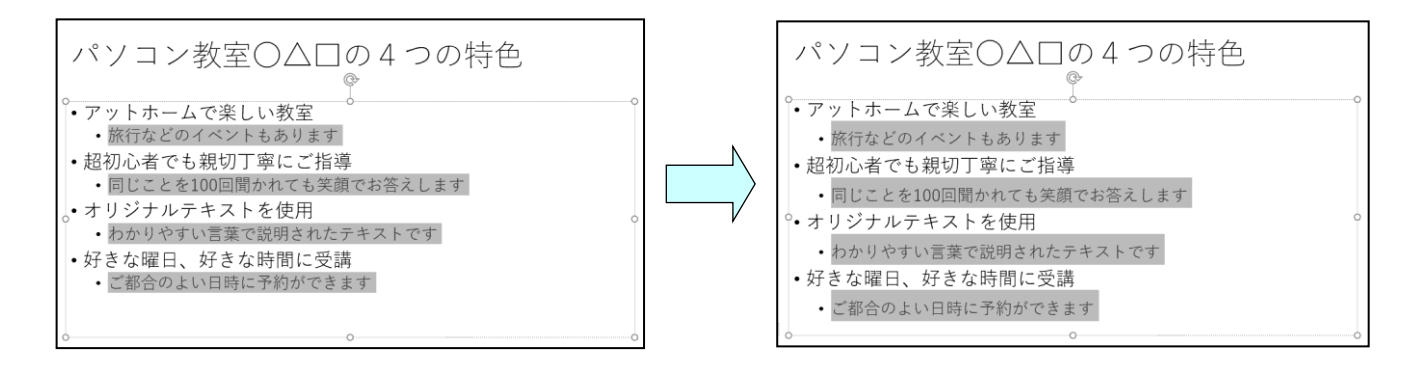

#### ●P52 スライドの折りたたみと展開

プレゼンテーションを作成する途中で見直しをしたい場合、アウトライン表示では、画面 左側にすべての文字が表示されているので、見直しが困難になります。ここで、見出し部 分だけを表示するようにしてみましょう。

#### ■ スライドの折りたたみ

- ① アウトライン表示になっていることを確認します。
- ② 折りたたみたいスライド内で右クリックし、表示される一覧から [折りたたみ(0)]の右にある > にポイントし、さらに右側に表示される [折りたたみ(0)]をクリックすると、選択したスライドのみが折りたたまれます。
- ③ スライド内で右クリックし、表示される一覧から [折りたたみ(0)]の右にある
   > にポイントし、さらに右側に表示される <sup>=</sup> [すべて折りたたみ(0)]をクリックすると、すべてのスライドが折りたたまれます。

■スライドの展開

- 展開したいスライド内で右クリックし、表示される一覧から + [展開(E)]の右にある > にポイントし、さらに右側に表示される + [展開(E)]をクリックすると、 選択したスライドのみが展開されます。
- ② スライド内で右クリックし、表示される一覧から + [展開(E)]の右にある > に ポイントし、さらに右側に表示される ፲፰ [すべて展開(E)]をクリックすると、す べてのスライドが展開されます。

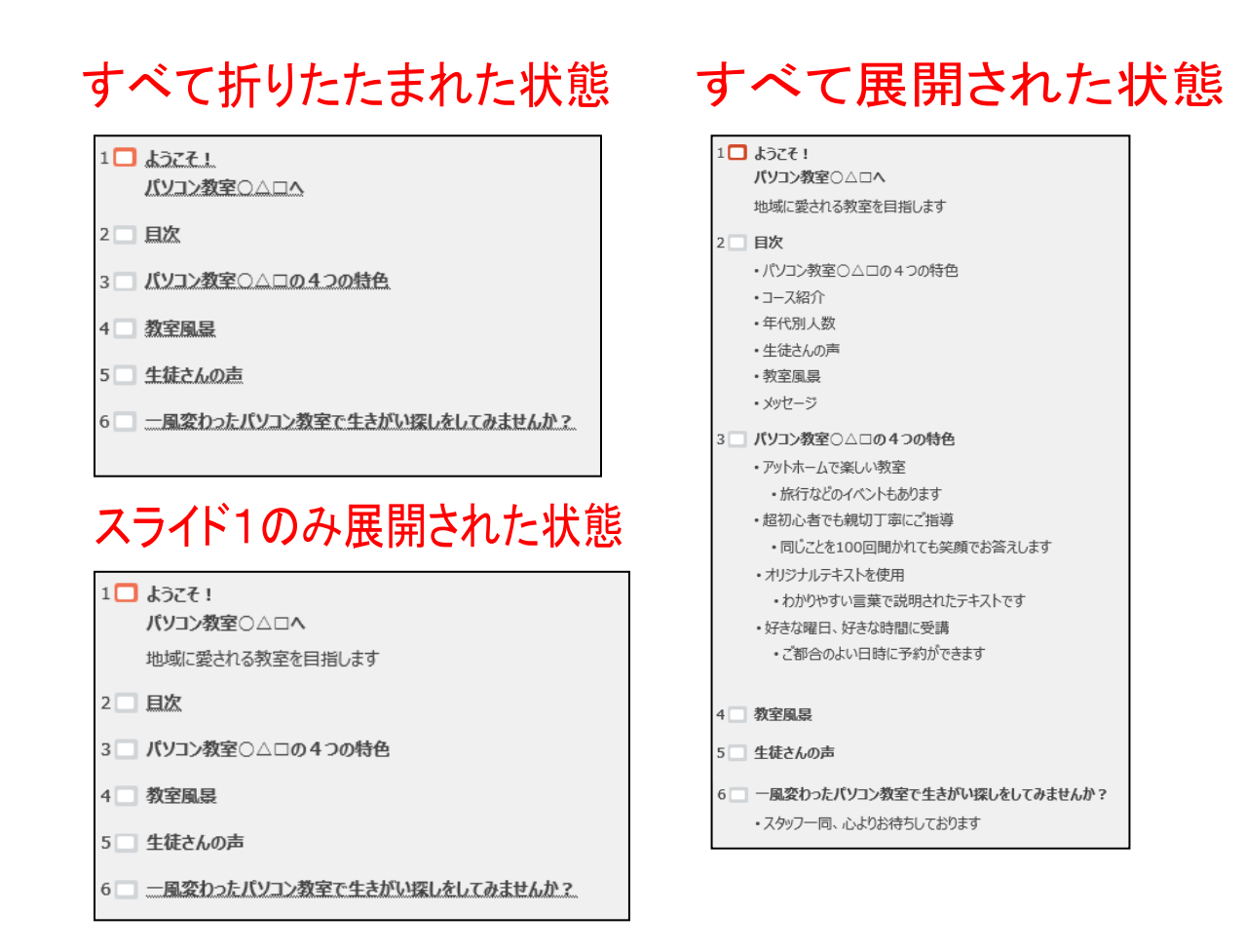

#### ●P61 スライドを縦向きにする方法

※ [ドキュメント] フォルダーに保存しているプレゼンテーション、「ようこそ!パソコン教室OΔロへ」を使用しています。

[デザイン] タブをクリックし、[ユーザー 設定] グループ内の [] [スライドのサイ ズ] ボタンをクリックし、下に表示されるメ ニューから [ユーザー設定のスライドのサイ ズ(C)...] をクリック。[スライドのサイズ] ダイアログボックスが表示されるので、「印 刷の向き」の「スライド」で、[縦(P)] を クリックし、[OK] ボタンをクリック。

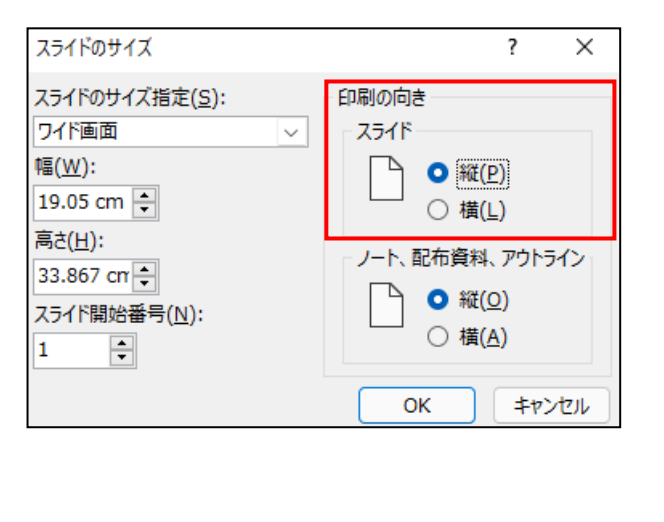

[Microsoft PowerPoint]ダイアログボックスが表示されるので、いずれかを選択します。

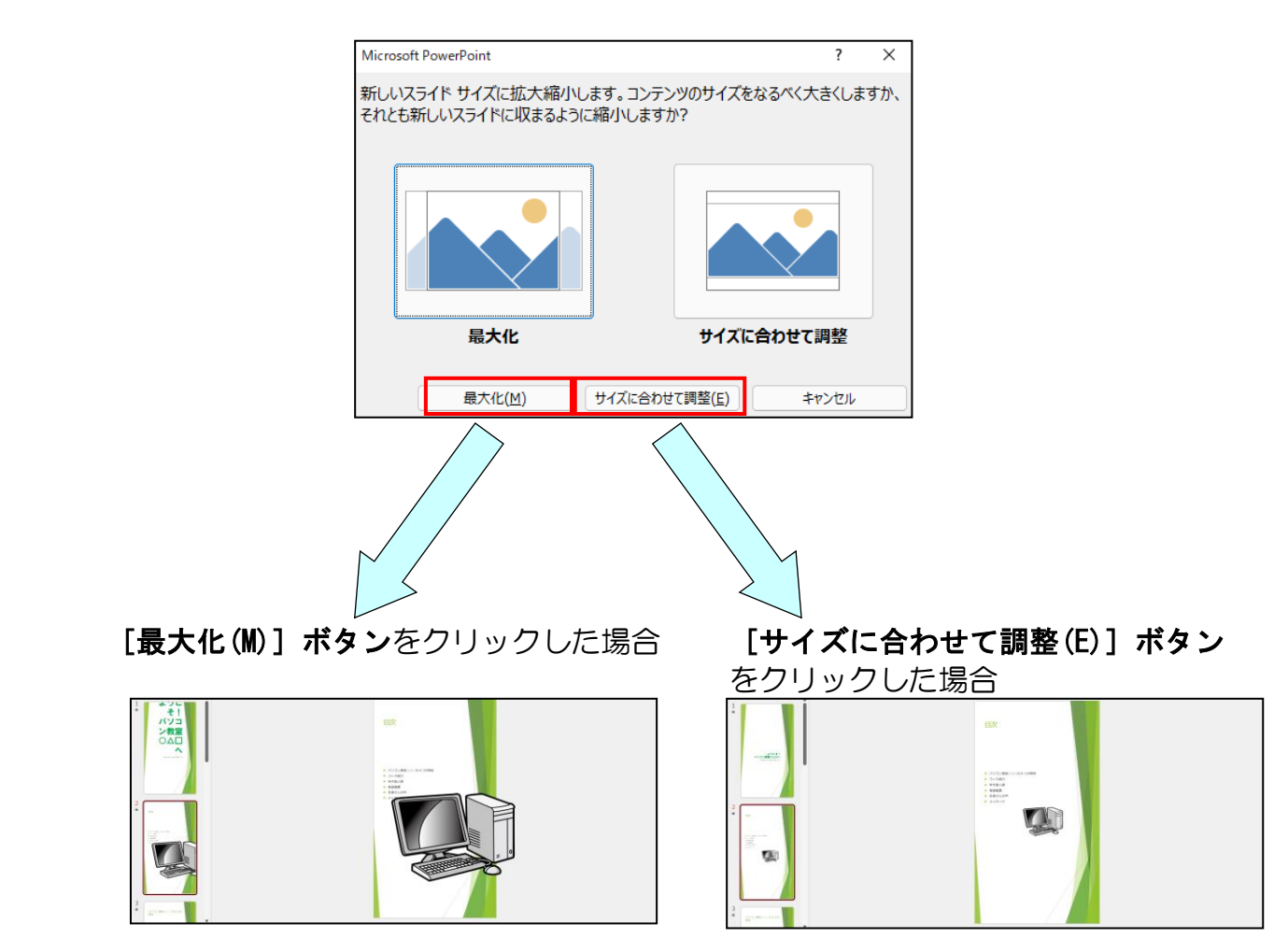
#### ●P61 配色を変更する方法

[デザイン] タブをクリックし、[バリエーション] グループ内 の 〒 [その他] ボタンをクリックし、下に表示される一覧から ■ [配色(C)] にポイントし、表示される一覧から任意の配色を 選びます。(右図) (下図は、「青」を選択しています。)

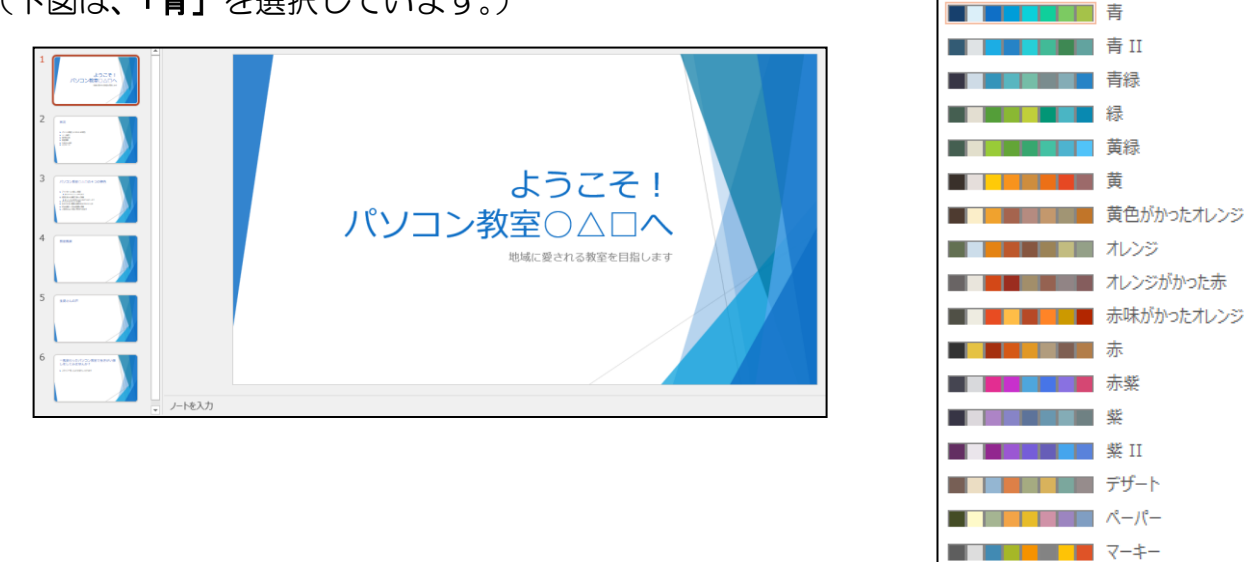

Office

Office

Office 2007 - 2010

■ 暖かみのある青

[バリエーション] グループ内の 〒 [その他] ボタンをクリックし、下に表示される一覧 から 🖄 [背景のスタイル] にポイントし、表示されるスタイルの一覧から任意のスタイ ルを選びます。(下図は、「スタイル 2」を選択しています。)

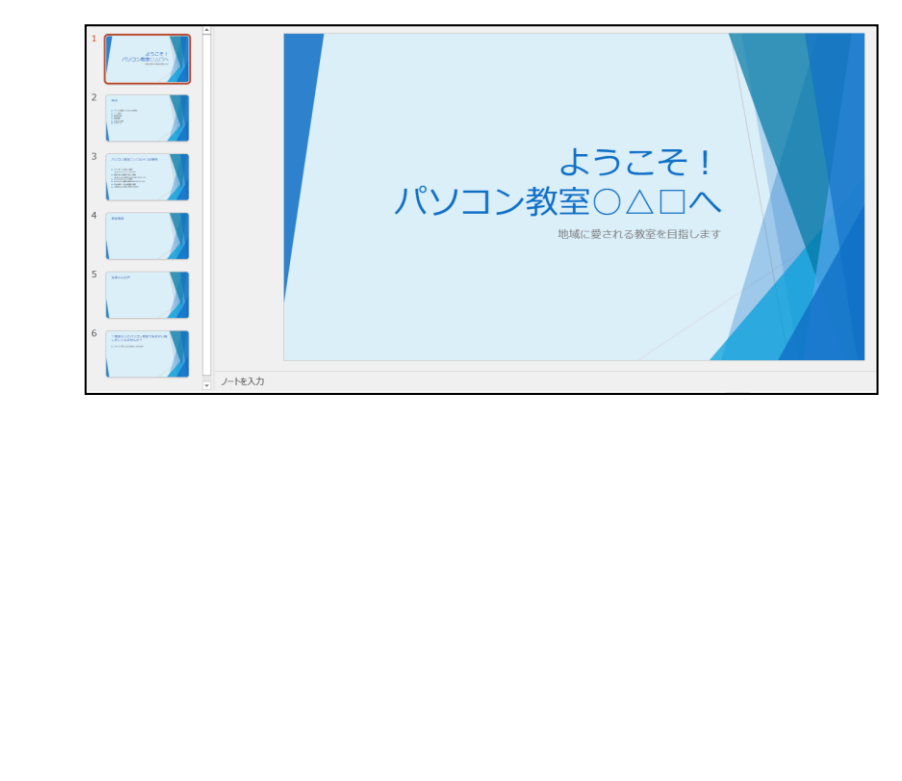

### (2) 文字の書式設定

文字の大きさ、色、書体などは、必要に応じて変更することができます。プレゼンテーションの内容に合わせて文字の書式を設定すると、重要な部分を強調したり、バランスを調整したりできるので、内容を的確に伝えるために役立ちます。

## ① フォント(文字の書体)の変更

ここで覚えていただくのは [ホーム] タブの [フォント] グループを使った文字の書式 設定の変更です。

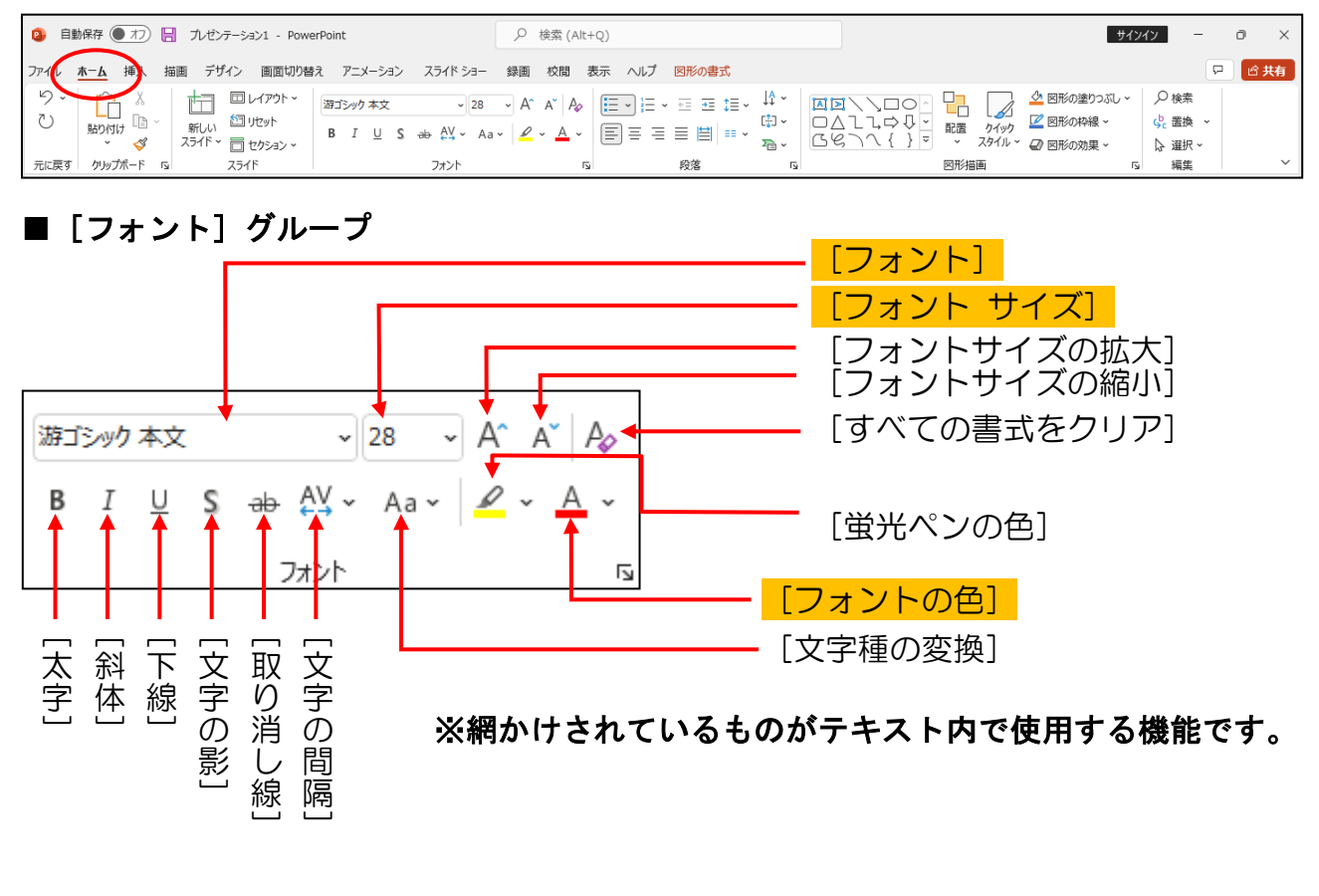

タイトルの「ようこそ!パソコン教室OADへ」のフォントを「HGS 創英角ゴシック UB」 に変更してみましょう。

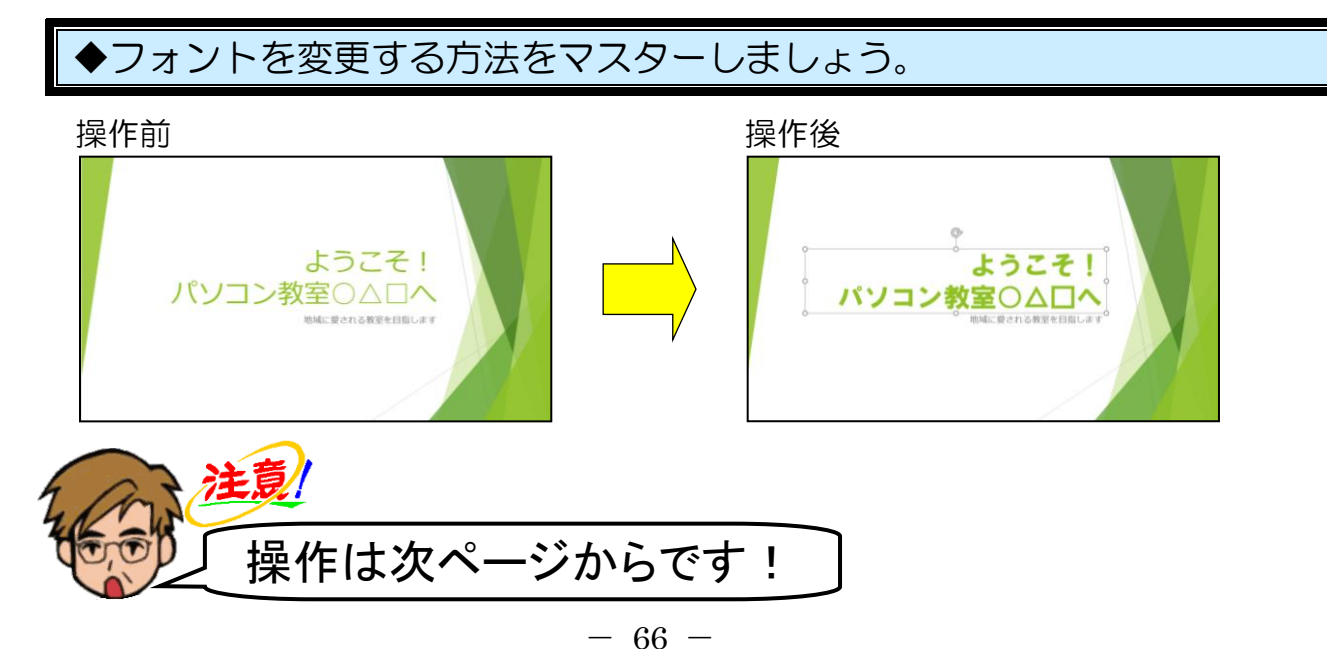

「ようこそ!~」と書かれている文字の上にポイントし、クリックします。

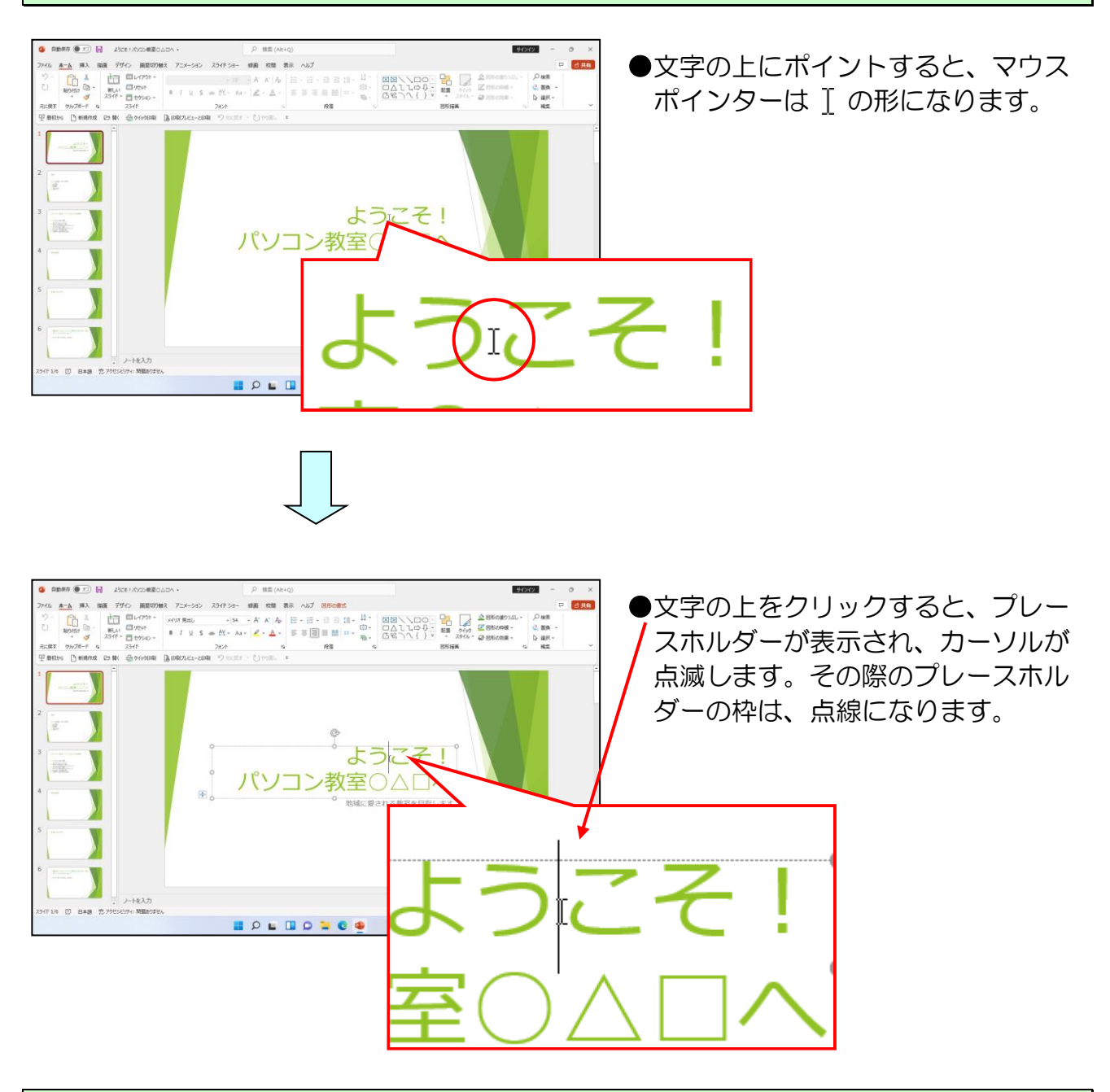

タイトルのプレース<mark>ホルダー</mark>を選択しましょう。

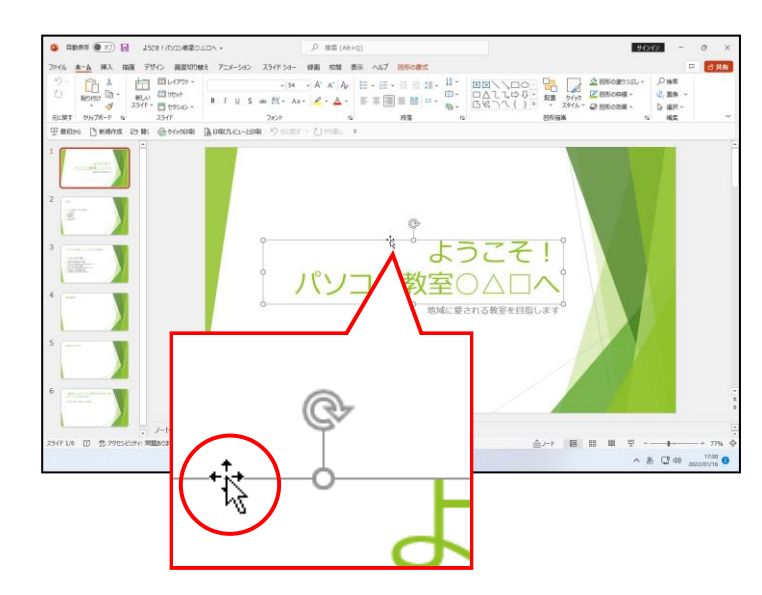

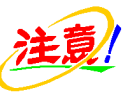

- ●プレースホルダー内にカーソルが 表示されていないことを確認しま しょう。
- プレースホルダーにポイントする
   と、マウスポインターは なの形に
   なります。クリックすると、プレースホルダーの枠は実線になります。

# [ホーム] タブが選択されていることを確認し、[フォント] グループ内の [フォント] ボックスの横にある - にポイントし、クリックします。

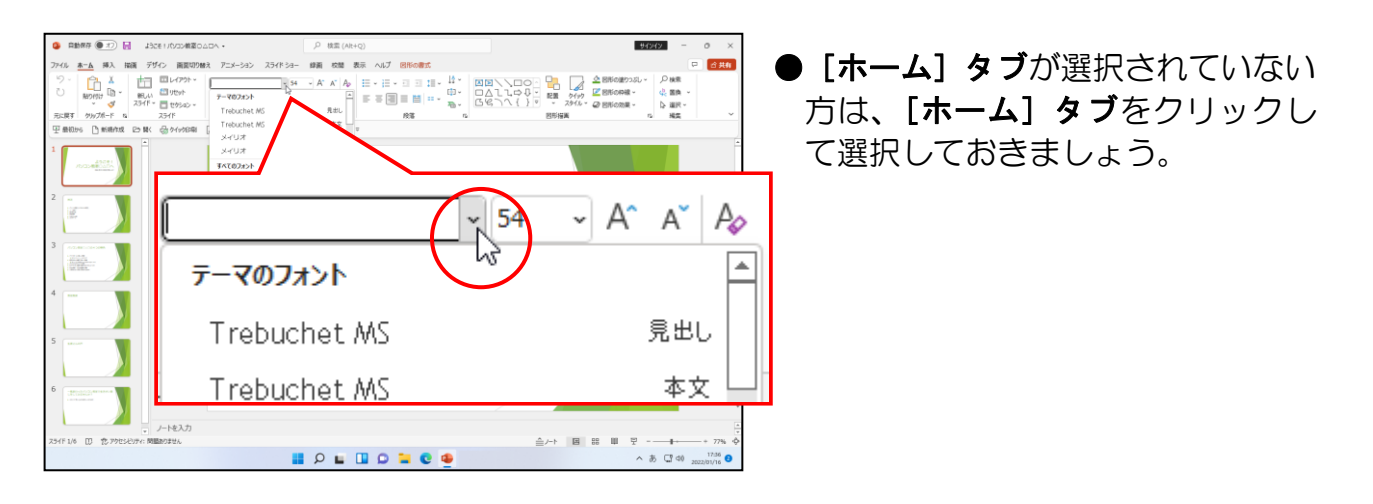

表示された一覧から、「HGS 創英角ゴシック UB」が表示されるまで、 🖃 をクリックします。

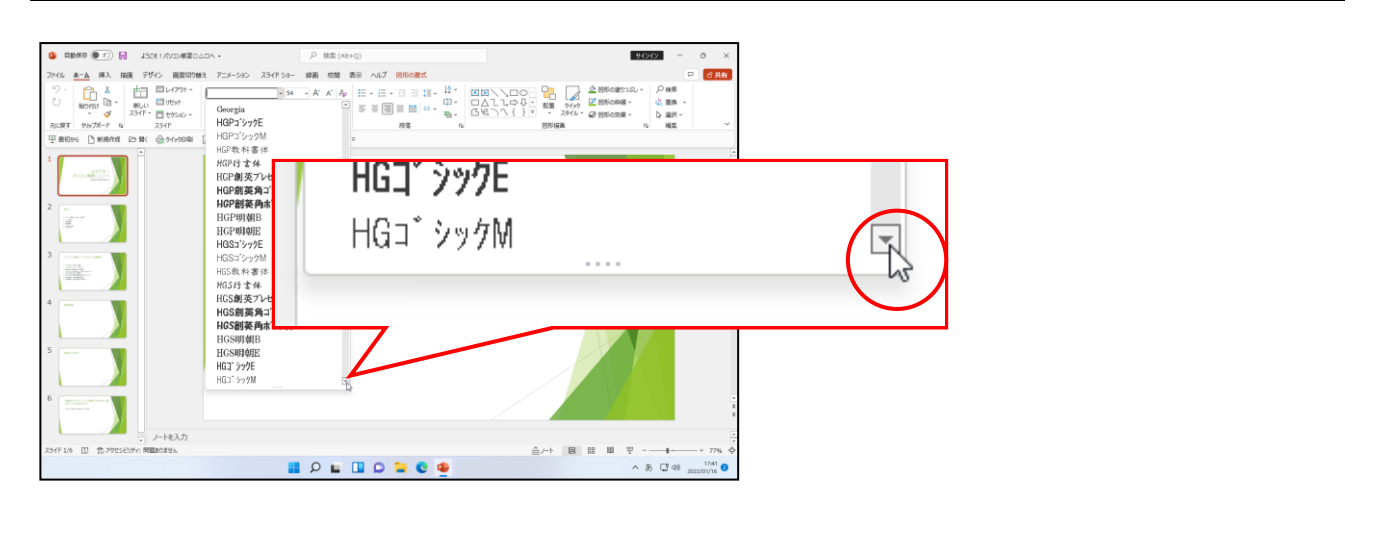

「HGS 創英角ゴシック UB」にポイントし、クリックします。

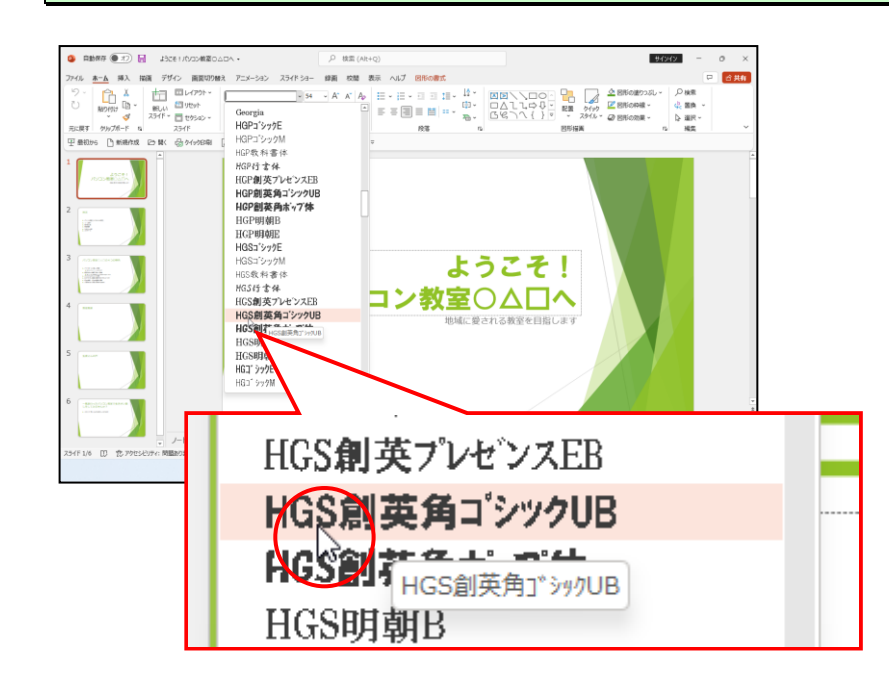

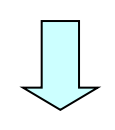

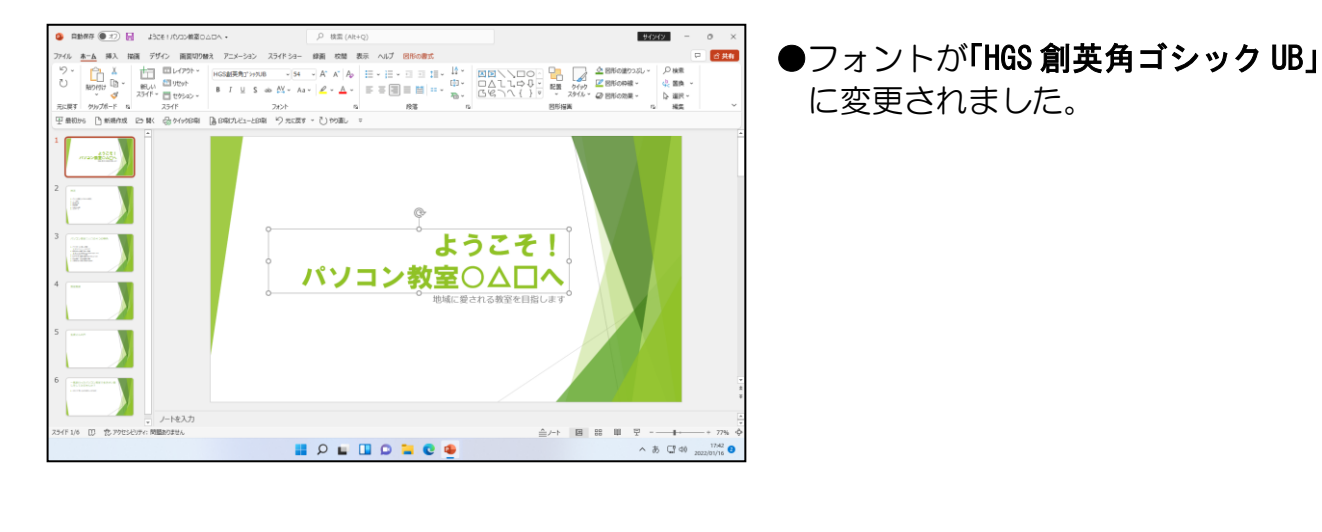

## ② フォントサイズ (文字の大きさ)の変更

文字の大きさのことを「フォントサイズ」といいます。フォントサイズを変更すると、 スライドのバランスを整えたり、目立たせたい文字を大きくしたりして、見やすいス ライドを作成することができます。

1 枚目のスライドのタイトルのフォントサイズを小さくしてみましょう。

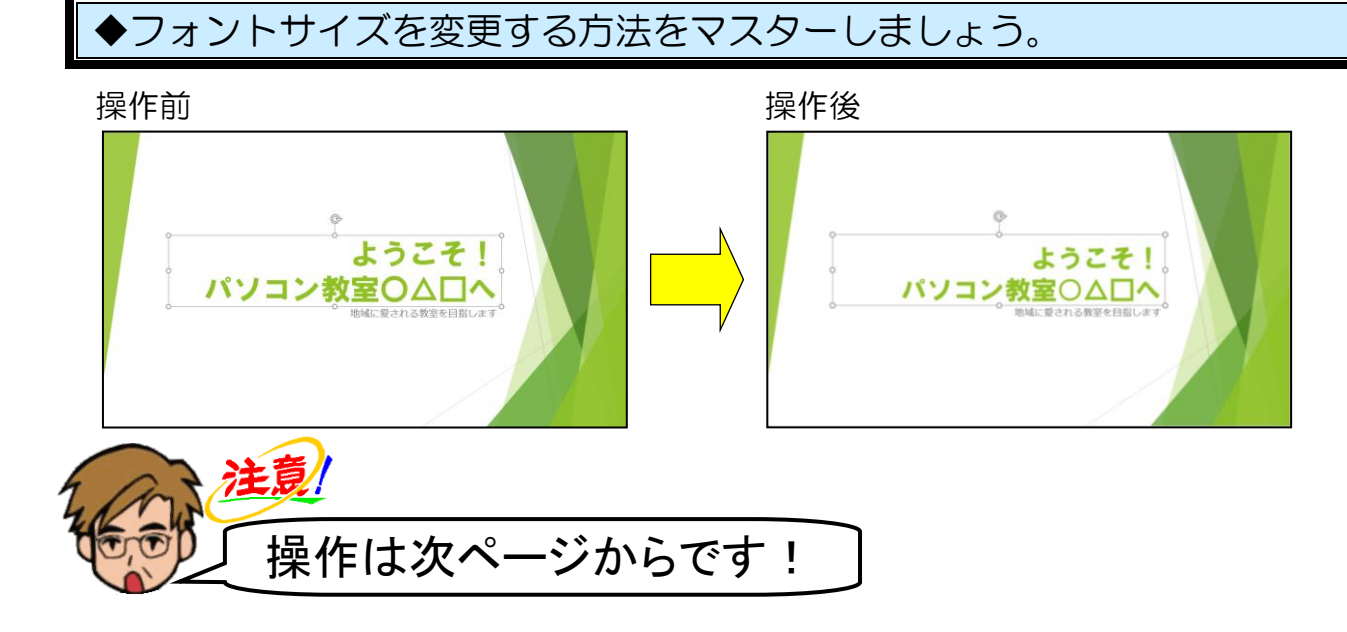

タイトルのプレースホルダーが選択されていることを確認し、[フォント] グループ内の <sup>54</sup> - [フォントサイズ] ボックスの横にある - にポイントし、クリックします。

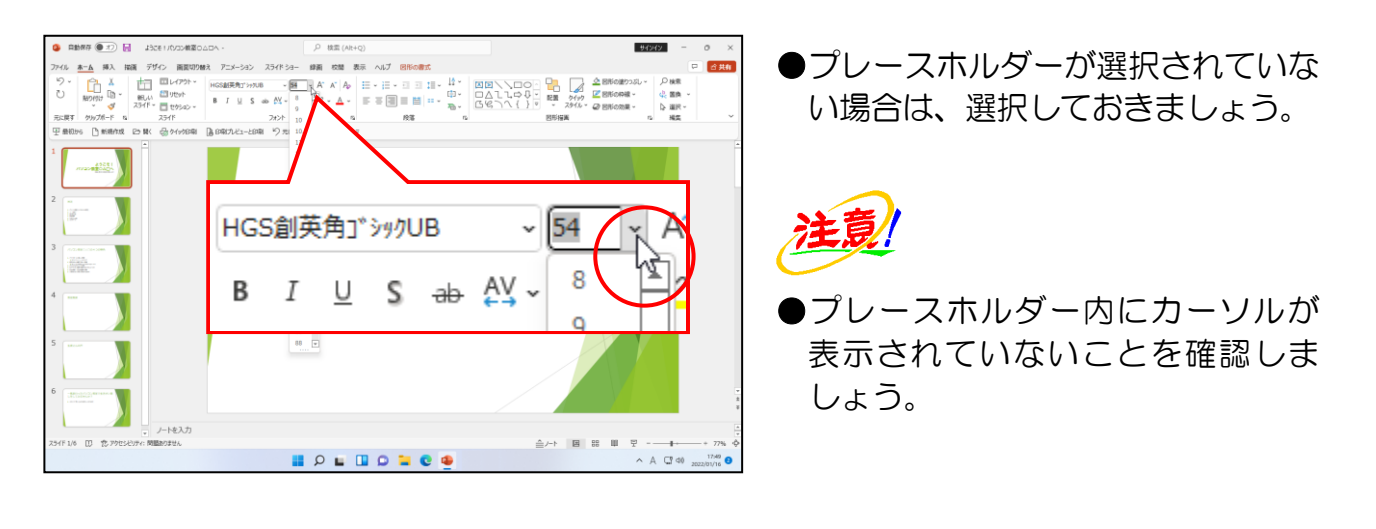

表示された一覧から「48」にポイントし、クリックします。

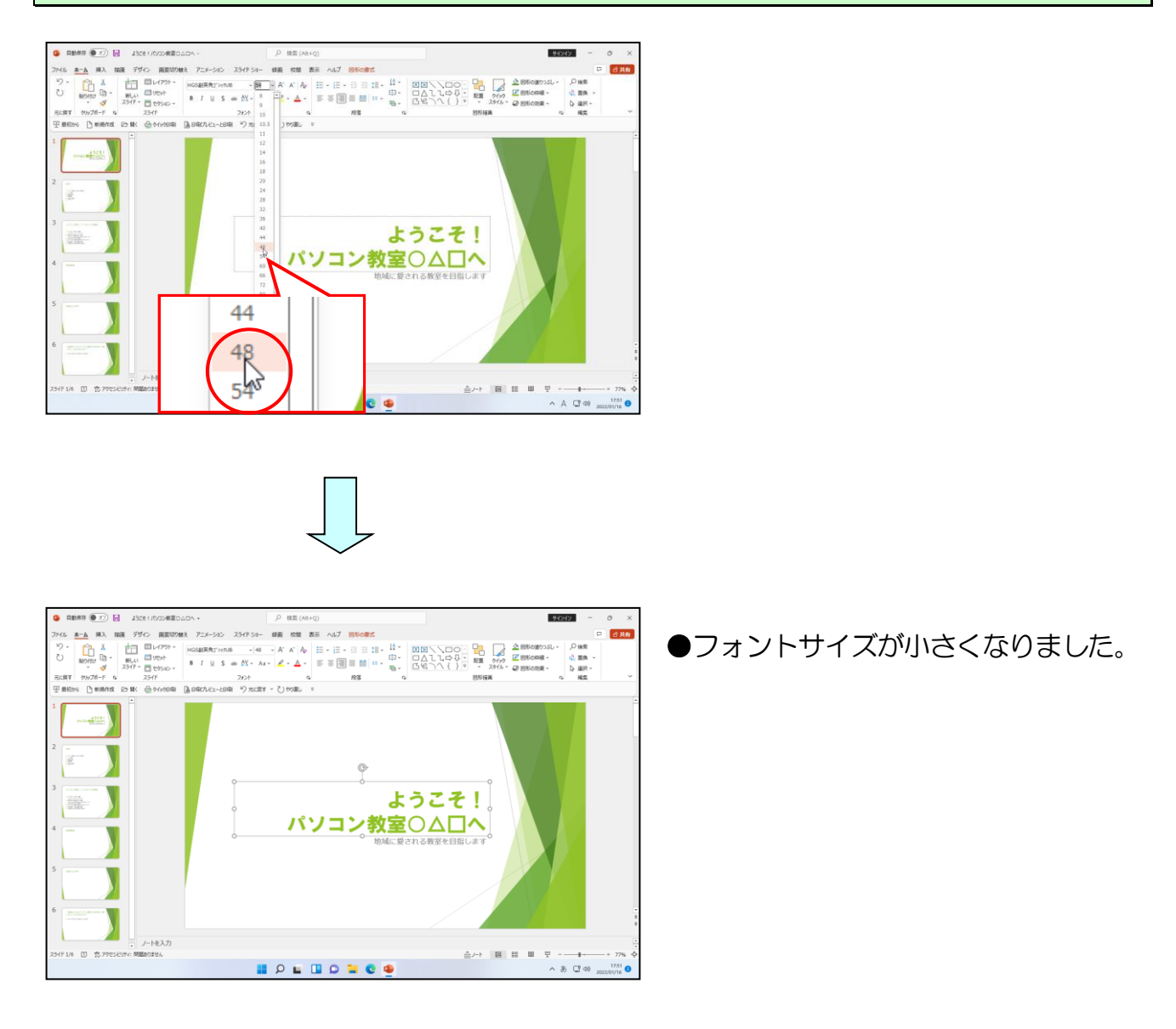

## ③ フォントの色(文字の色)の変更

文字の色を変更すると、文字がより強調され、変化を付けることができます。デザイン テンプレートを適用すると、自動的に文字の色が設定されますが、自分の好みに応じて 変更することもできます。

1 枚目のタイトルプレースホルダーのフォントの色を変更してみましょう。

## フォントの色を変更する方法をマスターしましょう。 操作前 操作後 ようこそ! ようこそ! パソコン教室○△□へ パソコン教室〇〇〇〇 注意 操作は下からです! タイトルのプレースホルダーが選択されていることを確認し、「フォント」グループ内の 🛆 ~ [フォントの色]ボタンの横にある 🖌 にポイントし、クリックします。 プレースホルダーが選択されていな Morest G - BLU Control - BLU Control - BLU CONTROL - BLU CONTROL - BLU C い場合は、選択しておきましょう。 三三 $\equiv$ プレースホルダー内にカーソルが 表示されていないことを確認しま しょう。 A C 40 1007 0 <mark>表示され</mark>た色の一覧から「緑」にポイントし、クリックします。 ●該当の色にポイントすると、左図の ように色の名前が表示されます。 うこそ 標準の色 ③ その他の色(緑 グ スポイト(E) A C 40 2022/01/16

- 71 -

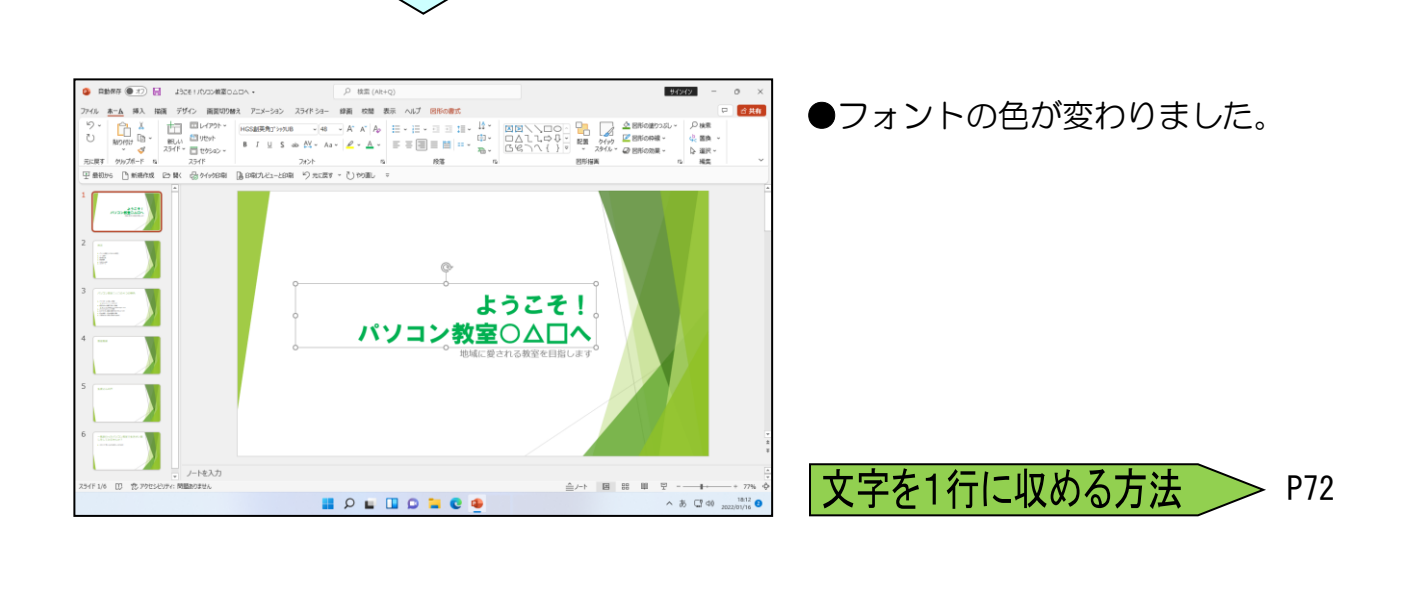

次の操作のために上書き保存をして、パワーポイントの画面を閉じておきましょう。

## ●補足説明(その3) P72

●P72 文字を1行に収める方法

文字が1行に収まらなかったときに、文字間隔を変えて1行に収めることができます。

文字が入力されている段落を範囲選択し、**[ホーム] タブ**の **[フォン** ト] グループ内の ☆ ~ [文字の間隔] ボタンをクリックし、表示される一覧から任意で選びます。

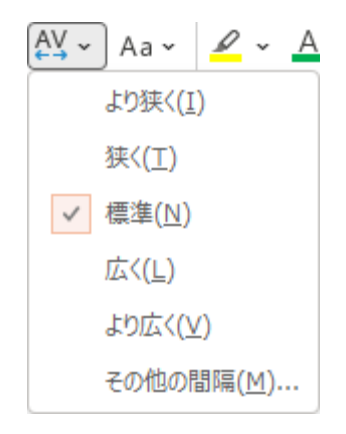

# ☆☆ここまでくれば、練習問題 1 で理解度を試して下さい。☆☆

## フレゼンテーションを実際に行うための素材集め?

**ウ メ さ ん**「スライドに文字を入れたり、っていうのはなんとなく理解はできたんだけ ど、今からが大変そうね。」

くじら先生「実際にプレゼンテーションを行うためには、相手にわかりやすく伝えるために、必要な参考資料を集める必要があります。」

ウメさん「パソコン教室をアピールする資料って何かしら?」

**ケンちゃん**「来てもらうために、まずどんなコースがあって月謝がいくらかかるか知り たいですよね。」

ウ メ さ ん「教室のどういうところを気に入っているか実際通われている方の声っての も必要かしら・・・」

くじら先生「そうですね。ウメさんもケンちゃんも色々案を出してくれましたね。そう いった素材を1つ1つここで作っていきましょう。」

どんなものができるか 楽しみ~!!

プレゼンテーションの基本操作や、プレゼンテーションを構成するスライドの操作、編集、 ス<mark>ライ</mark>ド内<mark>の文字の書式設定</mark>などは理解できたと思います。

実際にプレゼンテーションを行うには、それに必要な参考資料を集めなければなりません。 プレゼンテーションを相手にわかりやすく伝えるには、図形やイラストやグラフが必要にな ります。これからは、1枚1枚のスライドに挿入する、SmartArtや表、イラスト、グラフな どの挿入方法を説明します。

#### 

SmartArtグラフィックは、情報を視覚的に表現したものです。組織図や作業の流れな ど多くの種類のグラフィックが用意されています。SmartArtグラフィックを活用する と、メッセージなどを効果的に伝えることができます。

5枚目のスライドに下図のようなSmartArtを挿入し、続いて3枚目のスライドの箇条 <sup>スマートアート</sup> 書き設定をSmartArtに変換してみましょう。

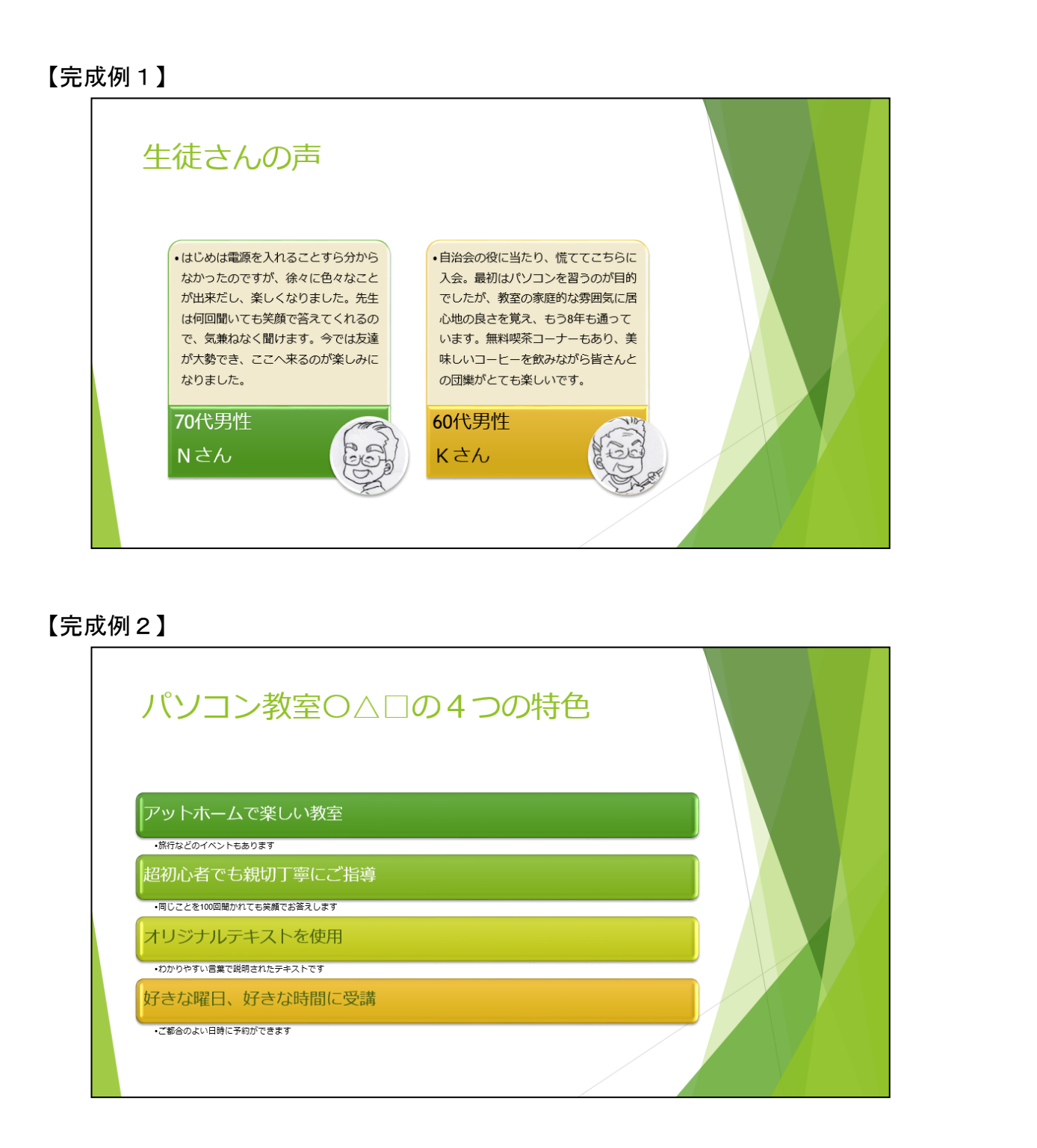

## ① SmartArtの挿入

SmartArt を選択すると、[SmartArtのデザイン] タブと [書式] タブが [ヘルプ] タ ブの右側に表示されます。この2つのタブを使って書式設定を説明していきます。

## ■ [SmartArtのデザイン] タブ

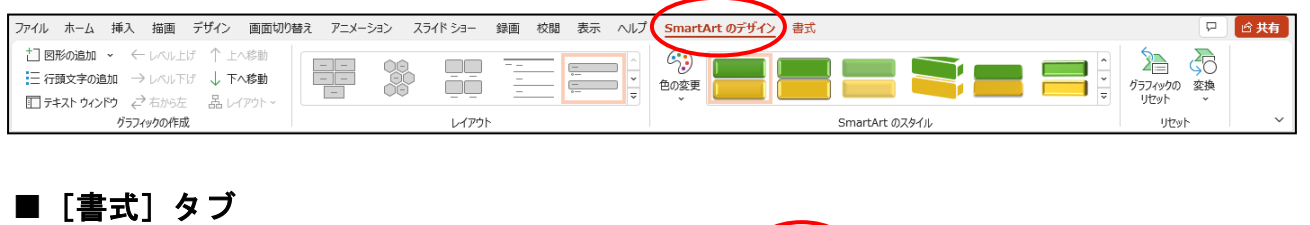

| ファイル ホーム 挿入 描                                                           | 画 デザイン 画面切り替え アニメーション スライドショー 録画 校閲 表示 ヘルプ SmartArtのデザイン | <u> た</u> 書 、                            | 日  日  日  日  日  日  日  日  日  日  日  日  日 |
|-------------------------------------------------------------------------|----------------------------------------------------------|------------------------------------------|---------------------------------------|
| <ul> <li>○ 図形の変更 →</li> <li>2-D での</li> <li>福集</li> <li>○ 縮小</li> </ul> | Abc Abc Abc Abc Abc Abc Abc Abc Abc Abc                  | ▲ 文字の塗りっぷし ~<br>▲ 文字の輪郭 ~<br>人 林音テ<br>本入 |                                       |
| 図形                                                                      | 図形のスタイル 「」                                               | フードアートのスタイル 「5 アクセシビリー                   |                                       |

スライド5を表示し、「画像付きカード型リスト」というSmartArtを挿入しましょう。

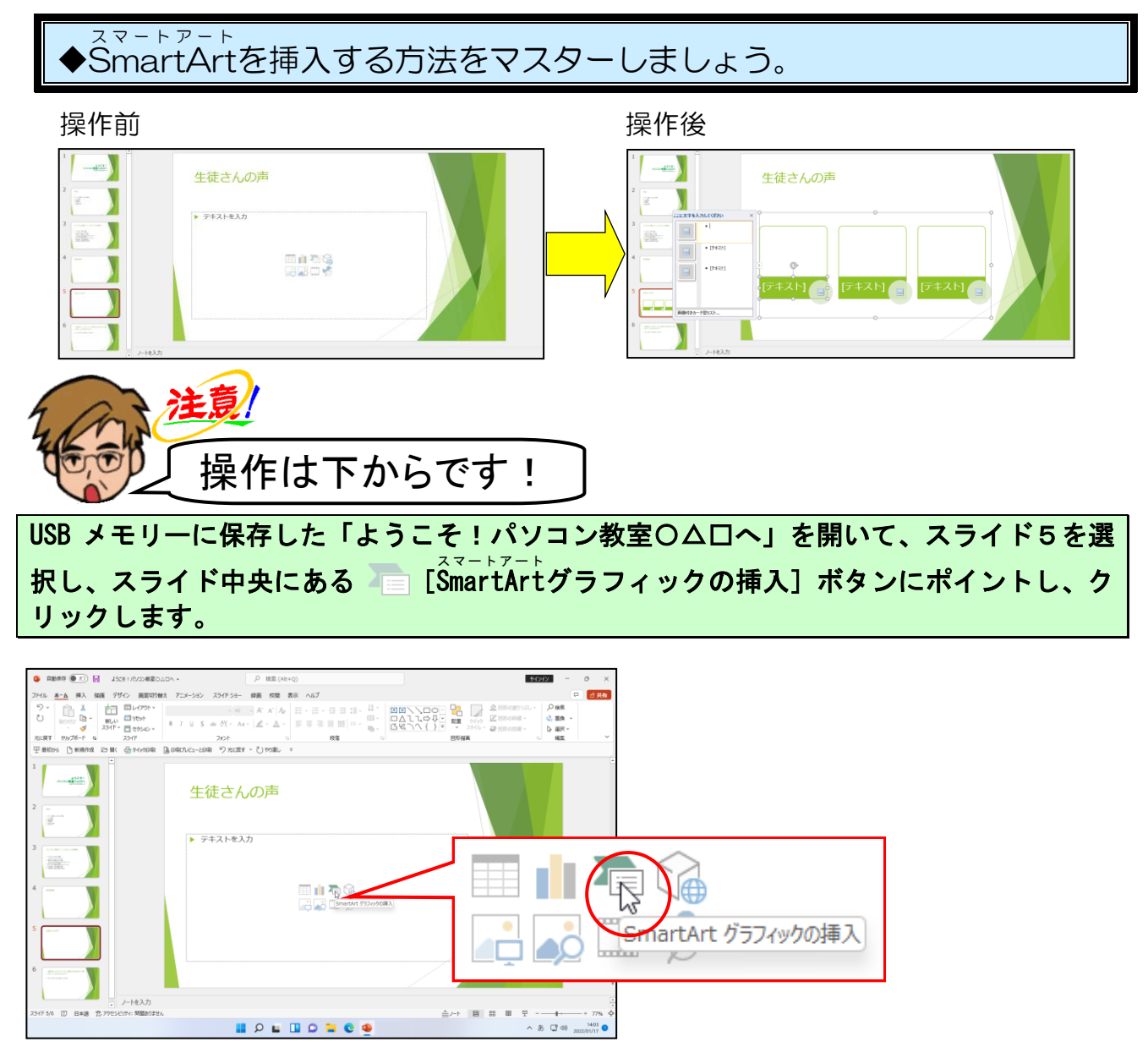

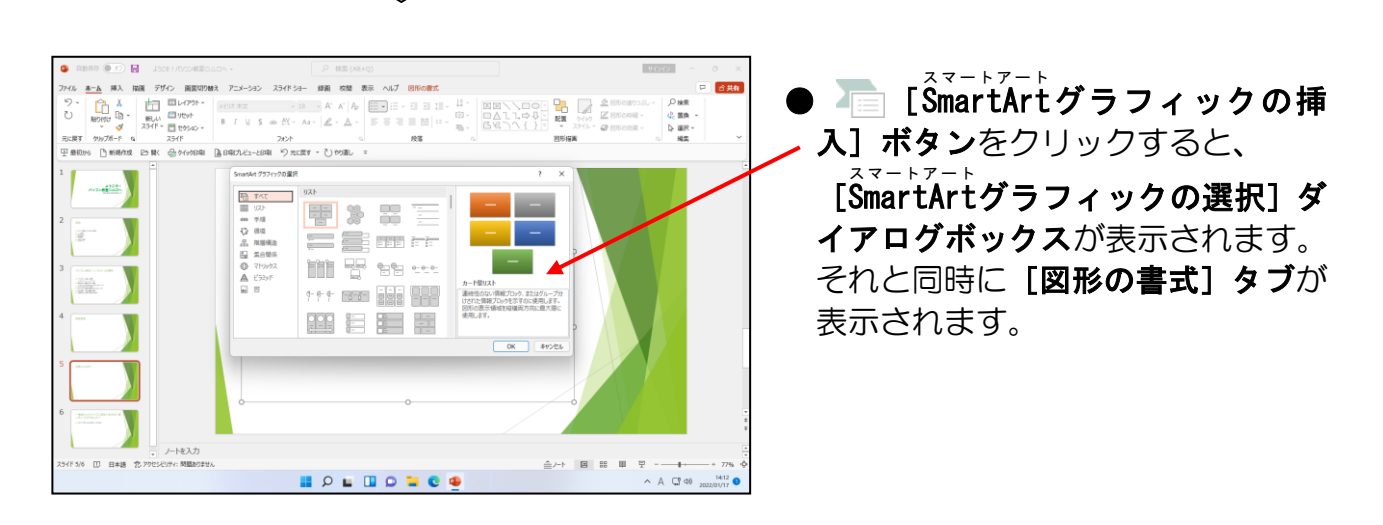

[SmartArtグラフィックの選択] ダイアログボックスの、左側にある「図」にポイントし、 クリックします。

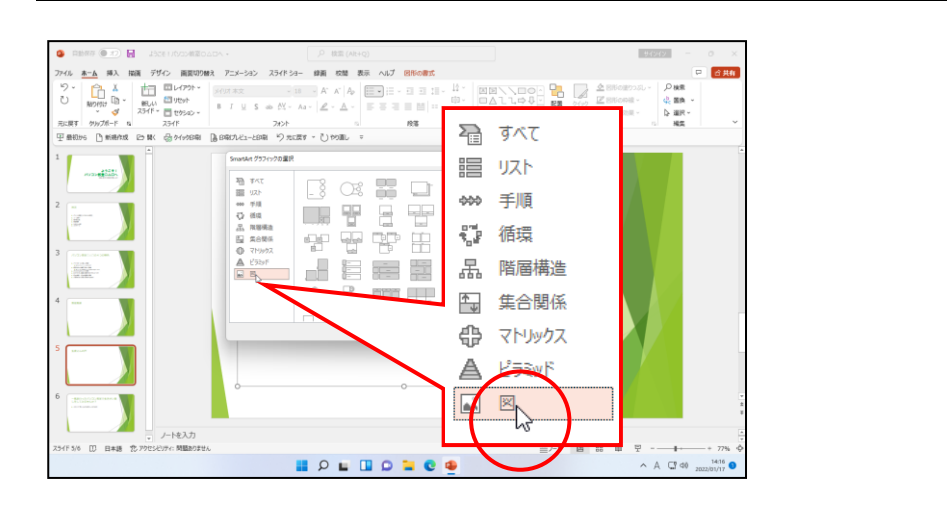

表示された一覧から、「画像付きカード型リスト」にポイントし、クリックします。

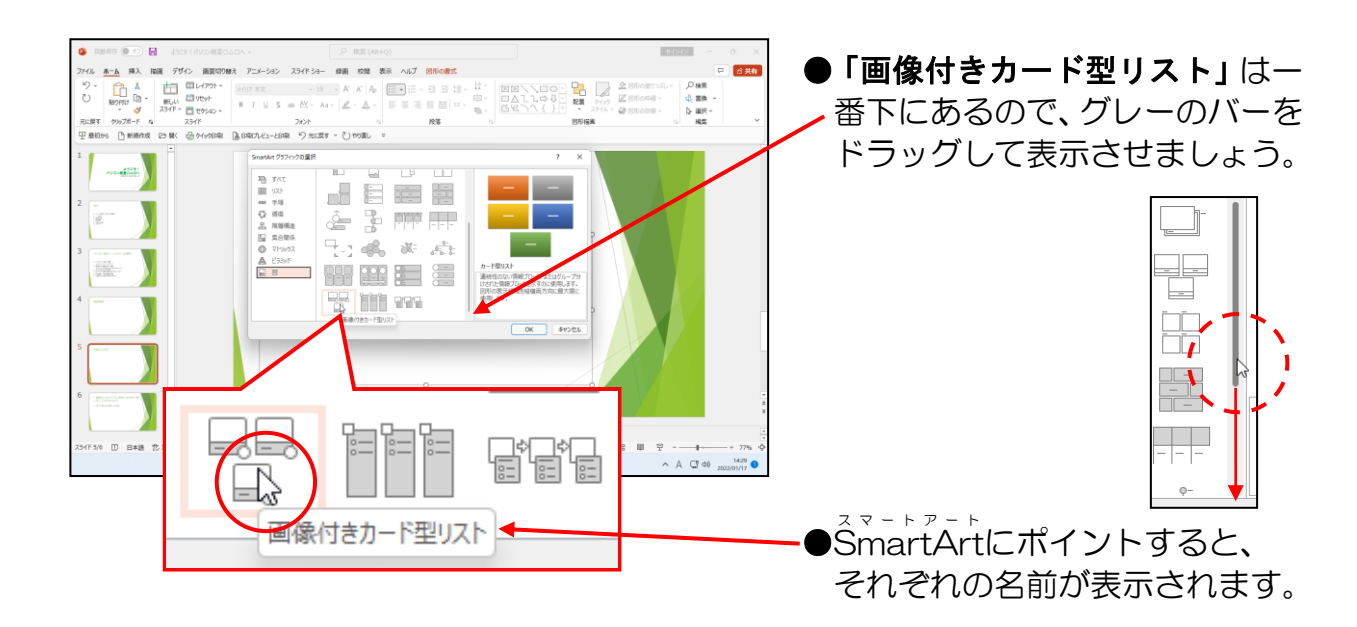

### [OK] ボタンにポイントし、クリックします。

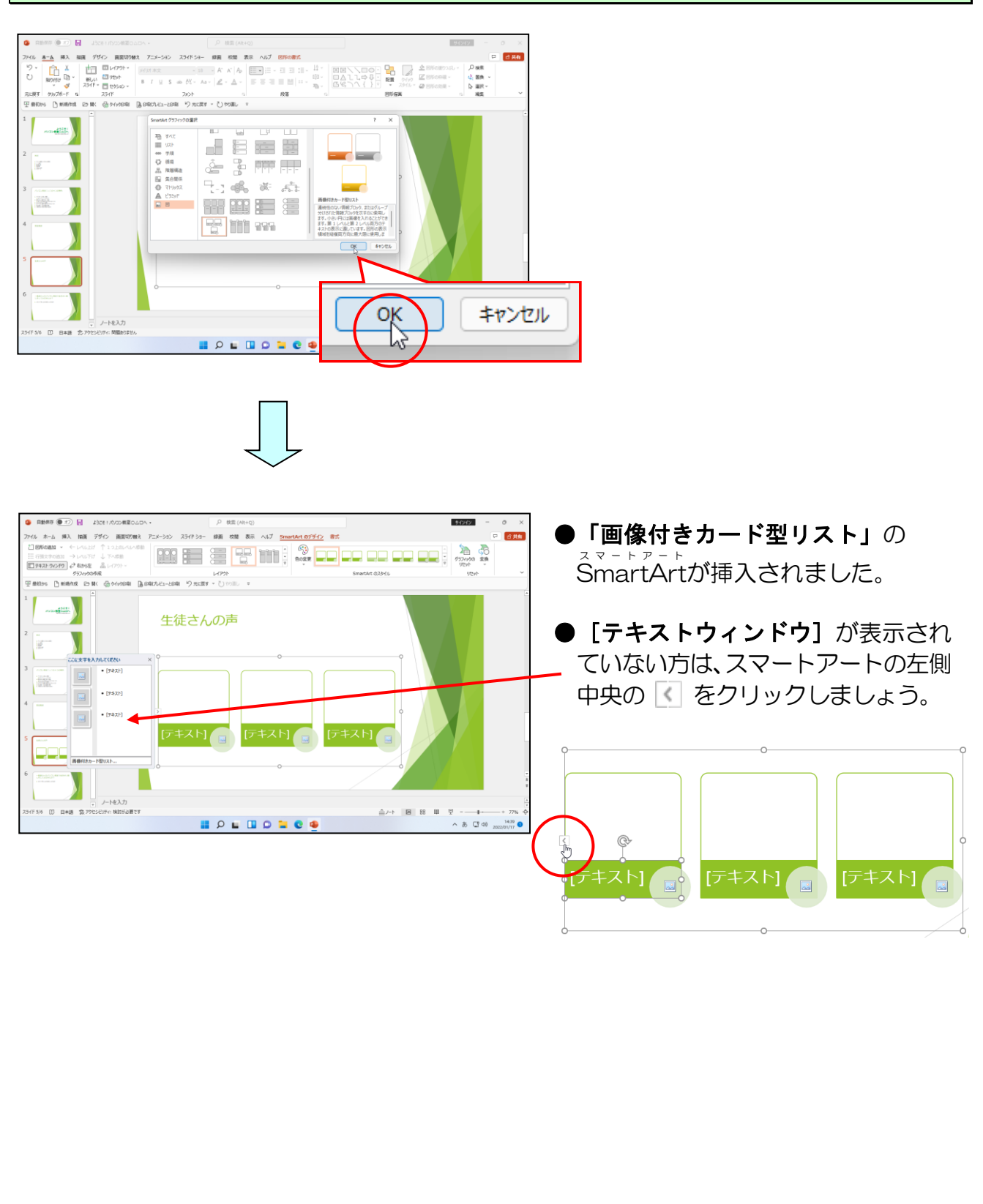

## ② 図形の追加と削除

SmartArtの図形は、追加や削除が自由にできます。ここでは図形を削除したり追加したりしましょう。

◆SmartArt図形を追加したり削除する方法をマスターしましょう。

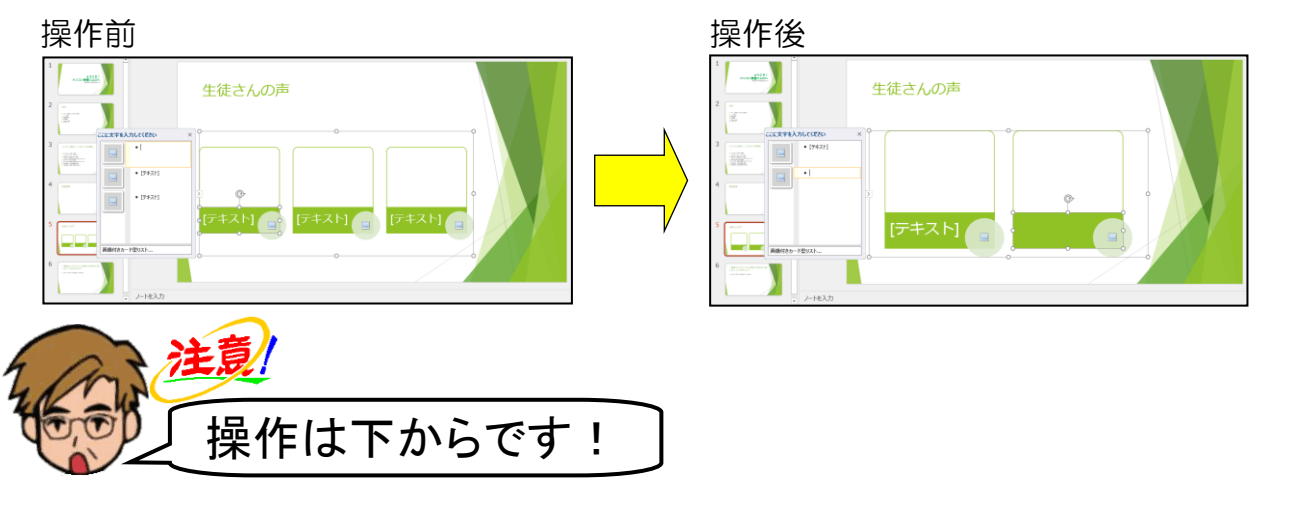

まずは、図形を削除しましょう。

·番左側の黄緑色の図形内「テキスト」にポイントし、クリッ<mark>ク</mark>します。

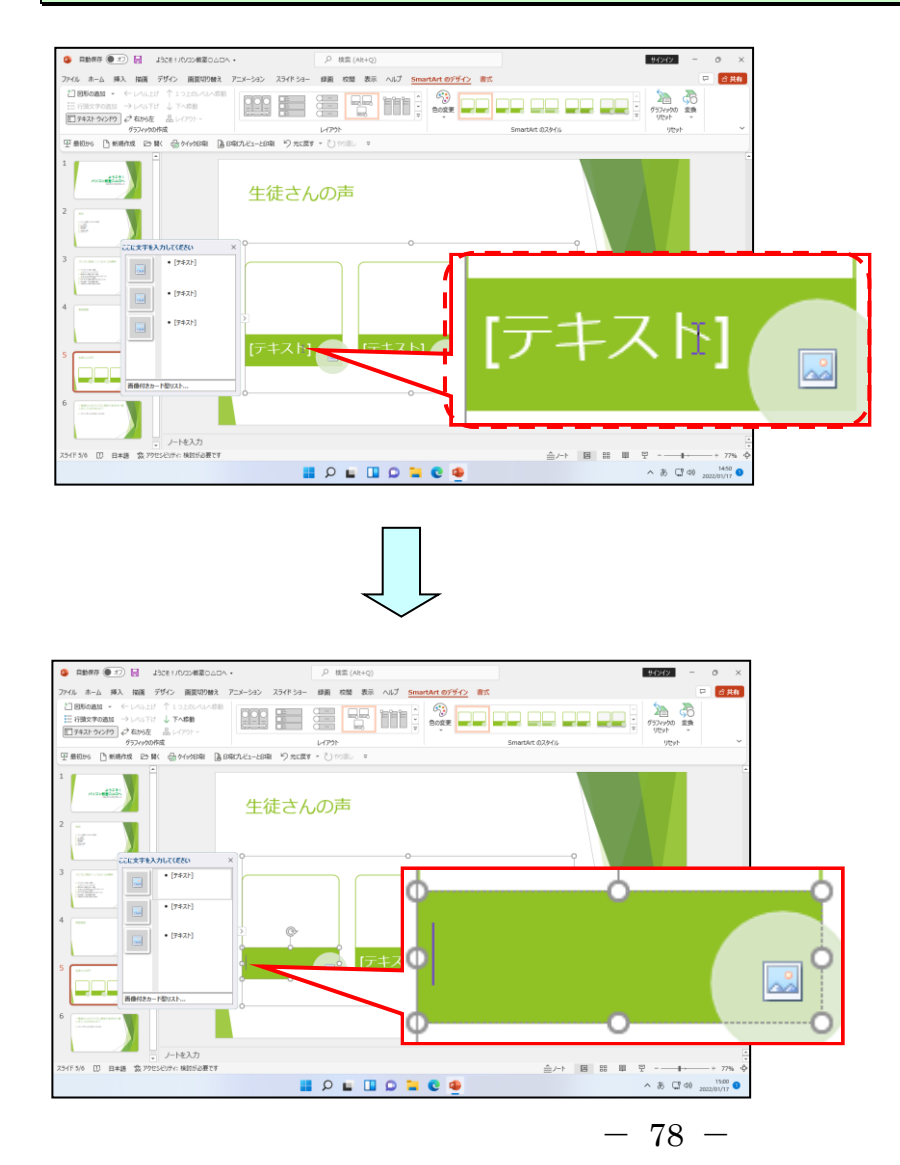

### 点線の枠にポイントし、クリックします。

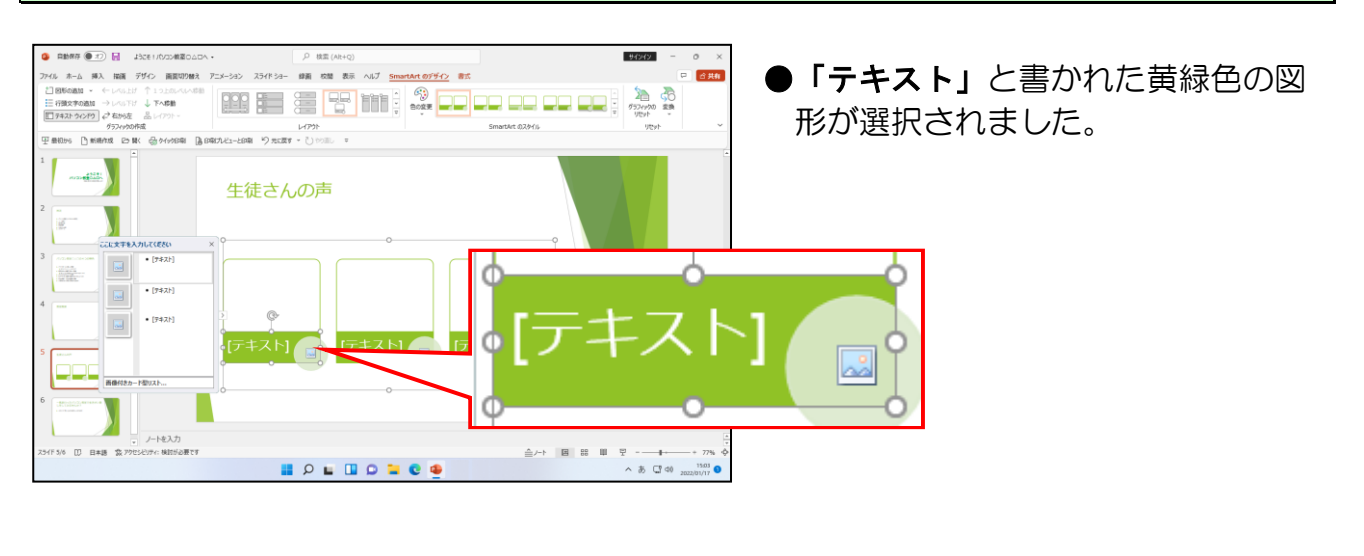

## そのまま [Delete] キーを押します。

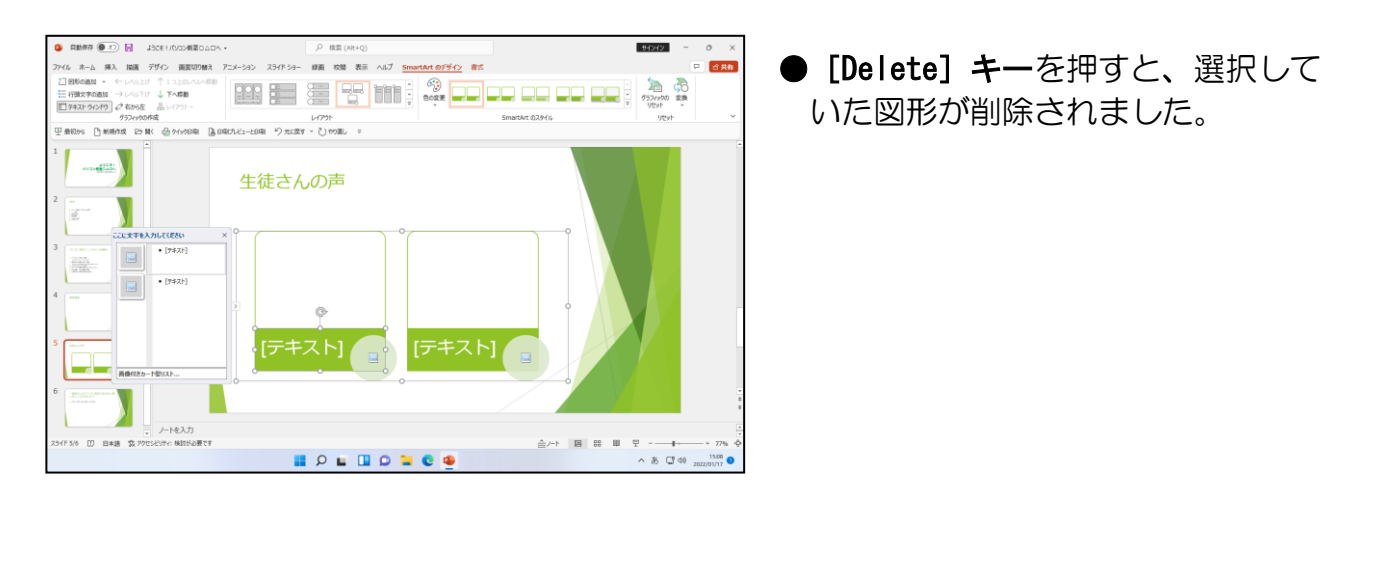

#### 同様にして左側の図形も削除してみましょう。

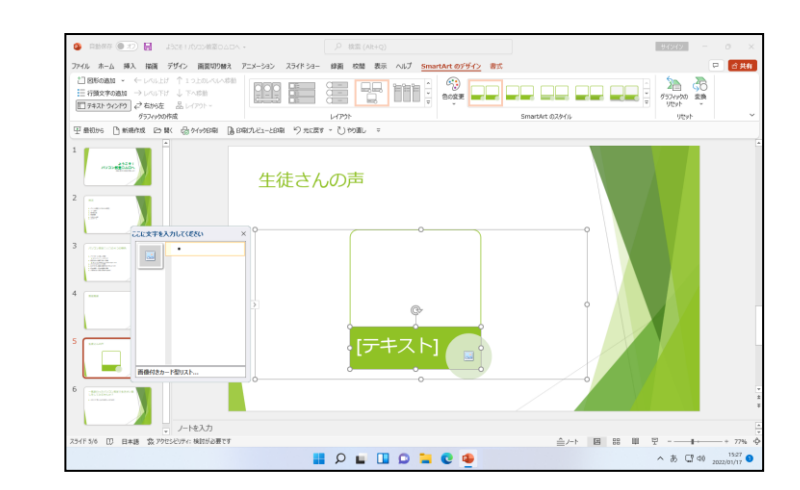

次は、図形を右側に追加してみましょう。

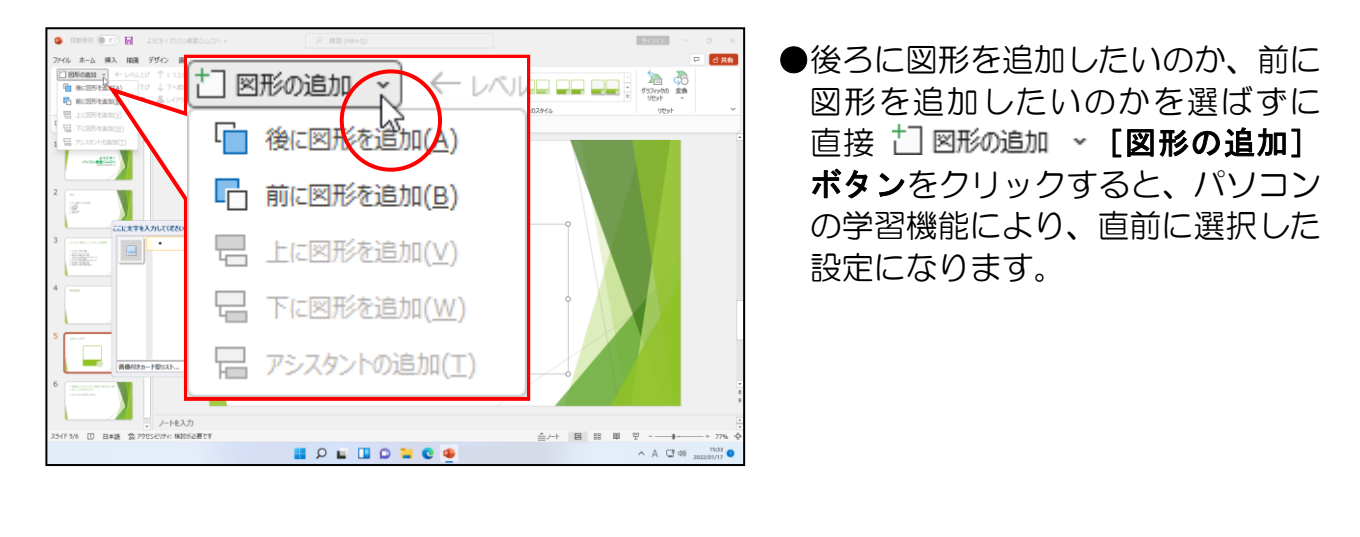

下に表示された一覧から [後に図形を追加(A)] にポイントし、クリックします。

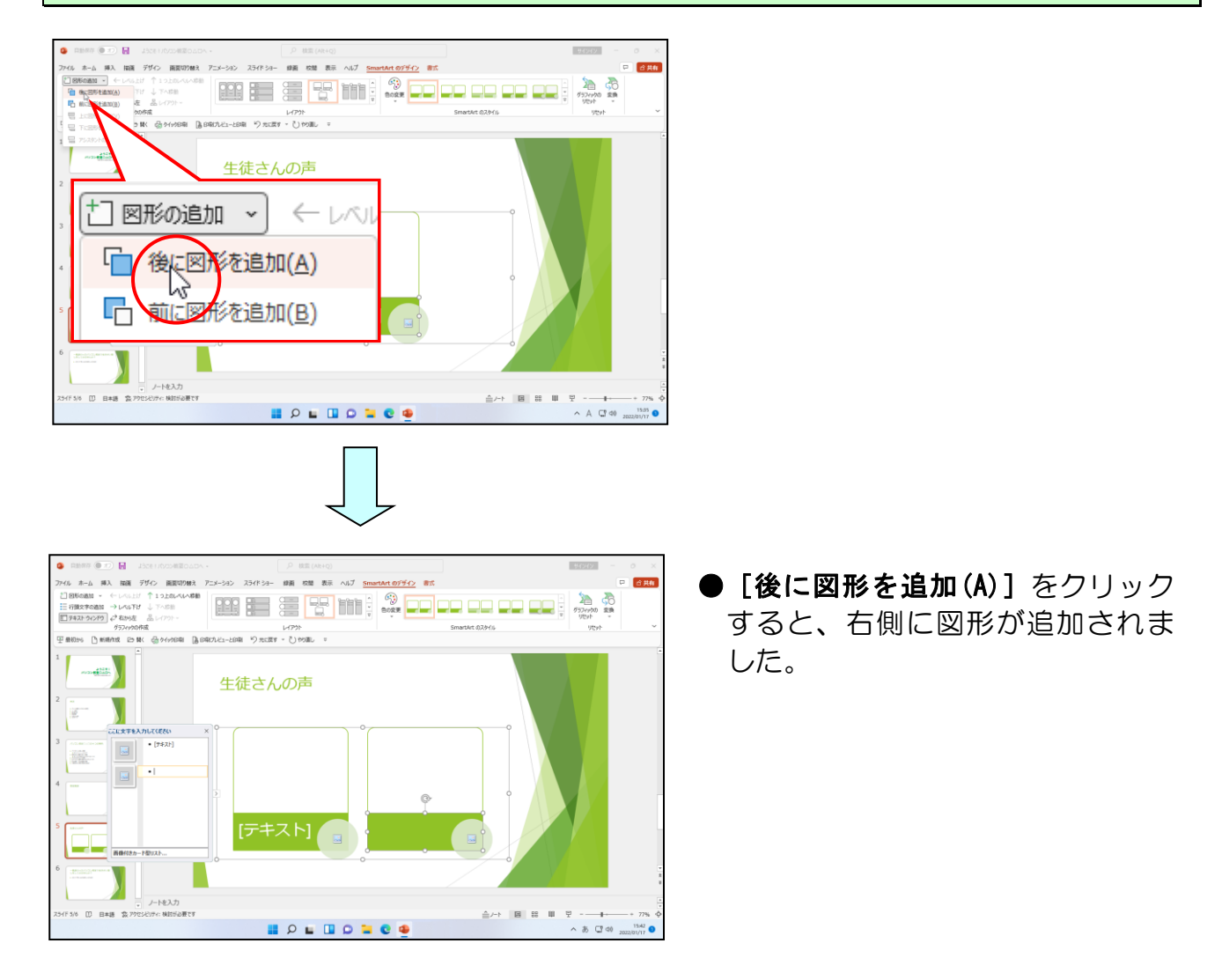

## ③ 挿入した図形に文字を入力

<sup>スマートアート</sup> SmartArtの図形の中に、文字を入れることができます。ここでは**テキストウィンドウ**と いうウィンドウを使って文字を図形の中に入れていきましょう。

<sup>スマートアート</sup> ◆SmartArtの図形の中に文字を入れる方法をマスターしましょう。

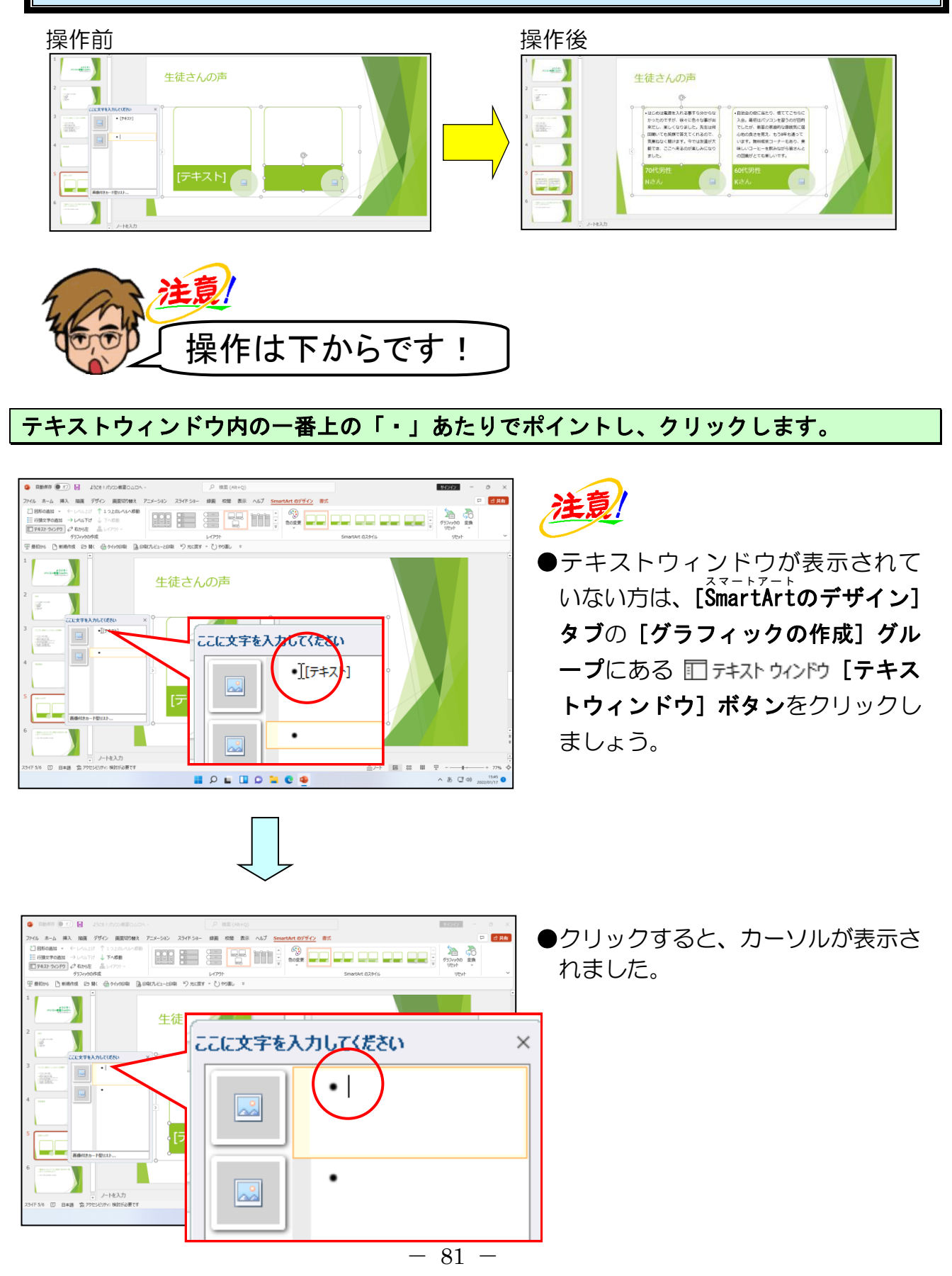

#### そのまま「70代男性」と入力します。

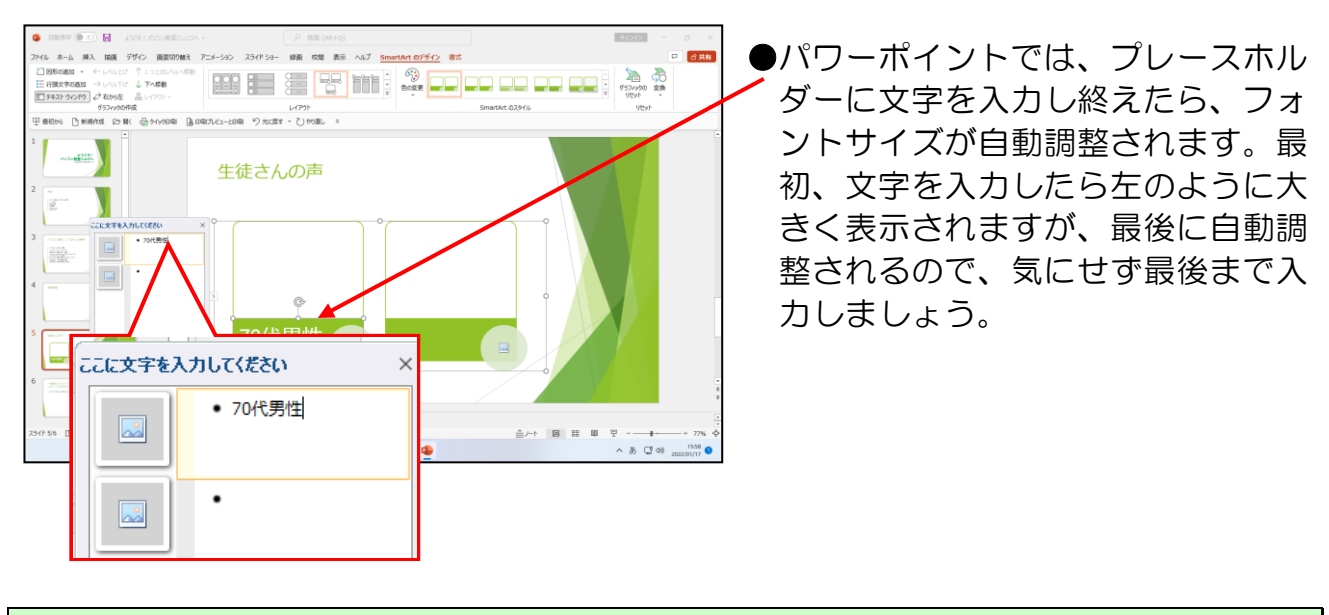

そのまま [Shift] キーを押しながら [Enter] キーを押します。

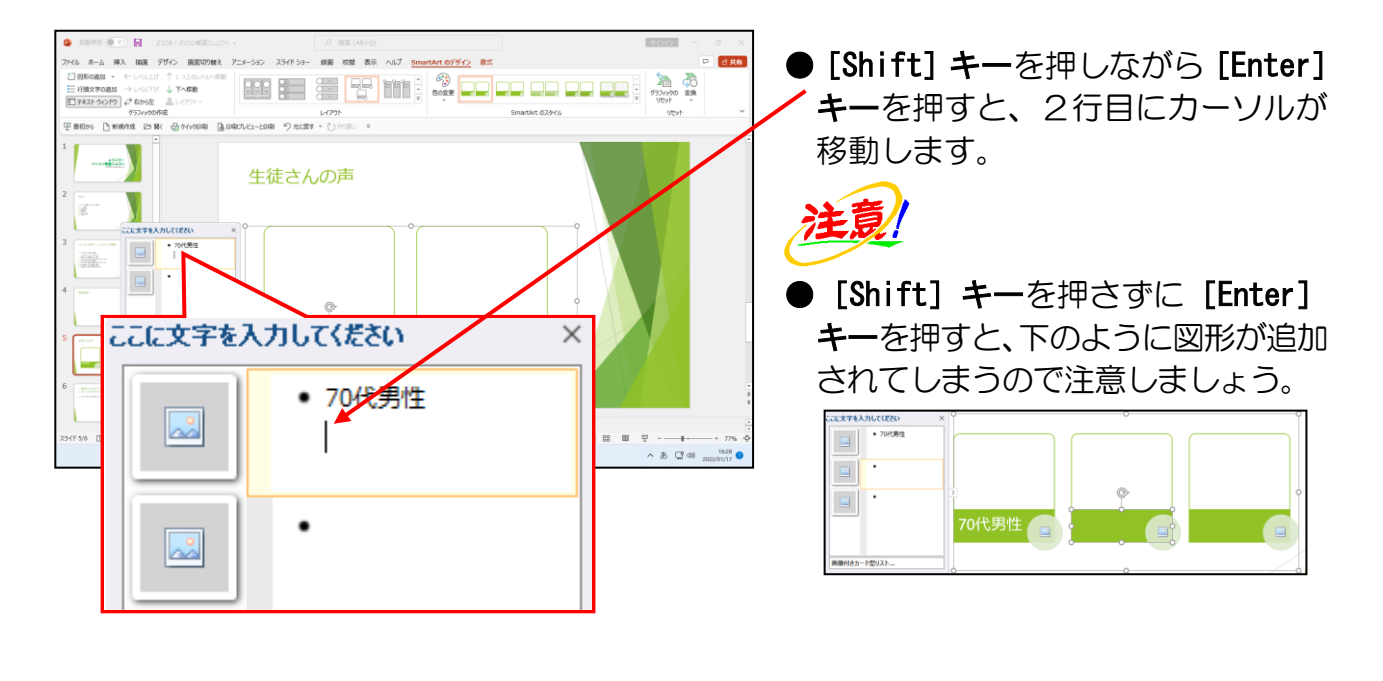

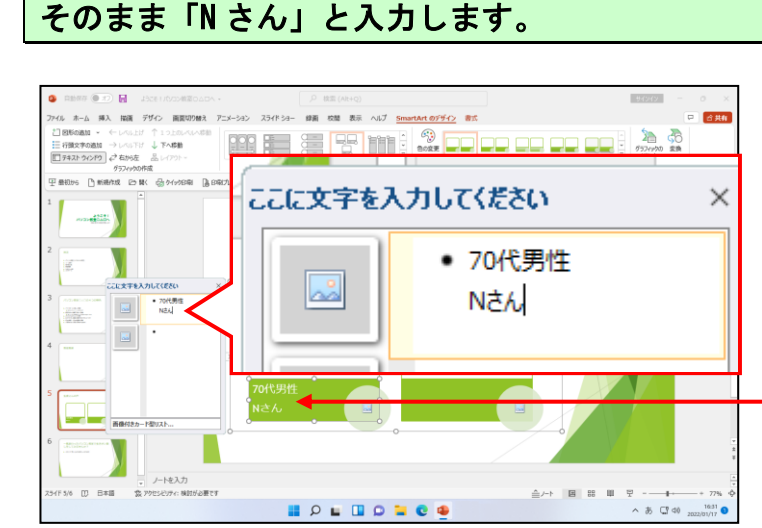

●左側の黄緑の図形と連動している ので、テキストウィンドウに文字を 入力すると、黄緑色の図形内にも同 じ内容が反映されます。 左側の「70代男性Nさん」と表示された図形の、上の四角の図形を選択します。

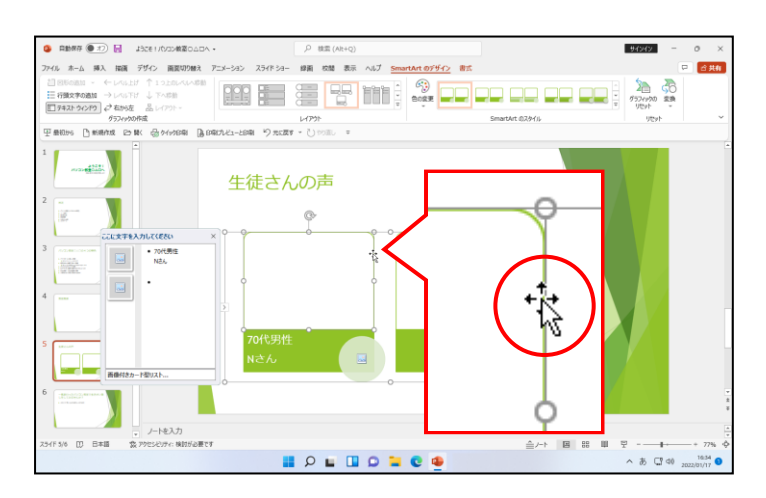

#### 下図のように、吹き出し内の文章を入力しましょう。

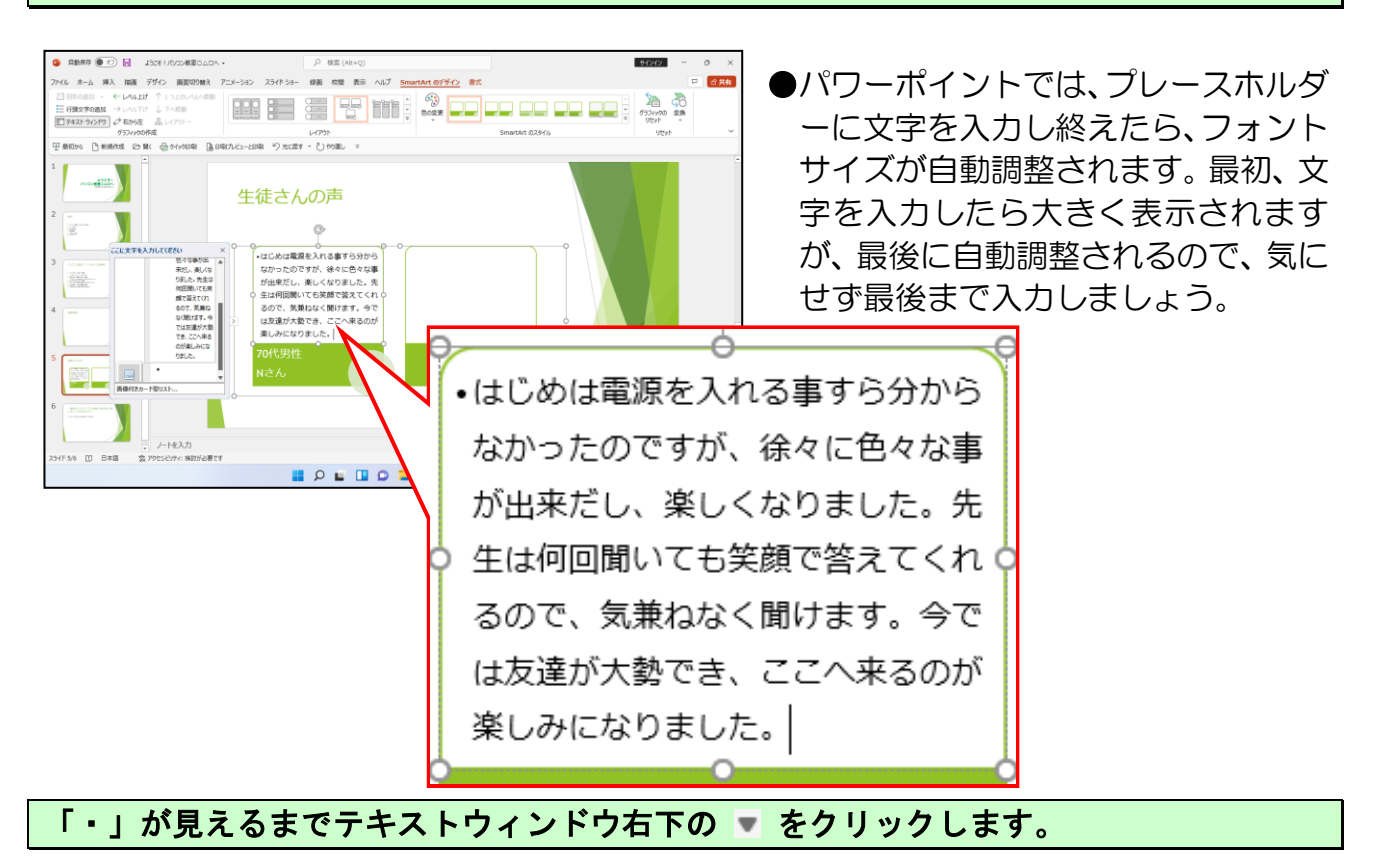

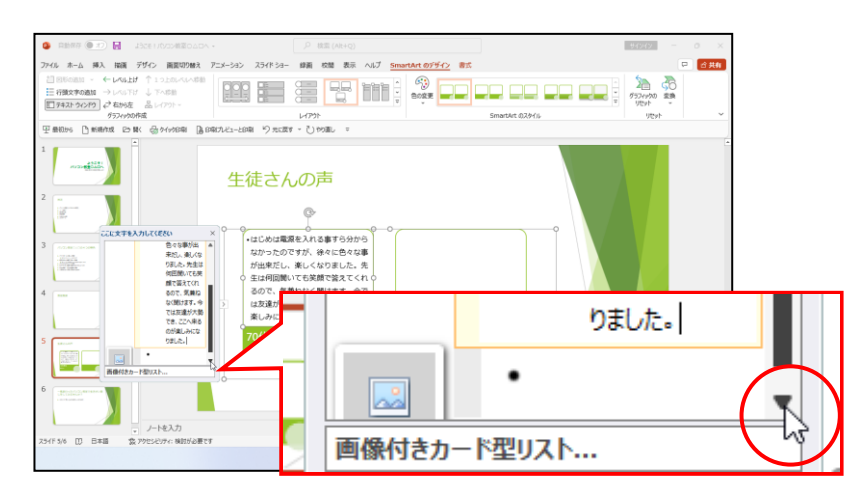

#### テキストウィンドウ内の下側の「・」あたりでポイントし、クリックします。

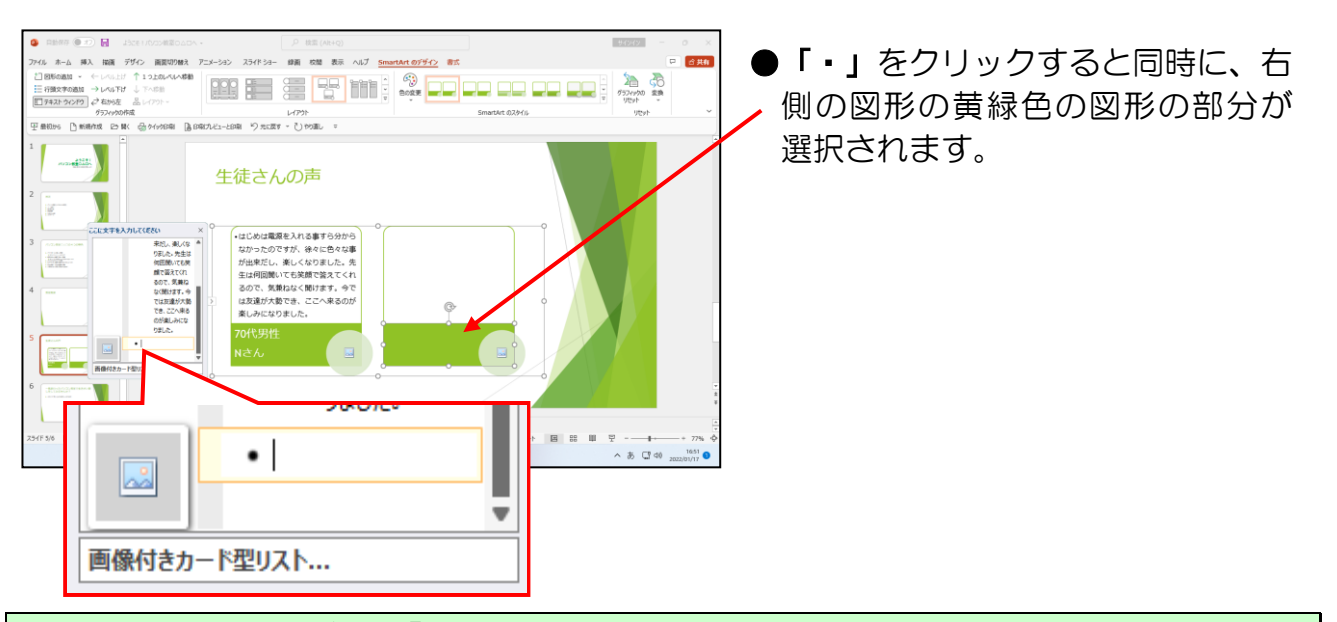

#### そのまま先ほどと同様に、「60代男性Kさん」と入力しましょう。

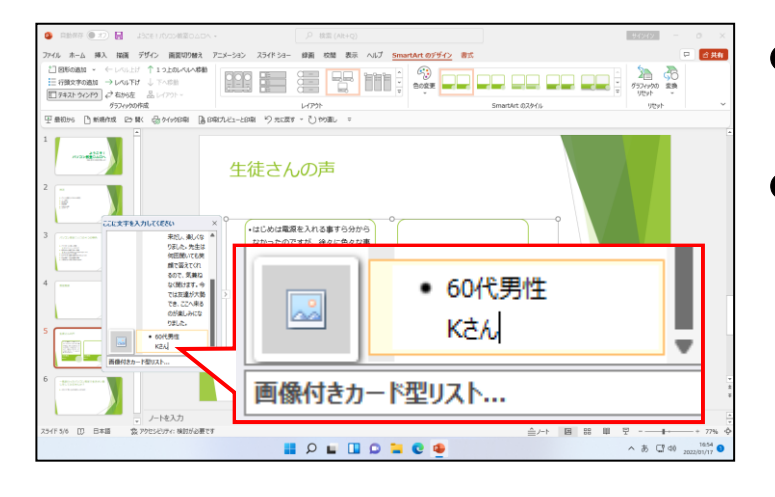

#### ●改行する時は、[Shift] キーを押し ながら [Enter] キーを押しましょう。

●パワーポイントでは、プレースホル ダーに文字を入力し終えたら、フォ ントサイズが自動調整されます。最 初、文字を入力したら大きく表示さ れますが、最後に自動調整されるの で、気にせず最後まで入力しましょう。

#### 右側の「60代男性Kさん」と表示された図形の、上の四角の図形を選択し、右側の吹き出 し内の文章を入力しましょう。

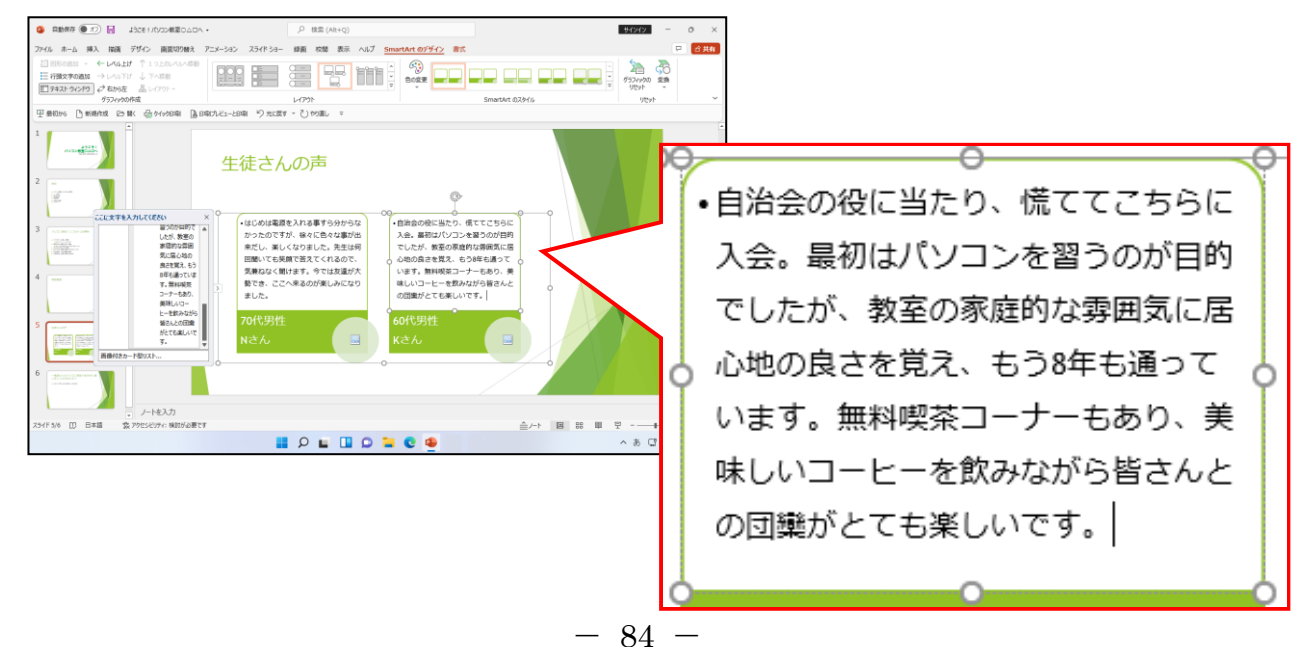

#### テキストウィンドウの右にある × [閉じる] ボタンにポイントし、クリックします。

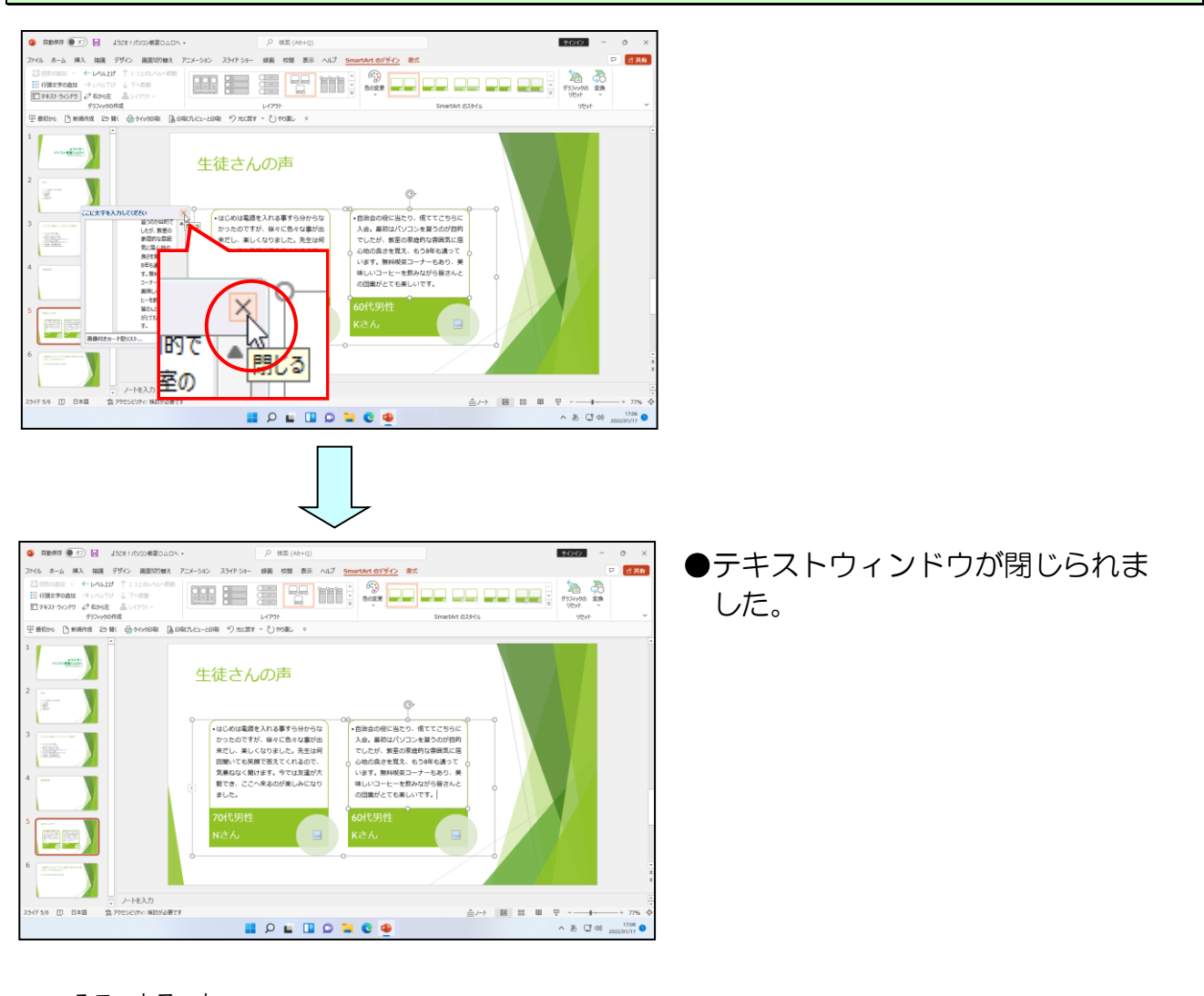

## ④ SmartArt内にイラストを挿入

スマートアート SmartArtの図形の中には、写真などの画像を挿入することができます。ここではイラストを2つ入れてみましょう。

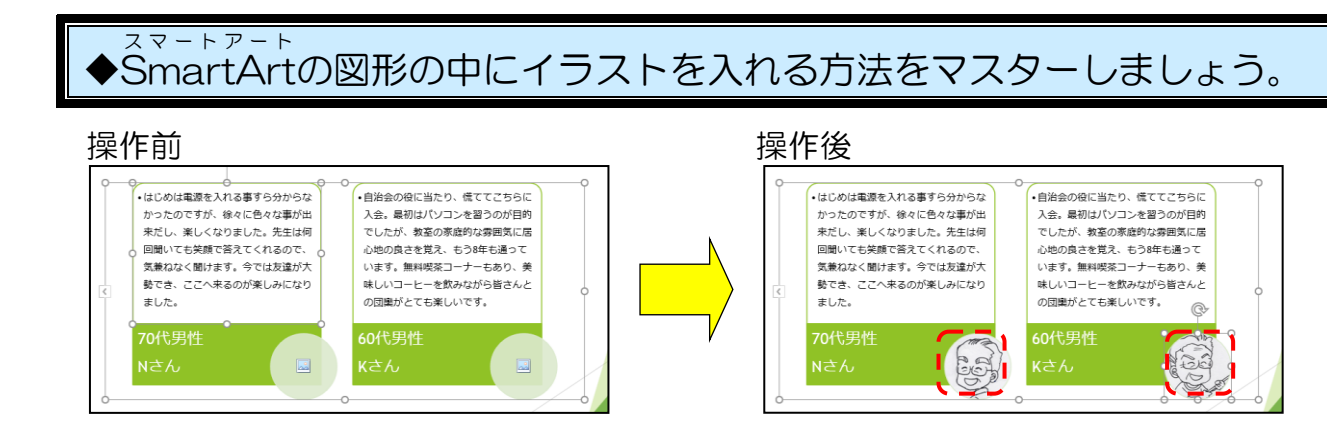

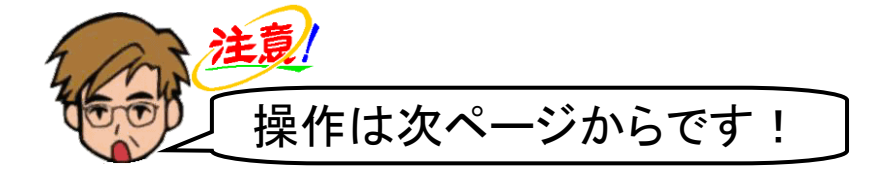

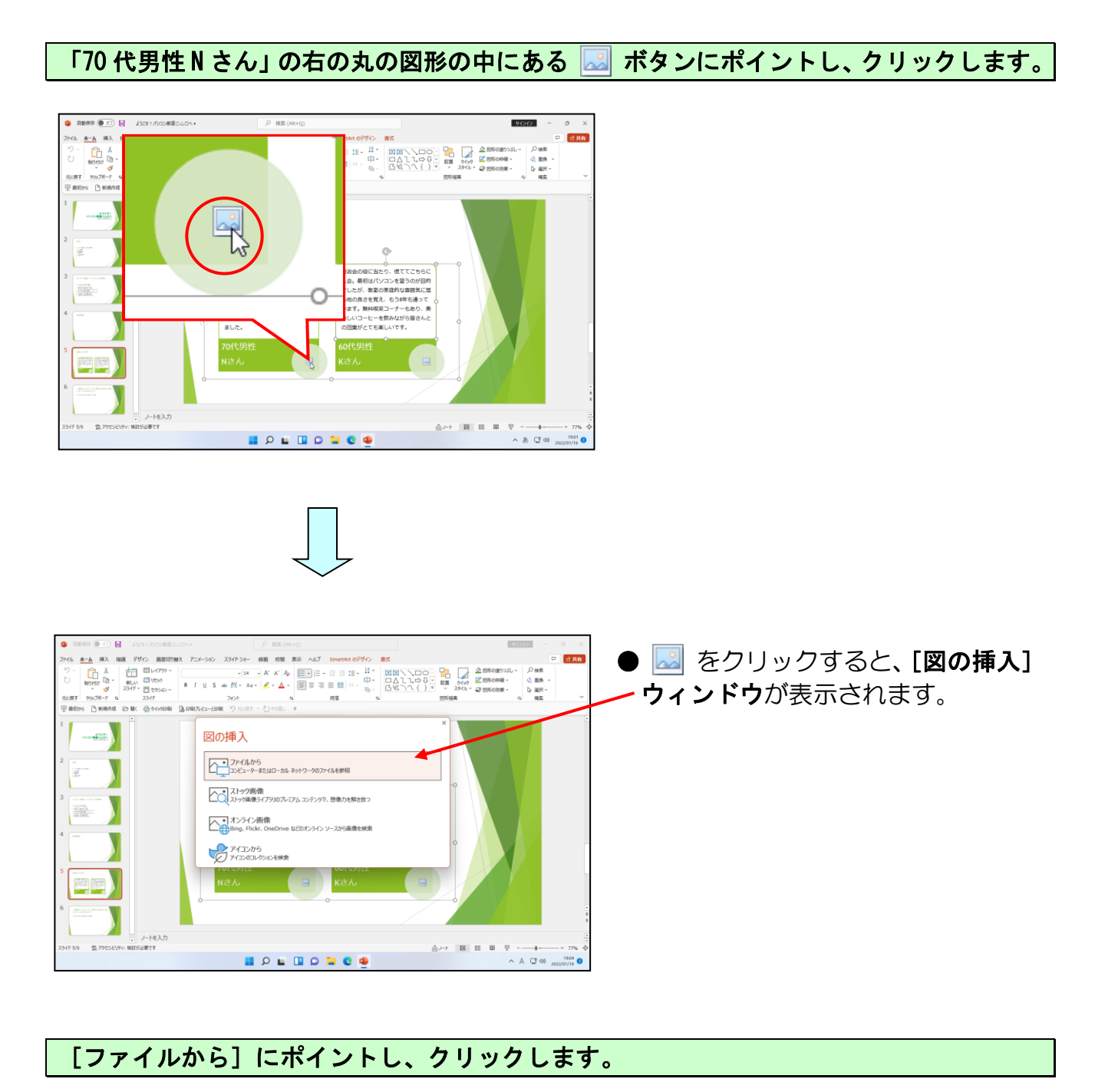

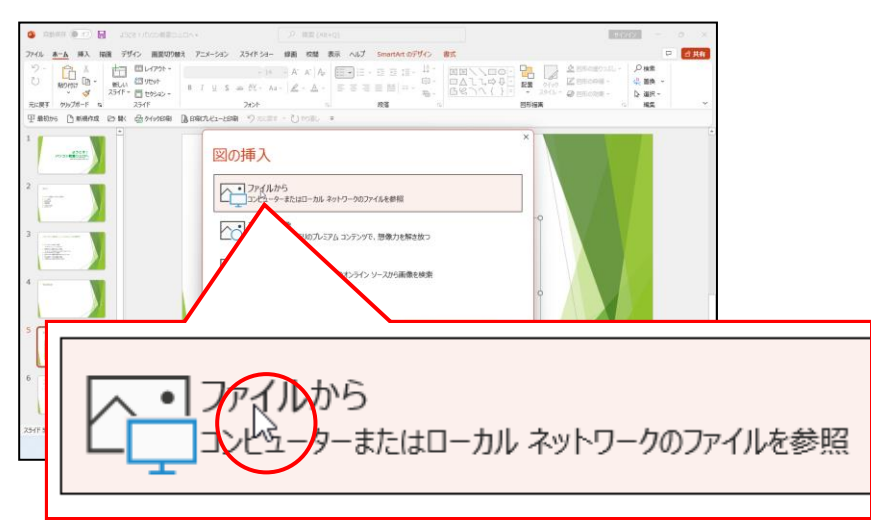

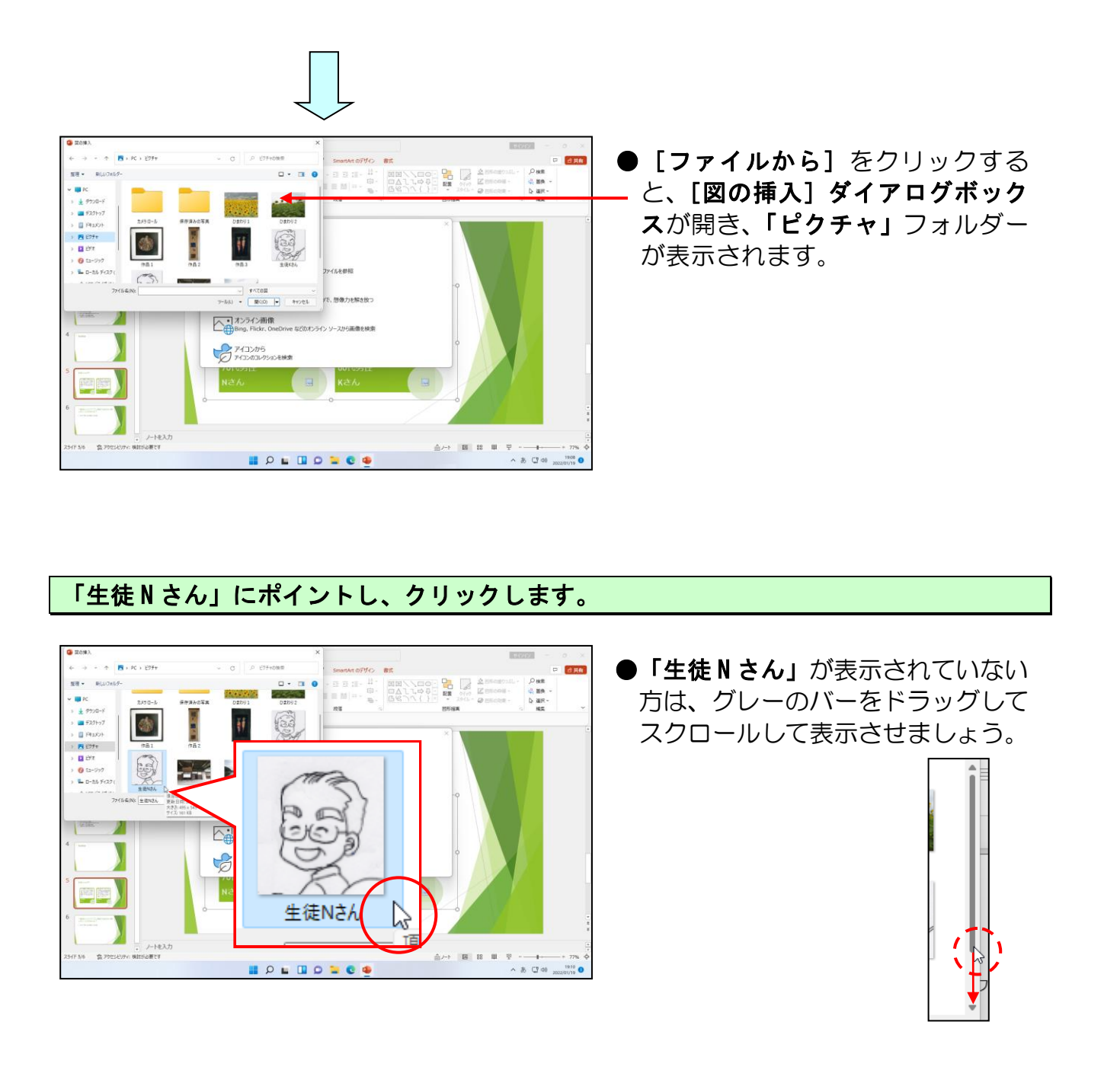

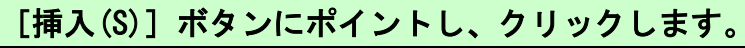

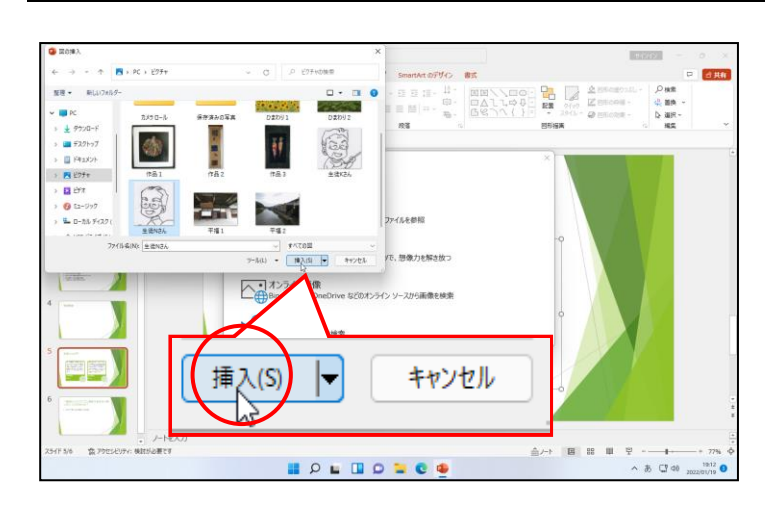

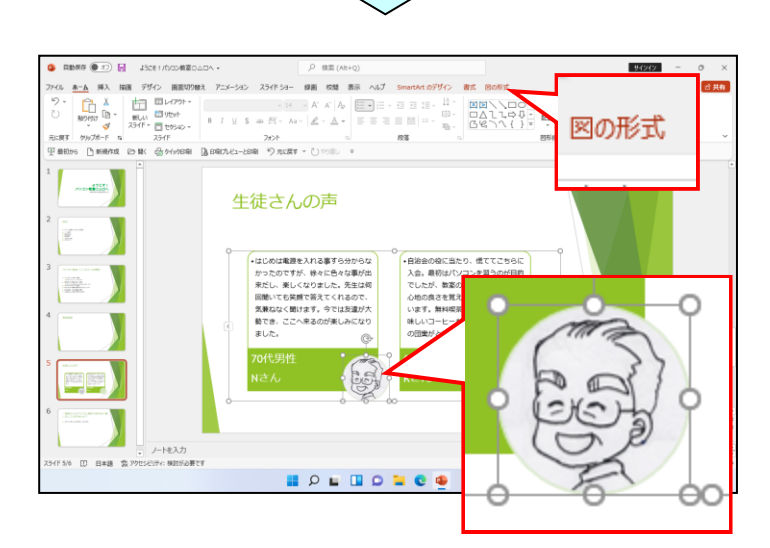

● [挿入(S)] ボタンをクリックする と、イラストが挿入されるのと同時 に、[図の形式] タブが表示されま す。

同様にして右側の丸の中に「生徒Kさん」を挿入しましょう。

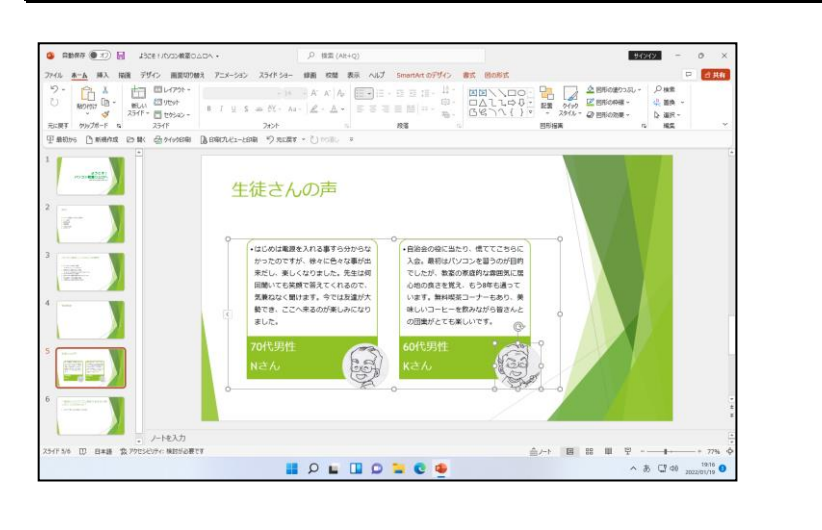

## ⑤ 図形の色の変更

<sup>スマートアート</sup> SmartArtは、図形の色を変更することができます。ここで図形の色を変更してみましょう。

スマートァート SmartArtの図形の色を変更する方法をマスターしましょう。

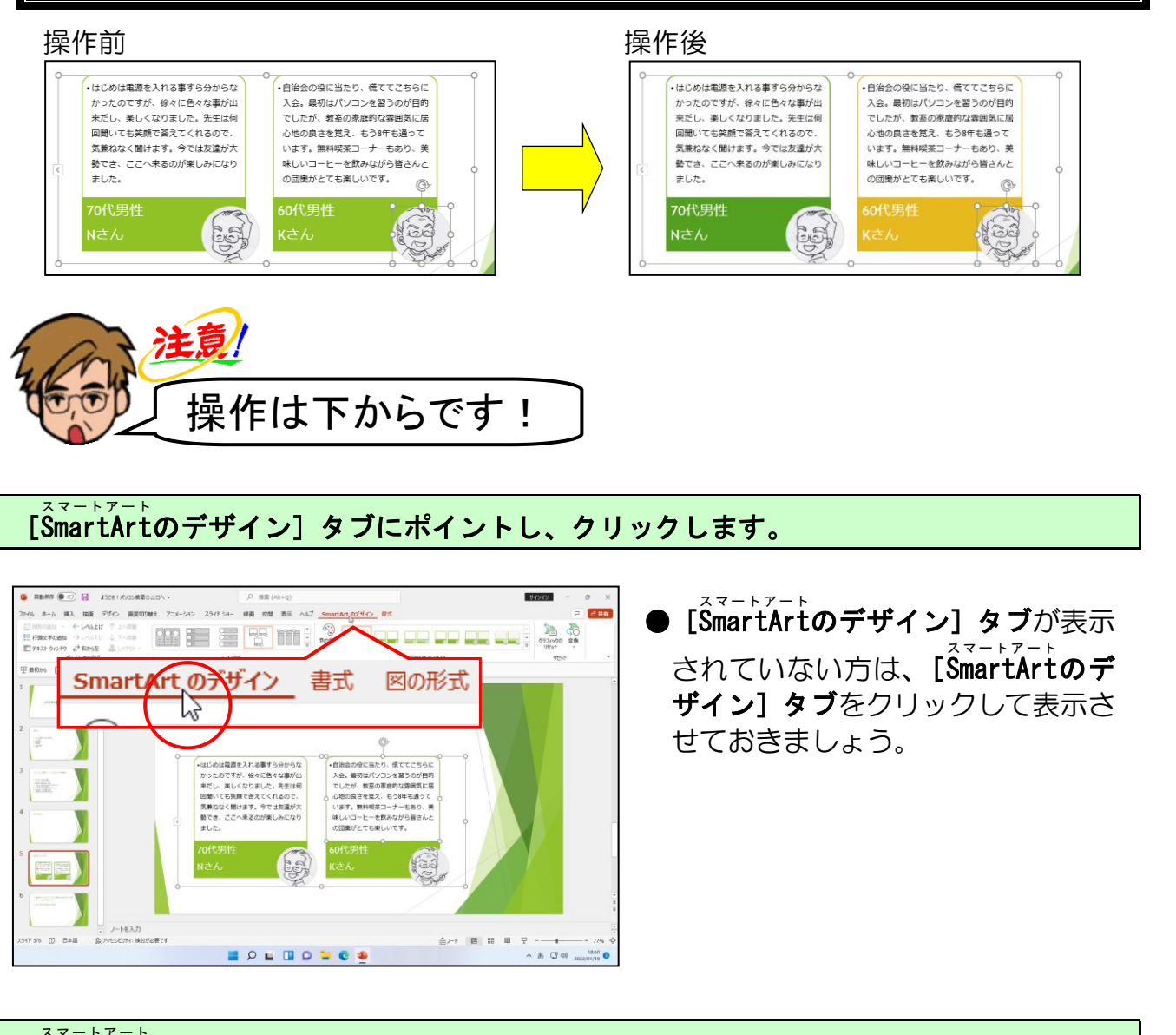

[ŜmartArtのスタイル] グループの 🛞 [色の変更] ボタンにポイントし、クリックします。

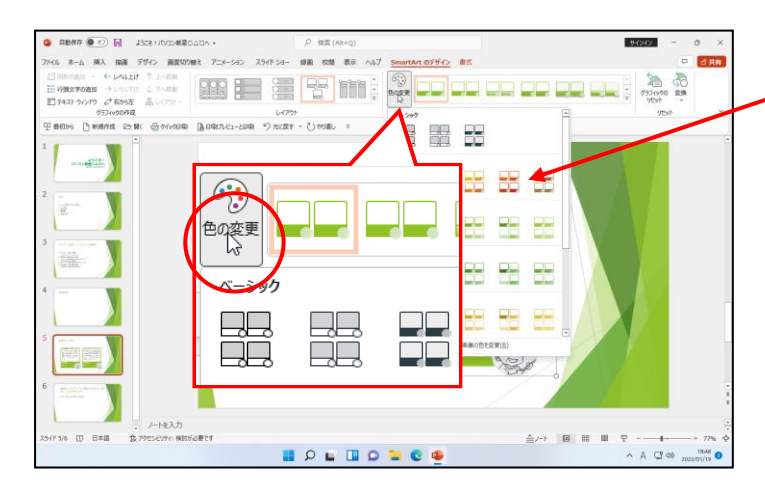

● <sup>(</sup>) [色の変更] ボタンをクリックす
 ると、左のように色の一覧が表示されます。

### 下に表示された一覧から「カラフル」の「カラフルーアクセント2から 3」にポイントし、 クリックします。

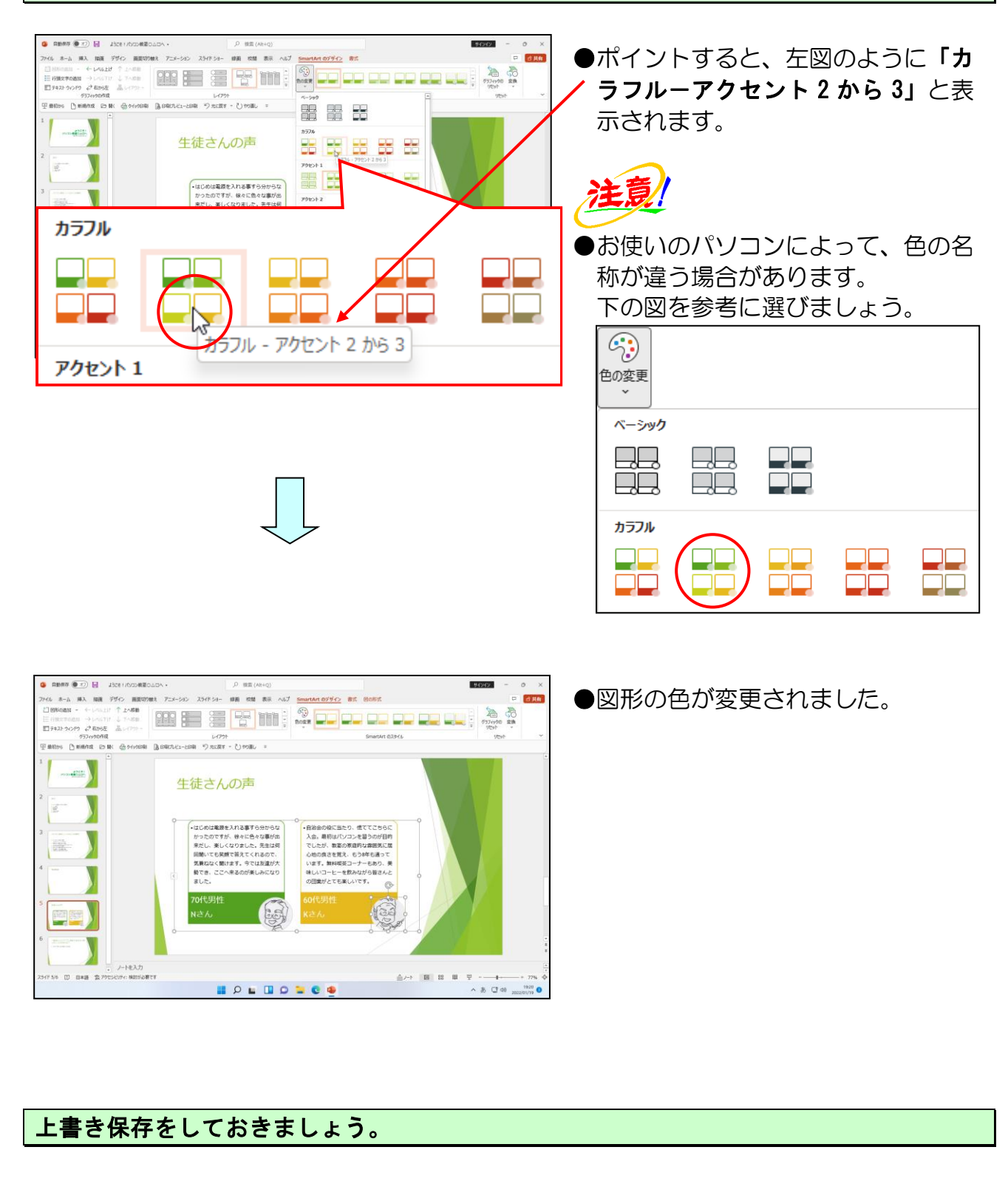

## ⑥ 図形のスタイルの変更

<sup>スマートアート</sup> SmartArtは、図形のスタイルを変更することができ、見栄えよく仕上げることができます。

スマートァート SmartArtの図形のスタイルを変更する方法をマスターしましょう。

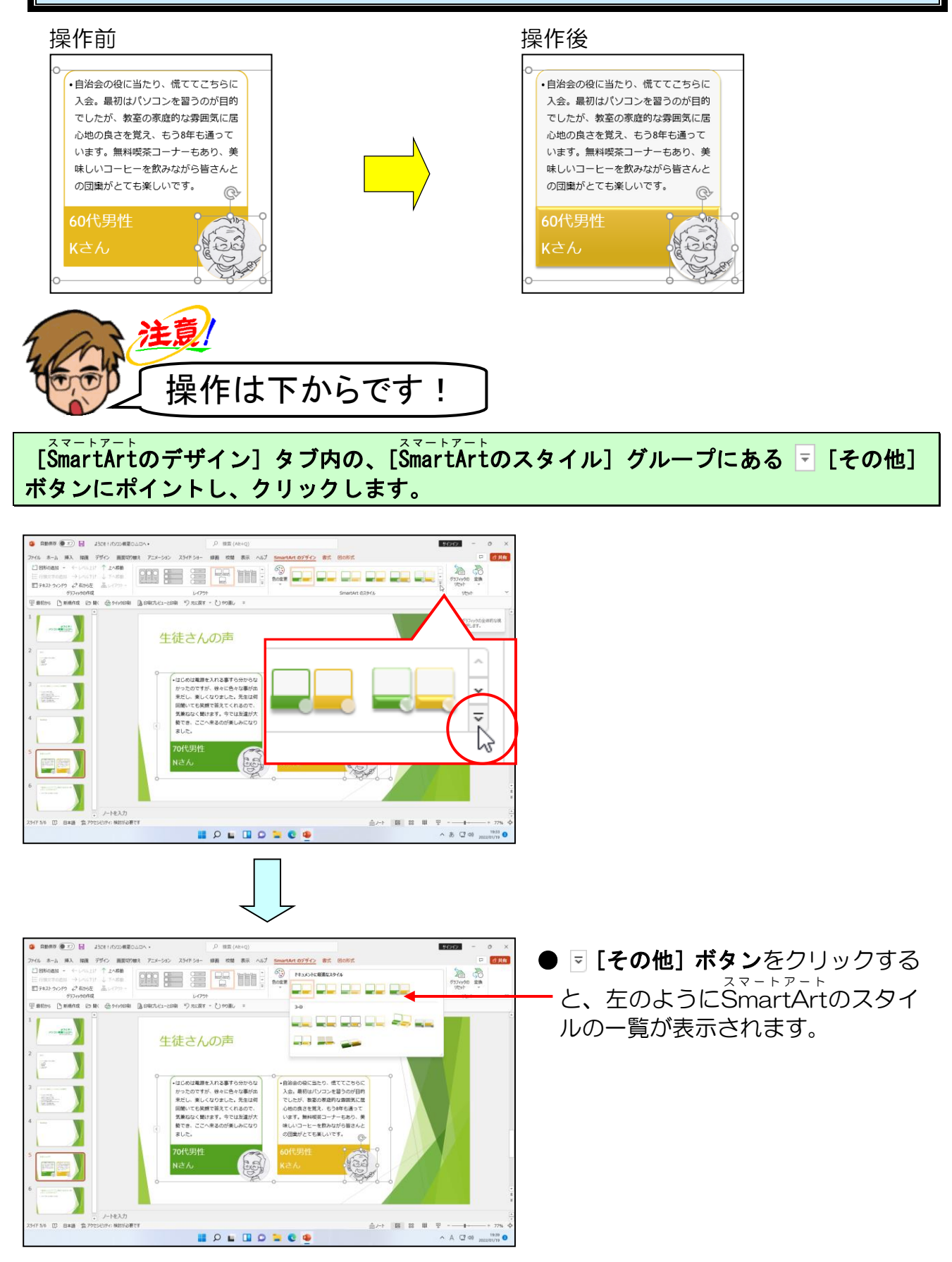

下に表示された一覧から、「3−D」の中の「立体グラデーション」にポイントし、クリックします。

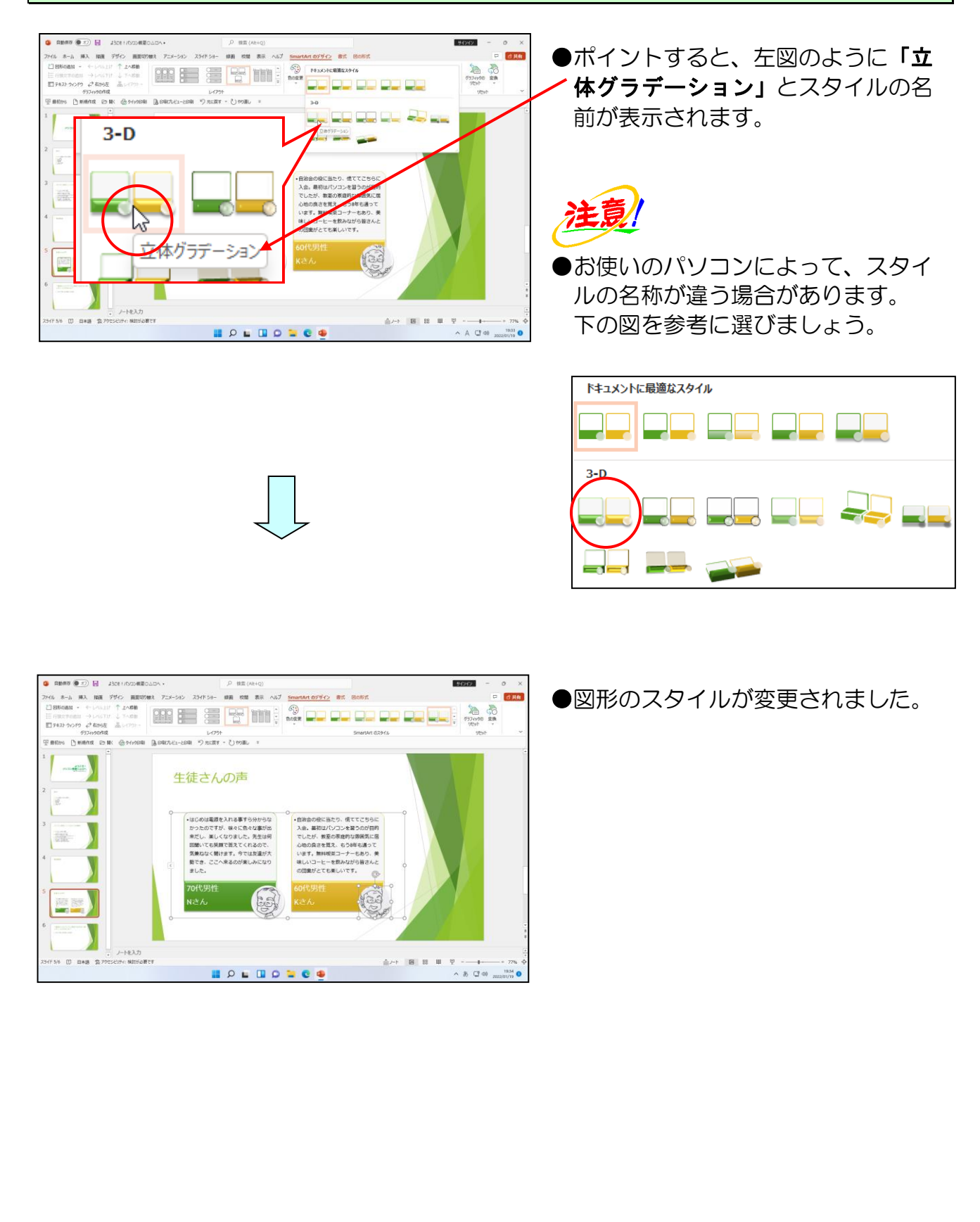

## ⑦ 文字の塗りつぶしの色の変更

右側の図形内の文字の色が白で見にくいので文字の塗りつぶしの色を変更しましょう。

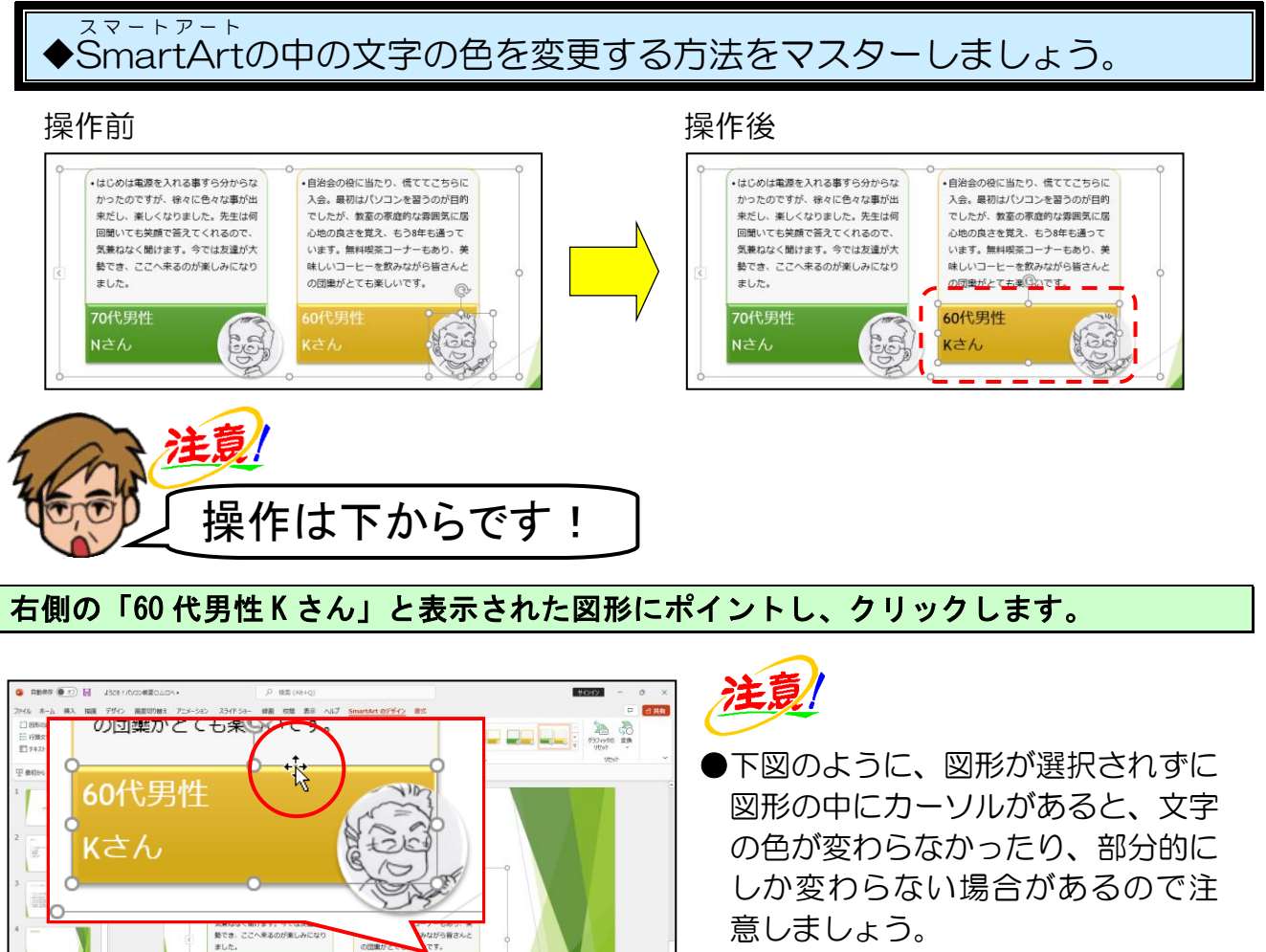

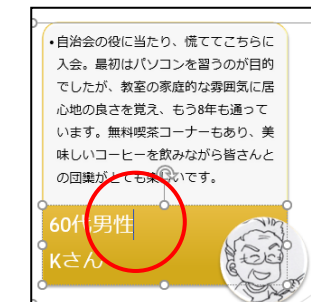

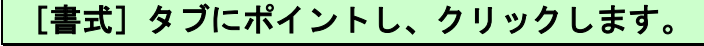

1 P L I D 2 C .

1-1-1-1-1

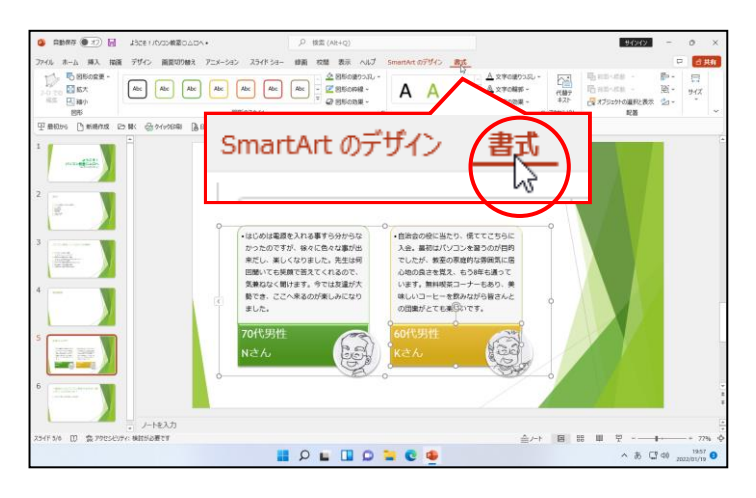

-93-

슬/-> 🖪 😸 🕮 및

∧ 35 CT 40 1951 0

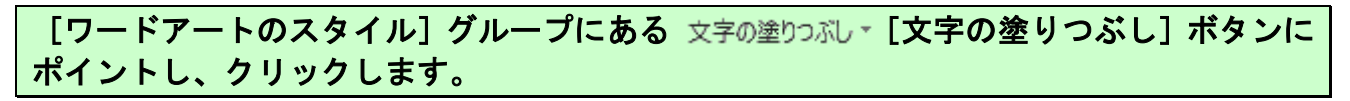

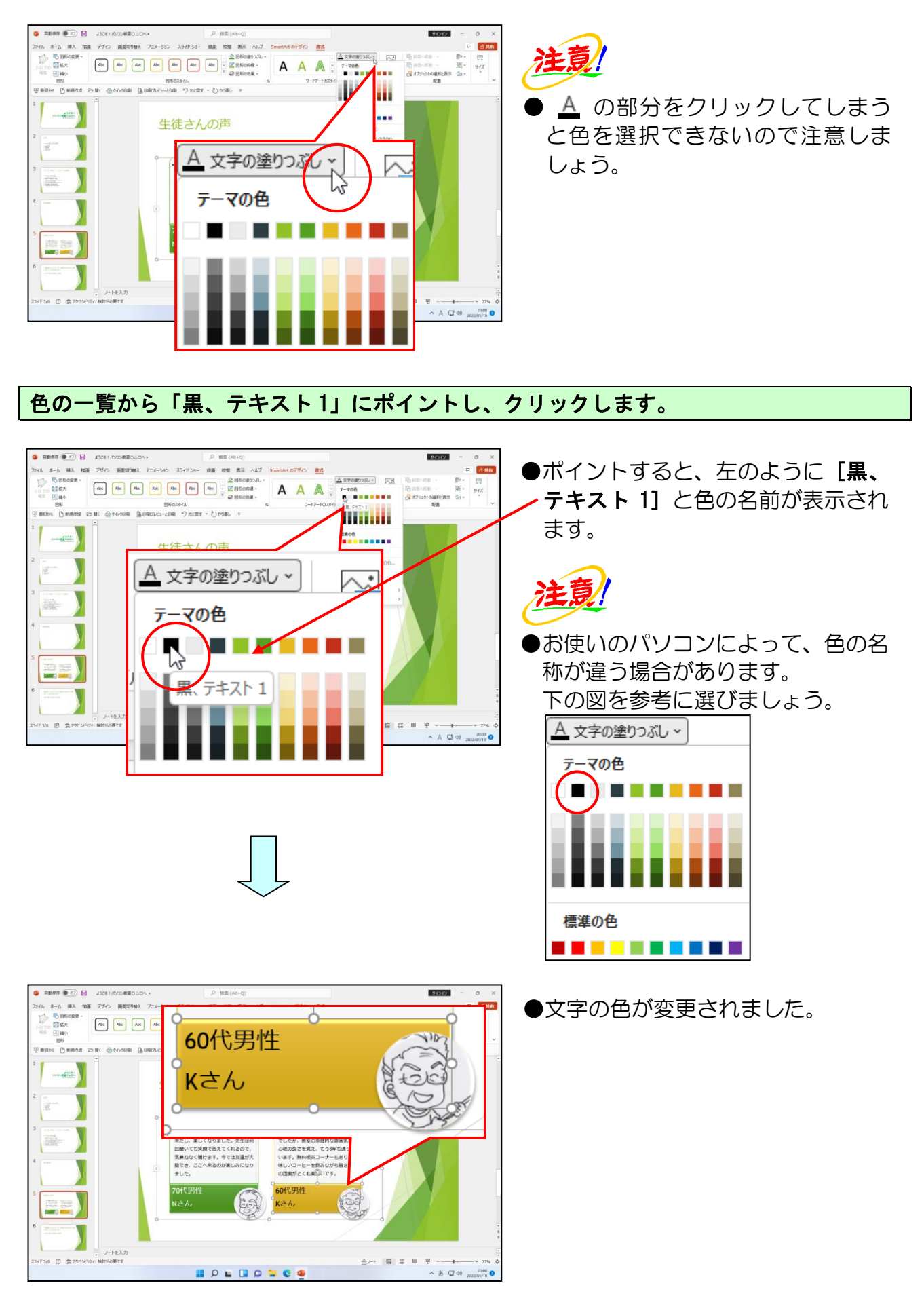

## ⑧ 図形の塗りつぶしの色の変更

<sup>スマートァート</sup> SmartArtの上の図形の塗りつぶしの色を変更してみましょう。

スマートァート SmartArtの中の図形の塗りつぶしを変更する方法をマスターしましょう。

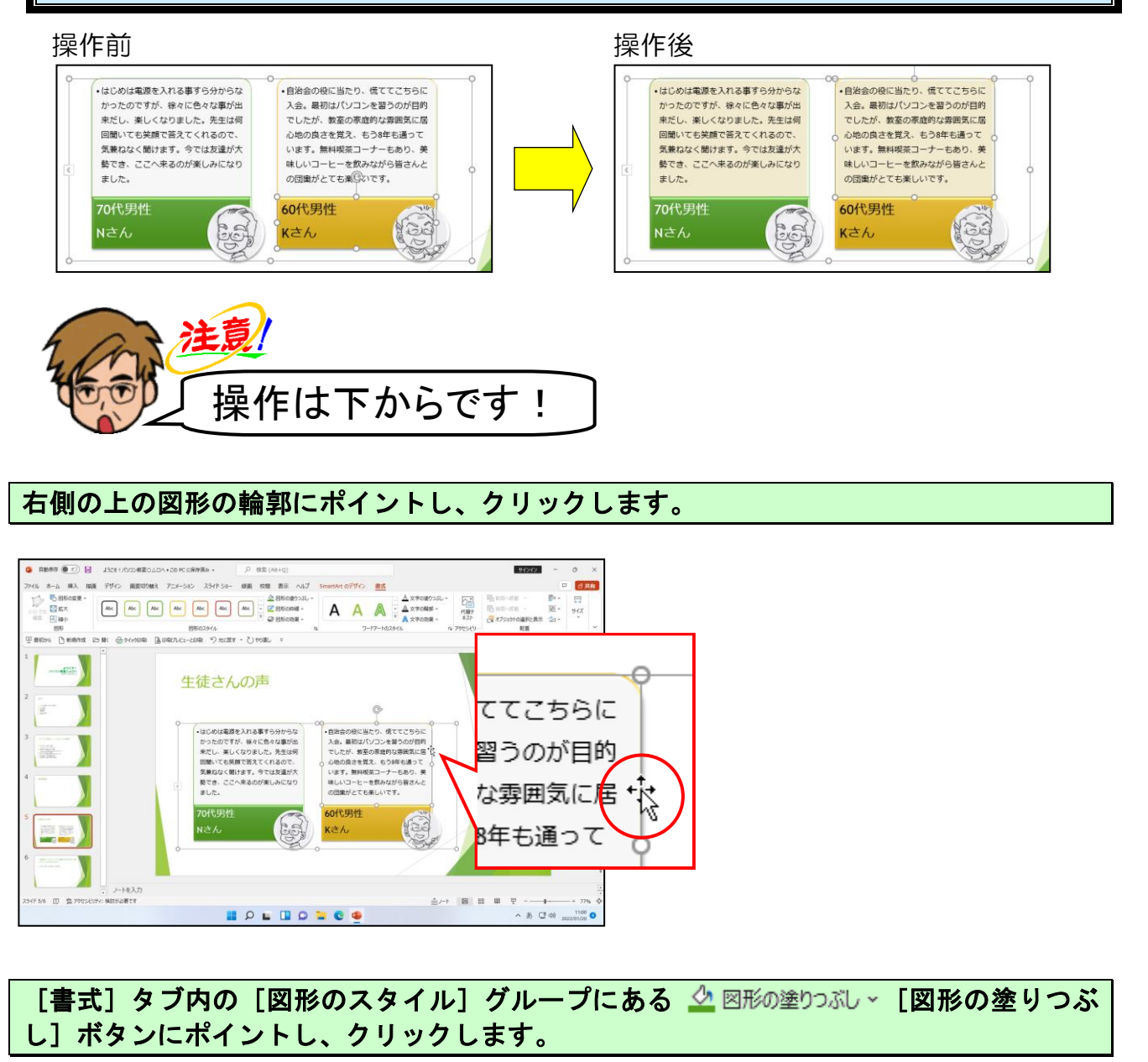

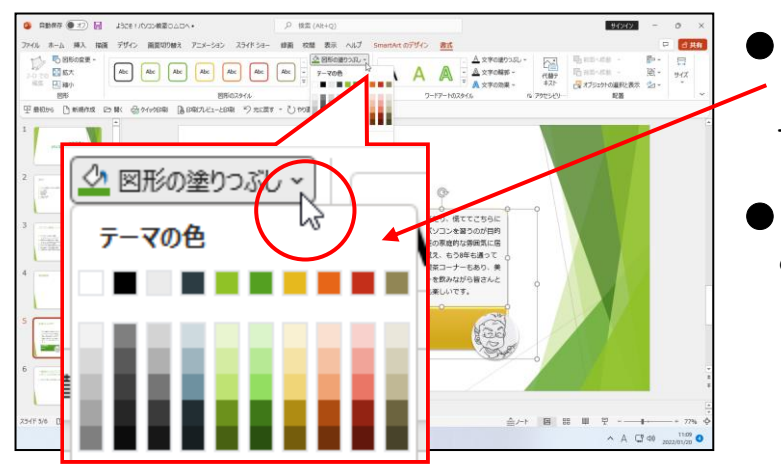

- <u>▲ 図形の塗りつぶし~</u> [図形の塗りつぶ - し] ボタンをクリックすると、色の 一覧が表示されます。
- △ の部分をクリックしてしまう と色を選択できないので注意しま しょう。

下に表示された一覧から「ゴールド、アクセント3、白+基本色80%」にポイントし、クリックします。

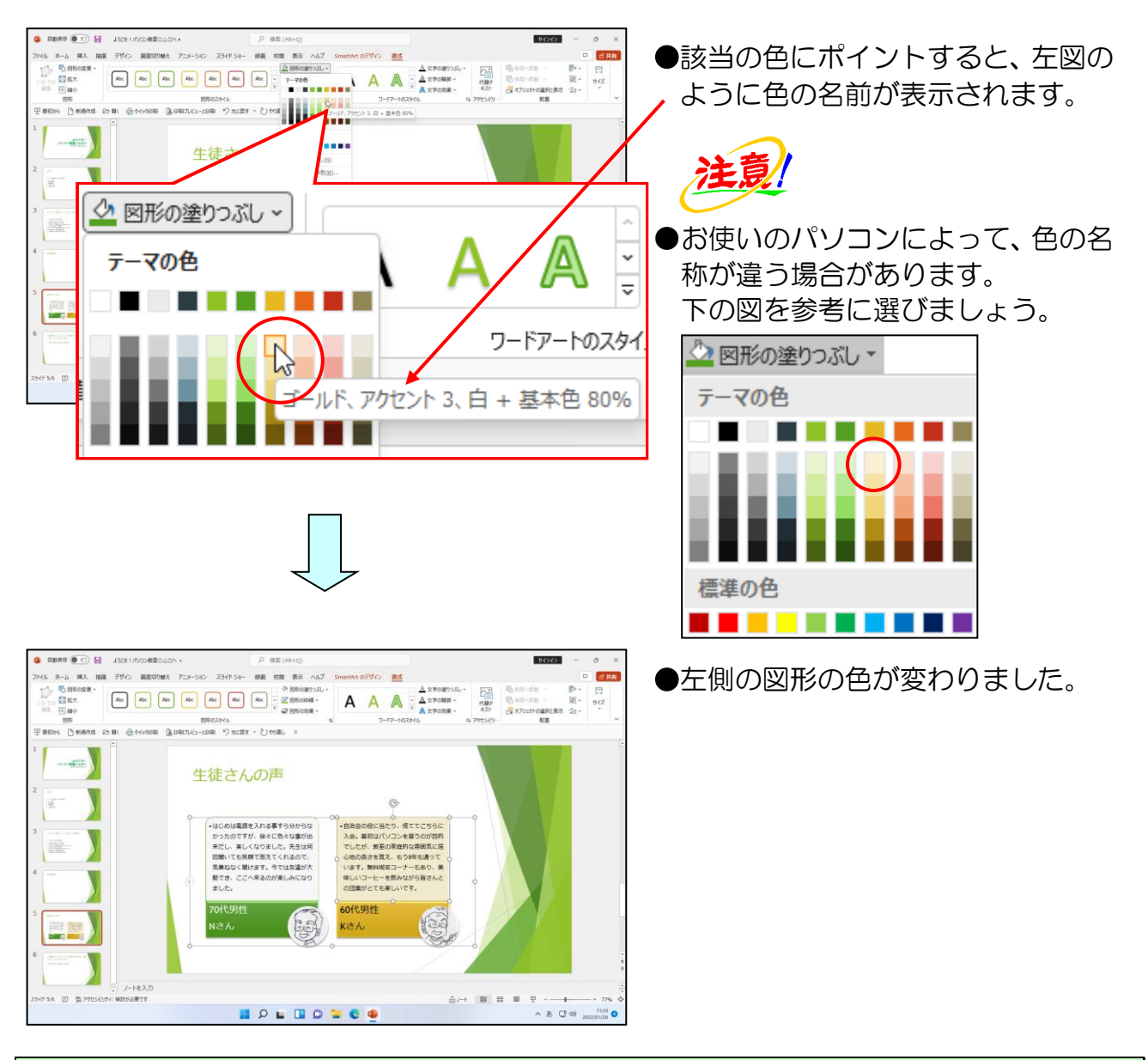

### 同様にして、左側の上の図形の色も「ゴールド、アクセント3、白+基本色80%」に変更し ましょう。

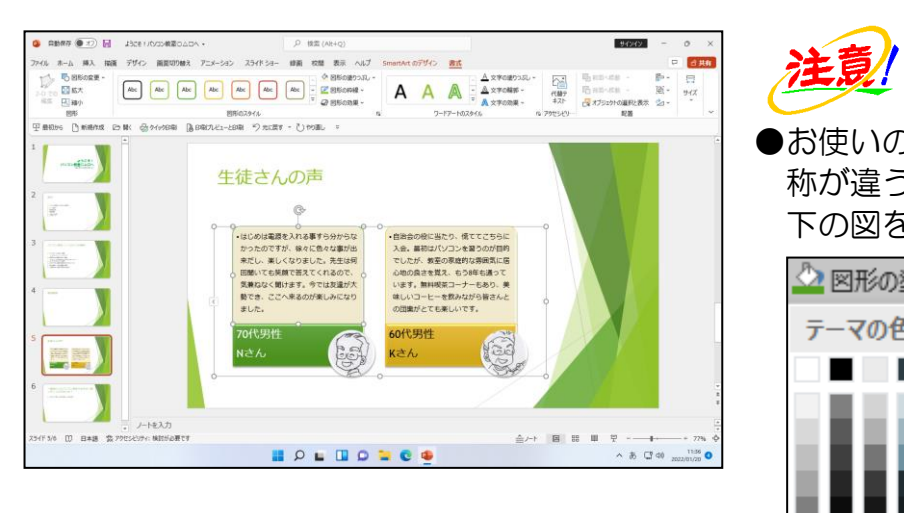

●お使いのパソコンによって、色の名 称が違う場合があります。 下の図を参考に選びましょう。

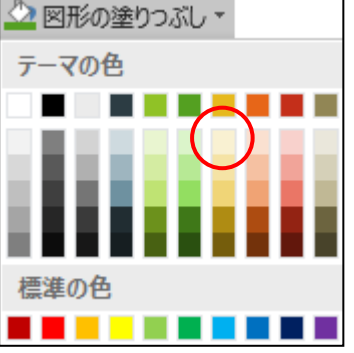

-96-

#### <sup>スマートアート</sup> SmartArtの外側にポイントし、クリックします。

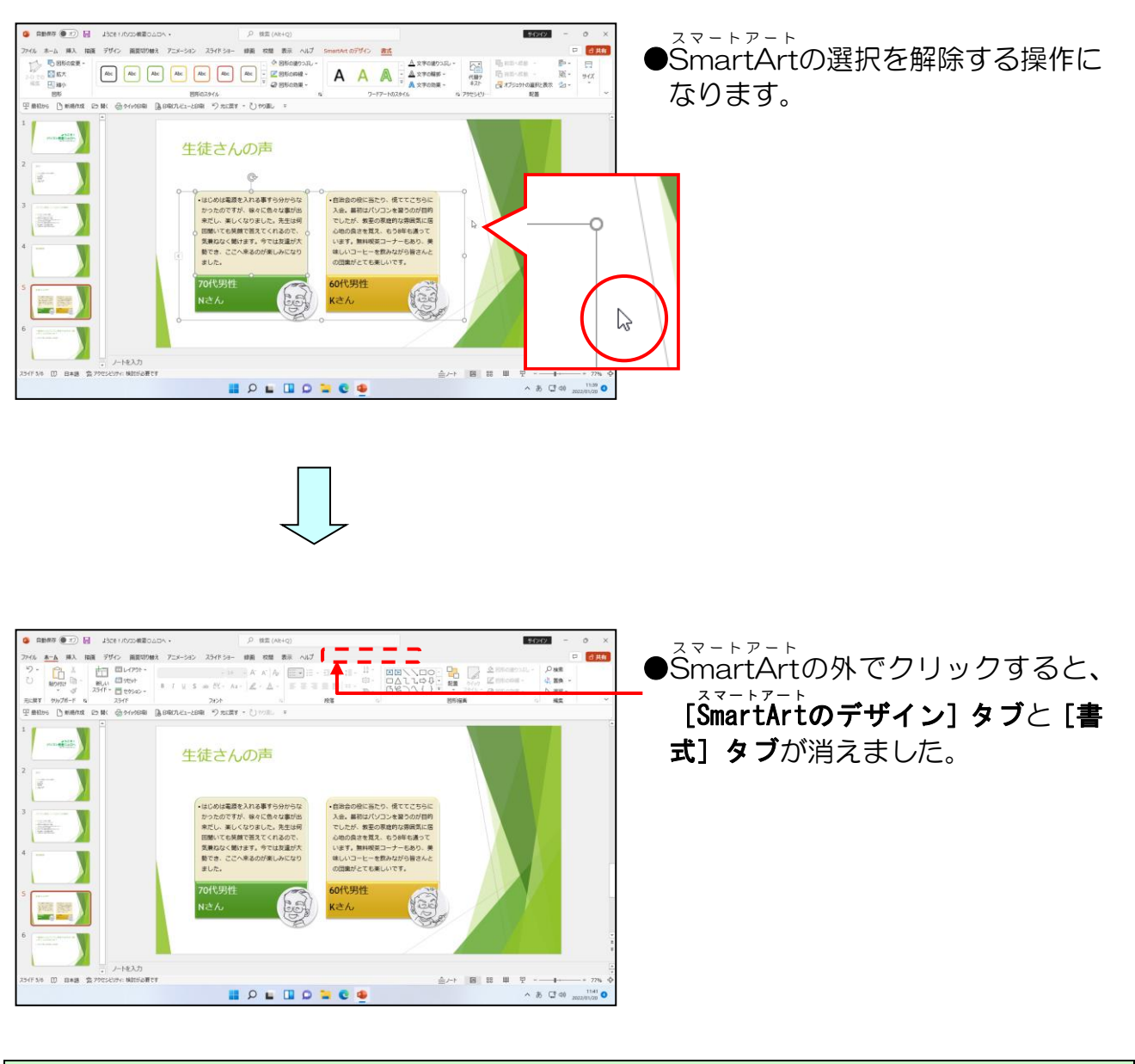

次の操作のために、スライド3を表示しておきましょう。

## ⑨ 箇条書き設定をSmartArtに変換

パワーポイントでは、箇条書き設定をSmartArtに変換することができます。スライド3の箇条書き設定をSmartArtに変換してみましょう。

スマートアート ▶箇条書き設定を、SmartArtに変換する方法をマスターしましょう。 操作前 操作後 パソコン教室〇〇〇の4つの特色 パソコン教室〇〇〇の4つの特色 アットホームで楽しい教室 旅行などのイベントもあります 超初心者でも親切丁寧にご指導
 局じことを100回聞かれても笑顔でお答えします
 オリジナルテキストを使用 わかりやすい言葉で説明されたテキストです ▶ ご都合のよい日時に予約ができます 2曜日、好きな時 注意 操作は下からです! コンテンツのプレースホルダー内にポイントし、クリックします。 勝入 指摘 デザイン 菌原切り替え アニメ 健康 校開 表示 へいプ ,Оня 4, вя 5-ал 1000 - 1000 - 10000 - 1000 - 1000 -12% I<mark>ア</mark>ットホー 起初心者 旅行な 超初心者 Rail \$ 701 ^ 35 CT 40 17:09 O プレースホルダー内をクリックす。 P d Ht ×107 #x -10 - A' A' A Ⅲ = Ⅲ - □ ■ I U S ⊕ M - As - 2 - ▲ - Ⅲ Ξ Ξ Ⅲ ■ 11.1. DO DO CON 2000 ると、画面上に [図形の書式] タブ २४२९ ॥ १९४८ - १९४८ - १९४८ - १९४७ - १९४४ - १९४४ NO DO NO が表示されます。 バソコン教室○△□の4つの特色 ア ットホ 旅行な ► 超初心者 h ノートを入力

★ 35 CT 40 1741 0 2002/01/20 0

슬가가 몸

🛯 🔎 🖬 🖉 🐂 🔍 🖉

日本語 众

[ホーム] タブの [段落] グループにある 瀶 - [SmartArtグラフィックに変換] ボタン にポイントし、クリックします。

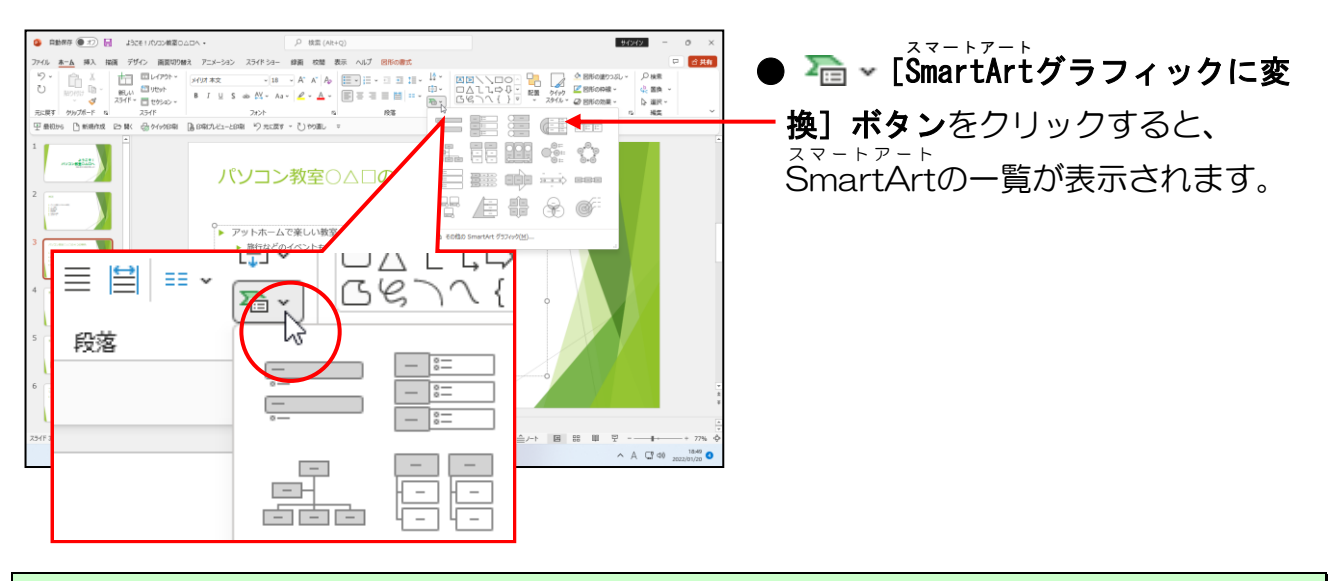

下に表示された一覧から「縦方向箇条書きリスト」にポイントし、クリックします。

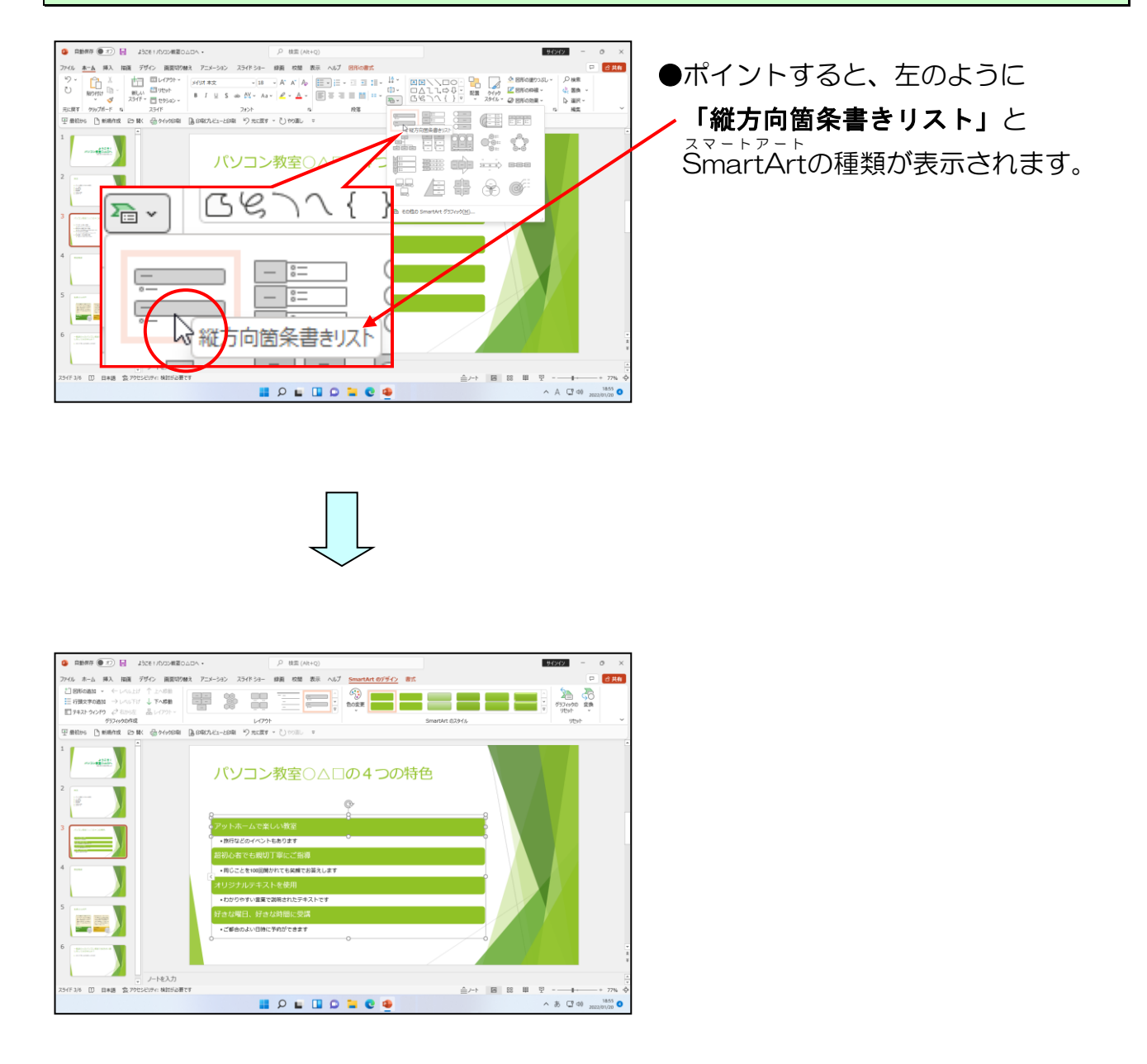

#### <sup>スマートアート</sup> SmartArtの色を、「カラフル」の「カラフルーアクセント2から3」に変更しましょう。

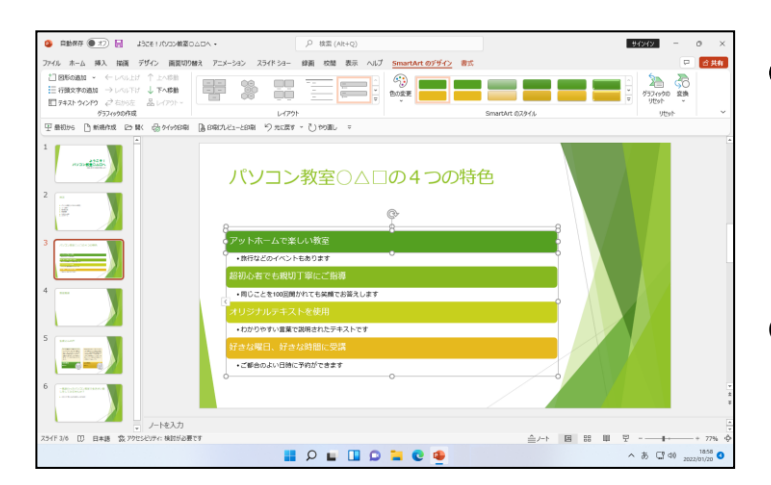

●SmartArtの色の変更を忘れた方
 は、P89 ⑤ 図形の色の変更を参照
 してください。

注意

●お使いのパソコンによって、色の名 称が違う場合があります。 下の図を参考に選びましょう。

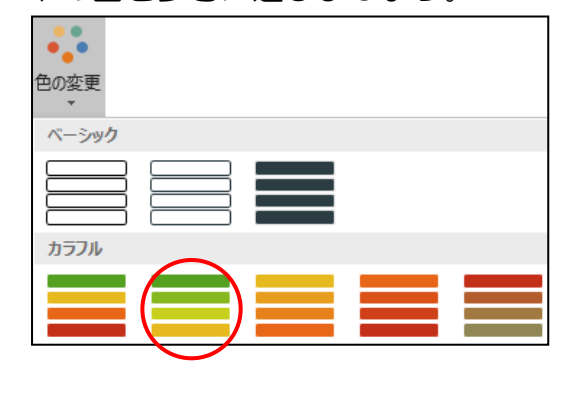

#### <sup>スマートアート</sup> SmartArtのスタイルを、「3-D」の「凹凸」のスタイルに変更しましょう。

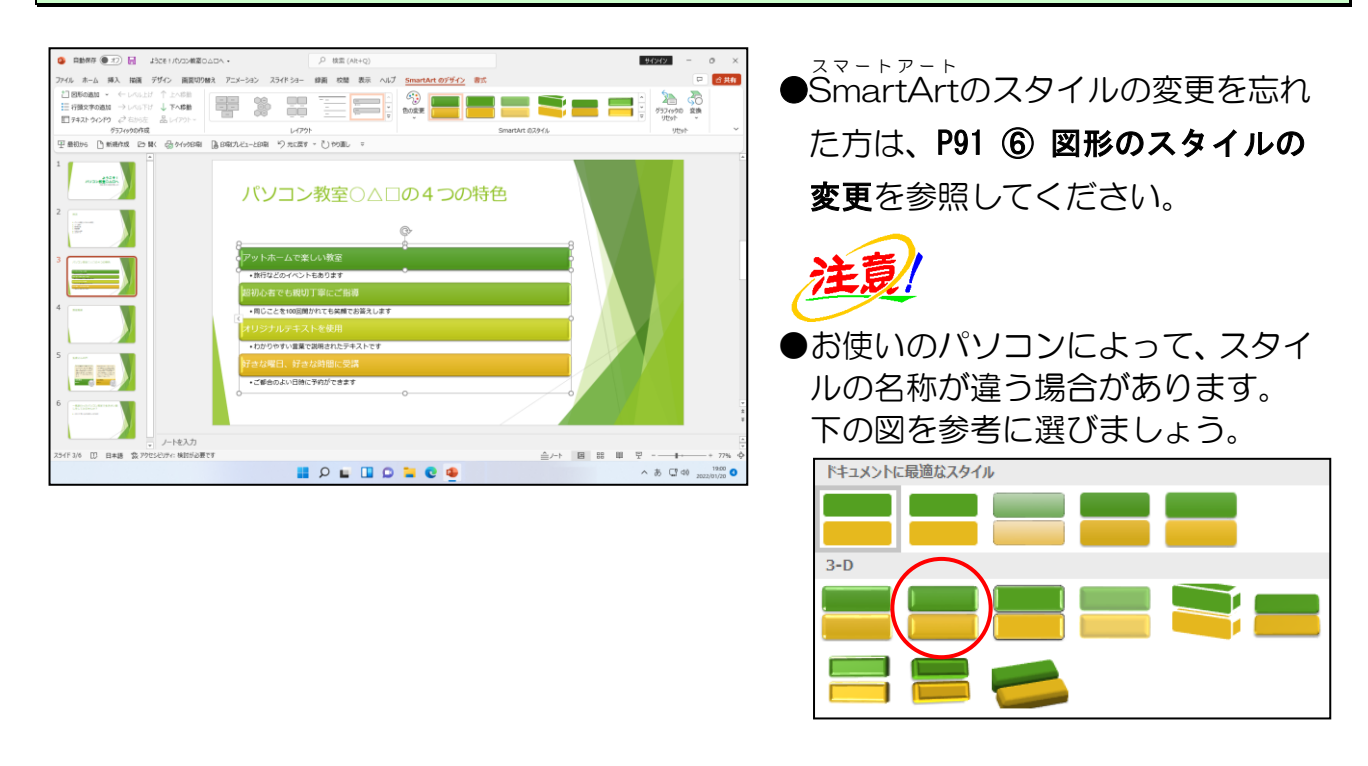
#### ^<--∽/-∽ ŚmartArtの上から3つ目、4 つ目の図形の文字の色を「緑、アクセント 1、黒+基本色 50%」 に変更しましょう。

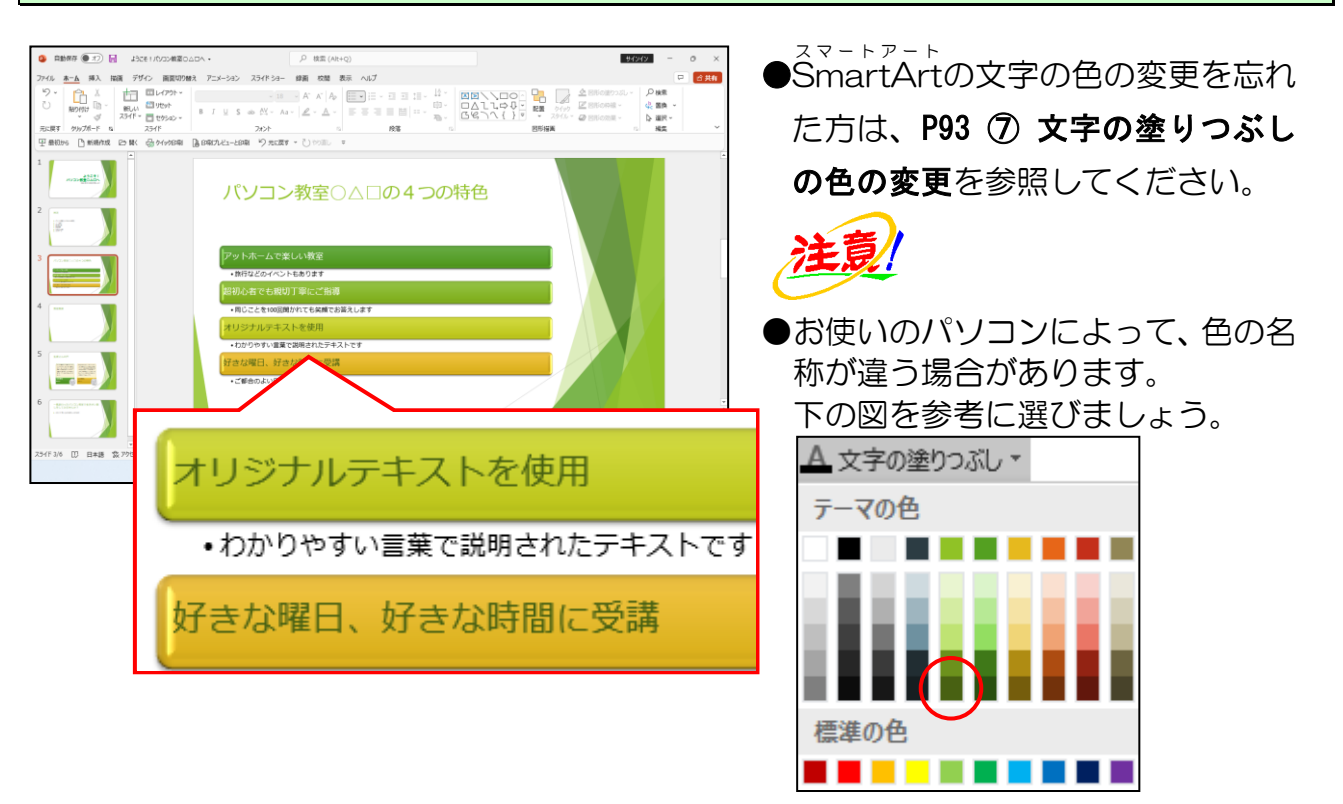

<sup>スマートアート</sup> SmartArtの図形の中のフォントサイズを「20pt」に設定しておきましょう。

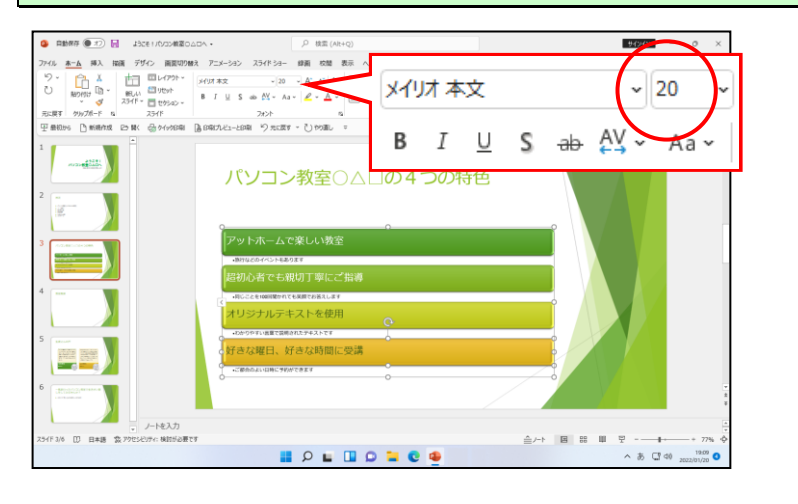

次の操作のために、スライド3とスライド4の間に、スライドを2枚追加し、上書き保存 をしておきましょう。

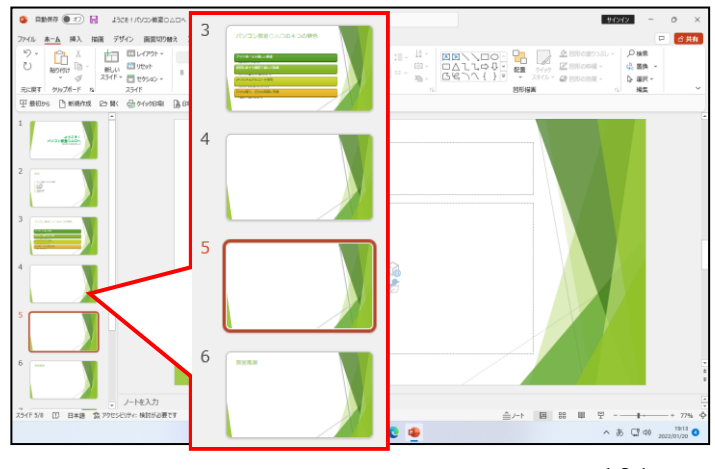

●スライドの追加方法を忘れた方は、 P41 ① スライドの追加を参照して ください。

-101 -

# (2) グラフの挿入

パワーポイント(PowerPoint)では、簡単にグラフを作成することができます。 ここでは、アンケート結果をもとにして、円グラフを作成してどの年齢層が多く受講され ているかを分析してみます。

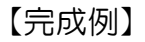

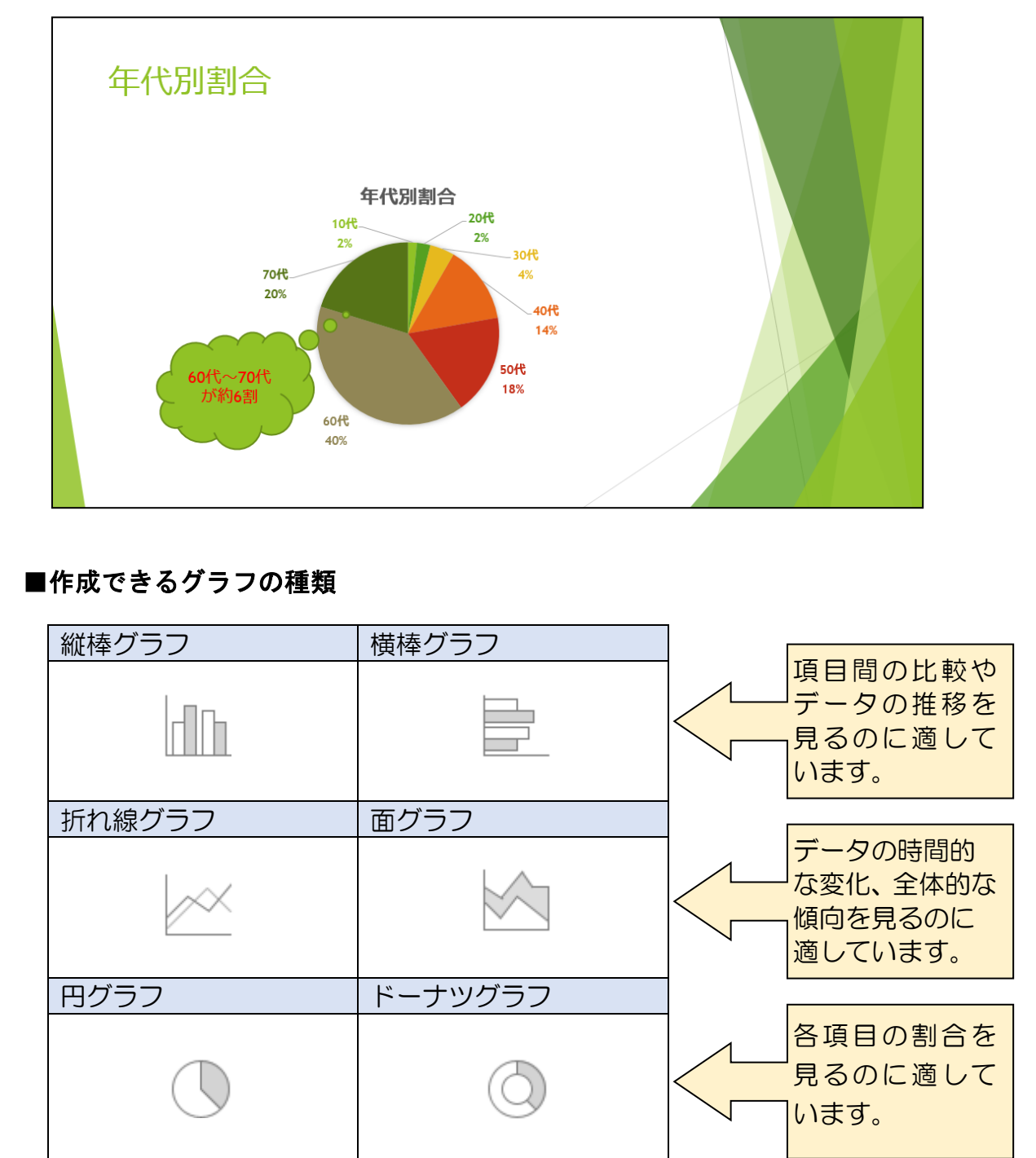

上の表以外にも、積み上げグラフ、レーダーチャート、等高線グラフなどがあります。

グラフにはいろいろな構成要素があります。グラフに配置されている構成要素にはそれぞれ名前が付いています。

グラフの中の構成要素にポイントすると、各要素の名前が表示され、クリックすると 要素を選択することができます。

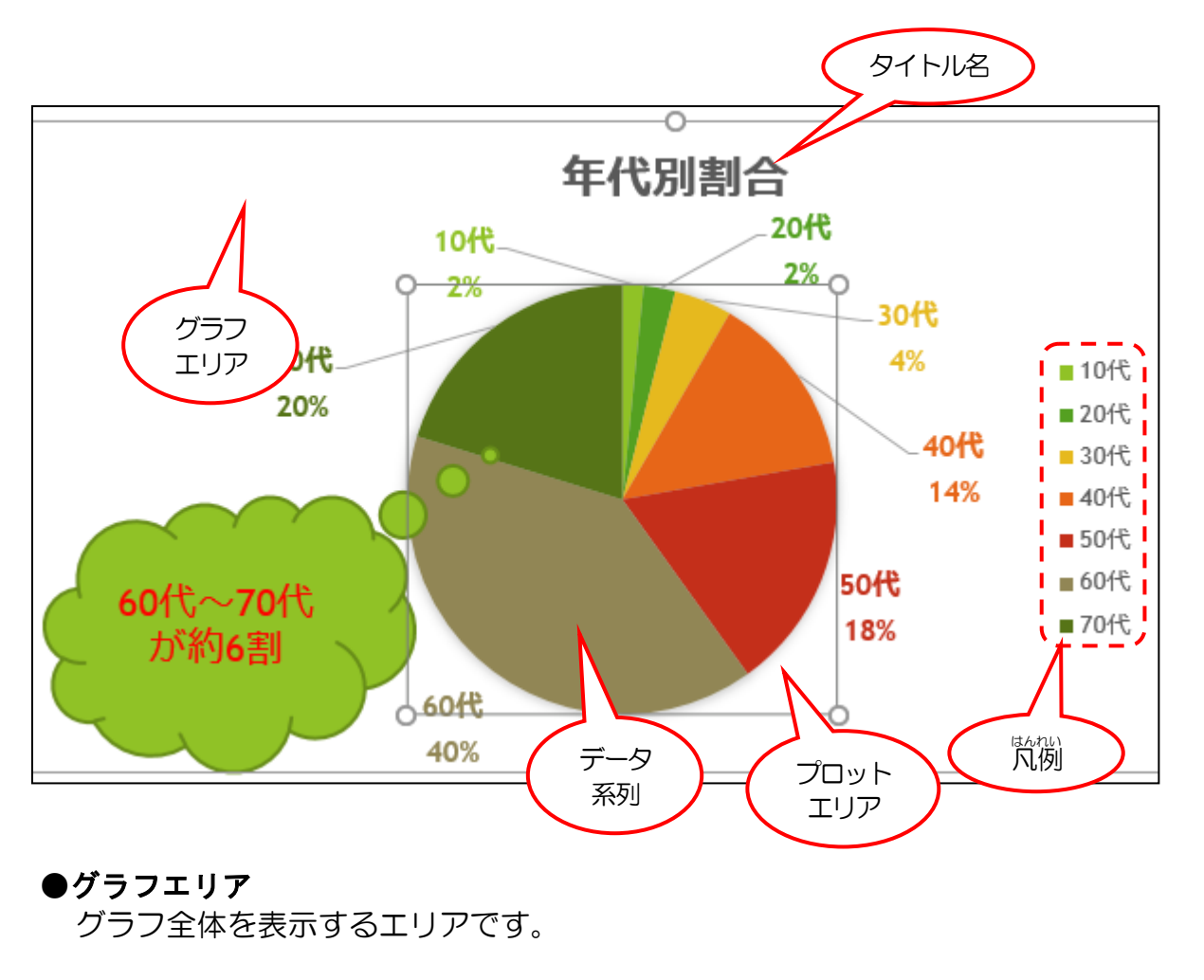

●プロットエリア

グラフのデータを表示するエリアです。(円グラフを四角で囲んだ中)

●データ系列

関連するデータを識別するためのエリアです。

はんれい ●凡例

各データ系列の名前と色を表示するエリアです。

# ① グラフの挿入

ここでは、年代別割合を示した円グラフを挿入しましょう。

◆スライドにグラフを挿入する方法をマスターしましょう。

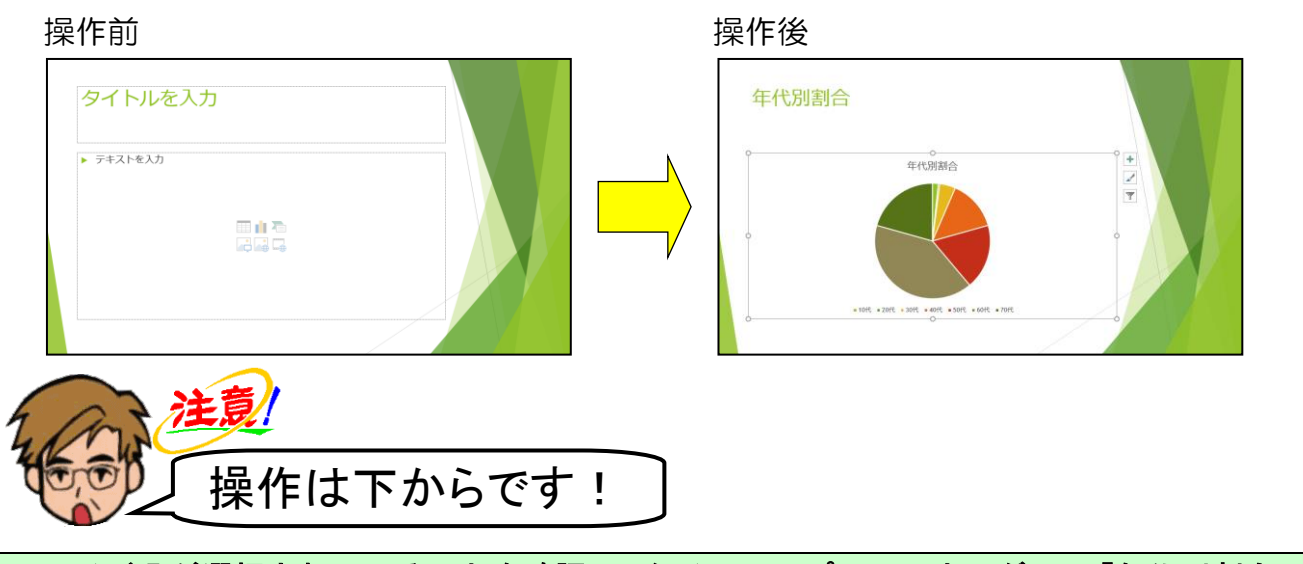

スライド5が選択されていることを確認し、タイトルのプレースホルダーに「年代別割合」 を入力しましょう。

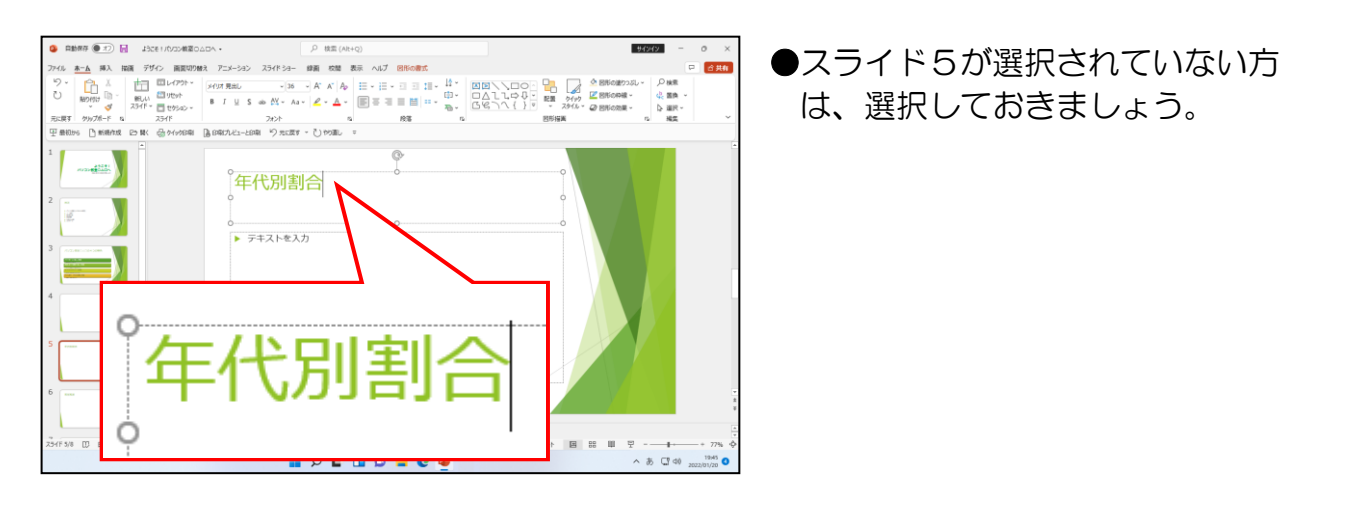

### ┃ [グラフの挿入] ボタンにポイントし、クリックします。

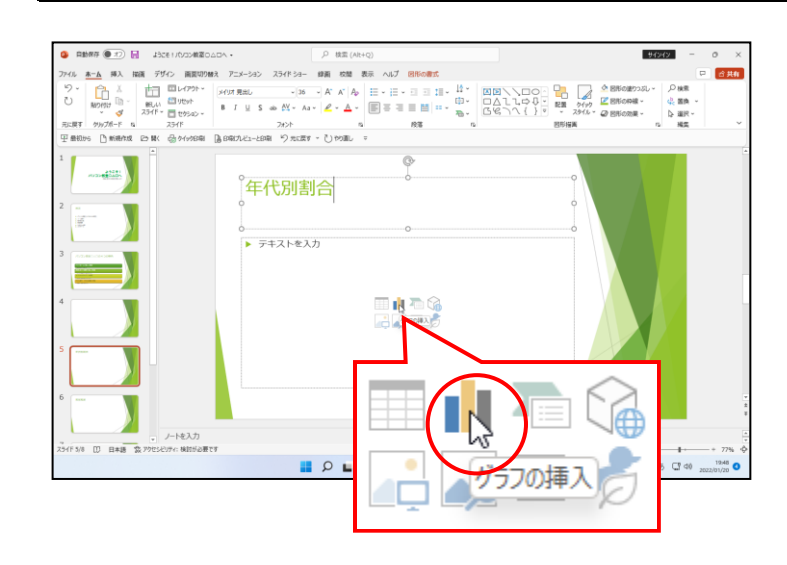

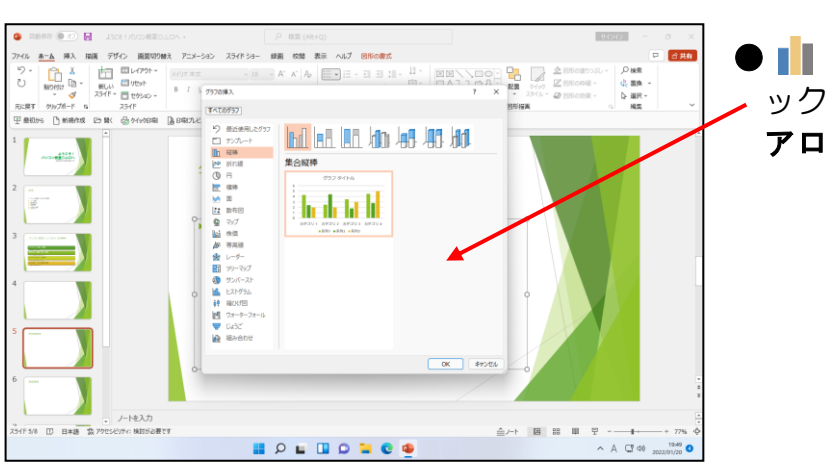

### ● **■ [グラフの挿入] ボタン**をクリ > ックすると、**[グラフの挿入] ダイ アログボックス**が表示されます。

左側に表示された一覧から、「円」にポイントし、クリックします。

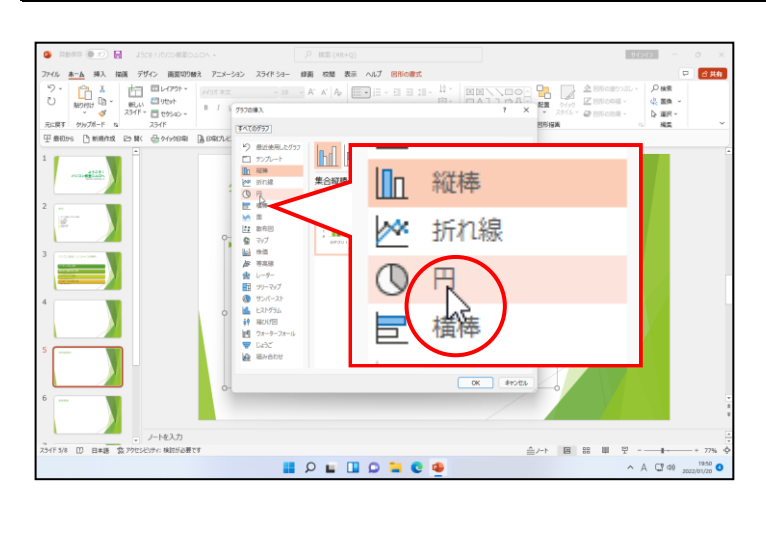

# [OK] ボタ<mark>ンにポイント</mark>し、クリックします。

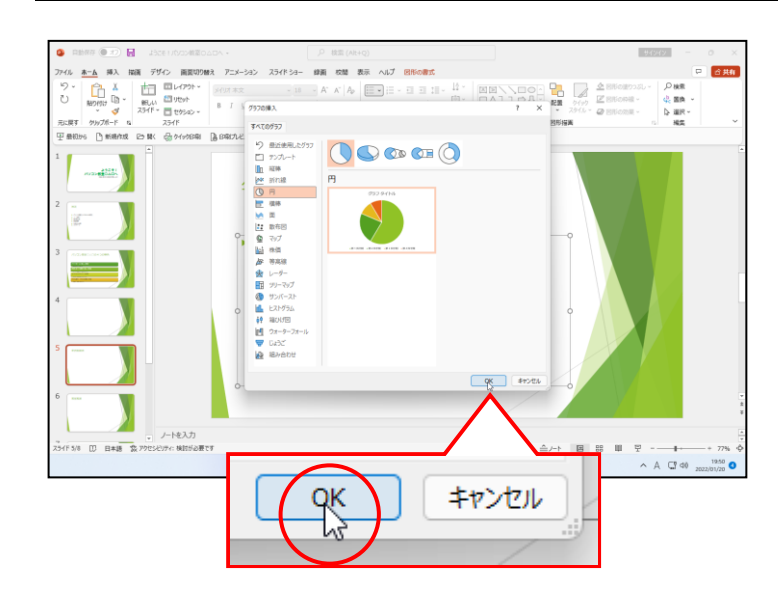

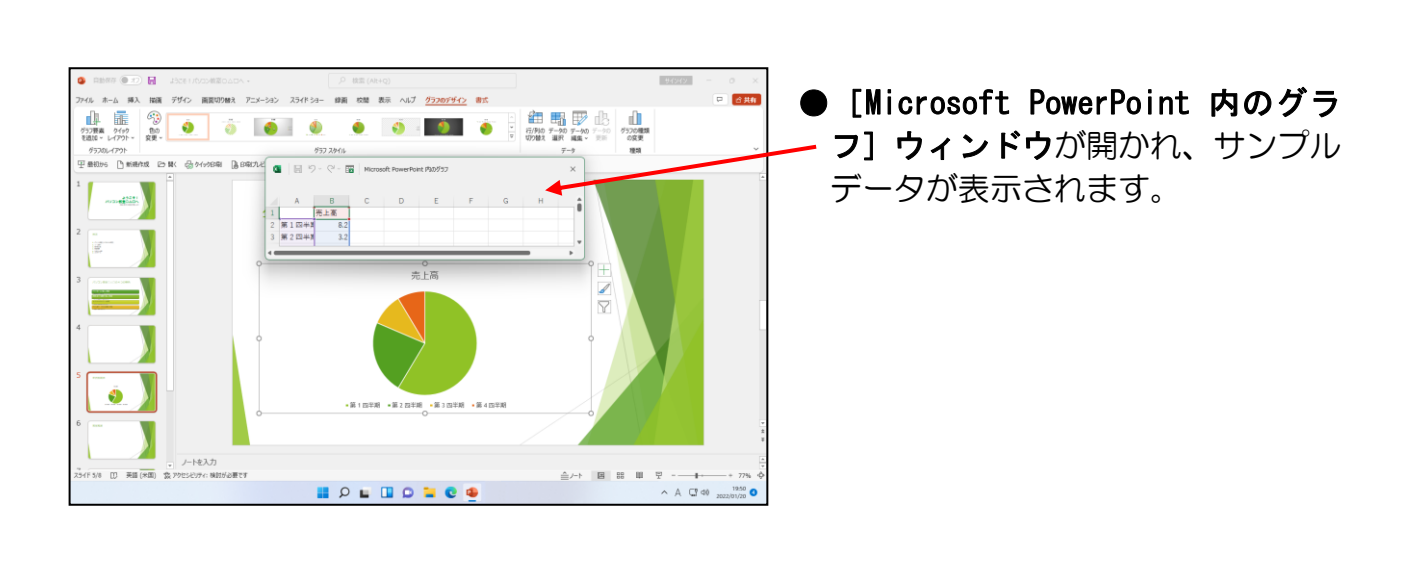

5 行目と 6 行目の間の線が表示されるところまで、右端にあるスクロールパーの マ ボタンをクリックします。

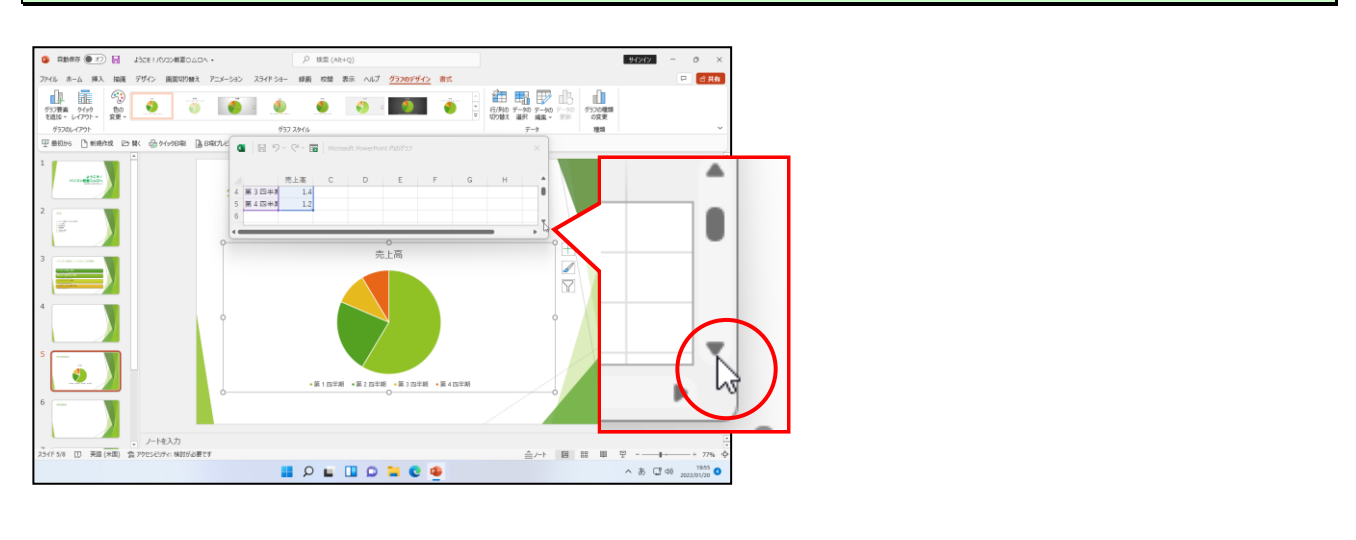

表の青い線で囲まれている部分の右下にポイントし、マウスポインターが 🔊 の形になっ ている状態でそのまま下に向かって 8 行目までドラッグします。

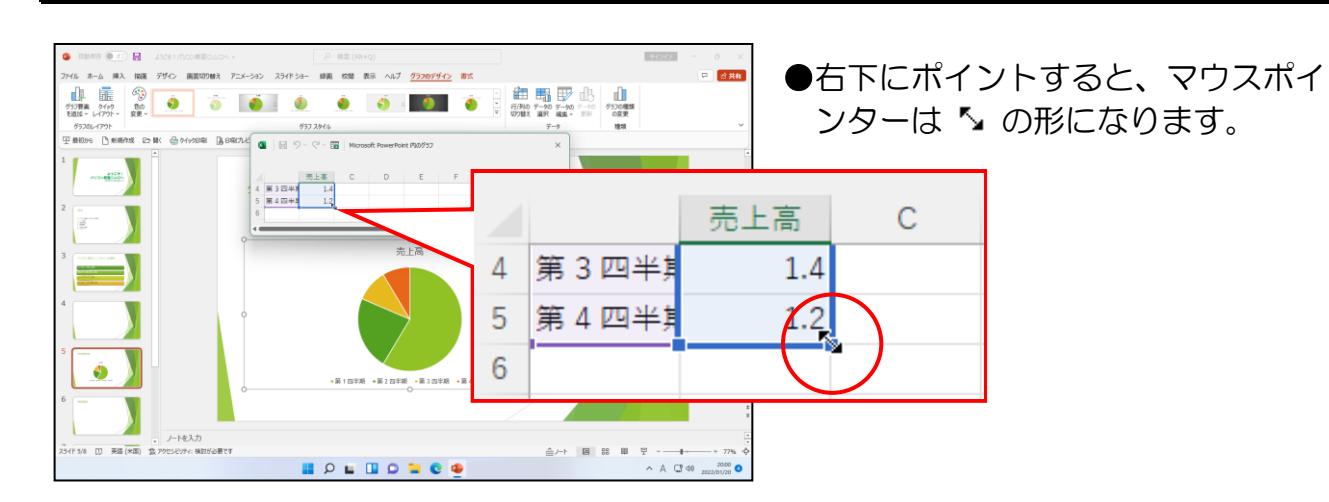

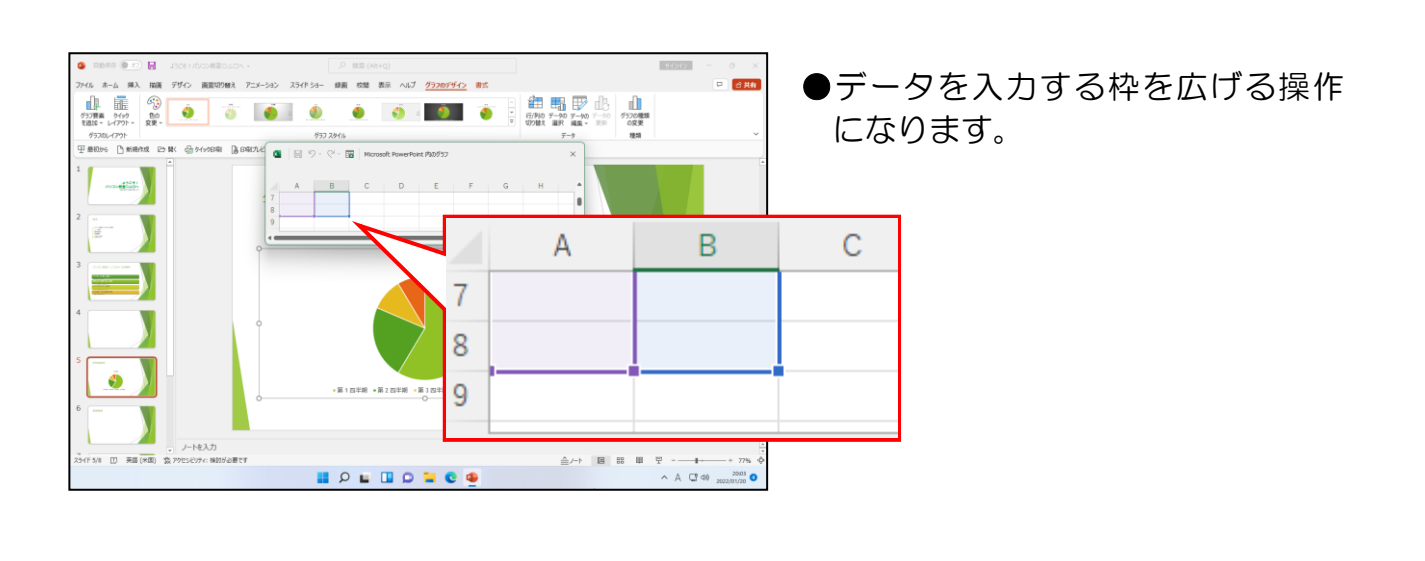

### セル B1 にマウスポインターを移動し、クリックします。

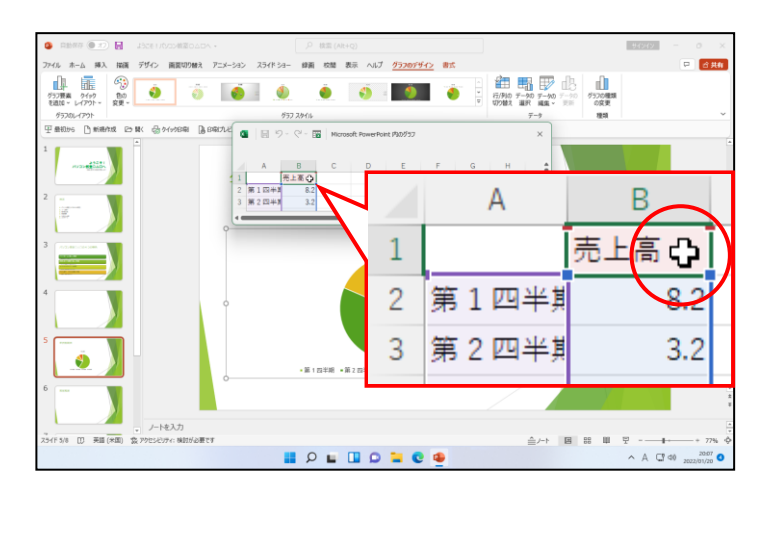

1つ1つのマス目のことをセルといい、選択されているセル B2(B
 列2行目)のことを、アクティブセルといいます。

|   | A | В |
|---|---|---|
| 1 |   |   |
| 2 |   |   |
| 3 |   |   |

セルの上でポイントすると、マウス
 ポインターが 
 ・
 ・
 の形になります。

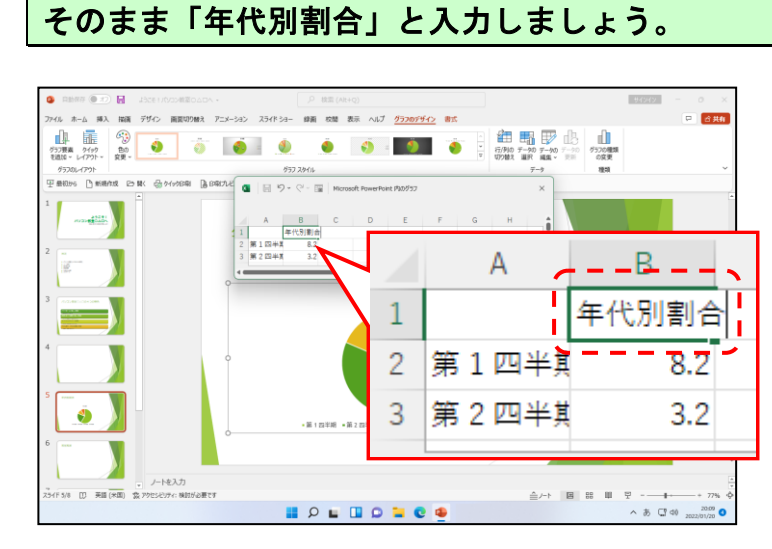

 ● Microsoft-IMEが A になって いると日本語入力ができません。
 [半角/全角] キーを押して
 マィクロックト アイエムイー
 Microsoft-IMEを あ に切り替 えておきましょう。 そのまま [Enter] キーを押します。

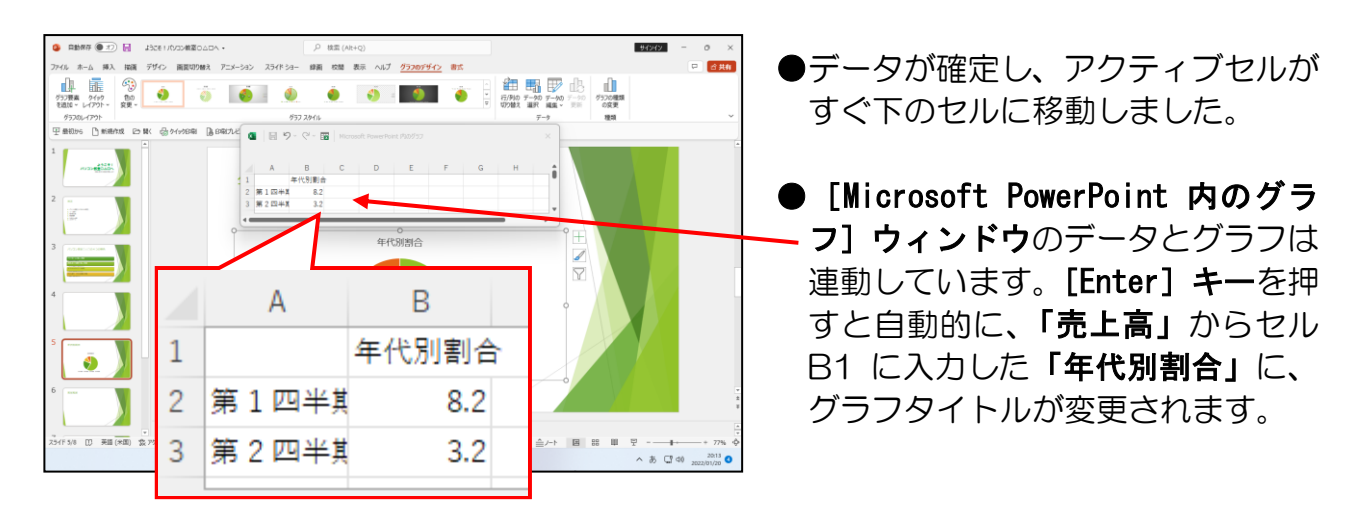

同様に、「第1四半期~」と入力されている部分にマウスポインターを移動し、クリック して「10代」と入力しましょう。

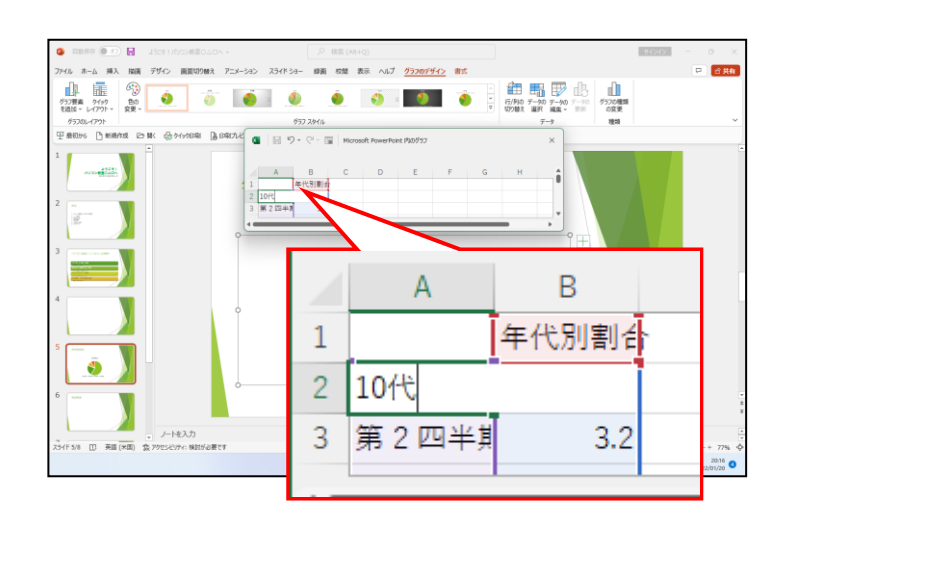

### 同様にして、右下図を参考にして、文字とデータを入力していきましょう。

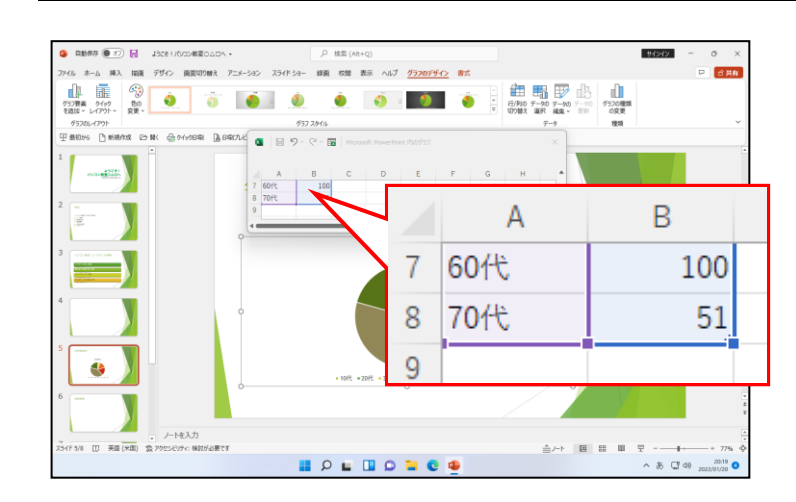

|   | А   | В     |
|---|-----|-------|
| 1 |     | 年代別割合 |
| 2 | 10代 | 4     |
| 3 | 20代 | 1     |
| 4 | 30代 | 11    |
| 5 | 40代 | 35    |
| 6 | 50代 | 45    |
| 7 | 60代 | 100   |
| 8 | 70代 | 51    |
| 0 |     |       |

[Microsoft PowerPoint 内のグラフ] ウィンドウの右上にある 🗙 [閉じる] ボタンにポ イントし、クリックします。

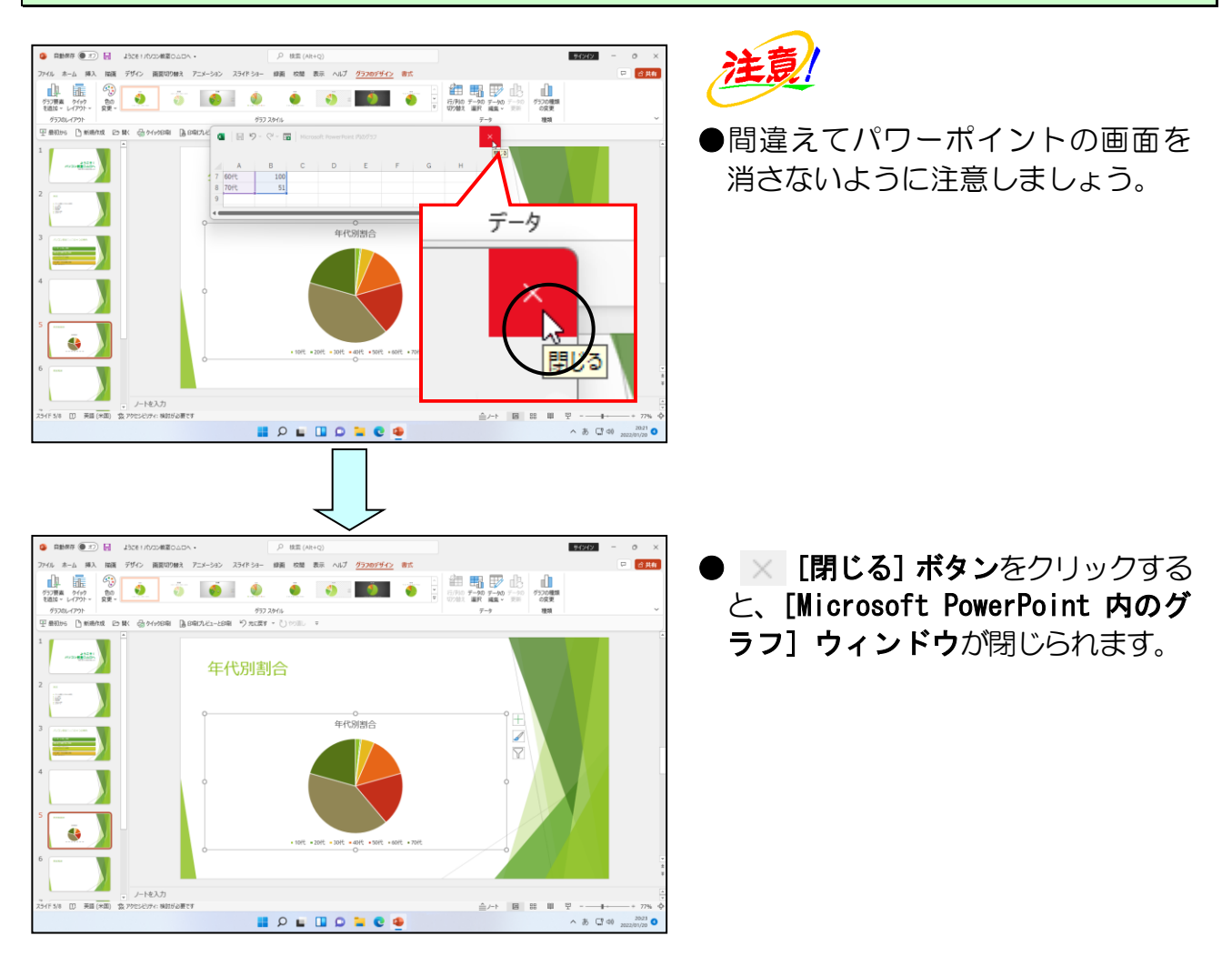

# ② グラフのデータラベルの設定

①で円グラフを挿入しました。ここではその円グラフを見て、どの年代が全体の何パー セントを示しているのかということがわかるように、年代とパーセンテージのデータラ ベルを表示させるように設定しましょう。

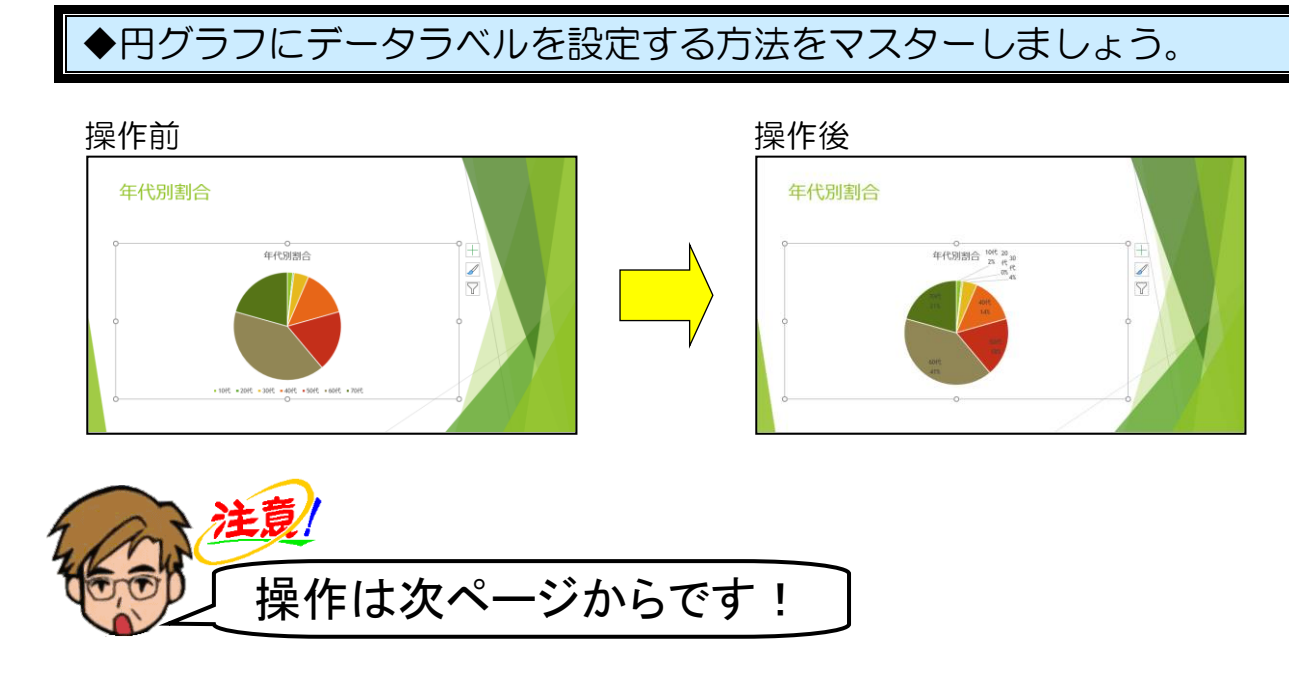

[グラフのデザイン] タブが選択されていることを確認します。

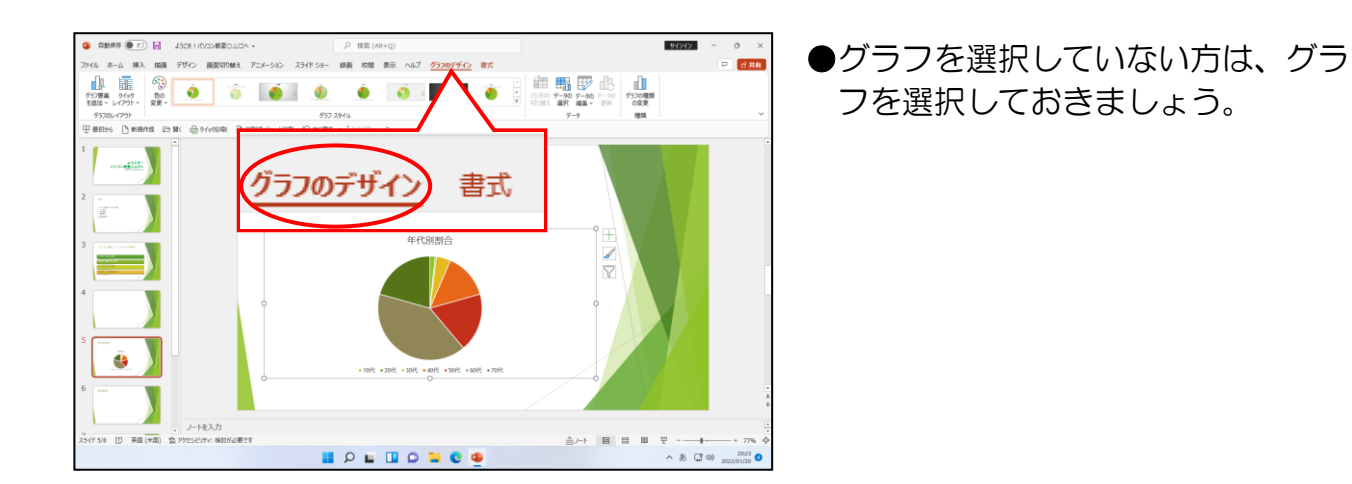

[グラフのレイアウト]グループ内の 🚠[クイックレイアウト]ボタンにポイントし、 クリックします。

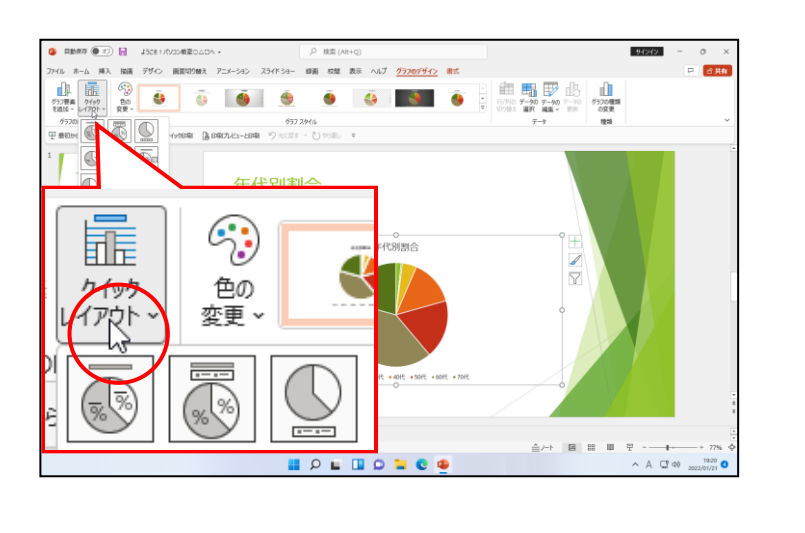

# 下に表示された一覧から、「レイアウト 1」にポイントし、クリックします。

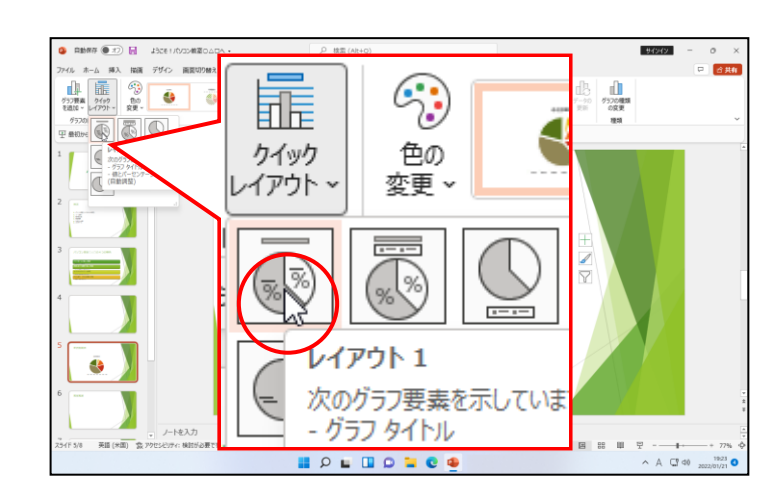

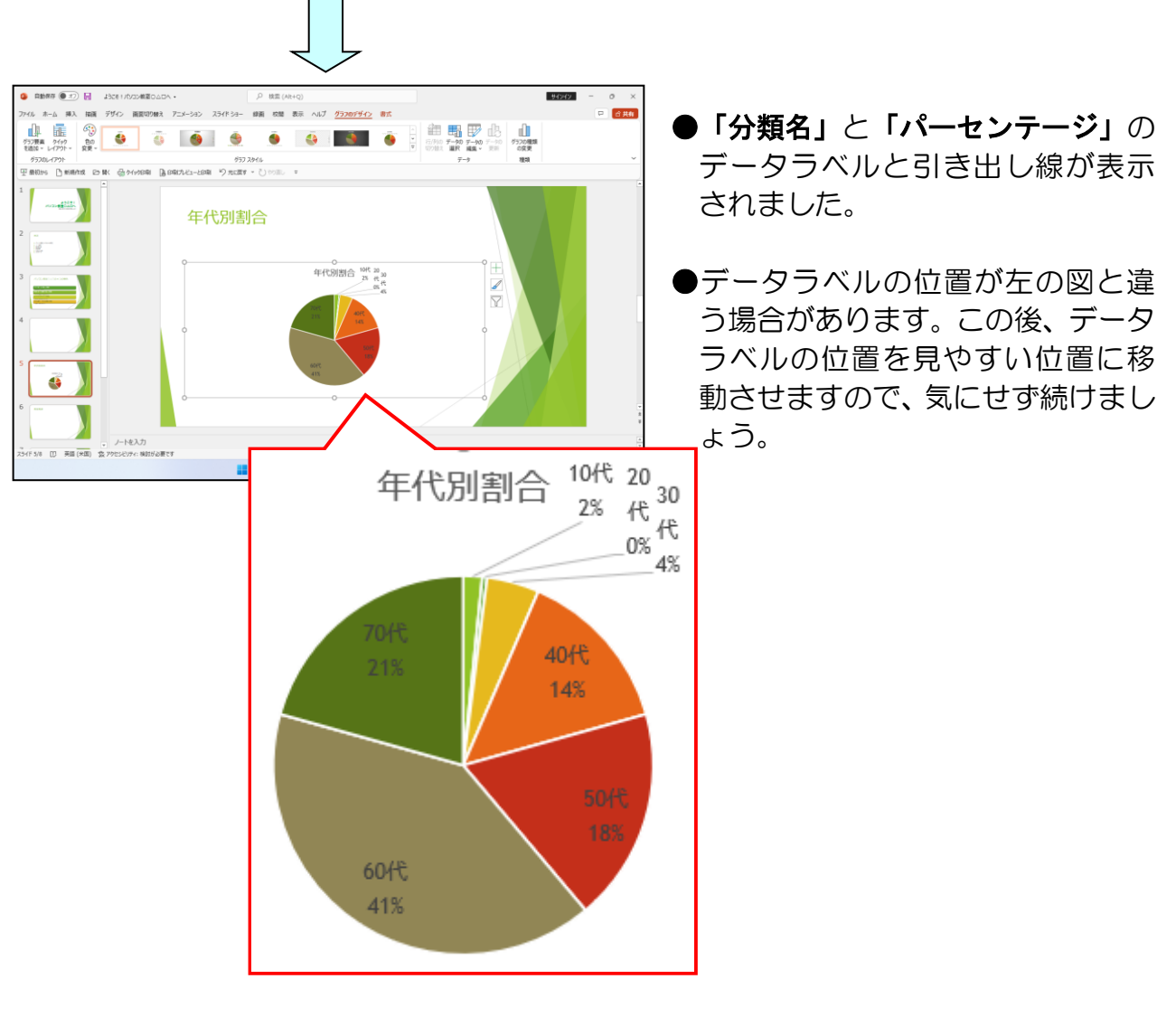

# ●データラベルの移動

データラベルを表示させましたが、現在のデータラベルの位置はどこの部分を示しているのかわかりづらい状態です。データラベルの位置をわかりやすい位置へ移動しましょう。

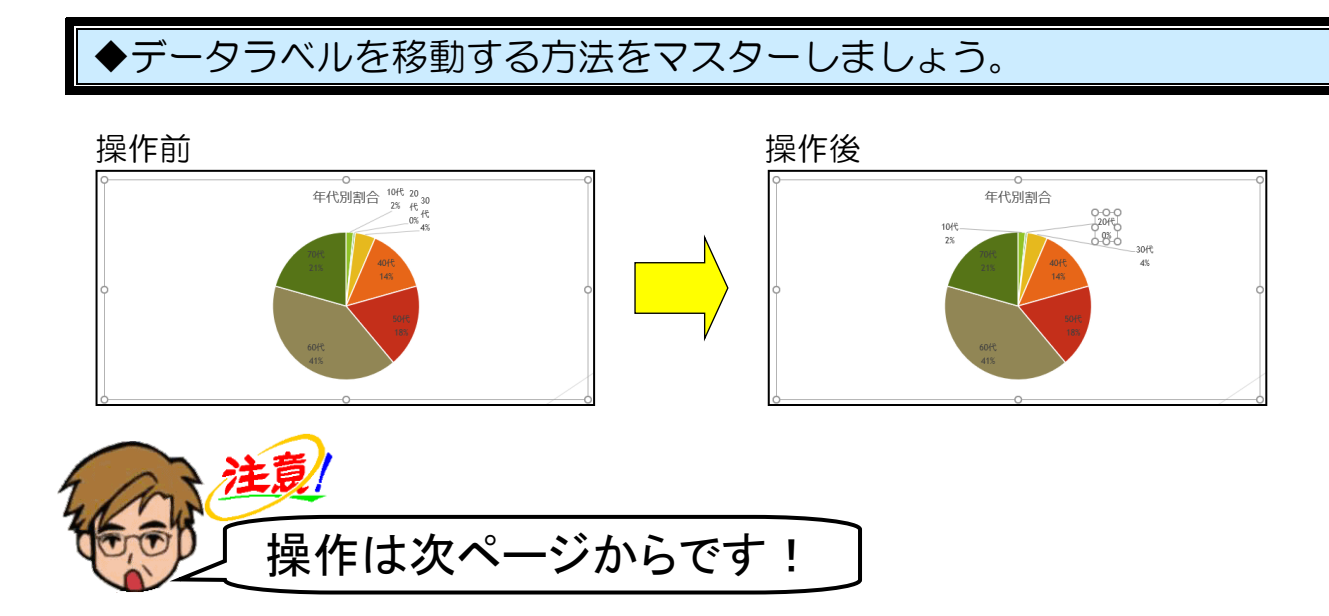

#### データラベルにポイントし、クリックします。

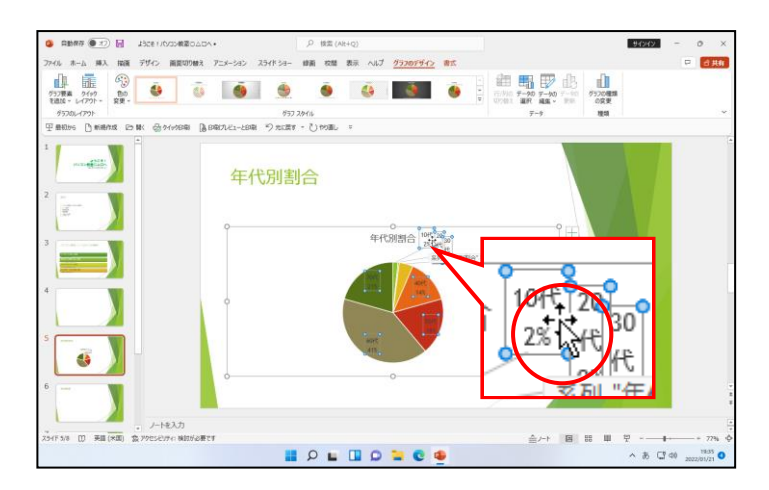

 ここでクリックするのは、どのデー タラベルでも構いません。データラ ベルをクリックすると、すべてのデ ータラベルが選択されます。

### 「30代」のデータラベルにポイントし、クリックします。

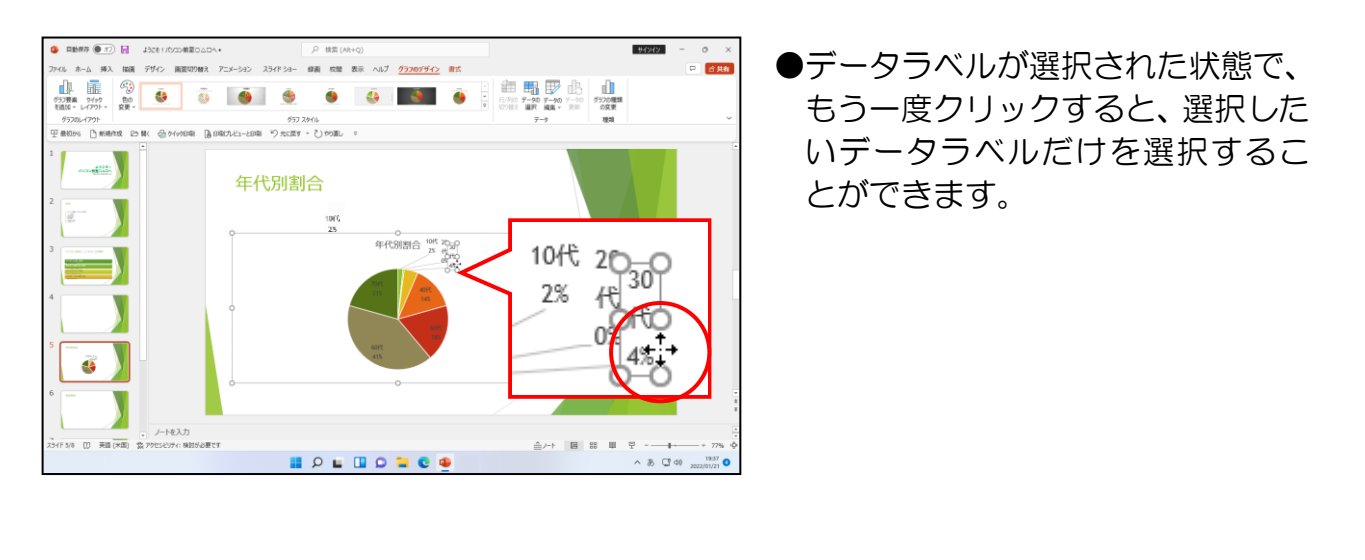

#### マウスポインターが +∲ の形になっていることを確認し、そのまま斜め右下へドラッグし ます。

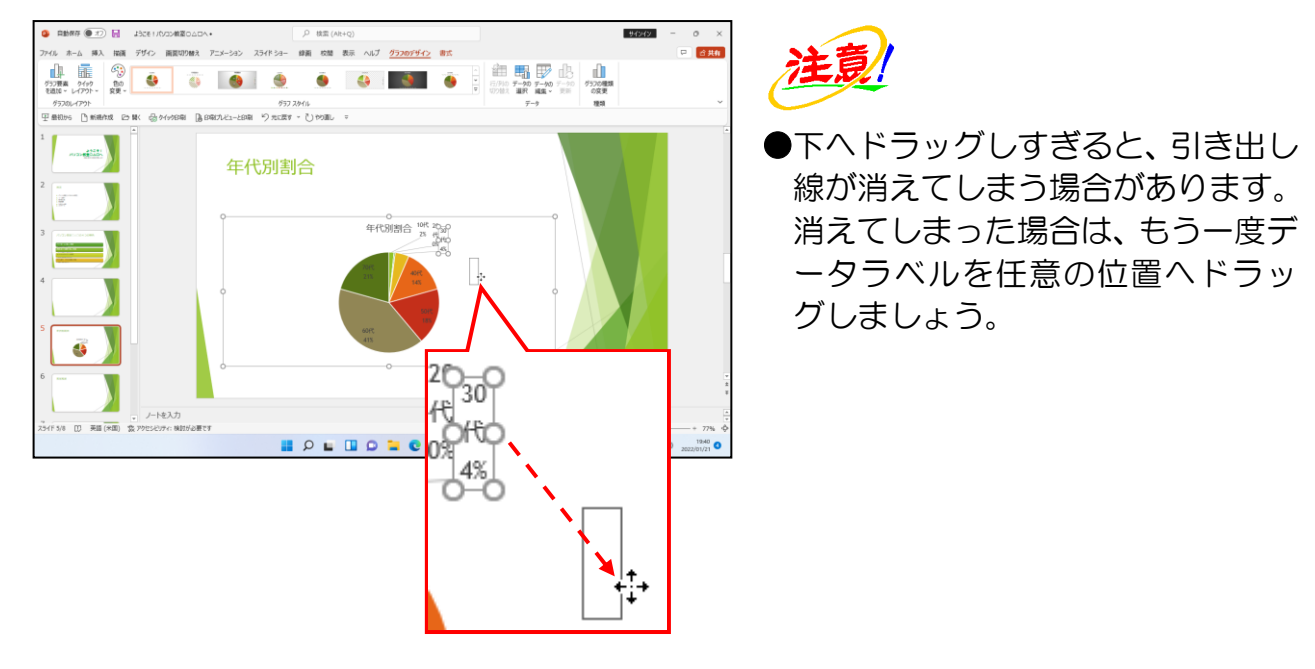

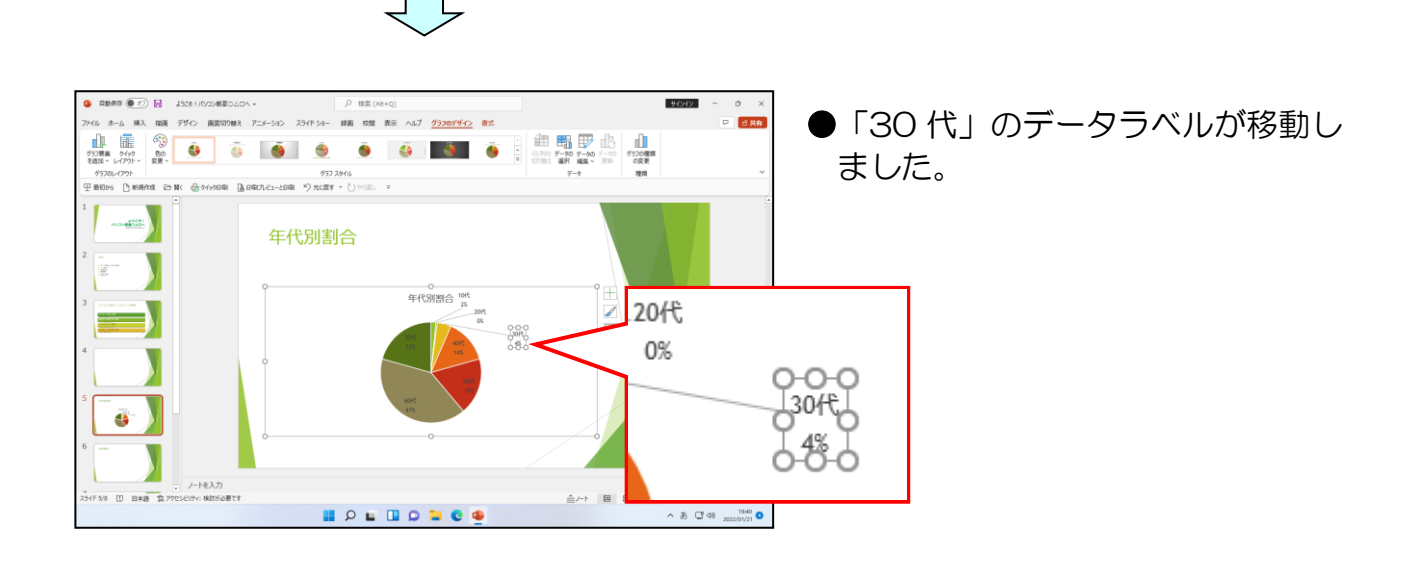

同様にして、下図のように10代と20代のデータラベルを移動しましょう。

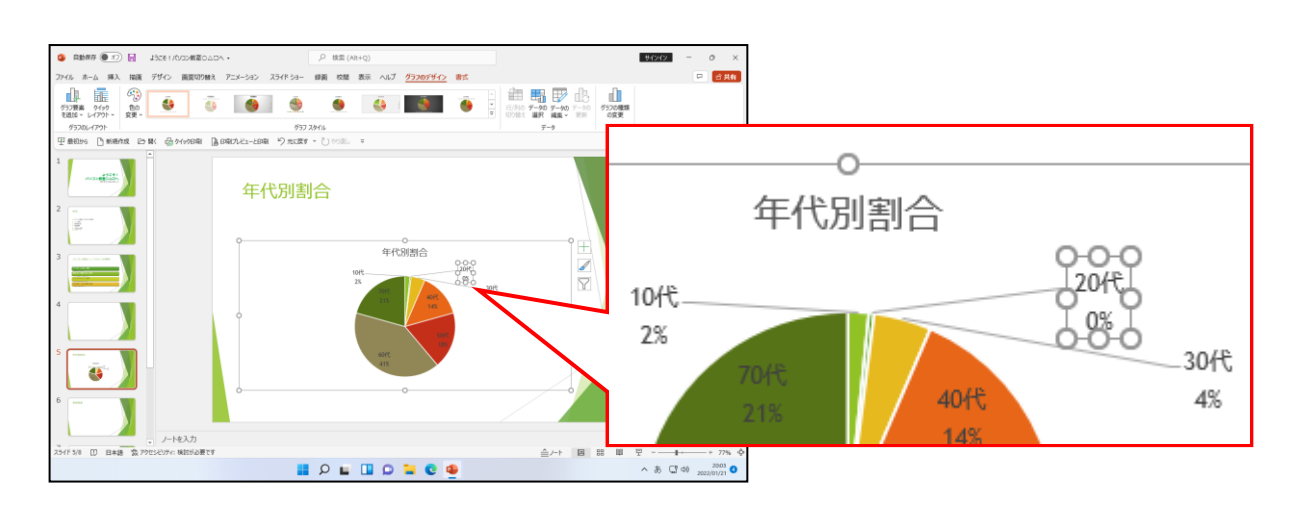

# ③ グラフのデータの編集

グラフを作成した後でも、データを編集することができます。ここで20代のデータを「1」から「6」に変更しましょう。

◆グラフのデータを編集する方法をマスターしましょう。

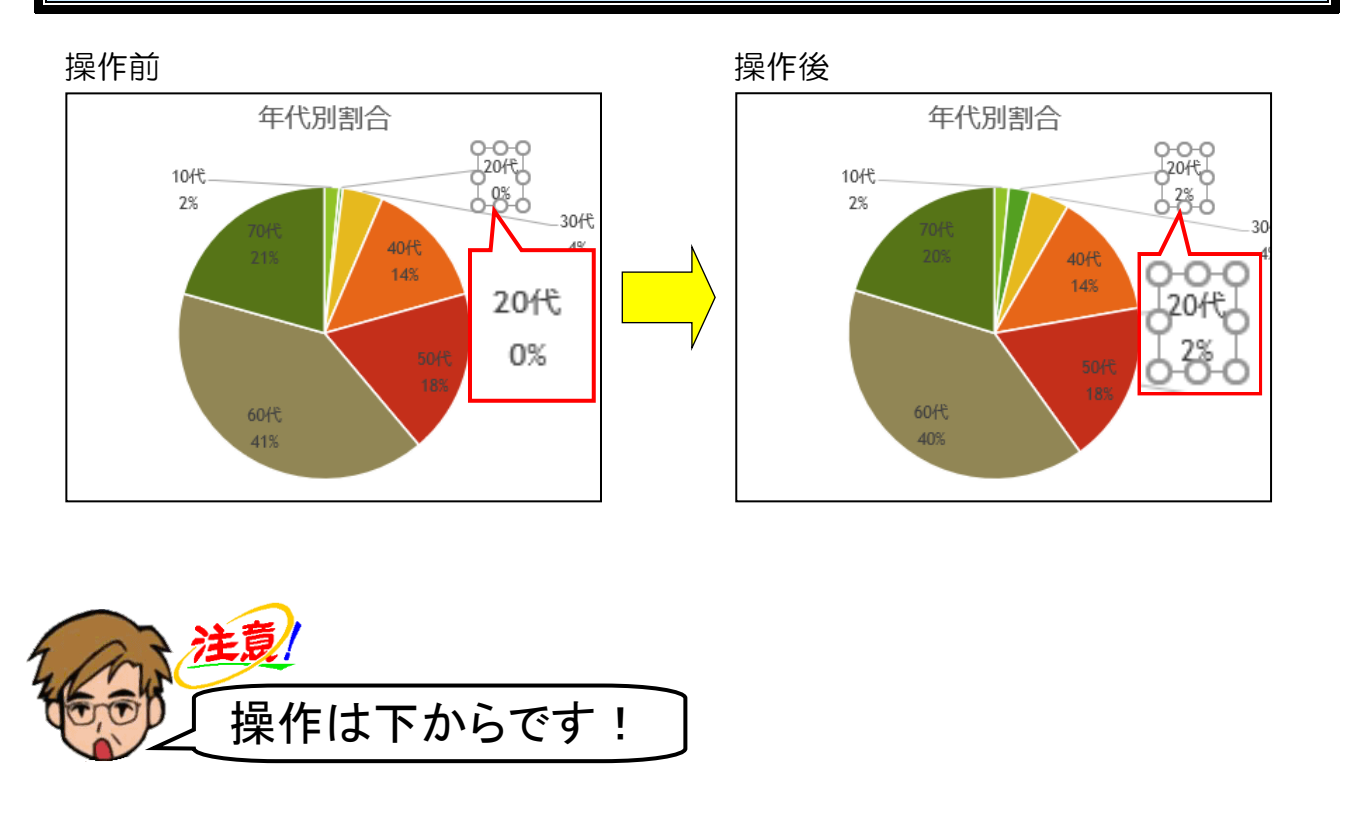

[グラフのデザイン] タブが選択されていることを確認し、[データ] グループの Ⅲ [デ ータの編集] ボタンにポイントし、クリックします。

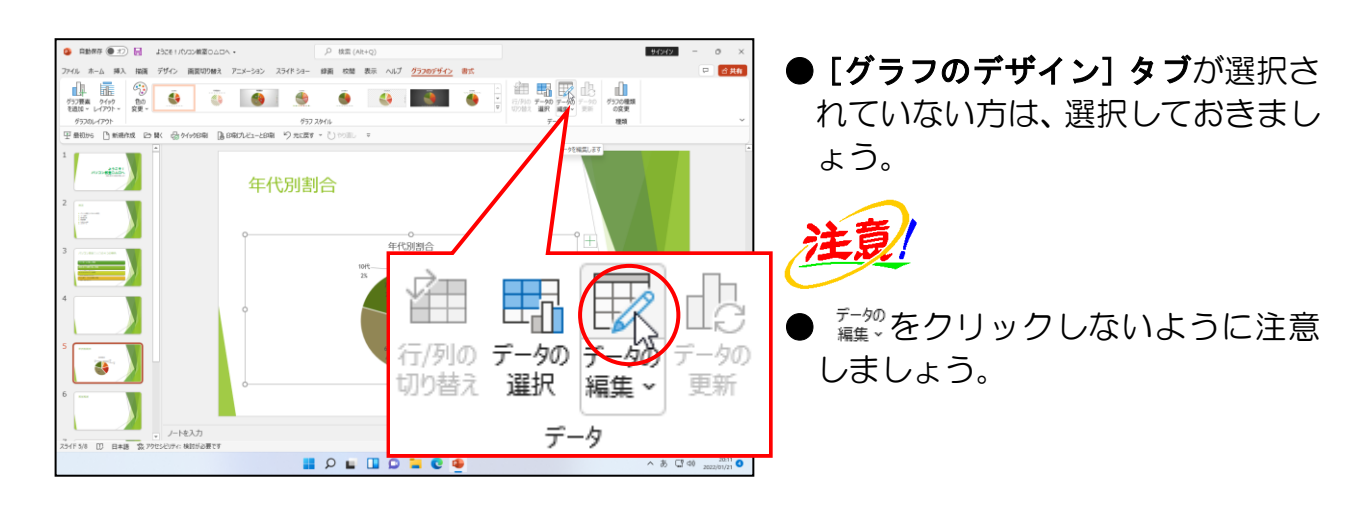

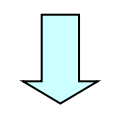

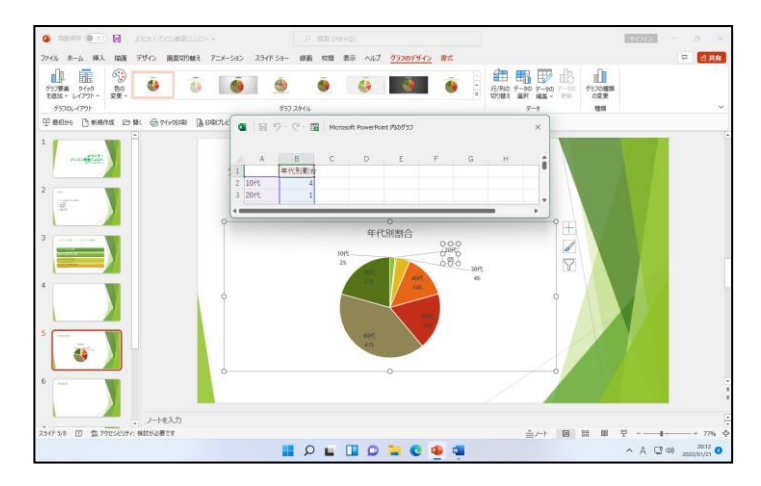

セル B3 にポイントし、クリックします。

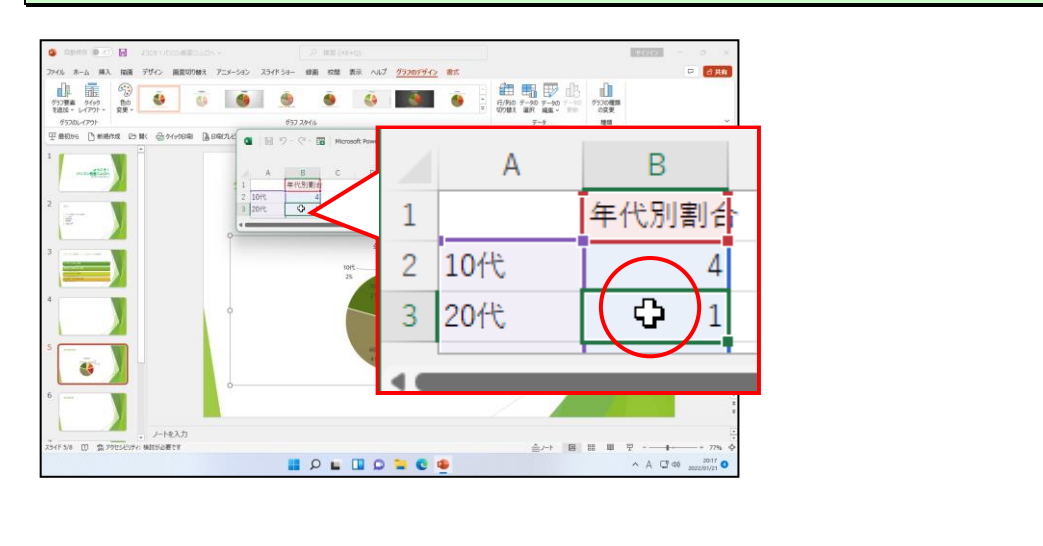

# そのまま「6」を<mark>入力し、確</mark>定してお<mark>きましょう。</mark>

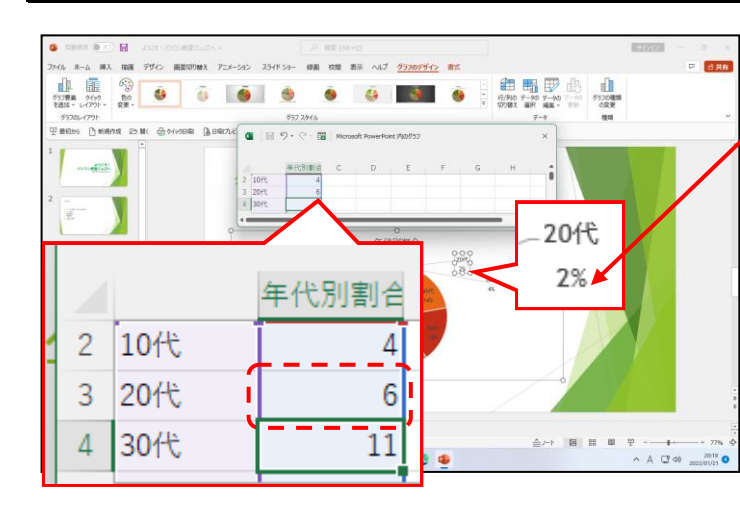

●「6」を入力すると、データも「0%」
 ✓ から「2%」に変更になりました。

## [Microsoft PowerPoint 内のグラフ]ウィンドウの 🗙 [閉じる] ボタンにポイントし、 クリックします。

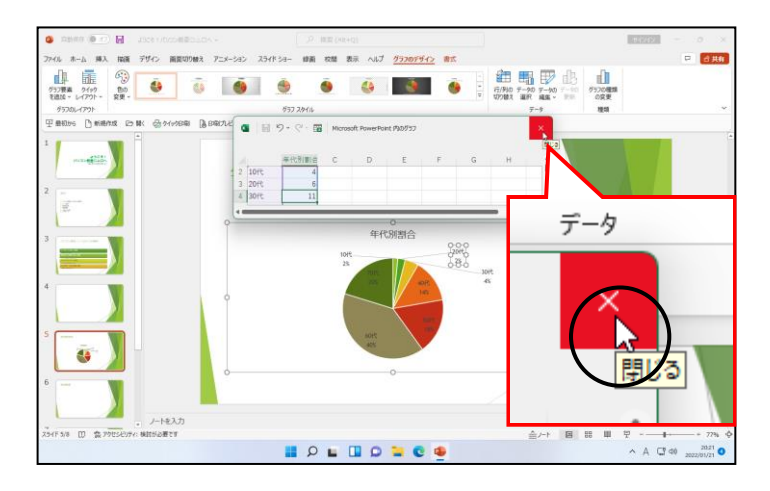

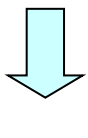

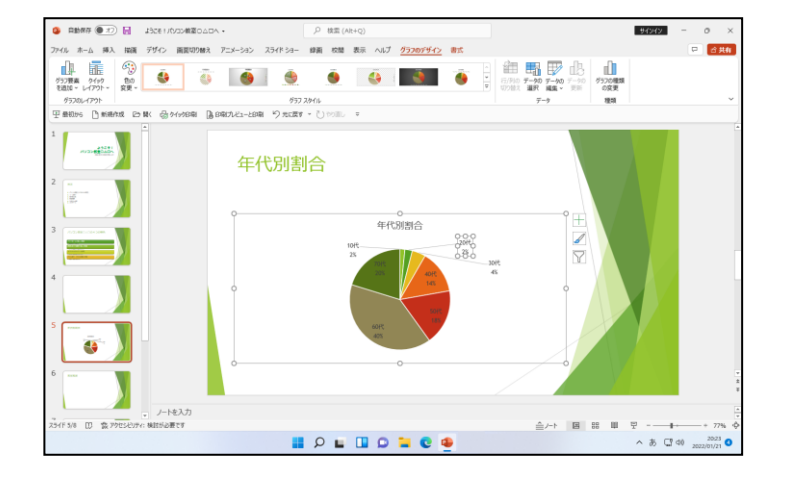

## ④ グラフのスタイルの変更

グラフは、スタイルを変更することができます。

◆グラフのスタイルを変更する方法をマスターしましょう。

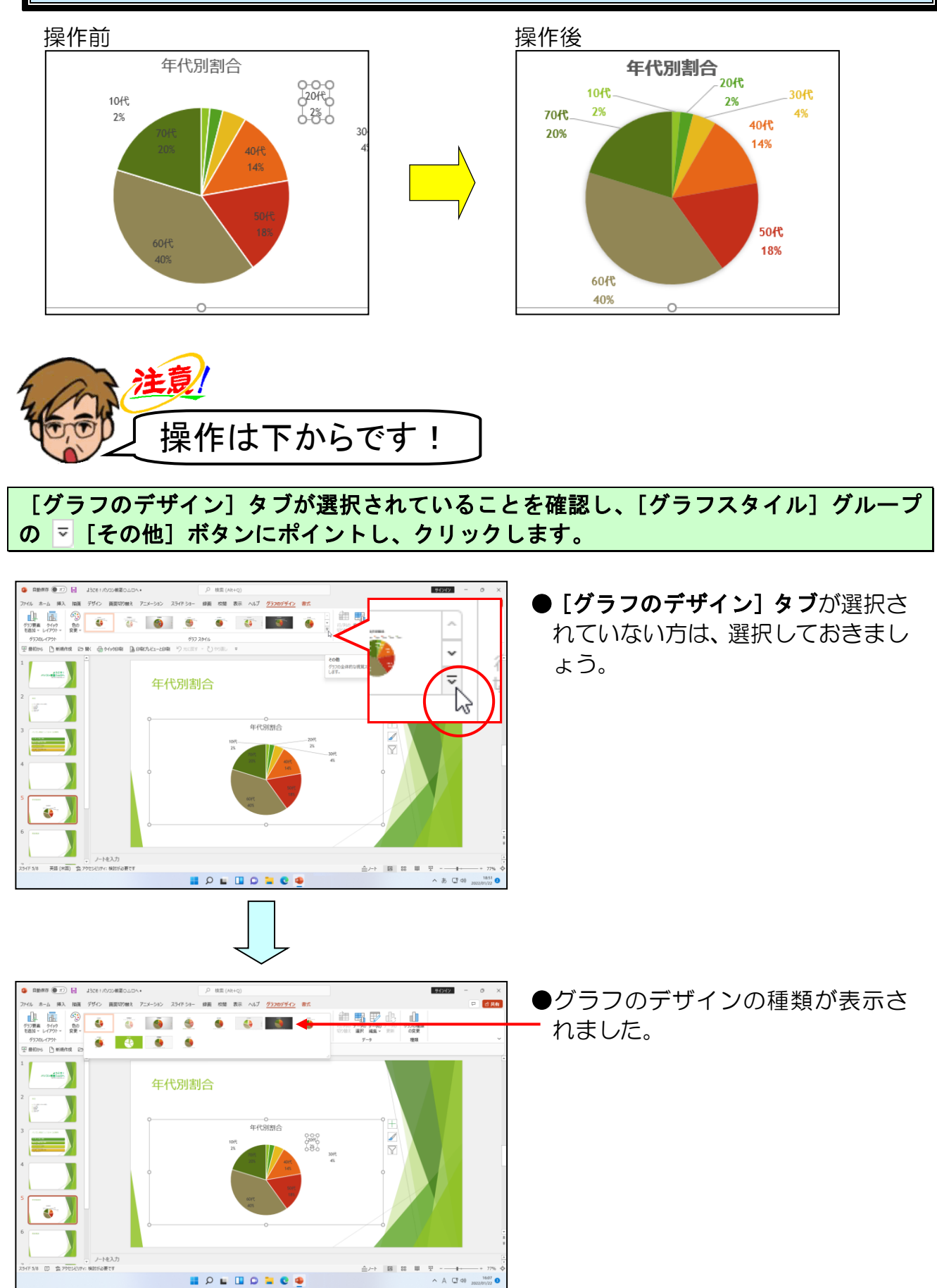

- 117 -

#### 表示された一覧から、「スタイル9」にポイントし、クリックします。

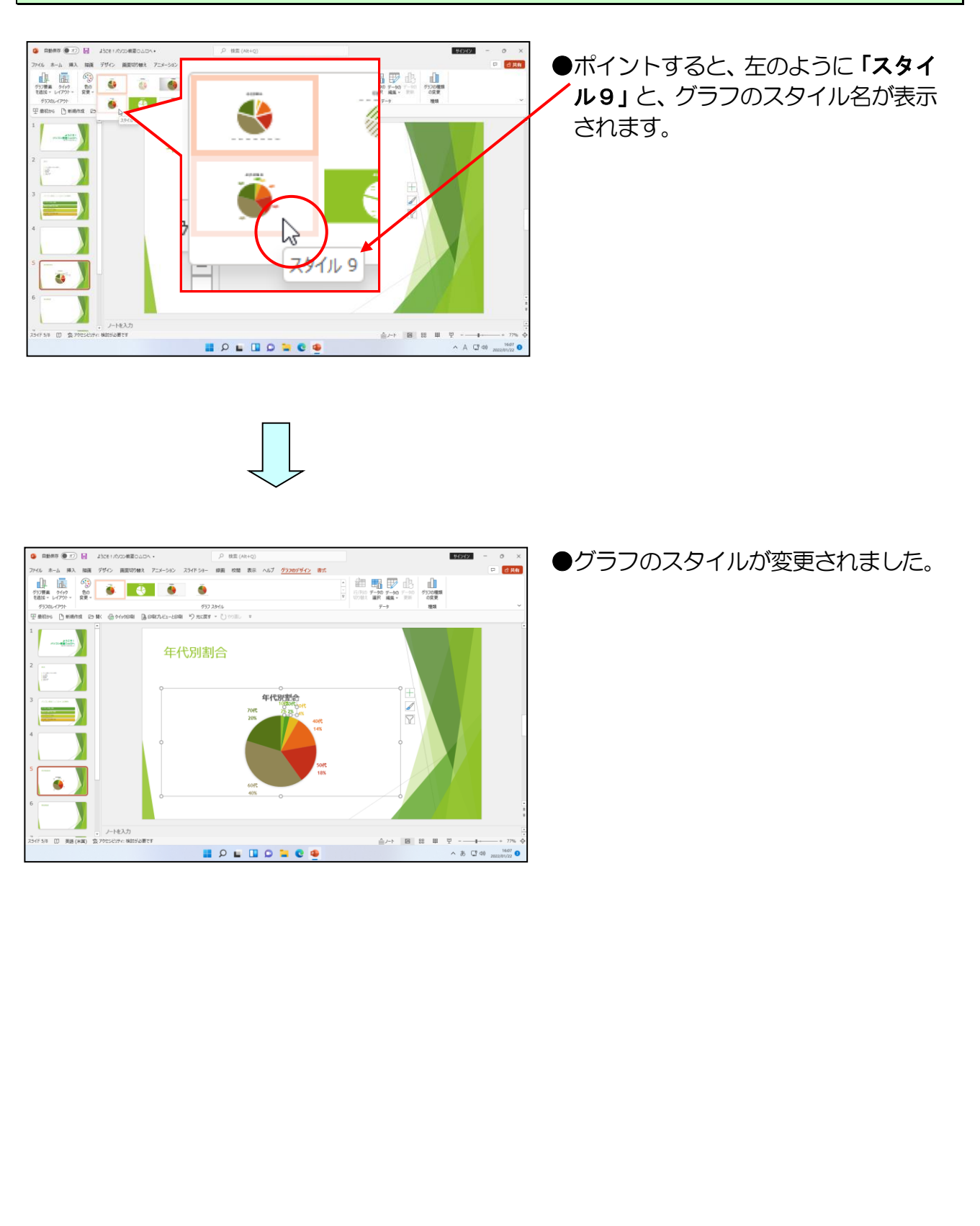

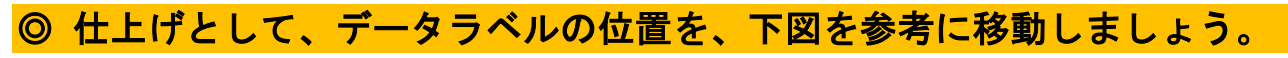

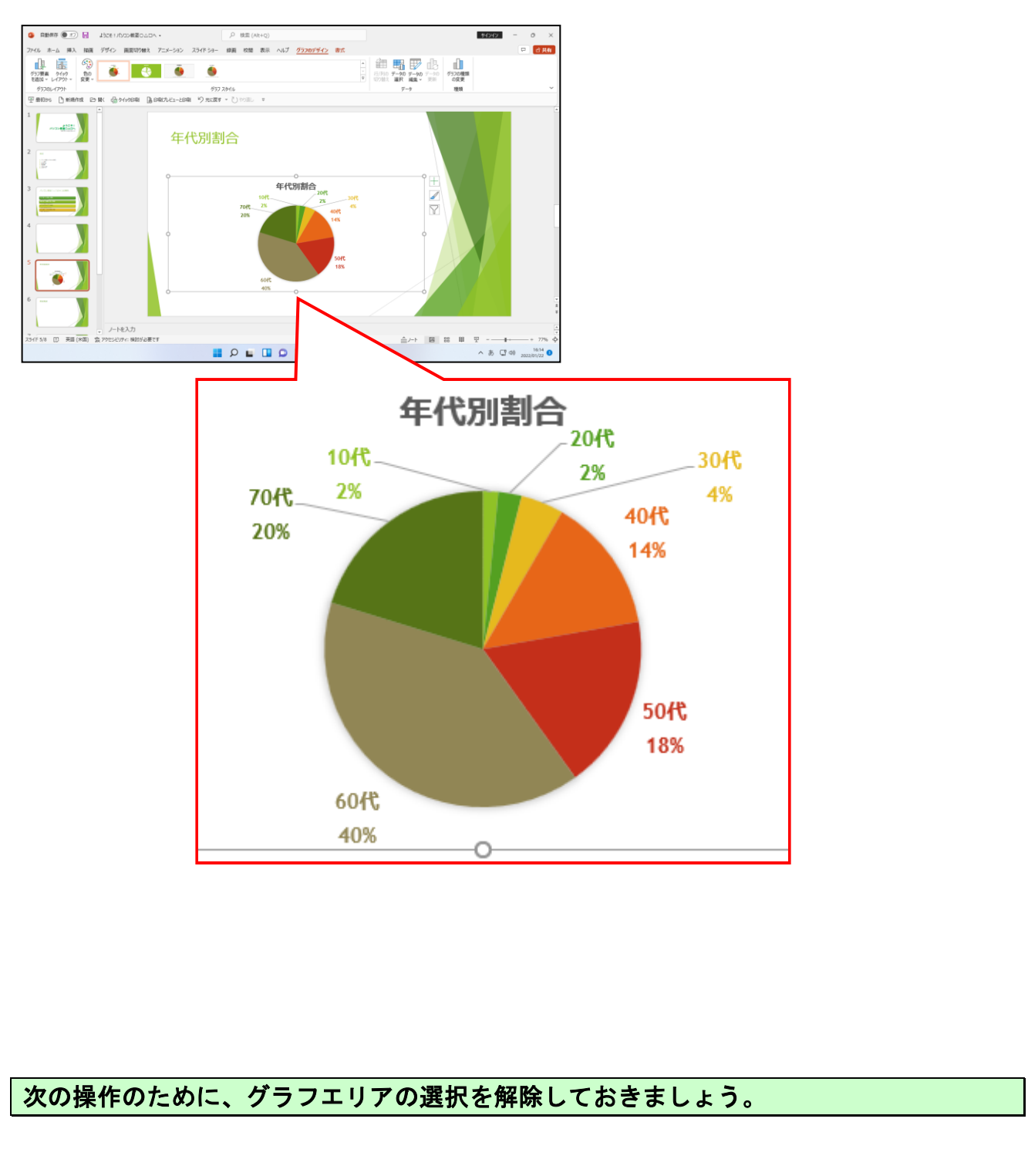

# ⑤ グラフに図形を追加

グラフの特徴がひと目でわかるように、吹き出しを追加してその中に文字を入力します。

◆グラフに図形を追加する方法をマスターしましょう。

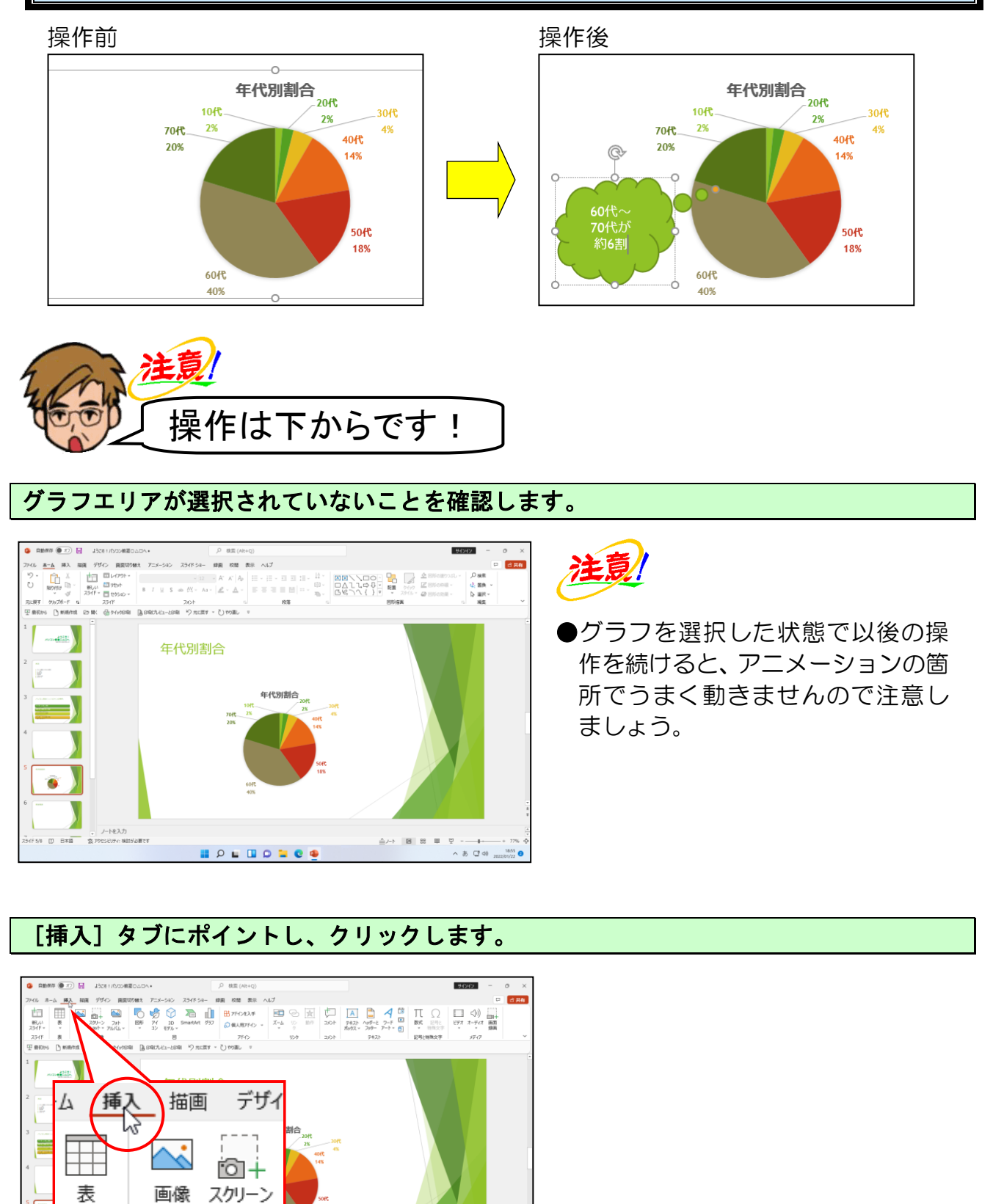

へあ CT 40 1856 (

ショット~

画像

、 表 [図] グループにある 🌄 [図形] ボタンにポイントし、クリックします。

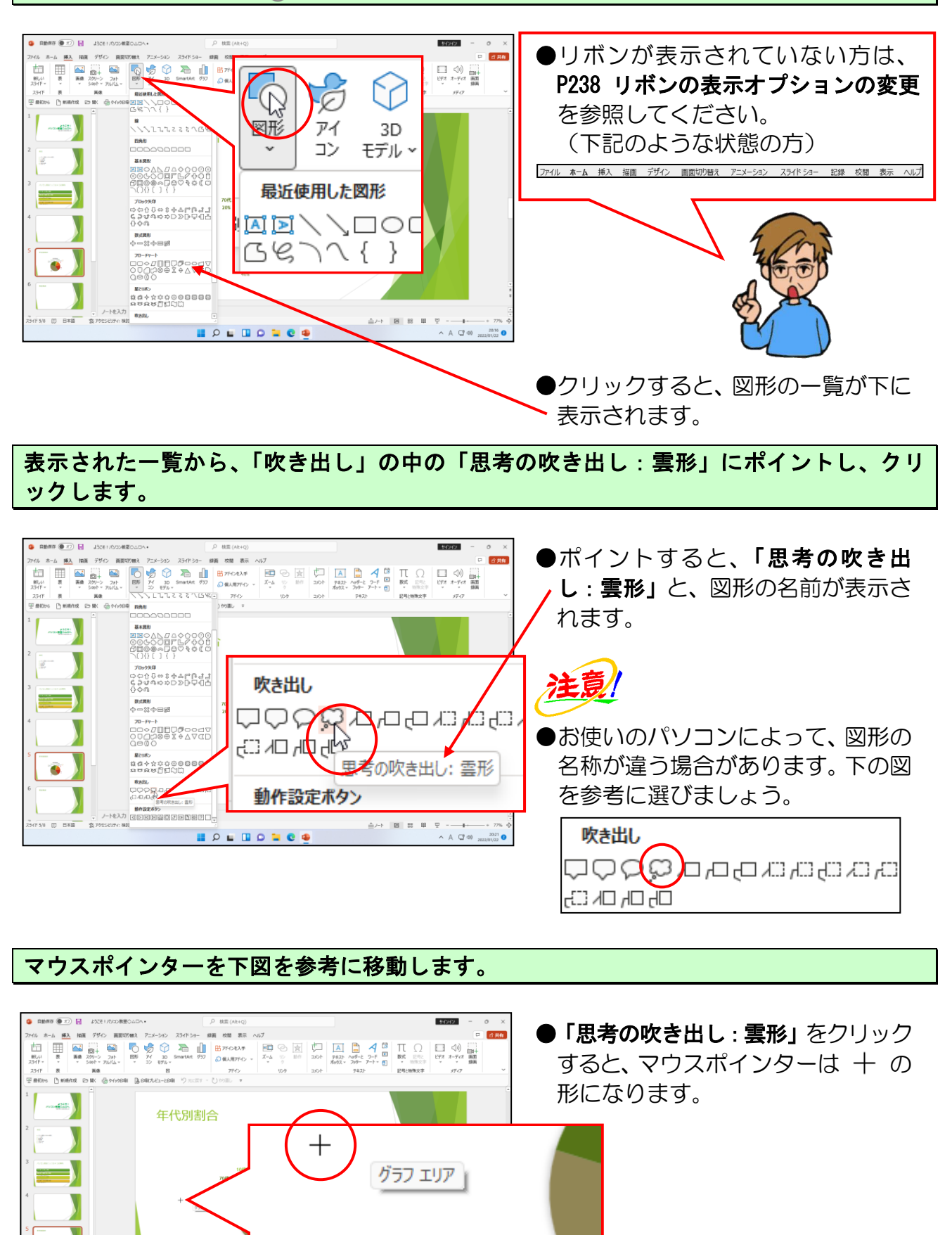

60代 40%

I 2 I I

マウスポインターが 十 になっていることを確認して、右下に向かってドラッグします。

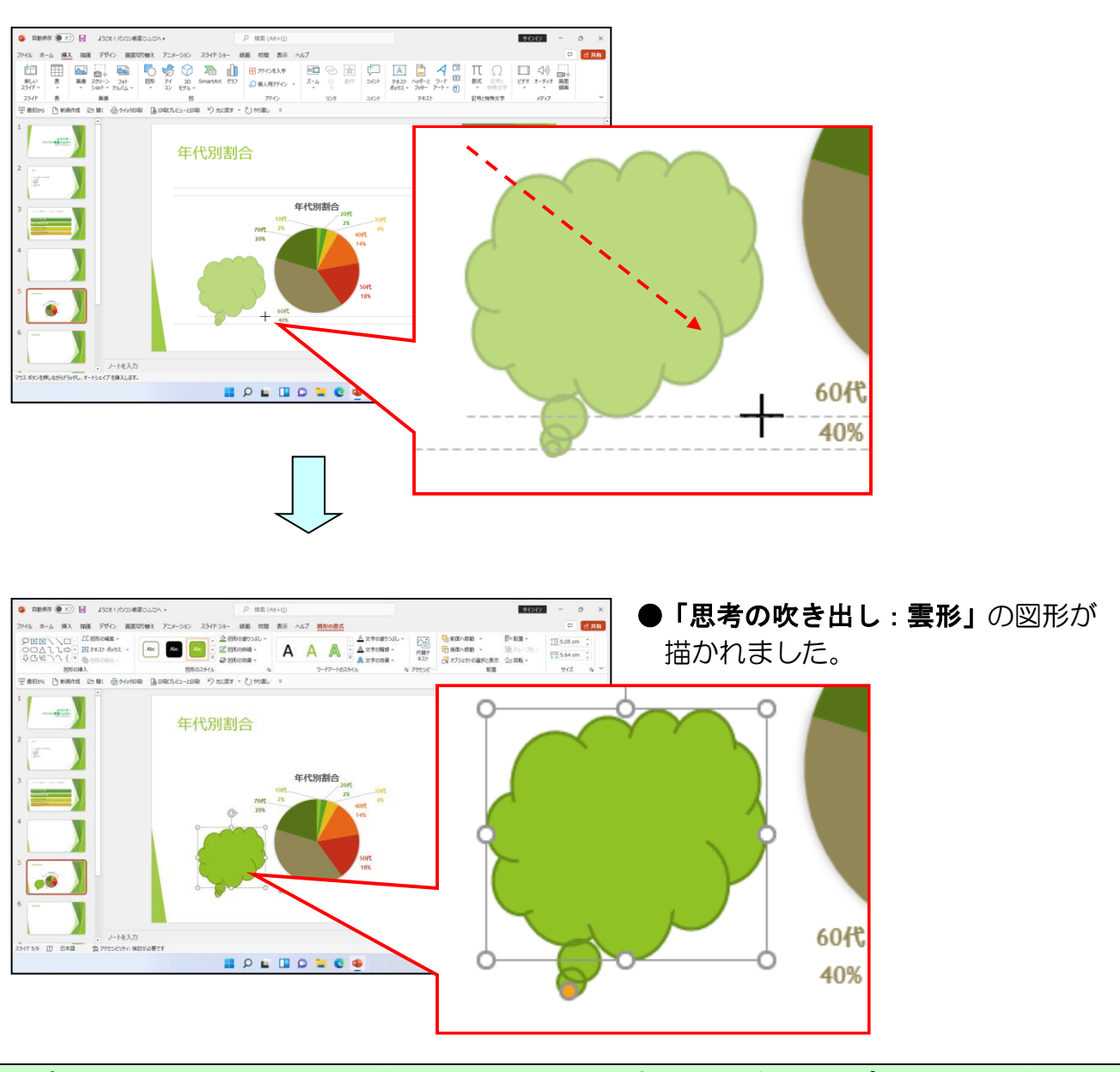

思考の吹き出し: **雲形の下に**表示されている ● (変形ハンドル) にポイントします。

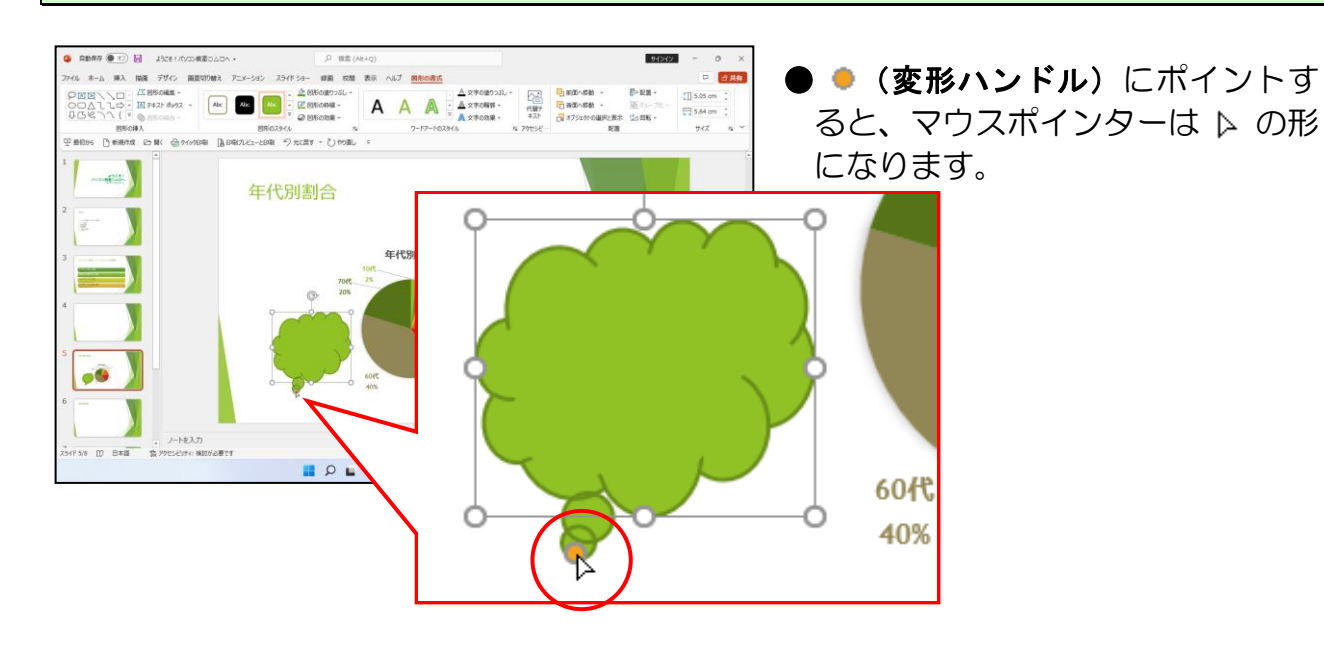

### そのまま、「70代」と「60代」の境界あたりに向かってドラッグします。

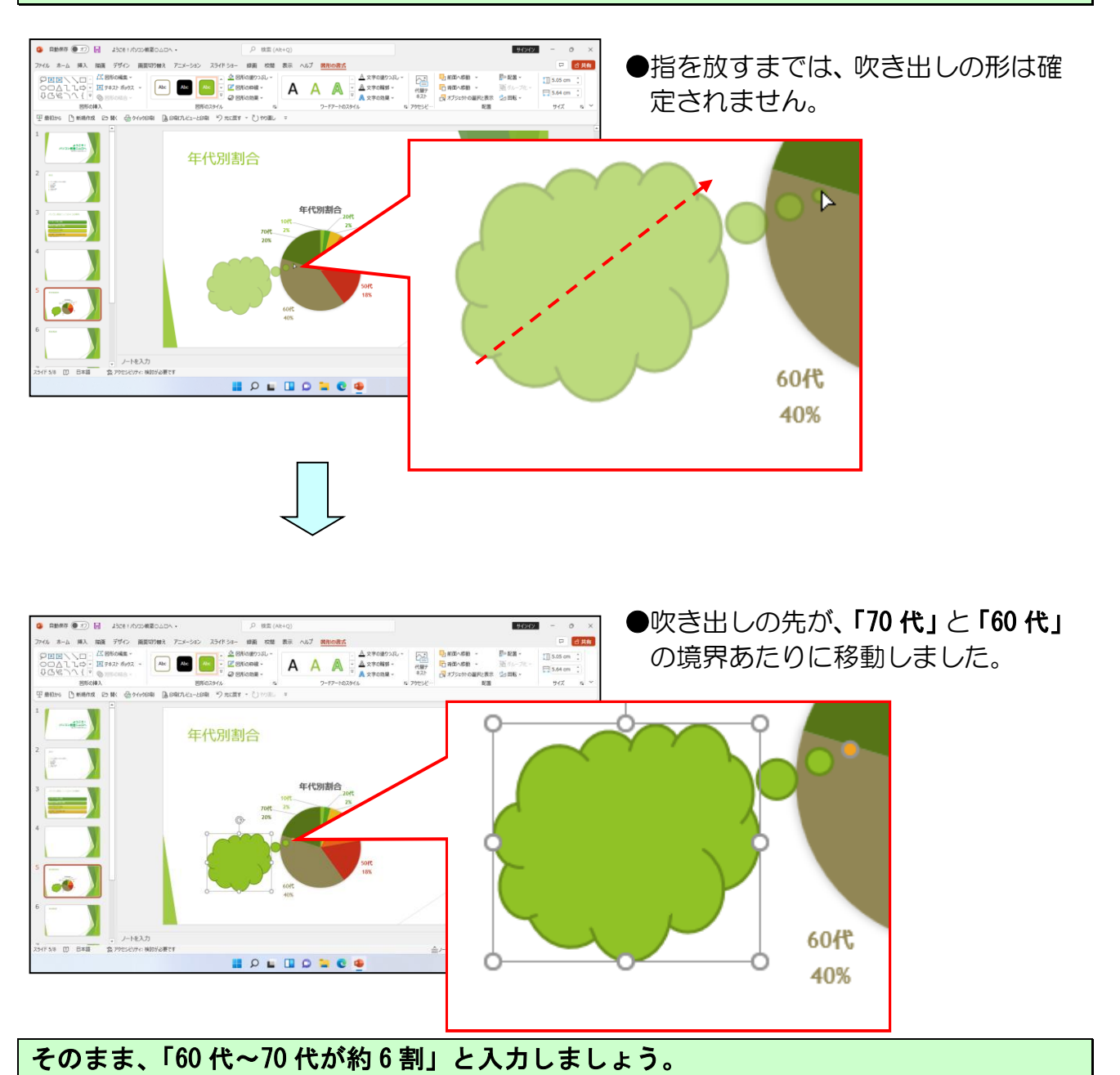

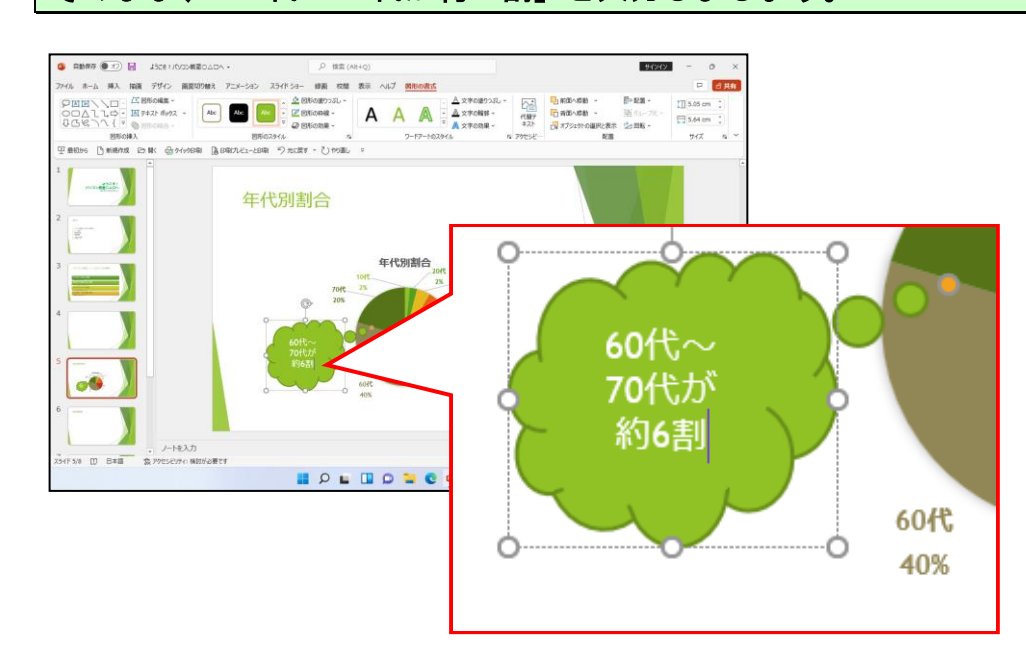

# ⑥ 図形内の文字の色を変更

ここでは吹き出し内の文字の色を変更してみましょう。

◆吹き出し内の文字の色を変更する方法をマスターしましょう。

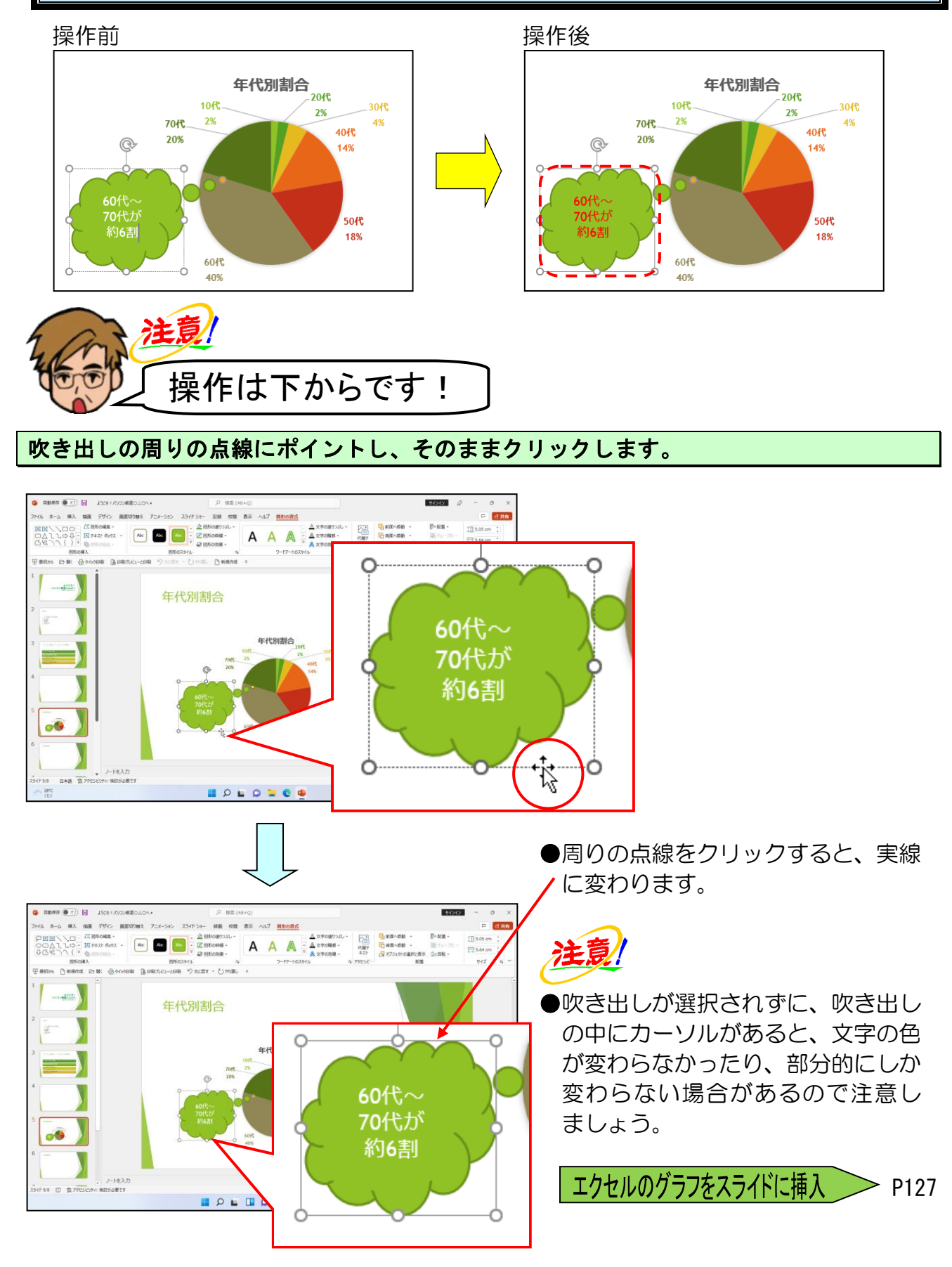

[図形の書式] タブが選択されていることを確認します。

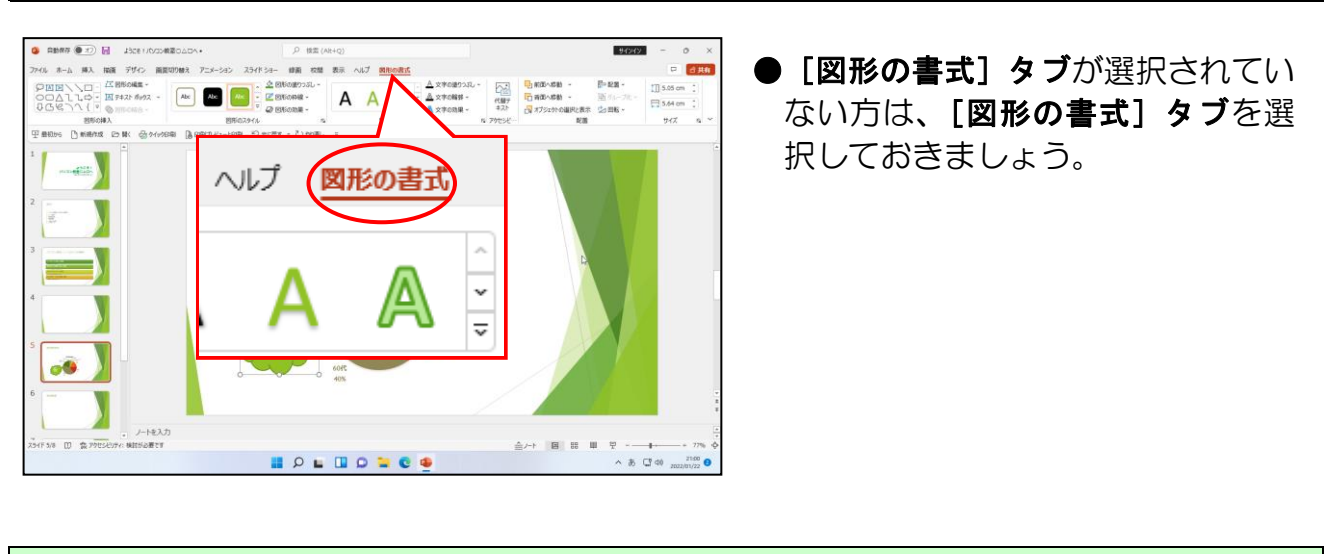

[ワードアートのスタイル] グループにある 文字の塗りつぶし~ [文字の塗りつぶし] ボタン にポイントし、クリックします。

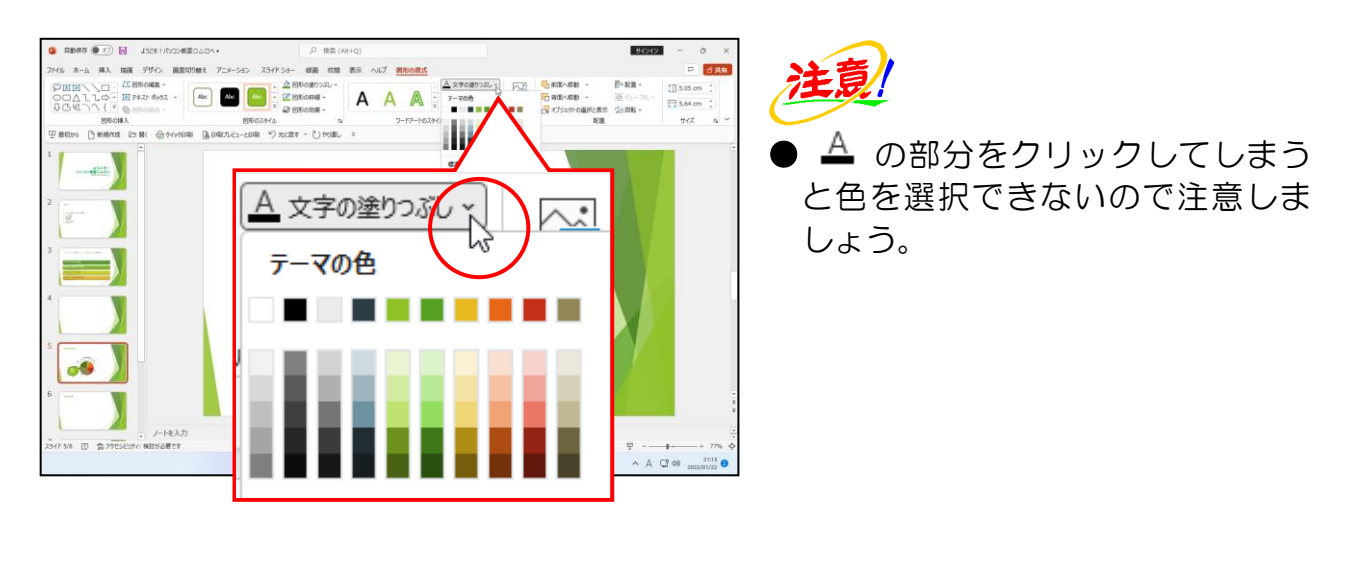

下に表示された一覧から、「赤」にポイントし、クリックします。

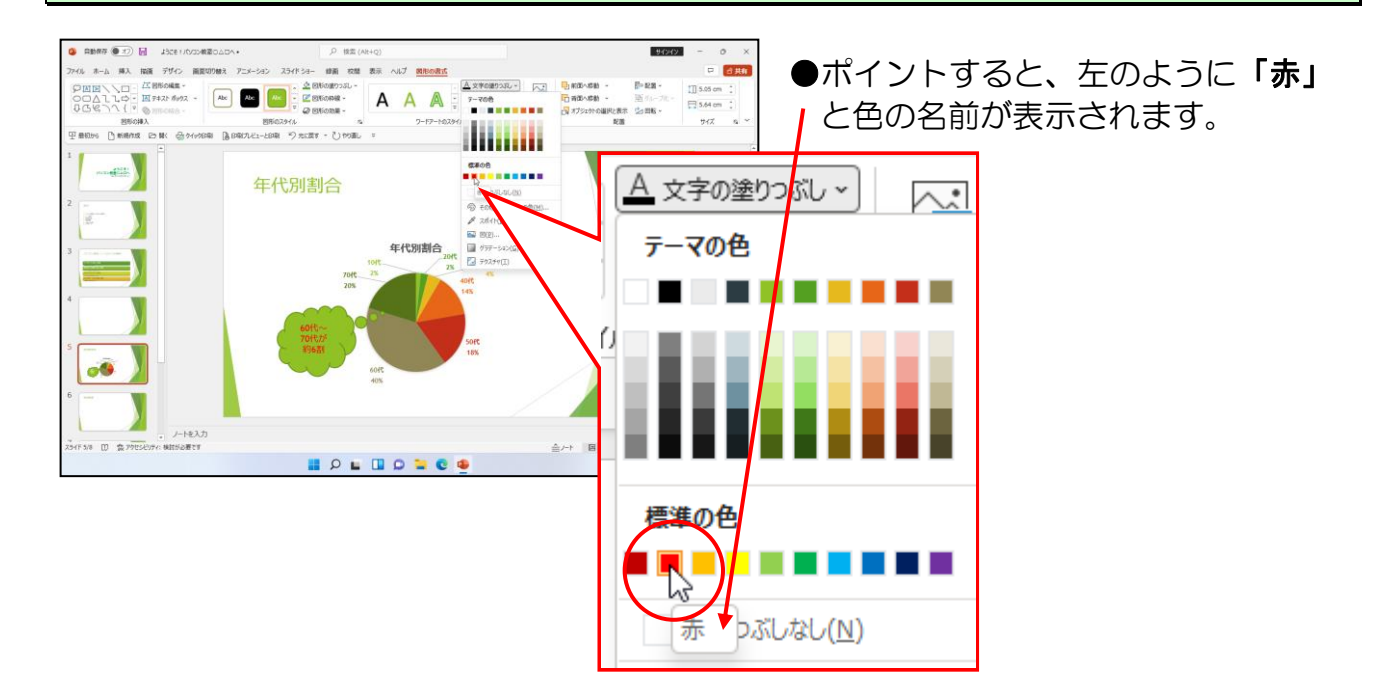

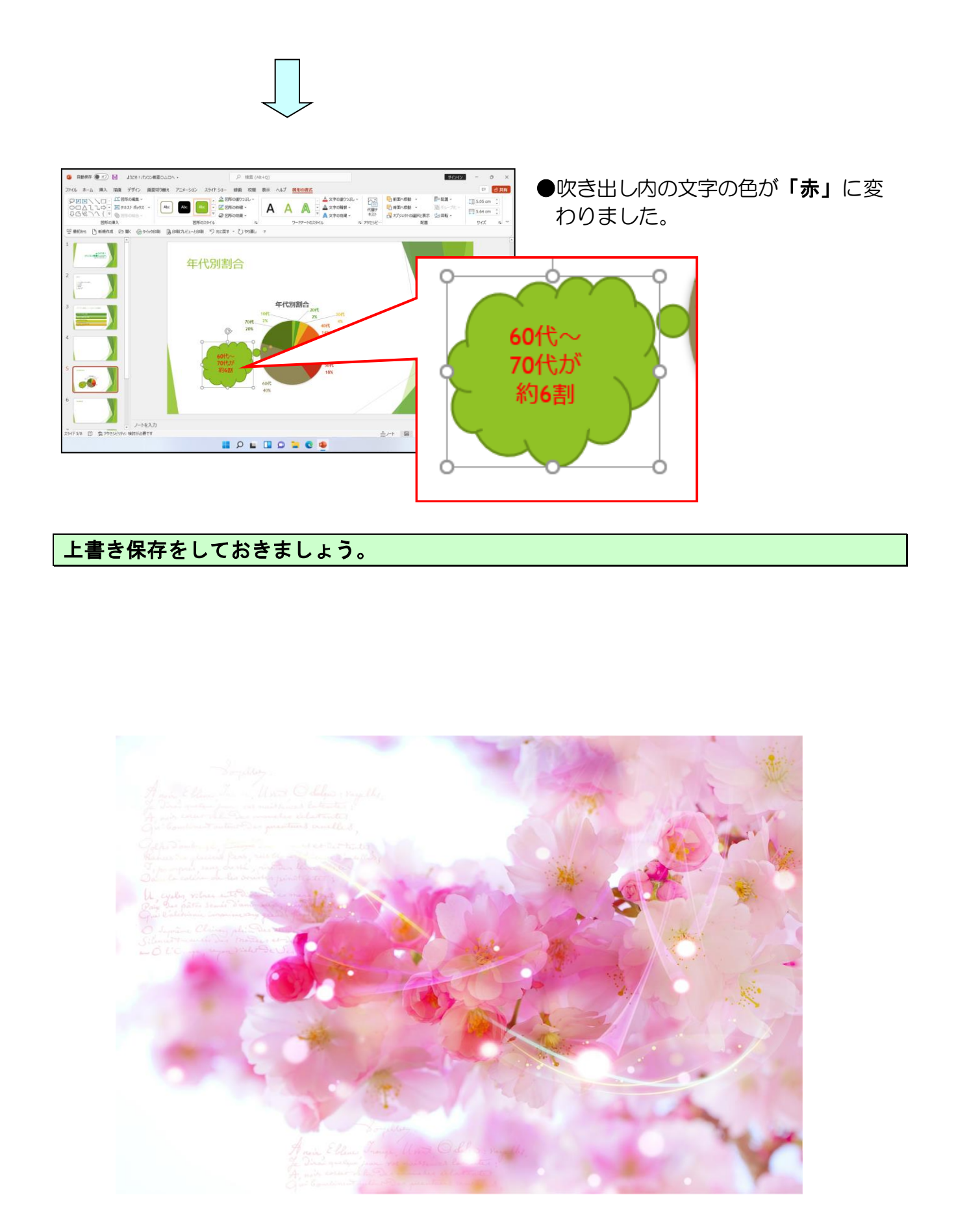

# ●補足説明(その4)P127

●P124 エクセルのグラフをスライドに挿入

エクセル(Excel)で作成したグラフ、表は、スライドの中にオブジェクトとして挿入することができます。挿入する形式は、「埋め込み式」と「リンク」があります。

#### ● 埋め込み式

エクセル(Excel)で作成したグラフのデータを変更しても、パワーポイント (PowerPoint)のスライドのデータには反映されません。

#### ● リンク

エクセル(Excel)で作成したグラフのデータを変更すると、パワーポイント (PowerPoint)のスライドのデータにも反映されます。

■ Excel のグラフを PowerPoint のスライドへ挿入する方法

- (1 [挿入] タブをクリックして、[テキスト] グループ内の、□オブジェクト] ボタンをクリックします。
- ② [オブジェクトの挿入]ダイアログボックスが表示されるので、[ファイルから(F)] のチェックボックスをオンにし、[参照(B)...]ボタンをクリックします。
- ③ Excel グラフのファイルを指定し、[OK] ボタンをクリックします。
- ④ [オブジェクトの挿入]ダイアログボックスに戻るので、[リンク(L)]のチェック ボックスをオンにし、[OK]ボタンをクリックします。

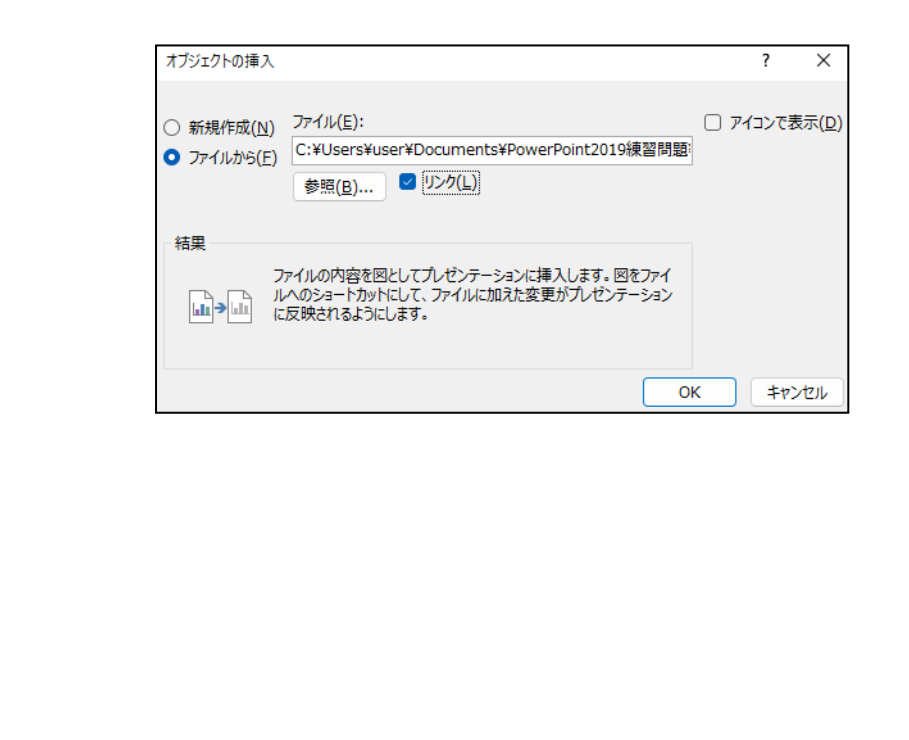

### (3) 表の挿入

パワーポイント(PowerPoint)では、独自の機能を利用して表を作成したり、編集したりすることができます。

【完成例】

| コース紹介         |         |   |
|---------------|---------|---|
| コース名          | 月謝      |   |
| ゆっくりコース(月4時間) | 7,000円  |   |
| 標準コース(月8時間)   | 10,800円 |   |
| お急ぎコース(月13時間) | 13,830円 | X |
| シニアコース(月24時間) | 13,830円 |   |
|               |         |   |
|               |         |   |

表を挿入するには、プレースホルダー内の **[表の挿入] ボタン**をクリックします。 表を選択すると、「コンテキストツール」が表示されます。

表の場合、次に示す**表ツール**を使って設定します。表ツールは**[デザイン]タブ、[レイ** アウト] タブの以下の2種類のタブ<mark>が表示され</mark>ます。

### ■表ツール [デザイン] タブ

表の塗りつぶしの色や線の色を設定します。

| ◎ 自動保存 ● 17 日                                                              | ようごそ 1 パソコン教室○△□へ… ・ 夕 検索 (A      | t+Q) サインイン                                        |
|----------------------------------------------------------------------------|-----------------------------------|---------------------------------------------------|
| ファイル ホーム 挿入 描画                                                             | デザイン 画面切り替え アニメーション スライドショー 記録 校開 | 表示 ヘルプ テーブルデザイン レイアウト                             |
| <ul> <li>✓ タイトル行</li> <li>□ 最初の列</li> <li>□ 集計行</li> <li>□ 最後の列</li> </ul> |                                   | · ☆ 塗り3ぶし ~ A ~ · · · · · · · · · · · · · · · · · |
| ☑ 縞模様 (行) □ 縞模様 (列)<br>表スタイルのオプション                                         | <br>表のスタイル                        | ▽ 2 効果 - スタイル ~ ▲ ~<br>ワードアートのスタイル 5 罫線の作成        |

#### ■表ツ<mark>ール</mark> [レイアウト] タブ

表の列幅、行の高さを変更したり、表内の文字列の配置を設定します。

| ファイル               | ホーム          | 挿入 描         | 画 デザイン           | 画面切り替え               | アニメーション                  | スライド ショー              | 記録                          | 校閲           | 表示   | ヘルプ         | テーブル デザイン | <u> レイアウト</u>            |                                                                                  |                      |                      |      |
|--------------------|--------------|--------------|------------------|----------------------|--------------------------|-----------------------|-----------------------------|--------------|------|-------------|-----------|--------------------------|----------------------------------------------------------------------------------|----------------------|----------------------|------|
| )<br><sub>選択</sub> | グリッド線<br>の表示 | ₩<br>削除<br>~ | 上に行を下に行<br>挿入 挿入 | を 左に列を 右に?<br>、 挿入 挿 | 日<br>別を<br>た<br>ルの<br>結合 | 世期 記高<br>セルの<br>分割 日報 | <u>t</u> : 1.72 c<br>9.83 c | m ()<br>m () | 計 高さ | を揃える<br>揃える |           | A<br>字列の セルの<br>沛 ~ 余白 ~ | <ul> <li>↓ 高さ: 8.61 cm ↓</li> <li>↓ 幅: 19.66 cm ↓</li> <li>○ 縦横比を固定する</li> </ul> | 前面へ 背面/<br>移動 > 移動 - | 、 オブジェクトの<br>・ 選択と表示 | □□↓置 |

# 表の挿入

-

スライド4に「コース紹介」というタイトルを入力し、表を挿入していきましょう。

▶スライドに表を挿入する方法をマスターしましょう。 操作前 操作後 タイトルを入力 コース紹介 テキストを入力 → へも ゆっくりコース(月4時間) ○標準コース(月8時間) お急ぎコース(月13時間) シニアコース(月24時間) 7,150円 11,000円 14,100円 14,100円 注意 操作は下からです! スライド4を表示し、タイトルのプレースホルダーに、「コース紹介」と入力しましょう。 ozakczyni soét 🛛 😸 📧 挿入 描画 デザイン 画面切り触え アニメーション スライドショー 線画 校開 表示 ヘルプ 図形の目 合共 ク検索 検索 (株) ない (株) ない (株) ない (株) a -2455 - 15455 - 15455 - 15455 - 15455 - 15455 - 15455 - 15455 - 15455 - 15455 12% コース紹介

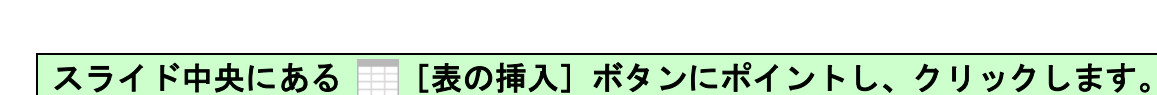

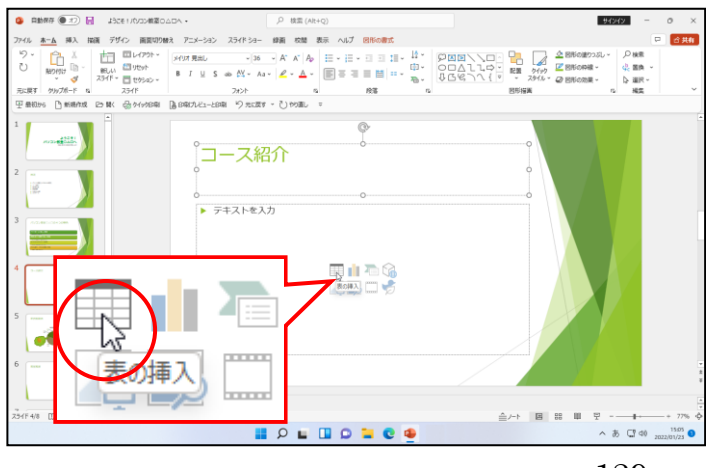

I 2 L I 9

. . 4

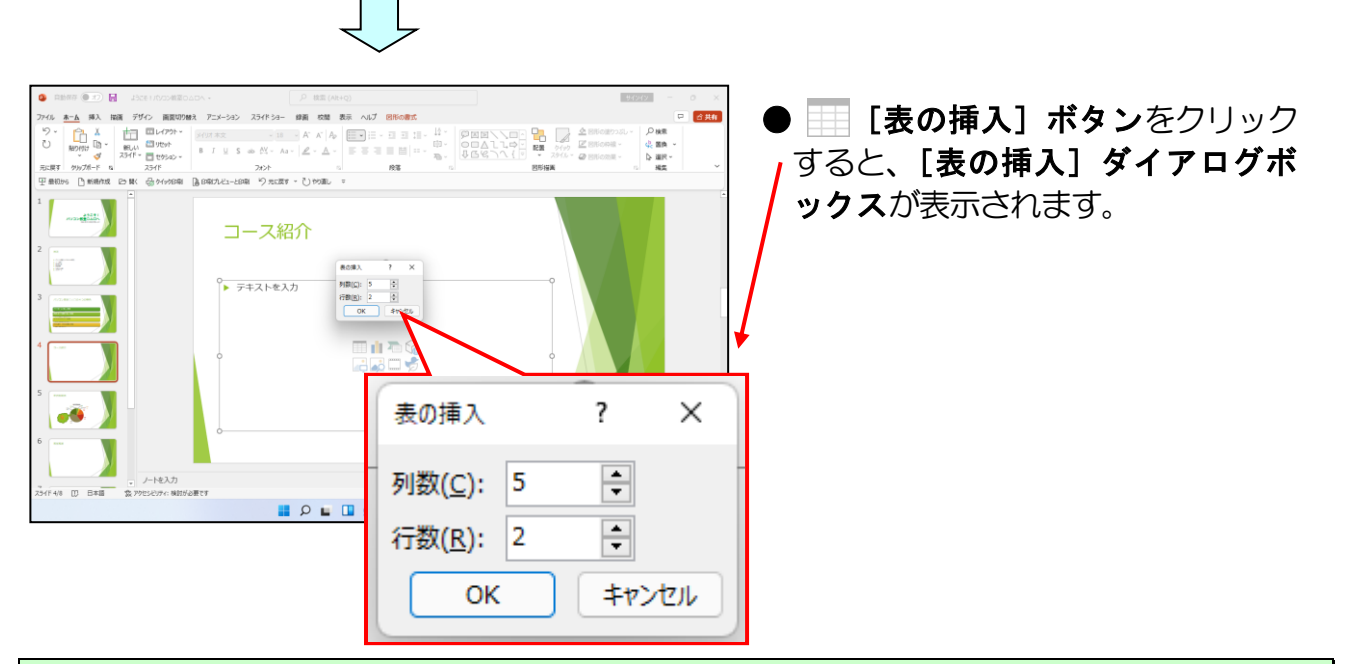

[表の挿入]ダイアログボックスの [列数(C):] ボックスに「2」を、[行数(R):] ボック スに「5」を指定します。

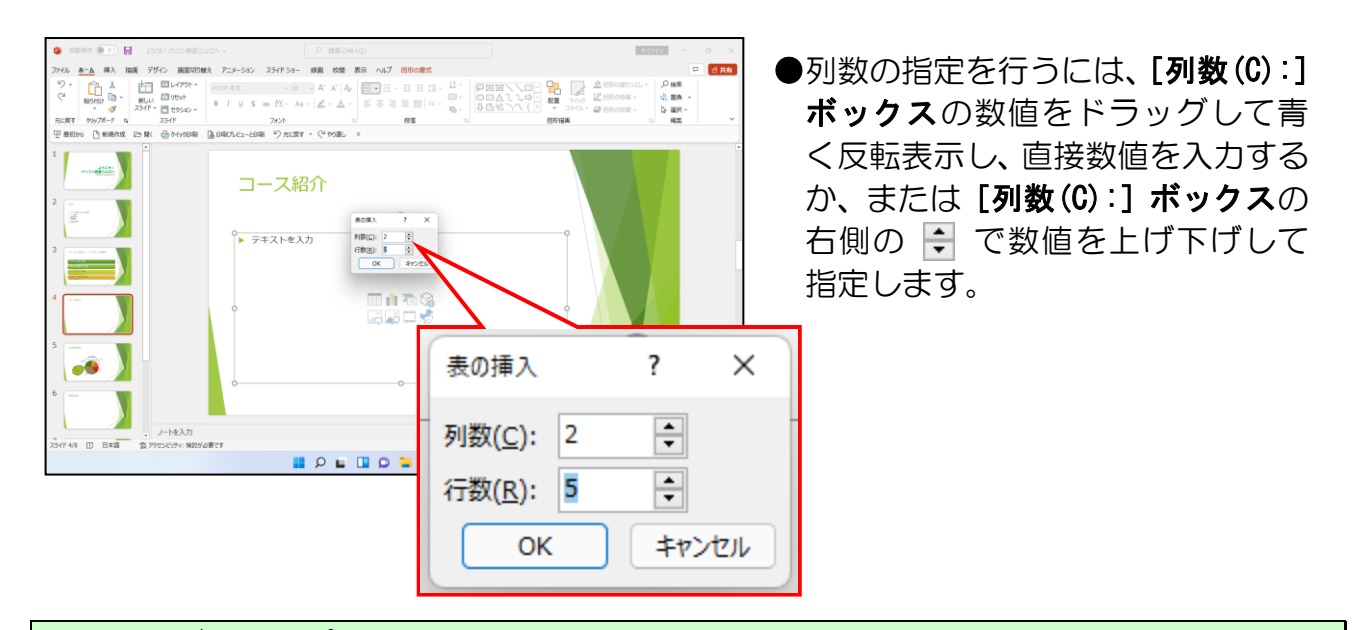

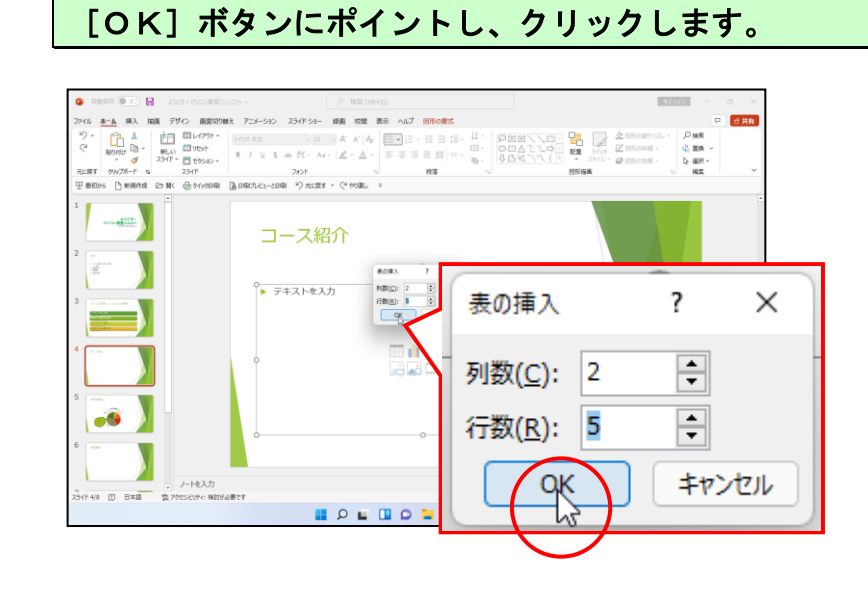

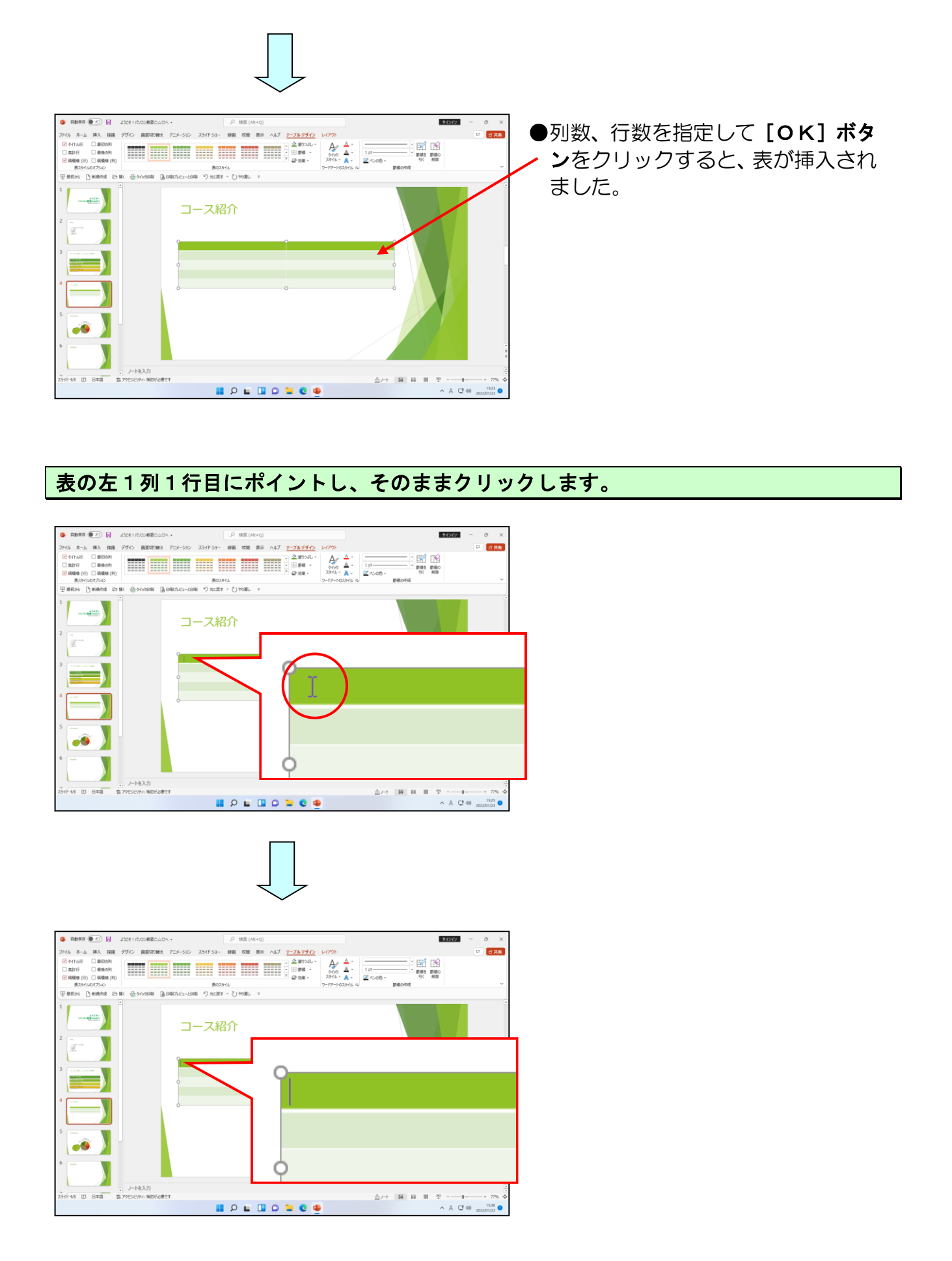

#### カーソルが表示されていることを確認し、「コース名」と入力します。

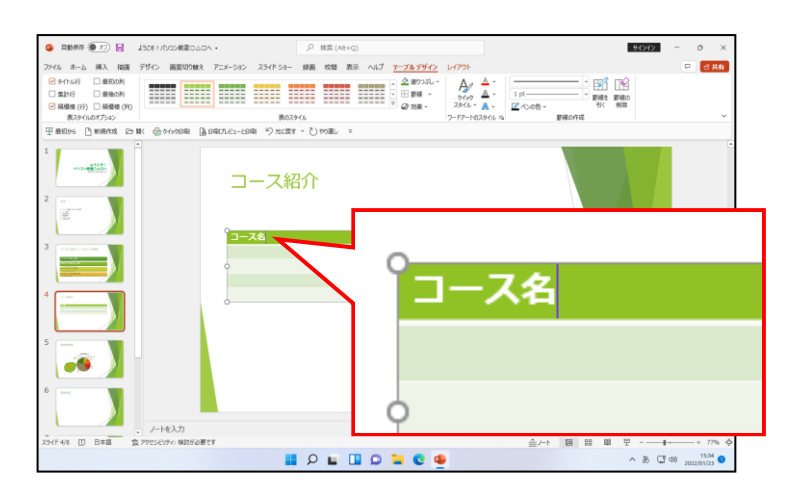

[Tab] キーを押します。

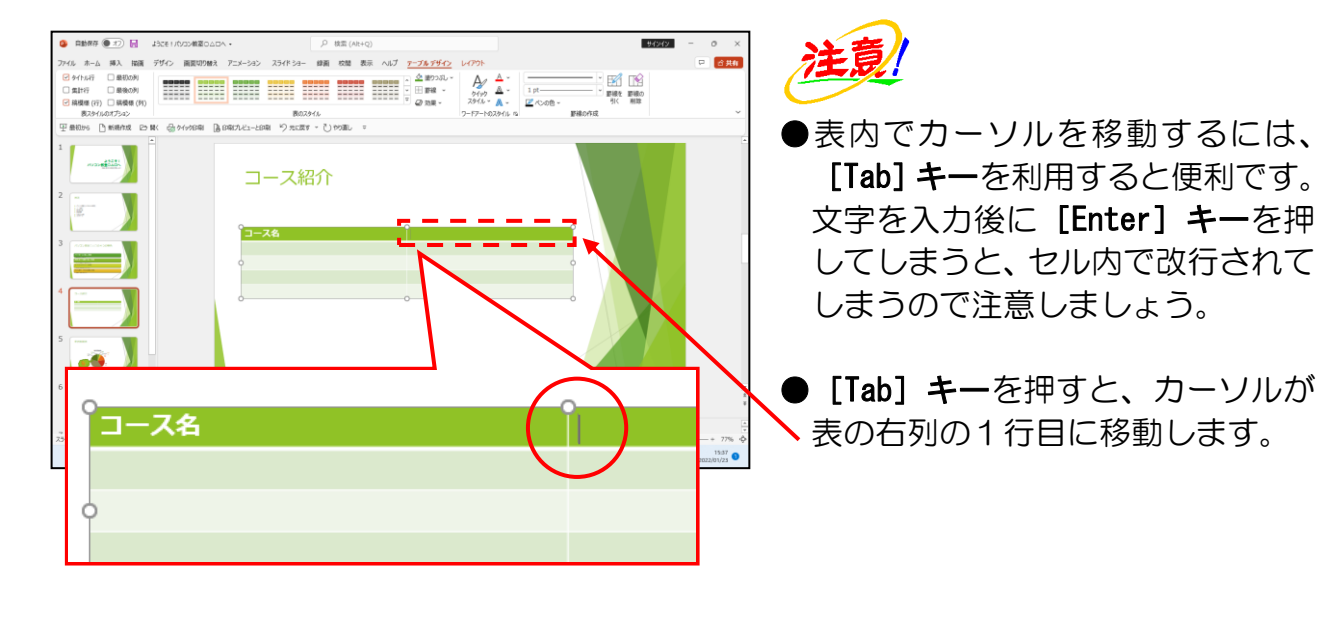

#### そのまま「月謝」と入力し、[Tab] キーを押します。

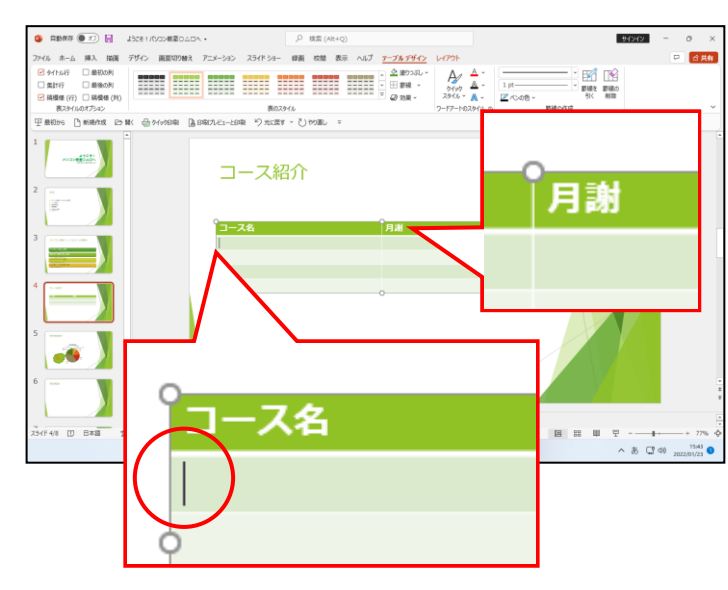

● [Tab] キーを押すと、カーソルが 表の左列の2行目に移動します。

### 表の中に、下図の吹き出し内の文字を入力しましょう。

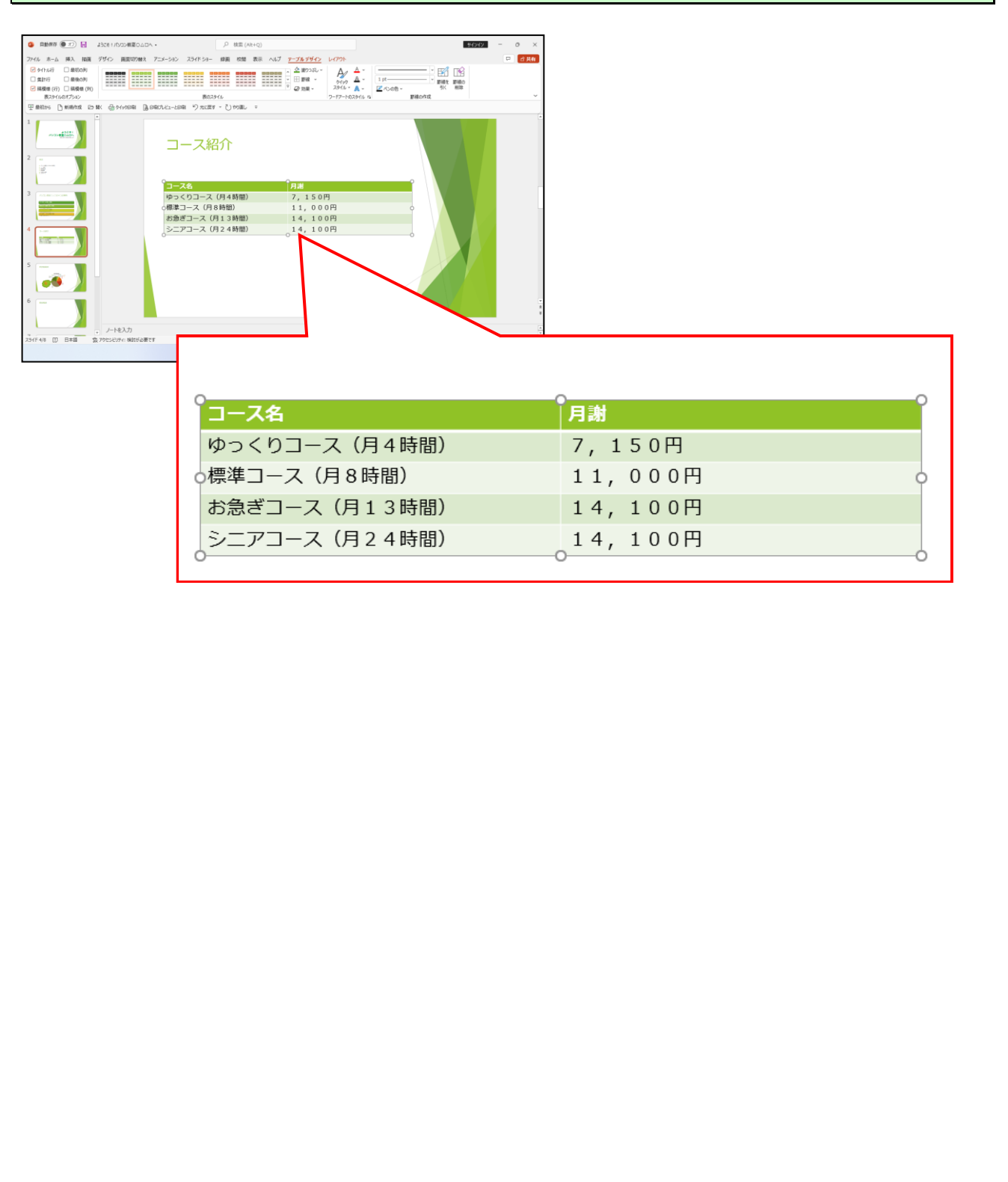

# ② 表の列幅の変更

表の列幅を少し狭くしてみましょう。

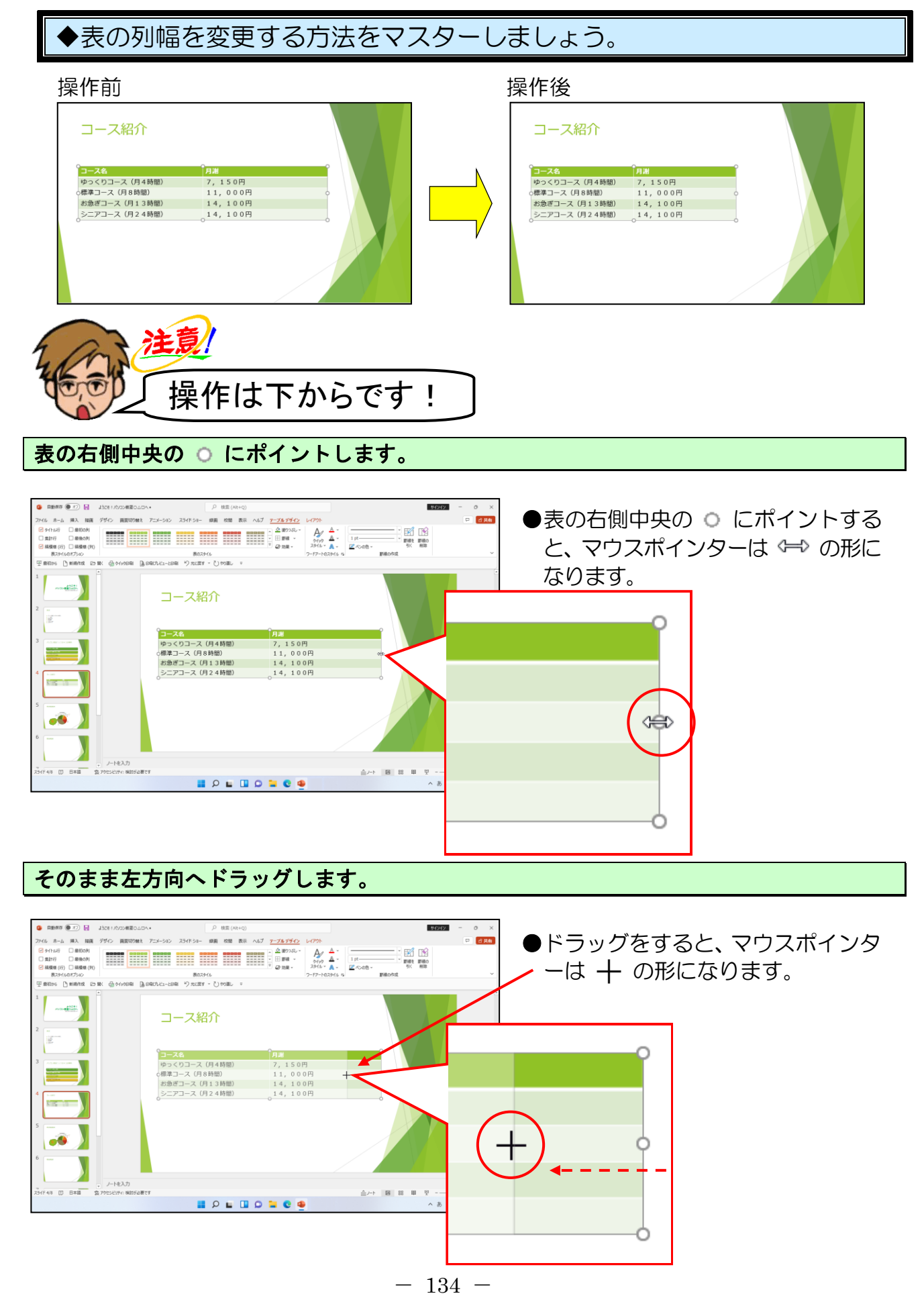

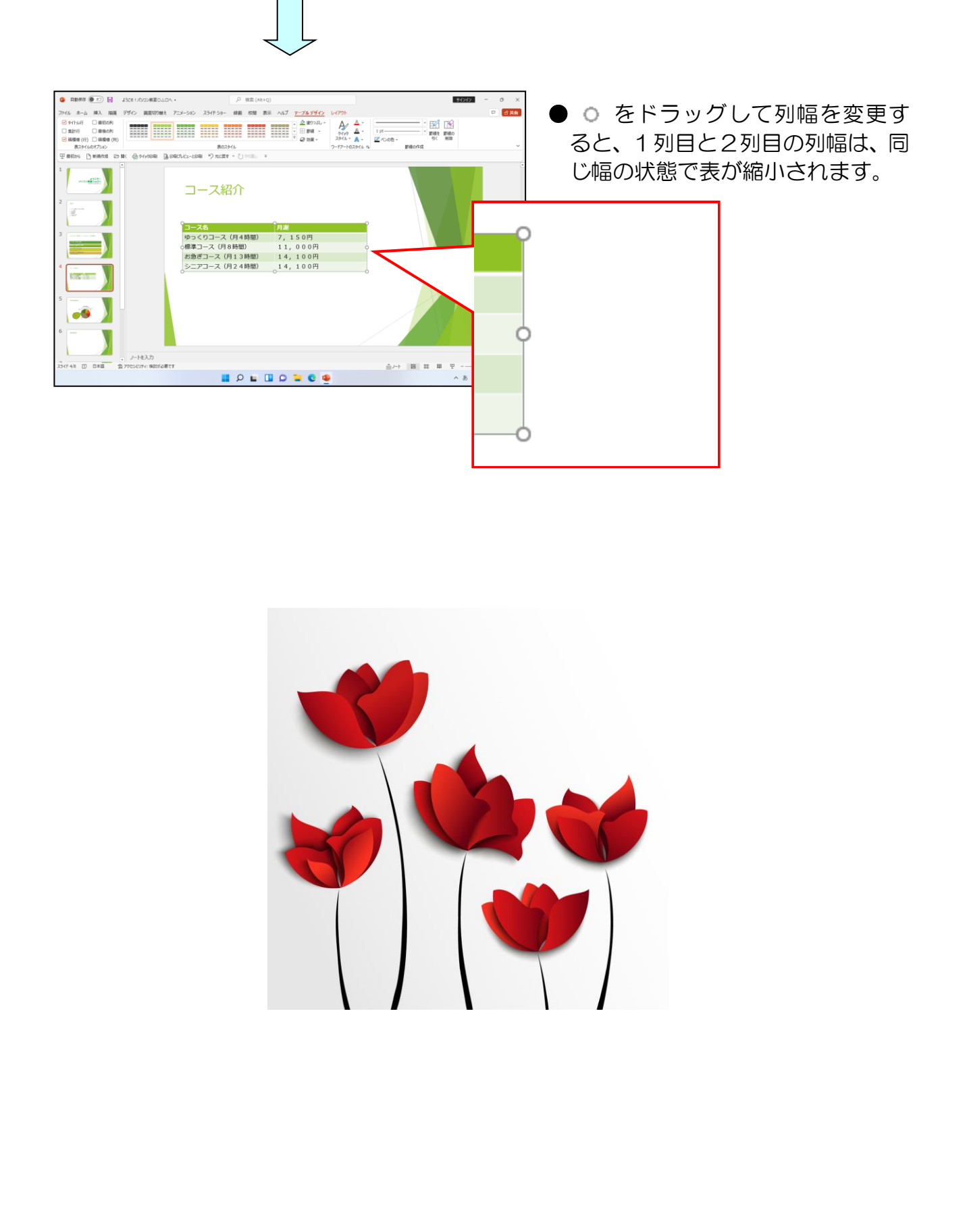

# ③ 表の行の高さの変更

表の行の高さを変更しましょう。

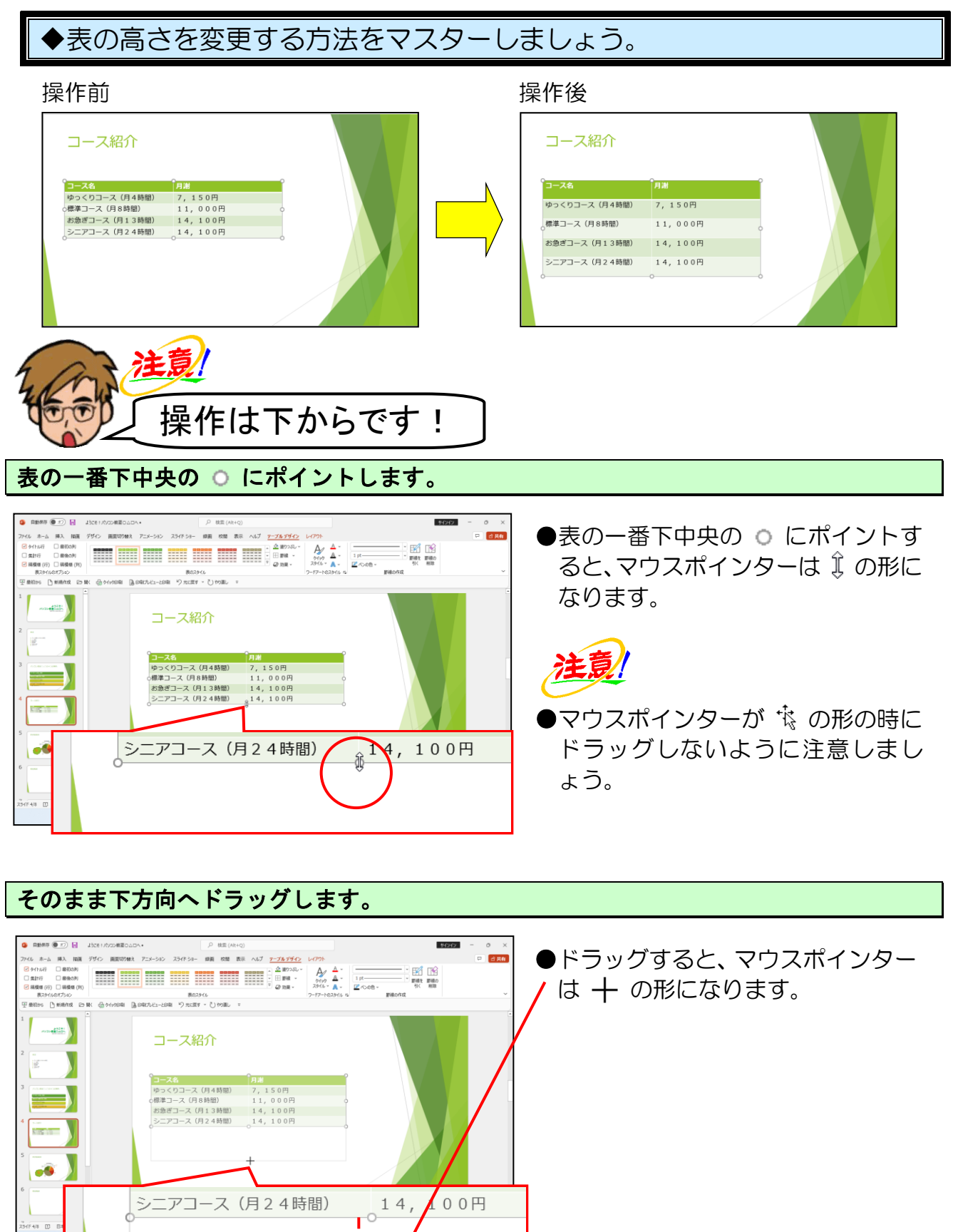
|                       | <ul> <li>● ○ をドラッグして行の高さを変更<br/>すると、すべての行が同じ高さの状態<br/>で、表が大きくなりました。</li> </ul>                                                                              |
|-----------------------|----------------------------------------------------------------------------------------------------|
| <sup>2</sup><br>      | <ul> <li>余裕があれば読んでね</li> <li>●任意の行のみ変更したい場合は、下図のように表の一番下なら○より少し上側に、表の中の行なら、表の横ラインにポイントし、マウスポインターが ÷の形でドラッグします。</li> </ul>                                   |
| シニアコース(月24時間) 14,100円 | 月謝       月謝         7, 150円       7, 150円         11, 000円       11, 000円         14, 100円       14, 100円         14, 100円       14, 100円         ○       ○ |

④ 表のセルの文字列の配置

表内の文字列を、上下中央揃え、中央揃え、右揃えに設定していきましょう。

◆表のセル内の文字の配置を変更する方法をマスターしましょう。

| 1 | 操作前                               |         | _ | 操作後           |          |
|---|-----------------------------------|---------|---|---------------|----------|
|   | <b>□-</b> ス名                      | 月謝      | P | 0 コース名        | ●        |
|   | ゆっくりコース(月4時間)                     | 7,150円  |   | ゆっくりコース(月4時間) | 7,150円   |
|   | 標準コース(月8時間)                       | 11,000円 |   | ○標準コース(月8時間)  | 11,000円o |
|   | お急ぎコース(月13時間)                     | 14,100円 |   | お急ぎコース(月13時間) | 14,100円  |
|   | シニアコー <mark>ス(</mark> 月24時間)<br>O | 14,100円 | 0 | シニアコース(月24時間) | 14,100円  |

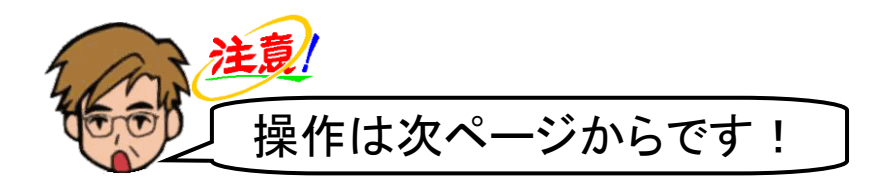

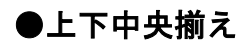

セルの中で上下でみたときに中央に文字が配置されるように設定しましょう。

表が選択されていることを確認し、[レイアウト] タブにポイントし、クリックします。

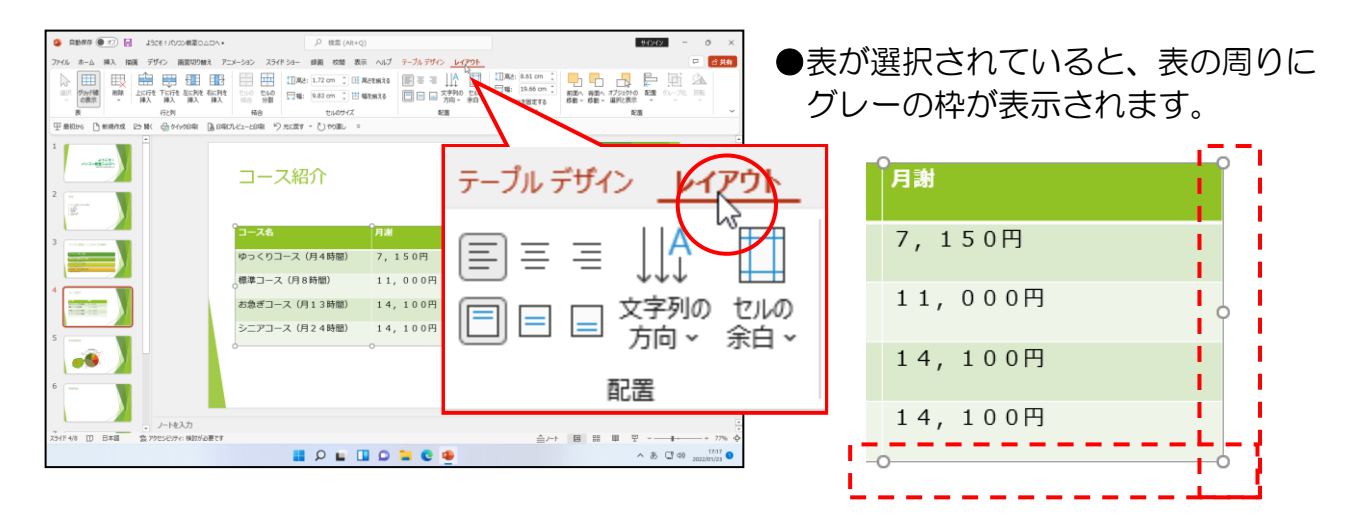

[配置]グループの 📃 [上下中央揃え] ボタンにポイントし、クリックします。

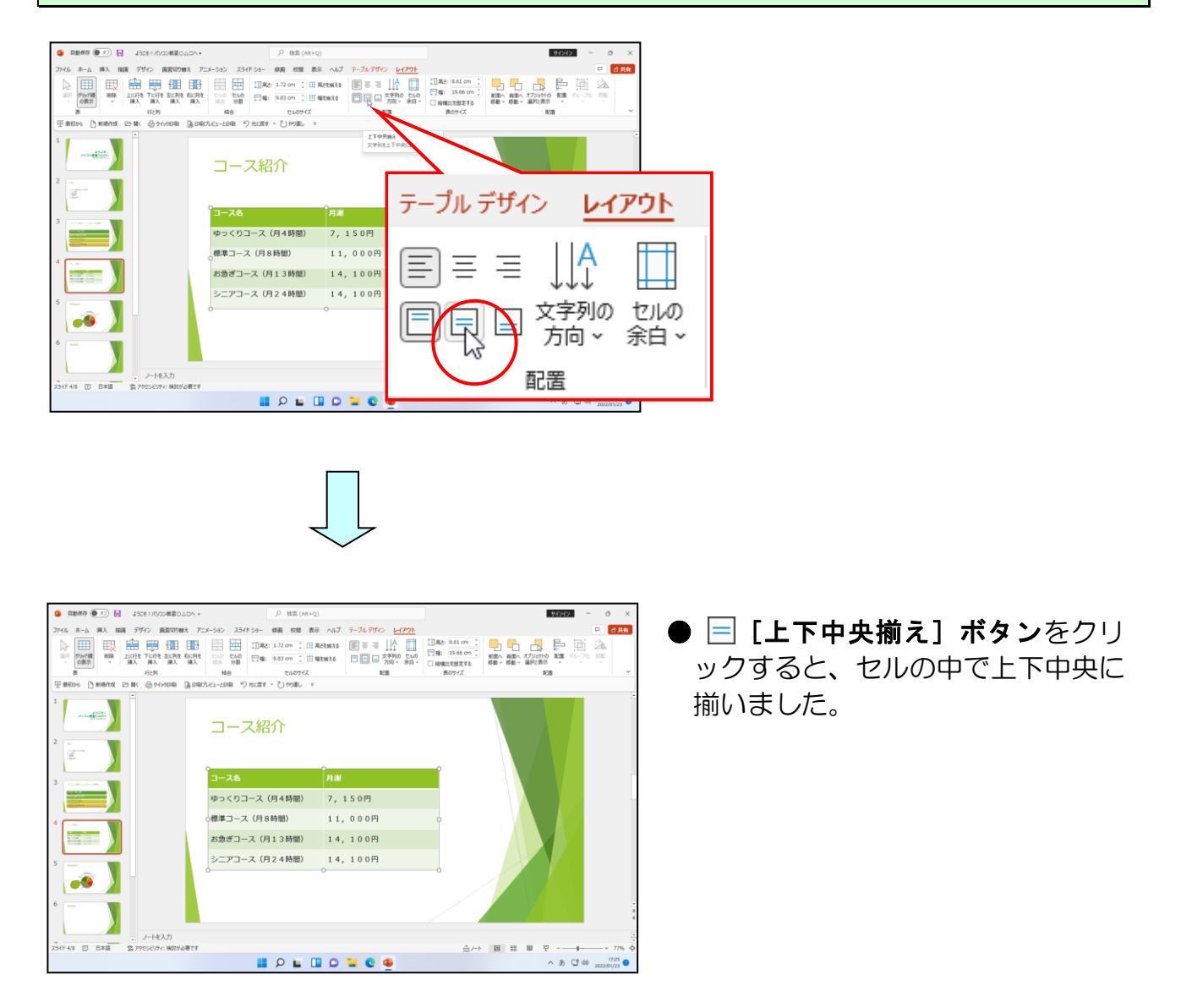

1行目の「コース名」と「月謝」の文字を、セルの中で左右中央に文字が配置されるように設定していきましょう。

表の1行目をドラッグで選択します。

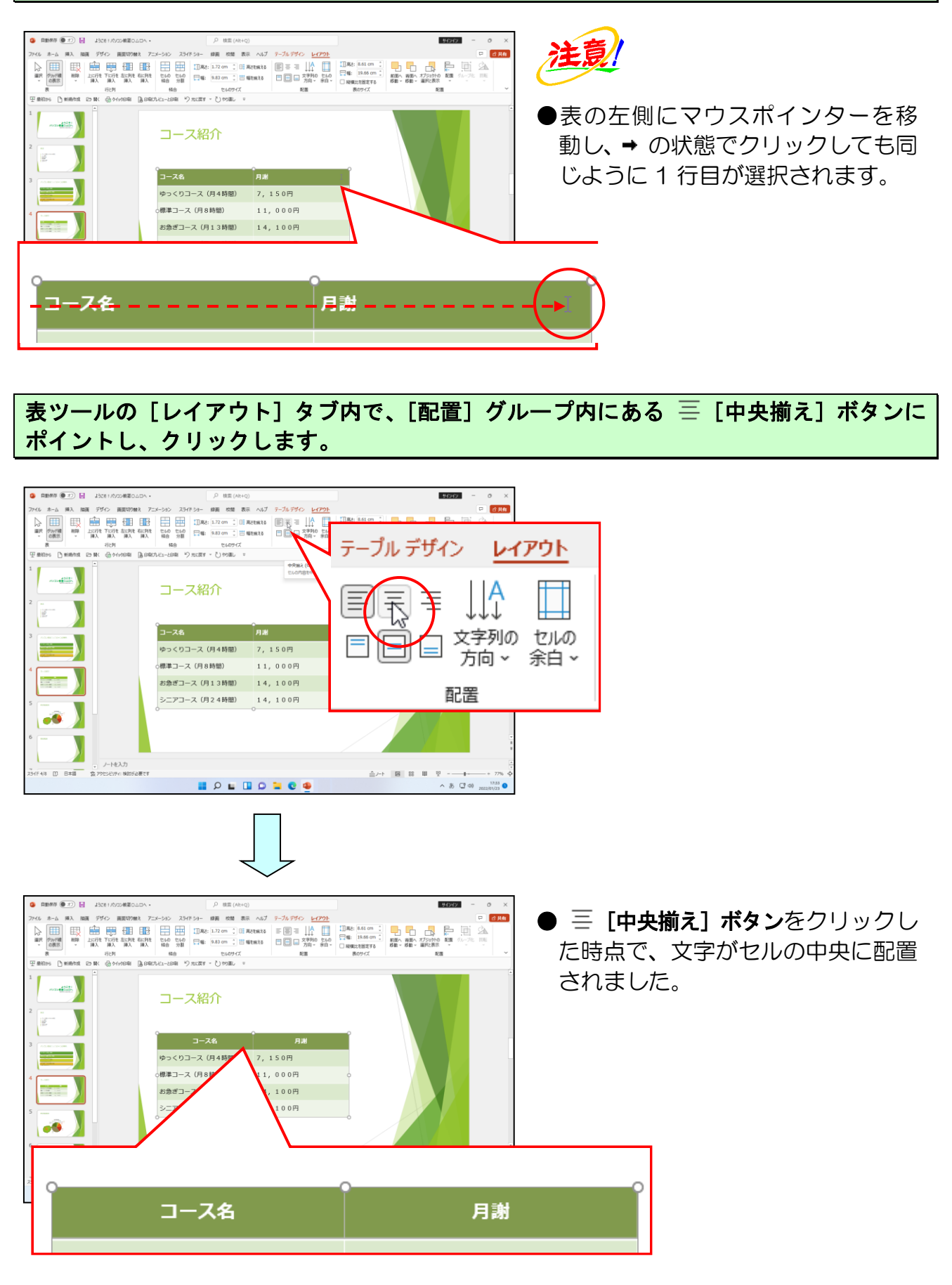

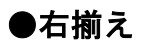

表の金額の部分が、セルの中で右側に文字が配置されるように設定しましょう。

「7,000円」の左側の縦ラインより少し右にポイントします。

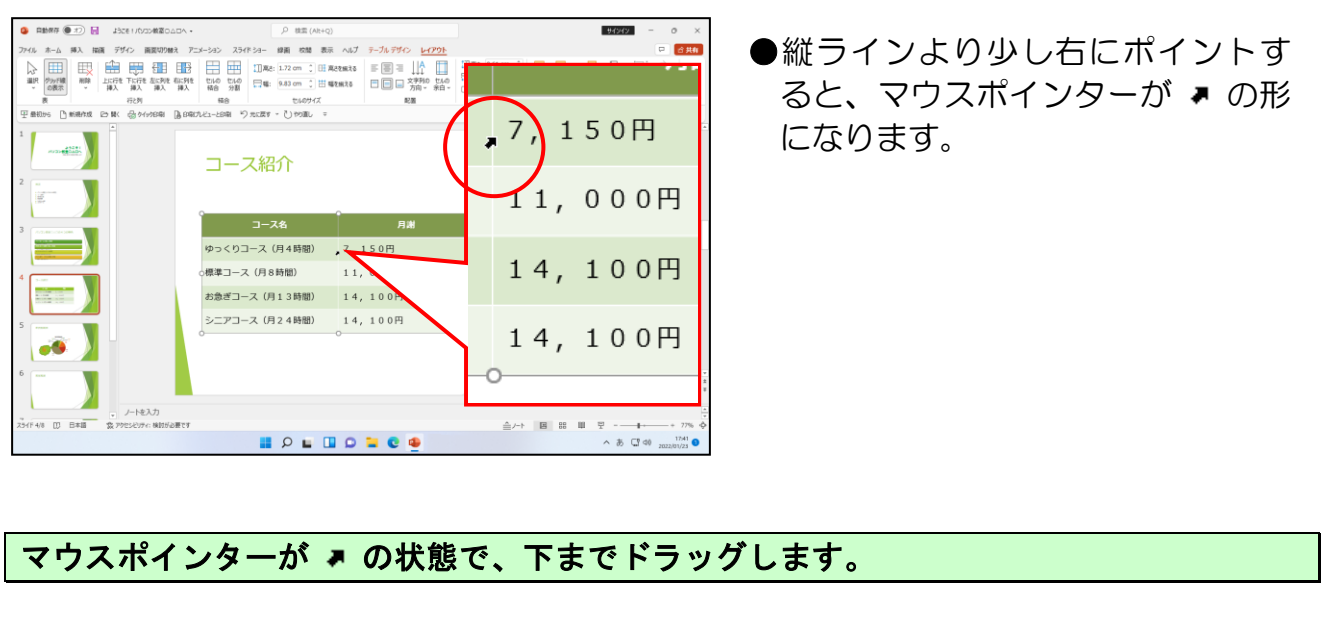

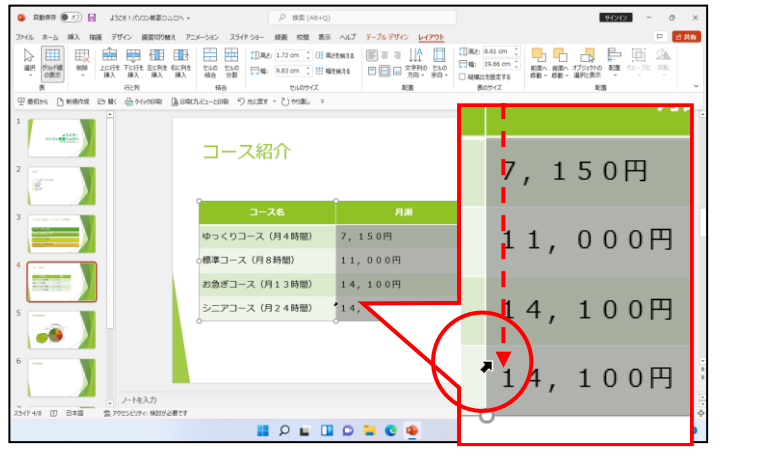

## 表ツールの [レイアウト] タブ内で、[配置] グループ内にある Ξ [右揃え] ボタンにポ イントし、クリックします。

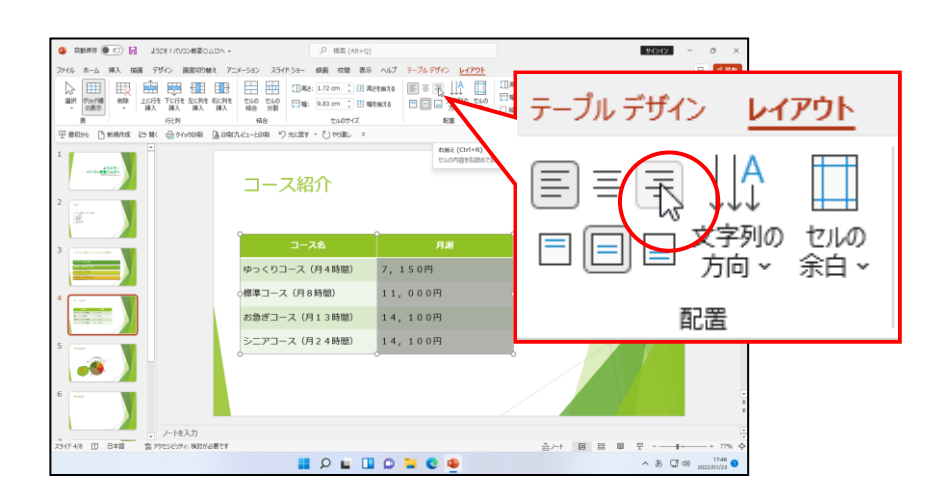

| ■ Rest ● □         ■ Actinizzetization -         ■ Rest (n+c)         ■ Rest (n+c)         ■ Rest (n+c)           2rds         h-b         RA         RE         RE         RA         7-75 F7C         L/27           Image: Rest Rest Rest Rest Rest Rest Rest Rest | ●金額の部分が右揃えになりました。     |
|----------------------------------------------------------------------------------------------------|-----------------------|
| 1<br>-<br>-<br>-<br>-<br>-<br>-<br>-<br>-<br>-<br>-                                                                                                    |                       |
|                                                                                                    | <b>セルを結合する方法</b> P143 |
|                                                                                                    |                       |

# ⑤ 表のスタイルの変更

下の右図のように、挿入した表のスタイルを変更してみましょう。

| ◆表のスタイルを変        | 変更する方法を  | モマスター | -しましょう。       |          |
|------------------|----------|-------|---------------|----------|
| 操作前              |          | 損     | 產作後           |          |
| ]—7名             | ,月謝      | c     | コース名          | の月謝      |
| ゆっくりコース(月4時間)    | 7,150円   |       | ゆっくりコース(月4時間) | 7,150円   |
| ○標準コース(月8時間)     | 11,000円0 |       | 標準コース(月8時間)   | 11,000円o |
| お急ぎコース(月13時間)    | 14,100円  |       | お急ぎコース(月13時間) | 14,100円  |
| シニアコース (月24時間)   | 14,100円  |       | シニアコース(月24時間) | 14,100円  |
| <b>注意</b><br>操作は | 次ページか    | らです   | !             |          |

## [テーブルデザイン] タブにポイントし、クリックします。

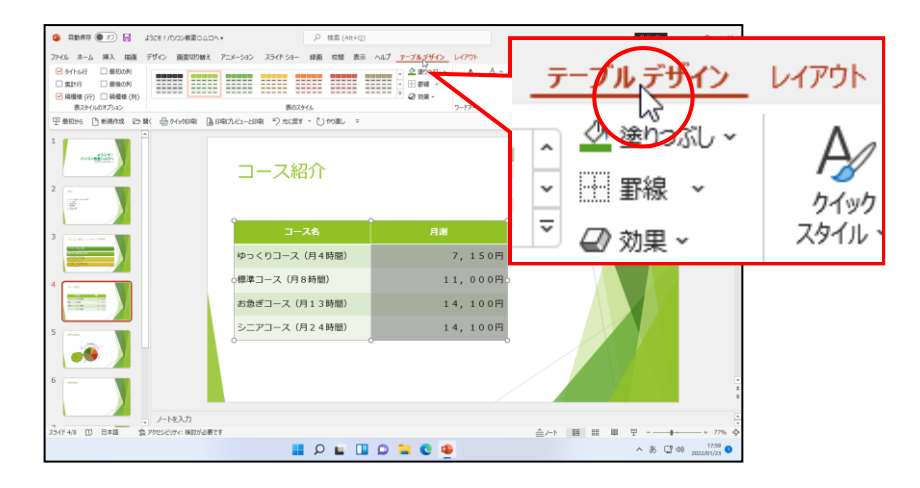

#### [表のスタイル] グループ内の 🔽 [その他] ボタンにポイントし、クリックします。

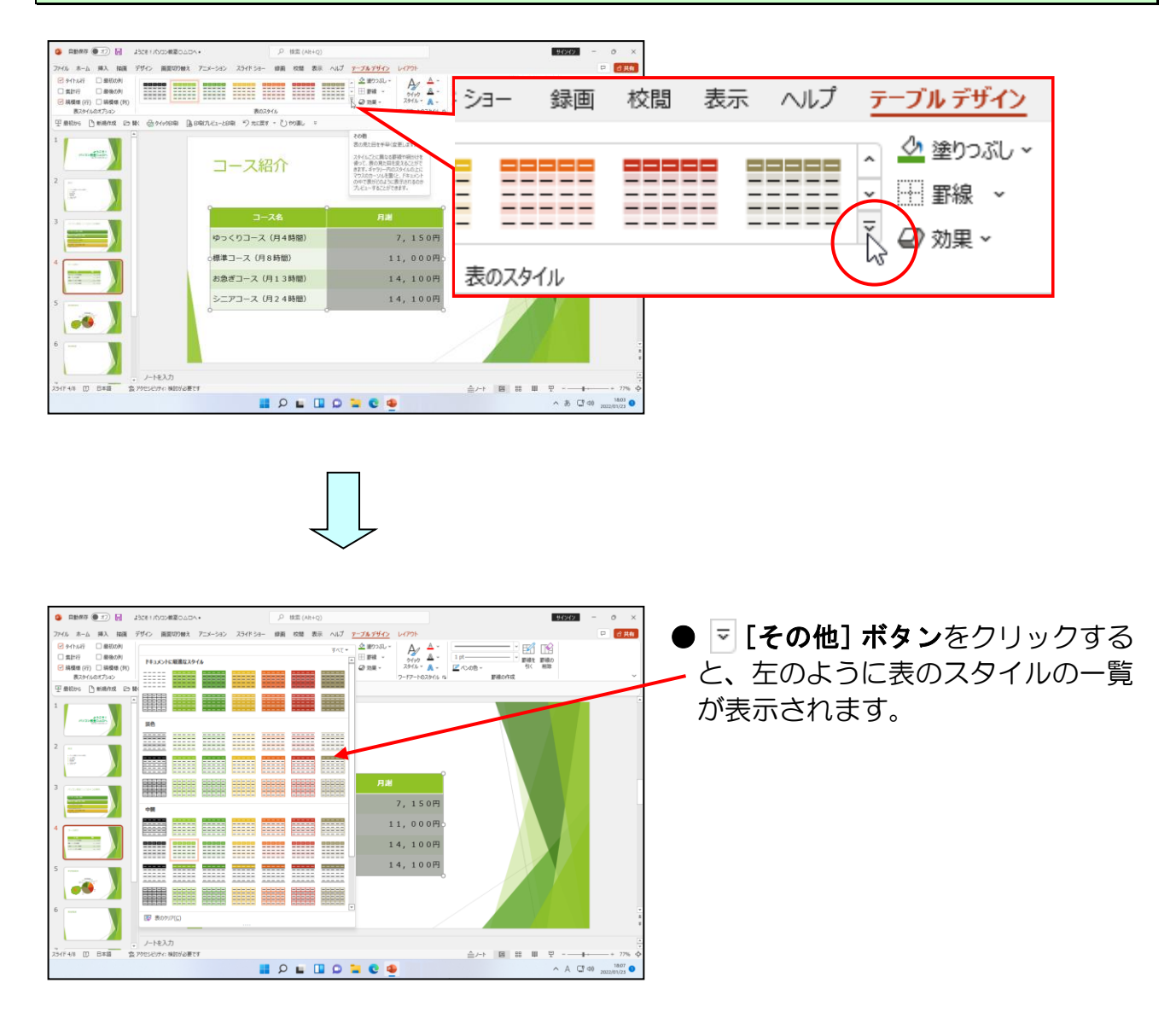

下に表示された一覧から、「中間」の中の「中間スタイル2-アクセント3」にポイントし、 クリックします。

| <ul> <li>ポイントすると、左のように「中間<br/>スタイル 2-アクセント 3」とスタ<br/>イルの名前が表示されます。</li> <li>お使いのパソコンによって、スタイ<br/>ルの名称が違う場合があります。</li> <li>下の図を参考に選びましょう。</li> </ul> |
|----------------------------------------------------------------------------------------------------|
| ・・・・・・・・・・・・・・・・・・・・・・・・・・・・・・・・・・・・                                                                                                    |

# ●補足説明(その5)P143

#### ●P141 セルを結合する方法

結合したいセル同士を選択して**[レイアウト]タブ**をクリックし、**[結合] グループ**の **〓[セ ルの結合] ボタン**をクリックします。

## (4) オンライン画像(イラスト)、ワードアートの挿入

オンライン画像の挿入では、インターネット上からさまざまな画像を挿入することが できます。オンライン画像を利用すれば、自分が作成しなくても、テーマに合わせた イラストを、簡単にスライド内へ挿入することができます。

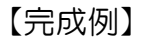

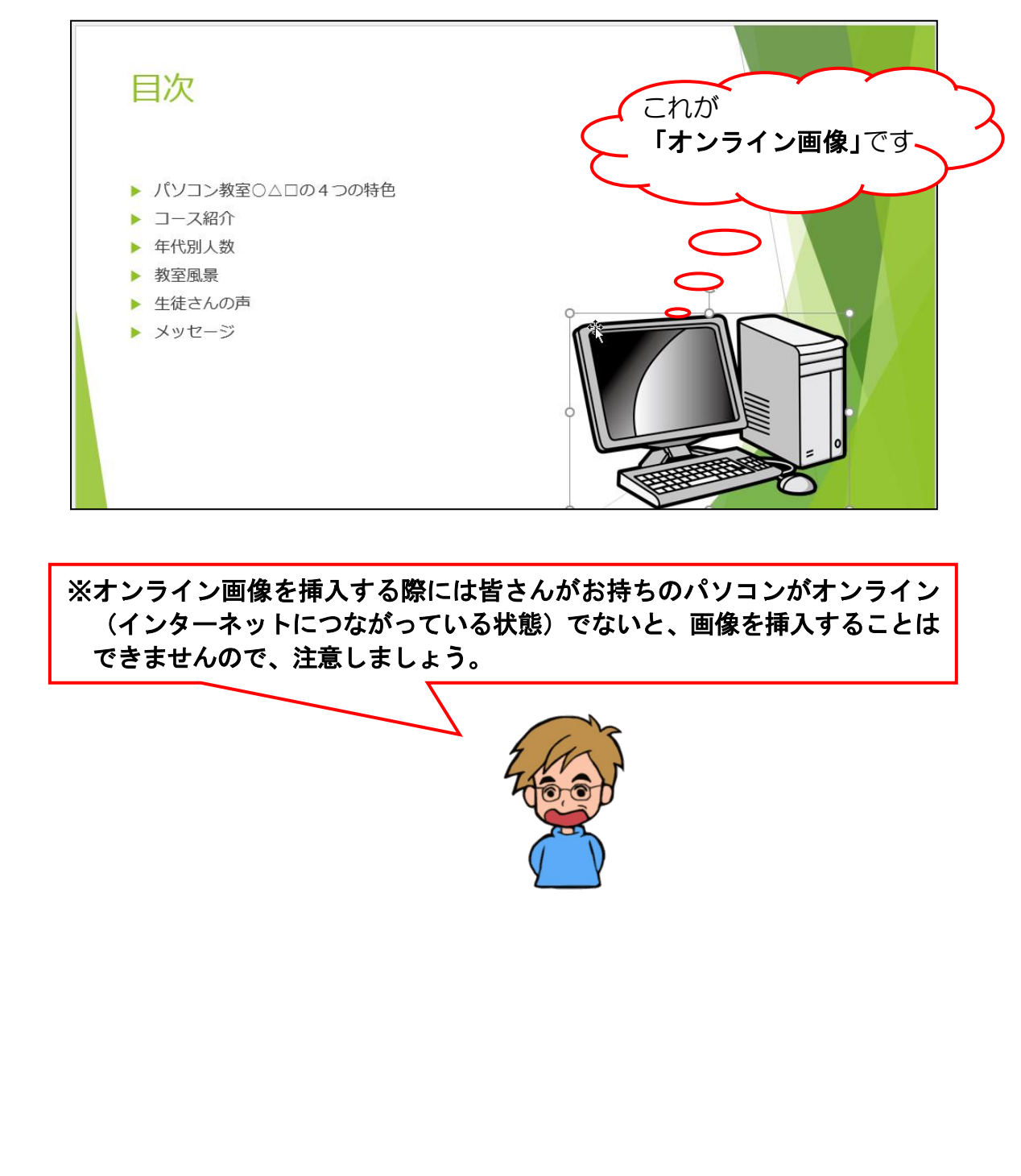

## ① オンライン画像(イラスト)の挿入

スライド2の右側に、下の図のようなパソコンに関する「画像(イラスト)」を挿入 しましょう。

◆画像(イラスト)を挿入する方法をマスターしましょう。

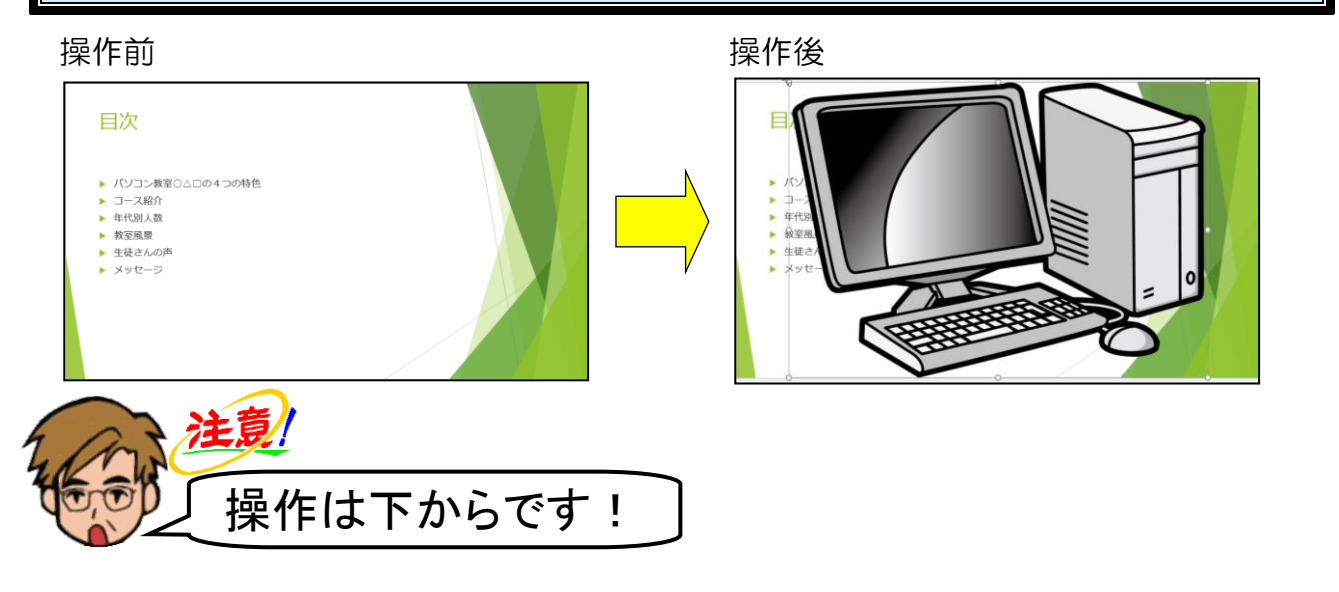

スライド2を表示して、[挿入] タブにポイントし、クリックします。

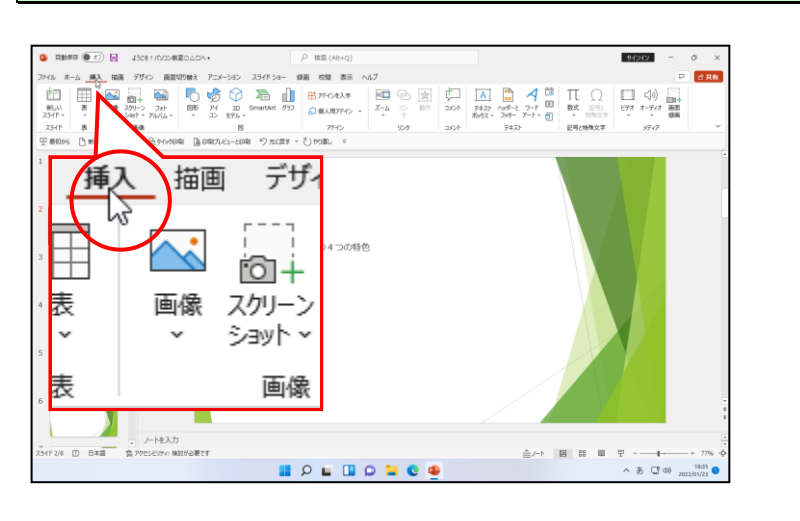

#### [画像] グループにある < [画像] ボタンにポイントし、クリックします。

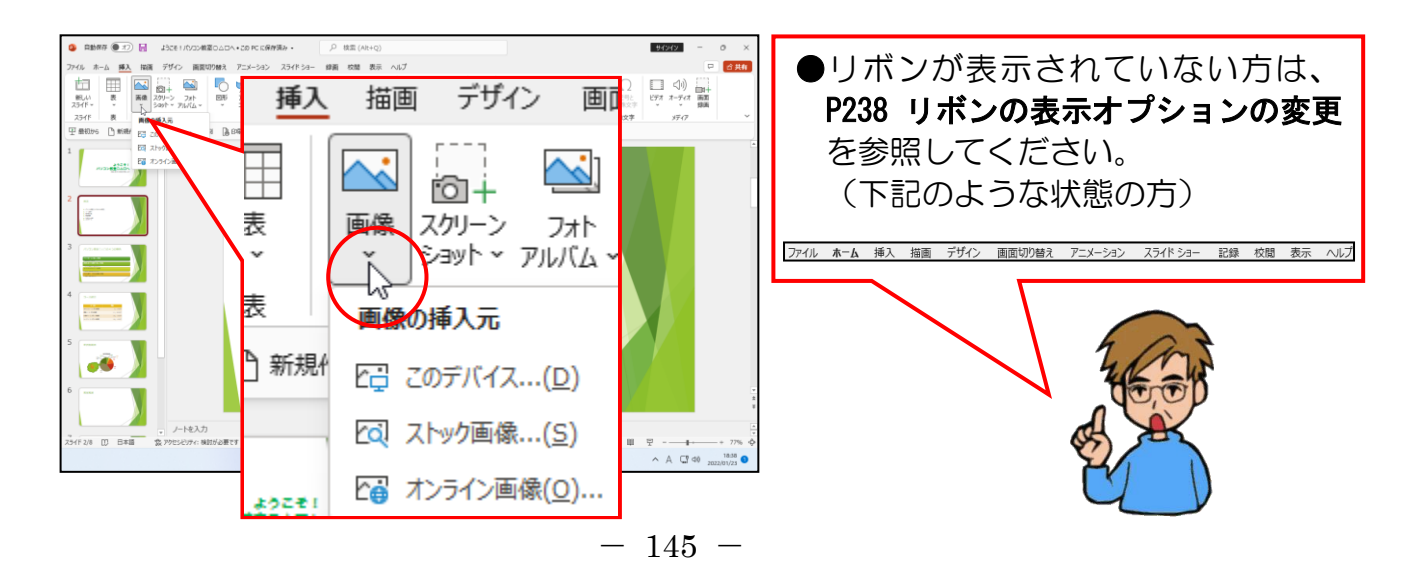

#### 下に表示された [オンライン画像(0)] にポイントし、クリックします。

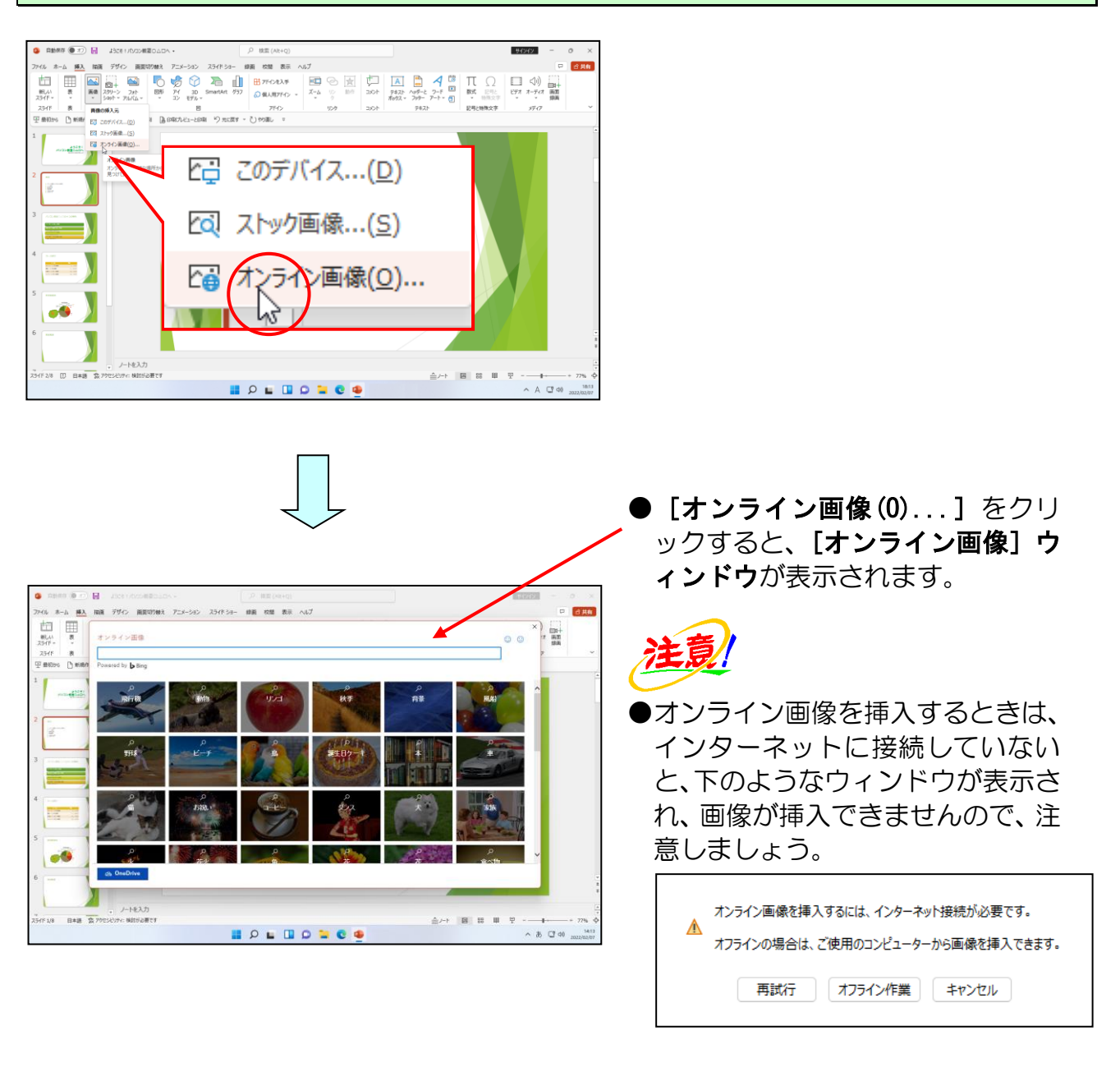

#### [オンライン画像] ウィンドウのボックスにカーソルが表示されていることを確認し、 そのまま「パソコン」と入力し、文字を確定します。

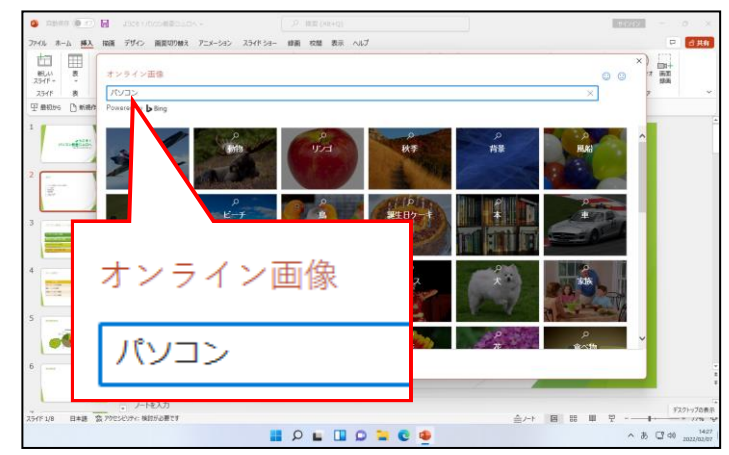

 「パソコン」と入力することで、「パ ソコン」に関する画像(イラスト) だけが表示される準備をしなさい と、パソコンに指示しています。 [Enter] キーを押します。

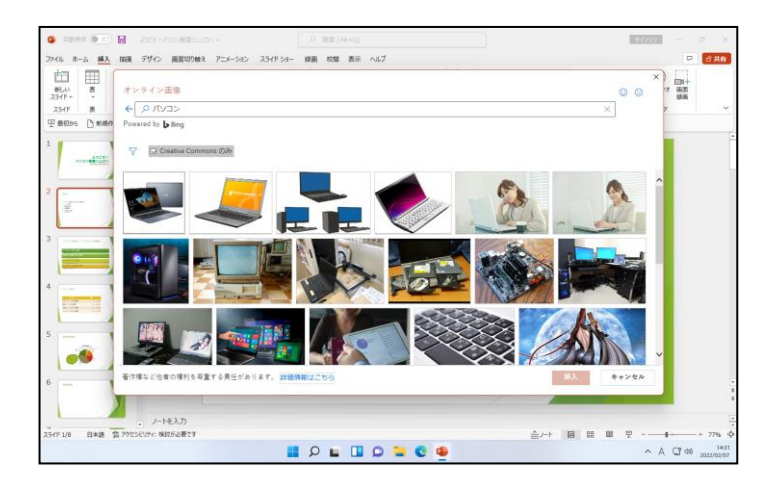

## [フィルター] ボタンにポイントし、クリックします。

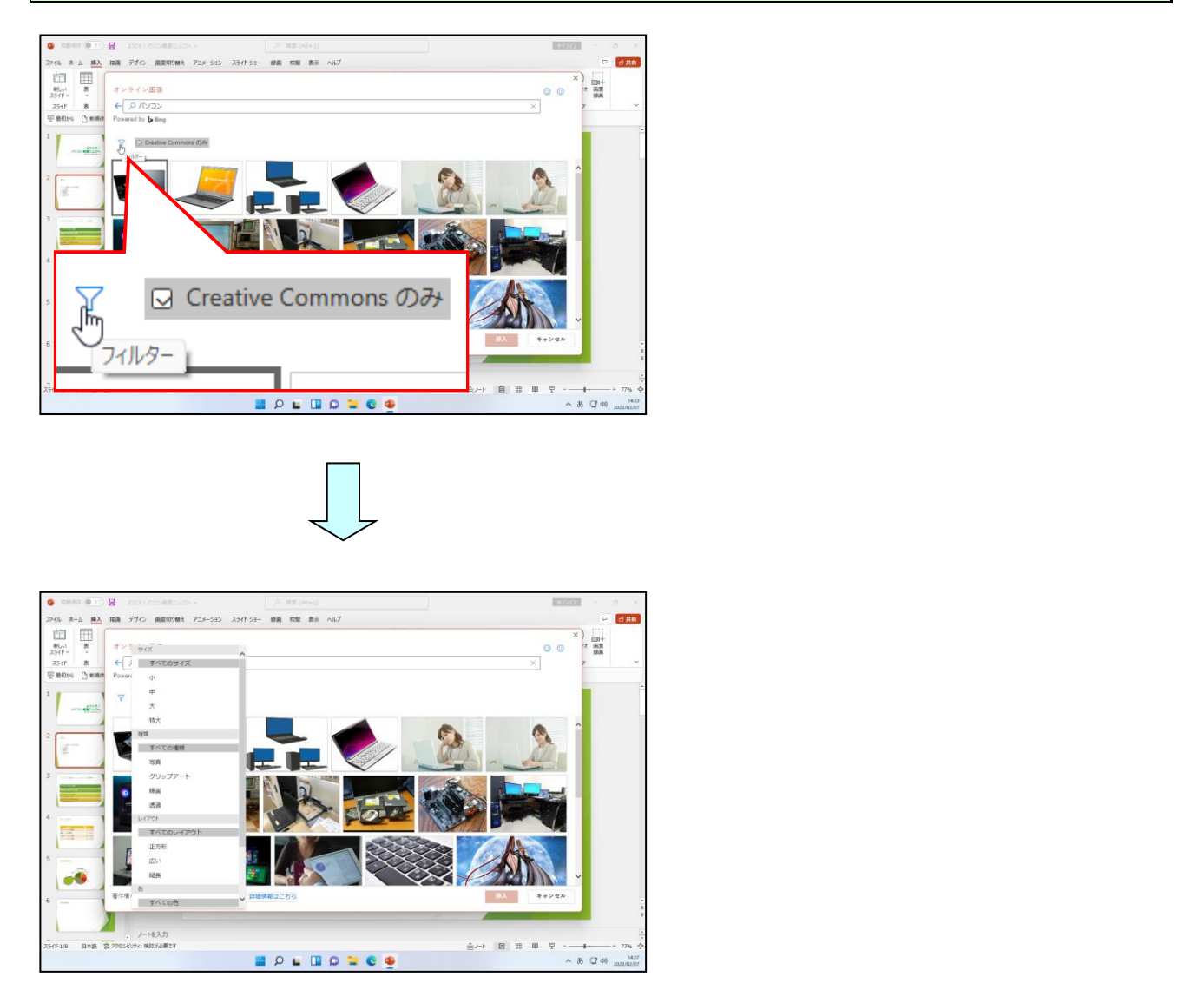

## -覧の種類から[クリップアート]にポイントし、クリックします。

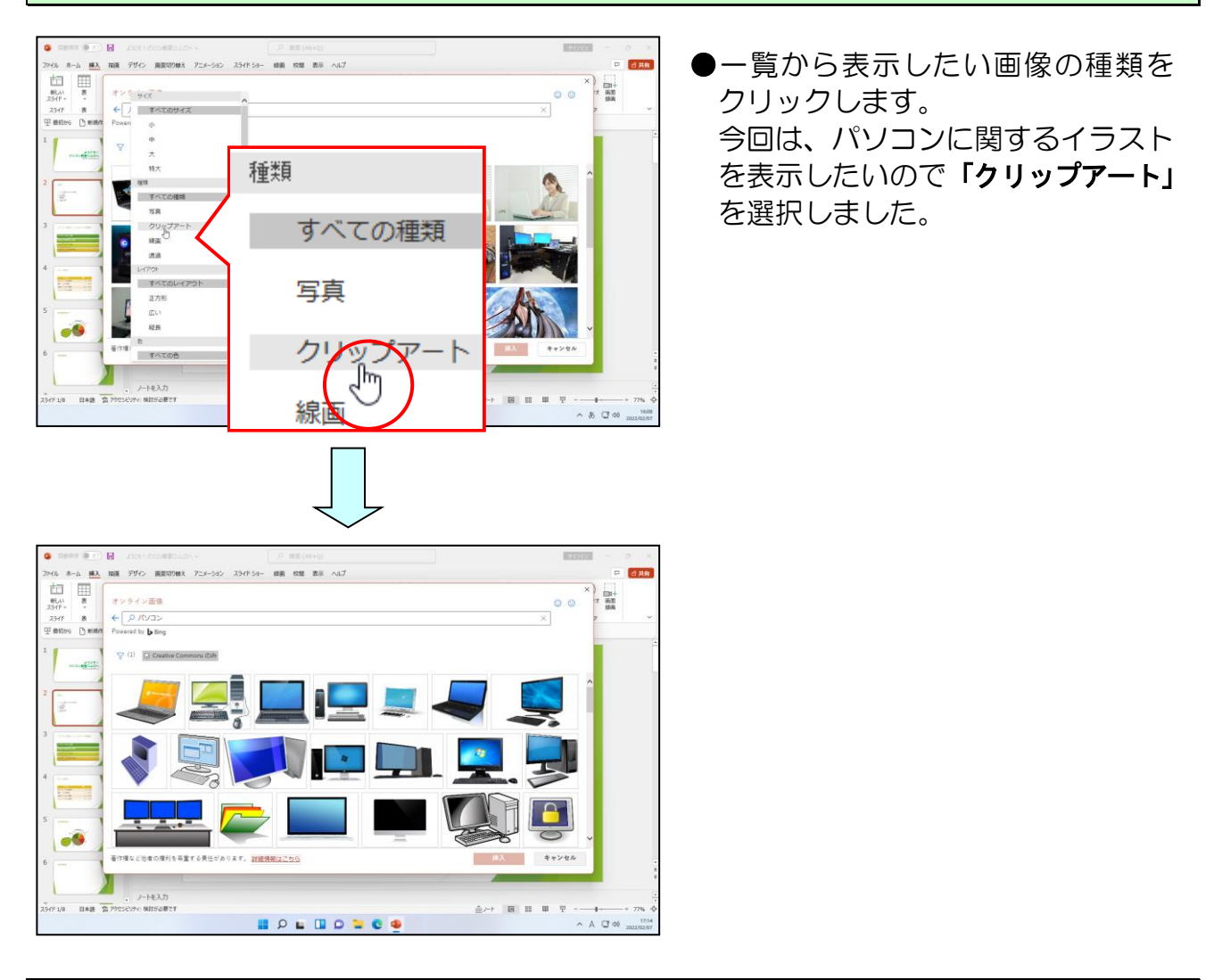

#### 目的の画像(イラスト)にポイントし<mark>、クリック</mark>します。

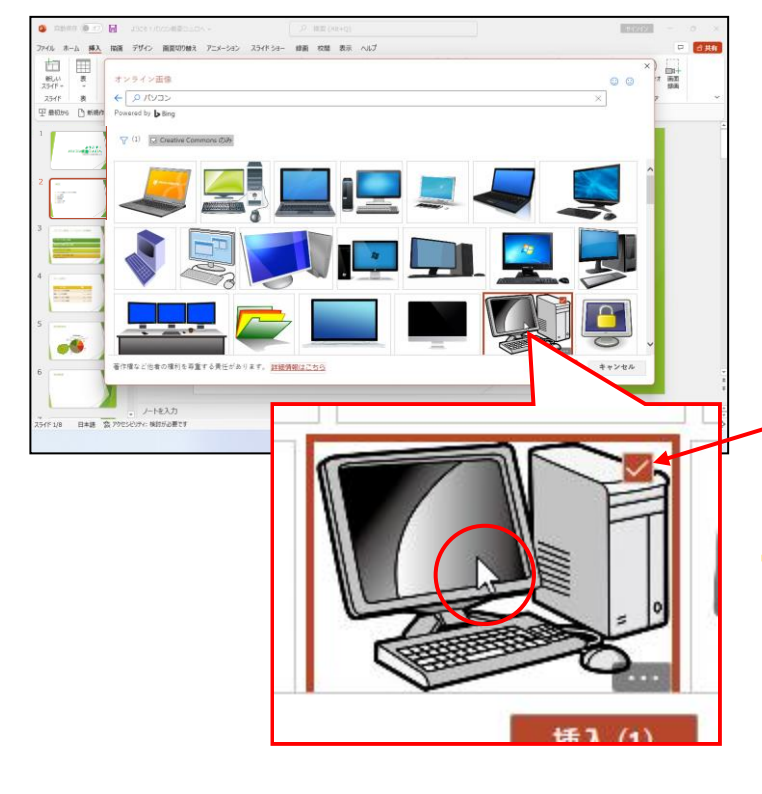

- ●目的の画像(イラストや写真)が表示されていない場合は、表示される までスクロールします。 スクロールは、[オンライン画像] ウィンドウ右端にある ∨ または へをクリックすることで操作ができます。
- ●目的の画像をクリックすると画像 →の右上に が表示されます。

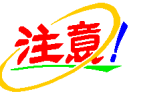

-148 -

検索する時期によって、テキストと同じ画像(イラストや写真)が検索されない場合があります。
 目的の画像(イラストや写真)がない場合は、お好きなものを選んでください。

#### [挿入] ボタンにポイントし、クリックします。

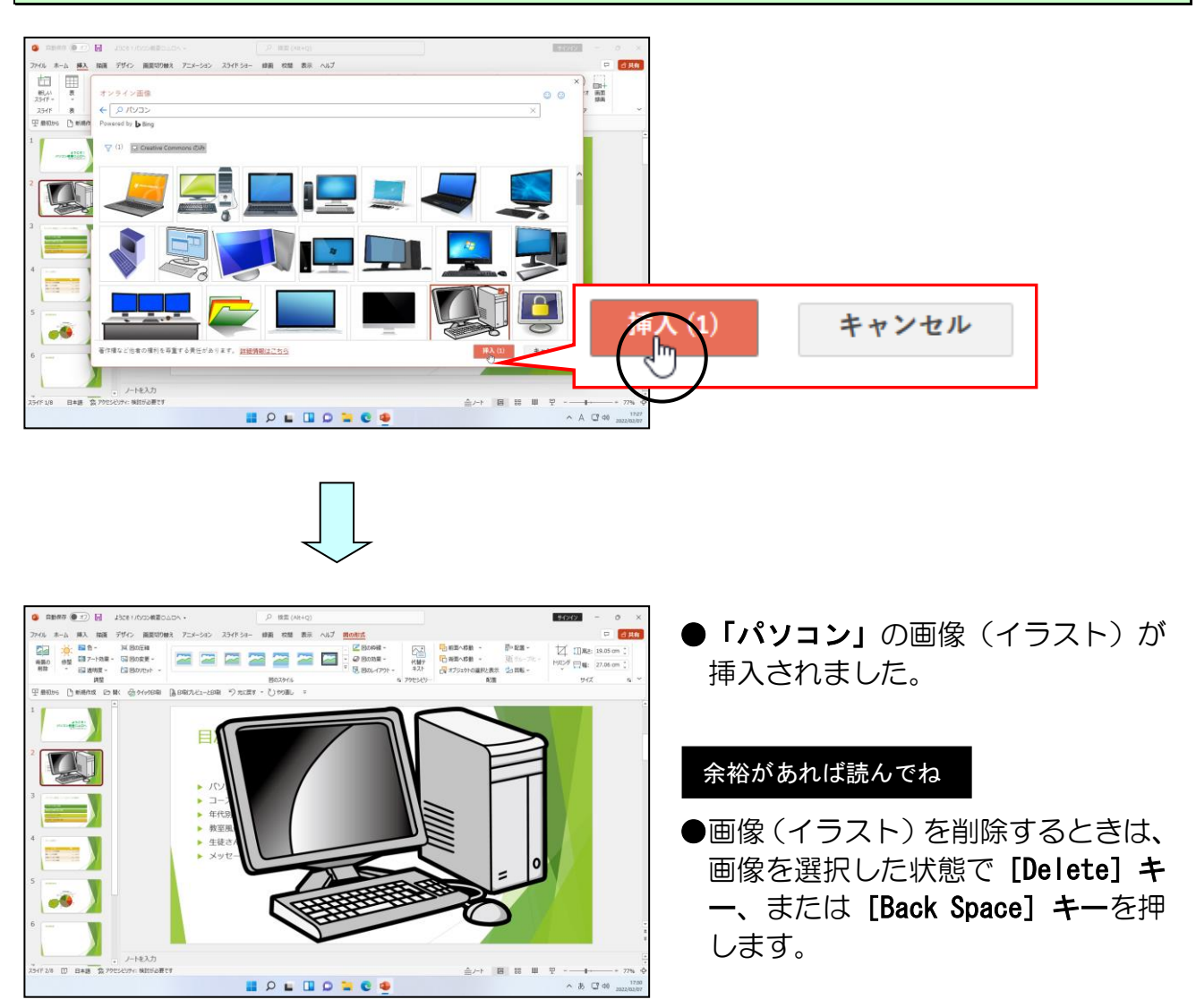

# ② オンライン画像 (イラスト) のサイズ変更

「画像(イラスト)」を小さくしてみましょう。

◆画像(イラスト)の大きさを変更する方法をマスターしましょう。

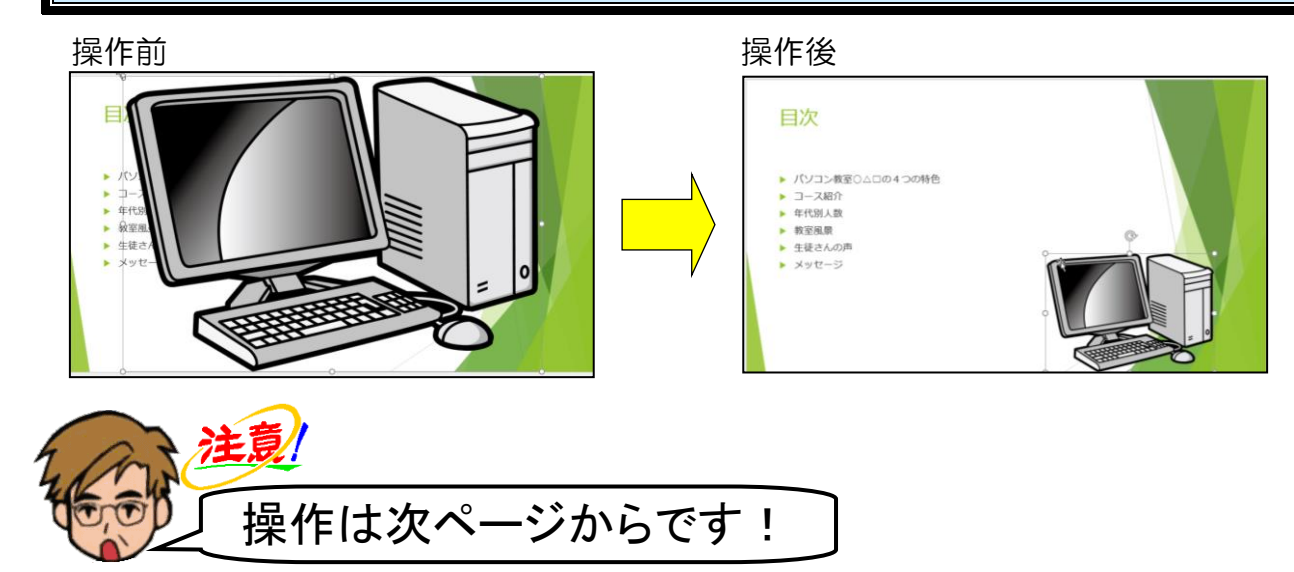

画像(イラスト)の左上の 〇(サイズ変更ハンドル)にポイントします。

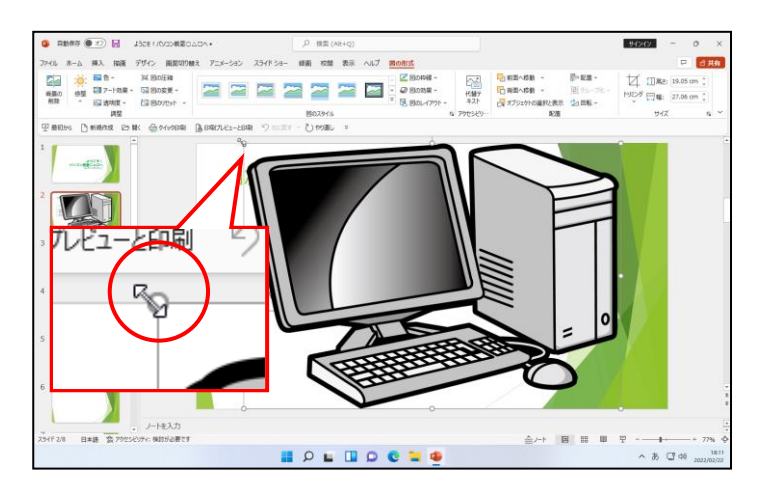

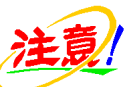

- サイズ変更ハンドルが表示されていない方は、画像(イラスト)にポイントし、マウスポインターが なになったところでクリックしておきましょう。

マウスポインターが 🗞 の状態で、右下に向かってドラッグします。

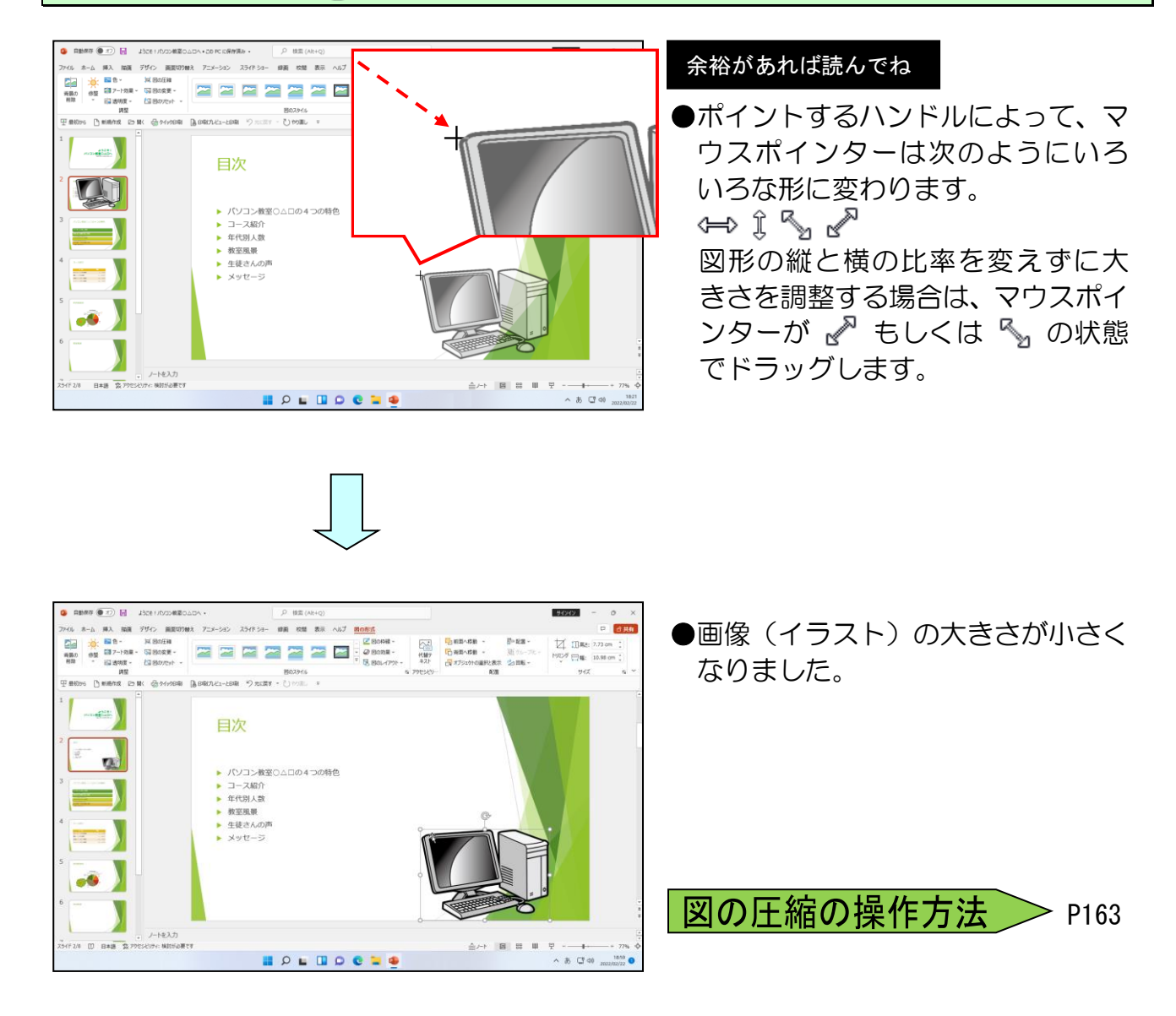

## ③ オンライン画像(イラスト)の移動

「画像(イラスト)」を移動してみましょう。

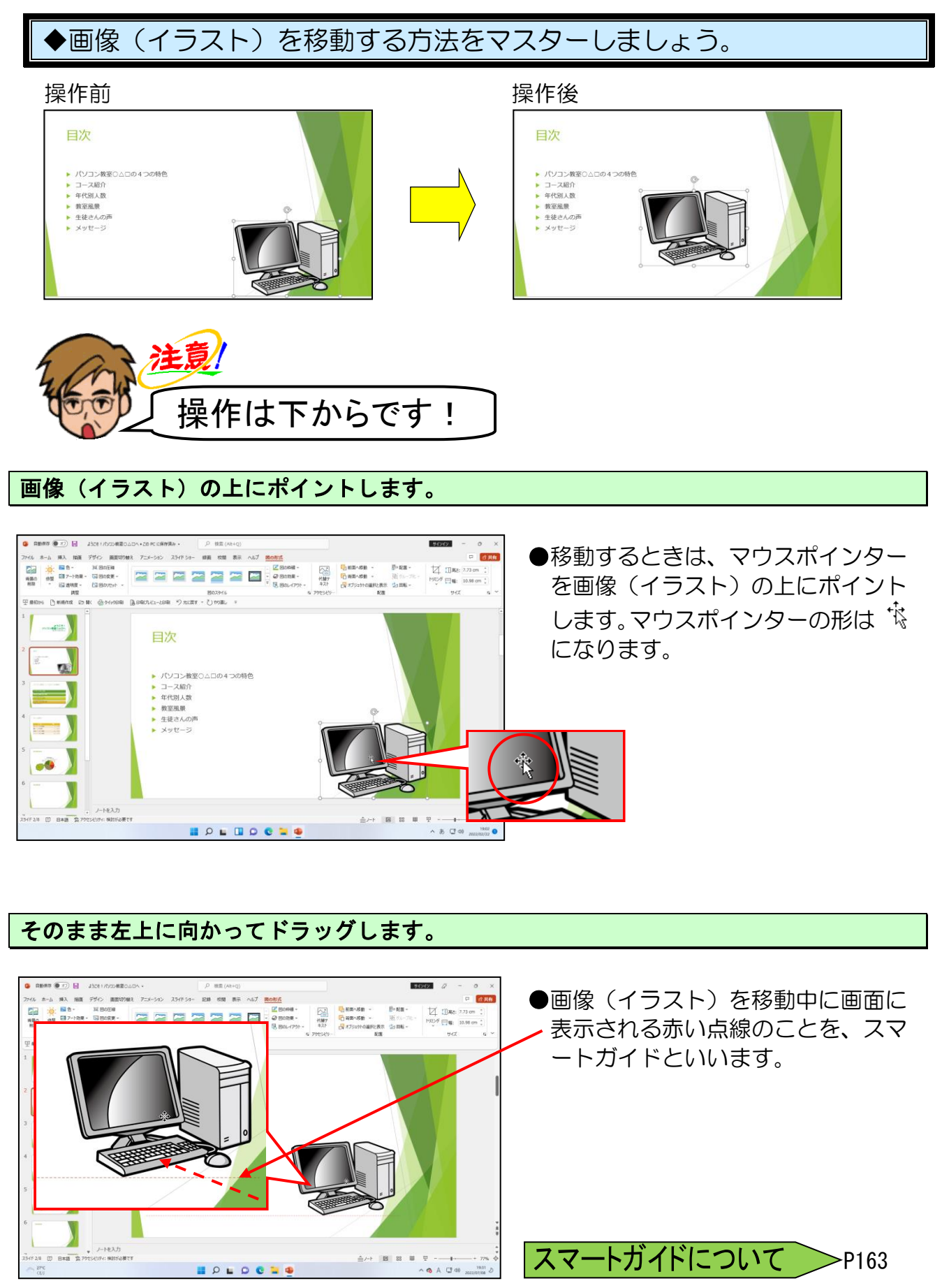

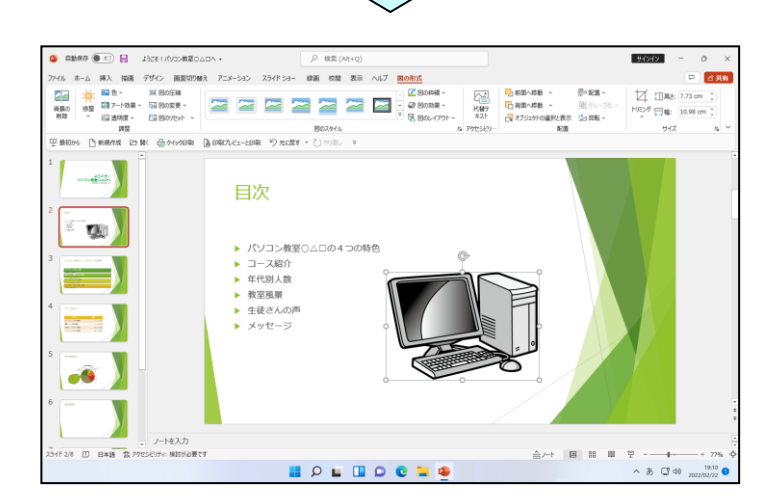

●画像(イラスト)が移動しました。

>P164

グリッド線の表示方法

次の操作のために、スライド8を表示しておきましょう。

④ ワードアートの挿入

ワードアートを使うと、さまざまな効果を付けたり、飾り文字を作成することができます。ワードアートの操作方法は2つあり、1つ目はもともとの文字をワードアートに変更する方法と、2つ目は最初からワードアートを挿入する方法です。

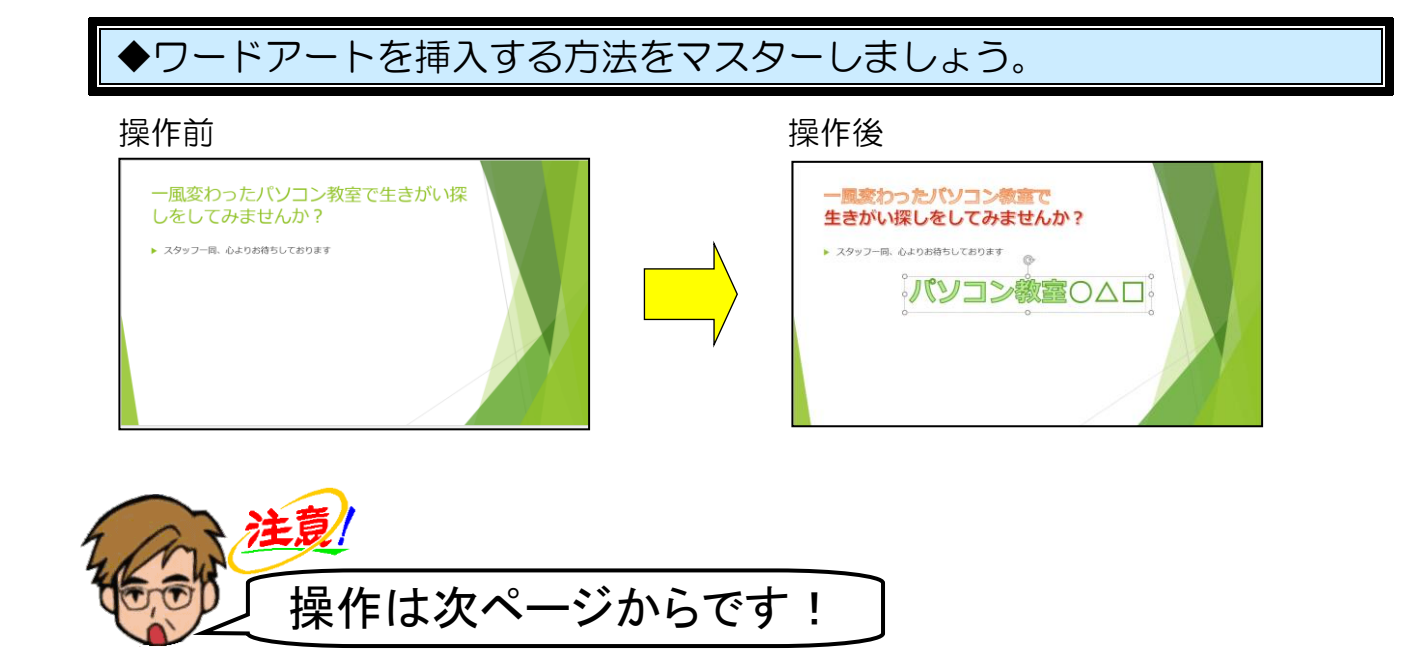

## ●文字からワードアートの挿入

まず、もともとの文字からワードアートを挿入します。

スライド8が表示されていることを確認し、タイトルのプレースホルダーを選択します。

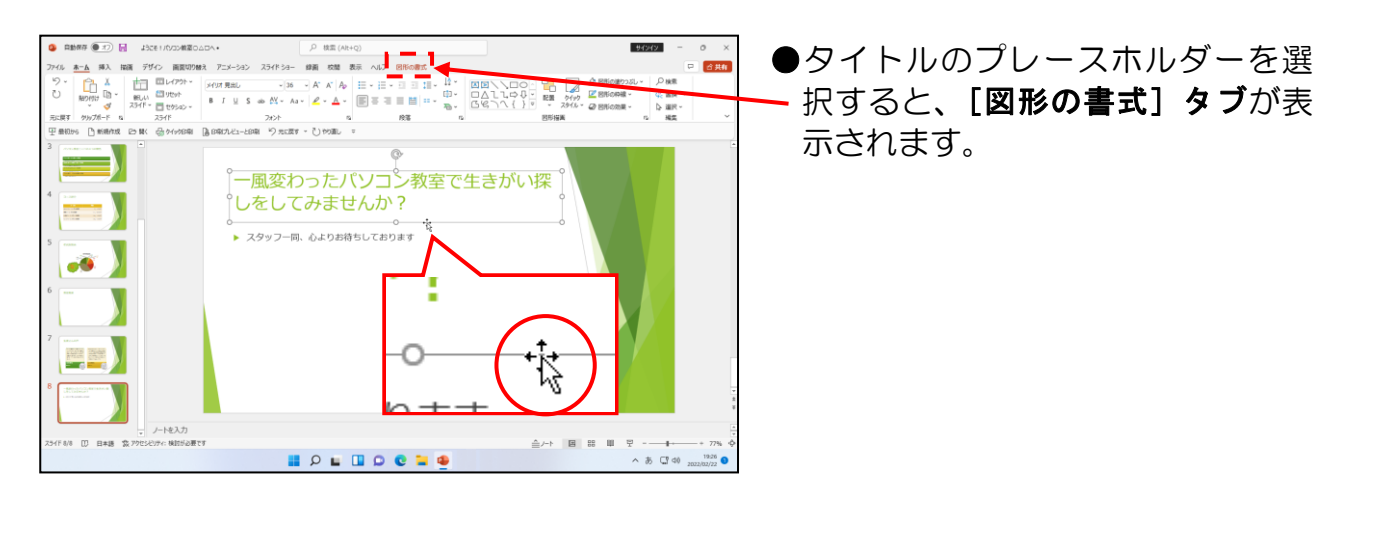

[図形の書式] タブにポイントし、クリックします。

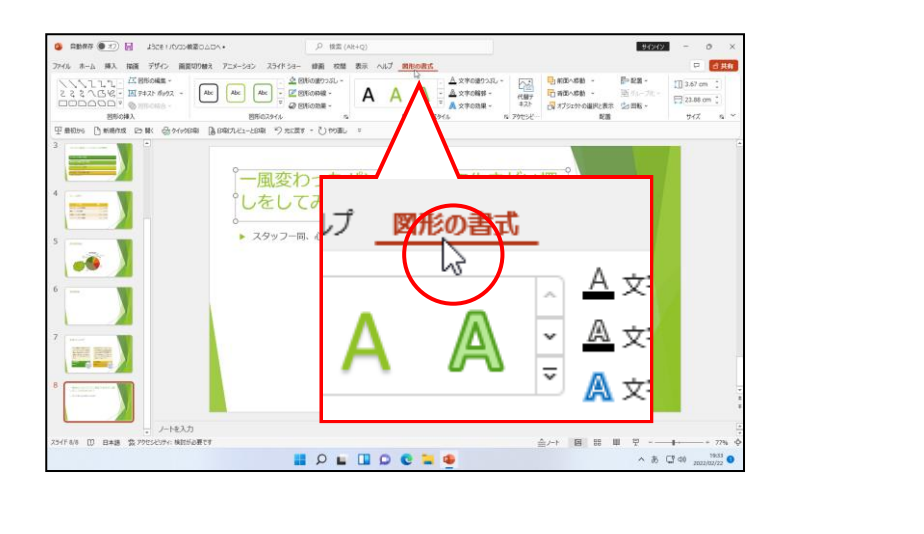

#### 下図を参考にマウスポインターを移動します。

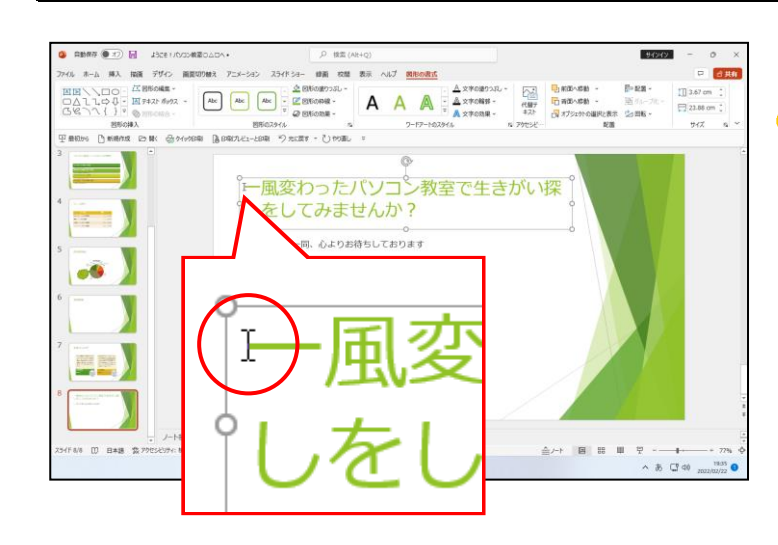

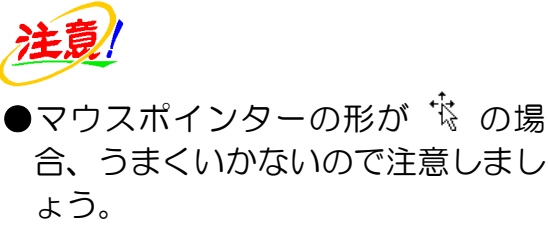

そのまま「一風変わったパソコン教室で」までドラッグします。

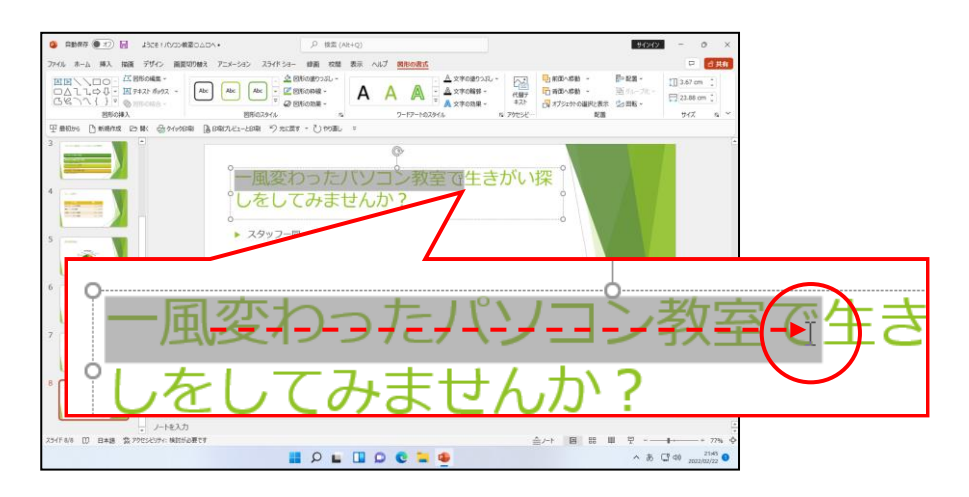

[ワードアートのスタイル] グループ内の 🗟 [その他] ボタンにポイントし、クリックします。

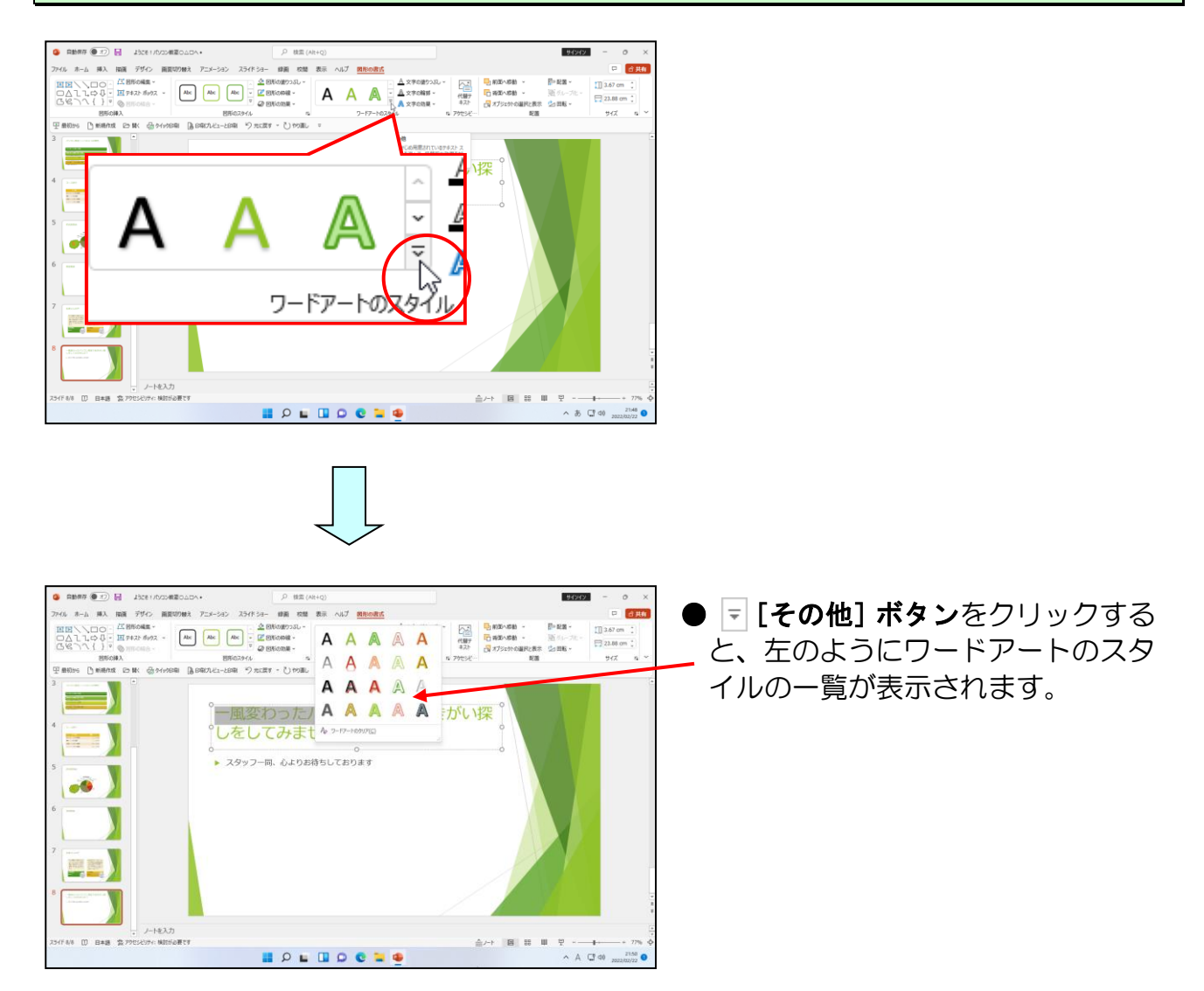

#### 下に表示される一覧から、「塗りつぶし(グラデーション):オレンジ、アクセントカラー 4;輪郭:オレンジ、アクセントカラー4」にポイントし、クリックします。

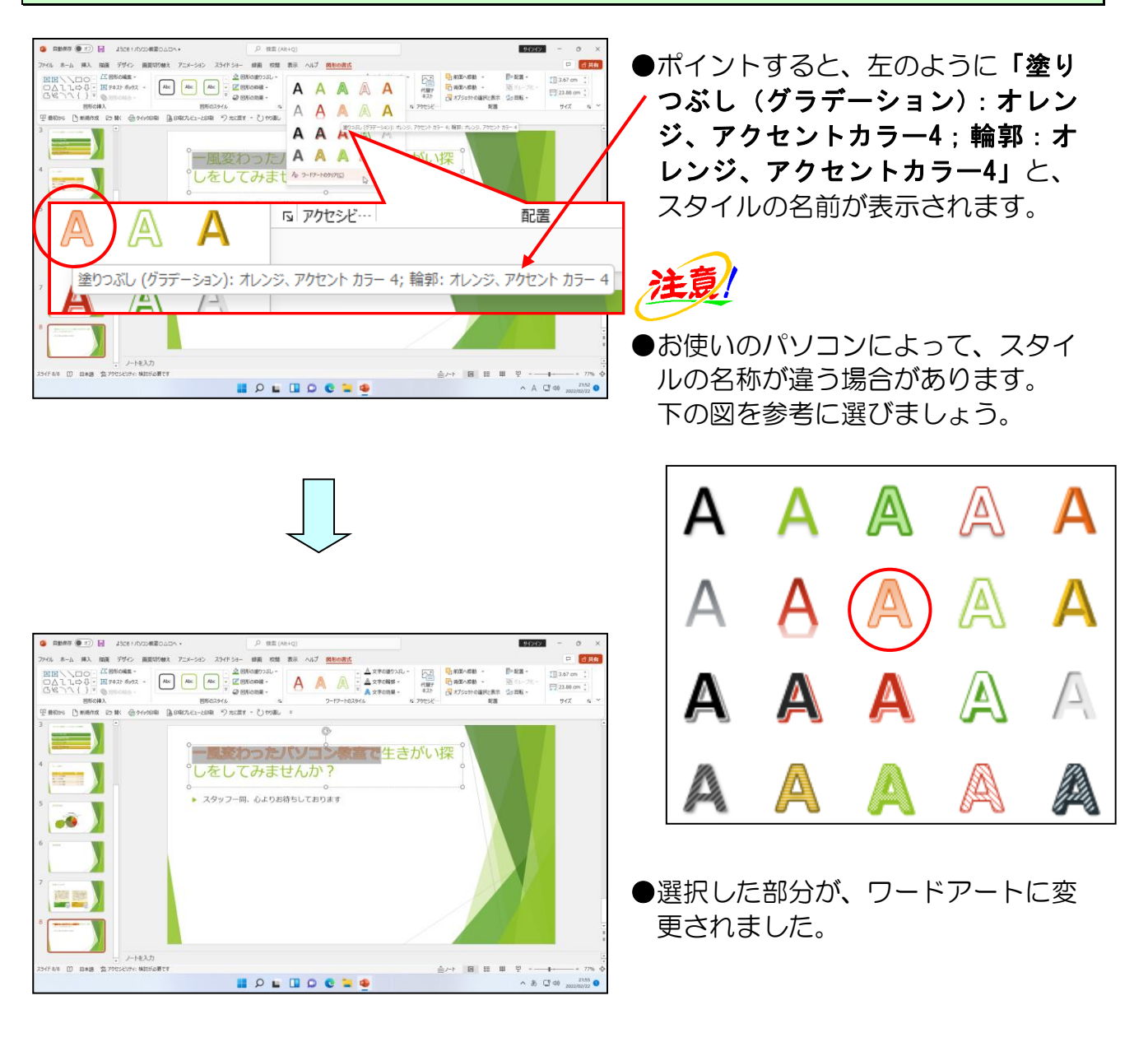

#### 「生きがい」の前にポイントし、クリックします。

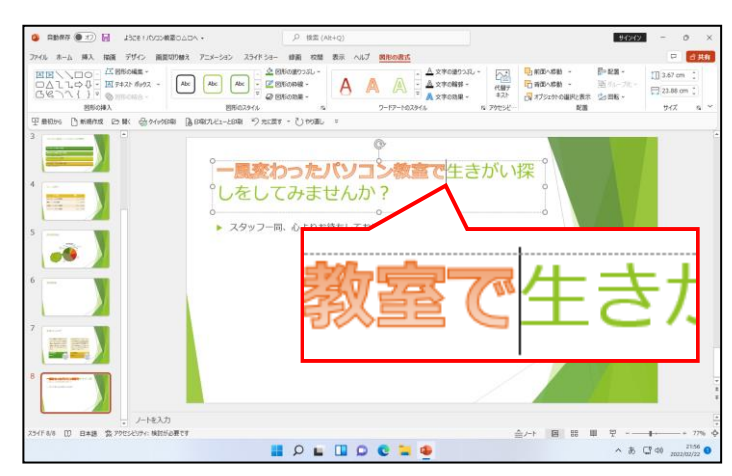

●クリックすると、「**生きがい」**の前 にカーソルが表示されます。 そのまま [Enter] キーを押します。

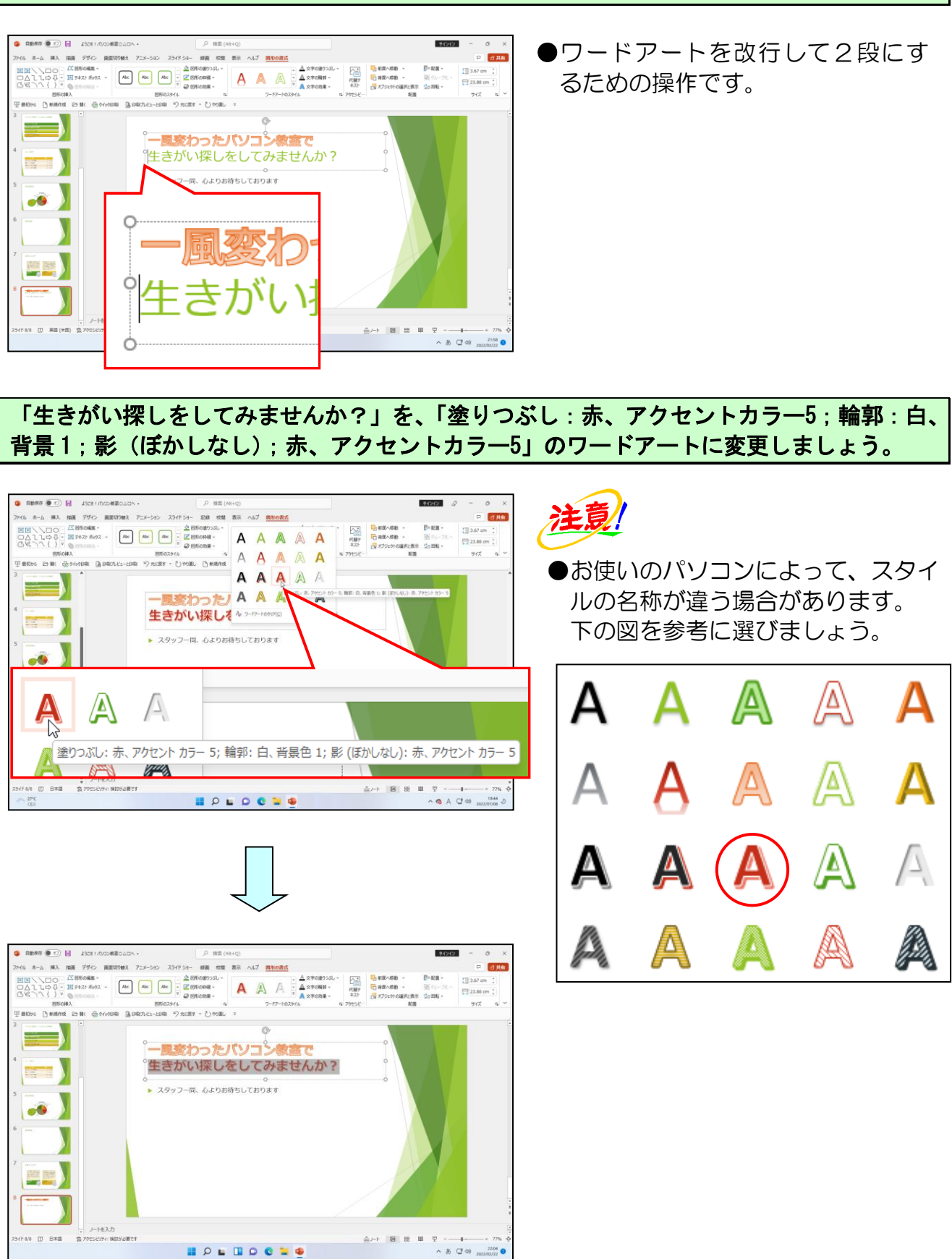

次の操作のために、タイトルのプレースホルダーの外側でクリックし、ワードアートの選 択を解除しておきましょう。

## ●ワードアート(最初からワードアートに)

次に、最初からワードアートを挿入する方法を説明します。

[挿入] タブにポイントし、クリックします。

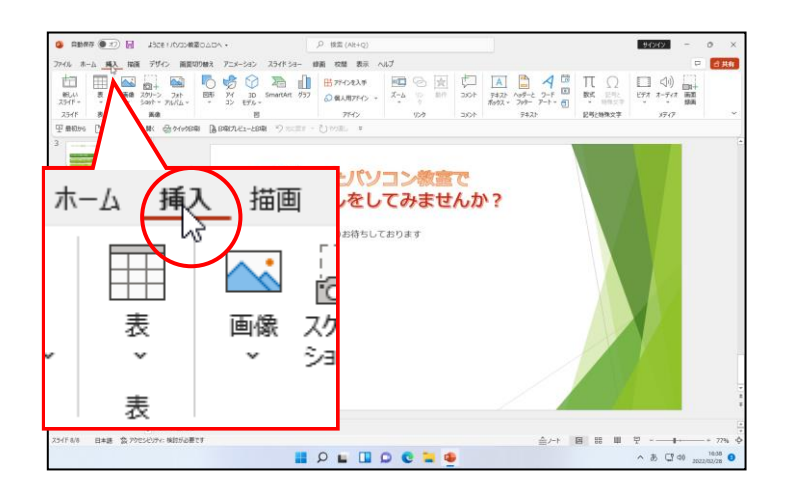

[テキスト] グループにある \land [ワードアート] ボタンにポイントし、クリックします。

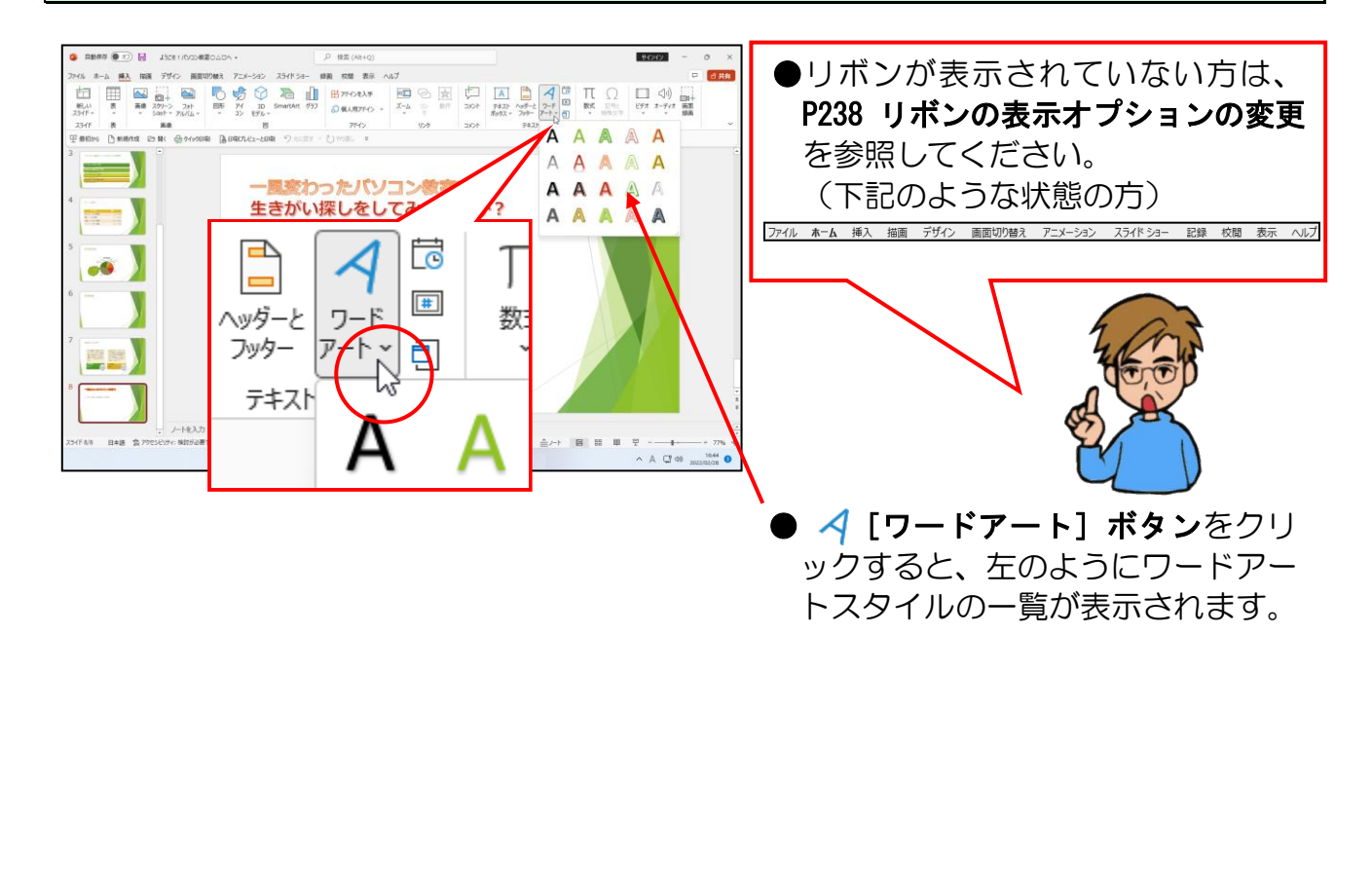

表示される一覧から「塗りつぶし:濃い緑、アクセントカラー2;輪郭:濃い緑、アクセントカラー2」にポイントし、クリックします。

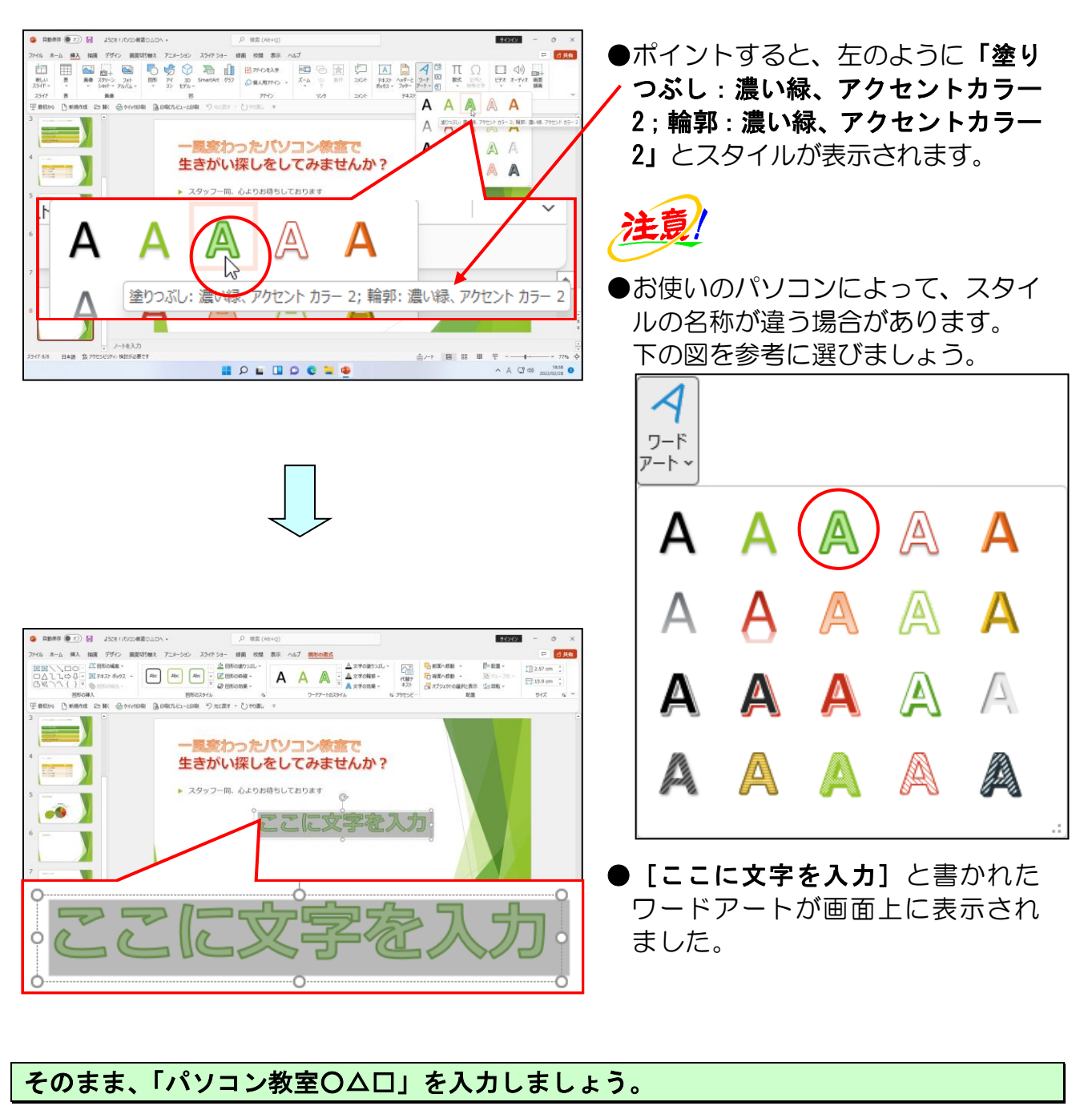

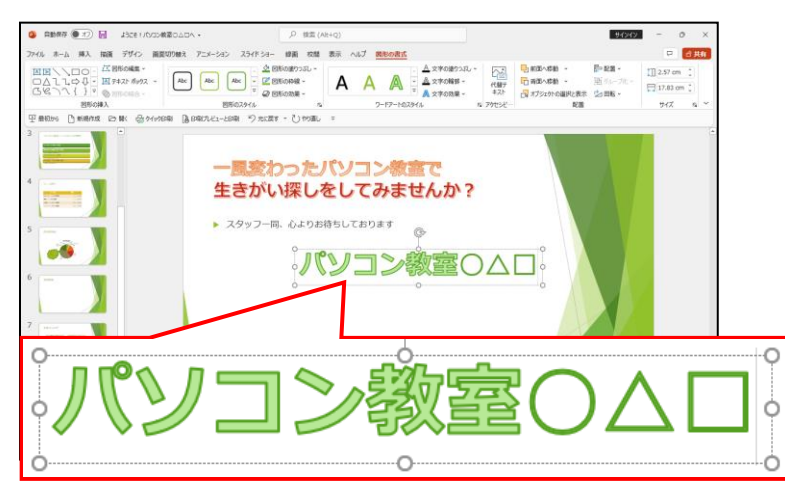

## ⑤ ワードアートのフォントの変更

④で挿入したワードアート「パソコン教室Oムロ」のフォントをHGP 創英角ポップ体 に変更してみましょう。

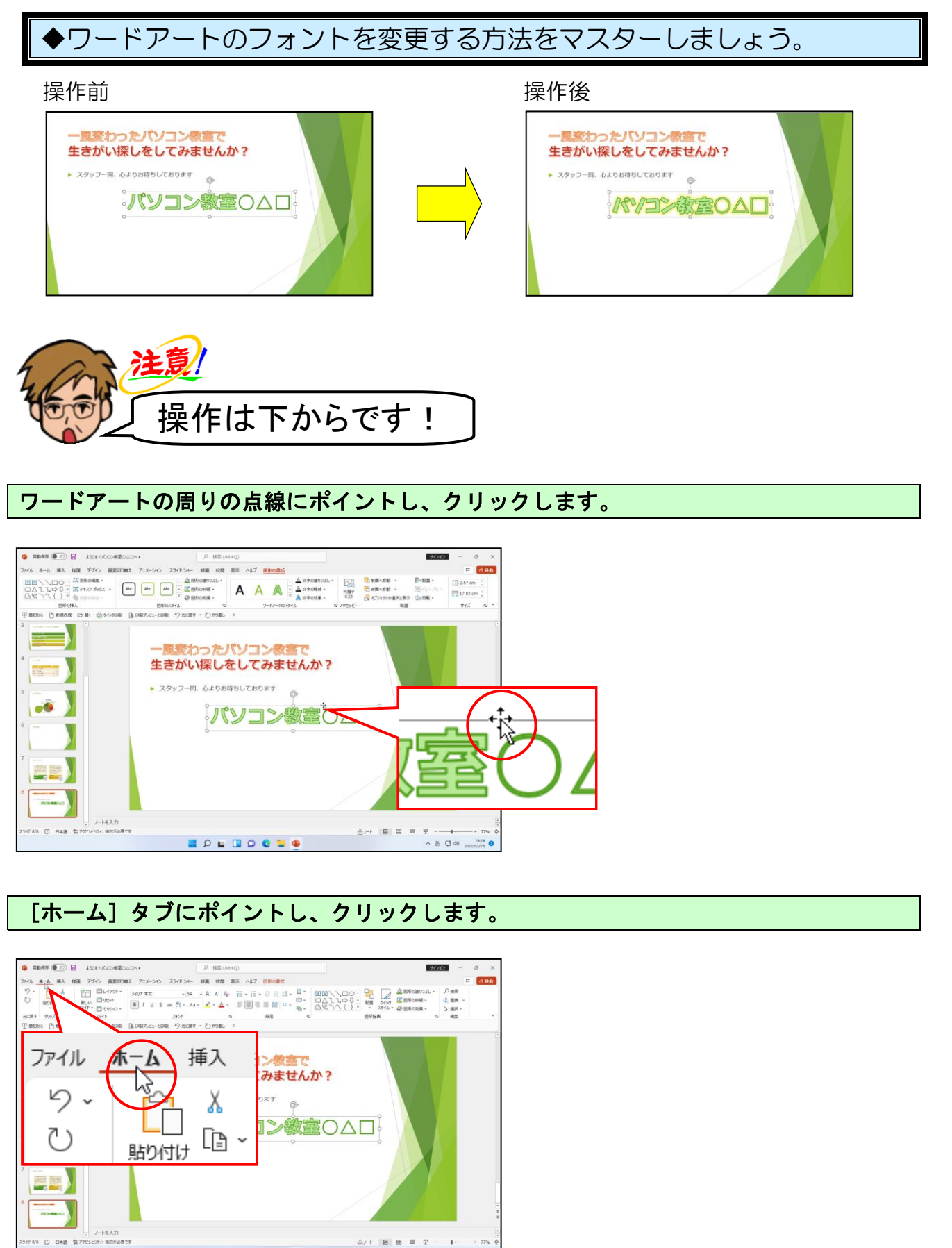

## [フォント] ボックスの 🝷 にポイントし、クリックします。

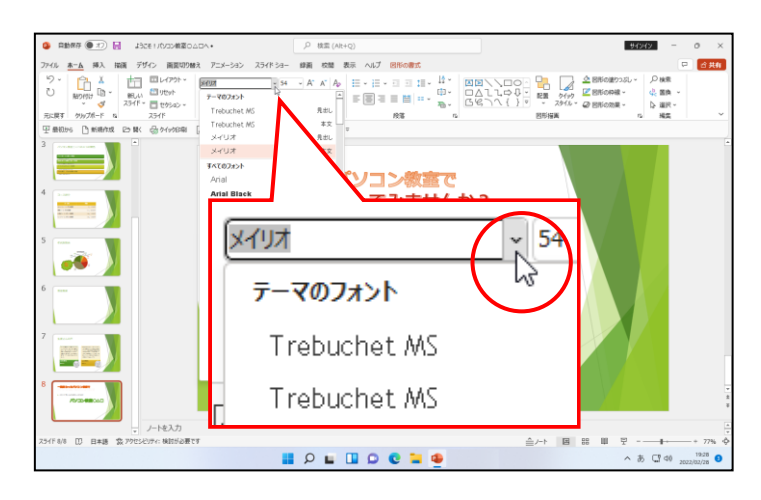

#### 下に表示された一覧から「HGP 創英角ポップ体」にポイントし、クリックします。

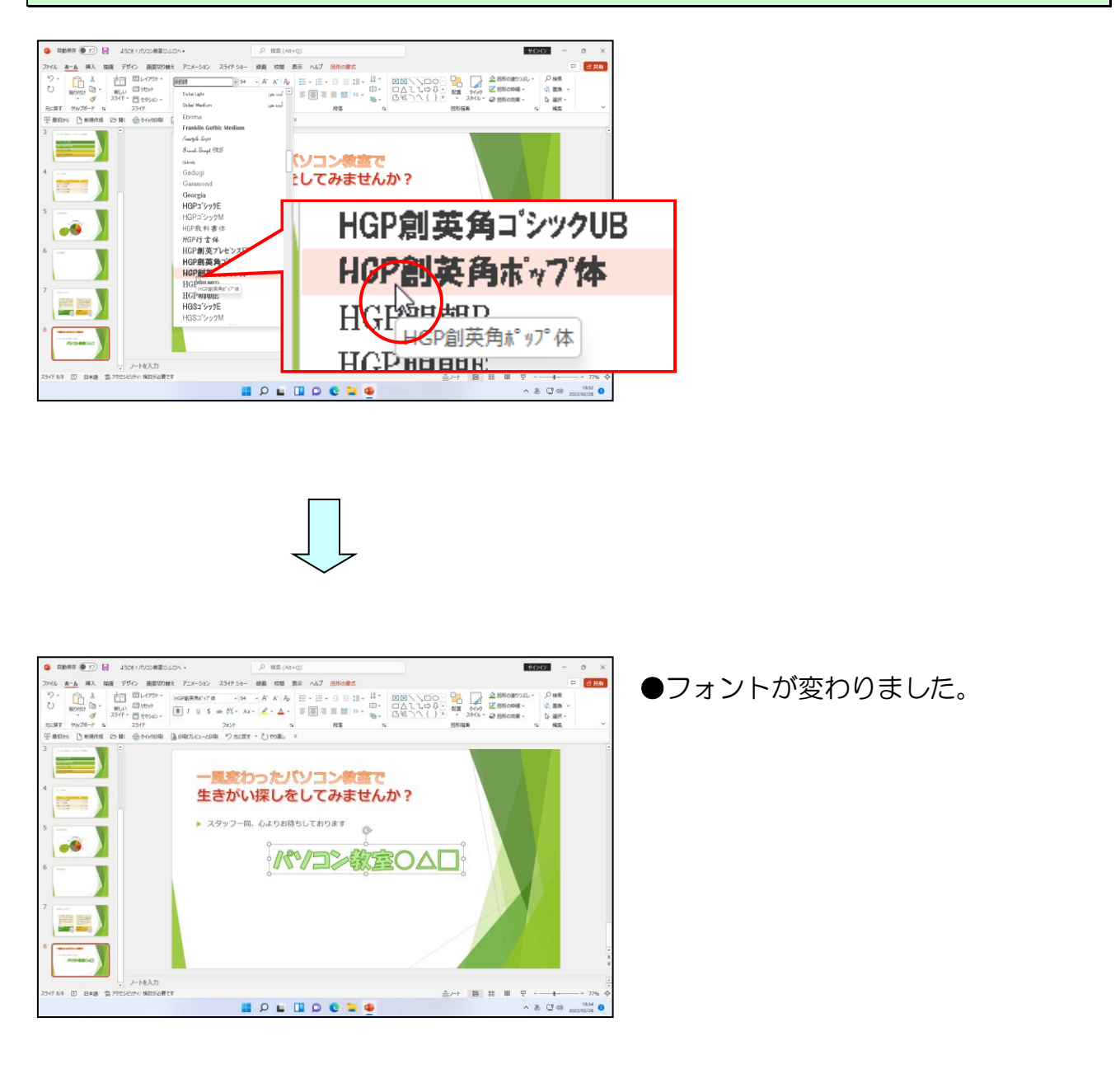

## ⑥ ワードアートに文字の効果を設定

ワードアート「パソコン教室OAD」に文字の効果の設定をしてみましょう。

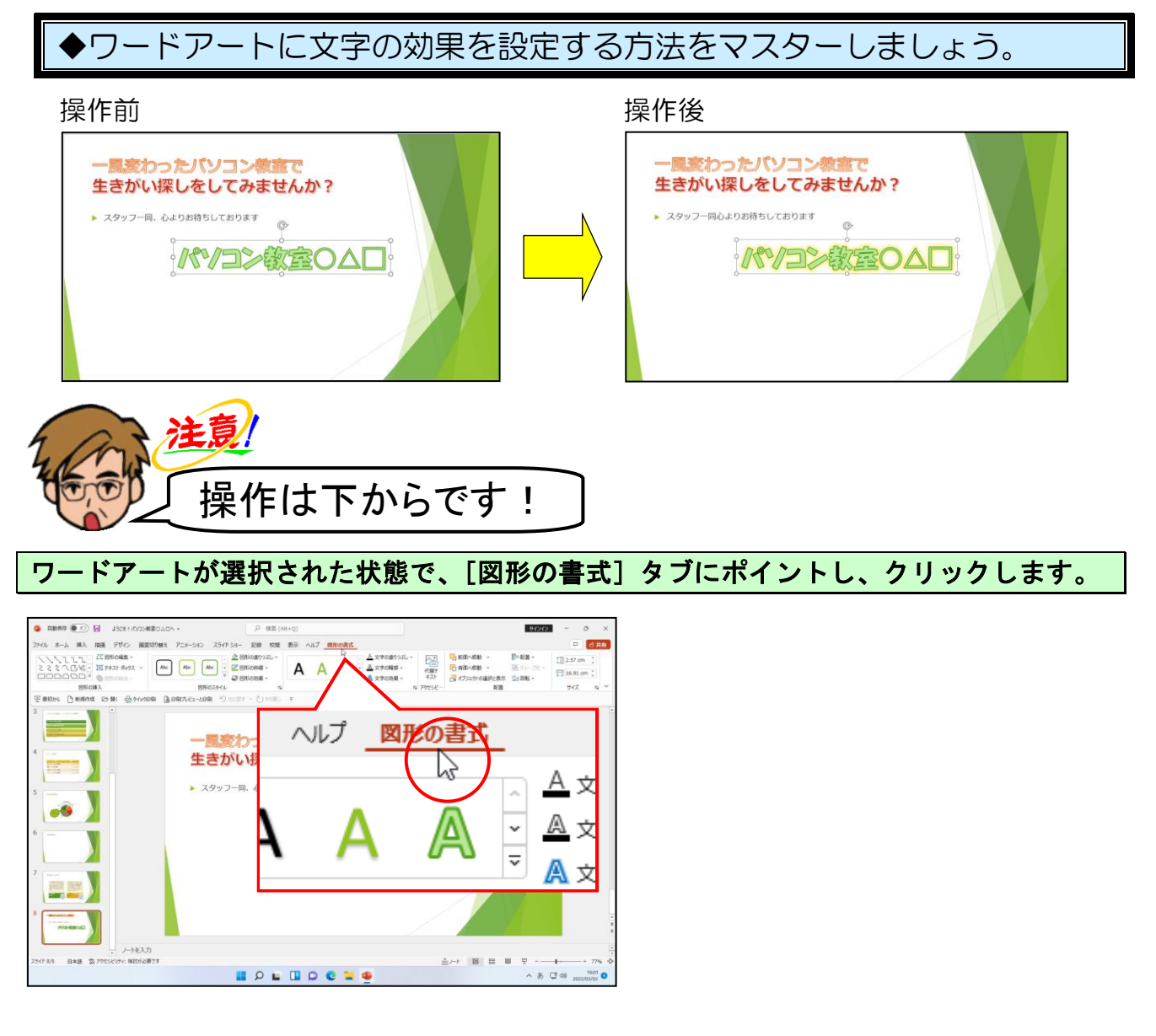

[ワードアートのスタイル] グループにある A 文字の効果 - [文字の効果] ボタンにポイン トし、クリックします。

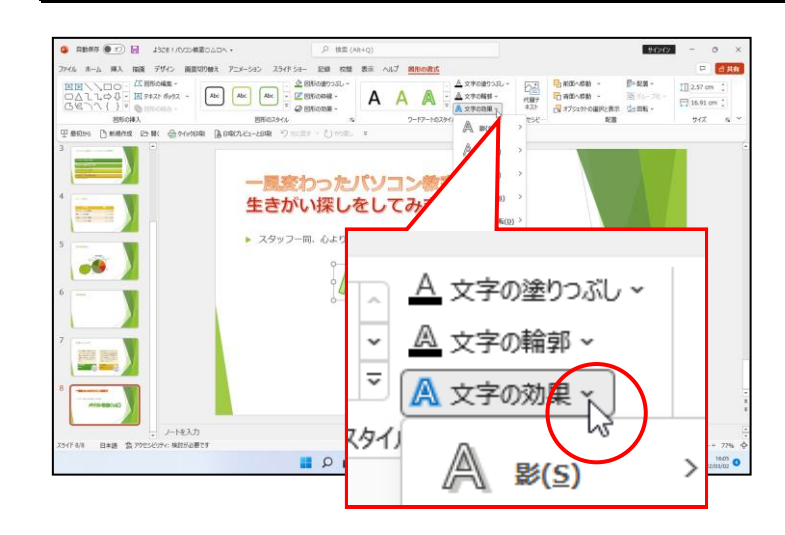

#### 下に表示された一覧から、[光彩(G)]にポイントします。

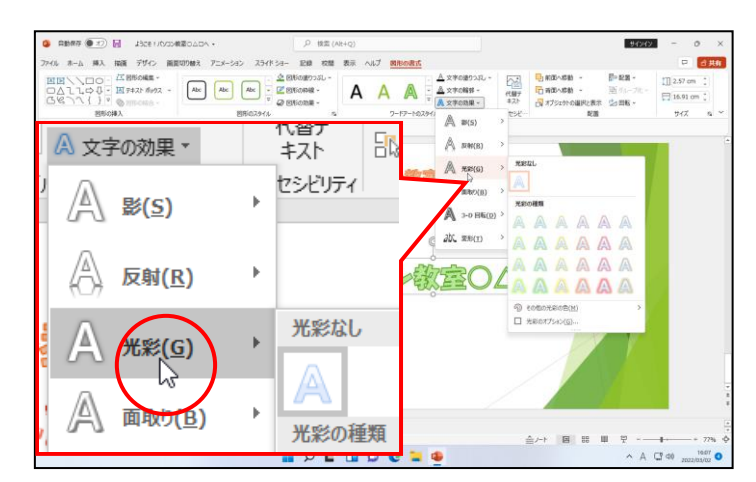

右に表示された一覧から「光彩の種類」の中の「光彩:11pt;ゴールド、アクセントカラ -3」にポイントし、クリックします。

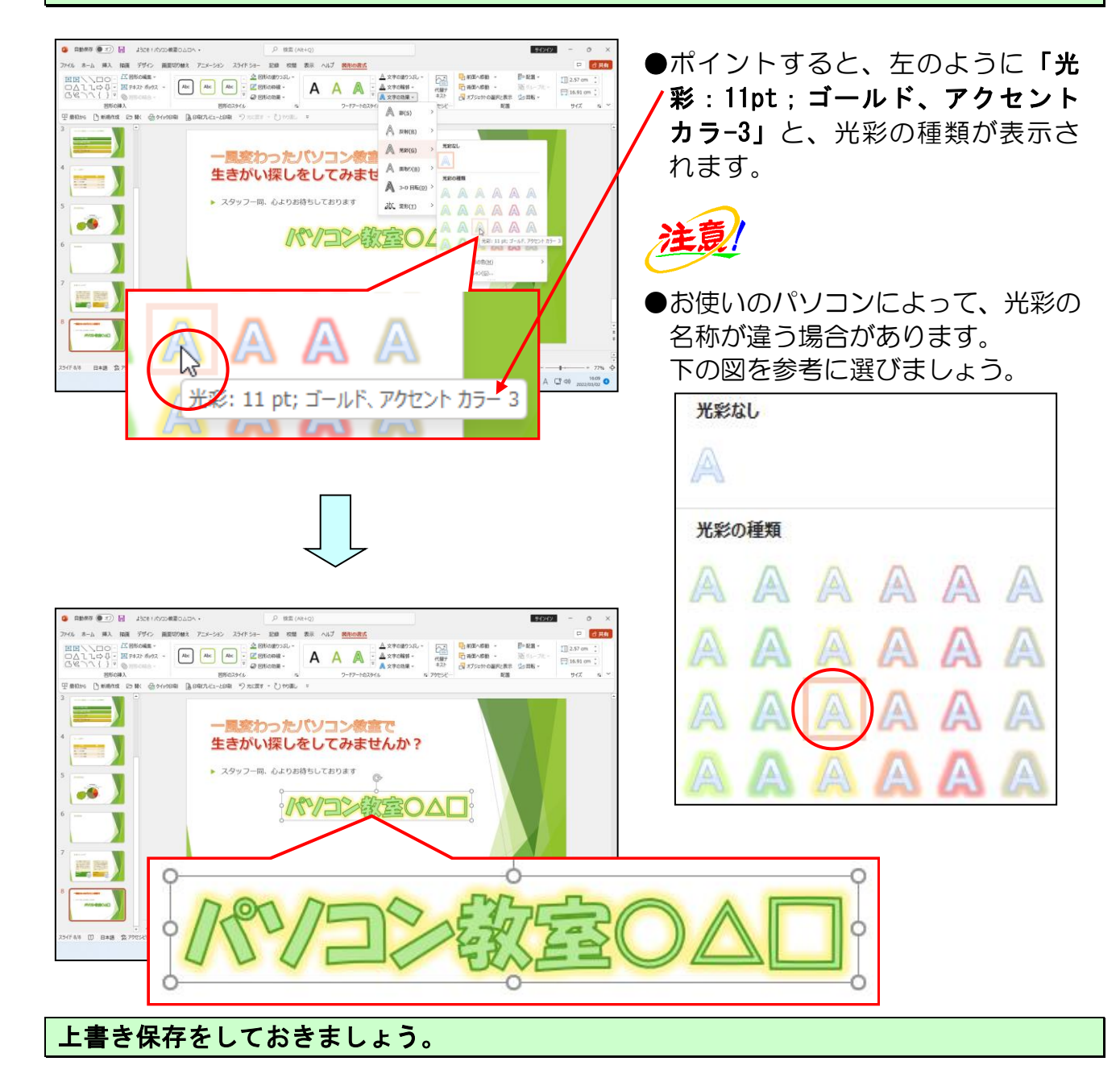

- 162 -

# ●補足説明(その6)P163~P164

#### ●P150 図の圧縮の操作方法

- 画像を選択した状態で [図の形式] タブの [調整] グループ、 図の圧縮 [図の圧縮]
   ボタンをクリックします。
- ② **[画像の圧縮] ダイアログボックス**が表示されるので、それぞれ設定することができます。

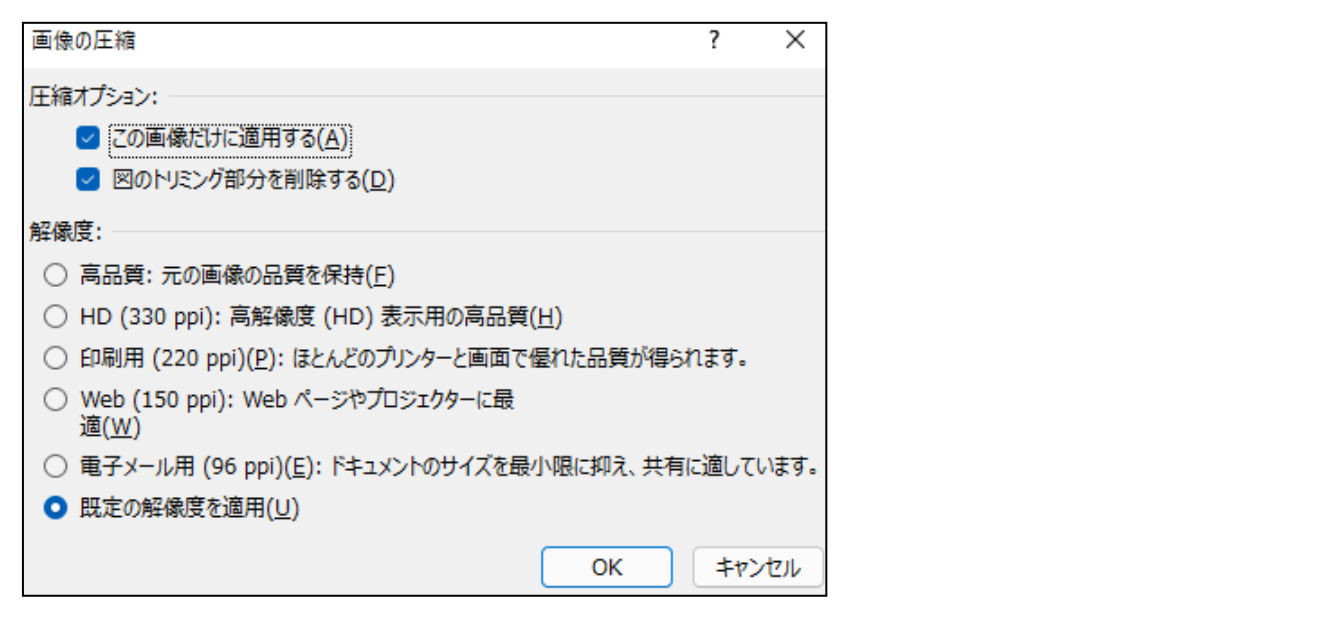

## ●P151 スマートガイドについて

プレゼンテーション内の画像や図形など(総称してオブジェクトといいます)を移動した り、サイズ変更したりすると、赤色の線のスマートガイドが表示されます。このスマート ガイドを利用すると、オブジェクトの大きさや配置を決定するのに目安となるので、便利 です。

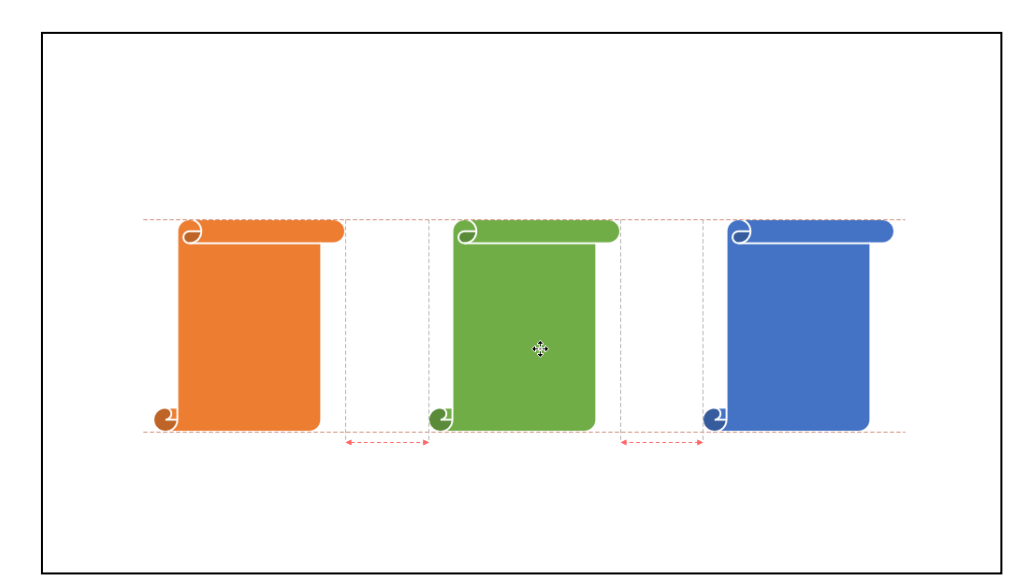

●P152 グリッド線の表示方法

| ファイル ホーム 挿入 描画 デザイン                   | 画面切り替え アニメーション スライドショー 記                                                                                                    | 録 校閲 表示 ヘルプ 図形の書 | <del>گر</del> |
|---------------------------------------|----------------------------------------------------------------------------------------------------|------------------|---------------|
| 標準     アウトライン スライド ノー 閲覧表示<br>表示 一覧 ト | スライド 配布資料 ノート<br>マスター マスター マスター<br>マスター マスター<br>マスター<br>マー |                  |               |
| プレゼンテーションの表示                          | マスター表示 表示 「」                                                                                                    | ズーム カラー/グレースケール  | ウィンドウマクロ      |

# [表示] タブー [表示] グループー [グリッド線] のチェックボックスをオンにします。

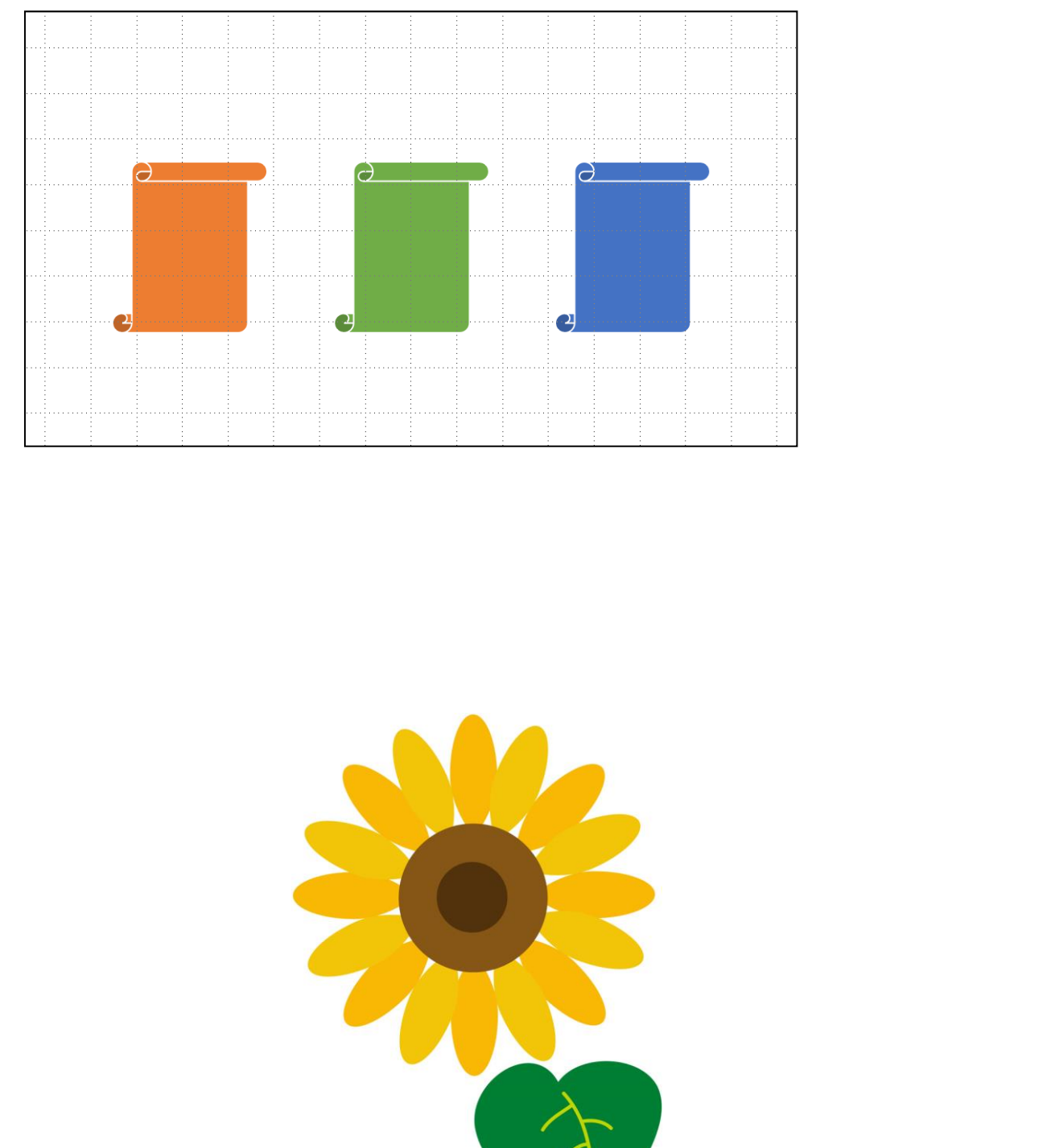

## (5) ビデオファイルの挿入

パワーポイントでは、ビデオファイルも編集ができます。

【完成例】

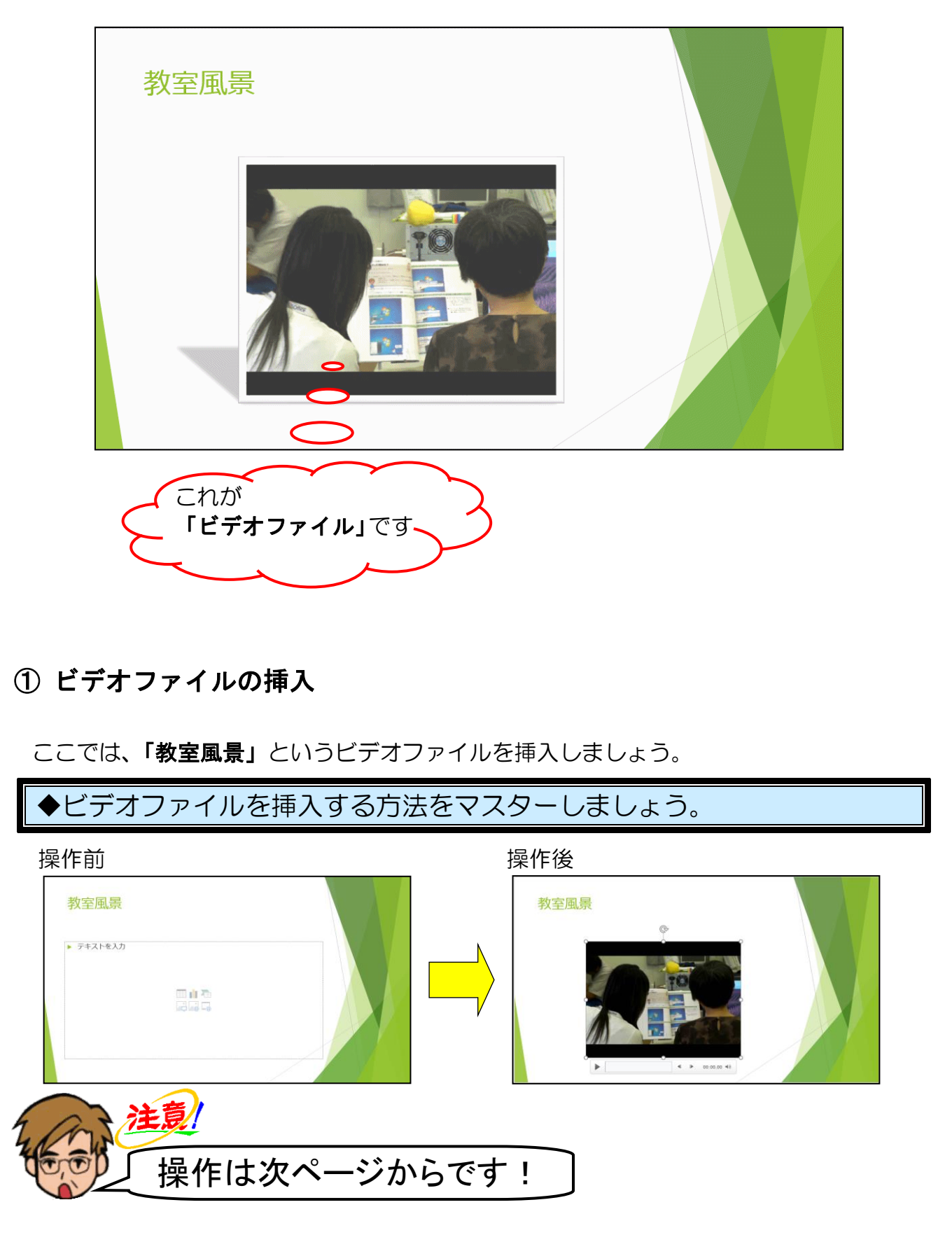

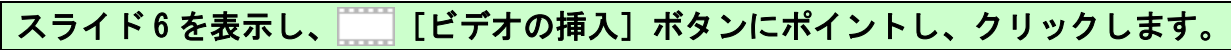

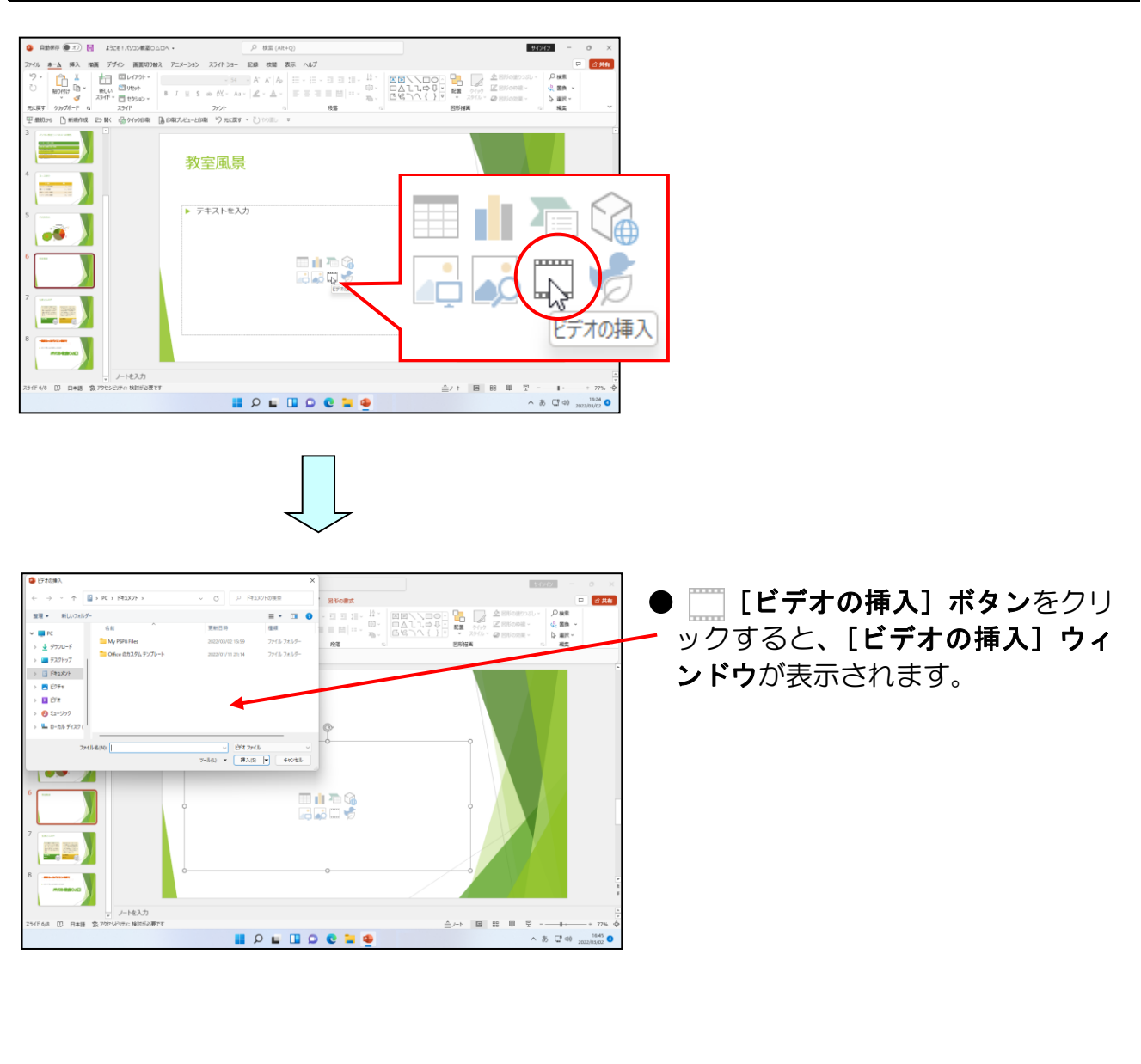

[ビデオの挿入]ダイアログボックスの左側にある「ビデオ」にポイントし、クリックし ます。

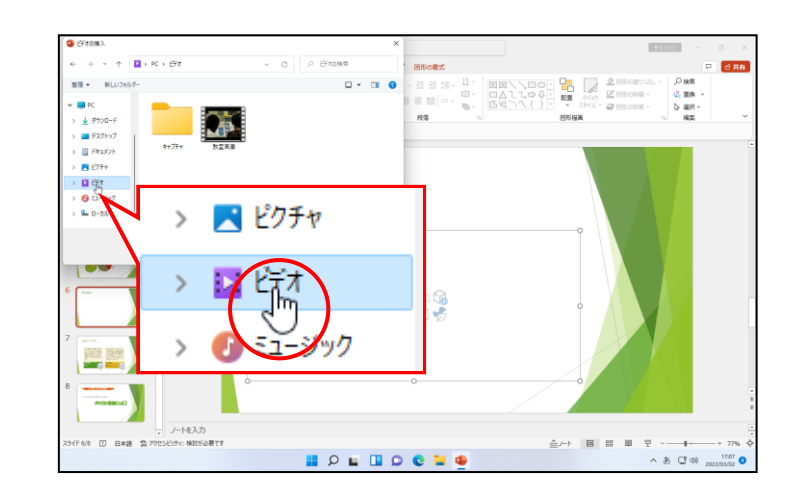

注意

●すでに [ビデオ] が選択されている方は、この操作は不要になります。

「教室風景」にポイントし、クリックします。

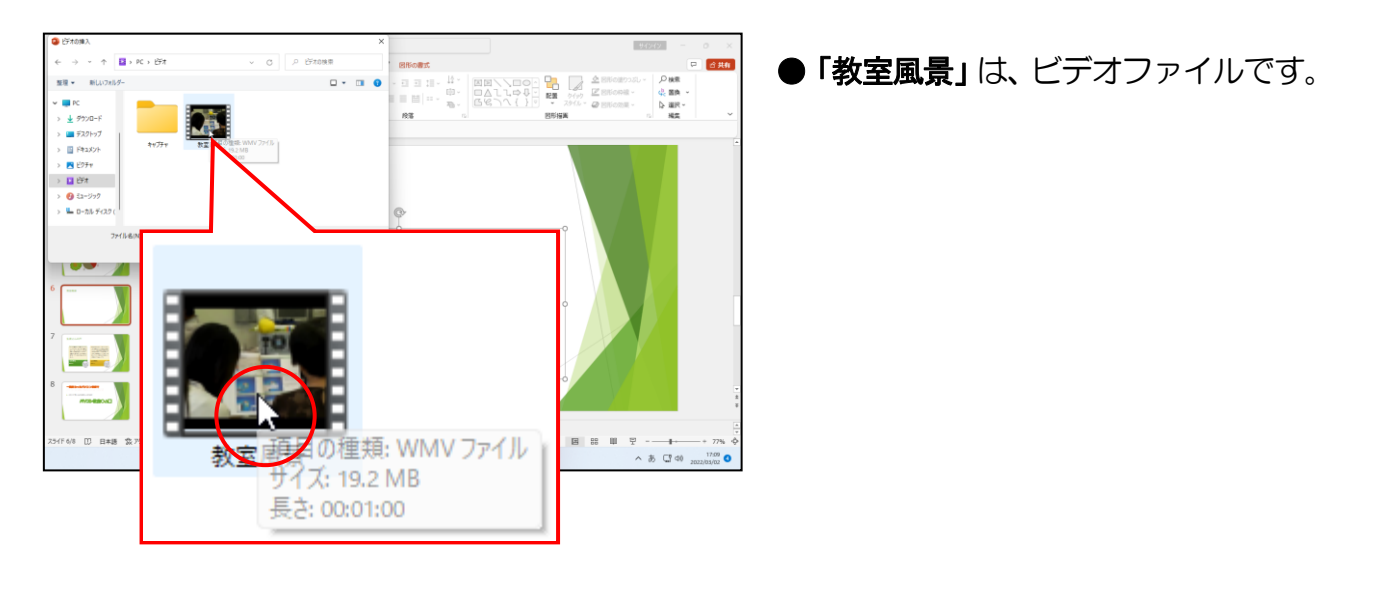

[挿入(S)] ボタンにポイントし、クリックします。

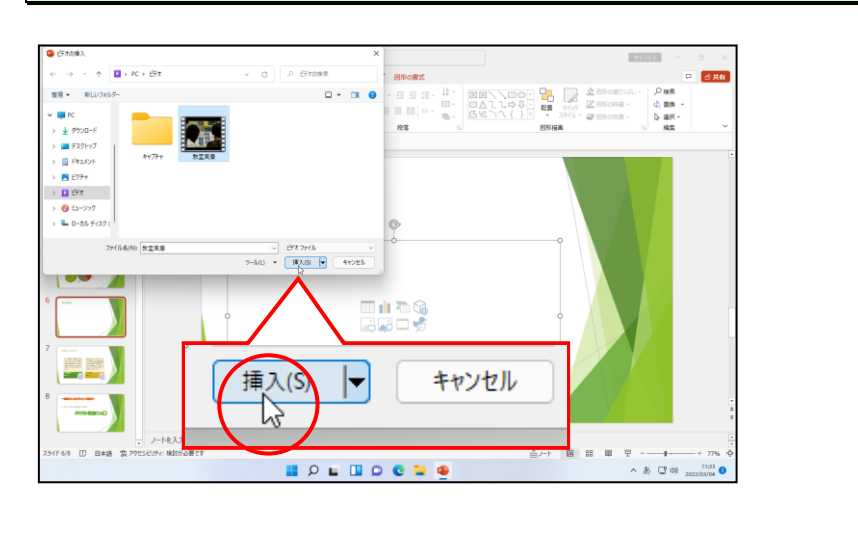

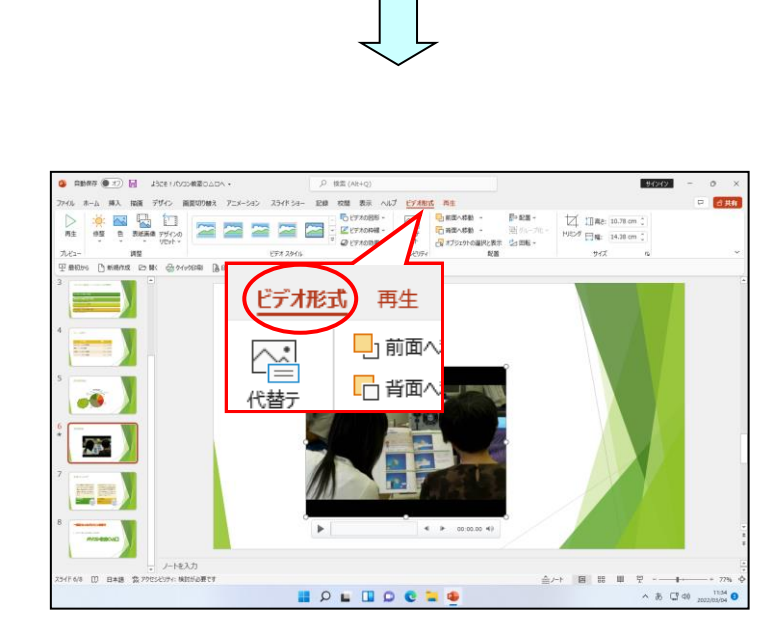

●ビデオファイルがスライドに挿入 され、[ビデオ形式]タブが選択さ れた状態になります。

## ② ビデオファイルの修整

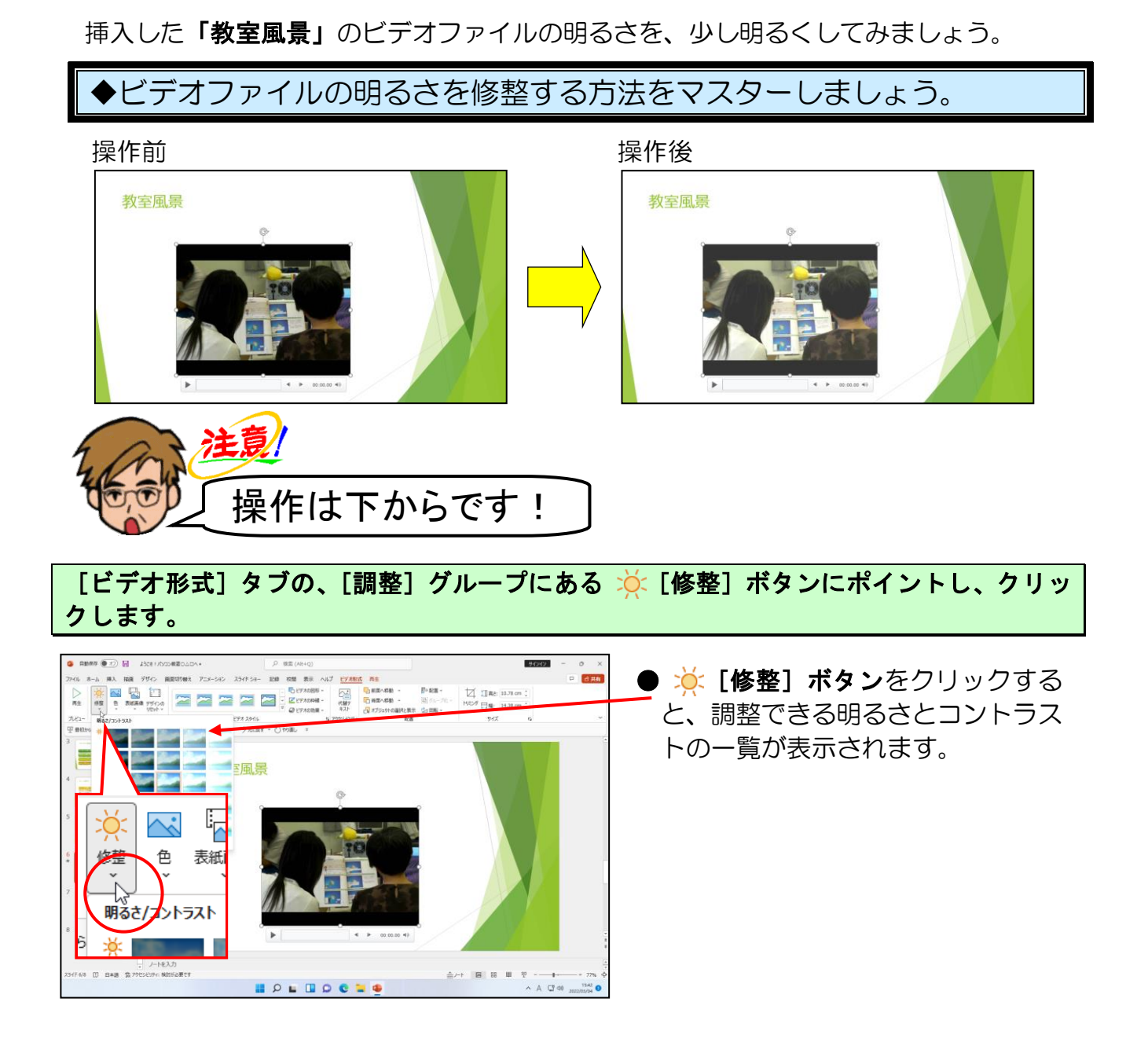

下に表示される一覧から、「明るさ:+20%コントラスト:0%(標準)」にポイントし、ク リックします。

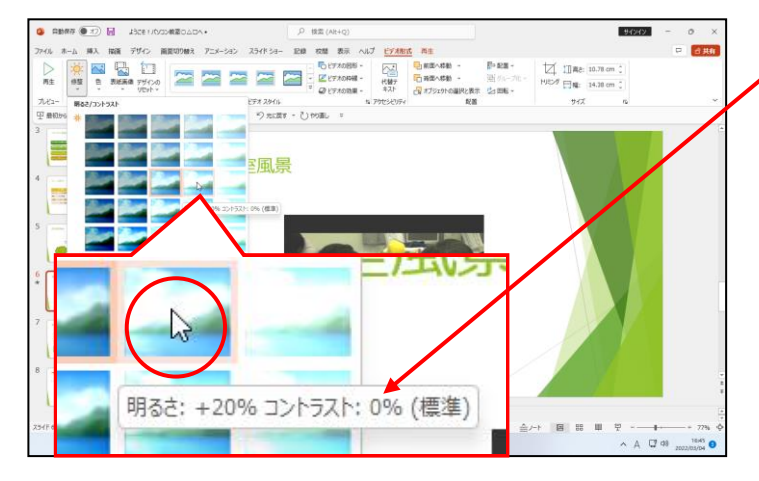

●ポイントすると、左のように「明る さ:+20%コントラスト:0%(標準)」 と、明るさとコントラストの名前が 表示されます。

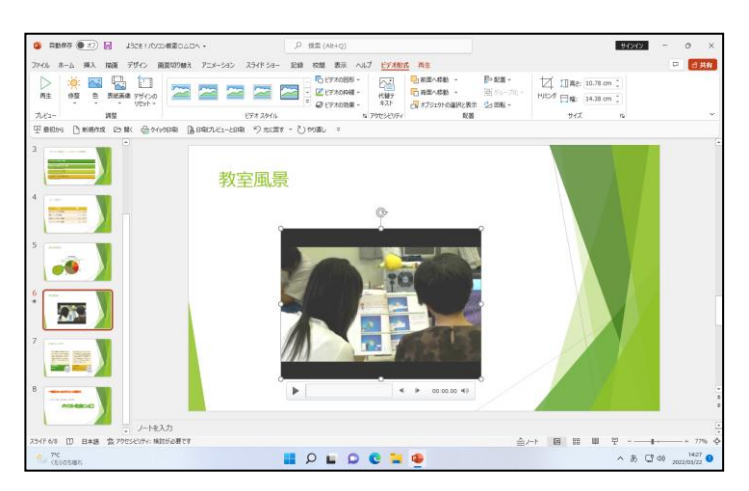

 「明るさ:+20%コントラスト:0% (標準)」をクリックすると、少し 明るくなりました。

- ③ ビデオファイルのスタイルの変更
  - 挿入した「教室風景」のビデオファ<mark>イ</mark>ルのスタイルを変更してみましょう。

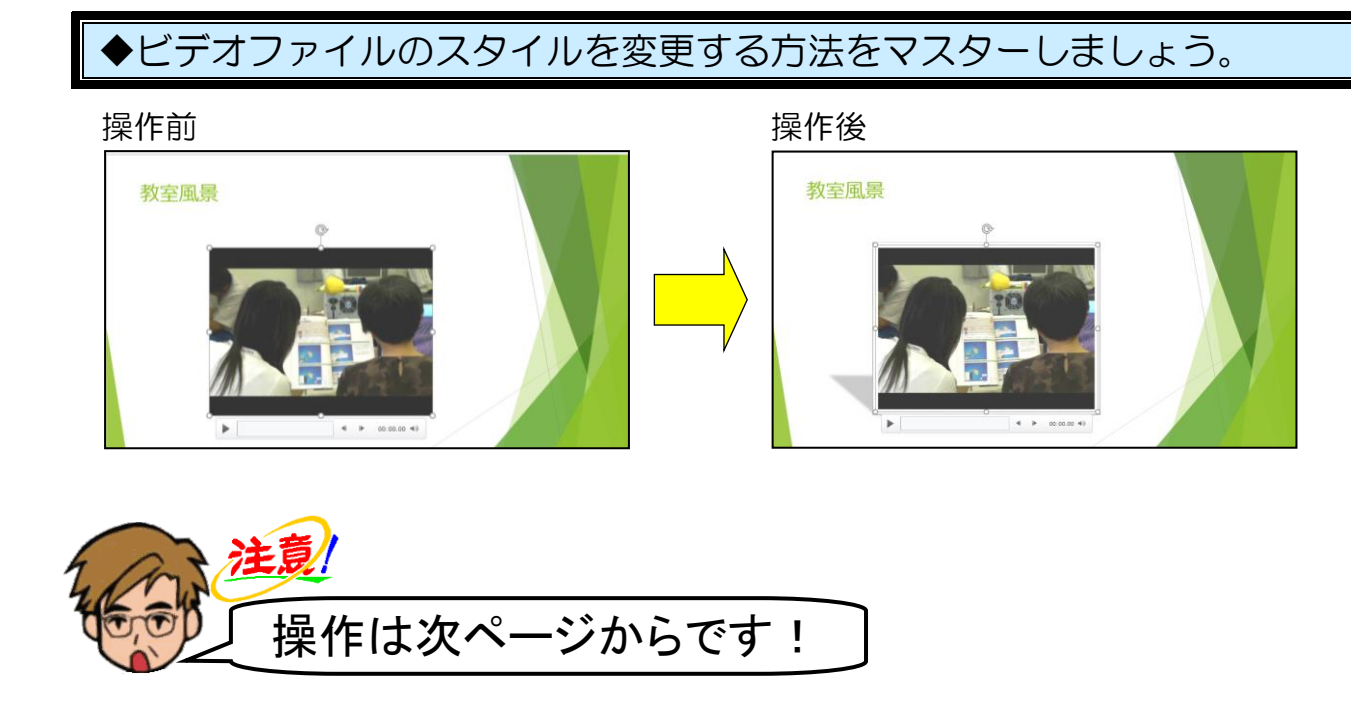

[ビデオ形式] タブの、[ビデオスタイル] グループにある 
「その他] ボタンにポイントし、クリックします。

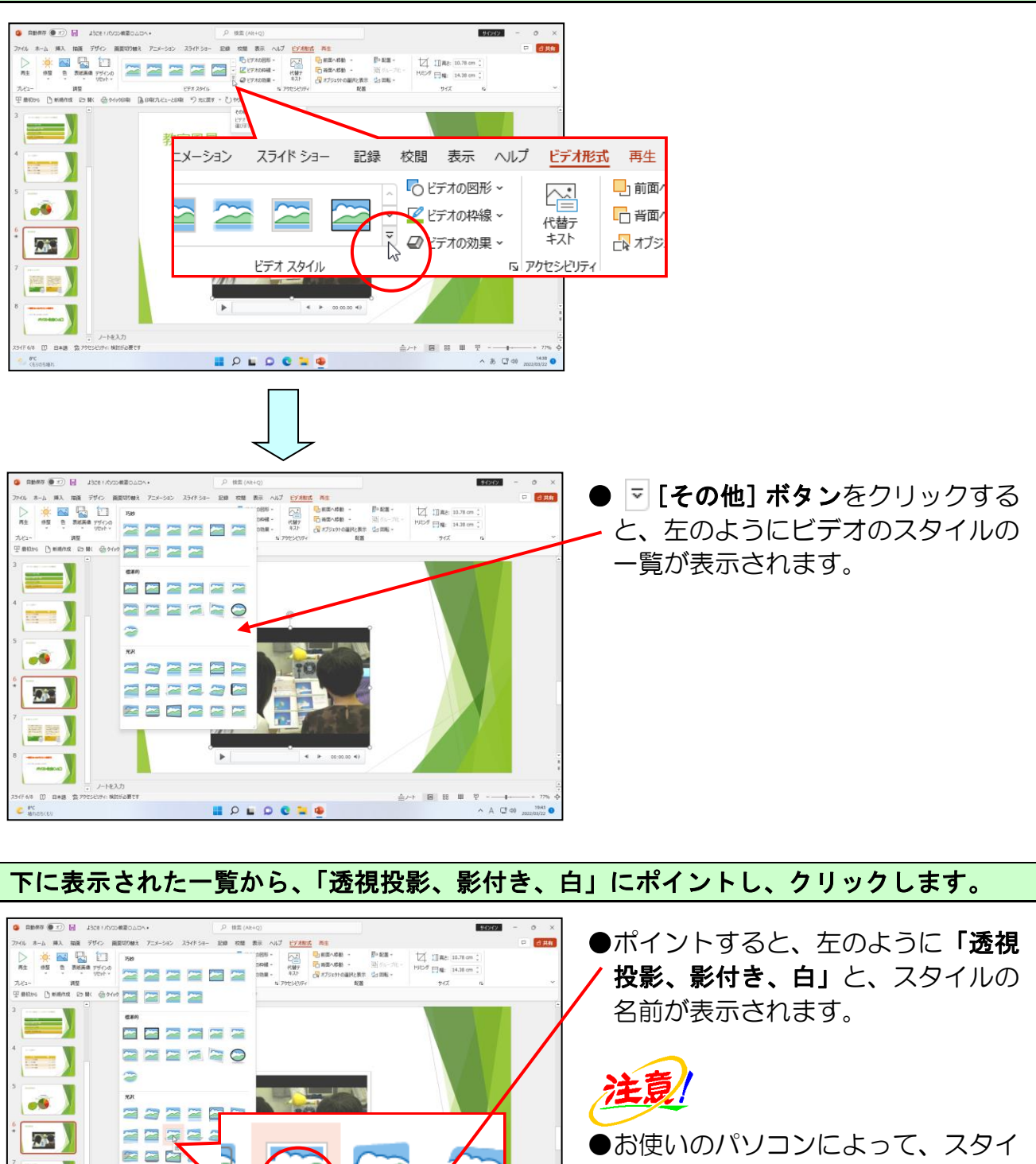

ルの名称が違う場合があります。

| <u>下の図を参考に選</u> びましょう | 0 |
|-----------------------|---|
|                       |   |

| $\sim$ | ~      | ~      | ~      |            |
|--------|--------|--------|--------|------------|
|        | $\sim$ | ~      | ~      |            |
| 標準的    |        |        |        |            |
|        | $\sim$ | $\sim$ | $\sim$ |            |
|        |        |        | $\sim$ | $\bigcirc$ |
| 2      |        |        |        |            |
| 光沢     |        |        |        |            |
|        |        |        |        |            |
|        | 7      |        | 2      |            |
|        | 7      |        |        |            |
|        |        |        |        |            |

見投影、影付き、白

[] 日本語 二次7

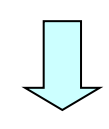

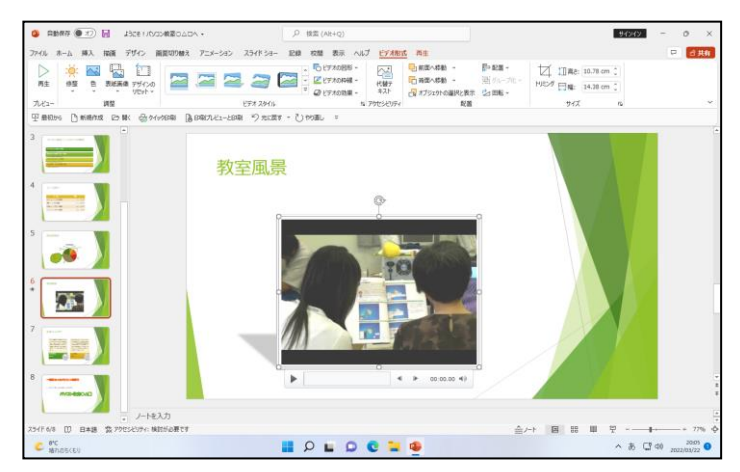

●挿入されたビデオファイルが、影と 白い枠がついたスタイルに変更さ れました。

## ④ ビデオファイルのトリミング

PowerPoint では、ビデオファイルの開始時刻、または終了時刻を指定することにより、ビデオファイルをトリミング(不要な部分をカット)できます。ここではビデオファイルの後半部分をトリミングしてみましょう。

◆ビデオファイルをトリミングする方法をマスターしましょう。

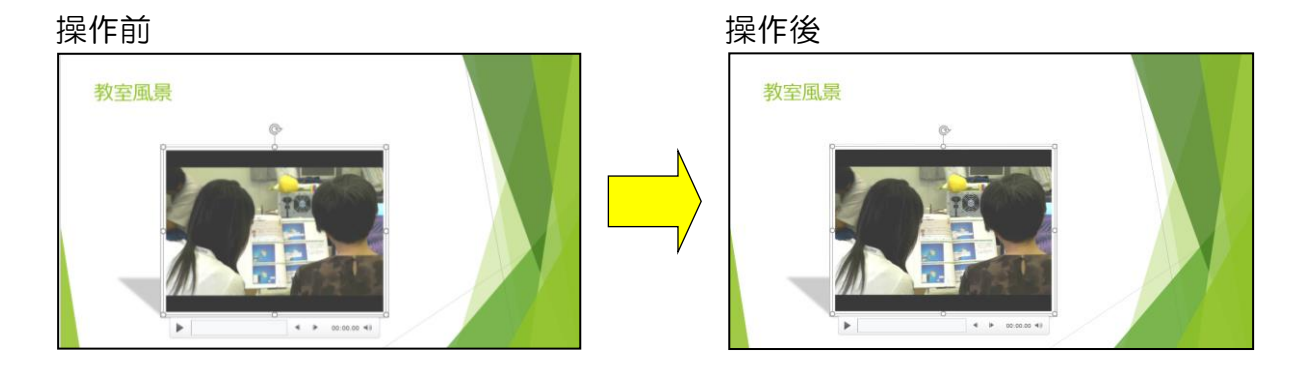

画面上では何も変わりません

[再生] タブにポイントし、クリックします。

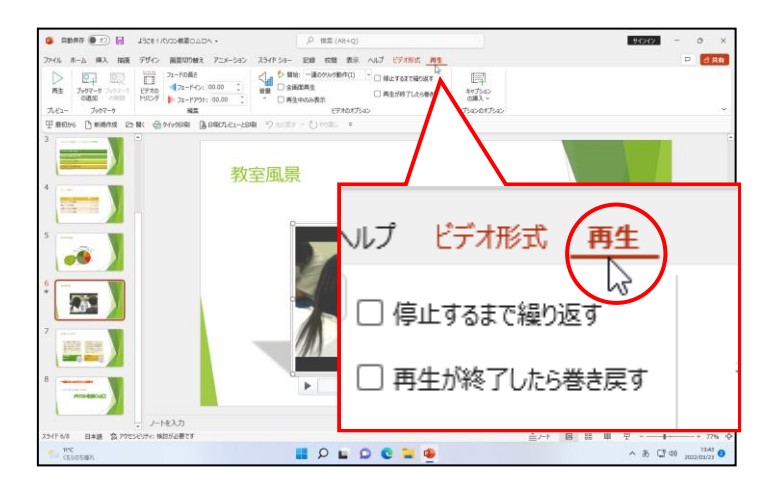

#### [編集] グループにある 📷 [ビデオのトリミング] ボタンにポイントし、クリックします。

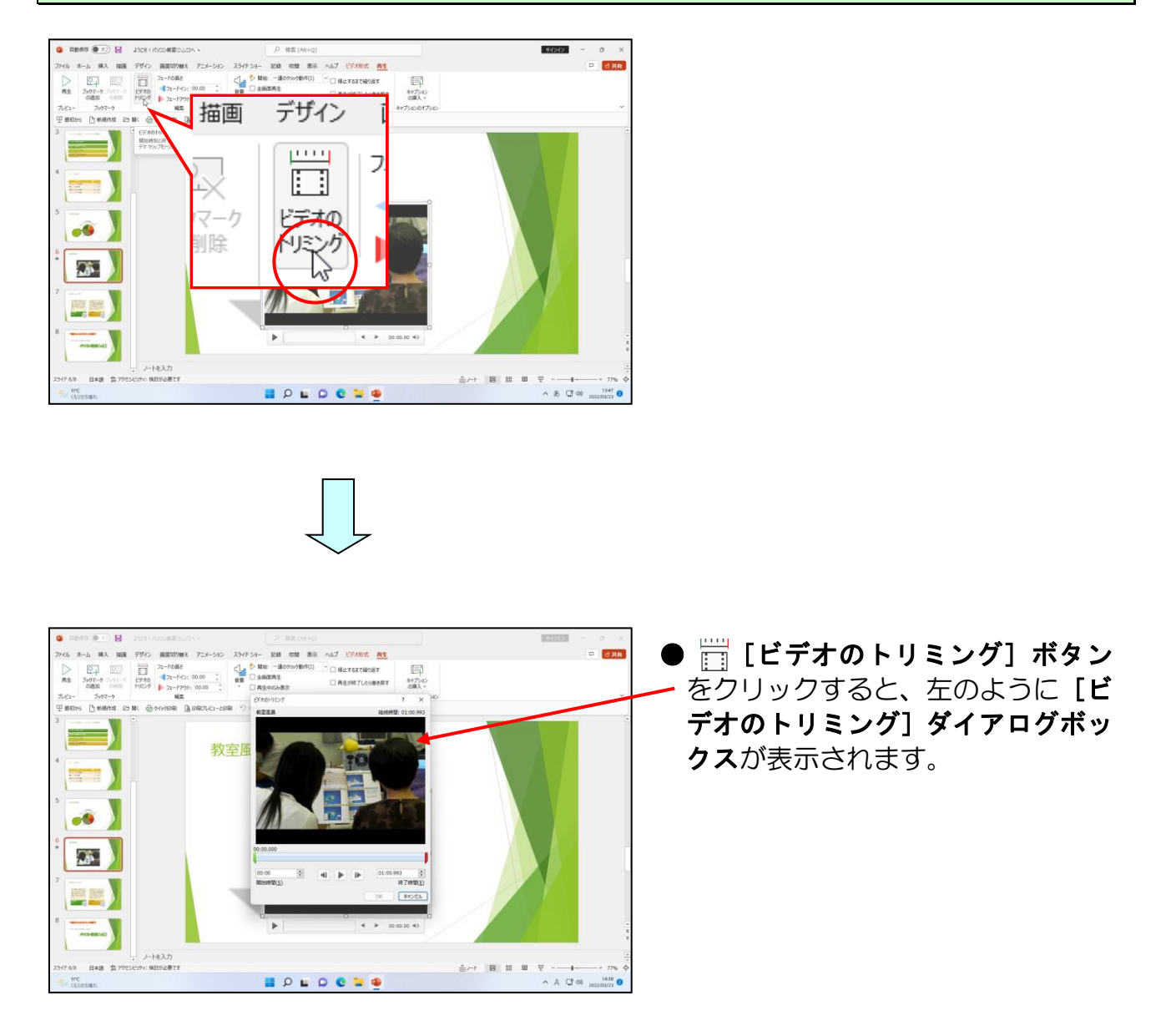
[ビデオのトリミング] ダイアログボックスの右下にある | にポイントします。

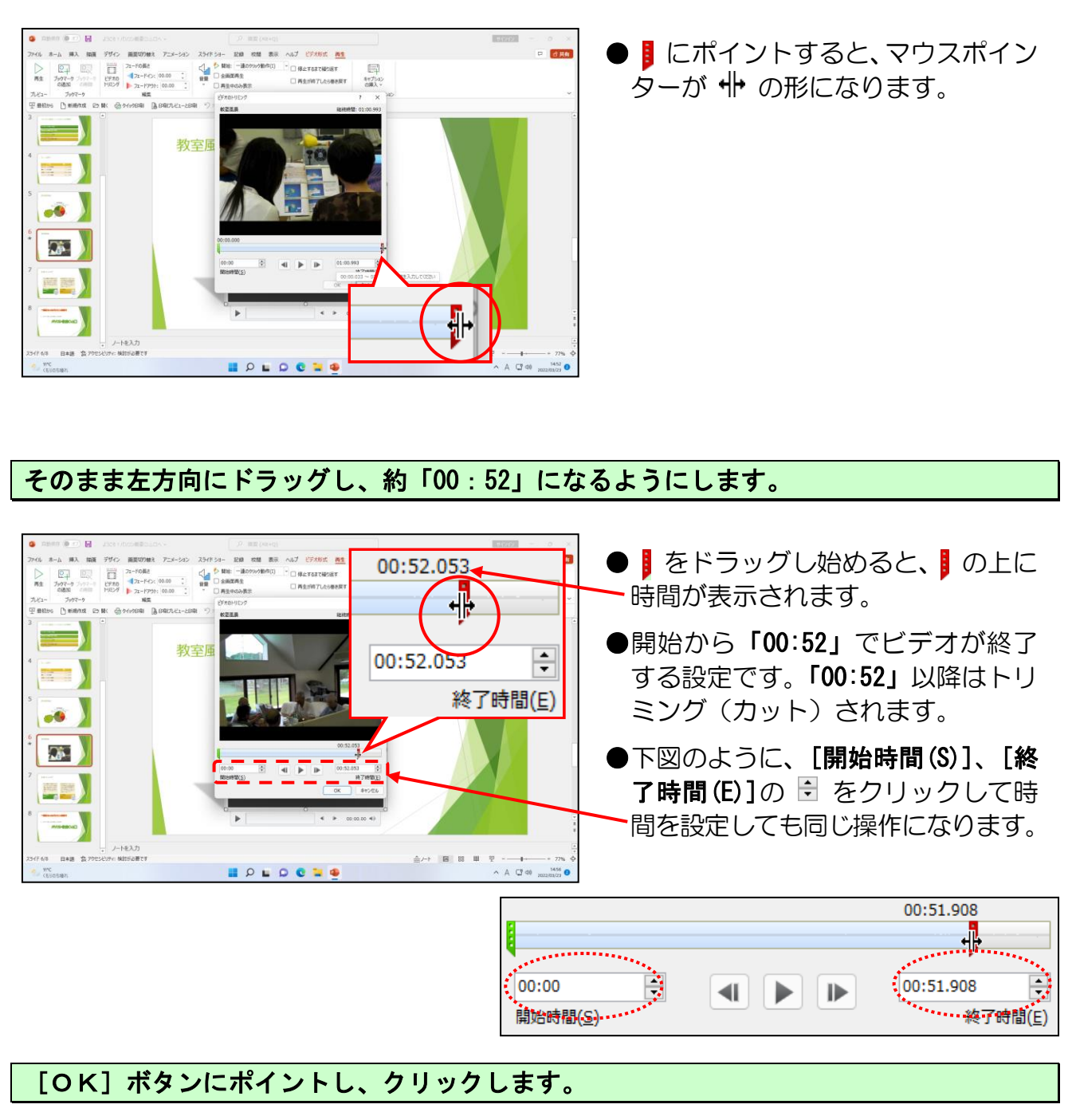

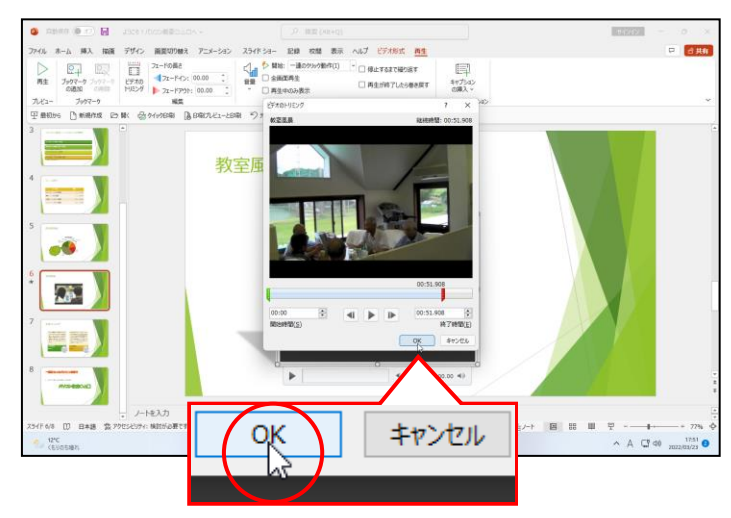

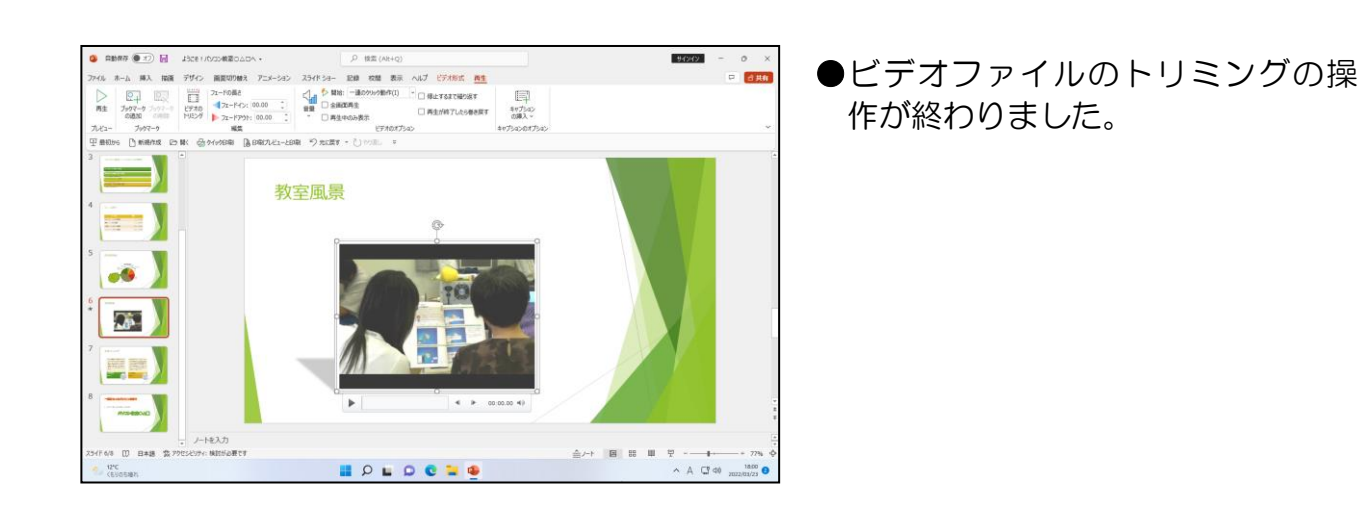

⑤ ビデオファイルの再生

これまで編集してきたビデオファイ<mark>ルをここで</mark>再生してみましょう。

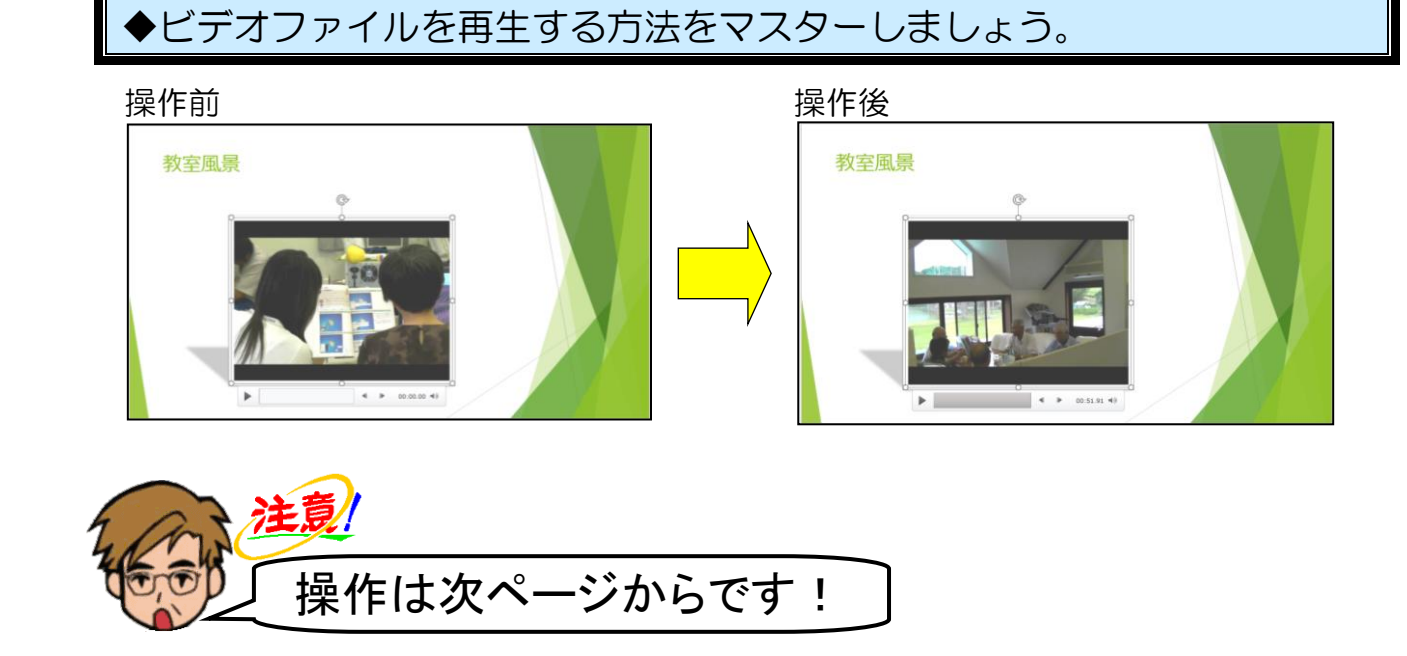

[再生]タブの、[プレビュー]グループにある ▷ [再生]ボタンにポイントし、クリッ クします。

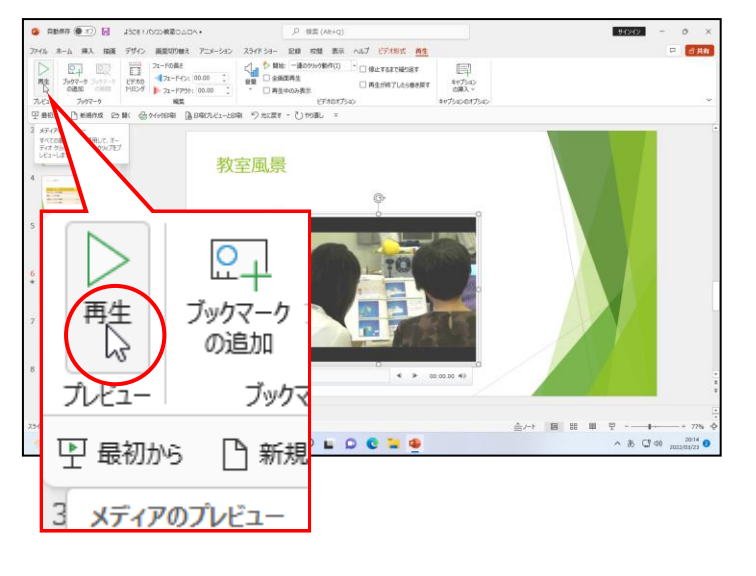

● ▷[再生]ボタンをクリックすると、 ビデオファイルが動き始め、ビデオ 画面の右下に時間が表示されます。

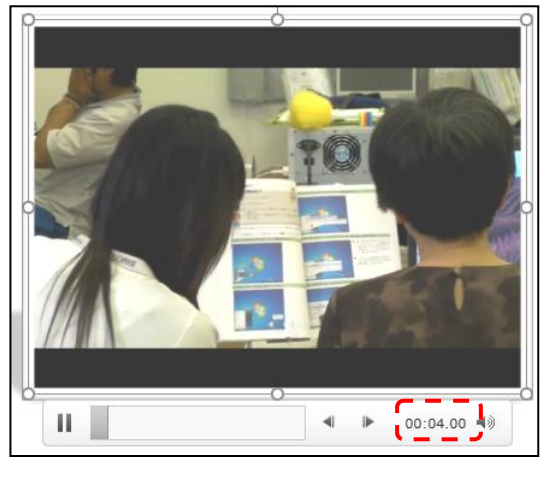

最後まで動画が流れるのを見ておき、ビデオファイルの画面右下が約「00:52」になった ことを確認しましょう。

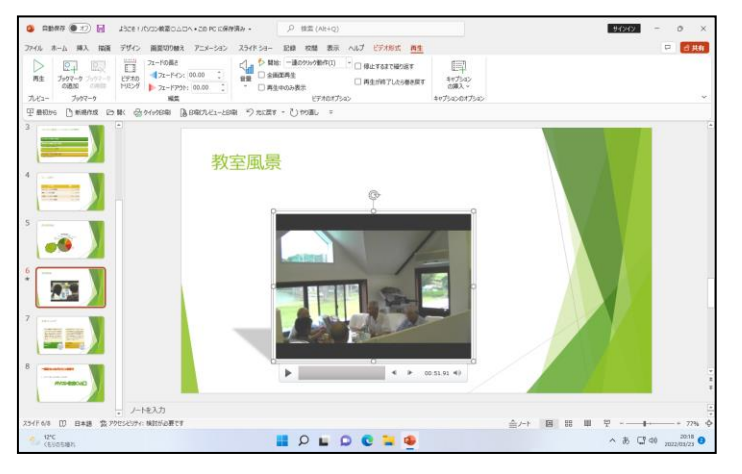

- ●ビデオを途中で止めたいときは [プ
   レビュー] グループにある □ [一時
   停止] ボタンをクリックします。
- ●約「00:52」になっていたら、④ビ デオファイルのトリミングで、トリ ミングの設定ができていることに なります。

<mark>上書き保</mark>存をし、パワーポイントを閉じておきましょう。

# ☆☆ここまでくれば、練習問題2で理解度を試して下さい。☆☆

## 7. プレゼンテーションの実施

プレゼンテーションを構成する1枚1枚のスライドが完成したところで、これからプレゼン テーションを実施するためのスライドショーの実行と、スライドショーに対する特殊効果で あるアニメーション効果の設定方法について説明します。

# インパクトのあるスレゼンテーションを・・・ ケンちゃん「これまでは資料を作成してきたわけだけど、今から パワーポイントの特徴の『動き』を出していくんだよね?」 ウメさん「なんだか楽しそうね。」 くじら先生「パワーポイントの資料に動きを付けてインパクトのある プレゼンテーションをやっていきましょう!」 ウメさん「資料が動くなんてなんだか不思議ね!!」

くじら先生「そうですね。このテキストの順番でやっていくとうまく 動くようになるので、がんばってやっていきましょう!!」

## (1) 画面切り替え効果の設定

画面全体の特殊効果を「画面切り替え効果」といいます。画面切り替え効果を設定してお くと、プレゼンテーションの実行時に、スライドが横から滑り込んでくるようにしたり、 徐々に現れるように設定したりすることができます。 スライド1に「窓」という画面切り替え効果を設定し、スライド2から8に「オービッ ト」という画面切り替え効果を設定しましょう。

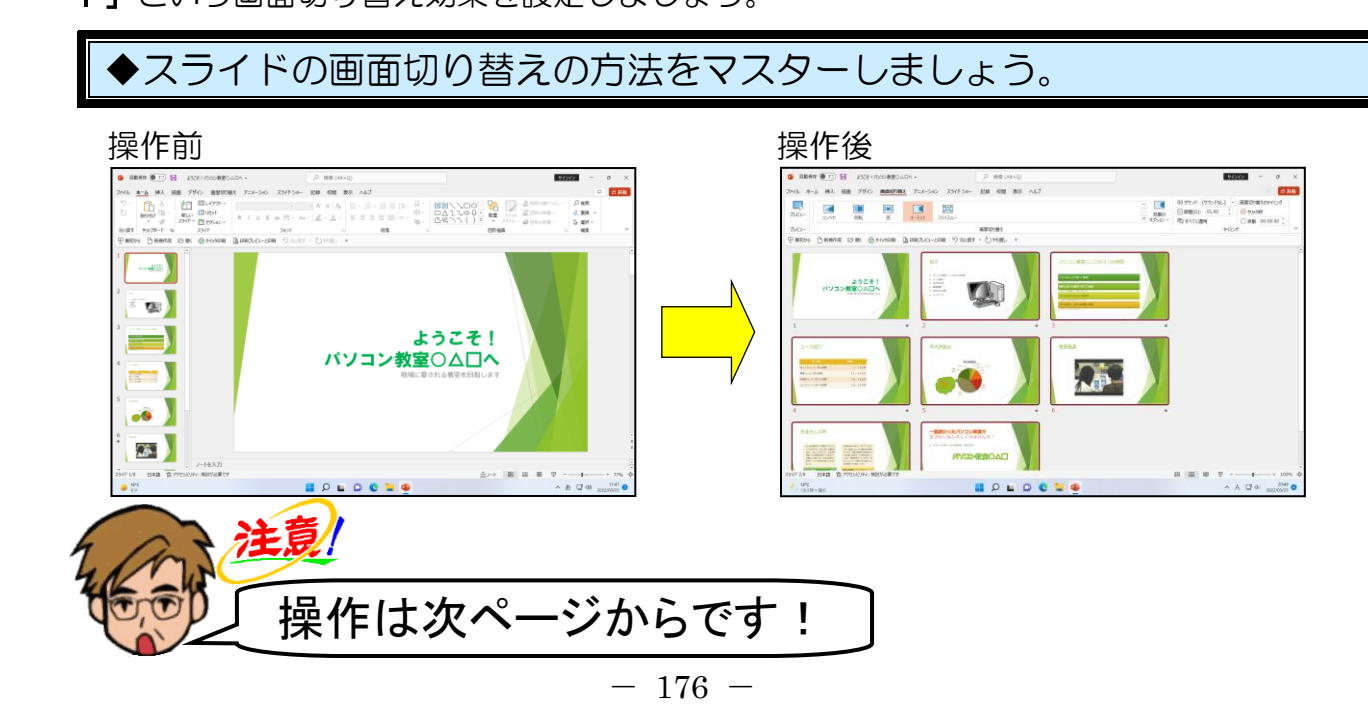

USB メモリーに保存している「ようこそ!パソコン教室〇〇〇〇へ」を開き、[表示] タブの [プレゼンテーションの表示] グループ内の 🔚 [スライドー覧] ボタンにポイントし、 クリックします。

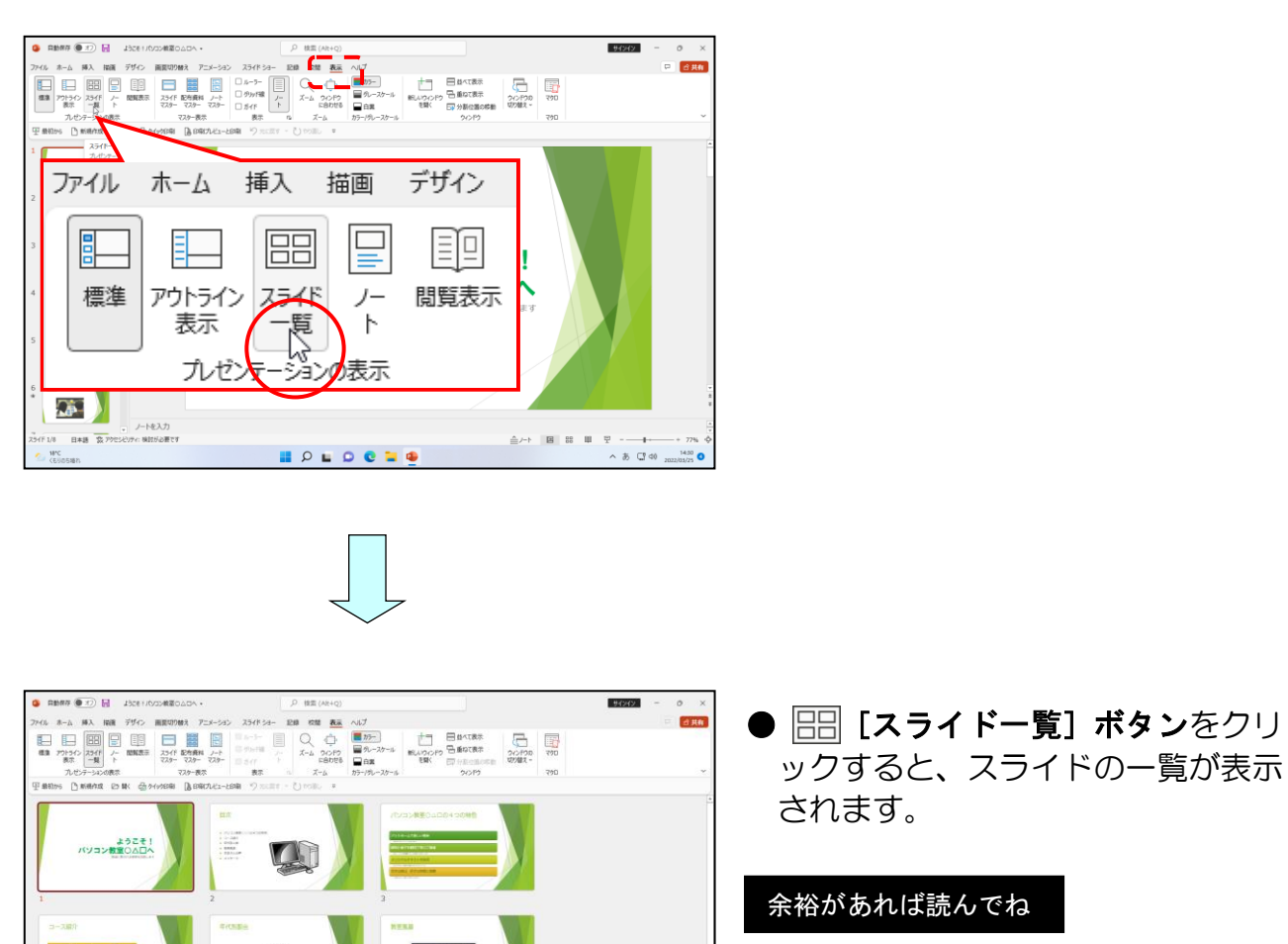

●画面右下の <br />

●画面右下の <br />

日 [スライドー覧] ボ<br />

クタンをクリックしても同じ操作に<br />
なります。

1 枚目のスライドが選択されていることを確認し、[画面切り替え] タブにポイントし、 クリックします。

A CT 00 1933 O

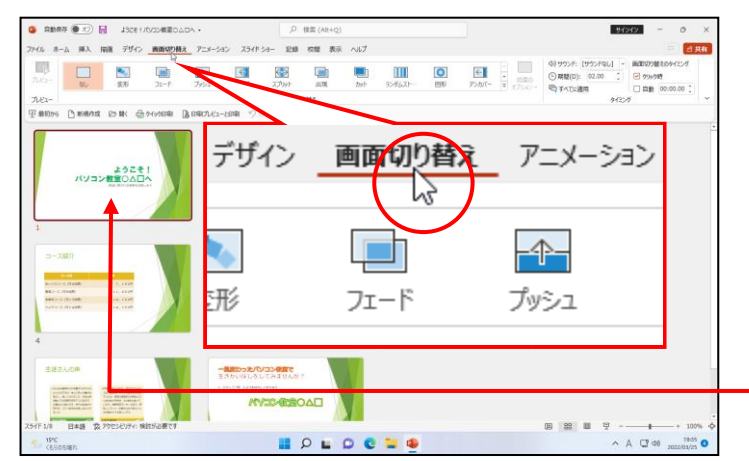

I P L D C L 🖷

●選択されたスライドは、周りに茶色の枠が表示されています。

## [画面切り替え] グループ内の 💿 [その他] ボタンにポイントし、クリックします。

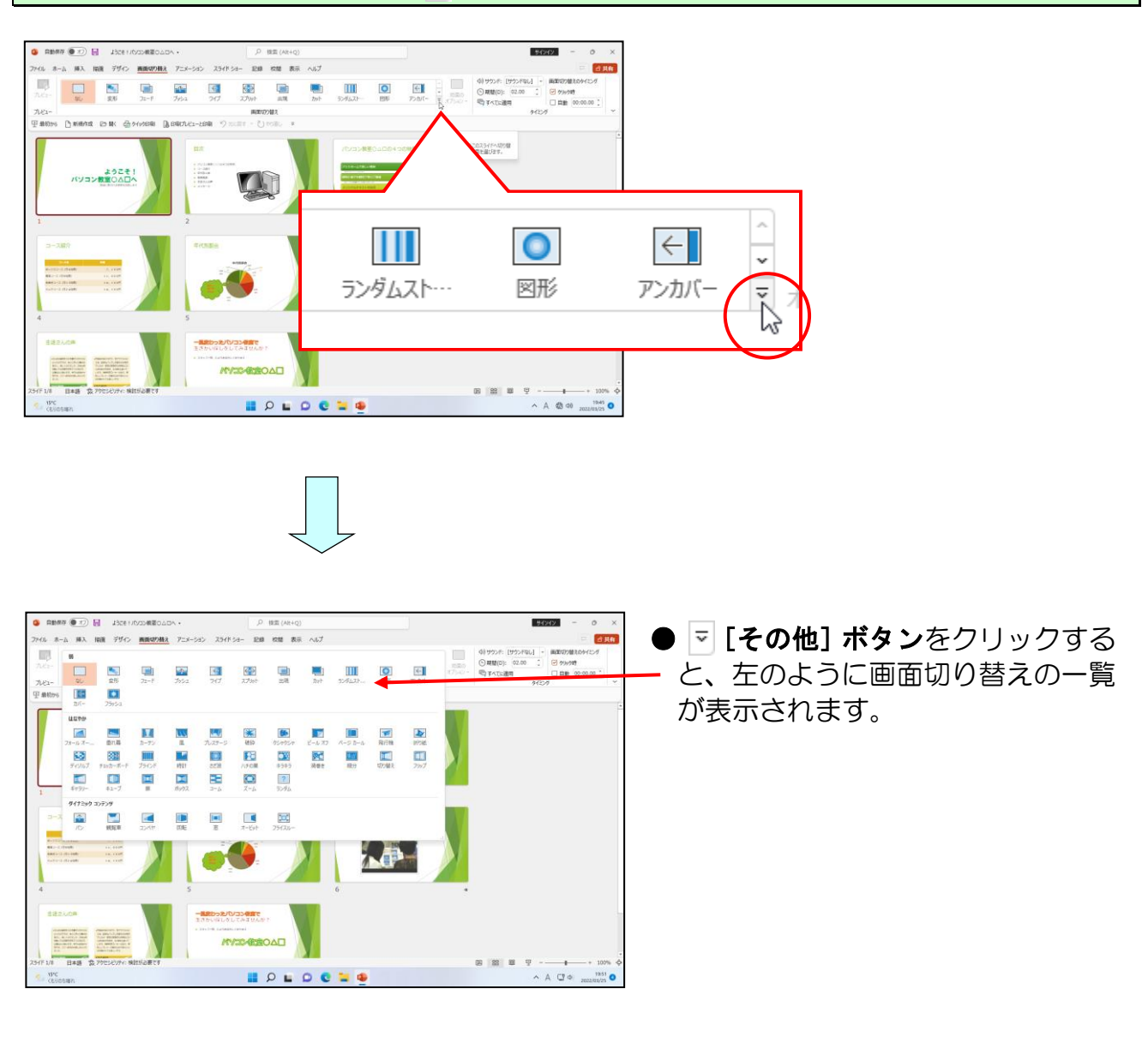

「ダイナミックコンテンツ」にある「窓」にポイントし、クリックします。

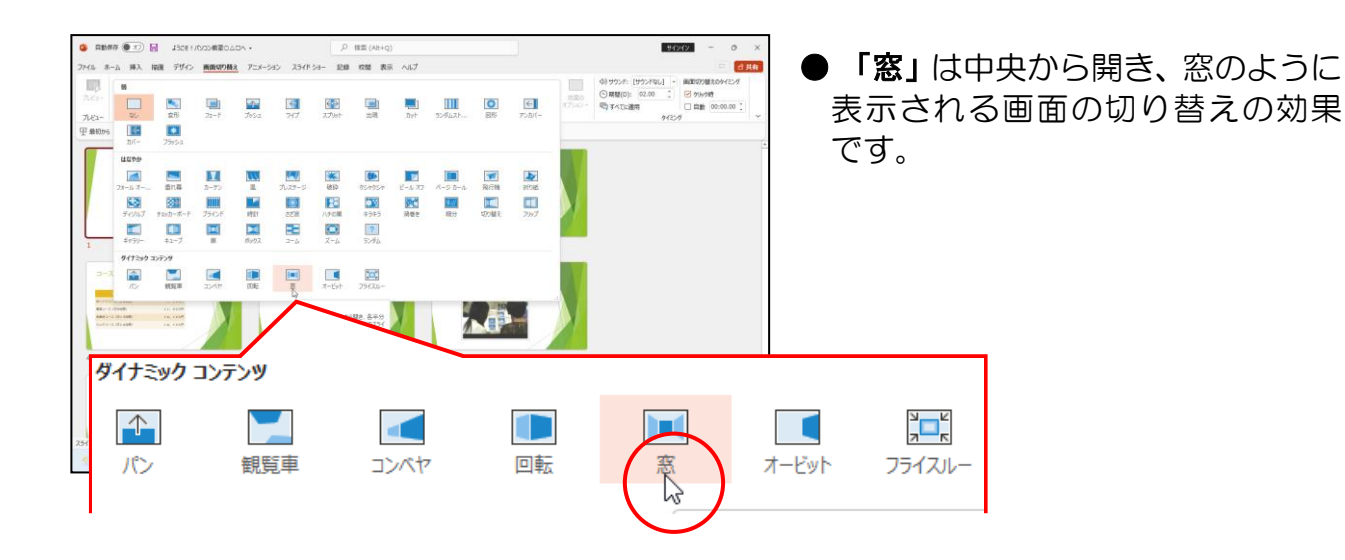

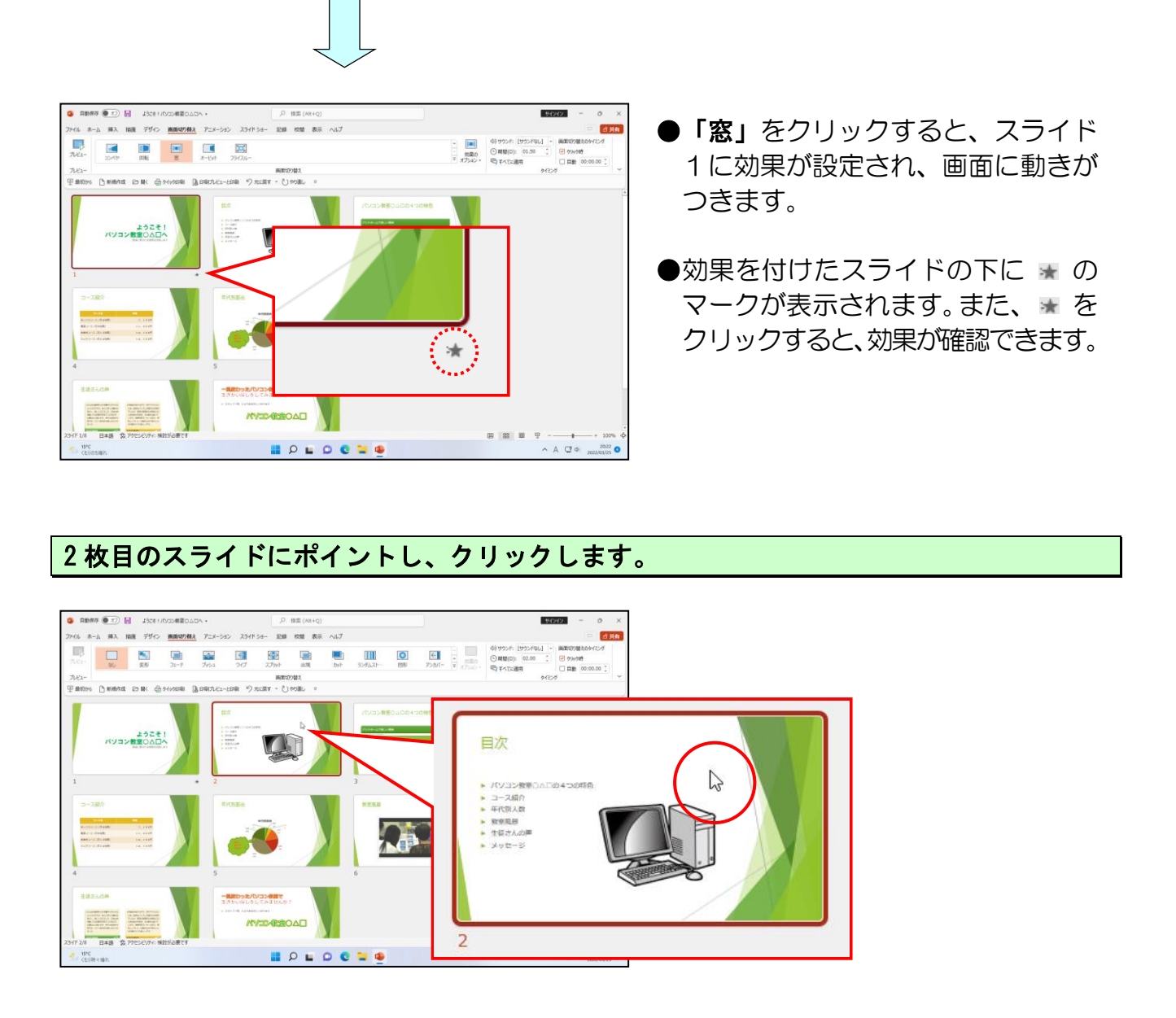

## [Shift] キーを押した状態で、8 枚目のスライドにポイントし、クリックします。

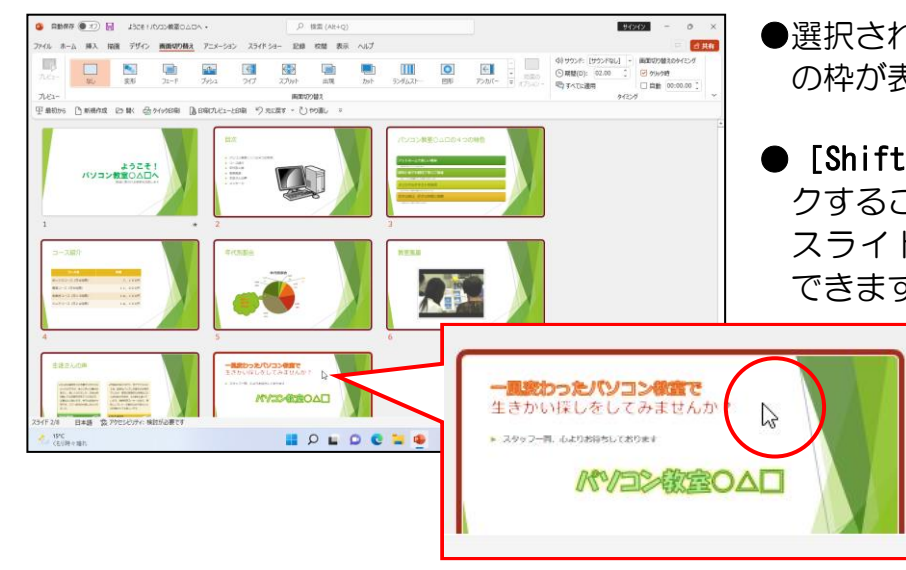

- ●選択されたスライドは、周りに茶色 の枠が表示されています。
- [Shift] キーを押しながらクリッ クすることにより、連続して並んだ スライドを一度に選択することが できます。

## [画面切り替え] グループ内の ▽ [その他] ボタンにポイントし、クリックします。

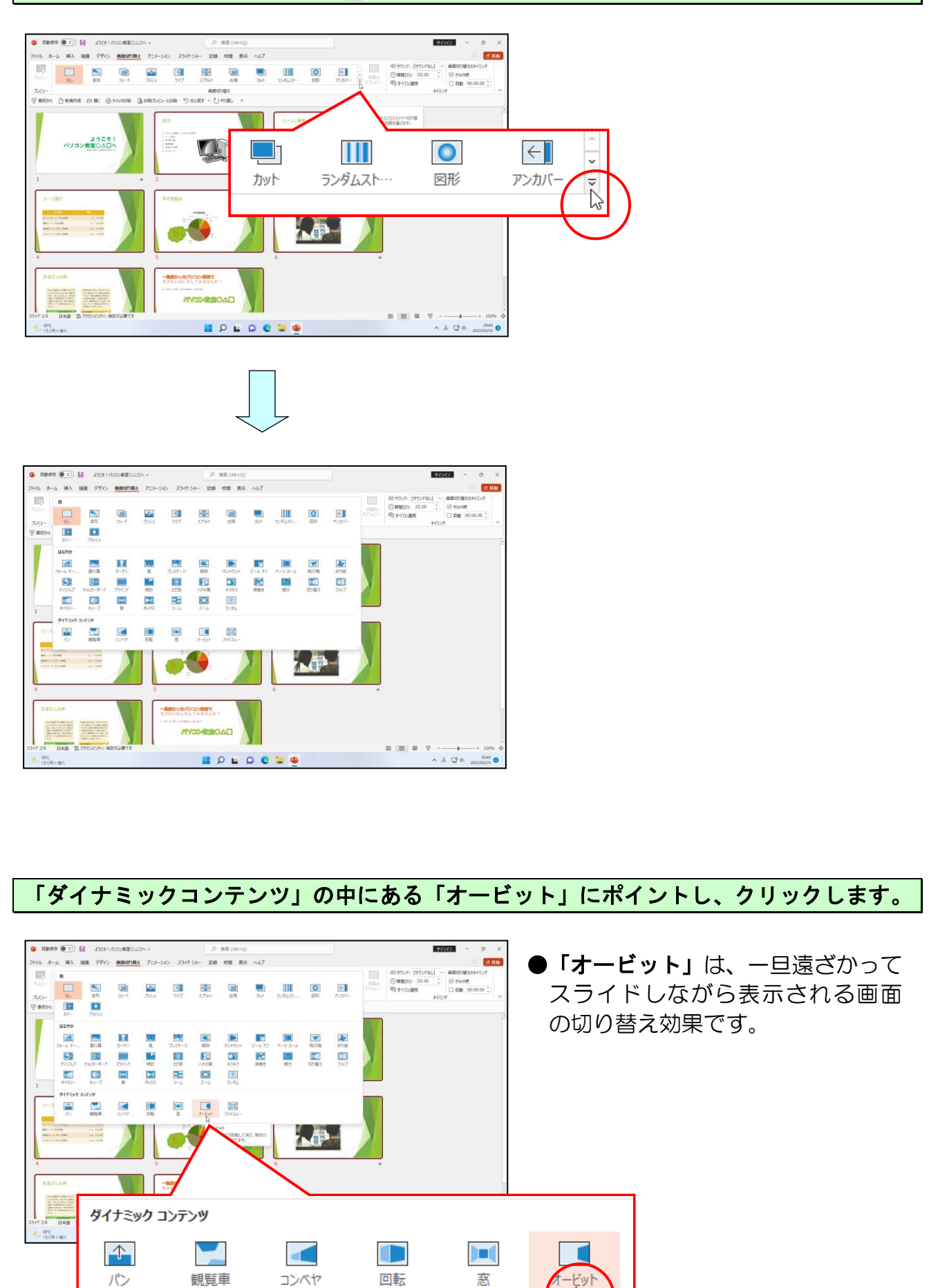

-180 -

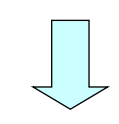

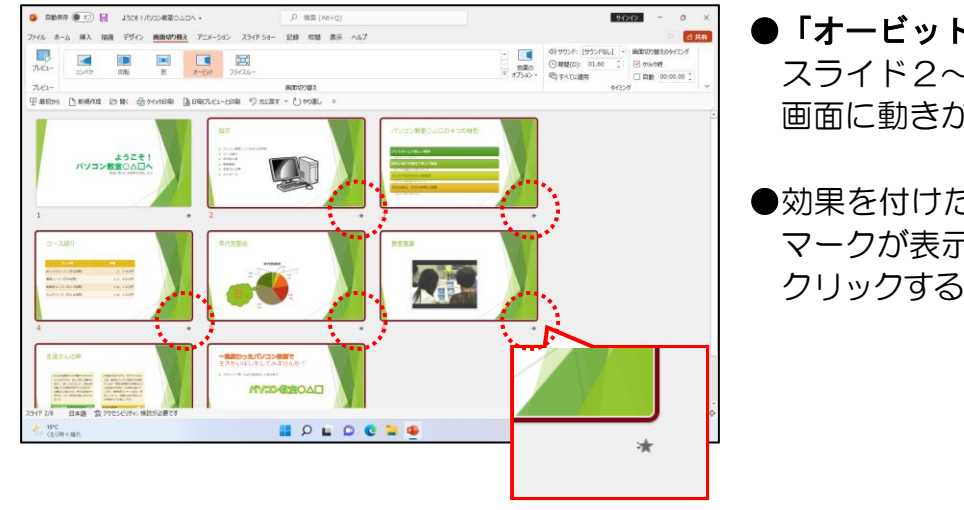

- ●「オービット」をクリックすると、 スライド2~8に効果が設定され、 画面に動きがつきます。
- ●効果を付けたスライドの下に ★ の マークが表示されます。また、★ を クリックすると、効果が確認できます。

画面を「スライド一覧」から「標準」に切り替え、スライド5に切り替えてから上書き保存をしておきましょう。

●「標準」に切り替える方法を忘れた 方は、P58 下段を参照してください。

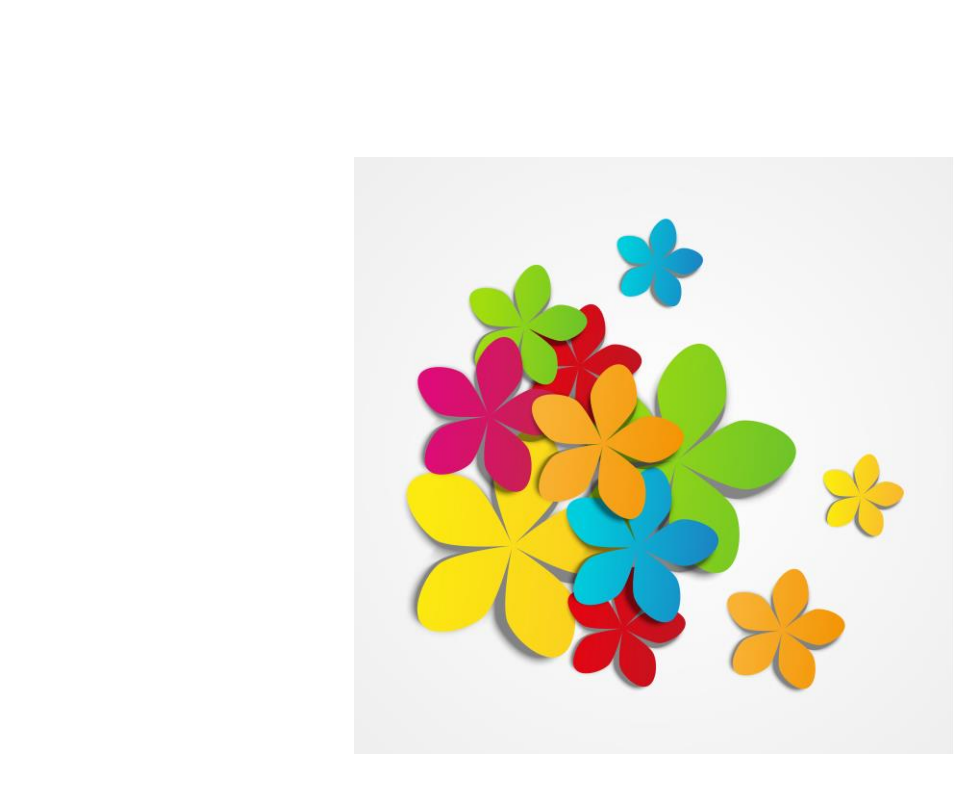

## (2) アニメーションの設定

スライド内にある文字、図形、画像(イラスト)などのオブジェクトにアニメーション効果を設定し、それらに動きを与え、プレゼンテーションにインパクトを与えることができます。アニメーション効果は、速度も設定することができ、設定後の順序の入れ替えなどもできます。

アニメーション効果を設定するには、[アニメーション]タブを使います。

#### ■ [アニメーション] タブ

ファイル ホーム 挿入 描画 デザイン 画面切り替え アニメーション スライドショー 記録 校閲 表示 ヘルプ 図形の書式 27 ・++ アニメーション ∮ 開始のタイミング の追加 ・ ・・・ **☆** フェート **☆** フロ−Mン 2511512 スプリット アイプ วันย์ว-() 遅延 アニメーションの詳細設定 プレビュー アニメーション

## ① アニメーション効果とは

アニメーションの効果は、大きく分けて4種類あります。

- [開始] 効果 オブジェクトが表示されるときの効果。
- [強調]効果
   オブジェクトの表示中に動きを付けて目立たせる効果。
- [終了] 効果 オブジェクトがスライド上から消えるときの効果。
- [アニメーションの軌跡] 効果 オブジェクトの動く道筋を指定する効果。

4 種類の中に、それぞれの効果の種類がたくさんあります。

## ② アニメーション効果の設定

グラフに対して、[開始効果]の「グローとターン」というアニメーション効果を設定してみましょう。

◆アニメーション効果の設定方法をマスターしましょう。

操作前 操作後 1 年代別割合 年代別割合 10代 10代 2% 70代\_\_\_\_ 70代\_\_\_\_ 4048 20% 20% 2 50代 代 18% 60代 604 注意 操作は下からです! ● [開始効果] の設定

スライド5のグラフエリアを選択し、[アニメーション] タブにポイントし、クリックし ます。

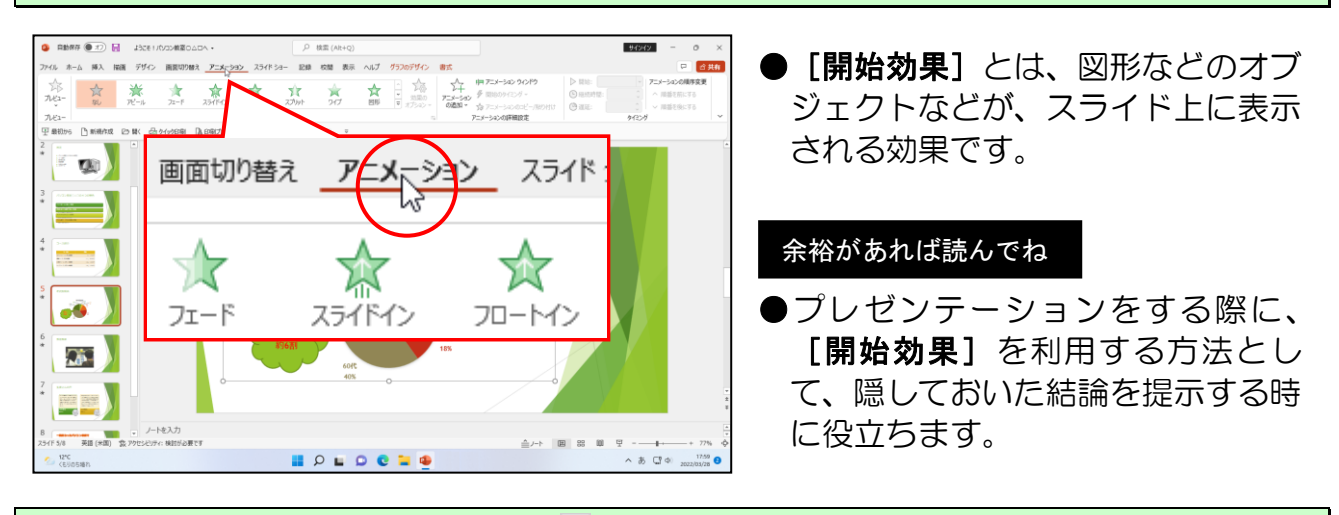

[アニメーション] グループにある 
[その他] ボタンにポイントし、クリックします。

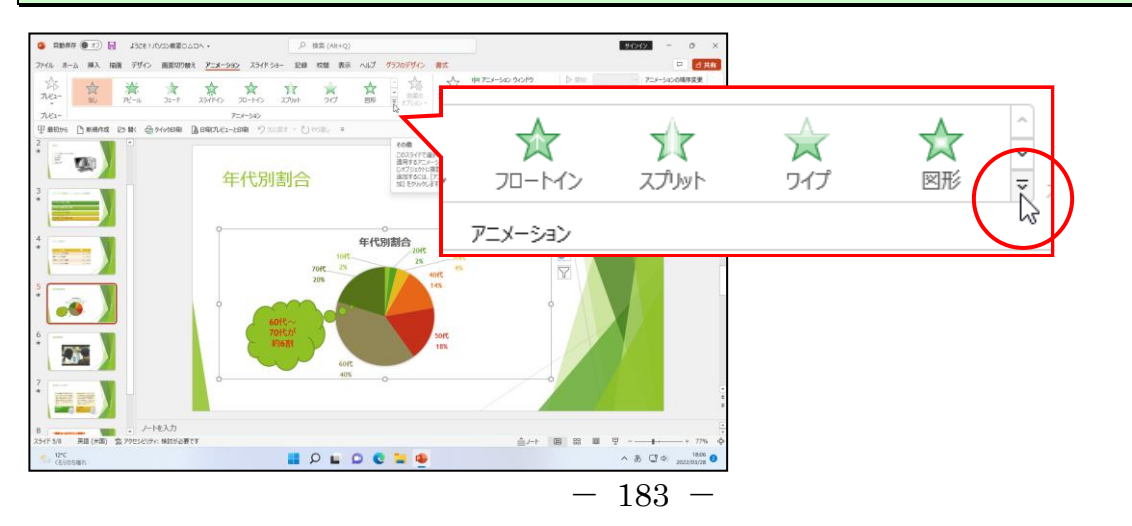

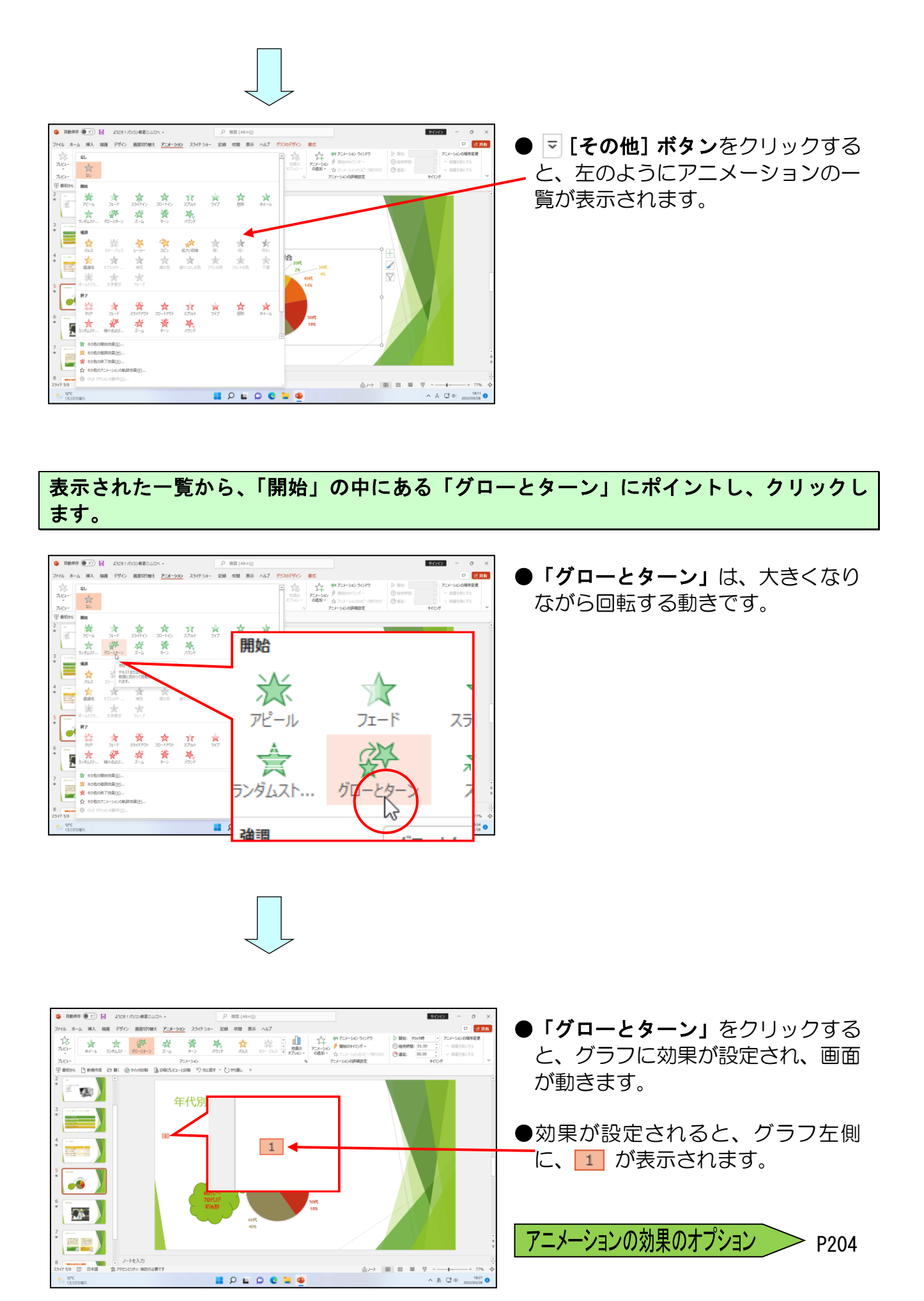

吹き出しを選択し、[アニメーション] グループにある ▼ [その他] ボタンにポイントし、 クリックします。

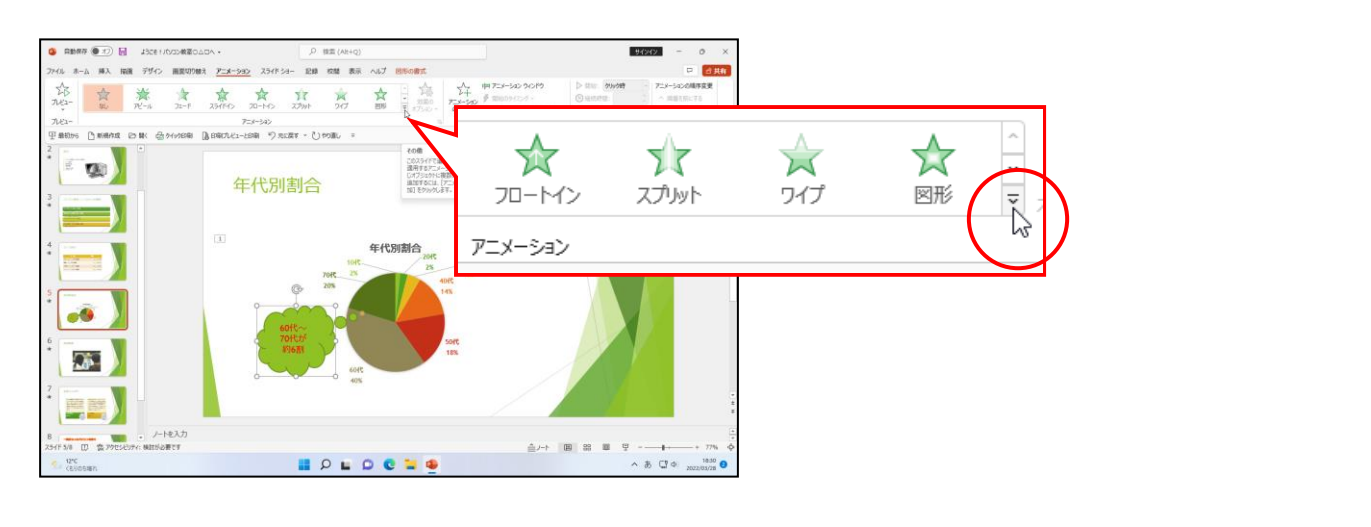

表示された一覧から、「開始」の中にある「フェード」にポイントし、クリ<mark>ッ</mark>クします。

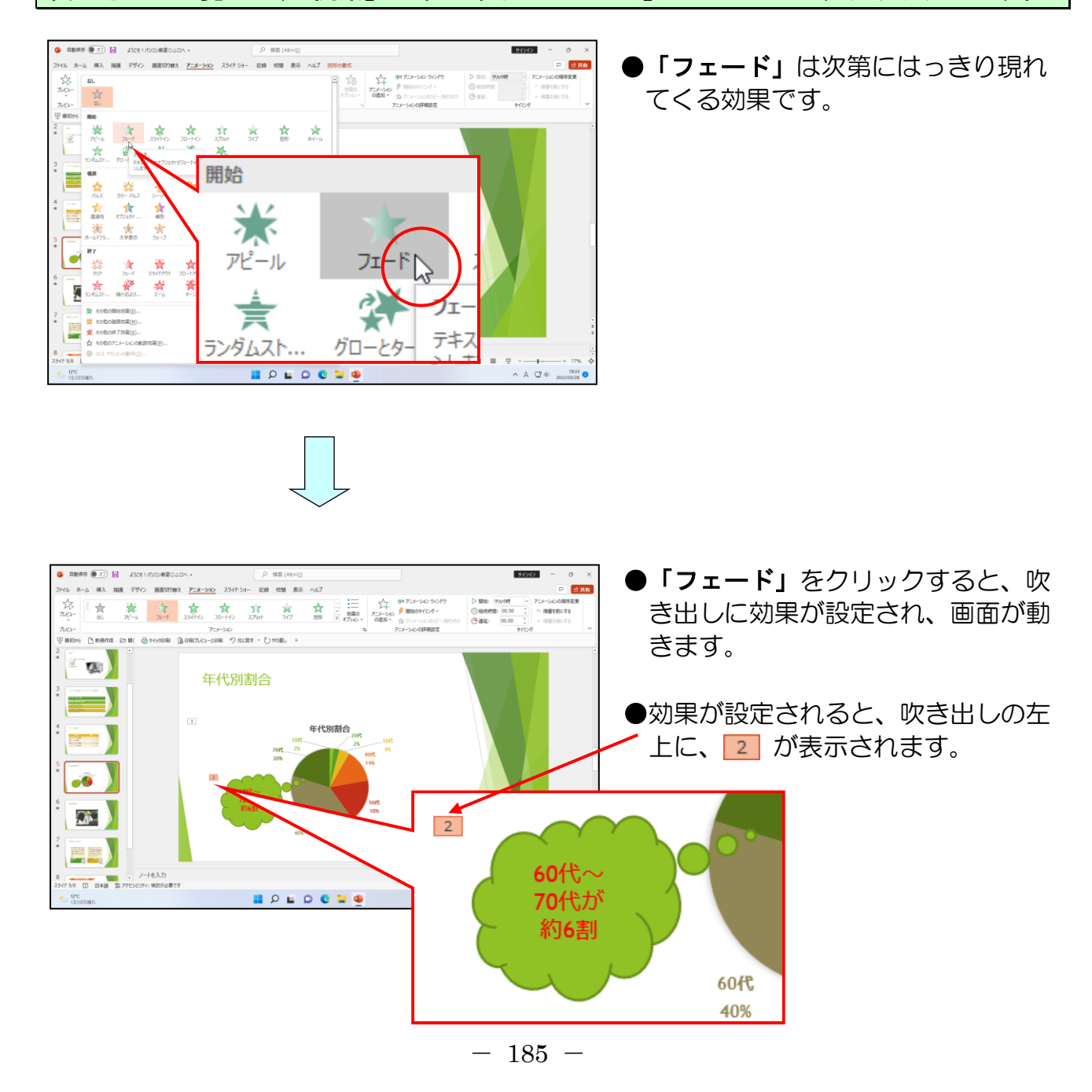

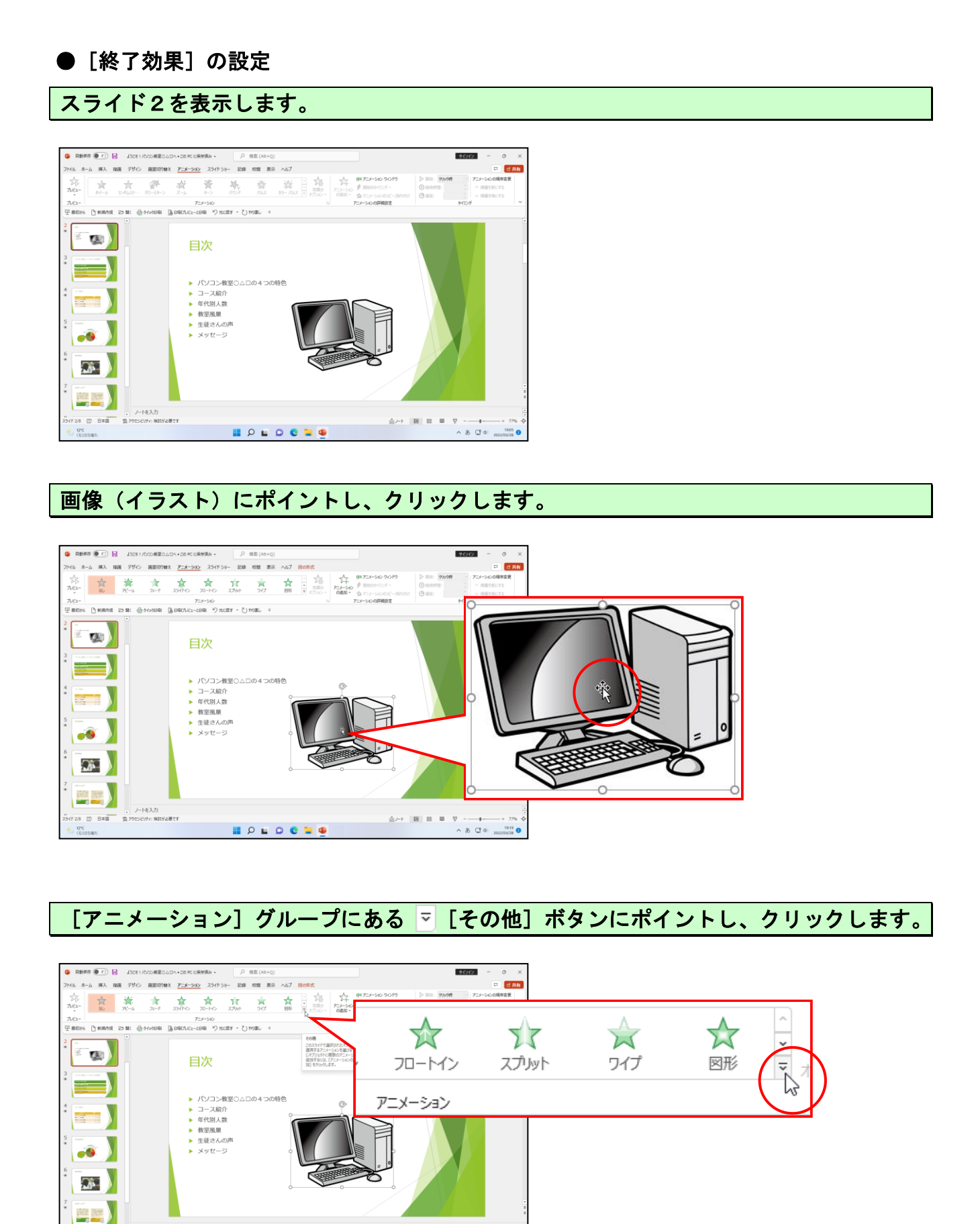

2/8 [[] 日本語 读 299년3

#### 表示された一覧から、「終了」の中にある「ホイール」にポイントし、クリックします。

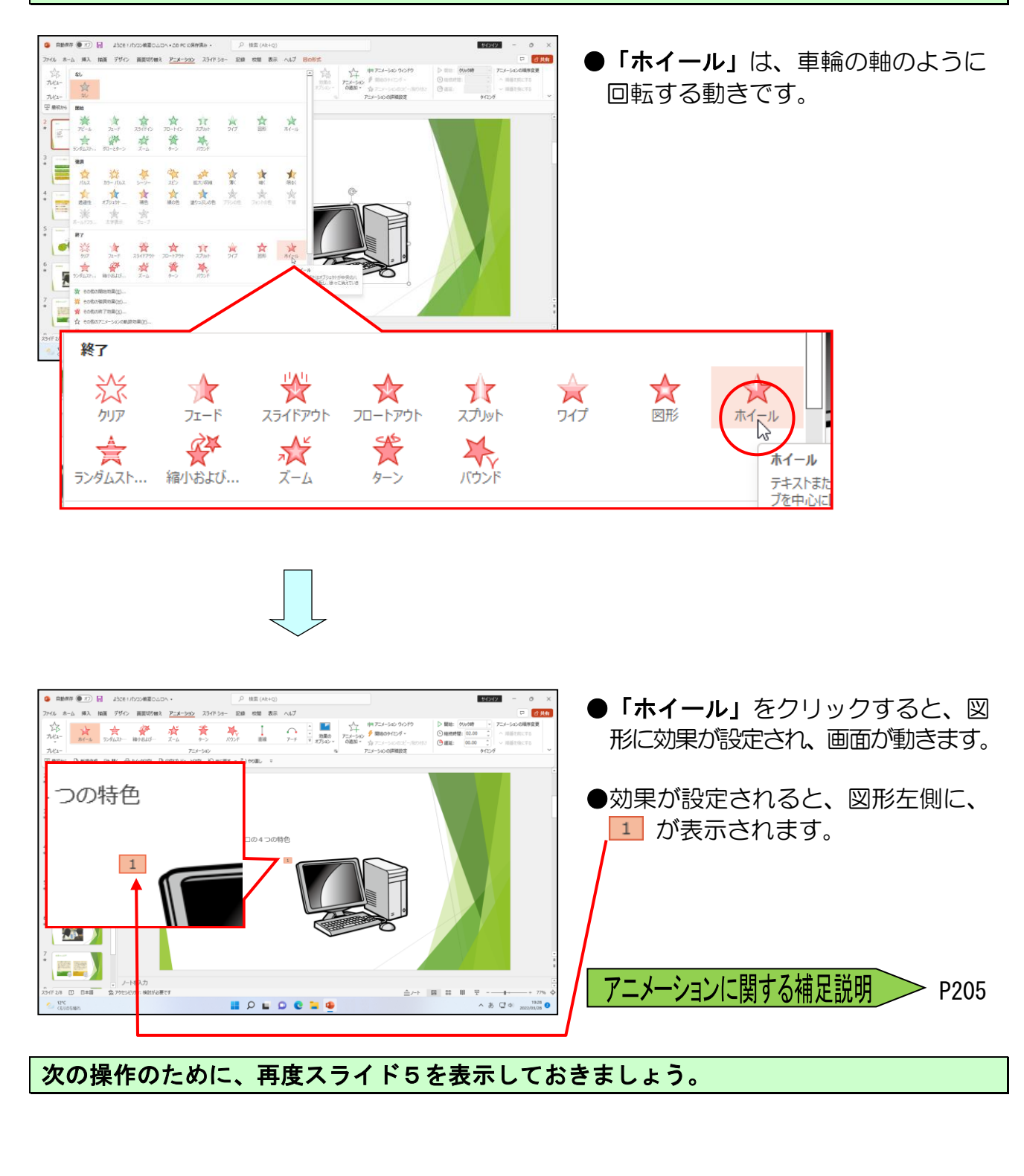

## ③ アニメーションの追加

②で吹き出しに開始効果のフェードを設定しましたが、続けて、吹き出しを強調させる ためにアニメーションを追加して、「カラーパルス」という強調効果を設定します。

アニメーションを追加する方法をマスターしましょう。

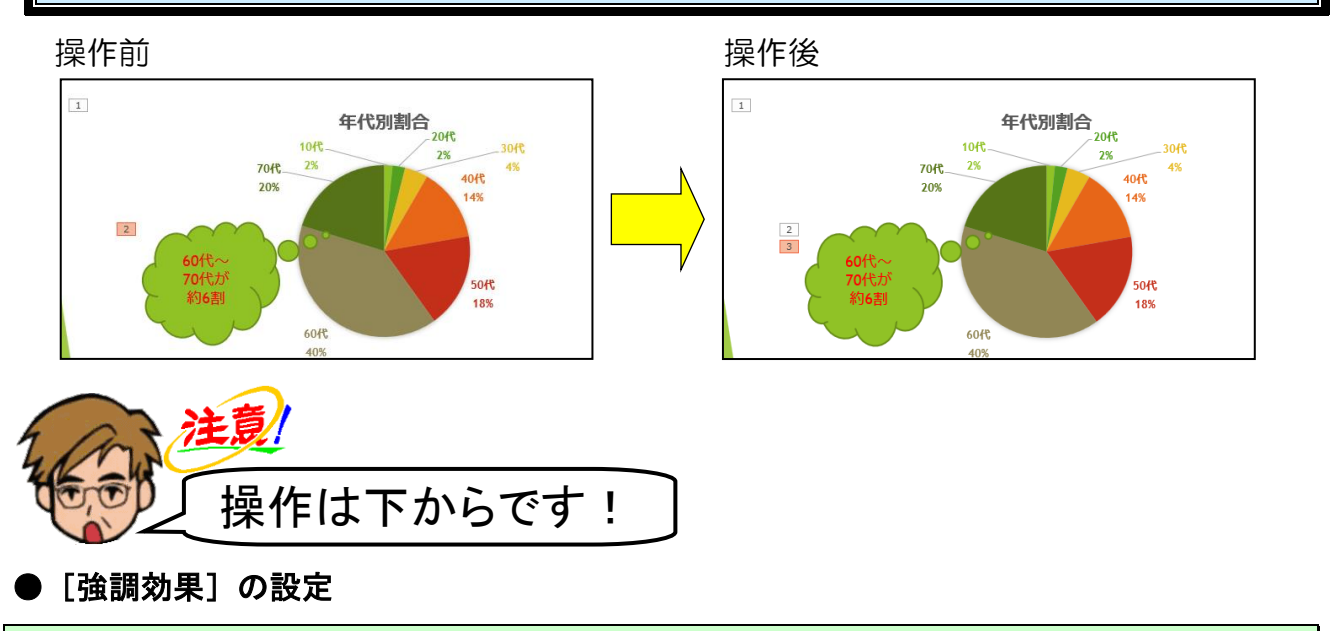

吹き出しを選択し、[アニメーションの詳細設定] グループにある 🏠 [アニメーションの 追加]ボタンにポイントし、クリックします。

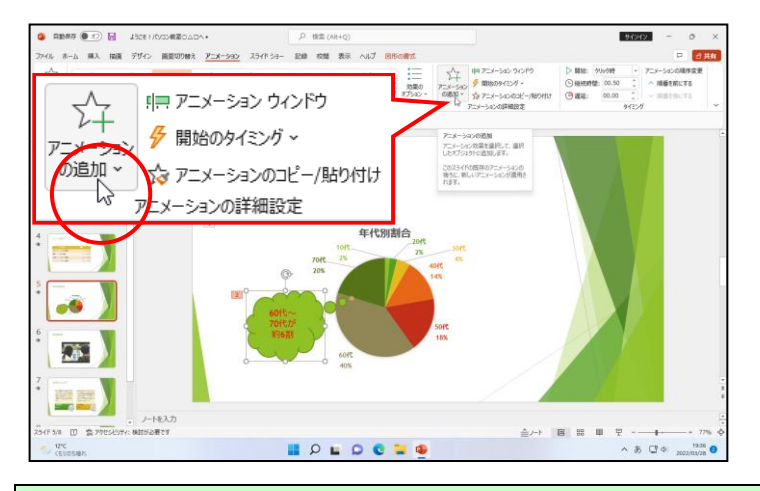

#### ● [強調効果]とは、図形などのオブ ジェクトの表示中に動きを付けて 強調することにより、目立たせる効 果です。

下に表示された一覧から、「強調」の中にある「カラーパルス」にポイントし、クリック します。

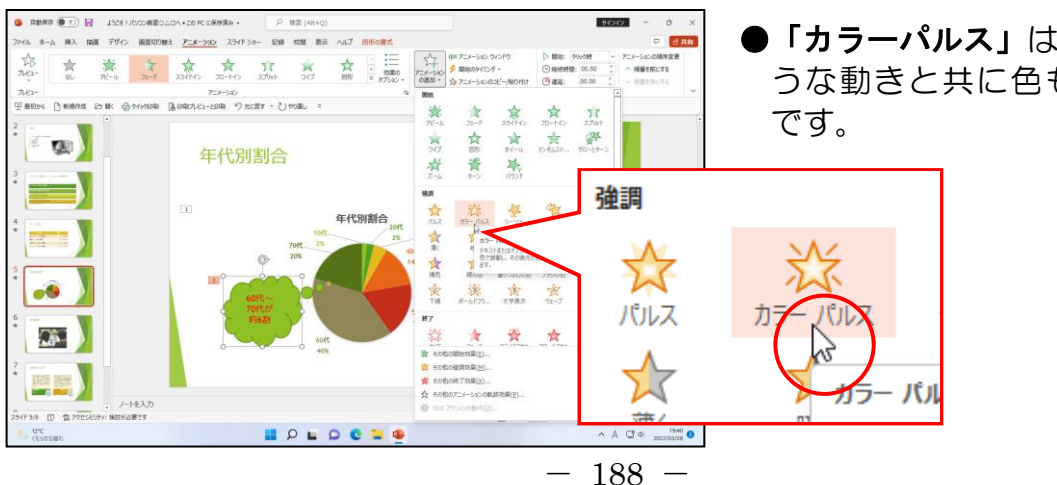

●「カラーパルス」は、脈拍を打つよ うな動きと共に色も変化する効果

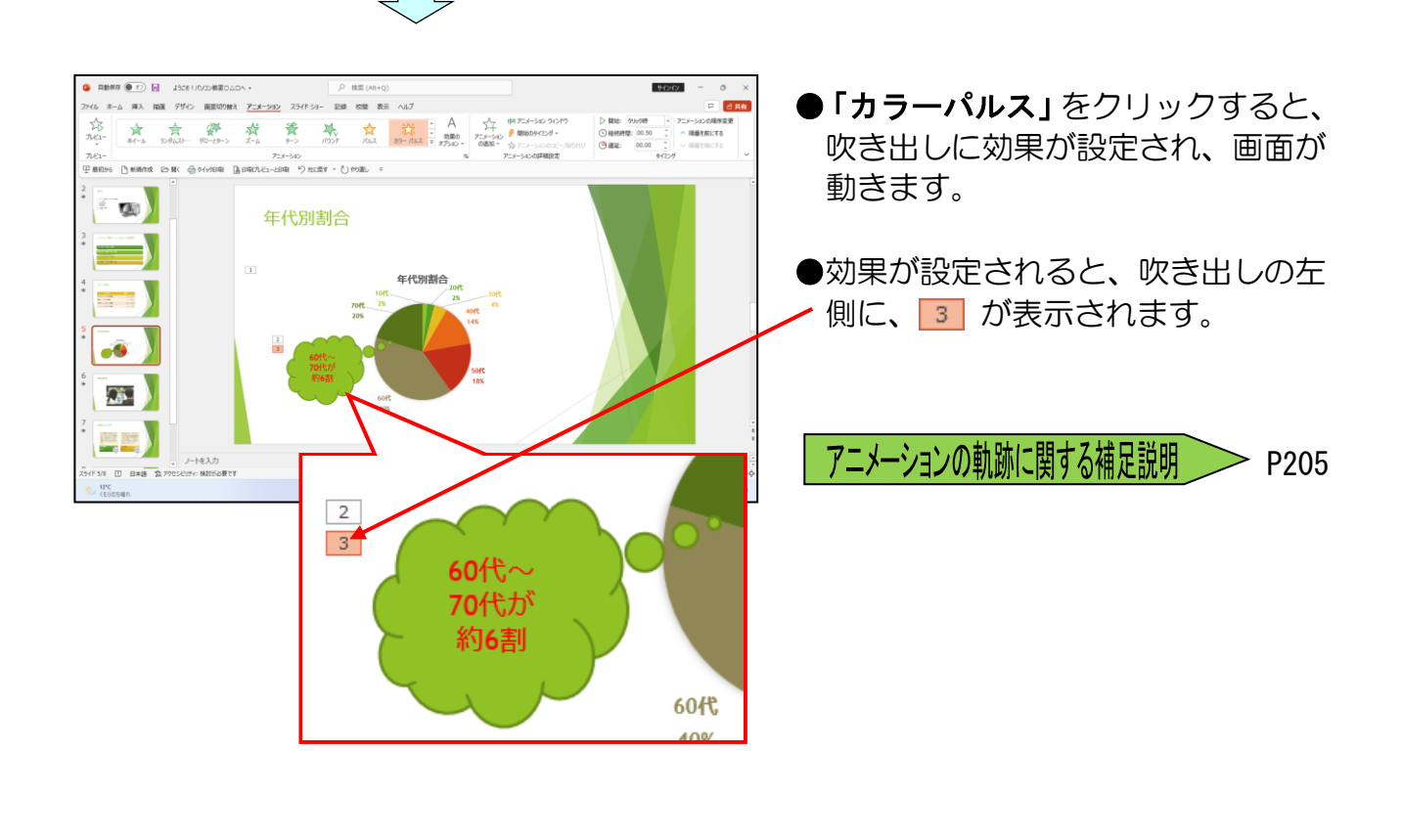

## ④ アニメーション効果の速度の設定

アニメーションの速度には、「20秒(非常に遅い)」、「5秒(さらに遅く)」、「3秒(遅 く)」、「2秒(普通)」、「1秒(速く)」、「0.5秒(さらに速く)」があり、それぞれ設 定することができます。

ここではグラフのアニメーション効果に対して、「2秒(普通)」を設定しましょう。

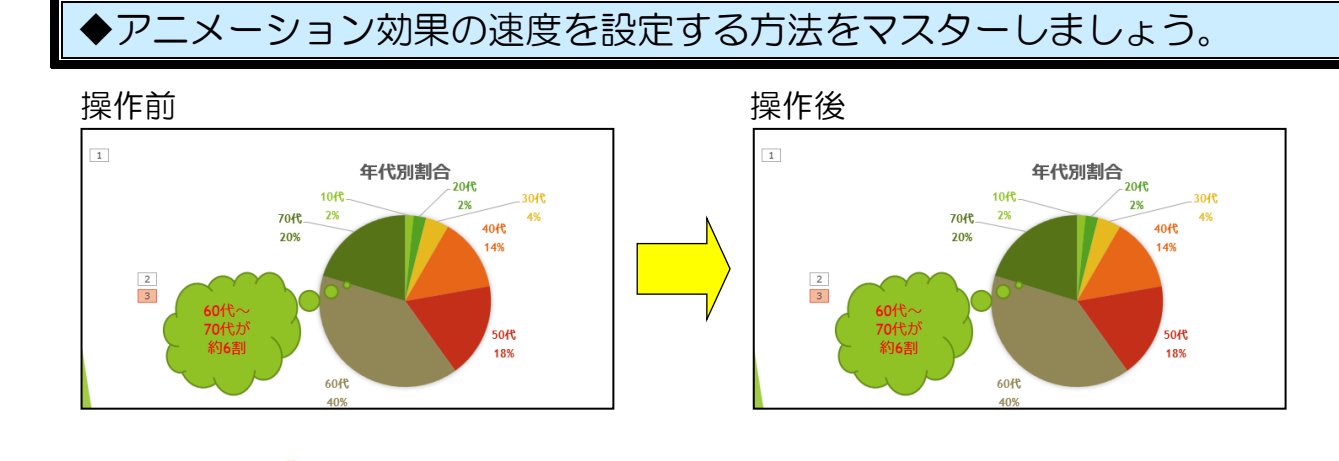

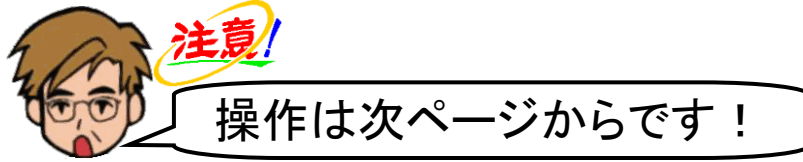

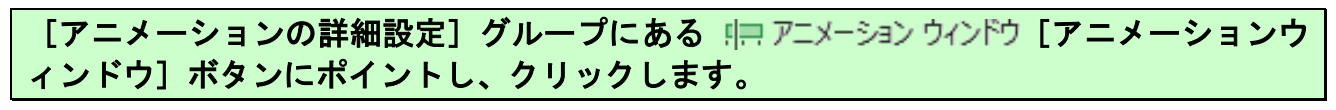

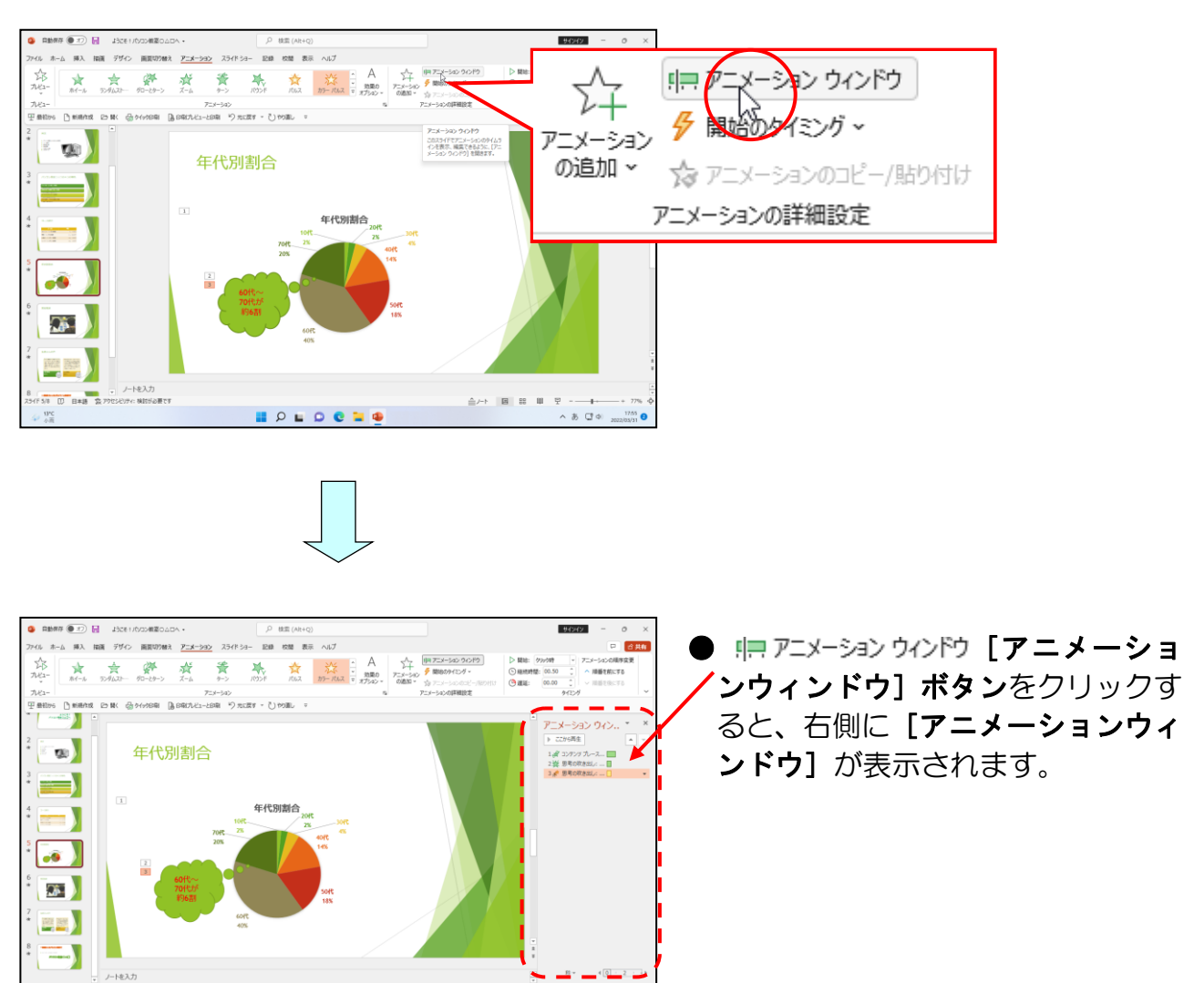

#### 「コンテンツプ<mark>レー</mark>ス...」にポイントし、クリックします。

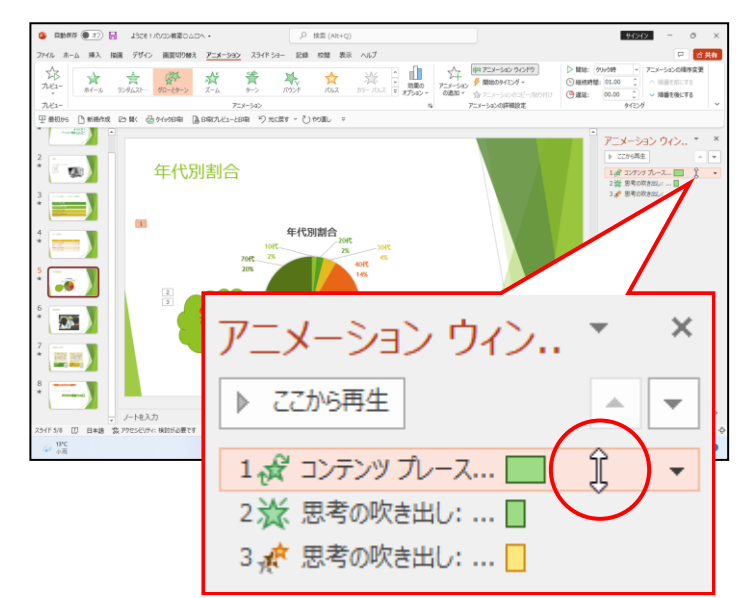

📕 🔎 🖬 🔍 😫 🚇

5/8 []] 日本語 袋

- ●「コンテンツプレース...」をクリ ックすると、オレンジ色の四角で囲 まれます。
- ●「コンテンツプレース...」は、グ ラフのオブジェクトが挿入された コンテンツプレースホルダーのこ とです。

#### 右側に表示されている 🔽 にポイントし、クリックします。

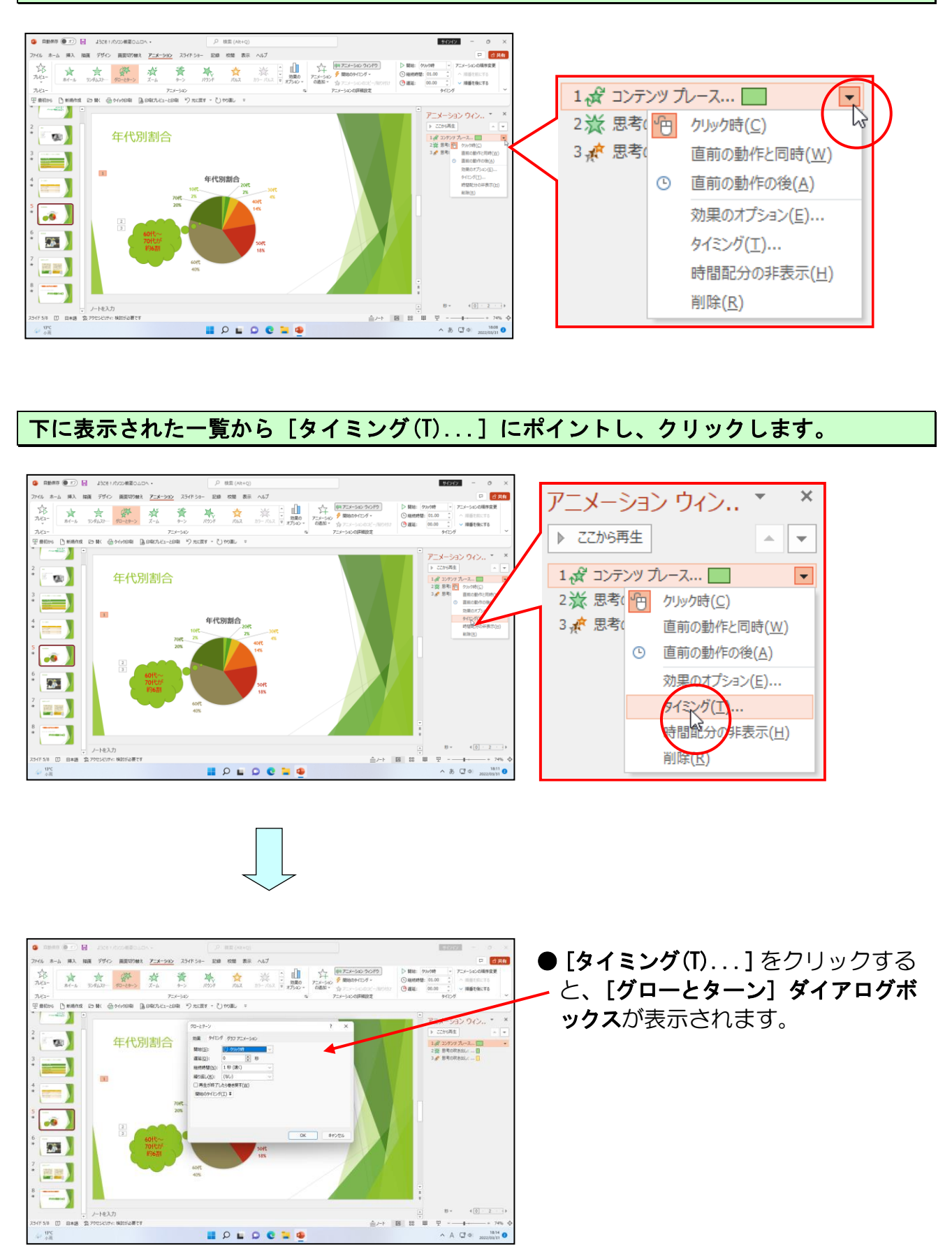

**[継続時間(N)∶]ボックスの右側の ∨ にポイントし、クリックします。** 

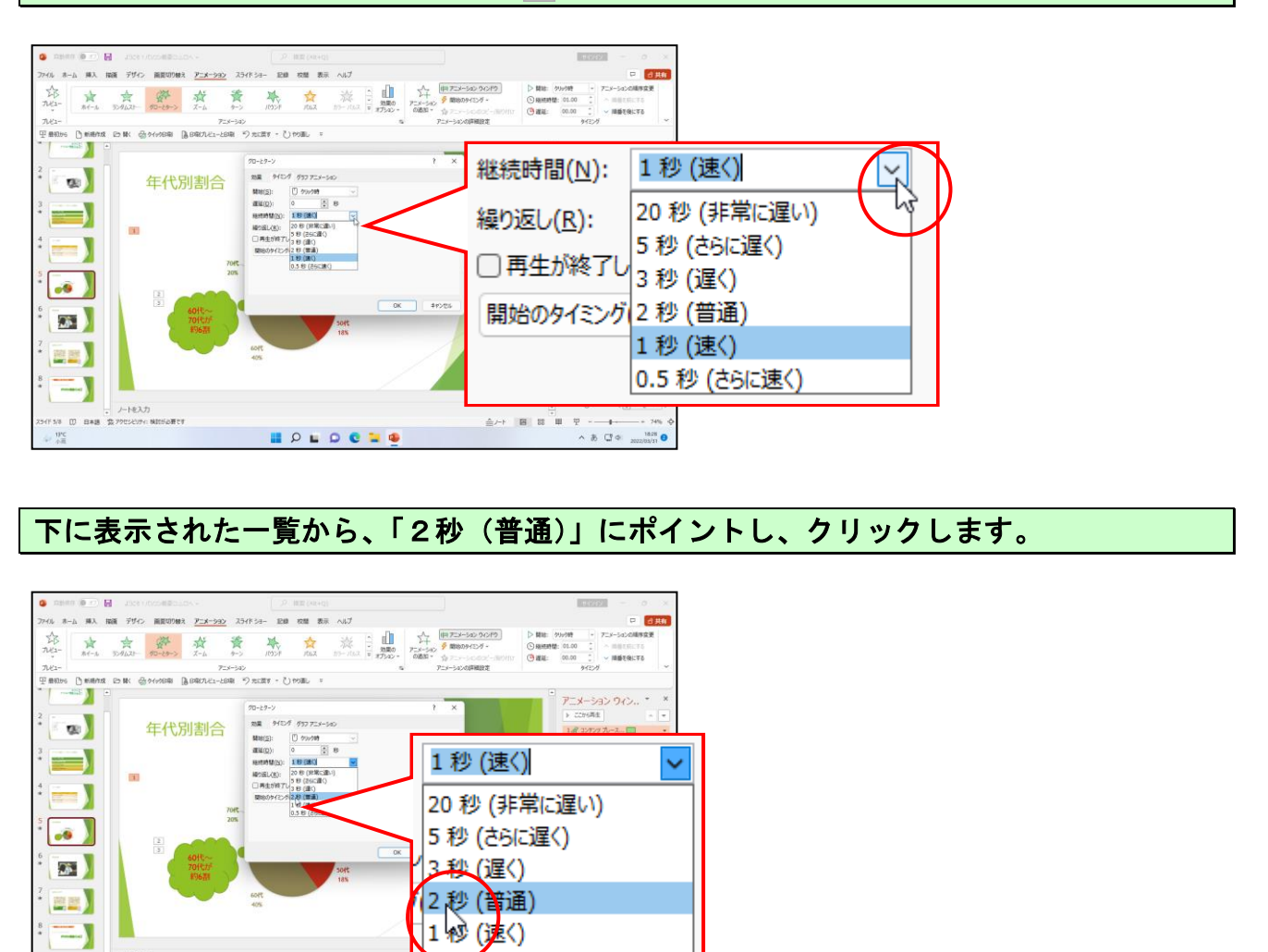

## [OK] ボタンにポイントし、クリッ<mark>ク</mark>します。

. . . . . .

0.5 秒 (さらに速く)

-)

5/8 []] B#8 \$27

ノートモスナ

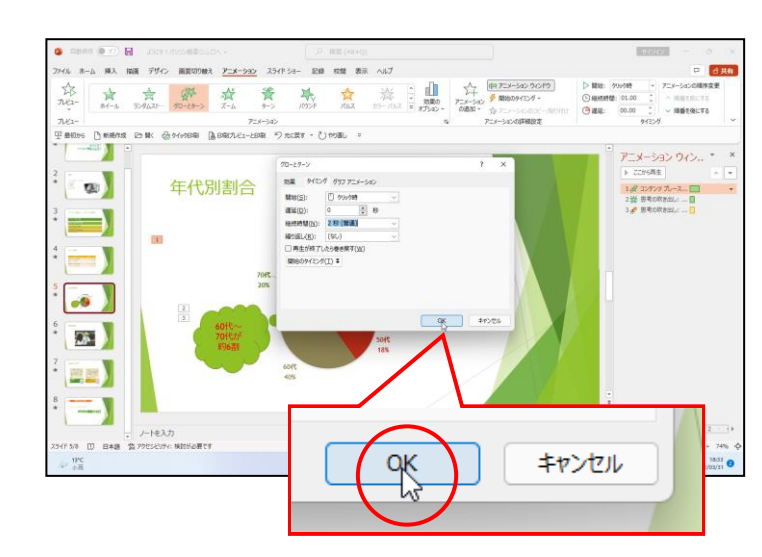

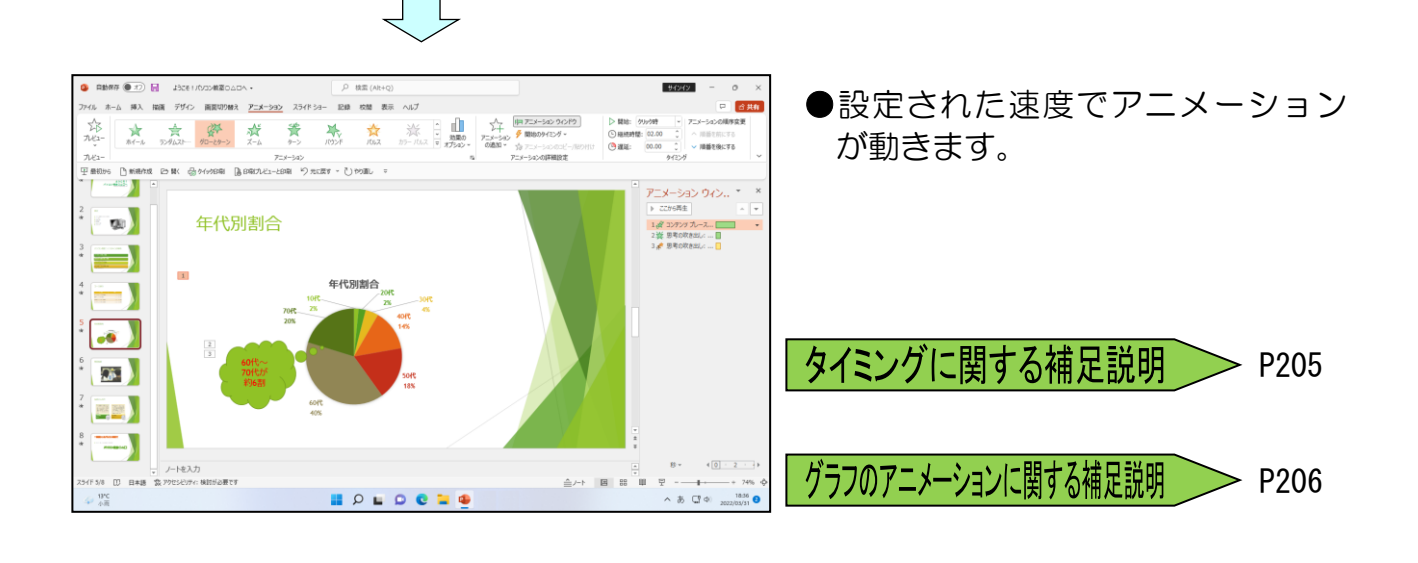

## ◎ 復習として、以下の設定をしましょう。

## 雲形吹き出しの2つのアニメーションに対して、「2秒(普通)」の設定にしましょう。

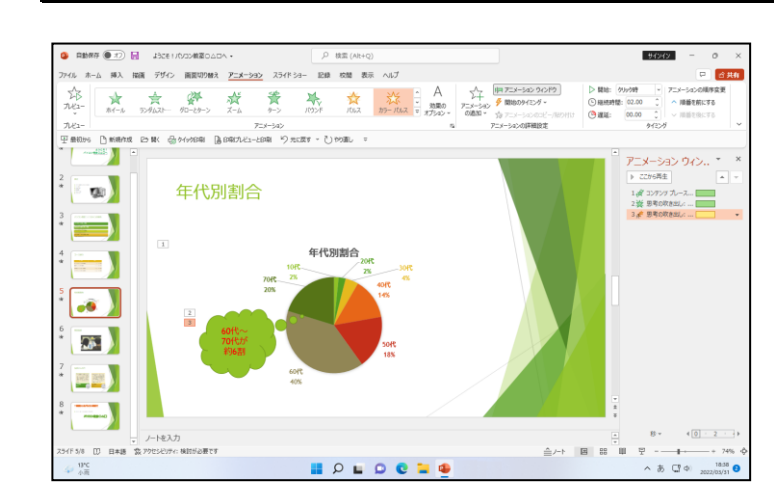

次の操作のためにスライド3を表示し、アニメーションウィンドウを閉じておきましょう。

## ⑤ アニメーション効果のオプション(方向)の設定

アニメーションの効果は、動く方向などを設定することができます。 ここでは、スライド3のSmartArtひとつひとつを個別に動かし、その後スライド8に ワイプのアニメーションを左方向から動くように設定していきます。

◆アニメーション効果の方向を設定する方法をマスターしましょう。

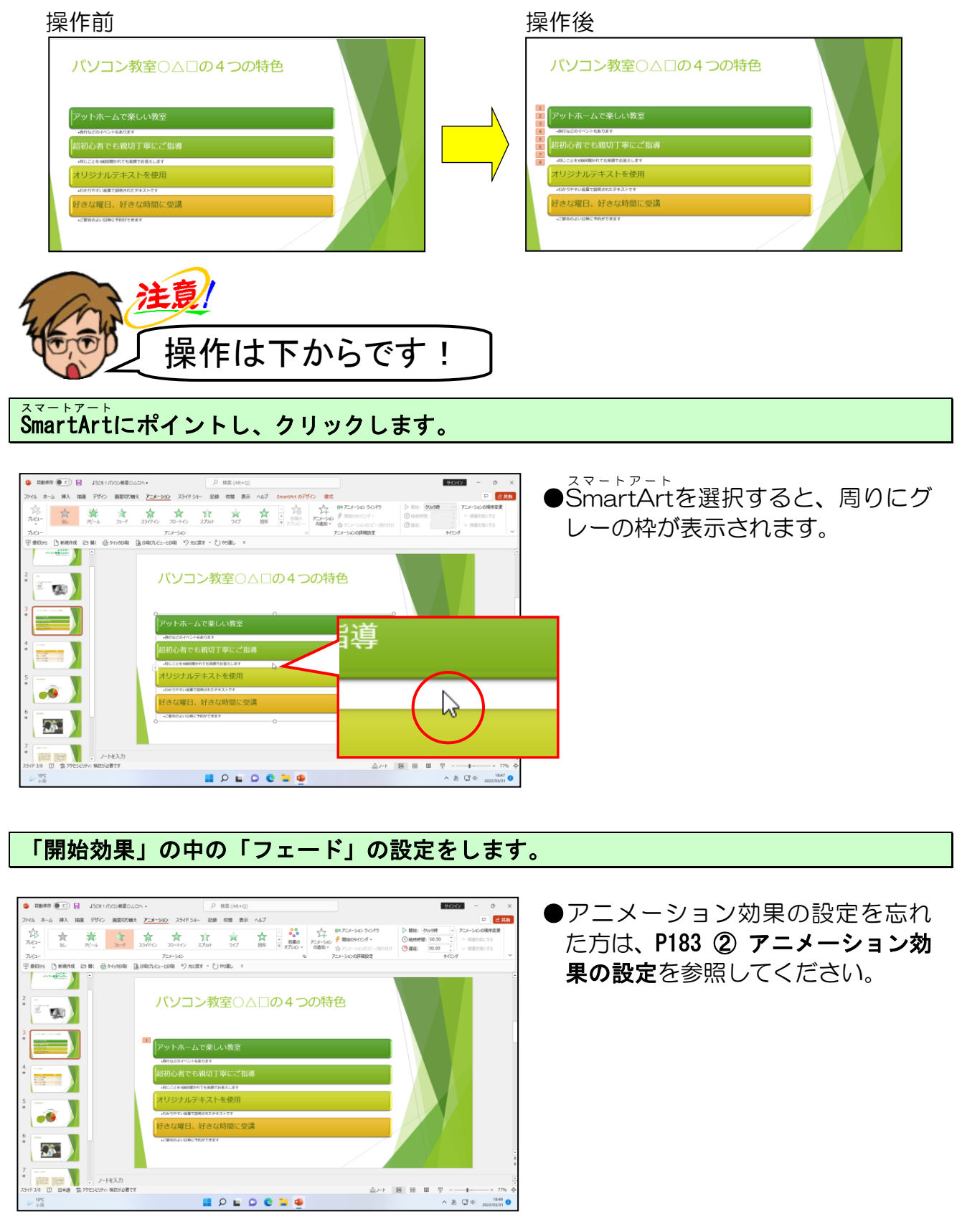

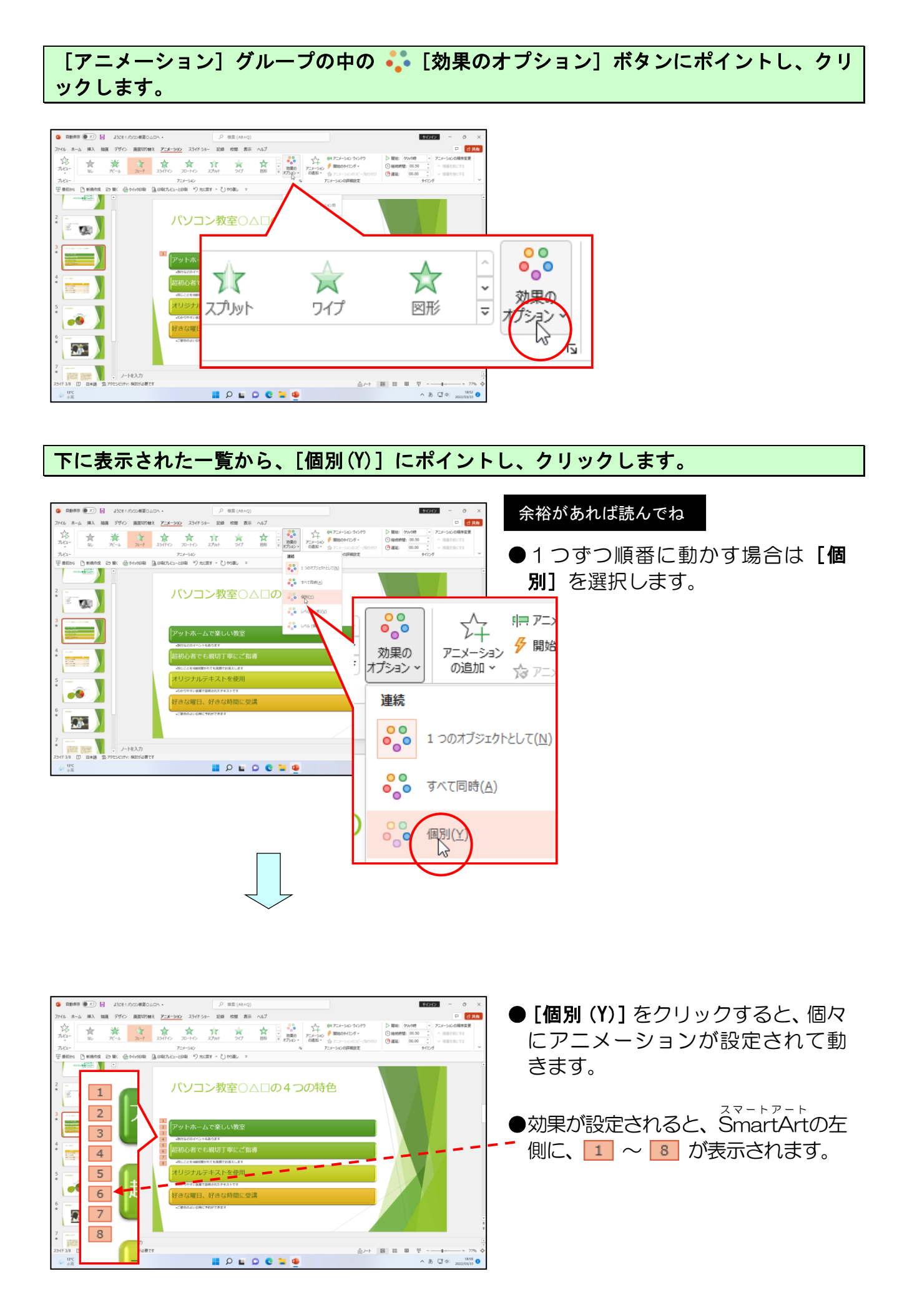

「2秒(普通)」の速度に設定し、アニメーションウィンドウを閉じておきましょう。

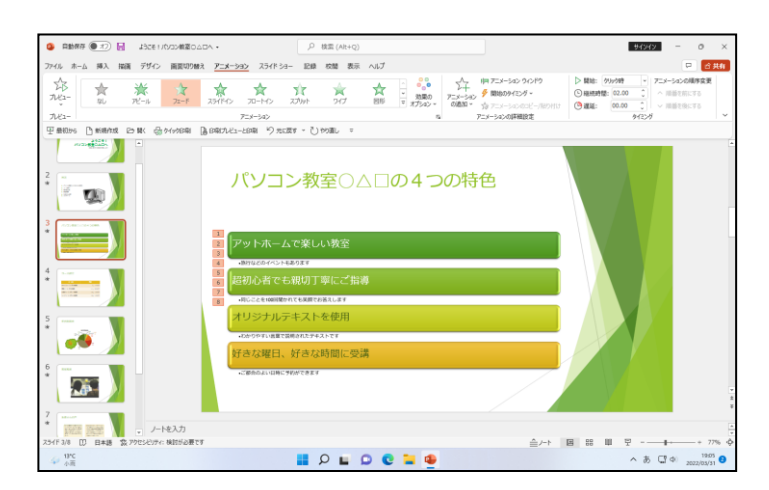

●アニメーションの速度の設定を忘れた方は、P189 ④ アニメーション **効果の速度の設定**を参照してください。

## ◎ スライド8を表示し、復習をしましょう。

コンテンツ(下)のプレースホルダーを選択します。

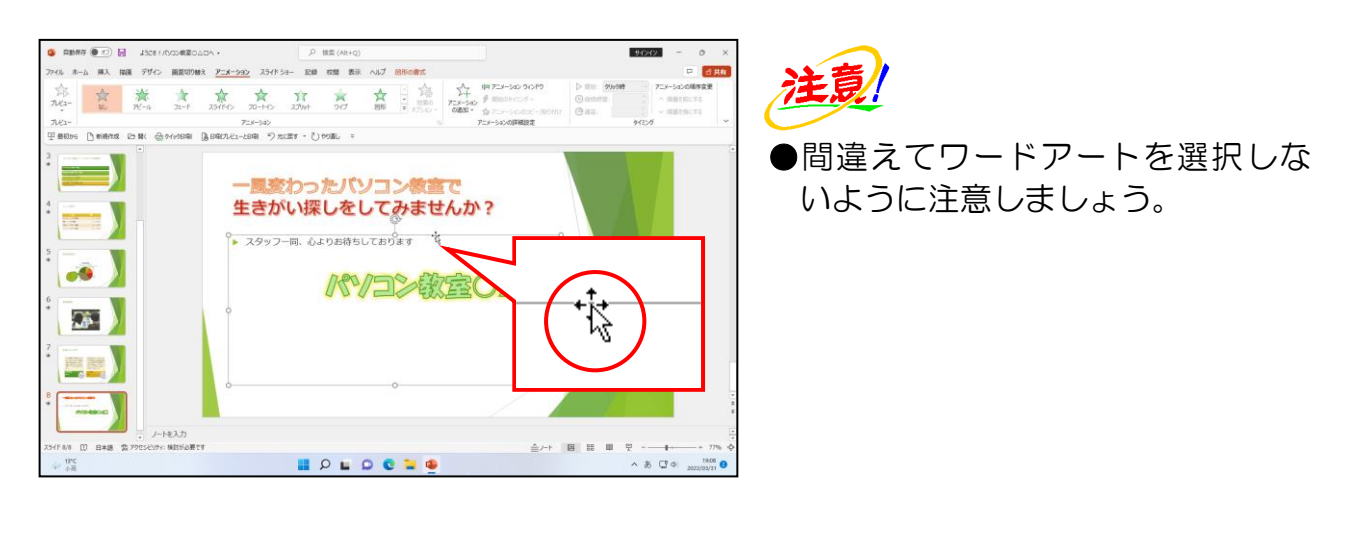

# 「スタッフー同~」のテキストに、「開始効果」の中の「ワイプ」のアニメーションを設定します。

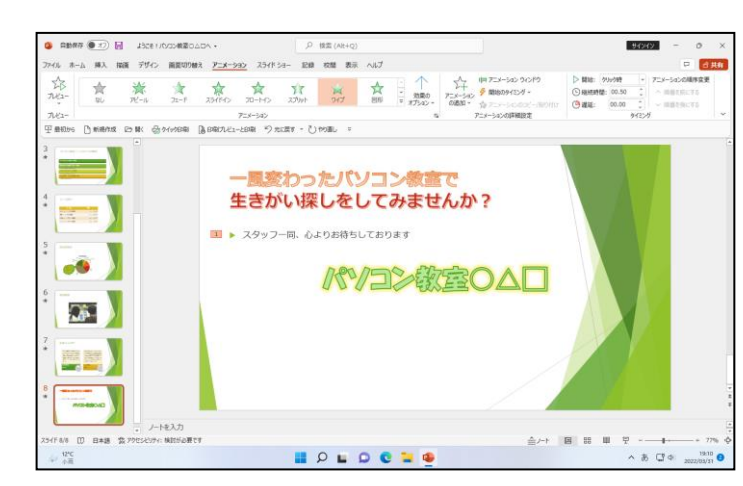

- ●「ワイプ」は、車のワイパーを動か して雨をぬぐうような動きです。 「Wipe:ぬぐう、ふき取る」の意味。
- ●アニメーション効果の設定を忘れ た方は、P183 ② アニメーション効 果の設定を参照してください。

## [アニメーション]グループの中の 个[効果のオプション]ボタンにポイントし、クリ ックします。

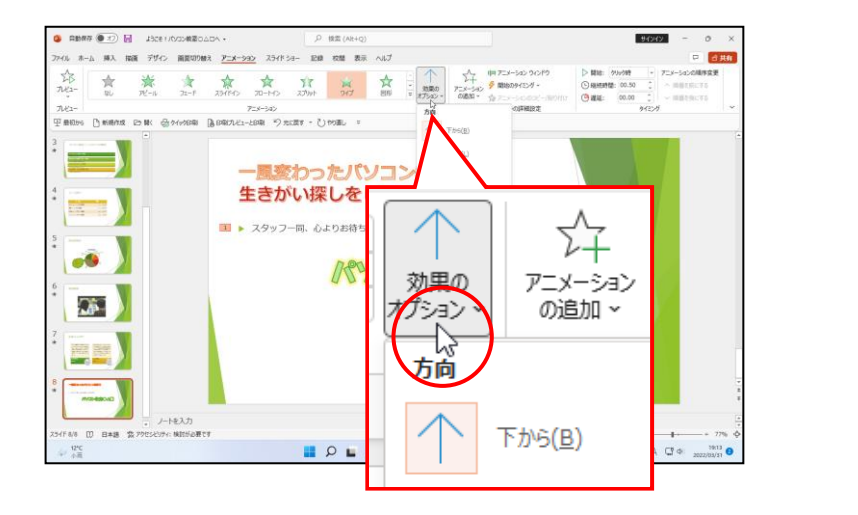

下に表示された一覧から、[左から(L)]にポイントし、クリックします。

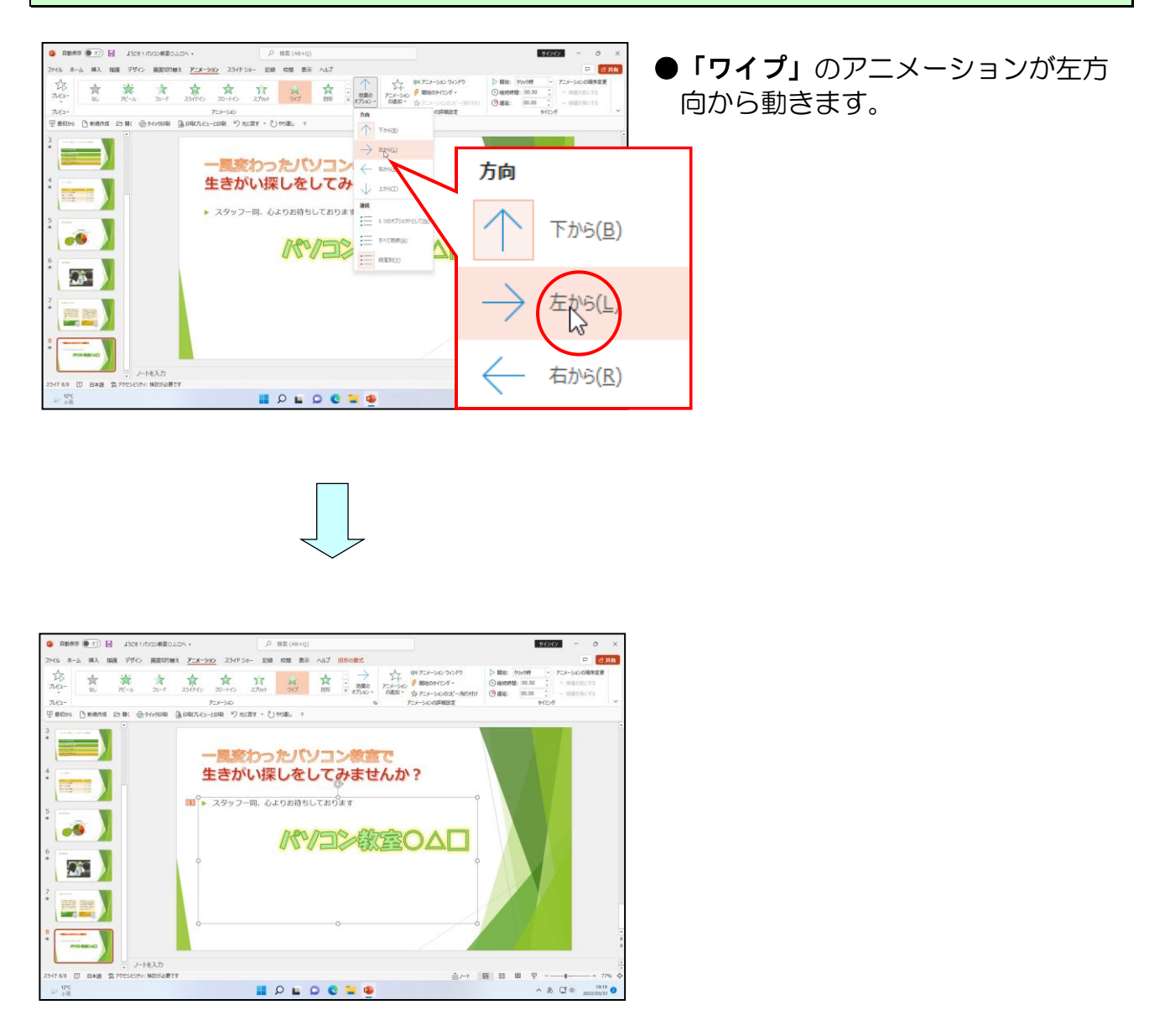

アニメーションの速さを、「2秒(普通)」に設定しておきましょう。

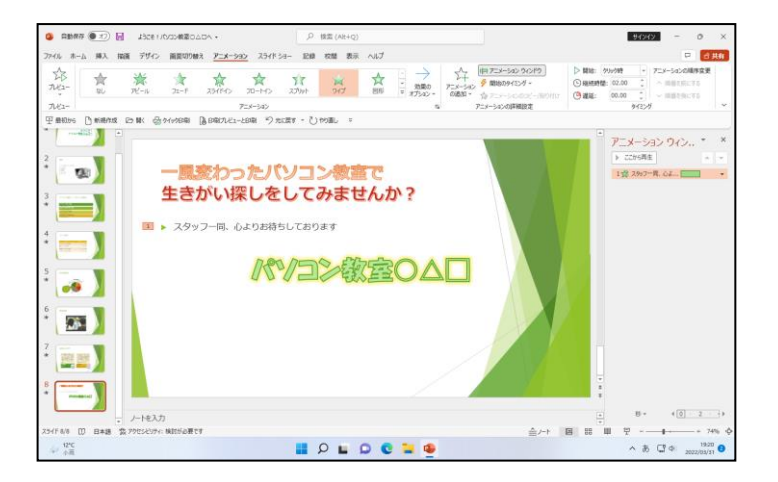

スライド8に次の設定をしておきましょう。

| オブジェクト                                                                   | アニメーション効果 | 速さ     |
|--------------------------------------------------------------------------|-----------|--------|
| <ul><li>ワードアート</li><li>「一風変わったパソコン教室で生きがい探しをし</li><li>てみませんか?」</li></ul> | ズーム(開始)   | 2秒(普通) |
| <ul><li>ワードアート</li><li>「パソコン教室O△□」</li></ul>                             | バウンド(開始)  | 2秒(普通) |

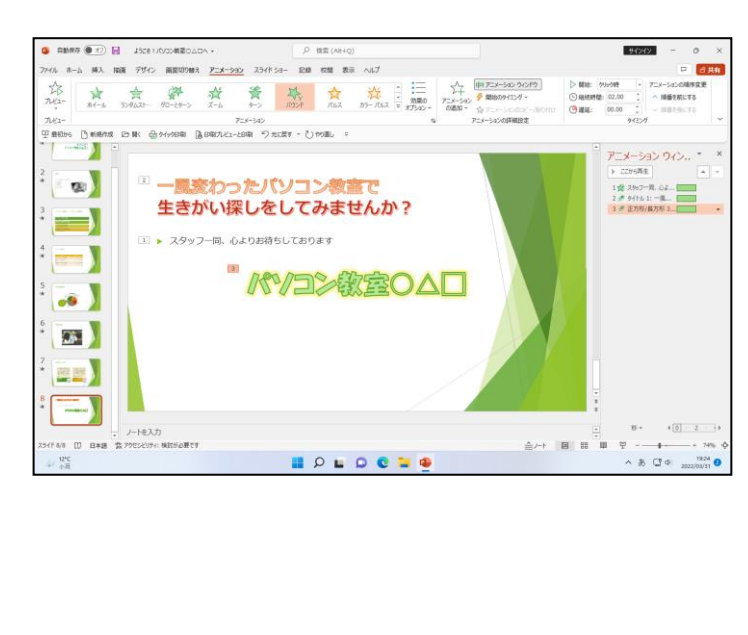

- ●「**ズーム」**は、カメラのレンズを拡 大する時のような動きです。
- ●「**バウンド」**は、ボールが跳ねるような動きです。

## ⑥ アニメーション効果の順序の入れ替え

アニメーション効果は、順序を入れ替えることができます。 ここでは、スライド8の2番と1番のアニメーションを入れ替えてみましょう。

◆アニメーション効果の順序を入れ替える方法をマスターしましょう。

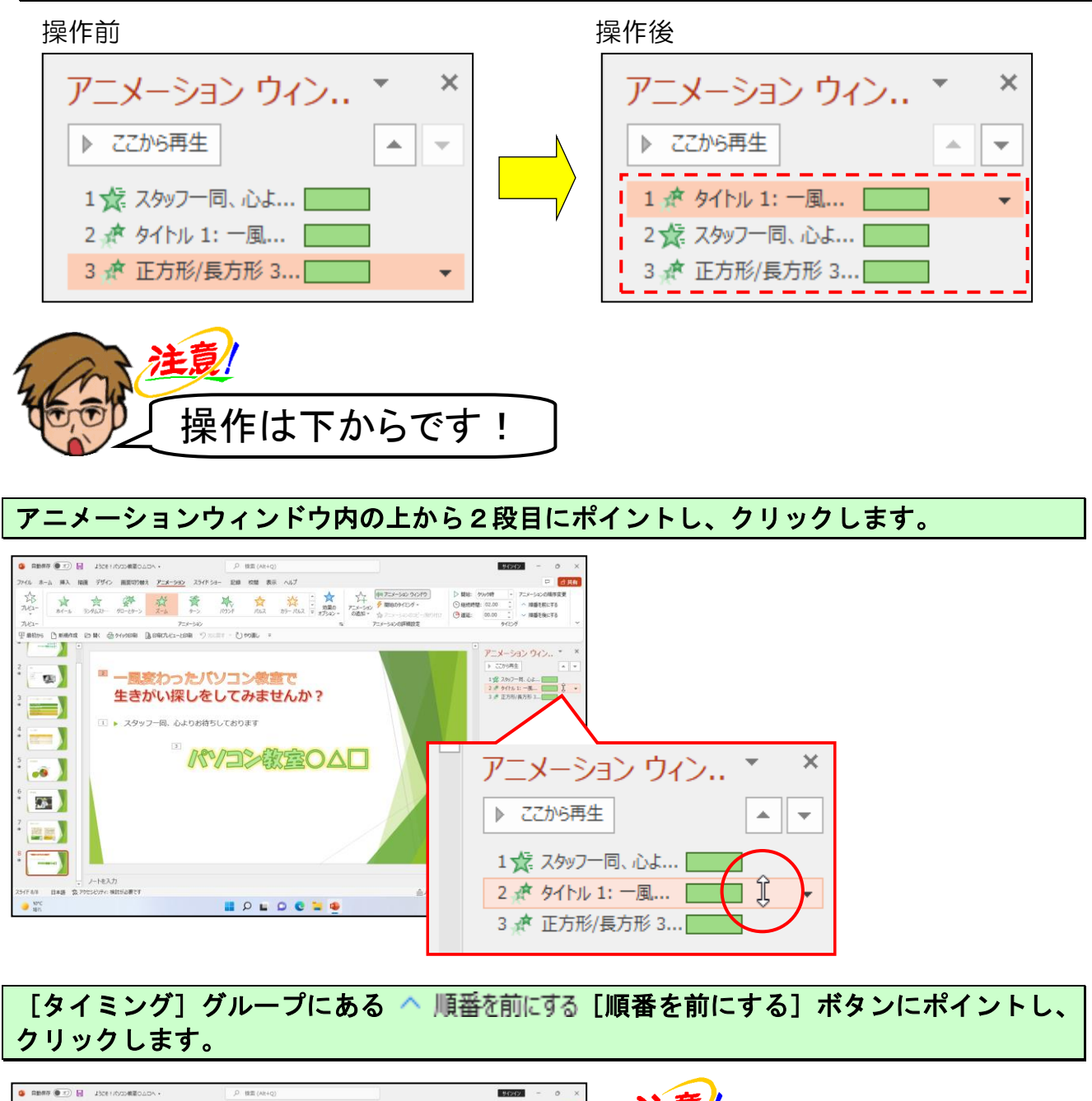

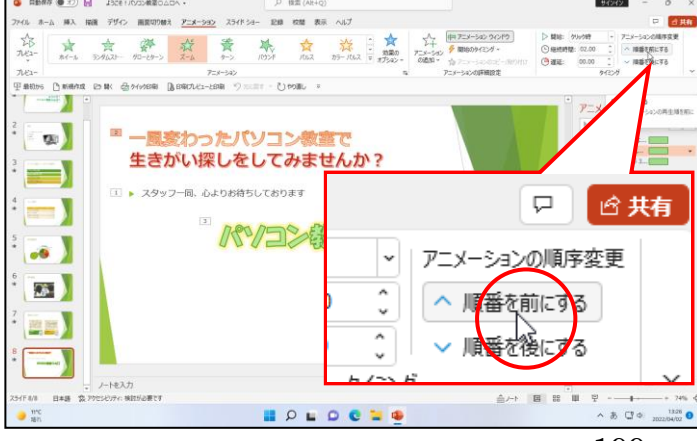

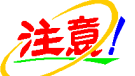

 P189 ④ アニメーション効果の速 度の設定の場所で出てくる [タイミ ング(T)] とは違いますので注意し ましょう。

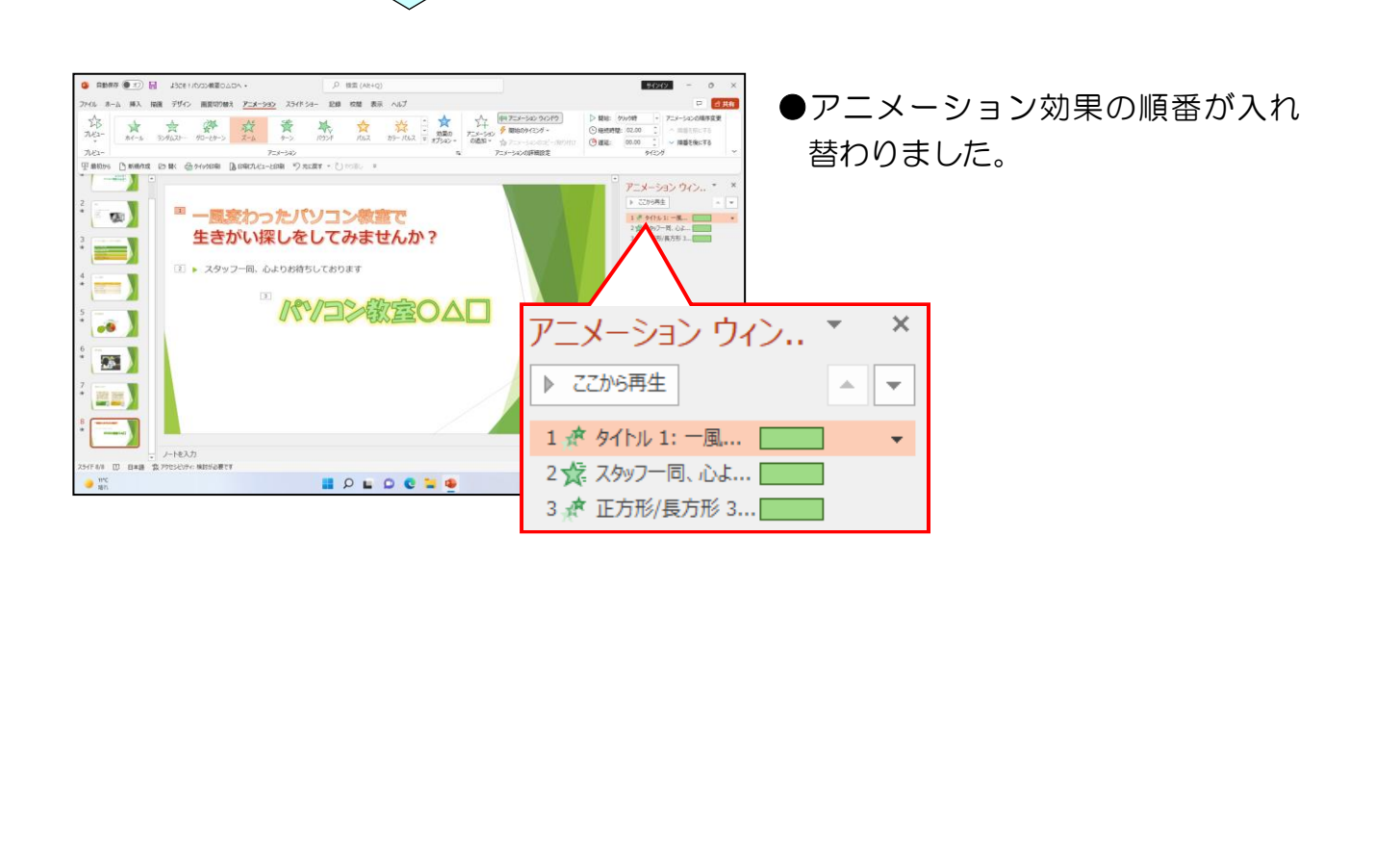

## ⑦ アニメーションをコピーする

パワーポイントでは、アニメーション効果のコピーもでき、最初から設定する必要がありません。スライド8のタイトルに設定したズームの効果を、スライド4の表にコピーしてみましょう。

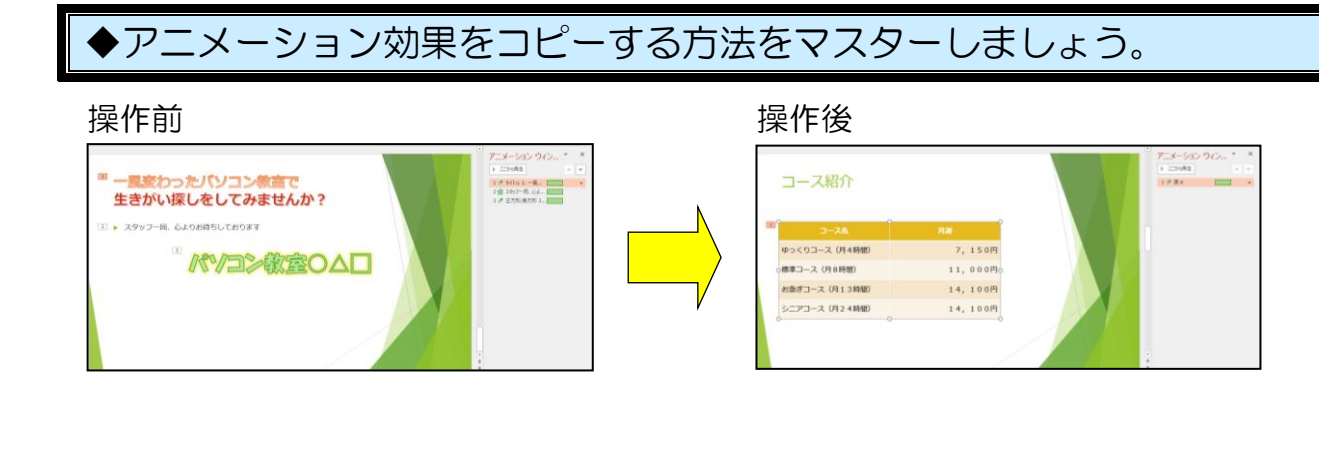

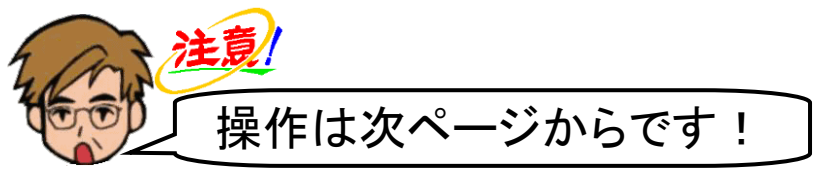

#### スライド8のタイトルプレースホルダーを選択します。 94242 ルペニー 752-530 日和日本 ① MRA ② MARRA ③ MARRA ③ MARRA ③ MARRA ③ MARRA ③ MARRA ③ MARRA ③ MARRA ③ MARRA ③ MARRA ● ③ MARRA ● ③ MARRA アニメーション ウイン.. \* 『一風変わったパソコン教室で 1 年 タイトル 1: 一長… 生きがい探しをしてみませんな 2 . 2 - ] Q \$ ------ ノートを入力 F 4/4 四 会 79世563741 検討が必要です 🖬 🔎 🖬 🖸 🖉 🐂 🔍 [アニメーションの詳細設定] グループ内の 🏠 アニメーションのコピー/貼り付け [アニメーションの コピー/貼り付け]ボタンにポイントし、クリックします。 94242 い。ホーム 挿入 探護 デザイン 画部切り触え アニオーション スライドショー 記録 松蔭 表示 ヘルプ 感 ○ 数単に かりいの数 ・ アニメーションの制作用の。 ○ 単純明 数: 00.00 : へ 単単で用いてる ○ 数単に 00.00 : へ 単単で用いてる ● 数単に 00.00 : へ 単単で用いてる 75x-545 -158期 約 RE開す - ① PO第6 - 1 Fatter Damana Dak Solosa Damares の アニメーション ウイン.. \* 0 --風変わったパソコン教室で 2# 2021-8-生きがい探しをしてみません ر حولا ا 27 『一 アニメーション ウィンドウ アニメーション 多開始のタイミングン の追加 🔨 アニメーションのマピー/貼り付け アニメーションの詳細設定 -----・ ノートを入力 (F4/8 回 象 79世543747、後日52番です 時に ● MAL ● MAL スライド4を選択します。

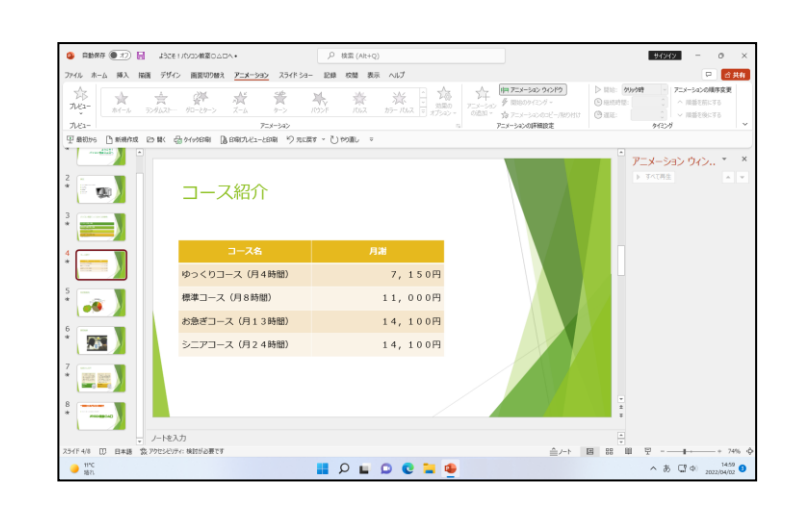

#### 表の上にポイントし、クリックします。

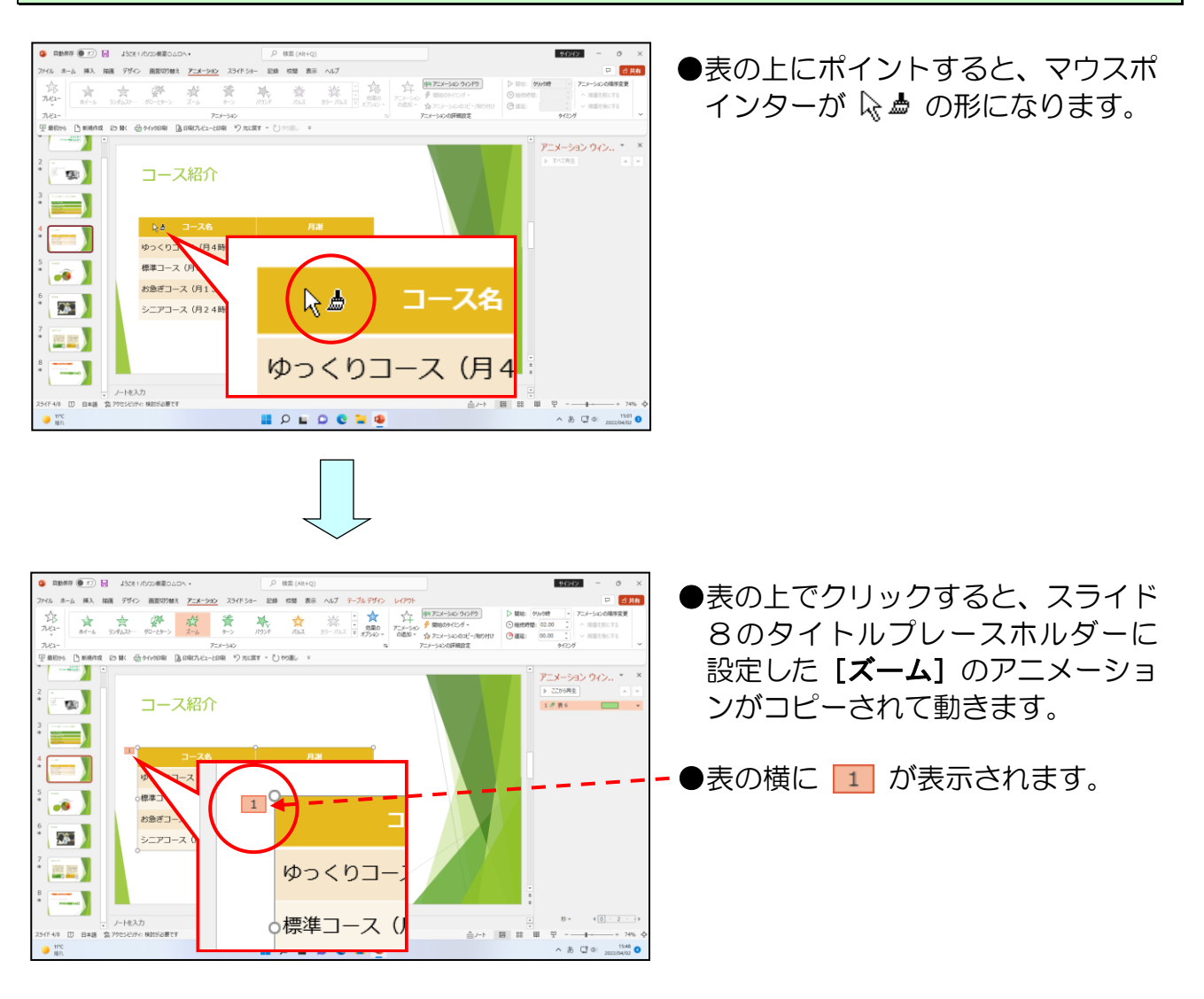

## ◎ スライド7に切り替え、復習をしましょう。

| スライドフに次の設定 | をしましょう。    |     |        |
|------------|------------|-----|--------|
|            |            |     |        |
| オブジェクト     | アニメーション効果  | 方向  | 速さ     |
| SmartArt   | スライドイン(開始) | 右から | 2秒(普通) |

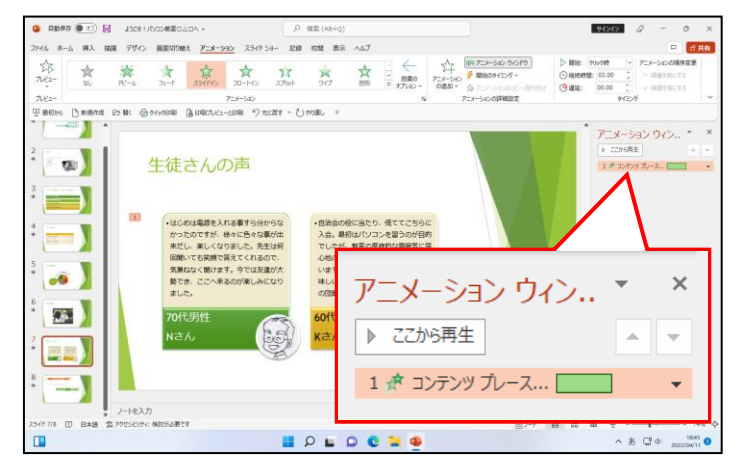

- ●アニメーション効果の設定を忘れ た方は、P183 ② アニメーション効 果の設定を参照してください。
- ●アニメーション効果の方向の設定 を忘れた方は、P194 ⑤ アニメーシ ョン効果のオプション(方向)の設 定を参照してください。
- ●アニメーション効果の速度の設定 を忘れた方は、P189 ④ アニメーシ ョン効果の速度の設定を参照して ください。

## ⑧ アニメーションのプレビュー

実際に設定したアニメーションの動きを確認してみましょう。

◆アニメーションのプレビュー状態を確認する方法をマスターしましょう。

操作前

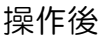

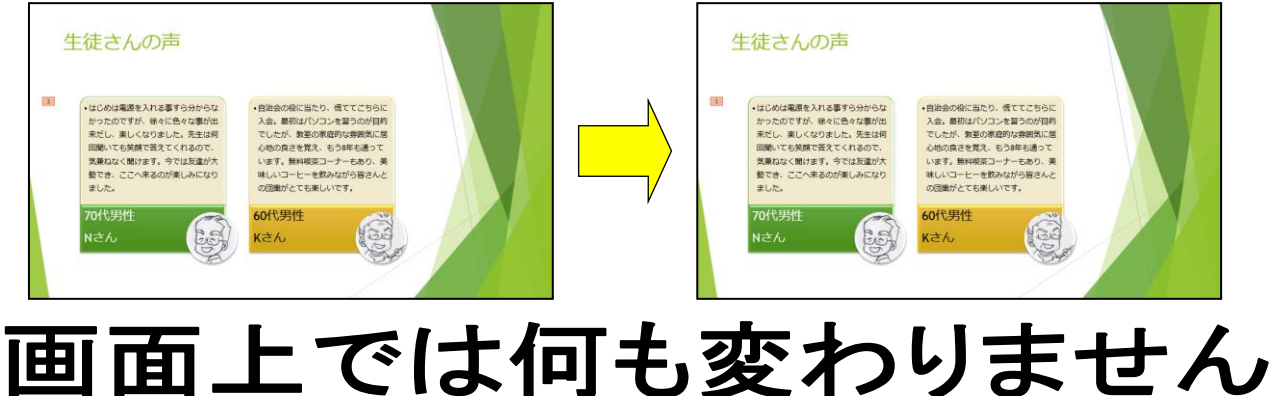

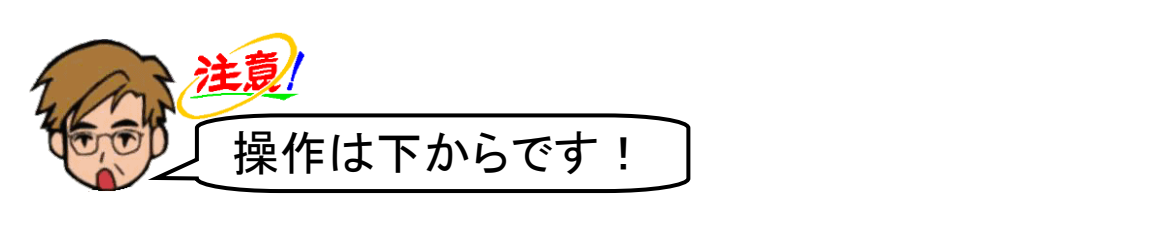

#### [アニメーション] タブの [プレビュー] グループにある 🛠 [プレビュー] ボタンにポ イントし、クリックします。

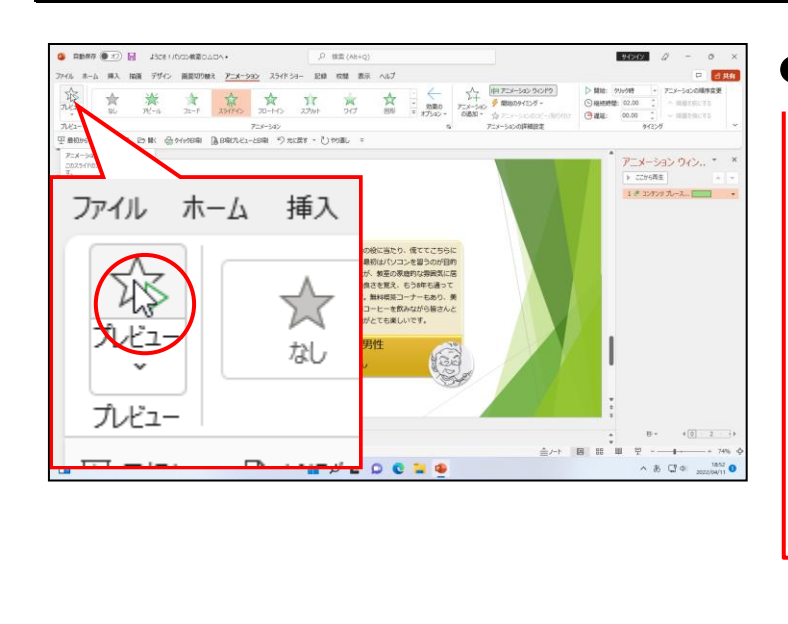

 
 か[プレビュー]ボタンをクリック すると、設定したアニメーションが 動きます。アニメーションウィンド ウ内の灰色の縦ラインが左から右へ 動きます。

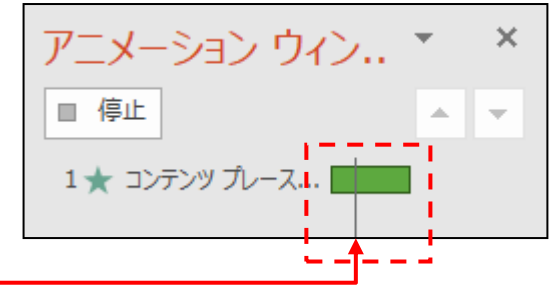

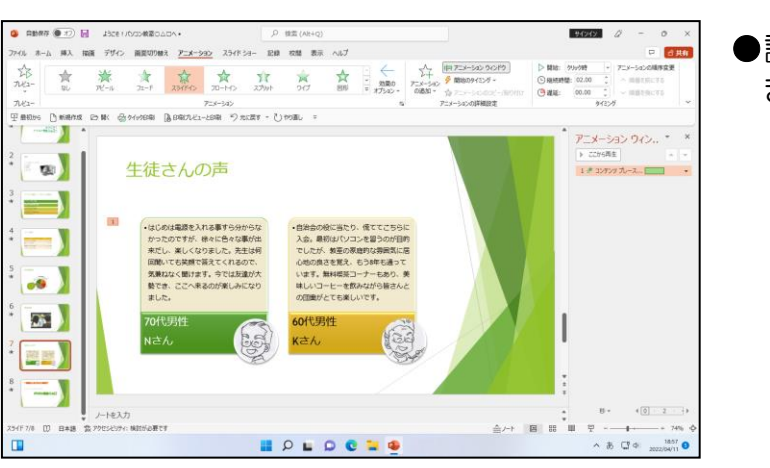

●設定したアニメーションウィンの動きが確認できます。

同様にして、スライド8もプレビューをためしてみましょう。その後スライド1に戻して、 アニメーションウィンドウを閉じておきましょう。さらに上書き保存をしておきましょう。

## ●補足説明(その7)P204~P206

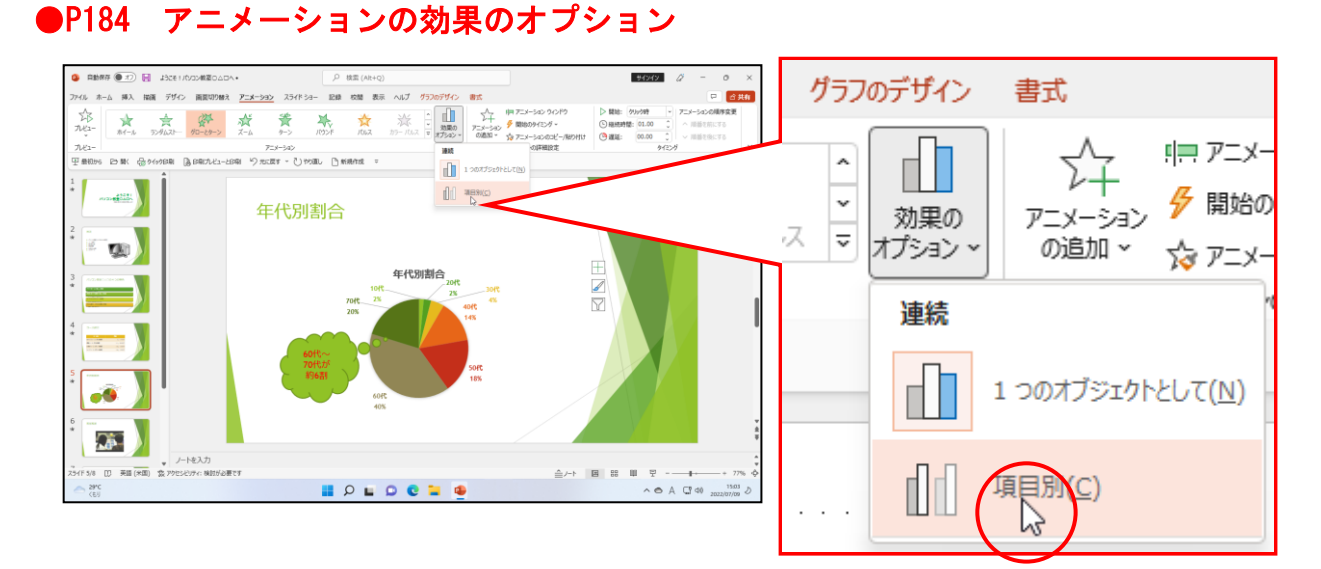

グラフを選択して [アニメーション] グループにある [効果のオプション] ボタンをクリックして表示されるメニューから [項目別(C)] をクリックすると、項目ごとにアニメーションが設定されて動きます。

#### ●P187 アニメーションに関する補足説明

[アニメーション] タブにある [アニメーション] グループの マ [その他] ボタンをクリックすると、下図の一覧が表示されます。それ以外のアニメーション効果は、左図の点線の部分をそれぞれクリックすると、右図のように効果の一覧が表示されます。

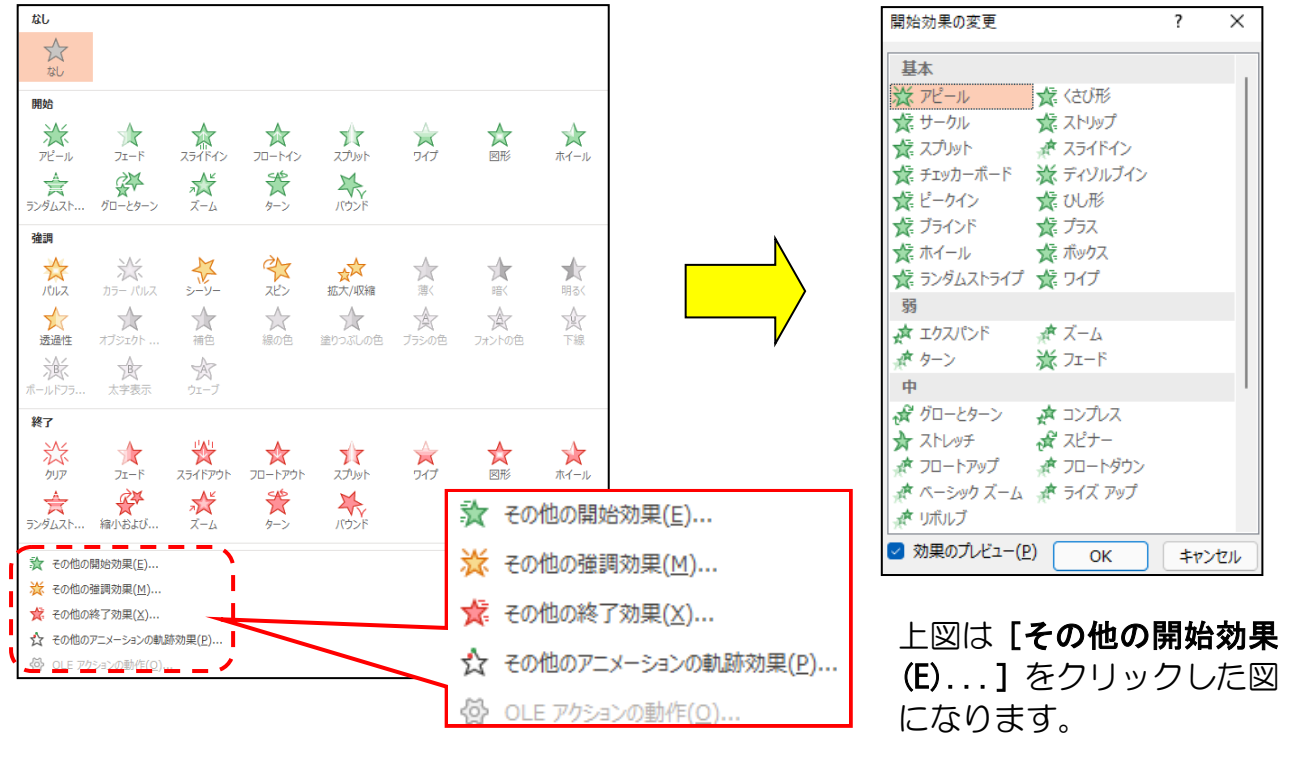

#### ●P189 アニメーションの軌跡に関する補足説明

[アニメーション] タブにある [アニメーション] グループの マ [その他] ボタンをクリ ックすると、一覧の下の方に下図のような「アニメーションの軌跡」があります。下のア ニメーションを選択すると、図などのオブジェクトが、選択した状態の動きをします。

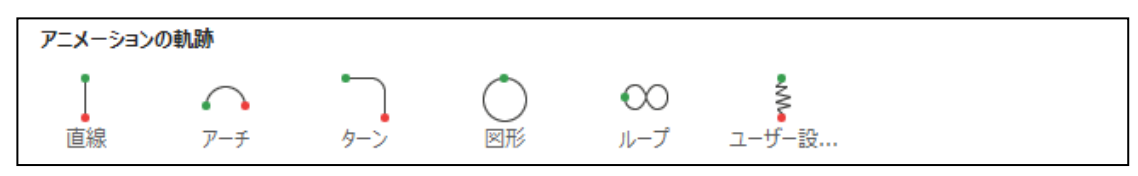

## ●P193 タイミングに関する補足説明

#### ■連続した動きの設定

アニメーションが連続して表示されるように設定することもできます。 [アニメーション] タブの [タイミング] グループにある D 開始: クリック時 ~ [開始] ボ ックスの ~ をクリックし、[直前の動作の後] をクリックします。

#### ■同時に動かす時の設定

同様にして、[アニメーション] タブの [タイミング] グループにある ▷ 開始: クリック時 ~ [開始] ボックスの ~ をクリックし、[直前の動作と同時] をクリックします。

| ▶ 開始:                   | クリック時  | <                |
|-------------------------|--------|------------------|
| <ol> <li>継続時</li> </ol> | クリック時  |                  |
| 🕒 遅延:                   | 直前の動作と | 同時               |
|                         | 直前の動作の | 後 <sup>1</sup> 3 |

#### ●P193 グラフのアニメーションに関する補足説明

 $\wedge$ 棒グラフの棒などは、グラフのひとつひとつをアニメーション 効果の で順番に表示ができます。下図のように、売り上げの変化など オプション・ を月ごとに順番に表示させて、データの推移をよりわかりやす 方向 く見せることができます。 下から(<u>B</u>) 項目別に表示させたい場合は、[アニメーション] タブの [アニ <u>左から(L</u>) メーション] グループにある 个 [効果のオプション] ボタン をクリックして表示される[項目別(C)]をクリックします。動 右から(<u>R</u>) きは同じ項目が同時に表示され、[項目の要素別(L)]をクリッ 上から(<u>T</u>) クすると、1月、2月、3月が別々に順番に表示されます。 連続 ph 1 つのオブジェクトとして(N) 系列<mark>別(Y</mark>) 項目<mark>別(<u>C</u>)</mark> ſſſ 系列の要素別(<u>E</u>) 項目の要素別(L) 項目別 項目の要素別 家電売上比較表 家電売上比較表

月別に表示させたい場合は、个 [効果のオプション] ボタンをクリックして表示される [系 列別(Y)]をクリックします。動きは、同じ系列が同時に表示されます。[系列の要素別(E)] をクリックすると、系列が別々に順番に表示されます。

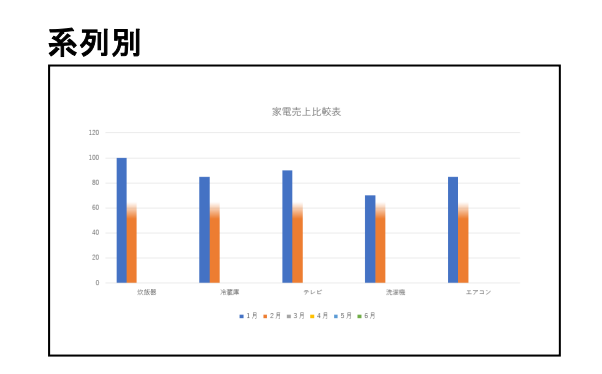

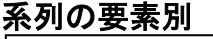

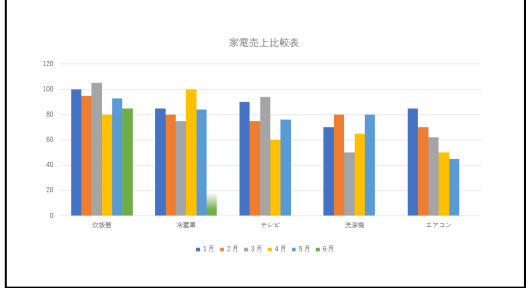

## (3) スライドショーの実行

パワーポイント(PowerPoint)の「スライドショー機能」を利用すると、コンピュータ ーのディスプレイや、接続されているプロジェクターを使って発表を行うことができます。 スライドショーを開始すると、作成したスライドや、アニメーションがコンピューターの ディスプレイ全体に1枚ずつ表示されます。

## ① スライドショー

実際に設定したスライドやアニメーションの動きをスライドショーで見てみましょう。

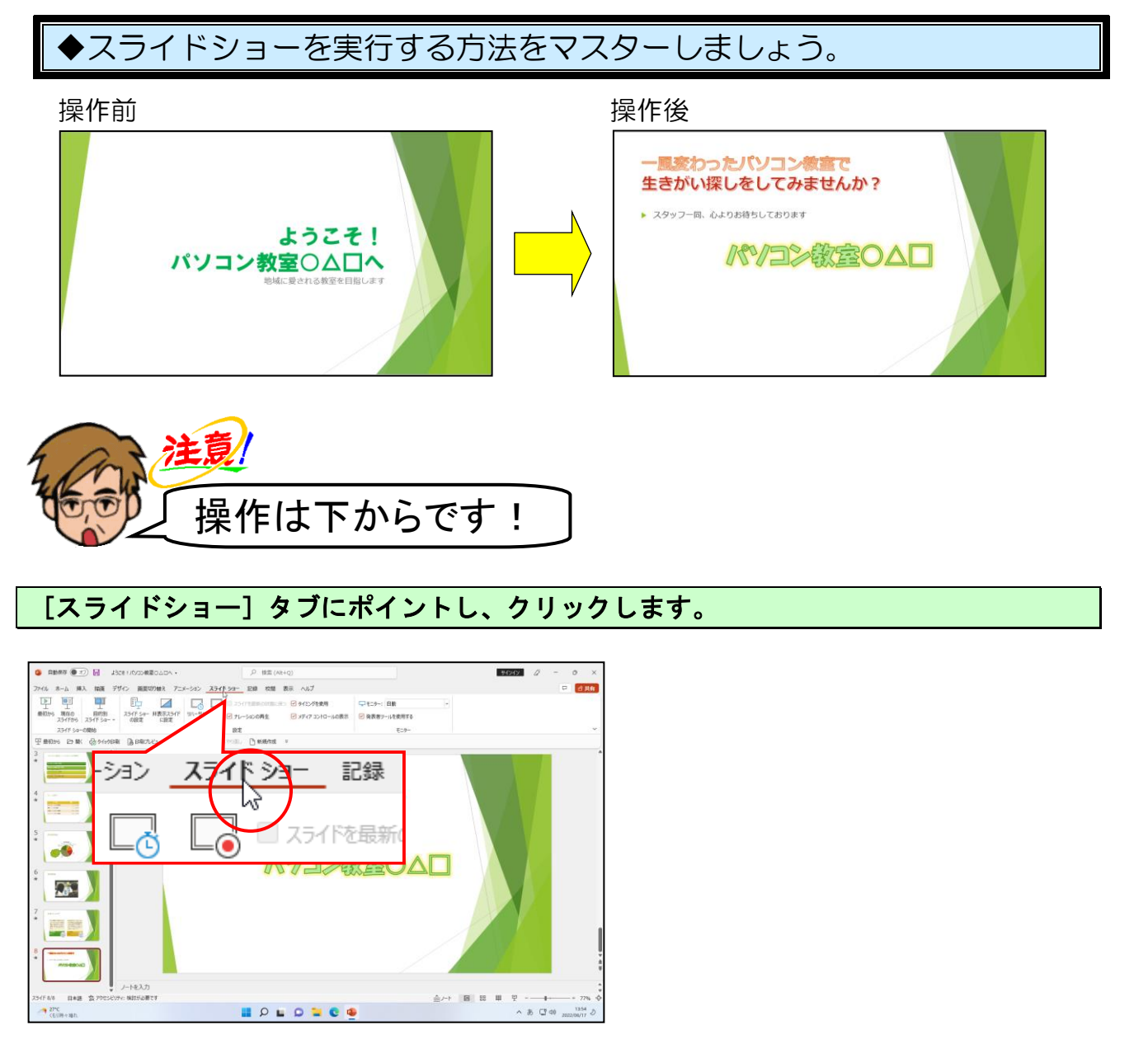

▶ [最初から] ボタンにポイントし、クリックします。

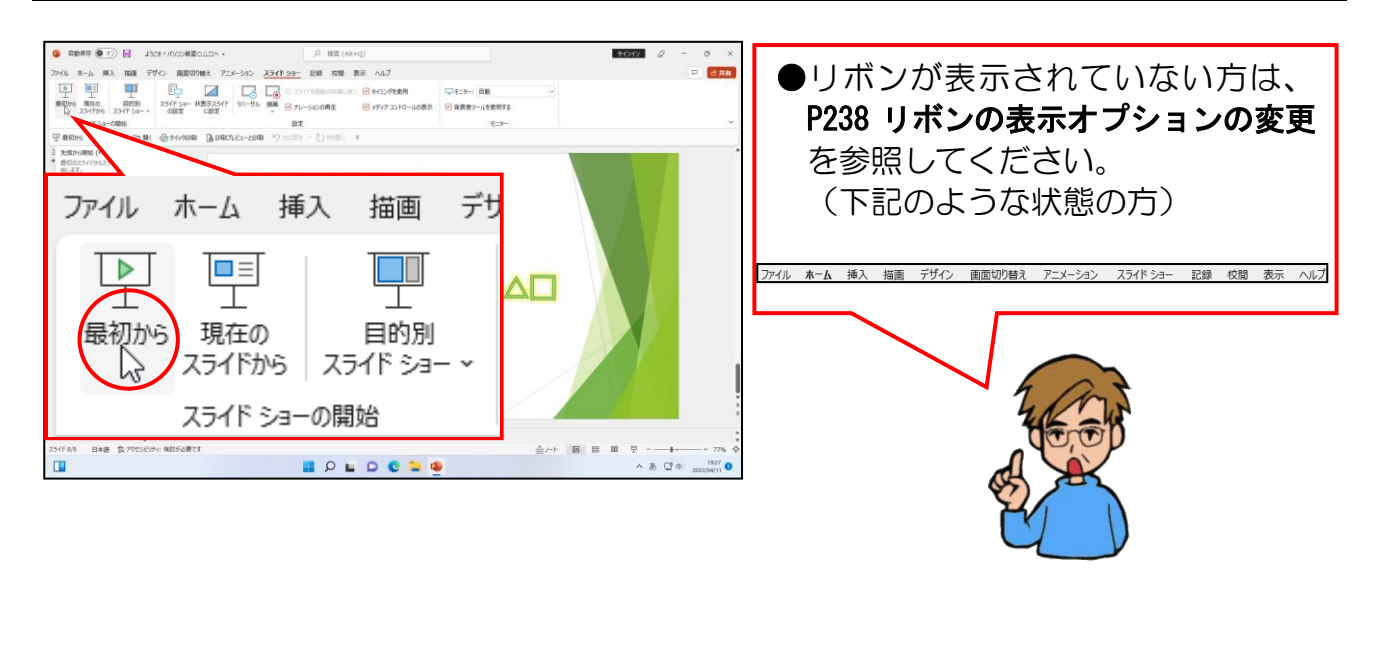

クリックしていき、スライドショーを行います。

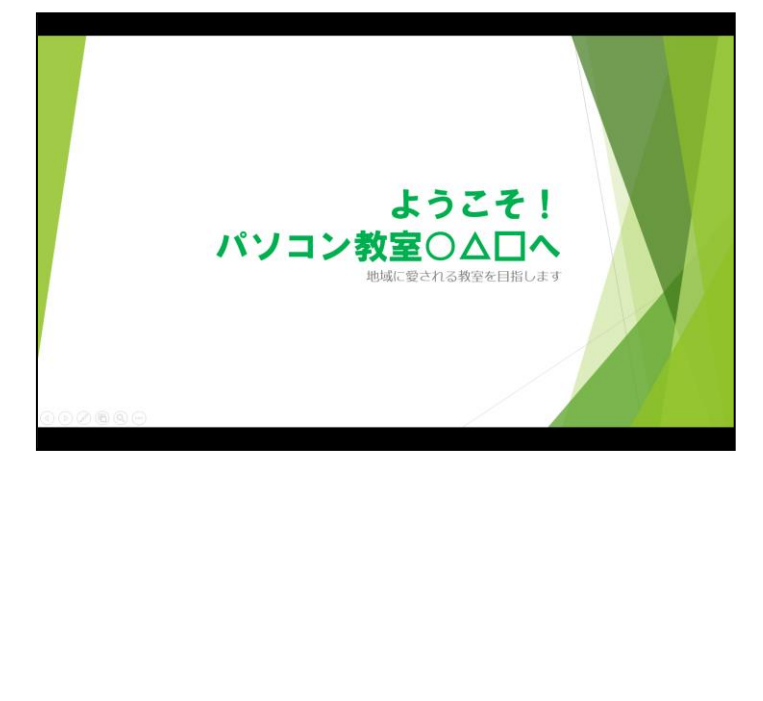

- **□ 【最初から】ボタン**をクリック すると、スライド1からスライドシ ョーがはじまります。
- ●スライドショーの間はクリックす る、または [Enter] キーを押すこと で、次のスライドが表示されます。
- ●スライドにアニメーションなどの 効果を設定している場合やビデオ が挿入されている場合も、クリック する、または[Enter] キーを押す ことで再生されます。
スライドショーが終了し、真っ暗な画面が出てきたら、スライド上のどこかをクリックし ます。

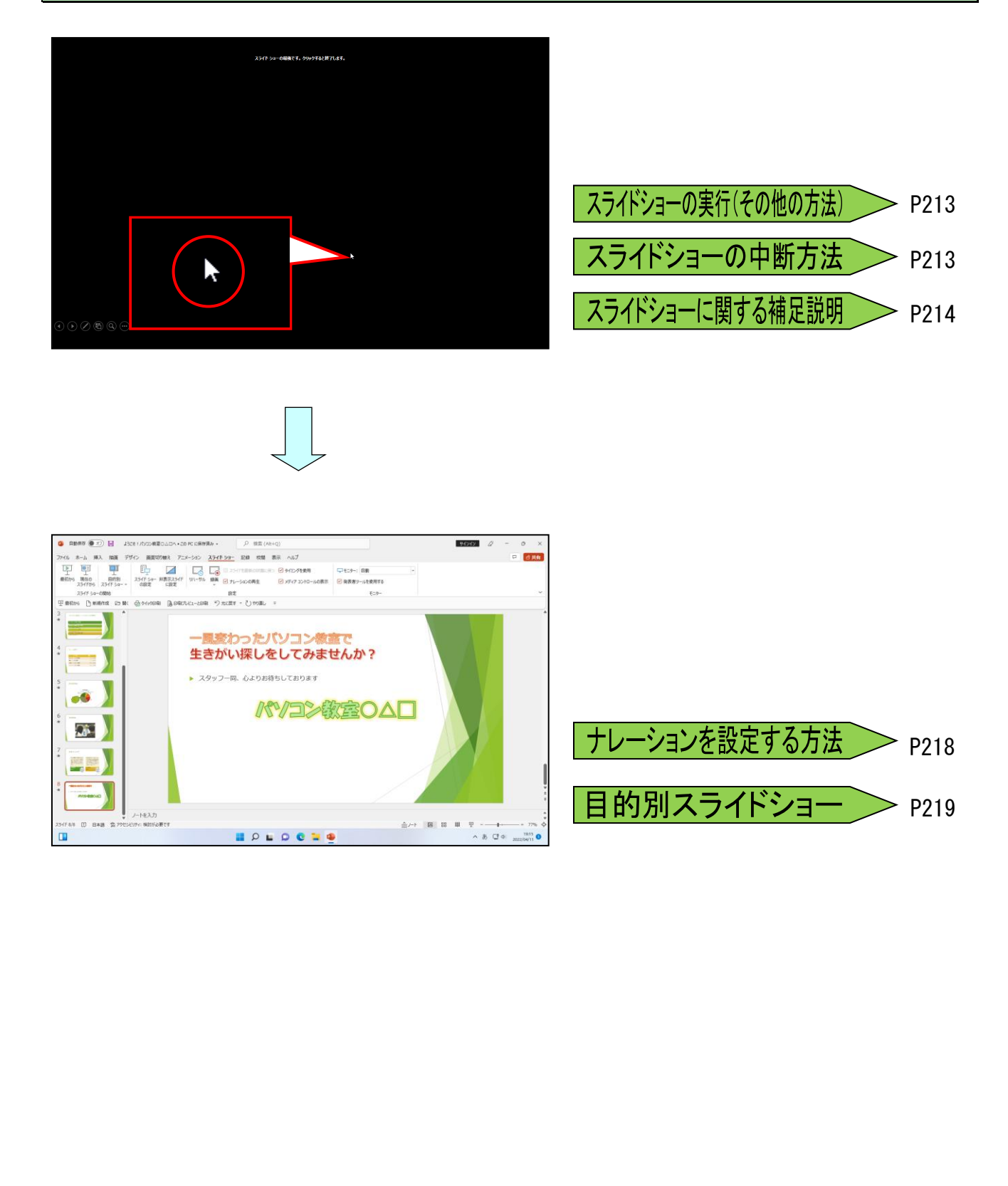

①スライドショーで行ったクリック操作以外で、自動的にスライドショーを行うことが できます。リハーサル機能とは、進行のタイミングを記録できます。これからの操作を 行うと、設定したタイミングで自動再生され、自動再生をしながら説明するという方法 をとる場合に便利な機能です。

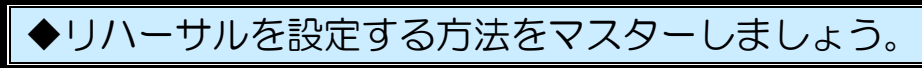

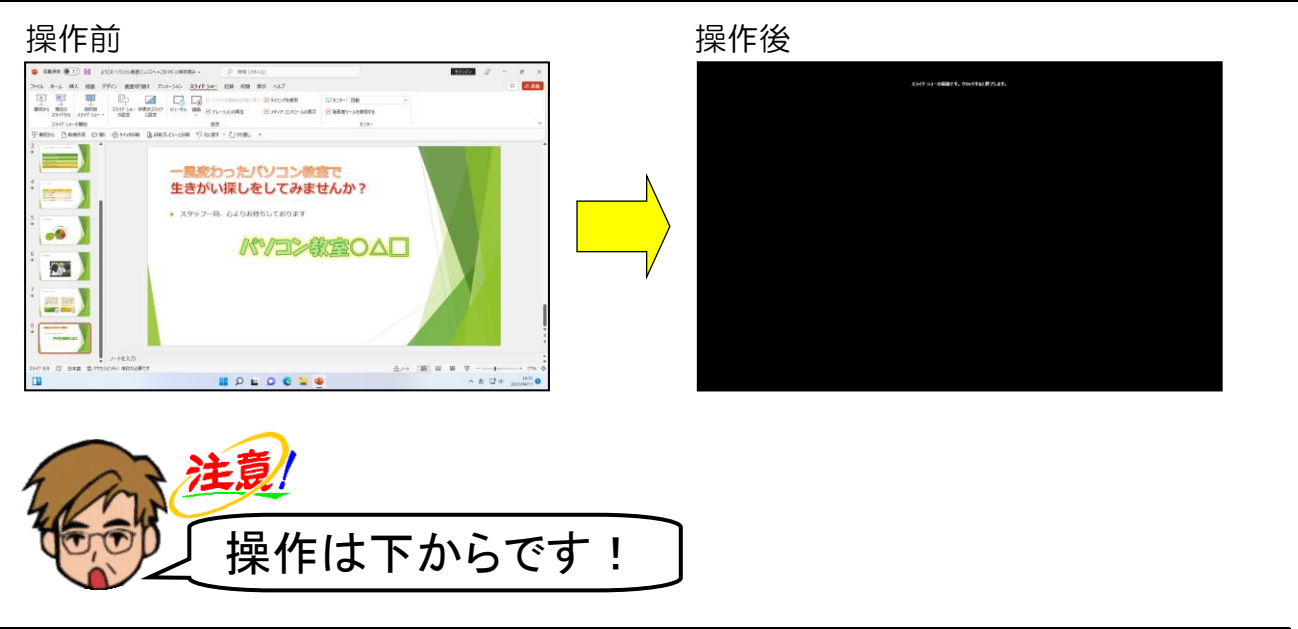

[スライドショー] タブの [設定] グループにある し、クリックします。

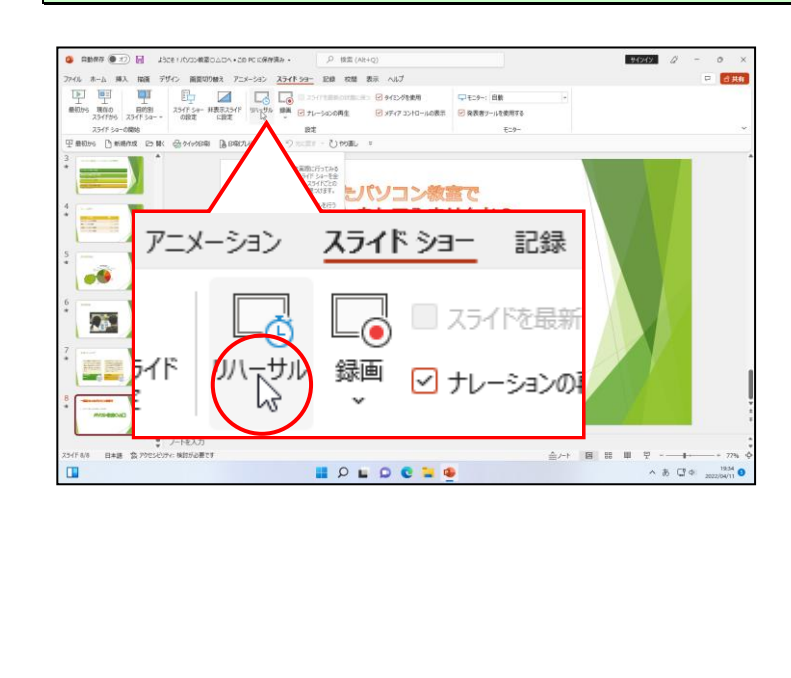

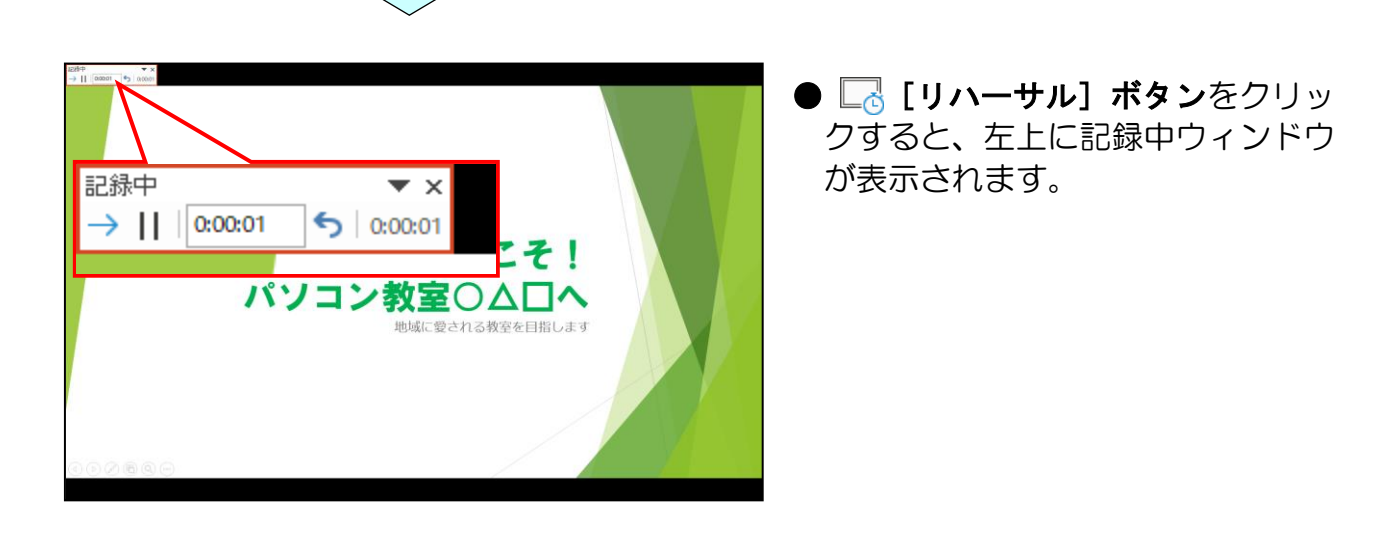

そのままクリックしてスライドショーを行い、最後まで進み、最後の画面<mark>で</mark>[はい(Y)] ボタンにポイントし、クリックします。

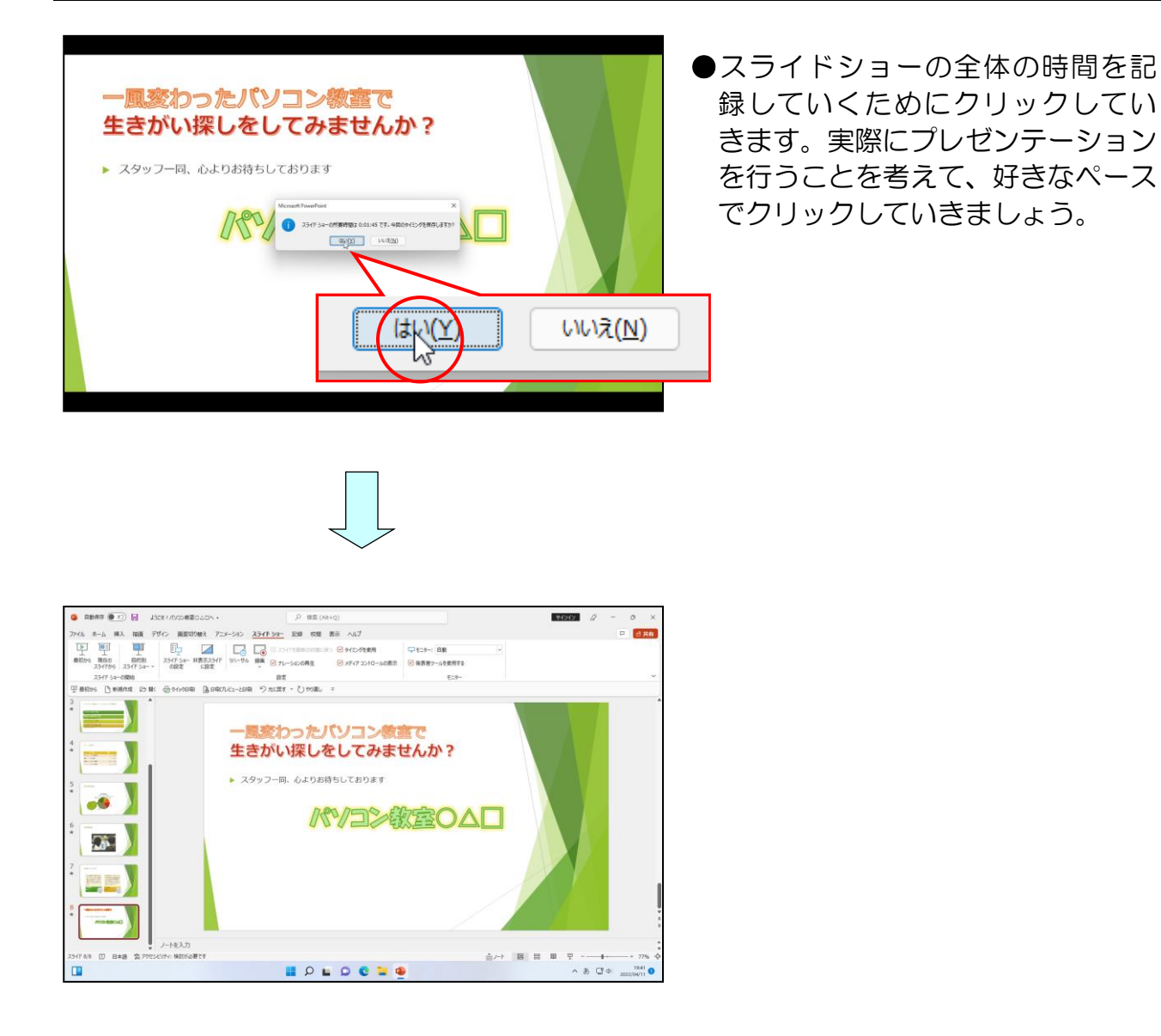

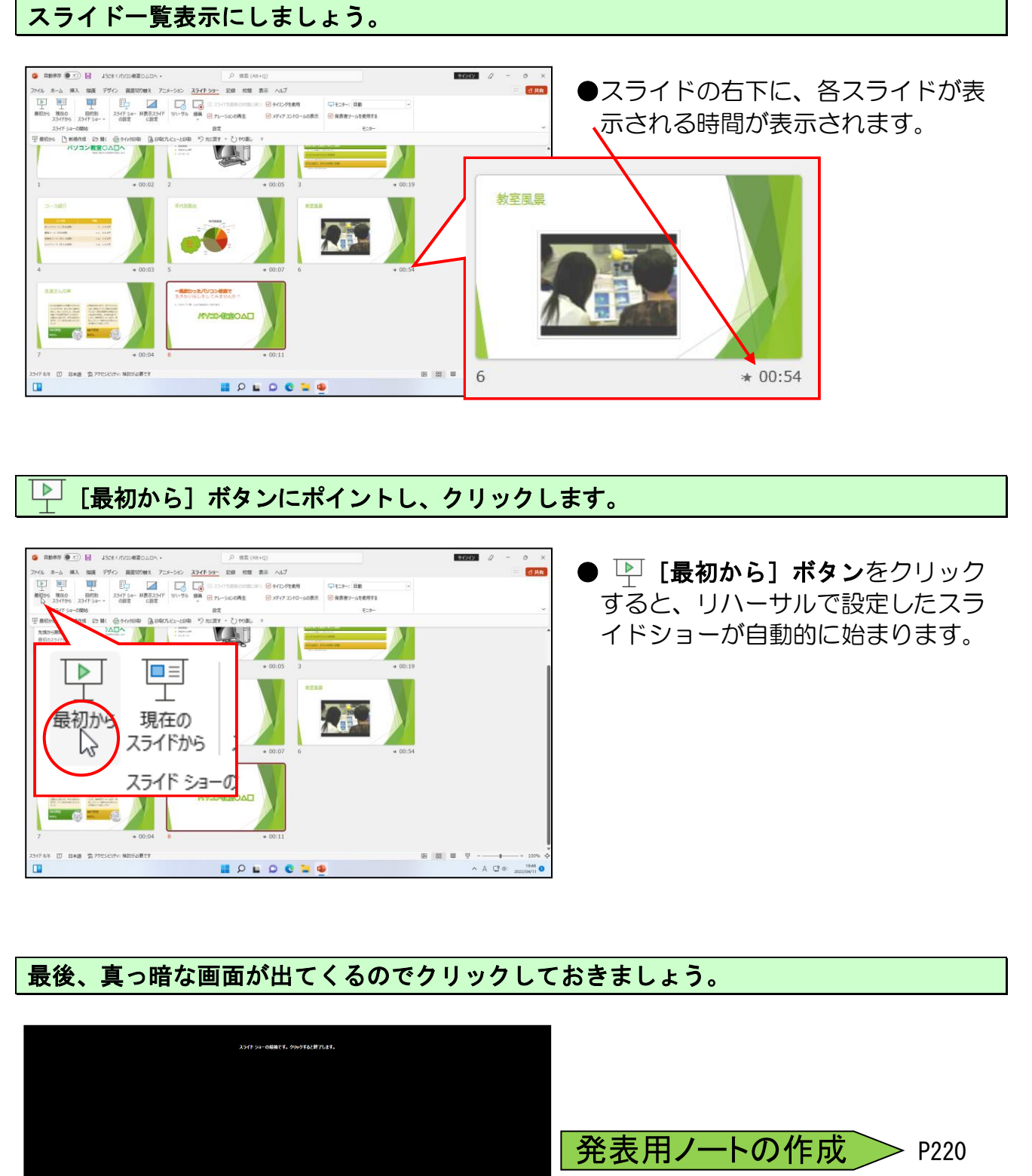

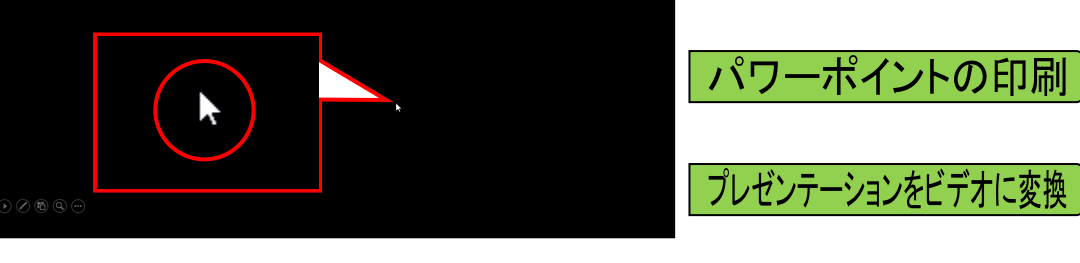

画面を標準画面に戻し、上書き保存をしておきましょう。

P220

> P221

### ●補足説明(その8)P213~P221

#### ●P209 スライドショーの実行(その他の方法)

#### ■スライドショーの実行方法

- PowerPointからスライドショーを実行する 実行したいプレゼンテーションを開き画面右下にある 豆 [スライドショー] ボタン をクリックすると、スライドショーが実行されます。
- ② 常にスライドショーとして開くようにプレゼンテーションファイルを保存し、ダブルクリックすると、常に自動的にスライドショーを実行します。
   スライドショーとしてプレゼンテーションを保存するには、[ファイル]タブー [名前を付けて保存]をポイントし、[ファイルの種類(T):]の、をクリックし、表示される一覧から [PowerPoint スライドショー]をクリックします。

#### ●P209 スライドショーの中断方法

■スライドショーを中断するには

スライドショーを中断するには、[Esc] キーを押します。または、右クリックして [ス ライドショーの終了(E)] をクリックします。

#### ●P209 スライドショーに関する補足説明

#### ■スライドショーの実行のさまざまな操作

スライドショーの実行中に、マウスの右ボタンをクリック すると、ショートカットメニューが表示され次の操作がで きます。

- 次へ(N)
   次のスライドにジャンプします。
- 前へ(P)
   前のスライドにジャンプします。
- 最後の表示(V)
   最後に表示したスライドにジャンプします。
- すべてのスライドを表示(A)
   すべてのスライドを表示します。
- 目的別スライド ショー(₩)
   目的別スライドショー(P217 で詳しく説明)を設定している場合に、それぞれ 設定している場所にジャンプします。
- スクリーン(C)
   [スクリーンを黒くする(B)]をクリックすると、スライドショー実行時にスクリーンが黒くなり、[スクリーンを白くする(W)]をクリックするとスクリーンが白くなります。
- ポインターオプション(0)
   ※次ページ参照
- 一時停止(S)
   スライドショーを一時停止できます。
- スライドショーの終了(E)
   スライドショーが終了になります。

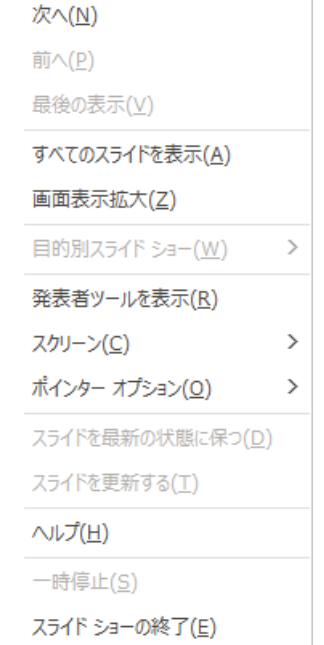

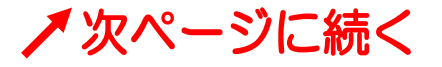

#### ■インク注釈

スライドショーの実行中に、インクを使用し てスライドに注釈を書き込んだりして説明を しやすくすることができます。スライド実行 中に右クリックして、表示されるショートカ ットメニューから、[ポインターオプション (0)]にポイントして表示される一覧から設定 します。

| 次^                                   | ( <u>N</u> )                                                                                                    |   |                                                                                                    |
|--------------------------------------|----------------------------------------------------------------------------------------------------|---|----------------------------------------------------------------------------------------------------|
| 前へ                                   | ( <u>P</u> )                                                                                                    |   |                                                                                                    |
| 最後                                   | @の表示(⊻)                                                                                                    |   |                                                                                                    |
| すべ                                   | てのスライドを表示( <u>A</u> )                                                                                                    |   |                                                                                                    |
| 画面                                   | ī表示拡大(Z)                                                                                                    |   |                                                                                                    |
| 目的                                   | 〕別スライド ショー( <u>W</u> )                                                                                                    | > |                                                                                                    |
| 発表                                   | まツールを表示( <u>R</u> )                                                                                                    |   |                                                                                                    |
| スクリ                                  | J−ン( <u>C)</u>                                                                                                    | > |                                                                                                    |
|                                      |                                                                                                    |   |                                                                                                    |
| ポイ                                   | ンター オプション( <u>0</u> )                                                                                                    | > | √ レーザー ポインター(L)                                                                                                    |
| <b>ポイ</b> :<br>スライ                   | ンター オプション( <u>0</u> )<br>イドを最新の状態に保つ( <u>D</u> )                                                                                    | > | ・ レーザー ポインター( <u>L</u> )<br><i>L</i> 、ペン( <u>P</u> )                                                                                                    |
| <b>ポイ</b> :<br>スラ・<br>スラ・            | <b>ンター オブション(<u>O</u>)</b><br>イドを最新の状態に保つ( <u>D</u> )<br>イドを更新する( <u>T</u> )                                                        | > | <ul> <li>         ・</li></ul>                                                                                                    |
| ポイ:<br>スラ・<br>スラ・<br>ヘル              | ンター オブション( <u>O</u> )<br>イドを最新の状態に保つ( <u>D</u> )<br>イドを更新する(工)<br>プ( <u>H</u> )                                                     | > | <ul> <li>・ レーザーボインター(L)</li> <li>・ ペン(P)</li> <li>・ 単光ペン(H)</li> <li>・ インクの色(C)</li> </ul>                                                                            |
| ポイ:<br>スラ・<br>スラ・<br>ヘル<br>一時        | <mark>ンター オブション(Q)</mark><br>イドを最新の状態に保つ(D)<br>イドを更新する(工)<br><b>ブ(出)</b><br>特停止( <u>S</u> )                                         | > | <ul> <li>         ・</li></ul>                                                                                                    |
| ポイ:<br>スラ・<br>スラ・<br>ヘル<br>一時<br>スラ・ | ンター オプション( <u>O</u> )<br>(ドを最新の状態に保っ( <u>D</u> )<br>(ドを更新する( <u>T</u> )<br>プ( <u>H</u> )<br>特停止( <u>S</u> )<br>(ドショーの終了( <u>E</u> ) | > | <ul> <li>✓ レーザーボインター(L)</li> <li>         ペン(P)         <ul> <li>                  ペン(P)                  </li> <li>                        ペン(P)</li></ul></li></ul> |

| レーザーポインター(L)                                       | 赤色のレーザーポインターが表示されます。      |
|----------------------------------------------------|---------------------------|
| ペン(P) · · · · · · · · · · · · · · · · · · ·        | ボールペンの細さの線で注釈が記入できま<br>す。 |
| <b>蛍光ペン(H)</b> · · · · · · · · · · · · · · · · · · | 蛍光ペンで注釈が記入できます。           |
| インクの色(C)・・・・・・・・・・・・・・・・・・・・・・・・・・・・・・・・・・・・       | インクの色が選択できます。             |
| 消しゴム(R) ・・・・・・・・・・・                                | 注釈を消すことができます。             |
| スライド上のインクをすべて消去 (E)<br>                            | 書き込んだ注釈をすべて消すことができま<br>す。 |
| 矢印のオプション(0)                                        | マウスポインターの表示方法を「自動(U)」、    |
|                                                    | ら選択できます。                  |

※スライドショーを実行する前にインクの色を指定することができます。 [スライドショー] タブをクリックし、[設定] グループ内の □ [スライドショーの設 定] ボタンをクリックし、表示される [スライドショーの設定] ダイアログボックスの 「オプション」の [ペンの色(E):] の △・ をクリックし、一覧から選択します。

スライドショーを終了するときに、書き込んだ内容を保持するかどうかをたずねてきます。

保持(K) …………書き込んだ内容を<u>保持</u>してスライドショーを終了します。 破棄(D) ………書き込んだ内容を<u>破棄</u>してスライドショーを終了します。

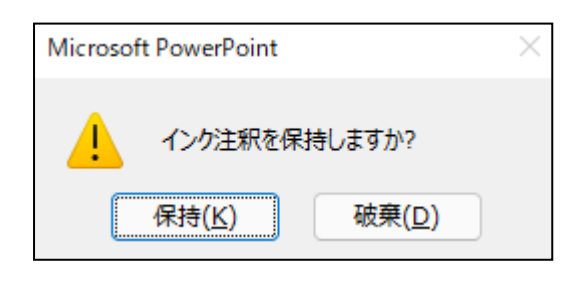

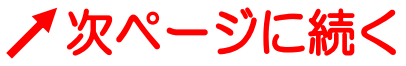

[挿入] タブの [図] グループにある 
[図形] ボタンクリックします。表示される
一覧の一番下にあるのが [動作設定ボタン] です。

**動作設定ボタン** マトマアのののチョロの?

- ✓ 動作設定ボタン:戻る/前へ
- ▶ 動作設定ボタン:進む/次へ
- ☑ 動作設定ボタン:最初
- ▶ 動作設定ボタン:最後
- ด 動作設定ボタン:ホーム
- 🔟 動作設定ボタン:情報
- ☑ 動作設定ボタン : 戻る
- 回 動作設定ボタン:ビデオ
- ◎ 動作設定ボタン:ドキュメント
- 💷 動作設定ボタン: サウンド
- ⑦ 動作設定ボタン:ヘルプ
- □ 動作設定ボタン:ユーザー設定

ひとつ前のスライドに移動することができます。 ひとつ後のスライドへ移動することができます。 最初のスライドへ移動することができます。 最初のスライドへ移動することができます。 ホームページなどに移動することができます。 前のスライドに移動することができます。 ビデオのファイルを指定できます。 サウンドのファイルを指定できます。 へルプを指定できます。

ユーザー設定を指定できます。

#### ■ [オブジェクトの動作設定] ダイアログボックス

左ページのボタンを選択し、ドラッグ操作で図形を描き、マウスから指を放した直後に 下記の【オブジェクトの動作設定】ダイアログボックスが表示されます。

[オブジェクトの動作設定]ダイアログボックス内の説明をします。

| オブジェクトの            | 劫作設定                        | ? ×                |                         |
|--------------------|-----------------------------|--------------------|-------------------------|
| マウスのクリッ            | 2 マウスの通過                    |                    |                         |
| クリック時の             | D動作                         |                    |                         |
| ○ tabl             | <u>N</u> )                  |                    |                         |
|                    | (ーリンク( <u>H</u> ):          |                    |                         |
|                    | メライト<br>ブラムの実行( <u>R</u> ): | V                  |                         |
|                    |                             | 参照(旦)              |                         |
| ি ব্গ্য            | 」の実行( <u>M</u> ):           |                    |                         |
|                    |                             |                    |                         |
|                    | ·( <u></u> _).              |                    |                         |
| אכ <del>פע</del> ר | の再牛(P):                     |                    |                         |
| [ <del>]</del>     | ·F&L]                       |                    |                         |
| クリックB              | きに強調表示する( <u>C</u> )        |                    |                         |
|                    |                             | ОК <b>Т</b> руби   |                         |
|                    |                             |                    |                         |
|                    |                             |                    |                         |
| [マウスのクリック] タブ      |                             | ・動作設定ボタンをクリックした    | こ時の                     |
|                    |                             | 設定をする場所です。         |                         |
|                    |                             |                    |                         |
| 「マウスの涌過」タブ・・       |                             | ・動作設定ボタンをマウフが通知    | 周した                     |
|                    |                             | 助作政とホックとマッスの通知     |                         |
|                    |                             | 時の設定をする場所です。       |                         |
|                    |                             |                    |                         |
| ●クリック時の動作          |                             |                    |                         |
| 「ハイパーリンク(出):1 ボッ   | クス                          | ・動作の移動先を選択して指定す    | できま                     |
|                    |                             | すプレゼンテーション内の他      | <pre>&gt;&gt;&gt;</pre> |
|                    |                             |                    |                         |
|                    |                             |                    | ノ、心                     |
|                    |                             | のファイル、URL などを指定 Ce | きまり。                    |
|                    |                             |                    |                         |
| [プログラムの実行(R):] ボ   | ックス・・・                      | ・ワードやエクセルなどのほかの    | のアプ                     |
|                    |                             | リを実行します。           |                         |
|                    |                             |                    |                         |
| [マクロの実行(M):] ボック.  | <b>ス</b> · · · · ·          | ・マクロを実行します。        |                         |
|                    |                             |                    |                         |
| 【オブジェクトの動作(A):1:   | ボックス ・・                     | ・オブジェクトを編集したり、作り   | 或した                     |
|                    |                             | りオブジェクトを作成したア      | プリケ                     |
|                    |                             | - ションを問いたりします      |                         |
|                    |                             | ノコンで用いたりしみり。       |                         |
|                    | <b>A 7</b>                  | サウンドを再生します         |                         |
| L サリントの円生(F)・」 ホツ  | クス・・・・・                     | ・リリノトを冉土しまり。       |                         |

●P209 ナレーションを設定する方法

#### ■ナレーション

ナレーションは、プレゼンテーションに出席できなかった人に配布する場合や、スライド ショーを自動実行する場合に使用する機能です。マイクと Web カメラがあれば Power Point プレゼンテーションを記録し、ナレーション、タイミング、インクジェスチャを取 り込むことが出来ます。この機能を利用するためには、以下の方法で設定します。

- 【スライドショー】タブをクリックし、【設定】グループ内にある ↓
   「録画】ボタンの▼をクリックします。
- ② スライドの最初から録音したい場合は [先頭から(B)...]を、それ以外は [現在の スライドから(R)...]を選択します。[クリア(C)]はナレーションまたはタイミン グを削除します。以前にナレーションを記録していない場合 [クリア(C)]は灰色 表示されます。
- ③ スライドショーが [記録中] ウィンドウで表示されます。左上に [記録]、[停止]、 [再生] ボタンが表示され、記録ボタンをクリックすると3秒のカウントダウンの 後、記録が開始されます。ナレーションを再度記録する場合、以前に記録されたナ レーションは削除されます。

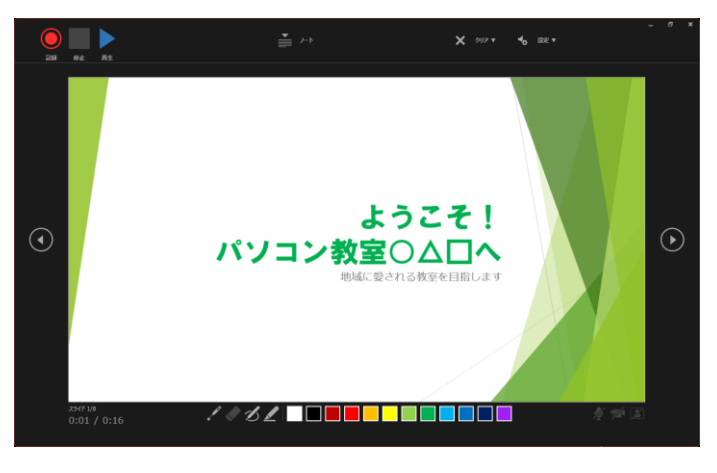

記録ボタン 
 ・・・・・・・・・・・・・・・・・・ 
 記録を開始します。

- 前のスライドに戻るボタン ・・ 前のスライドへ移動することができます。
- 次のスライドを表示ボタン ・・ 次のスライドへ移動することができます。

プレゼンテーション全体を実行するときに、ウィンドウの右下隅にあるボタンで、マイク、 カメラ、カメラプレビューのオン/オフを切り替えて、オーディオまたはビデオナレーションを録音することができます。

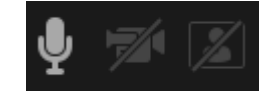

ペン、蛍光ペン、消しゴムの操作も記録されます。

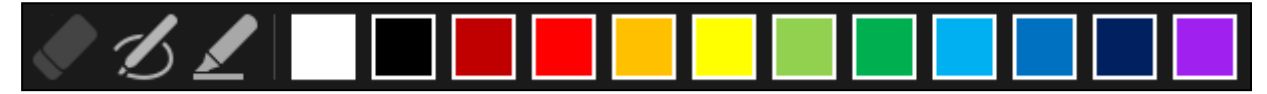

●P209 目的別スライドショー

ここでは、目的別スライドショーの設定方法を説明します。

- 【スライドショー】タブをクリックして、【スライドショーの開始】グループ内の、

   『
   【目的別スライドショー】ボタンをクリックし、下に表示される
   【目的別スライドショー】ボタンをクリックし、下に表示される
- ② [目的別スライドショー]ダイアログボックスが表示されるので、[新規作成 (N)...]ボタンをクリックします。
- ③ [目的別スライドショーの定義] ダイアログボックスが表示されるので、[スライ ドショーの名前(N):] ボックスに、任意の名前を入力します。(ここでは「ショー タイム」と名前を付けています。)
- ④ 【プレゼンテーション中のスライド(P):]内にあるスライドを選択し、中央にある [追加(A)]ボタンをクリックし、【目的別スライドショーのスライド(L):]に移動 していきます。
- ⑤ [OK] ボタンをクリックし、再度 [目的別スライドショー] ダイアログボックス が表示されます。

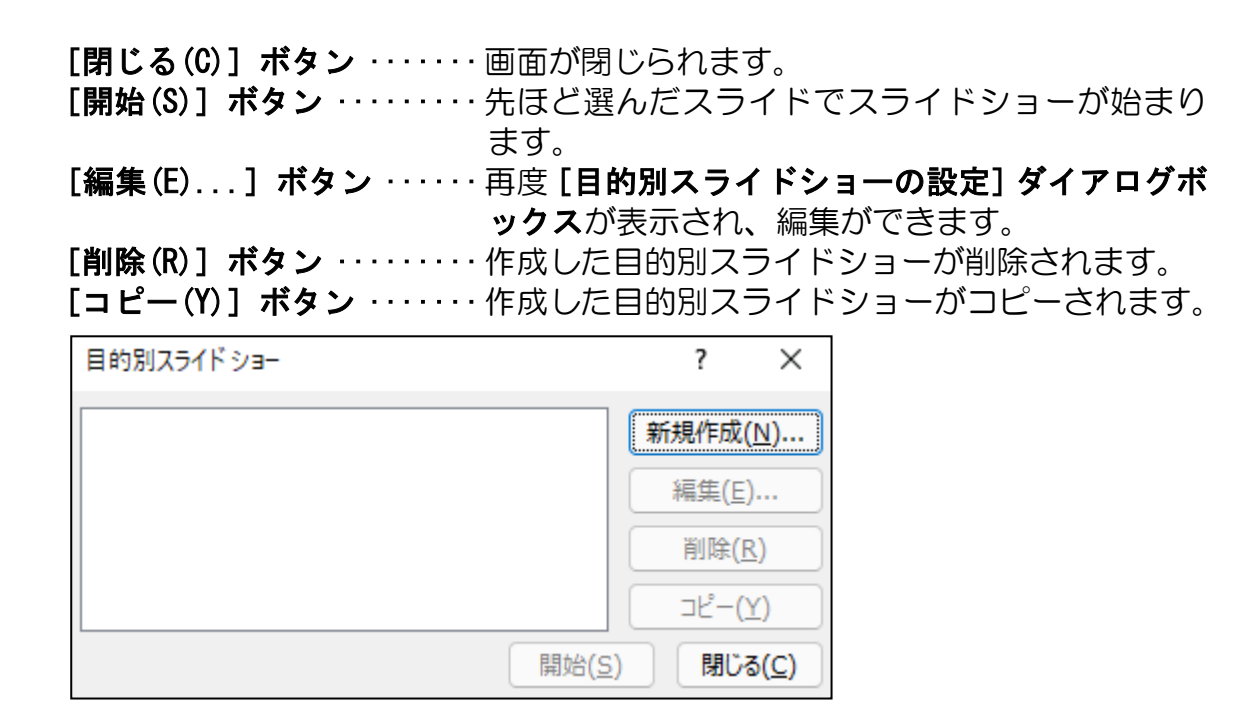

⑥ [閉じる(C)] ボタンをクリック後、 [目的別スライドショー] ボタンをクリックすると、作成した目的別スライドショーの名前が下図のように表示され、クリックするとスライドショーが始まります。新しく名前を付けたスライドショーを編集したい場合は、新しく名前を付けた方ではなく、[目的別スライドショー(W)...]をクリックします。

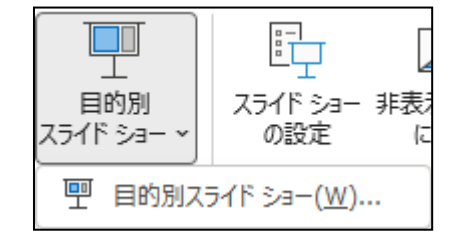

●P212 発表用ノートの作成

[表示] タブの [プレゼンテーションの表示] グループにある 🗐 [ノート] ボタンをク リックします。「テキストを入力」のところでクリックして文字を入力します。

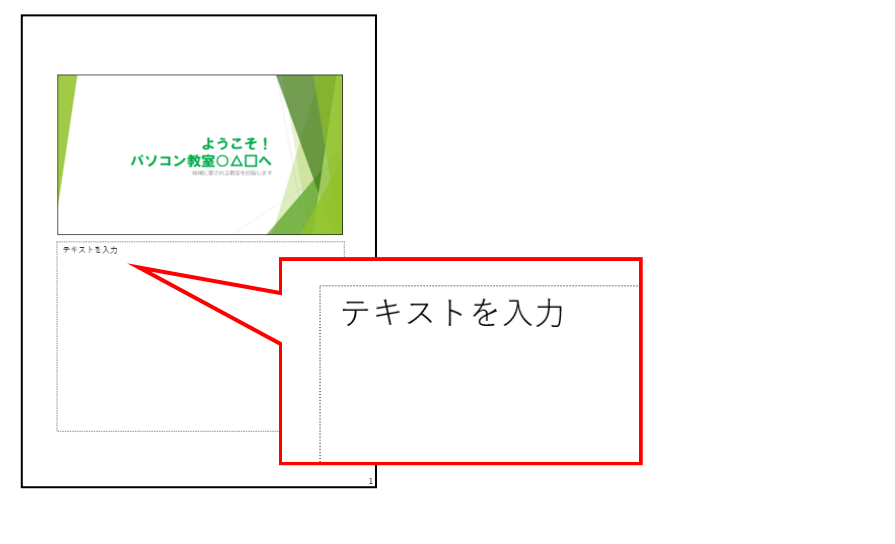

#### ●P212 パワーポイントの印刷

[ファイル] タブの [印刷] をクリック。「設定」の上から2段目の [フルページサイズ のスライド] をクリックすると、右下図のような印刷レイアウトの一覧が表示されます。

- フルページサイズのスライド
   スライドを1枚の用紙に印刷します。
- ② ノート ノートとスライドを 1 枚の用紙に印刷し ます。
- ③ アウトライン アウトラインのみを印刷します。
- ④ 1スライド スライド1枚のみを印刷します。
- ⑤ 2スライド スライド2枚のみを印刷します。
- ③ 3 スライド
   スライド3枚のみが印刷され、横にメモ書
   きができるような様式になっています。
- ⑦ 4スライド(横)
   横方向の順番でスライドが4枚のみ印刷されます。
   8 6スライド(横)
- 横方向の順番でスライドが6枚のみ印刷されます。
- 9 9スライド(横) 横方向の順番でスライドが9枚のみ印刷されます。
- **0** 4スライド(縦)
   縦方向の順番でスライドが4枚のみ印刷されます。
- ① 6スライド(縦) 縦方向の順番でスライドが6枚のみ印刷されます。
- ② 9スライド(縦)
   縦方向の順番でスライドが9枚のみ印刷されます。

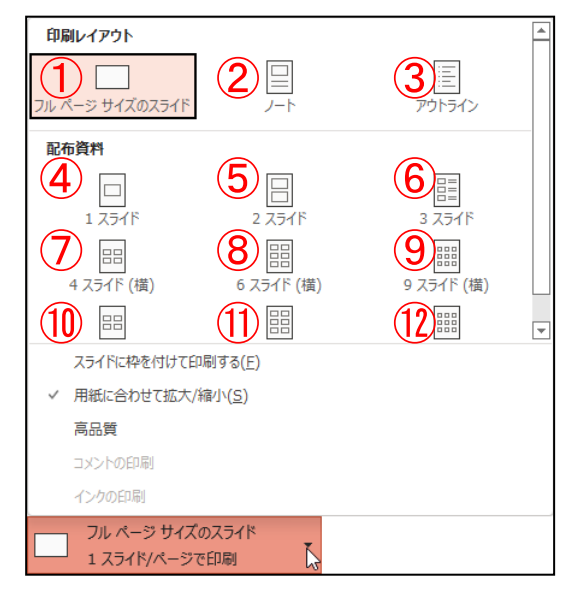

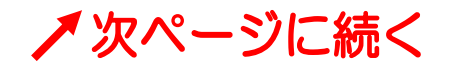

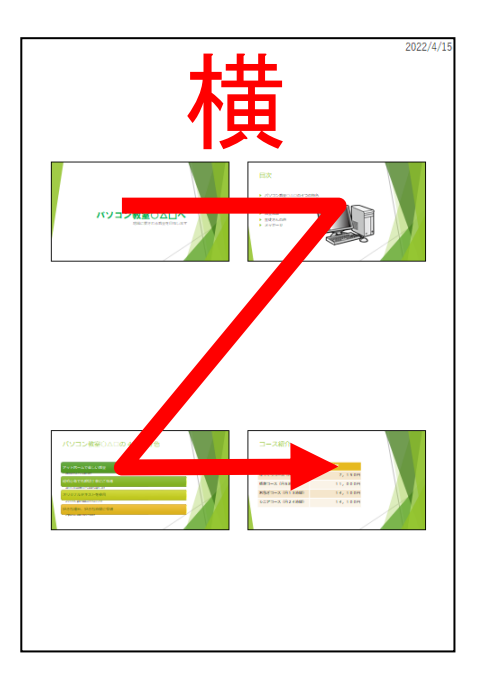

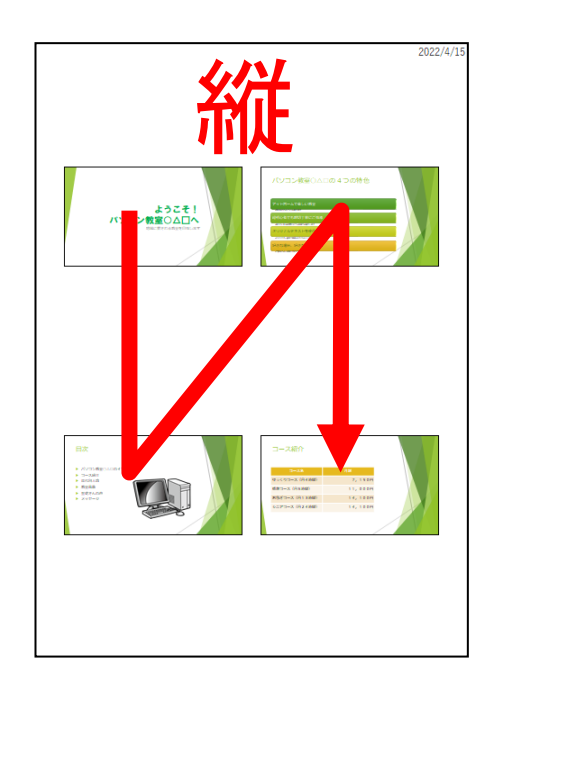

#### ●P212 プレゼンテーションをビデオに変換

パワーポイントでは、プレゼンテーションを Windows Media ビデオファイルとして保存 できます。

- ① **[ファイル] タブ**をクリックし、下に表示されるメニューから **[エクスポート]** を クリックします。
- ② 右側に表示される [ビデオの作成] をクリックし、さらに右側に表示される [ビデオの作成] ボタンをクリック。
- ③ [名前を付けて保存] ダイアログボックスが表示されるので、[ファイル名(N):] ボックスに名前を入力し、[ファイルの種類(T):] が「MPEG-4 ビデオ」、または 「Windows Media ビデオ」になっていることを確認し、[保存(S)] ボタンをクリッ クします。

|  | <ul> <li>○ ホーム</li> <li>○ ホーム</li> <li>○ 新成</li> <li>○ 第(</li> <li>二書を保存</li> <li>公前報告付けて保<br/>市場</li> <li>二書を保存</li> <li>2.2元-ト</li> <li>取込る</li> <li>アカント</li> <li>アーカック</li> <li>オプシン&gt;</li> </ul> | L       PDF/XPS ドキュメントの作用         レ       ビデオの作成         レ       アニメーション CIF の作成         ・       アンセンテーション バック         ・       アンイリハの種類の変更 | UCTIONS<br>レビデーシャンを他のユーザーごれ有できたどアえしてユシスパートします<br>・ 記述わすべなのダインジ、ナレーション、ククスドローク、レーザ へ着くクターの勧歩が組み込まれます。<br>・ 記述のは、 この、 この、 この、 この、 この、 この、 この、 この、 この、 この | ・ |
|--|----------------------------------------------------------------------------------------------------|----------------------------------------------------------------------------------------------------|----------------------------------------------------------------------------------------------------|---|
|--|----------------------------------------------------------------------------------------------------|----------------------------------------------------------------------------------------------------|----------------------------------------------------------------------------------------------------|---|

# ☆☆ここまでくれば、練習問題3で理解度を試して下さい。☆☆

## ◆ショートカットキーについての説明

ここでは、テキストの本編とは違ったやり方の操作方法を説明します。

主にショートカットキーの説明になります。ショートカットキーとは、画面上のメニューからマウスで選択して実行する命令などを、キーボードを使ってパソコンの操作を簡単に 行うための機能です。

| テキスト内の操作                           | ショートカットキーほか                                                                                                    |
|------------------------------------|----------------------------------------------------------------------------------------------------|
| <b>[ファイル]タブ</b> をクリックして<br>メニューを開く | ● [Alt] キー + [F] キー                                                                                                    |
| プレゼンテーションウィンドウを<br>閉じる             | ● [Ctrl] キー + [W] キー                                                                                                    |
| 新規プレゼンテーションウィンド<br>ウを開く            | <ul> <li>● [Ctrl] キー + [N] キー</li> <li>● [ファイル] タブをクリックし、表示された<br/>メニューから [新規] をクリック、表示さ<br/>れた画面の「新しいプレゼンテーション」<br/>をクリック</li> </ul> |
| <b>[名前を付けて保存]ダイアログ</b><br>ボックスを開く  | ● [F12] キー                                                                                                    |
| 上書き保存をする                           | ● [Ctrl] キー + [S] キー<br>● [ファイル] タブをクリックし、メニューか<br>ら [上書き保存] をクリック                                                                    |
| 印刷画面を開く                            | ● [Ctrl] キー + [P] キー                                                                                                    |

| テキスト内の操作                   | ショートカットキーほか                                                                                                    |
|----------------------------|----------------------------------------------------------------------------------------------------|
| 文字の大きさを変更する                | <ul> <li>[Ctrl] キー + [Shift] キー + [P] キー<br/>(ダイアログボックスからの変更)</li> <li>[Ctrl] キー + [Shift] キー + [&gt;] キー<br/>または、</li> <li>[Ctrl] キー + [Shift] キー + [&lt;] キー</li> <li>[Ctrl] キー + 「[」 キー<br/>または [Ctrl] キー + 「」 キー</li> </ul> |
| 文字の書体を変更する                 | ● [Ctrl] キー + [Shift] キー + [F] キー<br>(ダイアログボックスからの変更)                                                                                                    |
| 文字を太字にする                   | ● [Ctrl] キー + [B] キー                                                                                                    |
| 文字を斜体にする                   | • [Ctrl] + - + $[I]$ + -                                                                                                    |
| 文字に下線を引く                   | ● [Ctrl] キー + [U] キー                                                                                                    |
| 段落を両端揃えにする                 | ● [Ctrl] キー + [J] キー                                                                                                    |
| 段落を左揃えにする                  | ● [Ctrl] ≠- + [L] +-                                                                                                    |
| 段落を中央揃えにする                 | ● [Ctrl] キー + [E] キー                                                                                                    |
| 段落を右揃えにする                  | ● [Ctrl] キー + [R] キー                                                                                                    |
| 文字を切り取る                    | ● [Ctrl] キー + [X] キー<br>●文字を選択中に <b>右クリック</b> 、メニューから<br>[切り取り(T)] をクリック                                                                                                    |
| 切り取った (コピーした) 文字を<br>貼り付ける | <ul> <li>● [Ctrl] キー + [V] キー</li> <li>●貼り付けたい場所にカーソルを移動し、右クリック、表示された一覧から [貼り付けのオプション:]のボタンのいずれかをクリック</li> </ul>                                                                                                    |
| 文字をコピーする                   | ● [Ctrl] キー + [C] キー<br>●文字を選択中に <b>右クリック</b> 、メニューから<br>[コピー(C)] をクリック                                                                                                    |
|                            | ● [Ctrl] キー + [Z] キー                                                                                                    |
| 元に戻した操作をやり直す               | ● [Ctrl] キー + [Y] キー                                                                                                    |
| インデントを増やす                  | ● [Shift] キー + [Alt] キー + [→] キー                                                                                                    |
| インデントを減らす                  | ● [Shift] キー + [Alt] キー + [←] キー                                                                                                    |

## <mark>◆</mark>スライドマスター

すべてのスライドの、タイトルの部分のフォントの色を変更したいといった場合に、スラ イド1枚1枚を変更するのはとても手間がかかります。スライドマスターという機能を利 用すると、一度に変更ができるので、プレゼンテーションに統一感ができ、美しい仕上が りになります。

ここでは、スライドマスターを利用して、タイトルのスライド以外の、タイトルプレースホル ダーのフォントを「HGP ゴシック E」に、フォントサイズを「40pt」に設定しましょう。

パワーポイントを起動し、ドキュメント内にあるプレゼンテーション「フラメンコ教室生 徒募集」を開き、[表示] タブの [マスター表示] グループにある 🧮 [スライドマスタ ー] ボタンをクリックします。

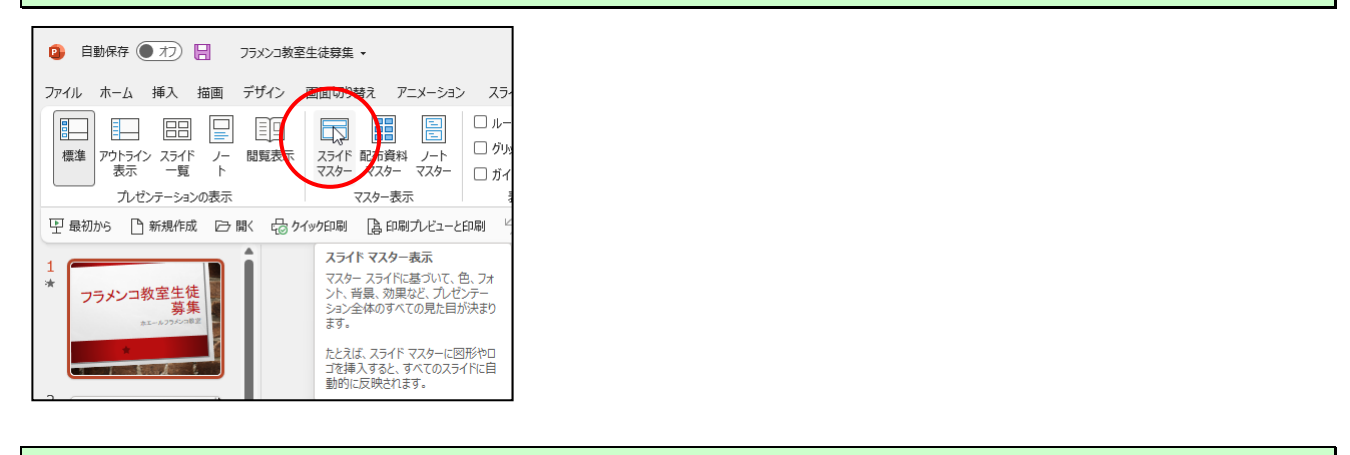

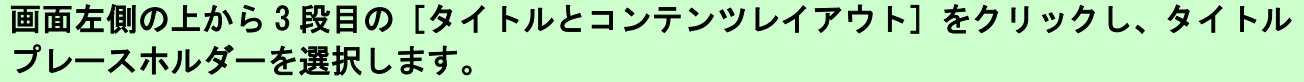

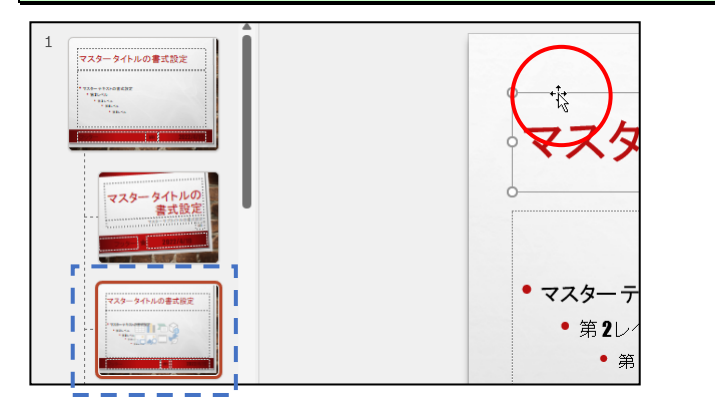

#### [ホーム] タブをクリックし、フォントを「HGP ゴシック E」に、フォントサイズを「40pt」 に設定しましょう。

| ファイル スライドマスター ホーム 挿入 描画 画面切り替え アニメーミ | オン 校閲 表示 ヘルプ 図形の書式                                           |                                                                                                    |                                                 |
|--------------------------------------|--------------------------------------------------------------|----------------------------------------------------------------------------------------------------|-------------------------------------------------|
|                                      | ▾ĂĩĂ'Ă¢ │ ☱ ▾ ☱ ▾│ ☲ ☲   ☱ ▾<br>▾ │ ◢ ▾ Ă ▾ │ ☰ ☴ ☴ ☰ 凿│ ☷ ▾ | <ul> <li>↓☆ 文字列の方向 ~</li> <li>□ △ ↓ □</li> <li>□ △ ↓ □</li> <li>□ △ ↓ □</li> <li>□ △ ↓ □</li> <li>□ △ ↓ □</li> </ul> | → □ · · · · · · · · · · · · · · · · · ·         |
| クリップポード rs スライド フォン                  | 「」 段落                                                        | Г                                                                                                    | 図形描画                                            |
| 田田田田田田田田田田田田田田田田田田田田田田田田田田田田田田田田田    | ックE ~ 40                                                     | イトルの書式                                                                                                    | : <mark>設定</mark>                               |
| 733-941402282                        | <ul> <li>マスターテキストの書式記</li> </ul>                             | 8定                                                                                                    | <u>フ ^º _                                  </u> |
|                                      | -224 $-$                                                     |                                                                                                    | くてーンにポ                                          |

再度、[スライドマスター] タブに戻り、上から5段目の[2つのコンテンツレイアウト] をクリックし、タイトルプレースホルダーを選択します。

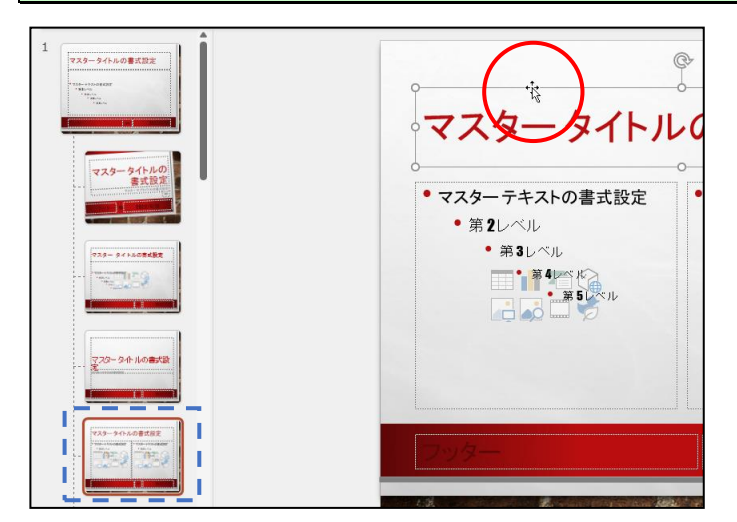

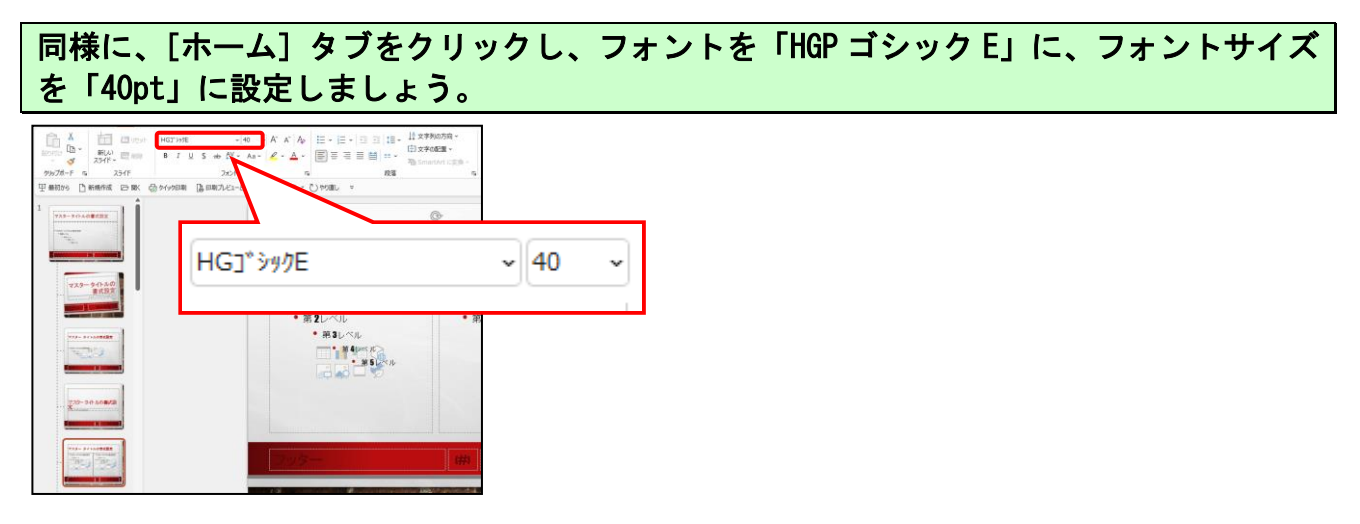

## [スライドマスター] タブの [閉じる] グループにある 🔀 [マスター表示を閉じる] ボタンをクリックします。

| <ul> <li>自動保存 (17)</li> <li>フランコ数室生徒募集 ・</li> </ul> |                                                            |
|-----------------------------------------------------|------------------------------------------------------------|
| ファイル スライドマスター ホーム 挿入 描画 画面切り替え アニメーション              | 校間 表示 ヘルプ                                                  |
| □ □ □ □ □ □ □ □ □ □ □ □ □ □ □ □ □                   | ■ 配色 × 必 背景のスタイル ×<br>亜 フォント × ビ 背景を非表示<br>⑤ 効果 × ビ 背景を非表示 |
| マスターの編集 マスターレイアウト テーマの                              | 編集 背景 เร サイズ 閉じる                                           |
| 平 最初から □ 新規作成 □ 開く 品 クイック印刷 島 印刷プレビューと印刷 り          | 元に戻す 🗸 🕐 やり直し 🖙                                            |

#### タイトルスライド以外の、スライドのタイトルプレースホルダーのフォントとフォントサ イズが変更されているか確認しましょう。

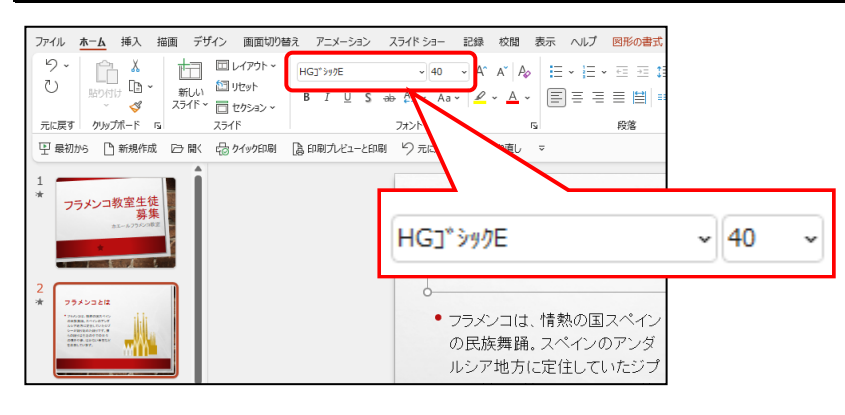

## <mark>◆フォトアルバムの作成</mark>

パワーポイントでは、アルバムを作成することができます。「ピクチャ」の中にあるアルバムの素材を利用して、アルバムを作成します。

[挿入]タブをクリックして、[画像] グループ内の、 <u>≦</u>][フォトアルバム] ボタンの 下の▼をクリックし、下に表示されるメニューより [新しいフォト アルバム(A)...]を クリックします。

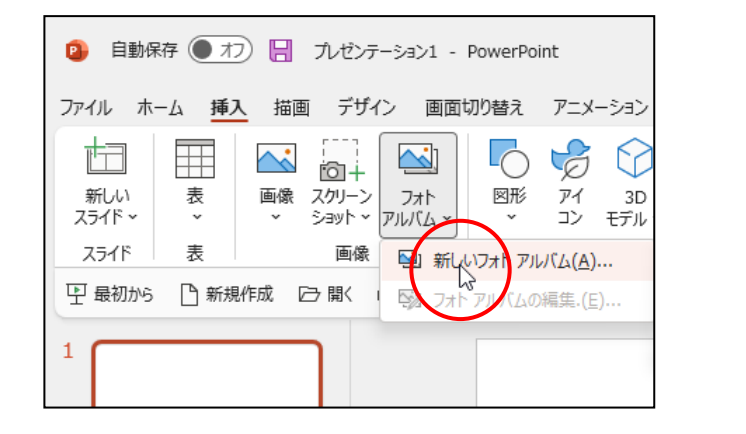

[フォト アルバム] ダイアログボックスが表示されるので、[写真の挿入元:]の[ファ イル/ディスク(F)...] ボタンをクリックします。

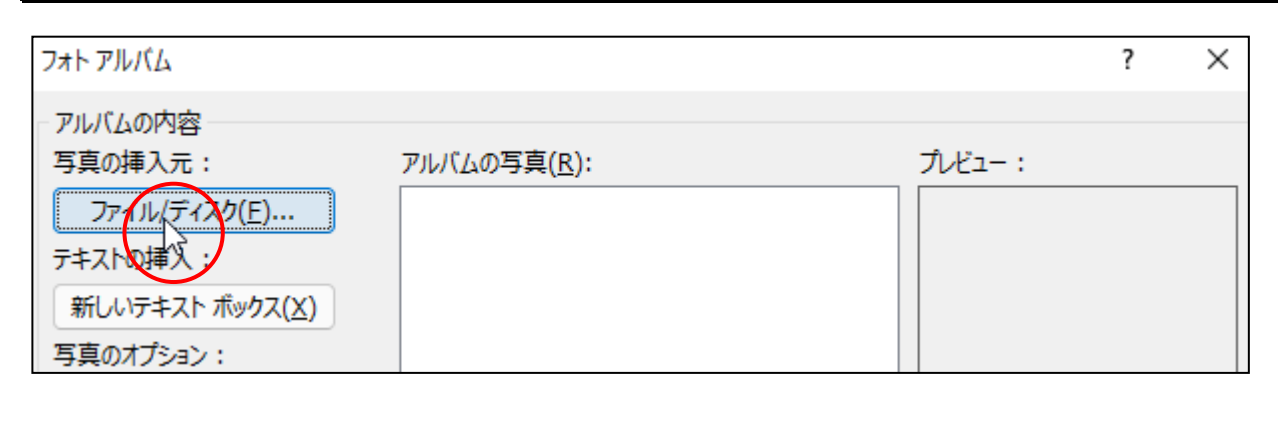

[新しい写真の挿入]ダイアログボックスが表示され、ファイルの場所が [> PC > ピ クチャ]になっていることを確認し、「ひまわり1」をクリックし、[挿入(S)]ボタンを クリックします。

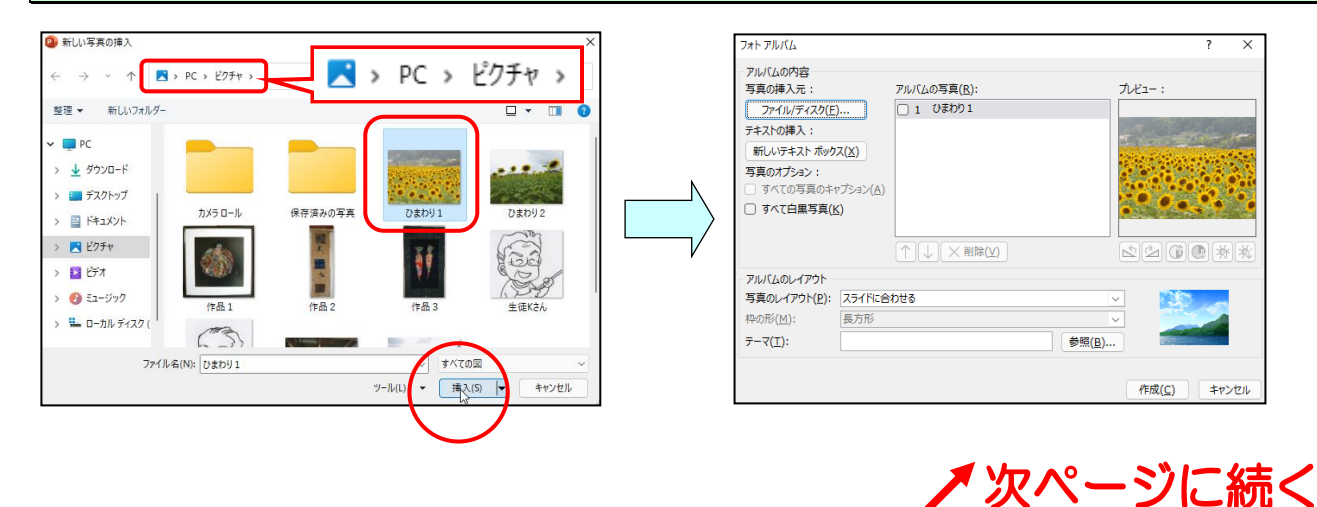

| フォトアルバム                                                                                                    |             | ? ×                  |
|----------------------------------------------------------------------------------------------------|-------------|----------------------|
| <ul> <li>アルビムの内容</li> <li>写真の挿入元:</li> <li>ファイル/ディスク(E)</li> <li>テキストの挿入:</li> <li>新しいテキスト ボックス(X)</li> <li>写真のオプション:</li> <li>すべての写真のキャプション</li> <li>すべて白黒写真(K)</li> </ul> | アルバムの写真(E): | JH2-:                |
| アルバムのレイアウト                                                                                                    |             |                      |
| 写真のレイアウト(P): スライド                                                                                                    | に合わせる       | <u> </u>             |
| 枠の形(M): 長方形                                                                                                    |             |                      |
| <u></u> <del>7</del> −¬( <u>⊺</u> ):                                                                                                    |             | 参照( <u>B</u> )       |
|                                                                                                    |             | 作成( <u>C</u> ) キャンセル |

[フォト アルバム] ダイアログボックス内の、[写真のレイアウト(P):] の をクリックし、表示された一覧から「4枚の写真」を選択します。

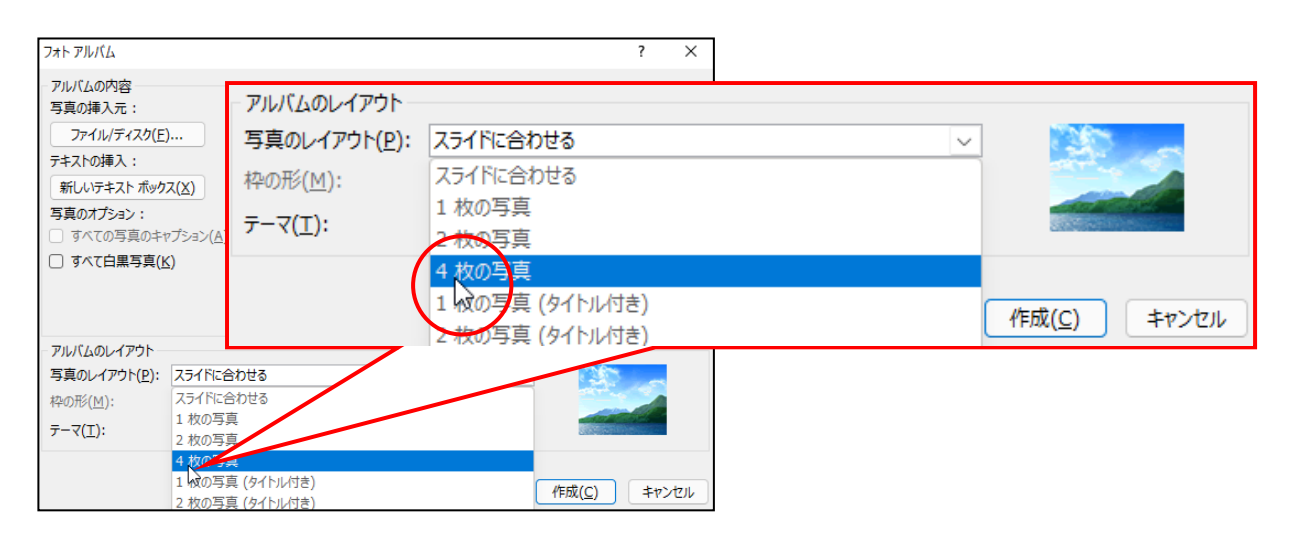

#### [フォト アルバ<mark>ム]</mark>ダイ<mark>ア</mark>ログボックス内の、[枠の形(M):]の ∨ をクリックして表示 される一覧か<mark>ら「シンプル</mark>な枠、白」を選択します。

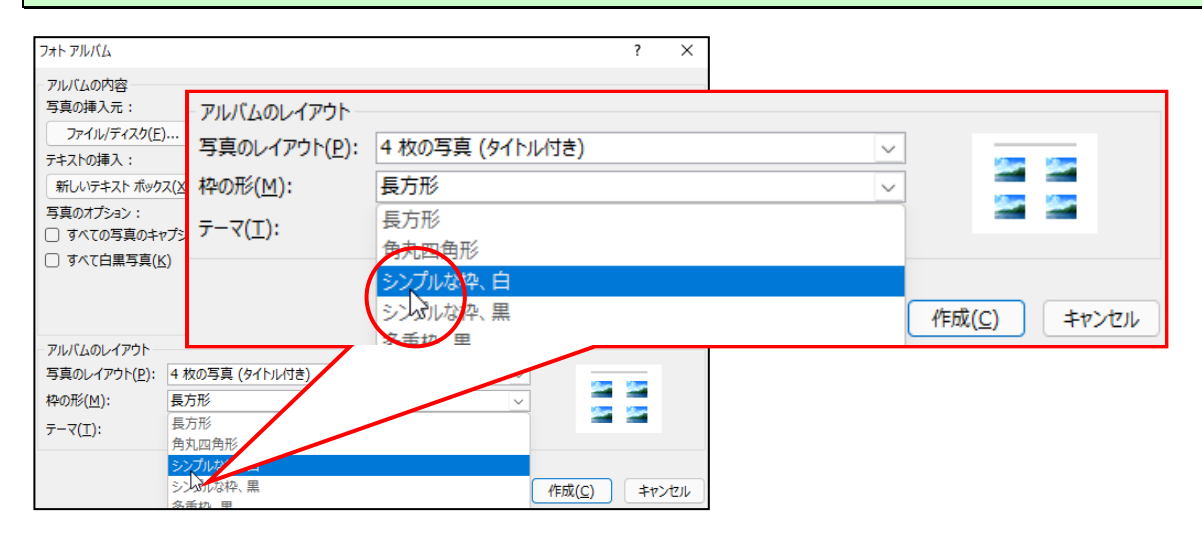

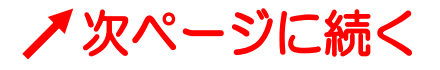

**[フォト アルバム]ダイアログボックス内の、[テーマ(T)∶]の[参照(B)...]ボタンを** クリックします。

| フォトアルバム                                                                                                    |                             | ? ×    |
|----------------------------------------------------------------------------------------------------|-----------------------------|--------|
| <ul> <li>アルバムの内容</li> <li>写真の挿入元:</li> <li>ファイル/ディスク(E)</li> <li>デキストの挿入:</li> <li>新しいデキスト ポックス(X)</li> <li>写真のオブション:</li> <li>すべての写真のキャプション(A)</li> <li>すべて白黒写真(K)</li> </ul> | アルバムの写真( <u>R</u> ):        | J.E2-: |
| アルパムのレイアウト<br>写真のレイアウト(P): 4枚の写真<br>枠の形(M): ランブル&4<br>テーマ(I):                                                                                                    | ↑↓×削除(⊻)<br>(タイトル付き)<br><(白 |        |

#### 表示された[テーマの選択]ダイアログボックスの、「Wisp」をクリックし、[選択] ボタン をクリックします。

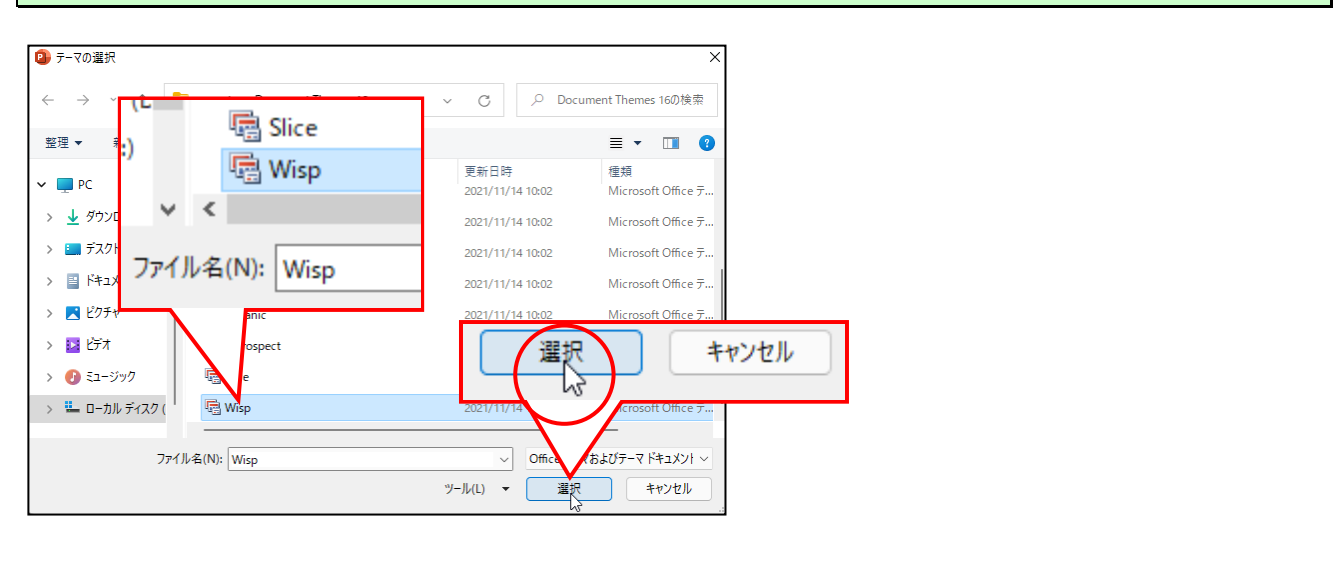

#### 最後に [作成(C)] ボタンをクリックします。 フォト アルバム ? X アルバムの内容 写真の挿入元: アルバムの写真(R): プレビュー : ファイル/ディスク(E)... 1 ひまわり1 ひまわり 2 テキストの挿入: 平福1 新しいテキスト ボックス(区) 平福2 写真のオプション □ すべての写真のキャプション(<u>A</u>) □ すべて白黒写真(K) フォトアルバム アルバムのレイアウト 作成() キャンセル 写真のレイアウト(P): 4 枚の写真 (タイト) 枠の形(<u>M</u>): シンプルな枠、白 42 C:¥Program Files (x86)¥Nicrosoft Office¥i [参照(B). **テ−**マ(T): (<u>Mat(C)</u> キャンセル

#### 作成したアルバムを編集したい場合は、[挿入] タブの <u></u>[フォト アルバム] ボタンの 下の▼をクリックし、下に表示されるメニューより [フォト アルバムの編集(E)...] を クリックして編集します。

## <mark>◆ピン留め機能</mark>

#### ■ピン留めとは

Word のアイコンを、デスクトップ画面下部のタスクバーに登録することができます。この機能を使用すると、デスクトップ画面から Word を起動することができます。 ※市販されているパソコンには、すでにピン留めされているものも多くあります。

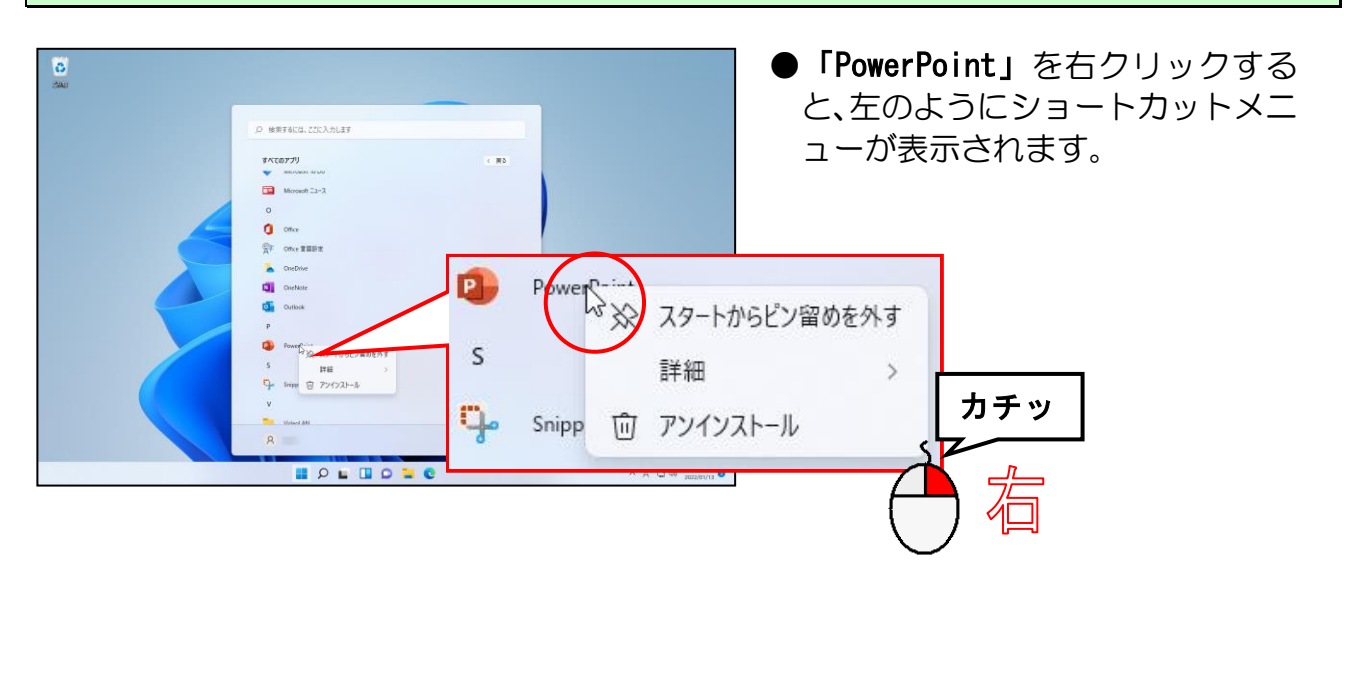

#### スタートメニューの「Word」を右クリックします。

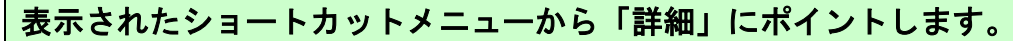

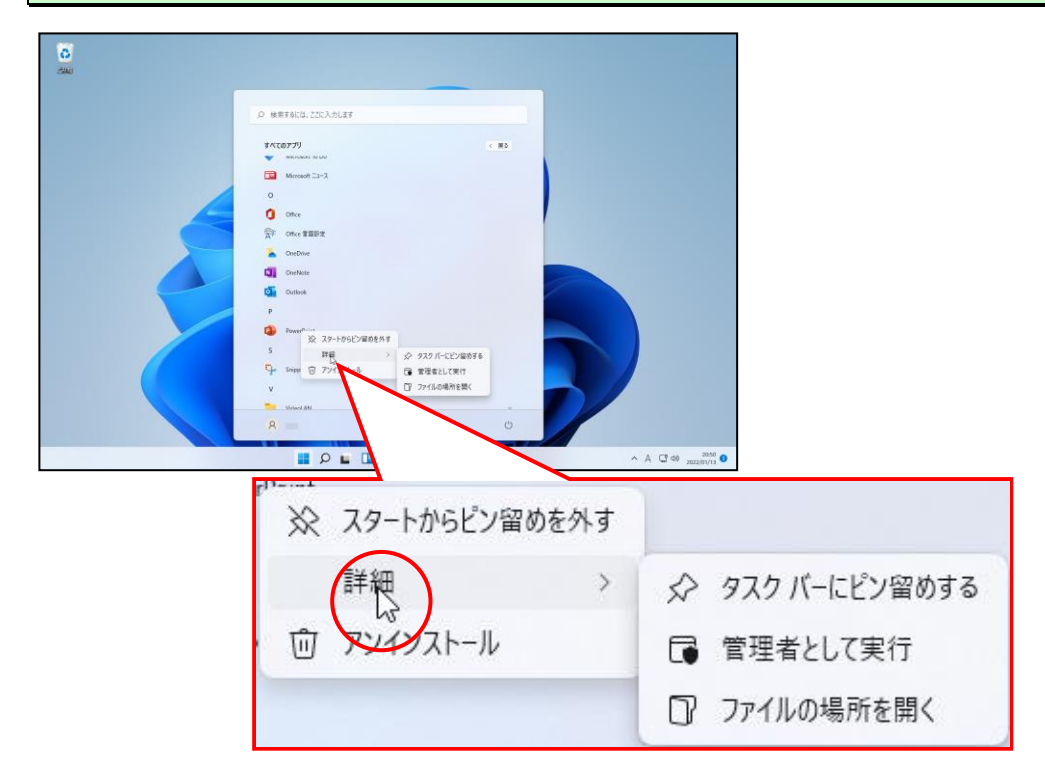

#### 「その他」の右側に表示されたメニューから [タスクバーにピン留めする] をクリックし ます。

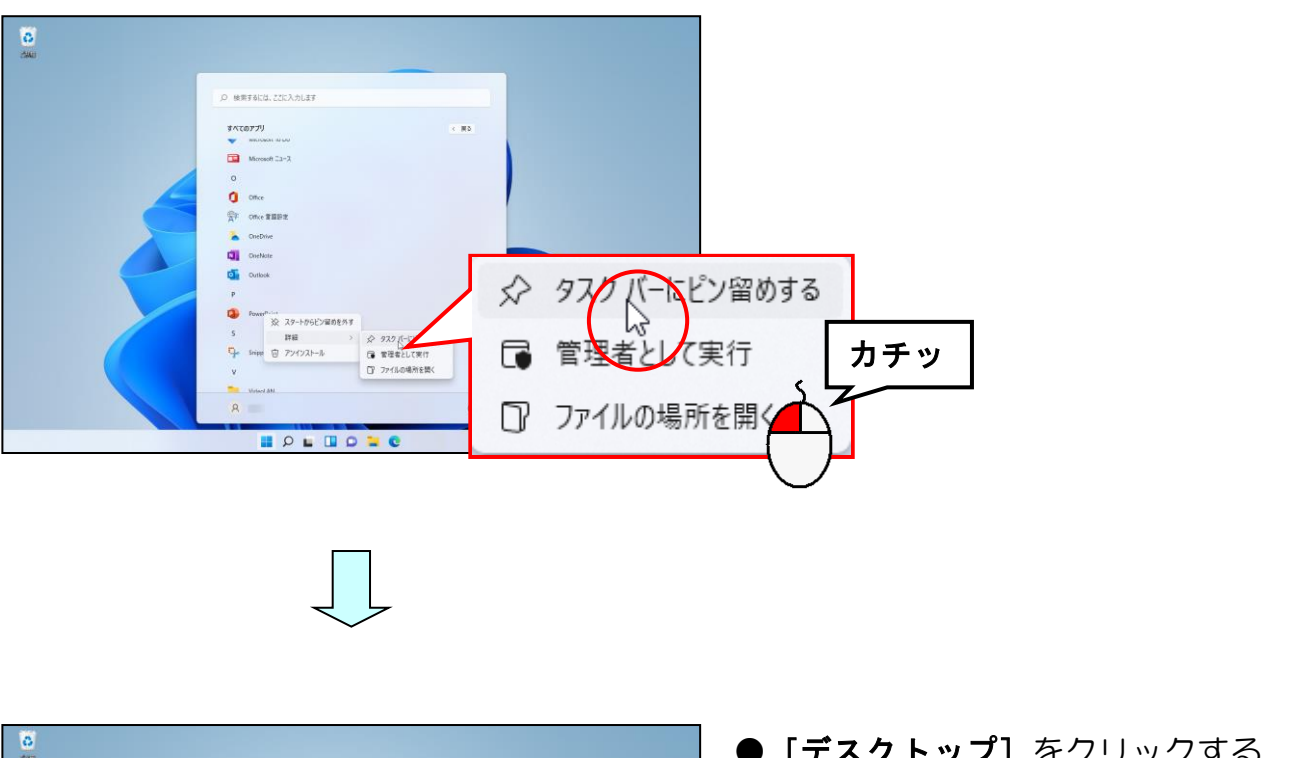

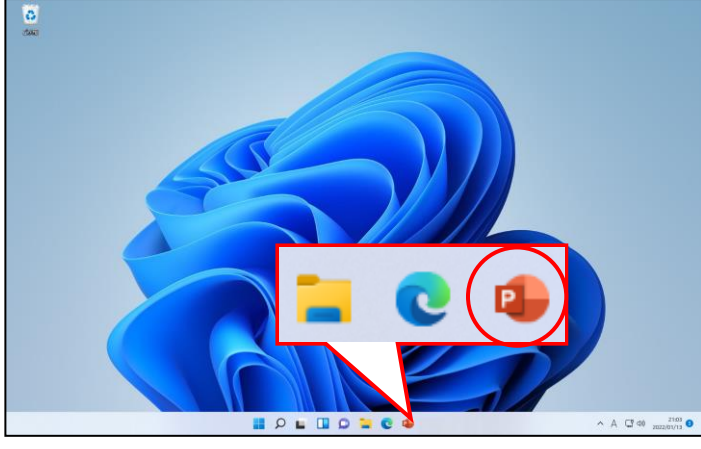

 「デスクトップ」をクリックする と、タスクバーに「PowerPoint」 のアイコンが表示されたことが確 認できます。 このアイコンをクリックすると、 PowerPoint2021 が起動します。

■このアイコンを削除する時は、タスクバー内の「PowerPoint」のアイコンを右クリック して [タスクバーからピン留めを外す] をクリックします。

## <mark>◆パワーポイントでポスターを作成</mark>

パワーポイントには、さまざまなデザインがあらかじ め用意されており、それを利用してポスターなどを作 成することができます。ここでは右図のポスターを作 成します。パワーポイントを起動して、以下の操作を しましょう。

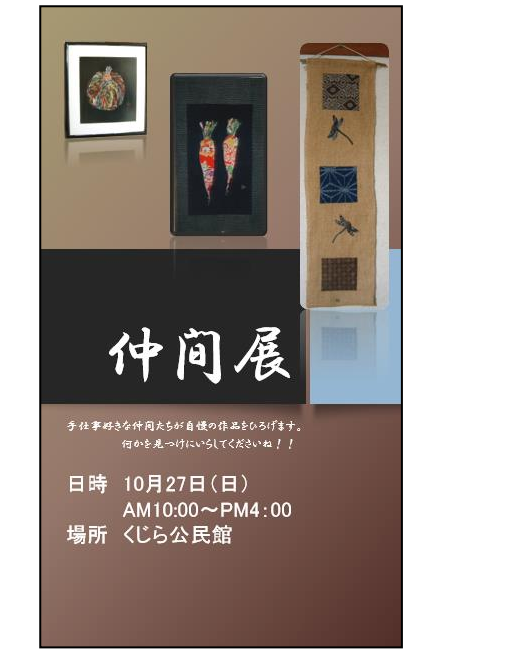

#### [デザイン] タブー [ユーザー設定] グループー 🦳 [スライドのサイズ] ボタンー [ユ –ザー設定のスライドのサイズ(C)...] をクリックします。

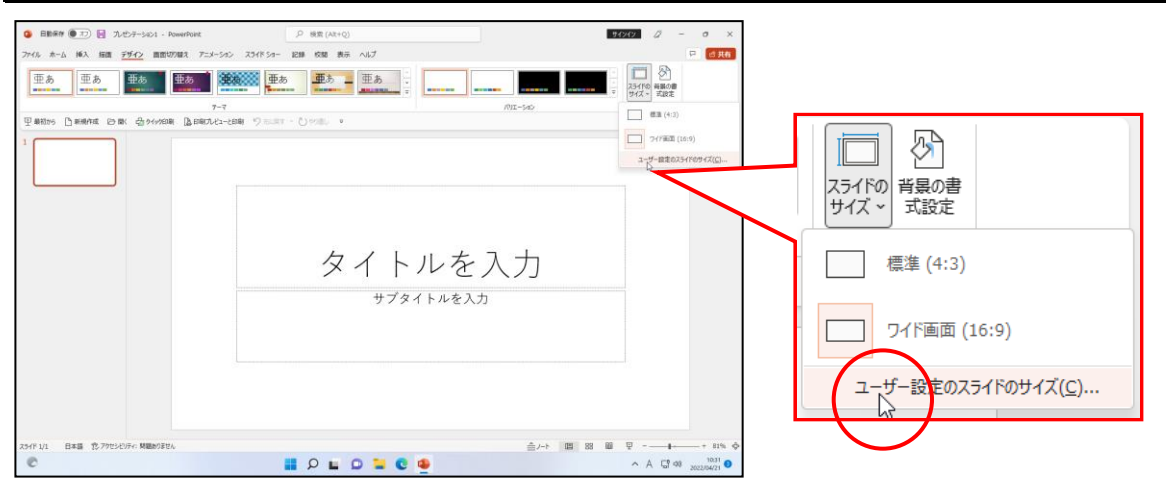

#### 「印刷の向き」ー「スライド」ー「縦」のチェックボックスをオンに、[OK] ボタンを クリックし、表示されたダイアログボックスの [サイズに合わせて調整(E)] ボタンをク リックします。

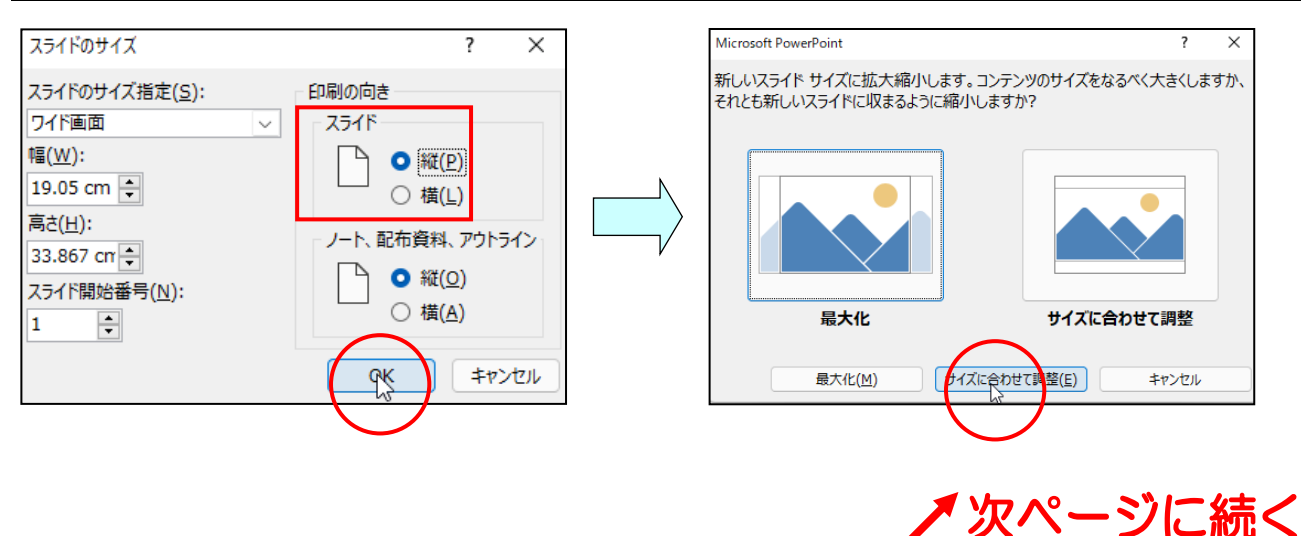

#### [テーマ] グループの ▽ [その他] ボタンをクリックして表示された一覧から「Office」 - 「ベルリン」をクリックします。

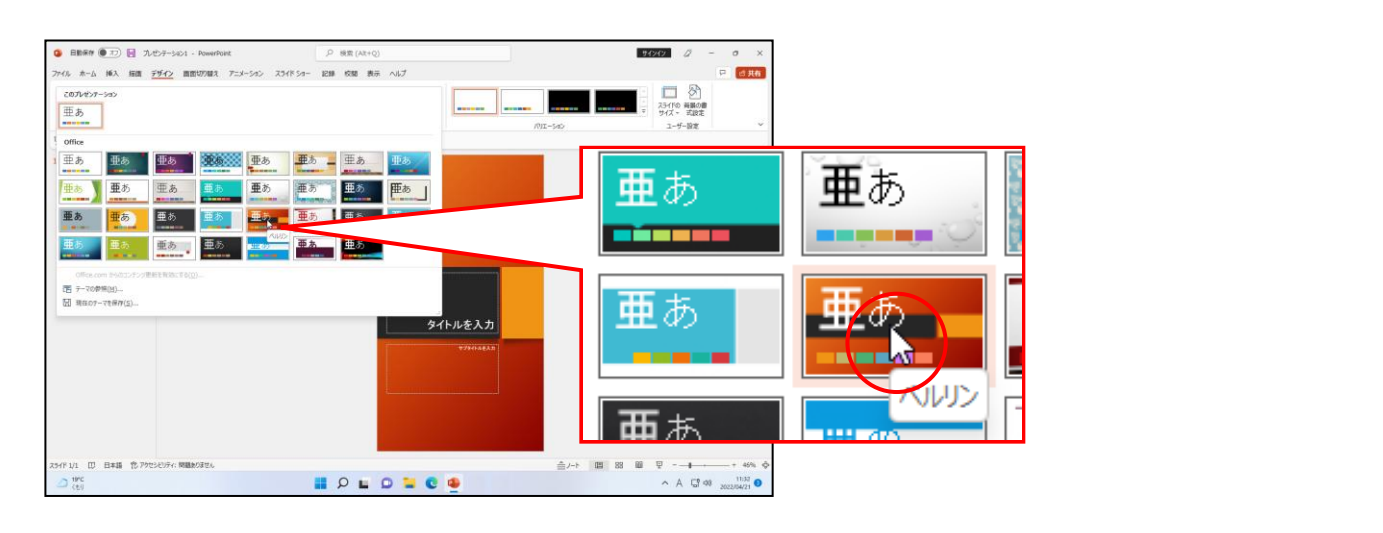

[バリエーション]グループの 〒 [その他]ボタンをクリックして表示された一覧から ■ [配色]ボタンにポイントし、表示される一覧の「デザート」をクリックします。

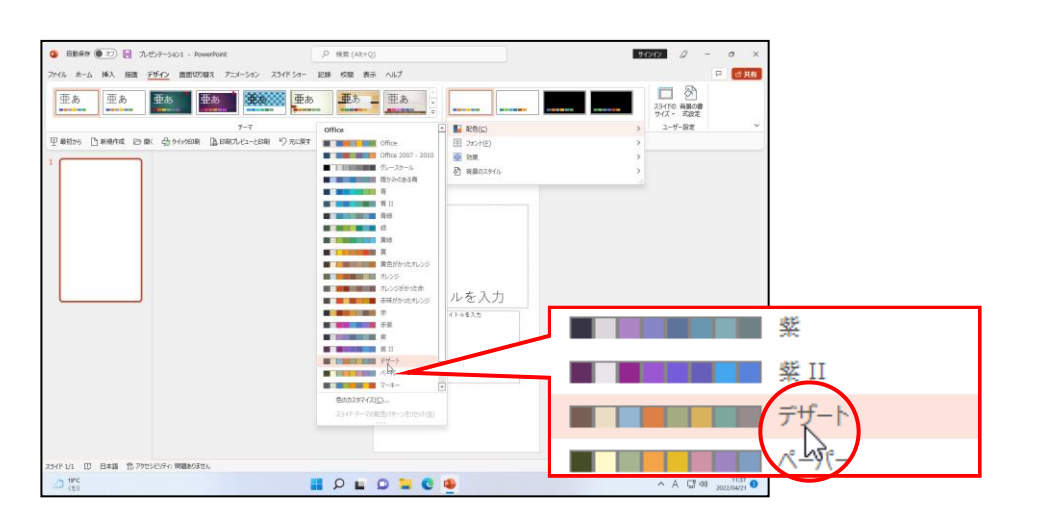

タイトルプレースホルダーに「仲間展」と入力し、フォントを「HGP 行書体」に、フォン トサイズを「96pt」にしましょう。

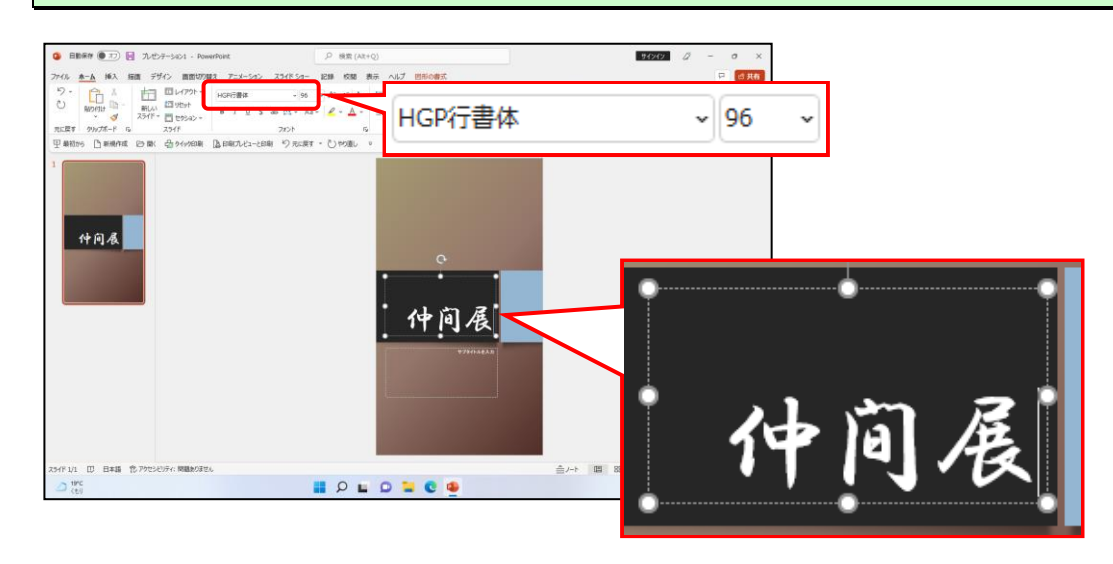

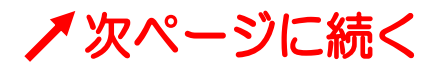

サブタイトルプレースホルダーに「手仕事好きな仲間たちが自慢の作品をひろげます。何 かを見つけにいらしてくださいね!!」と入力し、フォントを「HGP 行書体」に、フォン トサイズを「18pt」にしましょう。

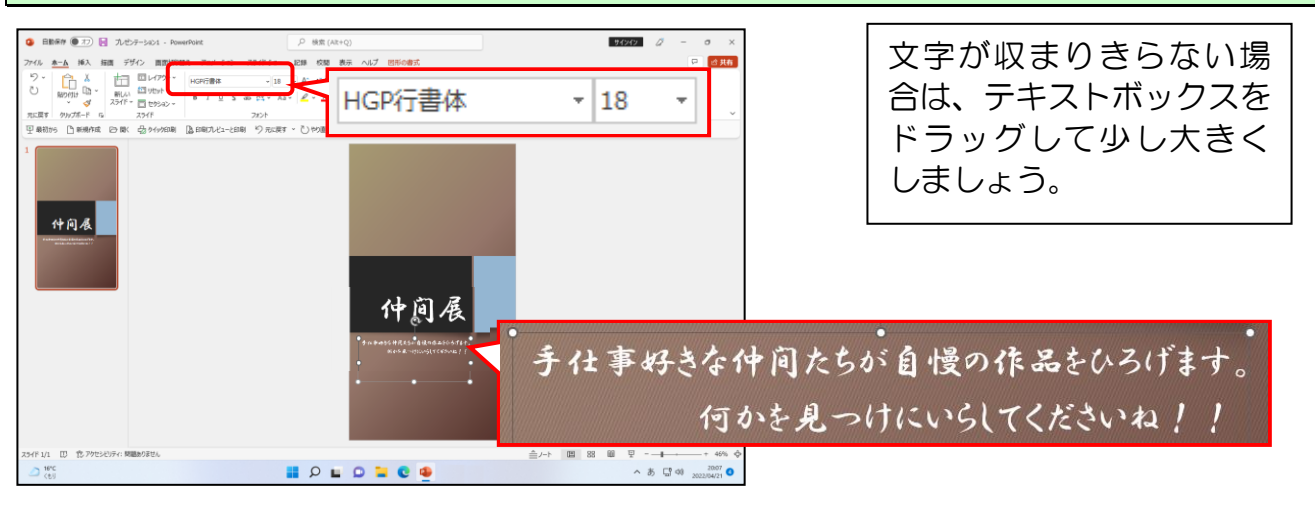

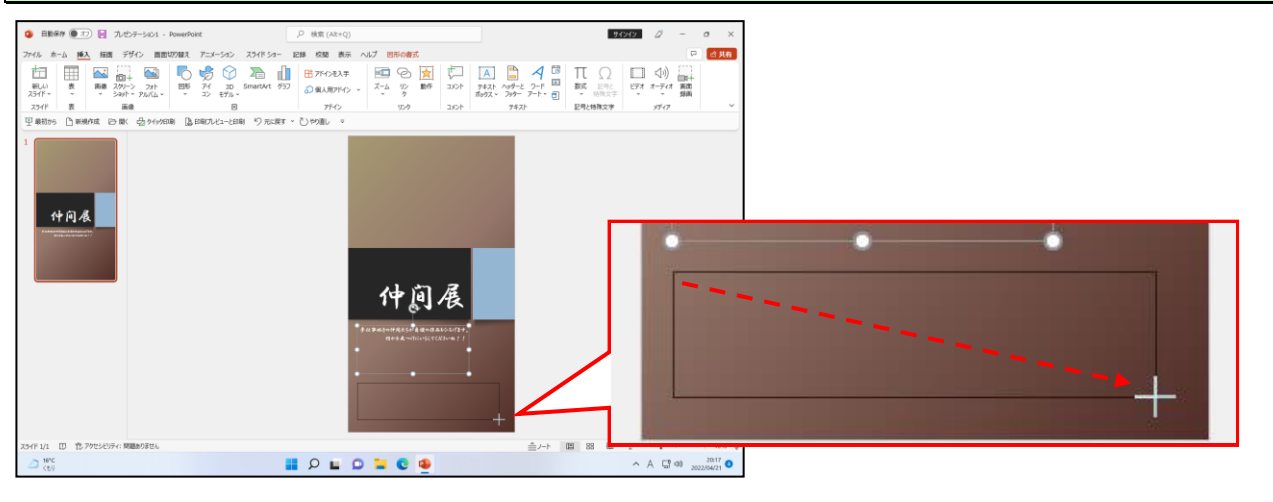

#### 作成したテキストボックスの中に、下図のように文字を入力しましょう。 フォントは「MSP ゴシック」で、フォントサイズは「32pt」にします。

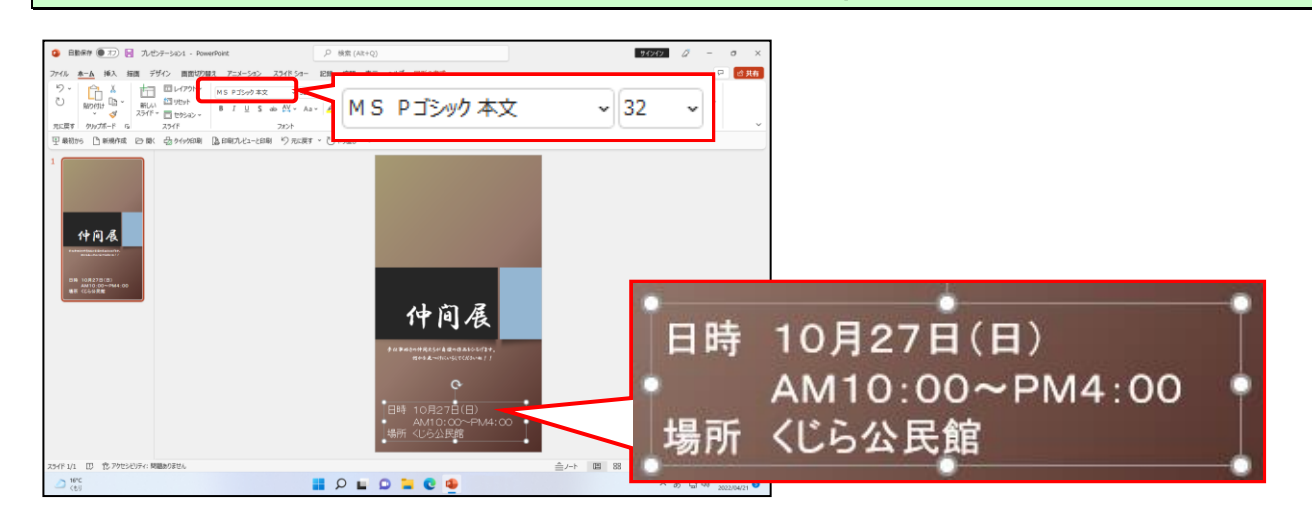

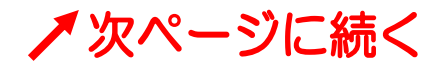

[挿入]タブー[画像]グループー 💦 [画像]ボタンをクリックし、[このデバイス...(D)] をクリックし表示される [図の挿入] ダイアログボックスより、[ピクチャ] 内の、「作品 1」を選択し、[挿入(S)] ボタンをクリックします。(下図を参考に、サイズと位置を調 整しましょう。)

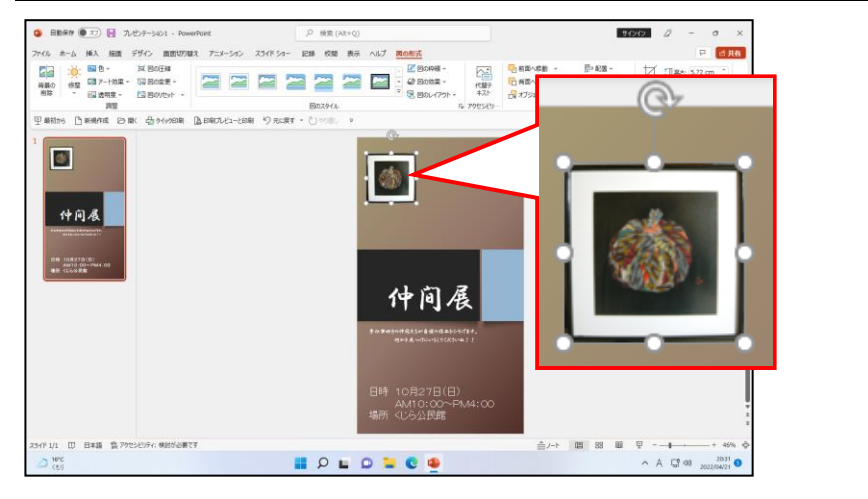

図を選択した状態で、[図の形式] タブー [図のスタイル] グループー 🖃 <mark>[</mark>その他] ボタ ンをクリックし、「透視投影(右)、反射付き」をク<mark>リ</mark>ックします。

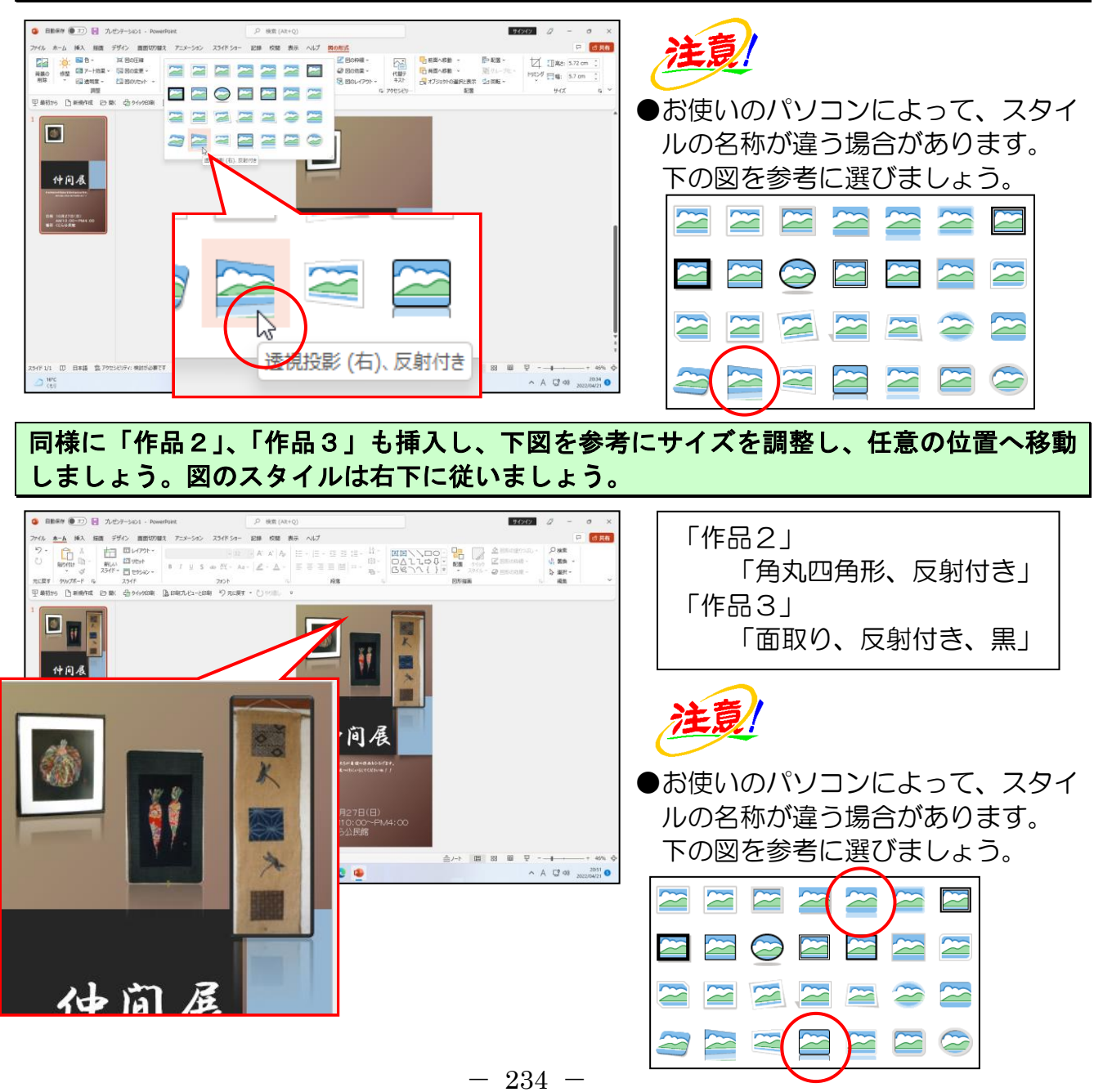

## <mark>◆クイックアクセスツールバーのカスタマイズ</mark>

ここでは、**[クイックアクセス] ツールバー**の表示方法と、ボタンの追加方法と削除方法について説明します。

■ [クイックアクセス] ツールバーの表示方法

[クイックアクセス] ツールバーが表示されていない場合、次のように操作します。

「クイックマクセフッールバーたキテオス(の)」にポイント」 クリック」キオ

リボンの右下隅にある ~ [リボンの表示オプション] にポイントし、クリックします。

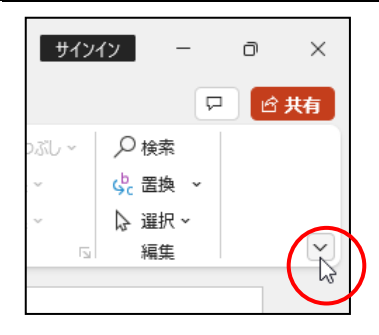

|                                                                                                    | となかする(の)」にかれてたし、グリックします。 |
|----------------------------------------------------------------------------------------------------|--------------------------|
| サインイン - □ ×<br>□ ピ共有                                                                                                    |                          |
| <ul> <li>形の塗りつぶし ~</li> <li>戸 検索</li> <li>咲 温換 ~</li> <li>除 選択 ~</li> <li>燥 選択 ~</li> <li>燥 選択 ~</li> <li>福集</li> <li>✓</li> <li><b>リホンを表示</b></li> <li>全画面表示モード</li> <li>ダブのみを表示する</li> <li>、 常にリボンを表示する</li> <li>イ (ックアクマス ツール パーを表示する (≦)</li> <li>マ</li> </ul> |                          |
| リボンの下に [クイックアクセン                                                                                                    | ス]ツールバーが表示されました。         |
| <ul> <li>自動保存</li> <li>オフ</li> <li>一、九ゼンテーション</li> <li>ファイル</li> <li>ホーム</li> <li>挿入</li> <li>描画</li> <li>デザイン</li> </ul>                                                                                                    |                          |
|                                                                                                    |                          |
| 元に戻す クリップボード rs スライド<br>日 最初から マ                                                                                                    |                          |

#### ■ [クイックアクセス] ツールバーにボタンを追加する

ここでは、**[クイックアクセス] ツールバー**に 🎦 新規作成 **[新規作成] ボタン**を追加してみ ましょう。

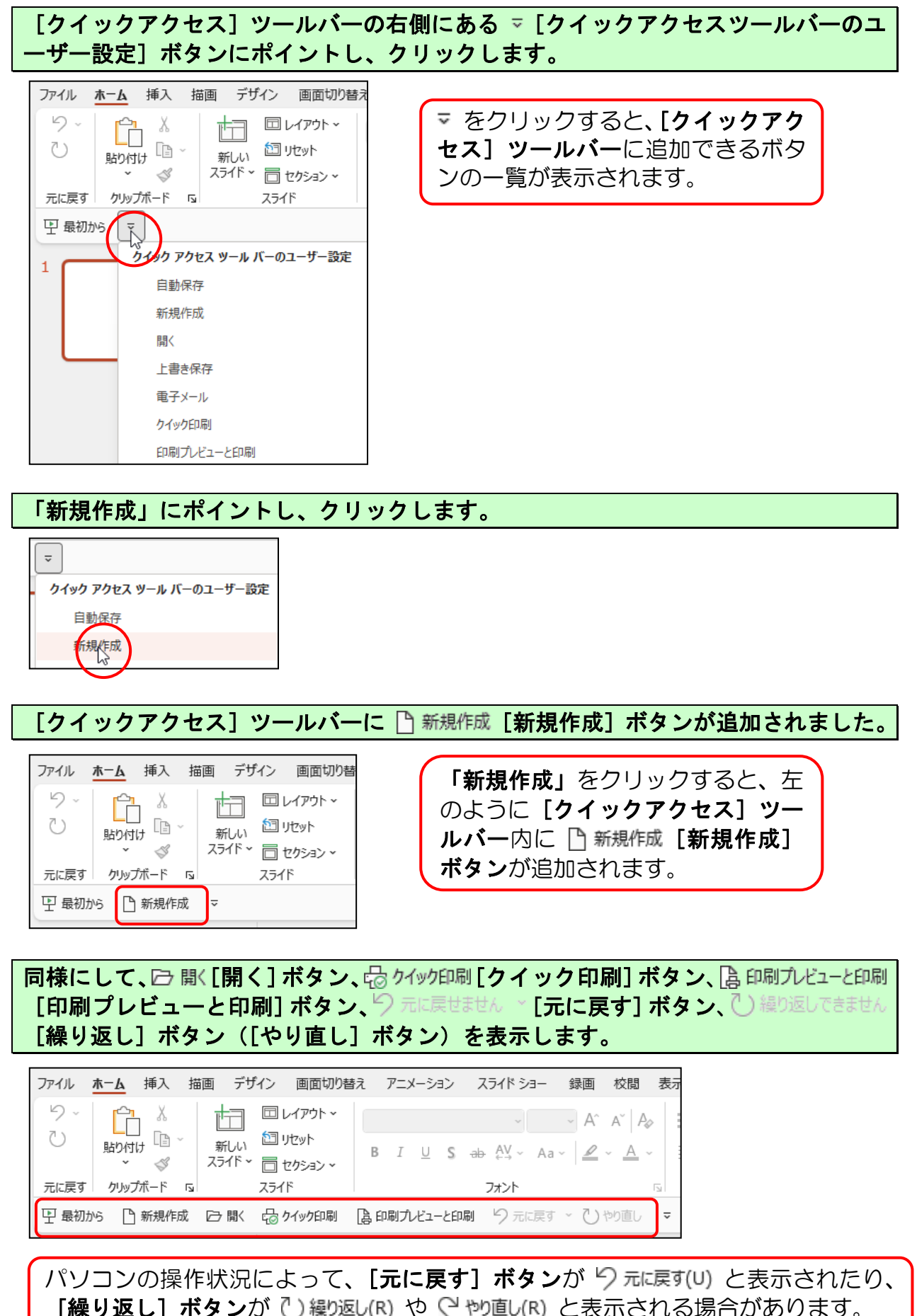

■ [クイックアクセス] ツールバーのボタンを削除する

▶ 新規作成 [新規作成] ボタンを削除してみましょう。

[クイックアクセス]ツールバーの右側にある ▽ [クイックアクセスツールバーのユ ーザー設定]ボタンにポイントし、クリックします。

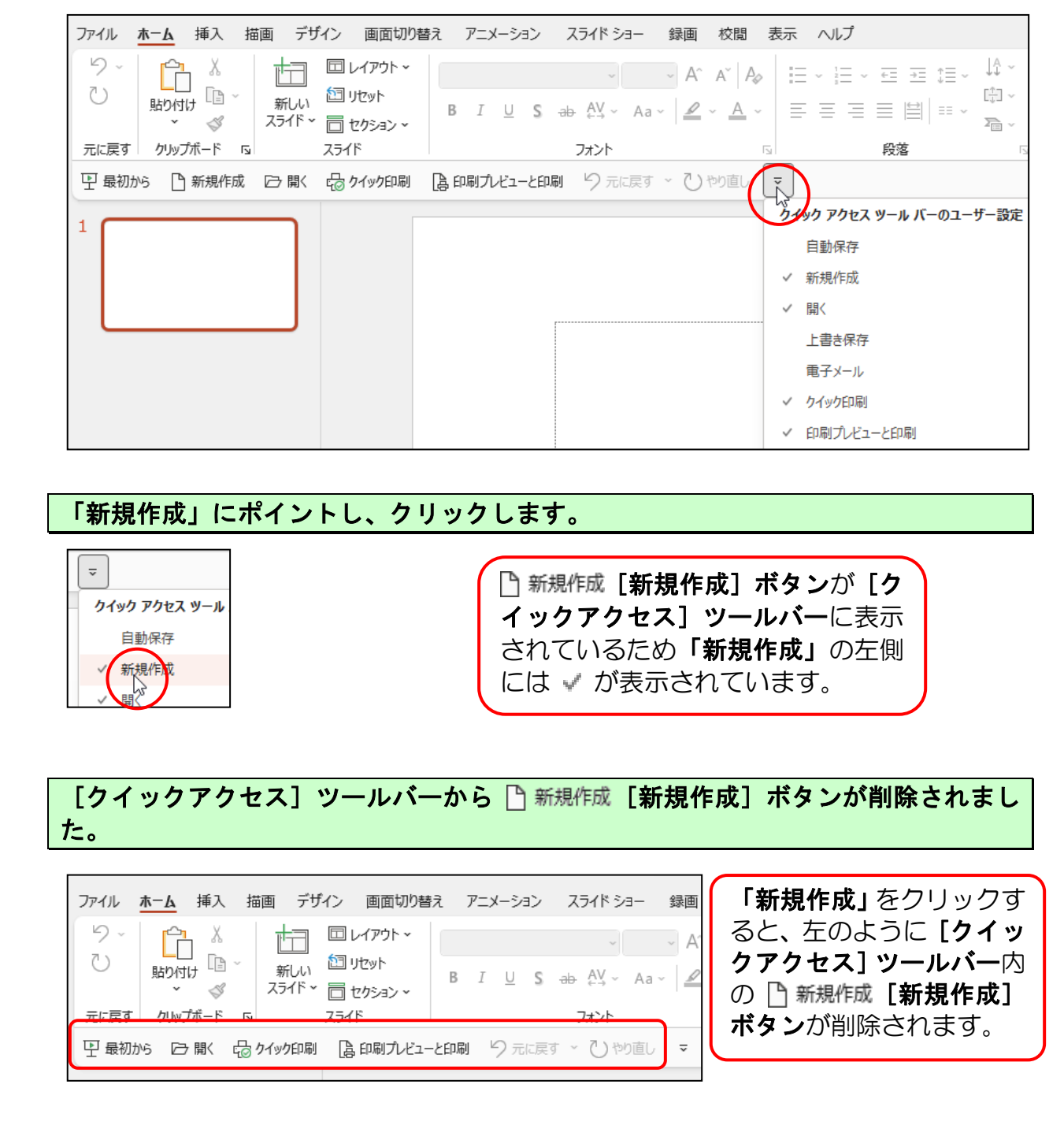

# 他の[クイックアクセス]ツールバーのボタンも同様の操作で追加と削除することができます。

## <mark>◆リボンの表示オプションの変更</mark>

パワーポイントでいろいろと操作をしているうちに、下のようにリボンが非表示になる場合が あります。リボンが非表示になると、ボタンも押せなくなってしまうため、文字の書式設定や ページ設定など様々な設定を行うときに大変不便です。

#### ■非表示になったリボン

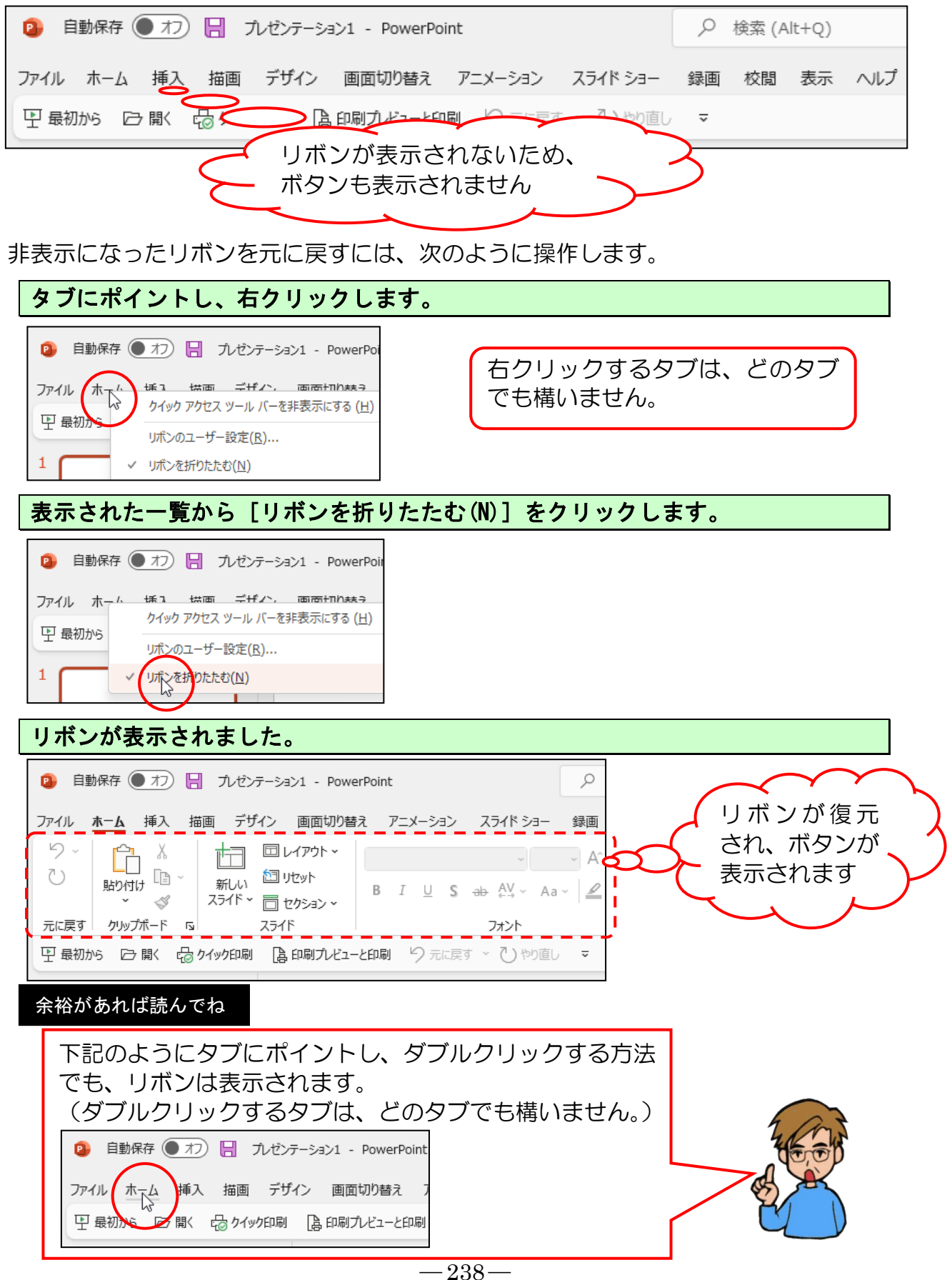

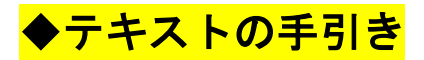

練習問題や実際にパワーポイントを使っていて、テキストで覚えたあの機能は何ページに書いてあったっけ? と迷われた時のためにテキスト内の成果物と機能についての該当ページを記載しています。

スライド1

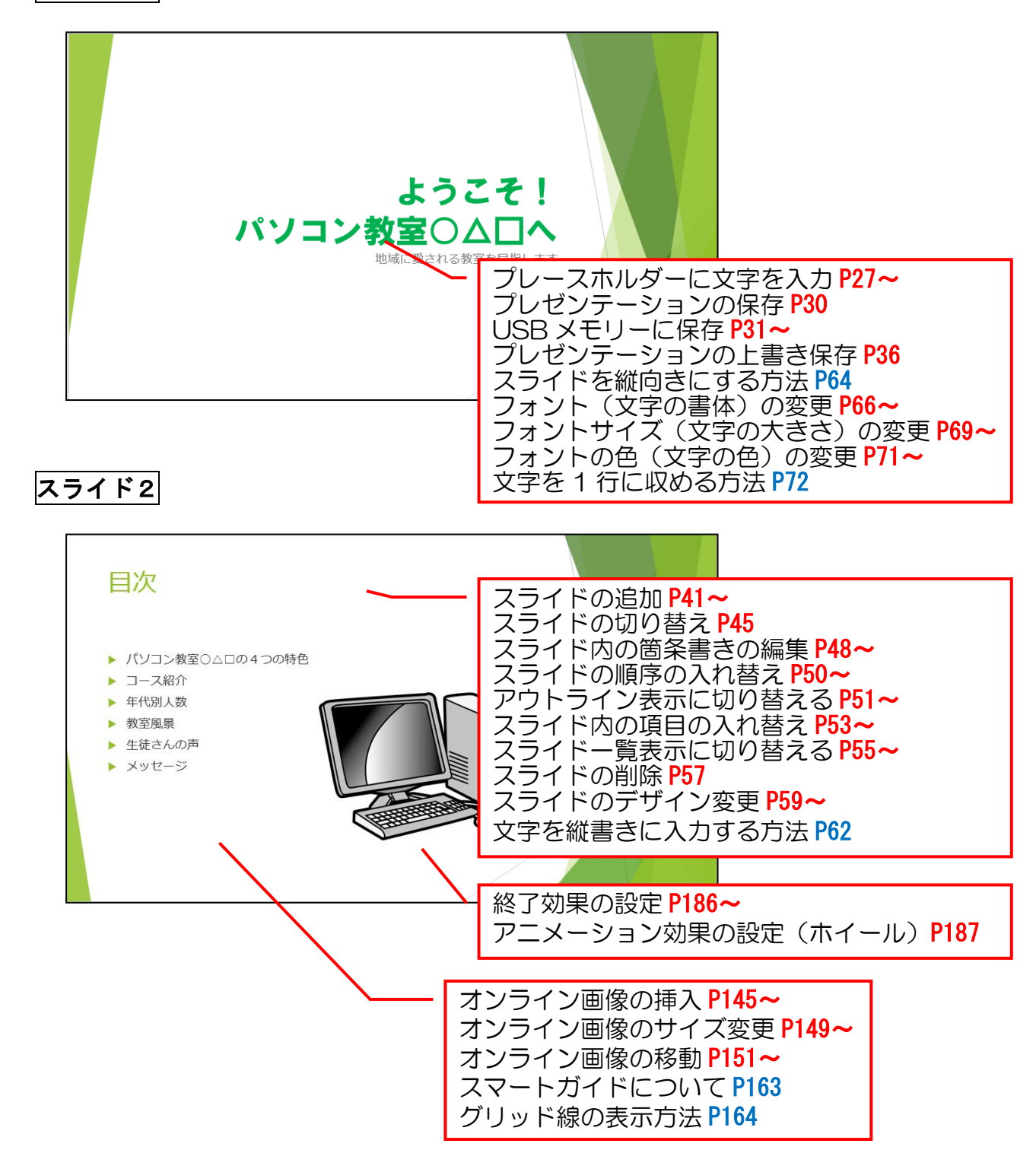

**赤ページ**は本編のページを示しています。 青ページは補足説明のページを示しています。

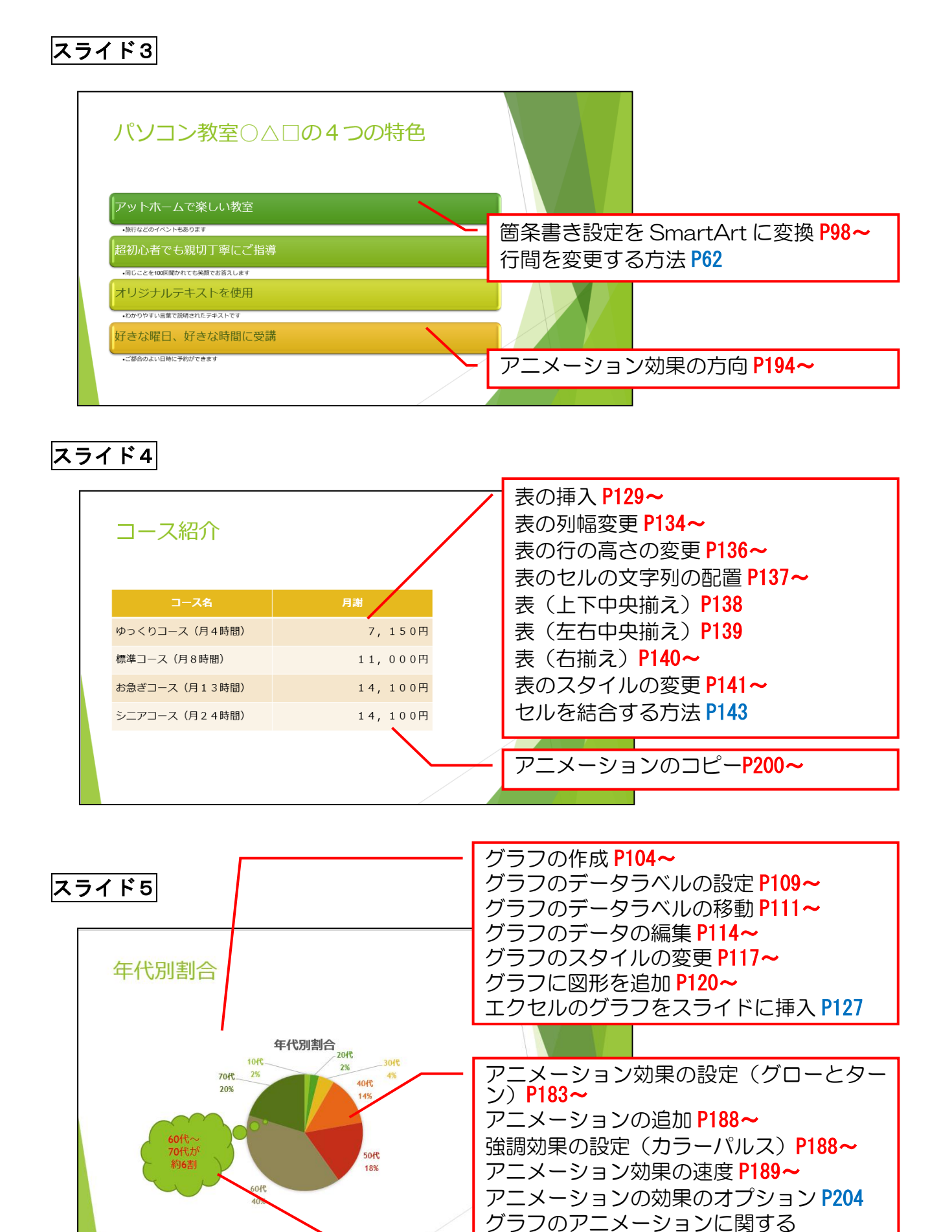

-240-

**赤ページ**は本編のページを示しています。

青ページは補足説明のページを示しています。

補足説明 P206

グラフに図形を追加 P120~

図形内の文字の色を変更 P124~

## スライド6

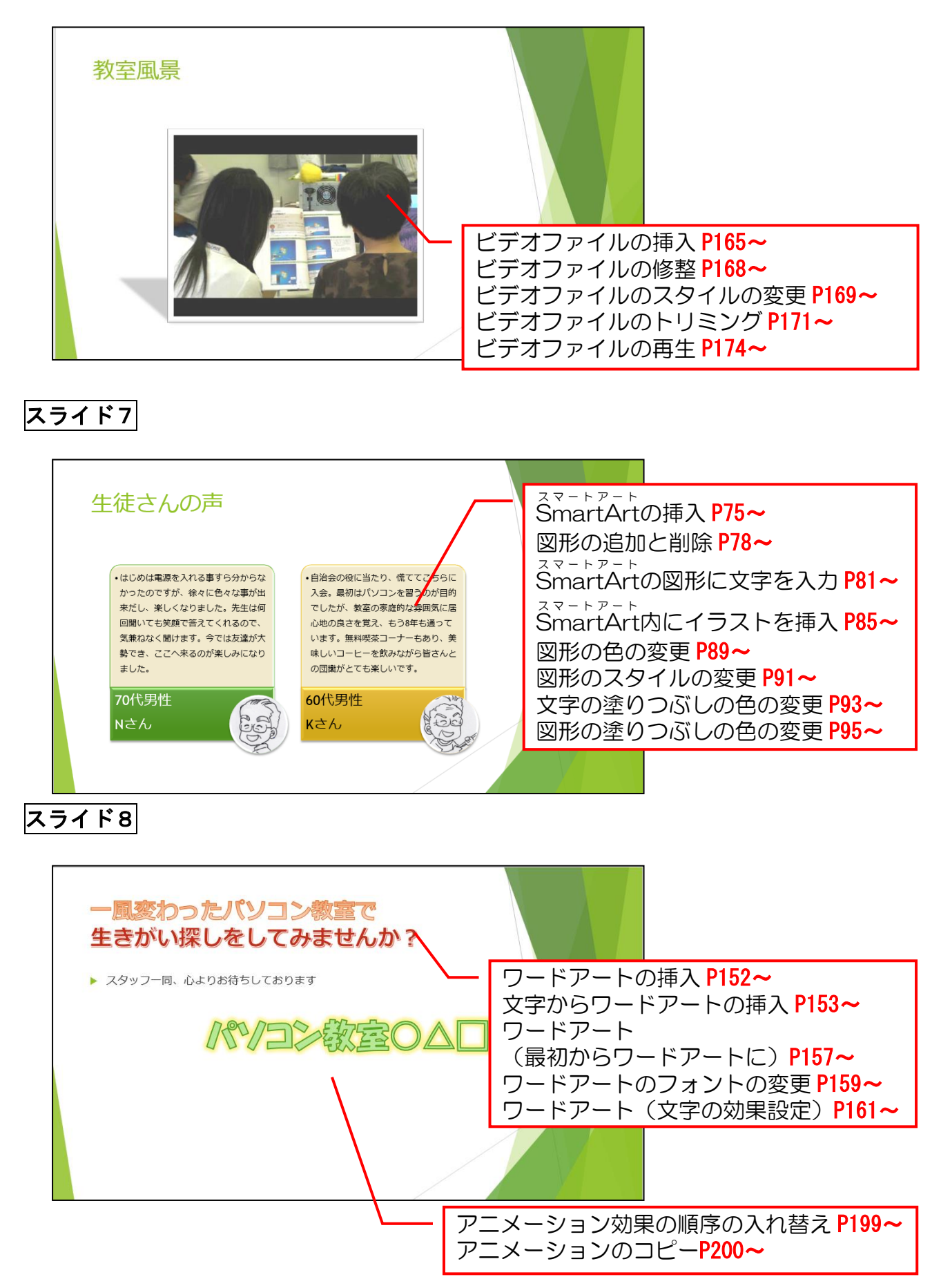

**赤ページ**は本編のページを示しています。 青ページは補足説明のページを示しています。

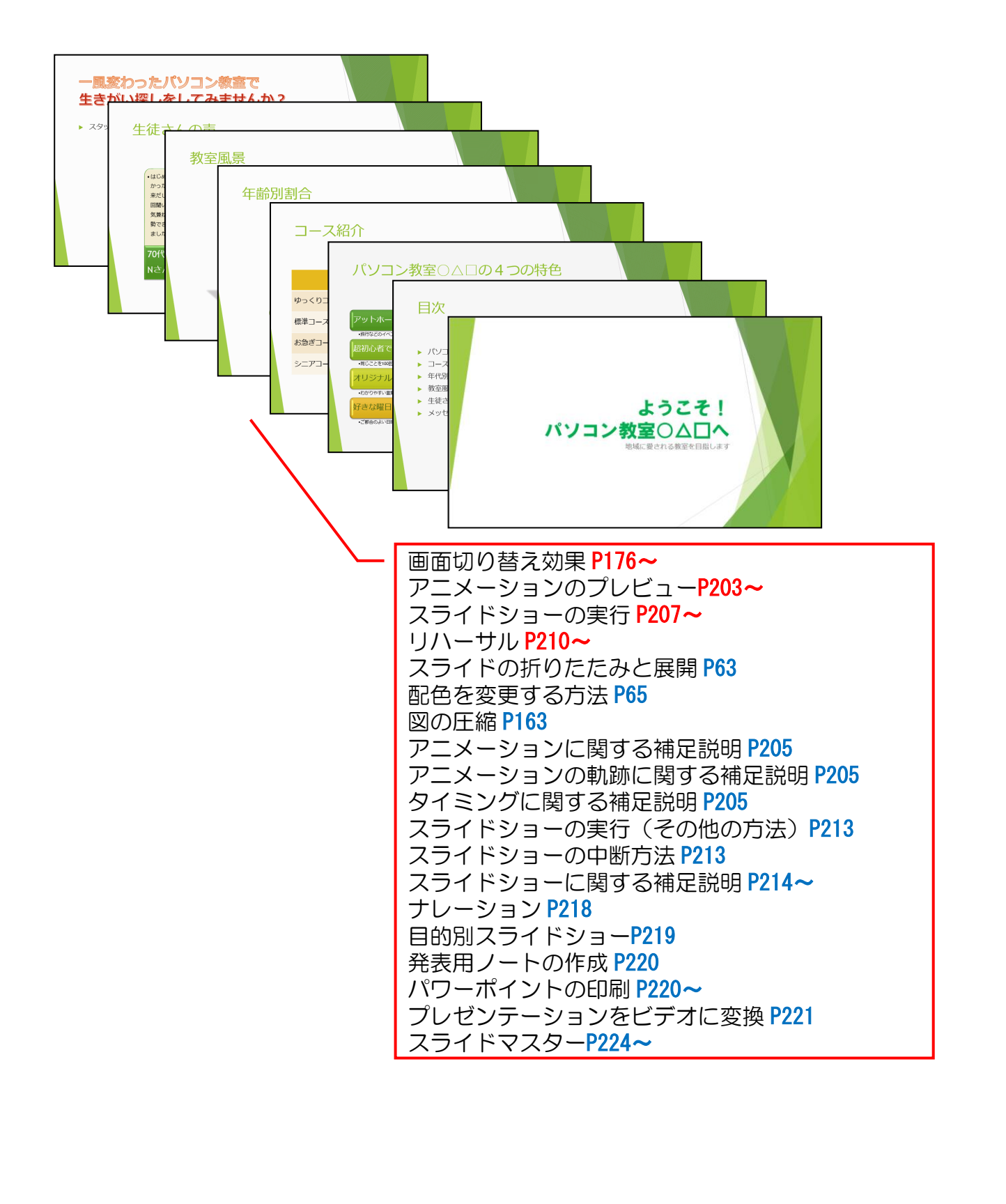

**赤ページは本編のページを示しています。** 青ページは補足説明のページを示しています。

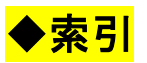

#### あ行

| <b>あ行</b><br>アウトライン表示に切り替える · · 51<br>アニメーション効果とは · · · · 182<br>アニメーション効果の設定 · · · 183<br>アニメーション(開始効果の設定) 183<br>アニメーション(強調効果の設定) 188                                                                                                    | <sup>スマートアート</sup><br>SmartArt(図形の追加と削除) · 78<br><sup>スマートアート</sup><br>SmartArt<br>(図形の塗りつぶしの色の変更) · 95<br><sup>スマートアート</sup><br>SmartArt                                                                                                    |
|----------------------------------------------------------------------------------------------------|----------------------------------------------------------------------------------------------------|
| アニメーション<br>(効果のオプション)・・・・204                                                                                                    | <ul> <li>(文字の塗りつぶしの色の変更)・93</li> <li>スマートアート</li> <li>スマートアート</li> <li>スマート</li> <li>スマート</li></ul> |
| アニメーション(効果の速度設定) 189<br>アニメーション(コピー) ・・・・200                                                                                                    | SmartArt内に1 ノストを挿入 · · 85<br>xy - y - y<br>SmartArtの挿入 · · · · · · · · · · · · · · · · · · ·                                                                                                    |
| アニメーション(終了効果の設定) 186                                                                                                    | スマートアート<br>SmartArtの図形に文字を入力・・81                                                                                                    |
| アニメーション(順序八れ皆え)・199<br>アニメーション(追加)・・・・188<br>アニメーション(プレビュー)・・203<br>アニメーション(方向設定)・・・194<br>アニメーションの軌跡(補足)・・205<br>インク注釈・・・・・・・・215<br>印刷・・・・・・・・・215<br>印刷・・・・・・・・・220<br>インデントを増やす・・・・・・220<br>インデントを増やす・・・・・・48<br>エクセルのグラフをスライドに挿入 127<br>オービット・・・・・・・・180<br>オブジェクト・・・・・・・180<br>オブジェクト・・・・・・・14<br>オンライン画像(イラスト)の移動 151<br>オンライン画像<br>(イラスト)のサイズ変更・・・・149<br>オンライン画像(イラスト)の挿入 145<br>か行 | スマートガイド・・・・・・・・・・・・・・・・・・・・・・・・・・・・・・・・・・・・                                                                                                    |
| 着                                                                                                    | <b>た行</b><br>タイミング・・・・・・・・・・・205<br>動作設定ボタン・・・・・・・・216                                                                                                    |
| グラフ(データの編集) ・・・・・114<br>グラフ(データラベル) ・・・・・109                                                                                                    | な行                                                                                                    |
| クラノに図形を追加・・・・・・・120                                                                                                    | ナレーション・・・・・・・・・218                                                                                                    |
| クラフに図形を追加・・・・・・・120<br>グラフの作成・・・・・・・・・・104<br>グラフのスタイルの変更・・・・・117<br>グラフのデータラベルの移動・・・111<br>グリッド線の表示方法・・・・・・164<br>グローとターン・・・・・・・・184                                                                                                    | は行<br>配色の変更・・・・・・・・・・・・・・・・・・・・・・・・・・・・・・・・・・・・                                                                                                    |

| 表      | (                       | 左         | 右                | ф       | ф             | 揃        | ラ                | )             |           |      |          |   |    |   |   |    | , | 139 |  |
|--------|-------------------------|-----------|------------------|---------|---------------|----------|------------------|---------------|-----------|------|----------|---|----|---|---|----|---|-----|--|
| 美      | $\tilde{(}$             | <u>ب</u>  | 下                | ф       | 中             | 揃        | ラ                | )             |           |      |          |   |    |   |   |    |   | 138 |  |
| 玉      | $\left( \right)$        | <u>,</u>  | -<br>2           | 7       | スル            | ل<br>دور | 깐                |               | i)        |      |          |   |    |   |   |    |   | 1/1 |  |
| 北圭     | $\mathcal{C}$           | ハカ        | ر<br>۱۱.         | י<br>ሙ  | $\frac{1}{2}$ | い<br>今   | <u>حر</u><br>ارک | エ             | 、ノ<br>、而っ | )语   | ₽`       | ` |    |   |   |    | , | 127 |  |
| 公主     | $\langle \cdot \rangle$ | ビ.<br>H毛  | <i>ו</i> ער<br>ר | رں<br>۱ | ×             | J.       | נילי.            |               | יטני      | ⊒ا ر | ⊒,       | , | _  |   |   |    |   | 101 |  |
| 衣書     |                         | 作)。<br>王山 | 八                | ノ       | ಹ             | ``       |                  |               |           |      | •        | • | •  |   |   |    |   | 129 |  |
| 衣      | (                       | וווא      | 匾                | 笅       | 史             | )        | •                | •             | •         |      | •        | • | •  | • | • | •  | • | 134 |  |
| 2      | Т                       | <u> </u>  | F                | •       | •             | •        |                  |               |           |      | •        | • | •  | • | • |    | • | 185 |  |
| ノ      | オ                       | $\vdash$  | ת                | N       | 11            | Д        | (0)              | 17            | 凤         | ζŢ.  | כ        | 迗 | •  | • | • | •  | • | 226 |  |
| フ      | オ                       | ン         | $\vdash$         | (       | 文             | 子        | ற                | 書             | 体         | ()   | (        | の | 変  | 更 | • | •  | • | 66  |  |
| フ      | 才                       | ン         | $\vdash$         | サ       | イ             | ズ        |                  |               |           |      |          |   |    |   |   |    |   |     |  |
| ()     | 文                       | 字         | の                | 大       | き             | さ        | )                | $\mathcal{O}$ | )変        | 夏    | Ē        | • | •  | • | • |    | • | 69  |  |
| フ      | オ                       | ン         | ト                | ற       | 色             | (        | 文                | 字             | ۲,        | 泊    | B)       | ) | ற  | 変 | 更 | į. |   | 71  |  |
| プ      | レ                       | _         | ス                | 朩       | ル             | タ        | `                | (             | 文         |      | Z)       | እ | カ  | ) |   |    |   | 27  |  |
| プ      |                         | ゼ         | ン                | テ       | _             | シ        | Ξ                | ン             | <i>.</i>  |      | •        | • | •  | • |   |    |   | 14  |  |
| プ      | 1                       | ゼ         | シ                | ÷       | _             | -<br>>)  | Ξ                | 5             | な         | 昆    | 튀        | じ | る  |   |   |    |   | 24  |  |
| 5      |                         | ゼ         | 5,               | ÷       | _             | ~<br>;   |                  | 5             | ッな        | 昆    | ച.<br>ച. | 2 |    |   |   |    |   | 19  |  |
| 、<br>赤 | イ                       | _         | ر<br>۱۱          | ΄.      |               | ΄.       |                  | ΄.            | <u>ن</u>  | - 12 |          |   |    |   |   |    |   | 187 |  |
| ਾ<br>ਜ | -                       | л         | -                |         |               |          |                  |               |           |      |          |   |    |   |   |    |   | 221 |  |
|        | ス                       | ッ<br>ー    | $\overline{}$    | 1 \     | -             |          |                  |               |           |      |          |   |    |   |   |    |   | 201 |  |
| 1木     | ∱<br>≠                  |           | ر<br>'           | ע<br>1  | した            | ,        | +                | · `           | •         |      | •        | • | •  | • | • |    | • | 30  |  |
| 1余     | 仔                       | (         | Ľ                | 書       | 9             | 1禾       | 仔                | )             |           |      | ·        |   | 、. | · | • | •  | • | 30  |  |
| 保      | 仔                       | (         | ۴                | Ŧ       | コ             | Х        | ン                | 1             | ١Ľ        | 15   | ₹Ī       | 仔 | )  | · | • | •  | • | 40  |  |
| 保      | 存                       | (         | フ                | 才       | ル             | タ        | ·                | に             | [保        | に    | 子)       | ) | •  | • | • | •  | • | 38  |  |
| 保      | 存                       | (         | U                | SE      | 3>            | КЧ       | E١               | J٠            | -1        | C    | 仴        | R | 夛) |   | • | •  | • | 31  |  |

## ま行

| 目的別スライドショー・・・ | · | • | • | 219 |
|---------------|---|---|---|-----|
| 文字の塗りつぶしの色の変更 | • | • | • | 93  |
| 文字を1行に収める方法・・ | • | • | • | 72  |
| 文字を縦書きに入力・・・・ | • |   |   | 62  |

## ら行

| リハーサル・・・  |             | · 2  | 10 |
|-----------|-------------|------|----|
| わ行 🗸      |             |      |    |
| ワイプ・・・・   |             | · 19 | 96 |
| ワードアート(最  | 初から)・・・     | · 1! | 57 |
| ワードアート (フ | オントの変更)     | · 1  | 59 |
| ワードアート    |             |      |    |
| (文字からワード  | アートの挿入)     | · 1! | 53 |
| ワードアート(文  | 字効果)・・・     | · 16 | 61 |
| ワードアートの挿  | 入 · · · · · | · 1  | 52 |
|           | •••         |      |    |
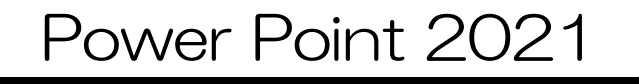

2022年 8月20日 初版 第1刷発行

本書の無断複写複製(コピー)は、特定の場合を除き、著作者の権利侵害になります。

連絡先

●Microsoft Windows は、米国 Microsoft Corporationの米国およびその他の国における登録商標です。 ●その他、記載されている会社名、製品名は、各社の商標および登録商標です。

- ●テキストに記載されている内容、仕様は予告なしに変更されることがあります。
- ●本文中では、®や TM などのマークは省略しています。

●本文中での挿絵は、フリーイラスト素材集「いらすとや」または「Pixabay」の、パブリックドメインのラ イセンスのものを利用しています。